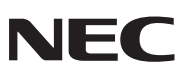

| ネットワーク普通紙ファクス                                                                                                    | 技術基準適合語          | 忍定品 | ・設置/接続7<br>・日付/回線和                                                    |
|----------------------------------------------------------------------------------------------------|------------------|-----|-----------------------------------------------------------------------|
| <sup>Δ</sup><br>SP.NΔ665                                                                                                    |                  |     | ・電話をかける<br>・保留<br>・転送<br>・さかのぼり針                                      |
| 取扱説明書                                                                                                    |                  | 付   | ・電話帳を登録                                                               |
|                                                                                                    | networl<br>Spca  |     | ・留守設定<br>・おやすみモー                                                      |
|                                                                                                    |                  |     | ・ファクスを<br>・ファクスを<br>・見てからプ!<br>・コピーを使う                                |
|                                                                                                    | 0000             |     | ・ナンバー・デ                                                               |
|                                                                                                    |                  |     | ・キャッチホン<br>・モデムダイ                                                     |
|                                                                                                    |                  |     | ・メール/ネッ<br>と操作                                                        |
| ■ インクフィルムSP-FA530/SP-FA5                                                                                                    | 245              |     | <ul> <li>・困ったときに</li> <li>・お手入れのし</li> <li>・消耗品/オフ<br/>ご案内</li> </ul> |
| <ul> <li> <b>増設子機SP-ZD51</b> </li> <li>             ◆本商品をご使用の前に必ず本書をお読みくだる<br/>◆本書はいつでもご覧いただけるように大切に使<br/>・本書はいつでもご覧いただけるように大切に使      </li> </ul> | さい。<br>呆管してください。 |     | ・主な仕様<br>・操作早わかり<br>・機能設定/子                                           |

| ・設置/接続方法<br>・日付/回線種別の設定                                                 | 】<br>準<br>備   |
|-------------------------------------------------------------------------|---------------|
| <ul> <li>・電話をかける</li> <li>・保留</li> <li>・転送</li> <li>・さかのぼり録音</li> </ul> | <b>2</b> 電話を  |
|                                                                         | 使う            |
| ・電話帳を登録する                                                               | 5 電話帳を        |
| ・留守設定<br>・おやすみモード                                                       | 4<br>留守番電話    |
| ・ファクスを送る<br>・ファクスを受ける                                                   | 5             |
| ・見てからブリント<br>・コピーを使う                                                    | <b>1ピーを使う</b> |
| ・ナンバー・ディスプレイ                                                            | 6<br>ディスプレイ   |
| ・キャッチホン<br>・モデムダイヤルイン                                                   | フその他の         |
| ・メール/ネットワーク機能の設定<br>と操作                                                 | 8<br>ネットワーク   |
| ・困ったときは(Q&A)                                                            | 9             |
| ・ む于入れのしかた<br>・消耗品/オプション品の<br>ご案内                                       | こんなときは        |
| ・主な仕様<br>・操作早わかりガイド                                                     | 10            |
| ・機能設定/登録早見表                                                             | 付             |
|                                                                         | 63            |

# はじめに

このたびは、ネットワーク普通紙ファクス「スピークスSP-NA665」をお買い上げいただきまして、まこと にありがとうございます。お使いになる前に、この取扱説明書をよくお読みのうえ、正しくお使いください。 カナ子機1台標準添付です。

| 型名       | 機器構成           | 増設できる子機の台数 |
|----------|----------------|------------|
| SP-NA665 | 親機(本商品)と子機 1 台 | 最大2台       |

#### 本書の見かた ■本書の表記 電話やファクスの着信を待っている状態(通話も送信/受信もしていない状態) 待受中 です。 本書で説明している操作はほとんどの場合「待受中」に行います。特に断りの ない場合は待受中に操作してください。通話中に行う操作は見出しに次のイラ ストで示しています。 诵話中 (分)通話中 電話をかけたり受けたりして、相手と通話をしている状態です。 親機と子機の操作が異なる場合は、左のマークで示しています。 子機 親機 ボタン名称 本商品の本体にボタン名が印字されているボタンは、そのボタン名を示してい ます。詳細は「ボタンの名称と機能概要」(→2) P.12、14)をご覧ください。 その他のマーク 説明している操作に関する注意や補足説明などを、次のマークで示しています。 この表示を無視して、誤った取り扱いをすると、人が死亡または重傷を負う危 ▲ 危険 険が切迫して生じることが想定される内容を示しています。 この表示を無視して、誤った取り扱いをすると、人が死亡または重傷を負う可 ▲ 警告 能性が想定される内容を示しています。 この表示を無視して、誤った取り扱いをすると、人が傷害を負う可能性が想定 ▲ 注意 される内容および物的損害のみの発生が想定される内容を示しています。 この表示を無視して、誤った取り扱いをすると、本商品の本来の性能を発揮で (お願い) きなかったり、機能停止を招く内容を示しています。 この表示は、本商品を取り扱ううえでの注意事項や、知っておくと便利な内容 お知らせ を示しています。

#### ■ご使用にあたってのお願い

- ●本商品のご使用にあたって、NTT 東日本または NTT 西日本のレンタル電話機が不要となる場合は、NTT 東日本または NTT 西日本へご連絡ください。ご連絡いただいた日をもって、「機器使用料」は不要となります。詳しくは、局番なしの116番(無料)へお問い合わせください。
- ●本商品と電話網の間にアダプタなどが接続された場合、アダプタなどが電話網の仕様と完全には一致しないため、本商品が正常に動作しないことがあります。
- ●本商品の故障、誤動作、不具合、停電、あるいは天災等の外部要因によって、受信文書の全部、または一部が消失したり、 通信や録音などの機会を逸したために生じた損害や万が一、本商品に登録された情報内容が消失してしまうこと等の純 粋経済損失につきましては、当社は一切その責任を負いかねますので、あらかじめご了承ください。本商品に登録され た情報内容は、別にメモをとるなどして保管くださるようお願いします。
- ●本商品を改造しないでください。改造・回路変更などを行った場合、当社は一切責任を負いません。
- ●本商品を廃棄・譲渡するときは、お客様固有の情報の流出による不測の損害などを回避するために、記憶した情報(登録した内容や録音された用件など)を消去してください。→○○「本商品の登録/設定をお買い求め時に戻したいとき」(P.9-23)

●子機には防水機能がありませんので、ぬれた手で子機を操作したり、水をかけたりしないでください。水ぬれによる故 障は保証対象外です。修理できないことがありますので、あらかじめご了承ください。

本商品は、情報処理装置等電波障害自主規制協議会(VCCI)の基準に基づくクラスB情報技術装置です。 本商品は、家庭環境で使用することを目的としていますが、この装置がラジオやテレビジョン受信機に近接して使用され ると、受信障害を引き起こすことがあります。取扱説明書に従って正しい取り扱いをしてください。

## ■商標について

- ●Windows<sup>®</sup>、Internet Explorer<sup>®</sup>、Windows Vista<sup>®</sup>、Microsoft<sup>®</sup>、Outlook<sup>®</sup>は、米国 Microsoft Corporationの米国およびその他の国における登録商標または商標です。
- ●QR コードは、株式会社デンソーウェーブの登録商標です。
- ●Camellia は、日本電信電話株式会社と三菱電機株式会社の登録商標です。
- ●その他、各会社名、各製品名は、各社の商標または登録商標です。
- ●日本電気株式会社および NEC アクセステクニカ株式会社の許可なくソフトウェア、および取扱説明書の全部または一部を複 製・改版、および複製物を配布することはできません。

# 安全にお使いいただくために~必ずお読みください~

本商品を安全にお使いいただくために、必ず守っていただきたい事項の表示と図記号の意味は次のようになっています。

- **危険** · この表示を無視して、誤った取り扱いをすると、人が死亡または重傷を負う危険が切迫して生じることが想定 · される内容を示しています。
- - この表示を無視して、誤った取り扱いをすると、人が死亡または重傷を負う可能性が想定される内容を示しています。
  - ・・ この表示を無視して、誤った取り扱いをすると、人が傷害を負う可能性が想定される内容および物的損害の
  - みの発生が想定される内容を示しています。

#### 絵表示の例

▲記号は注意(危険・警告を含む)を促す内容があることを告げるものです。図の中に具体的な注意内容(左図の場合は高温注意)が描かれています。
 ④記号は禁止の行為であることを告げるものです。
 ③記号は禁止の行為であることを告げるものです。
 ③の中に具体的な禁止内容(左図の場合は分解禁止)が描かれています。
 ●記号は行為を強制したり指示する内容を告げるものです。図の中に具体的な指示内容(左図の場合は電源プラグをコンセントから抜け)が描かれています。

#### 電池パック

- 充電は、子機専用の充電器を使用してく ださい。その他の充電条件で充電すると、 電池パックを液漏れ、発熱、破裂させる 原因となることがあります。
- んてく ると、 させる
- 電池パックを単体では充電しないでくだ さい。電池パックを液漏れ、発熱、破裂 させる原因となります。
- 専用の電池パックを使用してください。 また、専用の電池パックは他の機器には 使用しないでください。電池パックを液 漏れ、発熱、破裂させる原因となります。
- 電池パックを水や火の中に投入したり、 加熱しないでください。電池パックを液 漏れ、発熱、破裂させる原因となります。
- ●電池パックに直接はんだ付けしないでく ださい。電池パックを液漏れ、発熱、破 裂させる原因となります。
- 電池パックのコネクタの赤(プラス)・ 黒(マイナス)を針金などの金属類で接触しない(ショートさせない)でください。火災・感電の原因となります。

# \land 危険

● 電池パックのビニールカバー(チューブ) は、はがさないでください。電池パック の液漏れ、発熱、破裂の原因となること があります。

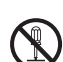

● 電池パックを分解・改造しないでください。電池パックの発熱、破裂の原因となることがあります。

- 電池パック内部の液が眼に入ったときは、失明の恐れがありますので、こすらずにすぐにきれいな水で洗ったあと、直ちに医師の治療を受けてください。目に傷害を与える恐れがあります。また漏れた液が皮膚や衣服についたときは、きれいな水で洗い流してください。皮膚がかぶれたりする原因になります。
- 電池パックを使用中や充電中、または保管中に異臭を発したり、発熱したり、変色・変形その他、今までと異なることに気がついたときは、子機から電池パックを取り出し、使用を中止してください。

# ■ AC100Vの商用電源以外では絶対に使 ■ はいでください いいい 「意思の原用

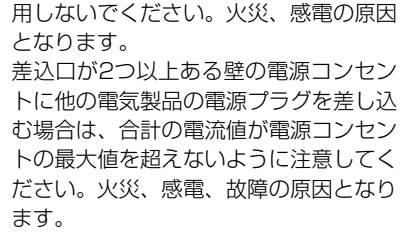

- ●本商品の電源プラグは日本国内用 AC100V(50/60Hz)の電源専用です。 他の電源で使用すると火災や感電、故障 の原因となります。
- 電源プラグおよび充電器のプラグはコン セントに確実に差し込んでください。電 源プラグの刃に金属などが触れると、火 災・感電の原因となります。
- 電源プラグおよび充電器のプラグは、容易に抜き差し可能なコンセントから給電してください。
- テーブルタップや分岐コンセント、分岐 ソケットを使用した、タコ足配線はしな いでください。火災・感電の原因となる ことがあります。
- 電源プラグおよび充電器のプラグは、ほこりが付着していないことを確認してからコンセントに差し込んでください。また、半年から1年に1回は、電源プラグをコンセントから抜いて点検、清掃をしてください。ほこりにより火災・感電の原因となることがあります。

#### 禁止事項

警告

●本商品を分解したり、改造したりしない でください。火災・感電および故障の原 因となることがあります。

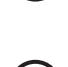

- 充電器の内部には、高電圧がかかっているので、分解しないでください。感電の原因となることがあります。修理は当社相談窓口にご相談ください。
- ぬれた手で電源プラグを抜き差ししない でください。感電の原因となることがあ ります。
- ぬれた手で本商品を操作しないでください。感電の原因となることがあります。

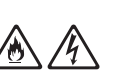

- 電源コードを傷つけたり、破損したり、 加工したり、無理に曲げたり、引っ張ったり、ねじったり、束ねたりしないでください。また、重いものを載せたり、加熱したりしないでください。電源コードが破損し、火災・感電の原因となることがあります。
- 子機をねじったり、重いものを載せたり、 (ポケットに入れたままイスなどに)強く押しつけたりして、圧迫しないでください。子機が破損し、火災、けが、やけどの原因となることがあります。

#### 電波に関する注意

- ●本商品は、高精度な制御や微弱な信号を 取り扱う電子機器の近くに設置、および 近くで使用しないでください。
  - 電子機器が誤動作したりするなどの 原因となることがあります。
  - 使用を制限された場所では使用しないでください。例:医療用電子機器の近くなど
- コードレスシステムは、航空機内や病院 内などの使用を禁止された区域には、持 ち込まないでください。電子機器や医療 機器に影響を与え、事故の原因になりま す。
- 子機は、総務省の技術基準に適合したものです。内部を改造したり、外部にアンテナを取り付けて電波を強くするなどは、感電や故障の原因となるだけでなく、法律で禁じられています。

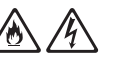

10

/0

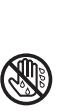

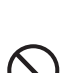

/&`

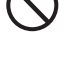

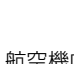

# ⚠ 警告

你

#### 設置場所

- ●本商品の上やそばに花びん、植木鉢、コップ、化粧品、薬品や水の入った容器、または小さな金属類を置かないでください。こぼれたり、中に入った場合、火災・感電の原因となります。
- ふろ場や加湿器のそばなど、湿度の高い ところでは使用しないでください。火災・ 感電の原因となることがあります。

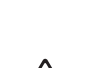

●ペットの糞尿がかからないようにしてください。発煙や発火の原因となることがあります。

#### その他の注意事項

●本商品は国内電源仕様になっていますので、海外ではご使用になれません。

### こんなときは

● 電源コードが傷んだ(芯線の露出・断線 など)状態のまま使用すると火災、感電 の原因となります。すぐに本商品の電源 を切り、電源プラグをコンセントから抜 いてください。

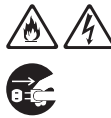

11.注意

電源

長期間ご使用にならないときは、安全のため必ず電源プラグをコンセントから抜いてください。

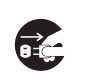

●本商品の電源プラグをコンセントから抜き差しする場合は、必ず、抜いたあと10秒ほど待ってから、電源プラグを差し込んでください。

#### 禁止事項

- 雷が鳴り出したら、親機、充電器、電源 コード、電話回線ケーブルに触れたり、 周辺機器の接続をしたりしないでくださ い。落雷により、感電の原因となります。
- 電源コードを熱器具に近づけないでください。電源コードの被覆が溶けて、火災・ 感電の原因となることがあります。

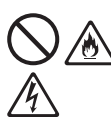

●次のようなときは、電源プラグをコンセントから抜いて、当社相談窓口にご相談ください。そのまま使用すると、火災・感電の原因になることがあります。

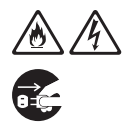

- 煙が出ている、変な臭いがするなどの異常状態があるとき
- 本商品を落としたり、破損したとき
- 内部に水が入ったとき
- 本商品の通風孔などから内部に金属類や 燃えやすいものなどの、異物を差し込んだり、落としたりしないでください。 万一、異物が入った場合は、電源プラグをコンセントから抜いてください。その まま使用すると、火災・感電の原因となります。特にお子様のいるご家庭ではご 注意ください。
- 電源プラグを抜くときは、必ずプラグを 持って抜いてください。電源コードを 引っ張るとコードが傷つき、火災・感電 の原因となることがあります。

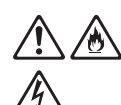

● 充電器の充電部分に金属製のピンや指輪 などを置かないでください。発熱し、や けどの原因となることがあります。

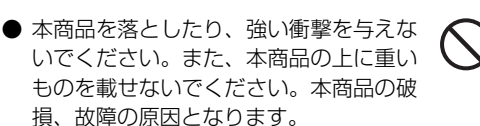

- 通信やコピー等の動作中に電源プラグを 抜いたり、本商品の操作パネルを開けた りしないでください。故障の原因となり ます。
- ファクスを受信すると自動的に記録紙を 排出します。本商品の上に物を置いたり、 布をかけたりしないでください。紙がつ まって、故障の原因となります。

- 本商品は、簡易生活防水が施されていま せん。以下のような使用はしないでくだ さい。
  - 浴室で使用したり、水の中につけた りしないでください。
  - 水滴がついた場合は、なるべく早く 乾いた布などで拭き取ってください。
  - 受話口や送話口の穴などに水滴がついたときは、水滴を取り除いてからお使いください。
  - 子機に水滴がついたまま、充電器に 戻さないでください。
- 受話器を無理に引っ張らないでください。親機の落下により、けがや事故の原因となります。
- 設置場所
- 直射日光の当たるところや、ストーブ、 ヒータなどの発熱器具のそばなど、温 度の高いところに置かないでください。内部の温度が上がり、火災の原因 となることがあります。
- 調理台のそばなど油飛びや湯気が当たるような場所、ほこりの多い場所に置かないでください。火災・感電の原因となることがあります。
- ぐらついた台の上や傾いた所など、不 安定な場所に置かないでください。ま た、本商品の上に重いものを置かない でください。バランスがくずれて倒れ たり、落下してけがの原因となること があります。
- 漆、カーペット等、高温で変色する可能 性のある材質の上には置かないでくださ い。変色の原因となることがあります。
- ●本商品の底面部は温度が上昇しますので、カーペットやソファーなどの上に置かないでください。焦げたり、火災の原因となることがあります。
- ●極端に暑い場所(35℃以上)や寒い場所(5℃以下)では使用しないでください。誤作動・故障の原因となります。
- 製氷倉庫など特に温度が下がるところ に置かないでください。本商品が正常 に動作しないことがあります。
- テレビ、スピーカボックスの近く、こたつの上など、磁気を帯びているところや電磁波が発生しているところに置かないでください。本商品が正常に動作しないことがあります。

- 子機は、ほこりの多い場所や振動の激 しい場所に置かないでください。
- 以下のようなところには置かないでく ださい。
  - クーラー、暖房器具、換気口など から風が直接あたる場所
  - ほこりや振動が多い場所
  - 換気の悪い場所
  - 揮発性可燃物やカーテンに近い場 所

#### その他の注意事項

11.注意

- モニタスピーカに耳を近づけないでく ださい。大音量により耳を痛める場合 があります。
- 記録紙は、青焼紙と重ねて保管しない でください。記録紙が変色します。
- インクフィルムは、開封した状態で放置しないでください。

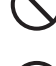

●本商品は下図の傾き以上に傾けないようにしてください。正常に動作しないことがあります。

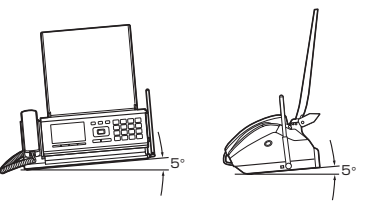

● インクフィルム交換および記録紙セットなどで開閉部を開け閉めするときは、指はさみ、指のけがにご注意ください。

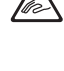

● ゴキブリなどが入ると、故障の原因と なることがあります。

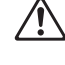

- 冷えきった部屋をストーブなどで急激 に暖めたときなどは本商品の内部に水 滴が付着し、写らない部分が発生する 原因となります。
- インクフィルム交換などで操作パネル を開けるときは金属部品の角や歯車部 品には、触らないように注意してくだ さい。
- ●本商品のアンテナを誤って目にささな いように注意してください。

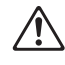

記録品質への悪影響および故障の原因となることがありますので、当社指定の記録紙のご使用をおすすめします。

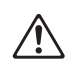

- 1 注意
- インクフィルムは、子供の手の届かな いところに保管してください。

Ŵ

● ナンバー・ディスプレイのご利用に際 しては、総務省の定める「発信者情報 通知サービスの利用における発信者個 人情報の保護に関するガイドライン| を尊重してご利用願います。

#### こんなときは

- 移動させる場合は、電源プラグをコンセ ントから抜き、電話回線ケーブルなど外 部の接続線を外したことを確認のうえ 行ってください。コードが傷つき、火災・ 感電の原因となることがあります。
- や、電気製品や蛍光灯のスイッチを「入」 「切」にしたときなど、通話に雑音が入 ることがあります。

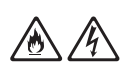

自動車やオートバイが近くを通ったとき

- 本商品の設置場所によっては、近くに置 いたラジオへの雑音やテレビ画面のチラ ツキやゆがみなどが発生する場合があり ます。このような現象が本商品の影響に よると思われましたら、本商品の電源プ ラグをいったん抜いてください。電源プ ラグを抜くことにより、ラジオやテレビ などが正常な状態に回復するようでした ら、次のような方法を試みてください。
  - 本商品をテレビ等から遠ざける
  - 本商品またはテレビ等の向きを変える
- 本商品底面にはゴム製の滑り止めを使用 していますので、ゴムとの接触面が、ま れに変色する恐れがあります。

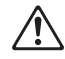

## お願い

#### 設置場所

- 本商品を安全に正しくお使いいただくために、次のよ うな所への設置は避けてください。
  - 振動が多い場所
  - 気化した薬品が充満した場所や、薬品に触れる場所
  - ラジオやテレビなどのすぐそばや、強い磁界を発生 する装置が近くにある場所
  - 高周波雑音を発生する高周波ミシン、電気溶接機な どが近くにある場所
- 電気製品・AV・OA機器などの磁気を帯びていると ころや電磁波が発生しているところに置かないでくだ さい(電子レンジ、スピーカ、テレビ、ラジオ、蛍光灯、 電気こたつ、インバータエアコン、電磁調理器など)。
  - テレビ、ラジオなどに近いと受信障害の原因となっ たり、テレビ画面が乱れることがあります。

#### 禁止事項

- 動作中に接続コード類が外れたり、接続が不安定にな ると誤動作の原因となります。動作中は、コネクタの 接続部には絶対に触れないでください。
- 本商品の電源を切ったあと、すぐに電源を入れ直さな いでください。10 秒以上の間隔をあけてから電源を 入れてください。すぐに電源を入れると電源が入らな くなることがあります。

#### 日ごろのお手入れ

- ●本商品のお手入れをする際は、安全のため電源プラグ をコンセントから抜いてください。
- ベンジン、シンナー、アルコールなどでふかないでく ださい。本商品の変色や変形の原因となることがあり ます。汚れがひどいときは、薄い中性洗剤をつけた布 をよくしぼって汚れをふき取り、やわらかい布でから ぶきしてください。 ただし、コネクタ部分は、よくしぼった場合でもぬれ た布では絶対にふかないでください。

#### その他のご注意

本商品プラスチック部品の一部に、光の具合によって はキズに見える部分があります。プラスチック製品の 製造過程で生じることがありますが、構造上および機 能上は問題ありません。安心してお使いください。

# 目 次

| はじめに          | 2  |
|---------------|----|
| 本書の見かた        | 2  |
| 安全にお使いいただくために | 3  |
| 目次            | 8  |
| 各部の名称とはたらき    |    |
| 親機            | 11 |
| ボタンの名称と機能概要   | 12 |
| 子機            | 14 |
| ボタンの名称と機能概要   | 14 |
| ディスプレイの見かた    |    |
|               |    |

# 1準備

| 本体と付属品の確認                                                              | 1-1 |
|------------------------------------------------------------------------|-----|
| <b>設値9 る场所の唯認</b>                                                      | 1-2 |
| 税限と丁限の电波の油く範囲                                                          | 1.2 |
| 」 (成の 年 備                                                              | 1.3 |
| 「減め反用工のこ左志                                                             | 1-0 |
| 电池パワノを女王にの反いいにたくための                                                    | 1_/ |
| ビロネ<br>子機を組み立てる                                                        | 1-4 |
| 子機を充電する                                                                | 1-5 |
| 子機の日時を設定する                                                             | 1-6 |
| 親機を接続する                                                                | 1-7 |
| 光回線に接続する                                                               | 1-8 |
| ADSL回線に接続する                                                            | 1-8 |
| IP電話機能付きの機器に接続する                                                       | 1-9 |
| IP電話機能付きADSLモデムに接続したときの                                                |     |
| 注意                                                                     | 1-9 |
| INSネット64に接続する                                                          | 1-9 |
| ナンバー ・ディスプレイ/ダイヤルインを                                                   |     |
| 利用するときの注意                                                              | 1-9 |
| 一般電話回線に接続する1                                                           | -10 |
| 電話用コンセントの確認1                                                           | -10 |
| ブランチ接続していないかどうかの確認 1                                                   | -10 |
| 電話とコピーの動作確認をする1                                                        | -11 |
| 回線種別/時刻の設定と確認1                                                         | -11 |
| 回線種別の設定1                                                               | -11 |
| 時刻の設定                                                                  | -   |
|                                                                        | -12 |
|                                                                        | -12 |
| 記録紙のセット                                                                | -13 |
| の99の9る記録社                                                              | -13 |
| 記球紙のセットのしかに                                                            | -13 |
| 組の立てと伝統が止しくでさたが唯認90<br>電話なかけてユス                                        | -10 |
| 电站 とうして しのる                                                            | -10 |
| 」に一をとうしめる                                                              | -10 |
| 回称13加2 <sup>-</sup> に入て利用9 $&$ には<br>(+)バー・ディフプレイたど) 1                 | 15  |
| $() \cup () = () \cap () \cap () \cap () \cap () \cap () \cap () \cap$ | -10 |

# 2 電話を使う

| 電話をかける               | 2-1 |
|----------------------|-----|
| ダイヤルボタンを押してかける       | 2-1 |
| 電話帳でかける              |     |
| 同じ相手先にもう一度かける(リダイヤル) | 2-3 |
| 受話器や子機を持たずに電話をかける    |     |
| (オンフックダイヤル)          | 2-4 |
| 子機をとるだけで使う(クイック通話)   |     |
| クイック通話を設定する          | 2-5 |
| 通話中の相手に待ってもらう(保留)    | 2-6 |
| 受けた電話を転送する(外線転送)     | 2-7 |
| 親機から子機に転送する          | 2-7 |
| 子機から親機に転送する          | 2-7 |

| 子継から子継に転送する            | 2.7              |
|------------------------|------------------|
| 1版がり1版に転送りる            | /- <u>_</u>      |
|                        |                  |
| 祝阪かり丁阪にかける             | <u>2-</u> 0      |
| ナ成から祝焼にかける             | 2-8              |
| 丁俵から丁俵にかける             | 2-8              |
| 通話の内容を録音する(さかのはり録音)    | 2-9              |
| さかのぼり録音を設定する           | 2-9              |
| さかのぼり録音する              | 2-10             |
| 通話中にさかのぼり録音をする         | 2-10             |
| 電話を切ったあとにさかのぼり録音をする    | 2-11             |
| 録音した通話を消去する/再生する       | 2-11             |
| 雷話を切ったあとに直前の通話の録音を     |                  |
| 当まする                   | 2-11             |
|                        | 2.11             |
| 本庁U/C旭田/C間マ/ 府ム9 の     | າ າ<br>ວ່າ ວ່າ ວ |
|                        |                  |
| の困りメッセーンで心合する(还怒電話の困り) | 2-12             |
| 携帯電話への通話サーヒスをかんたんに使っ   |                  |
| (ケータイお得ダイヤル)           | 2-12             |
| ケータイお得ダイヤルを一時的に解除する    | 2-13             |
| ダイヤル回線でトーン信号を送る        | 2-13             |
| ベル音/受話音/スピーカ音の音量を調整する  | 2-14             |
| ベル音                    | 2-14             |
| 受話音                    | 2-15             |
| スピロコ                   | 2-15             |
|                        | 10               |

# 3 電話帳を登録する

| 親機の電話帳に相手先を登録する    | 3-1 |
|--------------------|-----|
| 相手先の名前と電話番号などを登録する | 3-1 |
| 登録した名前や電話番号などを変更する | 3-3 |
| 登録した相手先を消去する       | 3-3 |
| 親機の電話帳から子機に転送する    | 3-4 |
| 電話帳データを保存する        | 3-5 |
| 電話帳データを復元する        | 3-6 |
| 子機の電話帳に相手先を登録する    | 3-7 |
| 相手先の名前と電話番号を登録する   | 3-7 |
| 登録した名前や電話番号を変更する   | 3-8 |
| 登録した相手先を消去する       | 3-8 |
| リダイヤルデータを電話帳に登録する  | 3-8 |

# 4 留守番電話を使う

| 留守設定をする                | 4-1     |
|------------------------|---------|
| 留守設定を解除する              |         |
| 録音された用件を聞く/消去する        |         |
| 再生中の操作                 |         |
| 通話中に留守番電話の用件を再生する      |         |
| 録音された用件をすべて消去する        |         |
| 着信ベルや動作音を鳴らなくする(おやすみモ- | -ド).4-5 |
| おやすみモードを設定する/解除する      |         |
| 開始時刻/終了時刻で自動的に切り替える    |         |
| その他の留守番電話機能            |         |
| 自作の応答メッセージを使う          |         |
| 応答メッセージを録音する           |         |
| 録音した応答メッセージを消去する       |         |
| 応答メッセージを選ぶ             |         |
| 外出先から操作する(外線リモート)      |         |
| リモート操作を設定する            |         |
| 外出先から留守設定をする           |         |
| 外出先から用件の再生/留守設定/       |         |
| 留守電ケータイ転送設定を操作する       |         |
| 録音された用件があるか外出先から確認する   |         |
| (トールセイバ)               | 4-10    |

| 録音した用件を外出先に転送する |  |
|-----------------|--|
| (留守電ケータイ転送)     |  |
| 留守電ケータイ転送を設定する  |  |
| 転送先で用件を聞く       |  |

## 5 ファクス/コピーを使う

| J | 原稿のサイズ/読み取れる範囲          | . 5-1 |
|---|-------------------------|-------|
| J | 原稿セットのしかた               | . 5-1 |
| J | 原稿の画質や読み取り濃度を変える        | . 5-2 |
| フ | アクスを送る                  | . 5-3 |
|   | 自動送信する                  | . 5-3 |
| ē | 電話をかけて通話中に送る(手動送信)      | 5-3   |
| 7 | アクス送信に関する登録/設定          | 5-4   |
| - | 自分の名前や電話番号をつけて送る        | 5-4   |
|   | 相手先の受信記録に自分の電話番号を       |       |
|   | 表示させる                   | 5-4   |
|   | 相手先の記録紙に印字する発信元を登録する    |       |
|   | (発信元登録)                 | 5-4   |
|   | 相手先の記録紙に発信元を印字する        |       |
|   | (発信元記録)                 | 5-5   |
|   | ダイヤルトーンを待って発信する         |       |
|   | (ダイヤルトーン検出)             | 5-5   |
| 3 | 海外へ送るとき(海外通信)           | 5-6   |
| j | 送れなかったファクスを確認する(不達レポート) | . 5-6 |
| フ | アクスを受ける                 | . 5-7 |
| ē | 電話やファクスの受けかた            | . 5-7 |
|   | 電話/ファクス切替のしくみ           | . 5-8 |
| 5 | 受信ファクスの取り扱い             | . 5-8 |
| - | 「受信ファクスの扱い」を変更する        | . 5-9 |
| - | ファクスをプリントできないときいったんメモリに |       |
|   | 蓄積する(メモリ代行受信)           | . 5-9 |
|   | メモリ代行受信したファクス受信文書を      |       |
|   | プリントする                  | . 5-9 |
| 受 | 信したファクスをディスプレイで表示する     |       |
| ( | (見てからプリント)              | 5-10  |
| 2 | 受信ファクスをディスプレイに表示する5     | 5-10  |
| 2 | 受信ファクスを選んでプリントする5       | 5-11  |
|   | 1ページだけプリントする5           | 5-11  |
| フ | ァクス受信に関する設定             | 5-12  |
| j | 着信モードの説明と設定方法5          | 5-12  |
| Ē | 電話に出て相手がファクスだったときはかんたんに |       |
|   | 受信する(ファクスかんたん受信)5       | 5-12  |
| 2 | 受信したファクスを縮小する/分割する5     | 5-13  |
| - | 縮小率を設定する(受信縮小率)5        | 5-13  |
|   | 分割してプリントする(分割記録)5       | 5-13  |
|   | ピーをとる                   | 5-14  |
|   |                         |       |

# 6 ナンバー・ディスプレイ

| ナンバー・ディスプレイを設定する/解除する | 6-2 |
|-----------------------|-----|
| ナンバー・ディスプレイによる相手先の表示  | 6-2 |
| ネーム・ディスプレイご利用時の相手先の表示 | 6-2 |
| 自分の電話番号を通知する/非通知にする   | 6-3 |
| 自作のメッセージで応答する相手先を選択する |     |
| (応答メッセージ選択)           | 6-3 |
| 受けた電話の相手先によってベル音を変える  |     |
| (着信鳴り分け/プライベートコール)    | 6-4 |
| あらかじめ選んだ相手先だけベル音を鳴らす  |     |
| (とくていコール)             | 6-5 |
| 番号通知をお願いするメッセージで応答する  |     |
| (番号リクエスト)             | 6-6 |
| 受けたくない相手先からの着信を拒否する   |     |
| (着信拒否)                | 6-7 |
| 着信拒否リストに登録する          |     |
| (着信拒否リスト設定)           | 6-7 |
|                       |     |

#### 登録した相手先を確認する/消去する

| (着信拒否)                  | 6-8   |
|-------------------------|-------|
| 着信拒否を設定する/解除する          | 6-8   |
| 着信データを見る/消去する           | 6-9   |
| 留守中に受けた電話を確認する          | 6-10  |
| 着信データを使って電話をかける(コールバック) | .6-10 |
| 着信データを電話帳に登録する(かんたん登録)  | 6-11  |

## 7 その他の機能/設定

| キャッチホン                  | . 7-1 |
|-------------------------|-------|
| 通話中に別の電話を受ける(キャッチホン)    | . 7-1 |
| キャッチホン・ディスプレイを設定する/解除する | . 7-1 |
| キャッチホン・ディスプレイの表示        | . 7-2 |
| モデムダイヤルイン               | . 7-3 |
| ダイヤルインを設定する/解除する        | . 7-3 |
| ダイヤルインの動作               | . 7-4 |
| ダイヤルインの利用例              | . 7-5 |
| その他の機能を利用する             | .7-6  |
| ディスプレイの表示濃度を変える         | . 7-6 |
| ボタンを押したとき音を鳴らす/鳴らさない    |       |
| (キータッチトーン)              | . 7-6 |
| ボタン操作を受け付けなくする/解除する     |       |
| (チャイルドロック)              | . 7-7 |
| チャイルドロックを一時的に解除する       | . 7-7 |
| ベルの音色を変える/メロディにする       | . 7-8 |
| ベルが鳴る回数を変える             | . 7-8 |
| 着信ベルの回数を変える             | . 7-8 |
| 呼出ベルの回数を変える             | . 7-9 |
| 保留のメロディを変える             | . 7-9 |
| 無線LANとの電波干渉を少なくする       |       |
| (WIFI BAND)             | 7-10  |
| 子機の通話状態を良くする(ダブルアクセス) 7 | 7-10  |
| リストをブリントする              | 7-11  |
| エラーコード表                 | 7-12  |

## 8 メール/ネットワーク機能を使う

| メール/ネットワーク機能をお使いになるには | 8-1   |
|-----------------------|-------|
| お使いになれる機能は            | 8-1   |
| ネットワークの設定をする(メールの準備)  | 8-2   |
| 接続確認をする               | 8-2   |
| メールを使う準備をする           | 8-2   |
| 「かんたん設定シート(QRコード)」を   |       |
| 使った設定(おすすめ)           | 8-3   |
| メニュー画面より入力「かんたんメール設定」 | . 8-4 |
| メールアドレスを表示する          | 8-6   |
| メール/ネットワークの設定を変更/確認する | 8-7   |
| ネットワーク設定を変更/確認する      | 8-7   |
| IPアドレスを設定する           | 8-7   |
| IPアドレスを確認する           | 8-8   |
| MACアドレスを確認する          | 8-8   |
| 装置名を変更する              | 8-9   |
| スキャンtoパソコンで送信するパソコンの  |       |
| IPアドレスを手動で設定する        | 8-9   |
| パソコン送信ボート番号を変更する      | 8-9   |
| ネットワーク接続を修復する         | 8-10  |
| DNS応答待ち時間を設定する        | 8-10  |
| 最新のエラー番号を表示する         | 8-10  |
| Webログインユーザ名、バスワードを    |       |
| 設定する                  | 8-12  |
| 時刻を自動史新/手動取得する        | 8-13  |
| メール設定を変更/確認する         | 8-14  |
| メールの設定内容を確認する         | 8-14  |
| 送信前に受信する              | 8-14  |
| 送信メールサーバの認証を変更する      | 8-14  |

| APOP認証を変更する                                                                                                    | 8-15                                                                                                    |
|----------------------------------------------------------------------------------------------------|----------------------------------------------------------------------------------------------------|
| メール送信ポート番号を変更する                                                                                                    | 8-16                                                                                                    |
| メール受信ボート番号を変更する                                                                                                    | 8-16                                                                                                    |
| その他のメールの設定                                                                                                    | 8-17                                                                                                    |
| 件名と時間のフリントを設定する                                                                                                    | 8-17                                                                                                    |
| プリント縮小率を設定する                                                                                                    | 8-17                                                                                                    |
| フリント分割を設定する                                                                                                    | 8-17                                                                                                    |
| 受信メールの表示順序を変更する                                                                                                    | 8-18                                                                                                    |
| 文字サイズを変更する                                                                                                    | 8-18                                                                                                    |
| メールを送信する                                                                                                    | 8-19                                                                                                    |
| メールを作成/送信する (メッセージ (本文のみ))                                                                                                    | .8-19                                                                                                    |
| 定型文を入力する                                                                                                    | 8-21                                                                                                    |
| メールを作成/送信する(スキャンtoメール)                                                                                                    |                                                                                                    |
| (原稿を添付する)                                                                                                    | 8-21                                                                                                    |
| スキャンする原稿の画質、原稿サイズ、                                                                                                    |                                                                                                    |
| ファイル形式、濃度、明暗、輝度を変える                                                                                                    | 8-23                                                                                                    |
| 画質、原稿サイズ、ファイル形式、濃度、                                                                                                    |                                                                                                    |
| 明暗、輝度の設定一覧                                                                                                    | 8-23                                                                                                    |
| 送信メール一覧を使う                                                                                                    | 8-25                                                                                                    |
| 送信メール一覧からメールを送信する                                                                                                    | 8-25                                                                                                    |
| 送信メールからメールアドレスを電話帳に                                                                                                    |                                                                                                    |
| 登録する                                                                                                    | 8-26                                                                                                    |
| 送信メールを消去する                                                                                                    | 8-26                                                                                                    |
| 送信メールに便利な設定                                                                                                    | 8-27                                                                                                    |
| 送信メールの冒頭文を編集する                                                                                                    | 8-27                                                                                                    |
| 送信メールの定型文を編集する                                                                                                    | 8-27                                                                                                    |
| 受信したメールをディスプレイに表示する                                                                                                    | 8-28                                                                                                    |
| 受信したメールをディスプレイに表示する                                                                                                    | 8-28                                                                                                    |
| 受信メール一覧を使う                                                                                                    | 8-32                                                                                                    |
| 受信メールを返信する/転送する                                                                                                    | 8-32                                                                                                    |
| 受信メールを消去する                                                                                                    | 8-33                                                                                                    |
| 既読受信メールを消去する                                                                                                    | 8-33                                                                                                    |
| 受信メールからメールアドレスを電話帳に                                                                                                    |                                                                                                    |
| 登録する                                                                                                    | 0 0 4                                                                                                    |
| 豆ぷ 9 ②                                                                                                    | 8-34                                                                                                    |
| 受信したメールをプリントする                                                                                                    | 8-34<br><b>8-35</b>                                                                                                    |
| 受信したメールをプリントする                                                                                                    | 8-34<br><b>8-35</b>                                                                                                    |
| 受信したメールをプリントする                                                                                                    | 8-34<br><b>8-35</b><br>8-35                                                                                                    |
| 受信したメールをプリントする                                                                                                    | 8-34<br><b>8-35</b><br>8-35<br>8-35                                                                                                    |
| 受信したメールをプリントする                                                                                                    | 8-34<br>8-35<br>8-35<br>8-35<br>8-36                                                                                                    |
| 受信したメールをプリントする                                                                                                    | 8-34<br>8-35<br>8-35<br>8-36<br>8-36                                                                                                    |
| 受信したメールをプリントする                                                                                                    | 8-34<br>8-35<br>8-35<br>8-36<br>8-36<br>8-37                                                                                                    |
| 受信したメールをプリントする                                                                                                    | 8-34<br>8-35<br>8-35<br>8-36<br>8-36<br>8-37                                                                                                    |
| 受信したメールをプリントする                                                                                                    | 8-34<br>8-35<br>8-35<br>8-36<br>8-36<br>8-37<br>8-38                                                                                                    |
| <ul> <li>受信したメールをプリントする</li> <li>受信したメールを手動プリントする</li> <li>(メールにのプリント)</li> <li>受信メールを選んでプリントする</li> <li>本文のみプリントする</li> <li>添付ファイルをプリントする</li> <li>未読メールをプリントする</li> <li>受信したメールを自動プリントする</li> <li>(メールにのプリント)</li> <li>自動到着確認と自動プリントの設定をする…</li> </ul> | 8-35<br>8-35<br>8-35<br>8-36<br>8-36<br>8-37<br>8-38<br>8-39                                                                                                    |
| 受信したメールをプリントする                                                                                                    | 8-34<br><b>8-35</b><br>8-35<br>8-36<br>8-36<br>8-37<br>8-38<br>8-39                                                                                                    |
| 受信したメールをプリントする                                                                                                    | 8-34<br><b>8-35</b><br>8-35<br>8-36<br>8-36<br>8-37<br>8-38<br>8-39<br>8-40                                                                                                    |
| 受信したメールをプリントする                                                                                                    | 8-34<br>8-35<br>8-35<br>8-35<br>8-36<br>8-36<br>8-37<br>8-38<br>8-39<br>8-40<br>8-41                                                                                                    |
| 受信したメールをプリントする                                                                                                    | 8-34<br>8-35<br>8-35<br>8-36<br>8-36<br>8-38<br>8-38<br>8-39<br>8-40<br>8-41<br>                                                                                                    |
| 受信したメールをプリントする                                                                                                    | 8-34<br>8-35<br>8-35<br>8-36<br>8-36<br>8-38<br>8-38<br>8-39<br>8-39<br>8-41<br>8-41                                                                                                    |
| 受信したメールをプリントする                                                                                                    | 8-34<br>8-35<br>8-35<br>8-36<br>8-38<br>8-38<br>8-38<br>8-39<br>8-41<br>8-41<br>8-41                                                                                                    |
| 受信したメールをプリントする                                                                                                    | 8-34<br>8-35<br>8-35<br>8-36<br>8-36<br>8-38<br>8-38<br>8-39<br>8-40<br>8-41<br>8-41<br>8-41                                                                                                    |
| 受信したメールをプリントする                                                                                                    | 8-34<br>8-35<br>8-35<br>8-36<br>8-36<br>8-38<br>8-38<br>8-39<br>8-41<br>8-41<br>8-41<br>8-41<br>8-41<br>8-41<br>8-41<br>8-41                                                                                                    |
| 受信したメールをプリントする                                                                                                    | 8-34<br>8-35<br>8-35<br>8-36<br>8-36<br>8-38<br>8-38<br>8-39<br>8-40<br>8-41<br>8-41<br>8-41<br>8-41<br>8-42                                                                                                    |
| 受信したメールをプリントする                                                                                                    | 8-34<br>8-35<br>8-35<br>8-36<br>8-36<br>8-38<br>8-38<br>8-39<br>8-41<br>8-41<br>8-41<br>8-41<br>8-42<br>8-42<br>8-42                                                                                                    |
| 受信したメールをプリントする                                                                                                    | 8-34<br>8-35<br>8-35<br>8-36<br>8-36<br>8-38<br>8-38<br>8-39<br>8-41<br>8-41<br>8-41<br>8-41<br>8-42<br>8-42<br>8-42<br>8-42<br>8-42                                                                                                    |
| 受信したメールをプリントする                                                                                                    | 8-34<br>8-35<br>8-35<br>8-36<br>8-36<br>8-38<br>8-38<br>8-38<br>8-39<br>8-40<br>8-41<br>3<br>8-41<br>8-42<br>8-42<br>8-42<br>8-43<br>8-43<br>8-43<br>8-43<br>8-43                                                                                                    |
| 受信したメールをプリントする                                                                                                    | 8-34<br>8-35<br>8-35<br>8-36<br>8-36<br>8-38<br>8-38<br>8-38<br>8-39<br>8-40<br>8-41<br>3<br>8-41<br>3<br>8-41<br>8-42<br>8-42<br>8-42<br>8-43<br>8-43<br>8-43                                                                                                    |
| 受信したメールをプリントする                                                                                                    | 8-34<br>8-35<br>8-35<br>8-36<br>8-36<br>8-38<br>8-38<br>8-38<br>8-39<br>8-40<br>8-41<br>3<br>8-41<br>3<br>8-41<br>8-42<br>8-42<br>8-42<br>8-43<br>8-43<br>8-43<br>8-44                                                                                                    |
| 受信したメールをプリントする                                                                                                    | 8-344<br>8-35<br>8-35<br>8-35<br>8-36<br>8-36<br>8-38<br>8-38<br>8-38<br>8-39<br>8-40<br>8-41<br>3<br>8-41<br>8-42<br>8-42<br>8-42<br>8-43<br>8-43<br>8-44<br>8-44<br>8-44                                                                                                    |
| <ul> <li>受信したメールをプリントする</li></ul>                                                                                                    | 8-344<br>8-35<br>8-35<br>8-35<br>8-36<br>8-36<br>8-38<br>8-38<br>8-38<br>8-39<br>8-40<br>8-41<br>8-41<br>8-41<br>8-42<br>8-42<br>8-42<br>8-43<br>8-43<br>8-44<br>8-45                                                                                                    |
| <ul> <li>受信したメールをプリントする</li></ul>                                                                                                    | 8-344<br>8-35<br>8-35<br>8-35<br>8-36<br>8-36<br>8-38<br>8-38<br>8-38<br>8-39<br>8-40<br>8-41<br>8-41<br>8-42<br>8-42<br>8-42<br>8-43<br>8-43<br>8-44<br>8-44<br>8-44<br>8-44<br>8-44                                                                                                    |
| 受信したメールをプリントする                                                                                                    | 8-344<br>8-35<br>8-35<br>8-35<br>8-36<br>8-36<br>8-38<br>8-38<br>8-38<br>8-39<br>8-40<br>8-41<br>8-41<br>8-41<br>8-42<br>8-42<br>8-42<br>8-43<br>8-43<br>8-44<br>8-44<br>8-45<br>8-46<br>8-46<br>8-46<br>8-46<br>8-46<br>8-46<br>8-46<br>8-46<br>8-46<br>8-46<br>8-46<br>8-46<br>8-46<br>8-46<br>8-46<br>8-46<br>8-46<br>8-46<br>8-46<br> |
| 受信したメールをプリントする                                                                                                    | 8-344<br>8-35<br>8-35<br>8-36<br>8-36<br>8-37<br>8-38<br>8-39<br>8-39<br>8-39<br>8-43<br>8-41<br>8-41<br>8-42<br>8-42<br>8-42<br>8-43<br>8-43<br>8-44<br>8-44<br>8-46<br>8-46<br>8-46<br>8-46                                                                                                    |
| 受信したメールをプリントする                                                                                                    | 8-34<br>8-35<br>8-35<br>8-36<br>8-36<br>8-37<br>8-38<br>8-39<br>8-39<br>8-39<br>8-39<br>8-41<br>8-41<br>8-41<br>8-42<br>8-42<br>8-43<br>8-43<br>8-44<br>8-45<br>8-46<br>8-47<br>8-47<br>8-47                                                                                                    |
| 受信したメールをプリントする                                                                                                    |                                                                                                    |

| スキャンした画像をパソコンに保存する      |      |
|-------------------------|------|
| (スキャンtoパソコン)            | 8-50 |
| スキャンする原稿の画質、原稿サイズ、      |      |
| ファイル形式、濃度、明暗、輝度を変える.    | 8-50 |
| 画質、原稿サイズ、ファイル形式、濃度、     |      |
| 明暗、輝度の設定一覧              | 8-51 |
| ファクス受信文書をパソコンに保存する      |      |
| (ファクスtoパソコン)            | 8-52 |
| 転送先にするパソコンを設定する         |      |
| ファクス受信文書をメール送信する        |      |
| (ファクスtoメール転送)           | 8-53 |
| 転送先のメールアドレスを登録する        | 8-53 |
| パソコンで設定や閲覧をする(機能設定メニュー) | 8-54 |
| ソフトウェアを更新する             | 8-55 |
| 自動更新する/しないの設定           | 8-55 |
| いフトウェア更新を行う             | 8-55 |
| すぐにソフトウェア更新を行う          | 8-56 |
| 現在のソフトウェアの情報を表示する       | 8-57 |
| 両新内容を手動でプリントする          | 8-57 |
| リモートメンテナンスを実行する         | 8-58 |
|                         |      |

# 9 こんなときは

| 困ったときは                 | 9-1  |
|------------------------|------|
| 紙づまりのとき                | 9-1  |
| つまった紙を取り除く             | 9-1  |
| ファクスが正常に送れない/受けられないとき. | 9-2  |
| 停電したとき                 | 9-3  |
| 操作ができなくなったとき           | 9-3  |
| 困ったときは(Q&A)            | 9-4  |
| お手入れのしかた               | 9-15 |
| インクフィルムを交換する           | 9-15 |
| 子機の電池パックを交換する          | 9-17 |
| 日ごろのお手入れ               | 9-18 |
| 親機/子機の外装のお掃除           | 9-18 |
| 親機内部のお掃除(原稿送り用ローラ/     |      |
| 記録ローラ/ゴム板/インクフィルム押る    | さえ部/ |
| 原稿読み取り部)               | 9-18 |
| インクフィルム/記録紙の保管         | 9-20 |
| 修理・保守/増設/廃棄            | 9-21 |
| お客様ご相談窓口               | 9-21 |
| 修理・保守のご案内              | 9-21 |
| 消耗品・オプション品のご案内         | 9-21 |
| 子機を増設するとき              | 9-22 |
| 増設のしかた(識別番号の登録)        | 9-22 |
| 本商品の登録/設定をお買い求め時に      |      |
| 戻したいとき                 | 9-23 |

# 10付録

| 主な仕様10                       | -1  |
|------------------------------|-----|
| ファクス10                       | - 1 |
| コードレス電話10                    | - 1 |
| 留守番電話10                      | - 1 |
| ネットワーク10                     | - 1 |
| 利用可能OS10                     | -2  |
| 操作早わかりガイド10                  | -3  |
| 機能設定/登録早見表10-                | -6  |
| 索引                           | 0   |
| 文字入力について10-1                 | З   |
| パソコンでPPPoE 接続をしているときのご注意10-1 | 7   |

# 各部の名称とはたらき

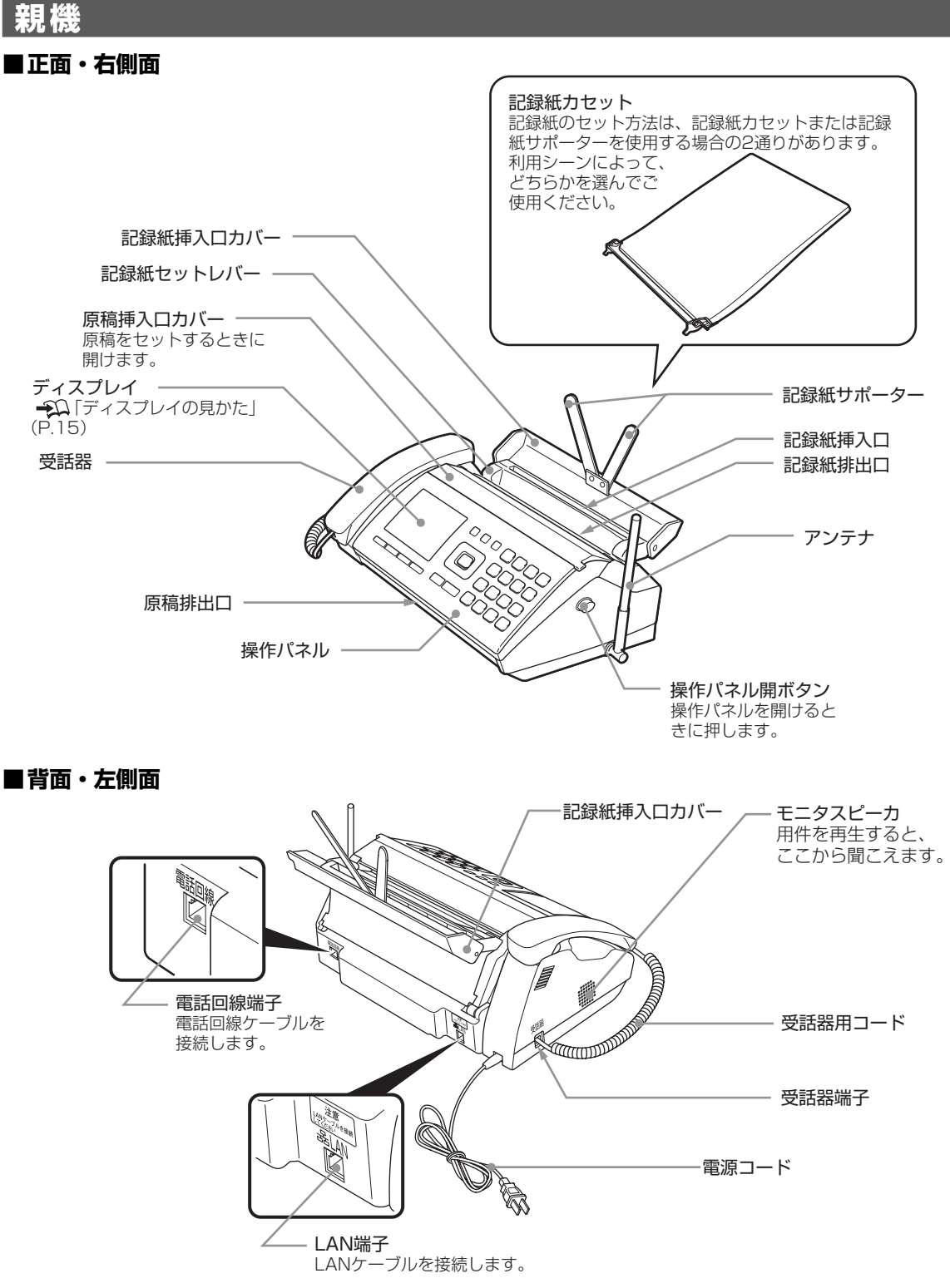

※本商品のプラスチックの一部に、光の具合によってキズに見える部分があります。これはプラスチック製作過程で生じ るもので、構造上および機能上は問題ありません。安心してお使いください。 本書では操作パネルのボタンの名称を次のように表記しています。本商品にボタン名が印字されているもの はそのボタン名がわかるようにしています。

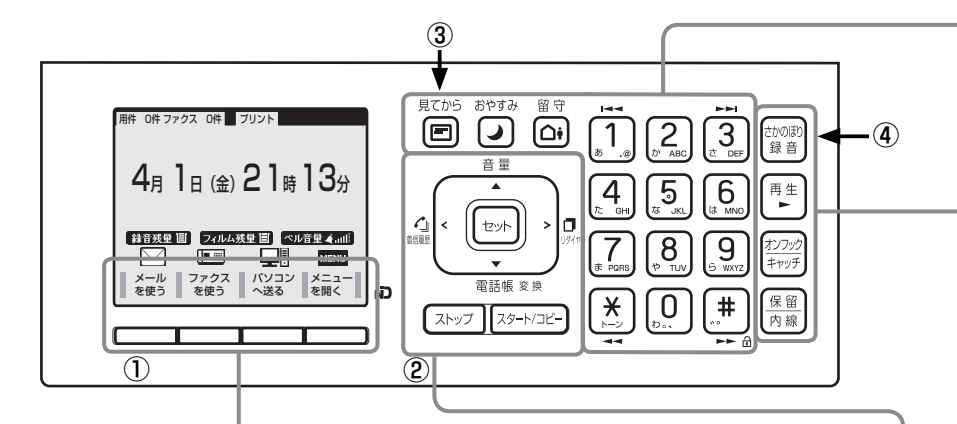

1

| ボタン | 本書の表記                 | 機能概要                                                                                                    |
|-----|-----------------------|----------------------------------------------------------------------------------------------------|
|     | 例:機能メニューが「メニュー<br>の場合 | <ul> <li>画面に表示された機能メニューを選択すると、メニューが表示される。</li> <li>表示されたメニューは、ダイヤルボタンか、[▲]または[▼]で選択する。</li> <li>ひとつ前の画面に戻るときは: [ストップ]を押す。</li> <li>操作の途中で90秒以上何もしないと:待受中に戻る。</li> </ul> |

2

| ボタン                                       |        | 本書の表記                 | 機能概要                                                      |  |
|-------------------------------------------|--------|-----------------------|-----------------------------------------------------------|--|
| <、①(着信履歴)<br>▲、音量<br>音量                   | セット    | [セット]                 | 入力した数字や文字の決定                                              |  |
|                                           | 音量     | <br>[音量]              | 歴代した頃日の決定<br>  ベル音/受話音/スピーカ音の調整<br>( - Ω P.2-14)          |  |
|                                           | 電話帳 変換 | [電話帳]                 | 電話帳を表示させる (→ΩP.2-2)                                       |  |
| 電話帳変換                                     | 「」     | 【 <b> </b>            | 入力した又字を変換する (→↓↓P.10-15)<br>  着信履歴を表示させる (→↓P.6-9)        |  |
| >、 □ (リダイヤル) <sup>」</sup><br>同じボタンに2つ以上の機 | リダイヤル  | [>](リダイヤル)            | リダイヤルデータを表示させる<br>( <del></del>                           |  |
| 能があります。操作の対象<br>に応じて機能が変わります。             |        | [▲] / [▼] / [<] / [>] | 電話帳を選択する<br>登録した情報やメニューの設定項目の選択<br>カーソルの移動                |  |
| 「ストップ                                     |        | [ストップ]                | ファクスの送信やコピーをやめる<br>(一和P.5-3、5-14)                         |  |
|                                           |        |                       | □ 豆球や設定を速中でやめる<br>ファクスの送信/コピーの開始<br>(+1)P.5-3、5-14)       |  |
| []<br>                                    |        | [スタート/コピー]            | ノアクスの手動送信/受信<br>(●ΩP.5-3、5-7)<br>スキャンtoパソコンの開始 (●ΩP.8-50) |  |

| ボタン                                                                                                    | 本書の表記                                                                                                    | 機能概要                                         |
|----------------------------------------------------------------------------------------------------|----------------------------------------------------------------------------------------------------|----------------------------------------------|
| 見てから                                                                                                    | [見てから]                                                                                                    | 受信したファクスやメールをディスプレイに表示す<br>る (1)P.5-10、8-28) |
| <sup>おやすみ</sup><br>(おやすみ)                                                                                                    |                                                                                                    | おやすみモードの設定/解除 (一〇)P.4-5)                     |
|                                                                                                    | [留守]                                                                                                    | 留守設定/解除 (                                    |
| $ \begin{bmatrix} 1 \\ 1 \\ 0 \end{bmatrix} \begin{bmatrix} 2 \\ 0 \end{bmatrix} \begin{bmatrix} 3 \\ 0 \end{bmatrix} \begin{bmatrix} 4 \\ 0 \end{bmatrix} \begin{bmatrix} 5 \\ 0 \end{bmatrix} \begin{bmatrix} 6 \\ 0 \end{bmatrix} \begin{bmatrix} 1 \\ 0 \end{bmatrix} \begin{bmatrix} 1 \\ 0 \end{bmatrix}$ | <ul> <li>□</li> <li>□</li> <li>□<th>番号の指定、項目の選択</th></li></ul> | 番号の指定、項目の選択                                  |
| 7         8         9           (* rus)         (* rus)         (* rus)           (* rus)         (* rus)         (* rus)           (* rus)         (* rus)         (* rus)           (* rus)         (* rus)         (* rus)                                                                                                    |                                                                                                    | 電話番号/日時などの入力<br>相手先名などの入力                    |
| ×                                                                                                    | [.u.]                                                                                                    | 再生位置の操作(約15秒前にスキップ) 笻 P.4-4)                 |
|                                                                                                    | [*]                                                                                                    | トーン信号を送る (+1)P.2-13)                         |
| (#)                                                                                                    | [#]                                                                                                    | 再生位置の操作(約30秒先にスキップ) 笻 P.4-4)                 |
|                                                                                                    |                                                                                                    | チャイルドロックの一時解除 (+ΩP.7-7)                      |
|                                                                                                    | [1]                                                                                                    | 再生位置の操作(先頭、前の用件) (                           |
|                                                                                                    |                                                                                                    | 再生位置の操作(次の用件) (テムP.4-4)                      |

# 

| ボタン          | 本書の表記           | の表記 機能概要       |                   |
|--------------|-----------------|----------------|-------------------|
| さかのぼり<br>録 音 | [さかのぼり録音]       | 通話録音を保存する      | ( <b>-</b> ₽.2-9) |
| 再生           | [ <b>再生</b> ]   | 録音された用件の再生     | ( <b>-P</b> .4-3) |
|              | [+`ノフック /ナトッチ]  | 受話器を持たずに電話をかける | ( <b>-</b> P.2-4) |
| キャッチ         |                 | キャッチホンを受ける     | ( <b></b> P.7-1)  |
| 保留           | [保密/広線]         | 通話を保留にする       | ( <b>-</b> ₽.2-6) |
| 内線           | []水田/ FJ硕K]<br> | 内線電話をかける       | ( <b></b> P.2-8)  |

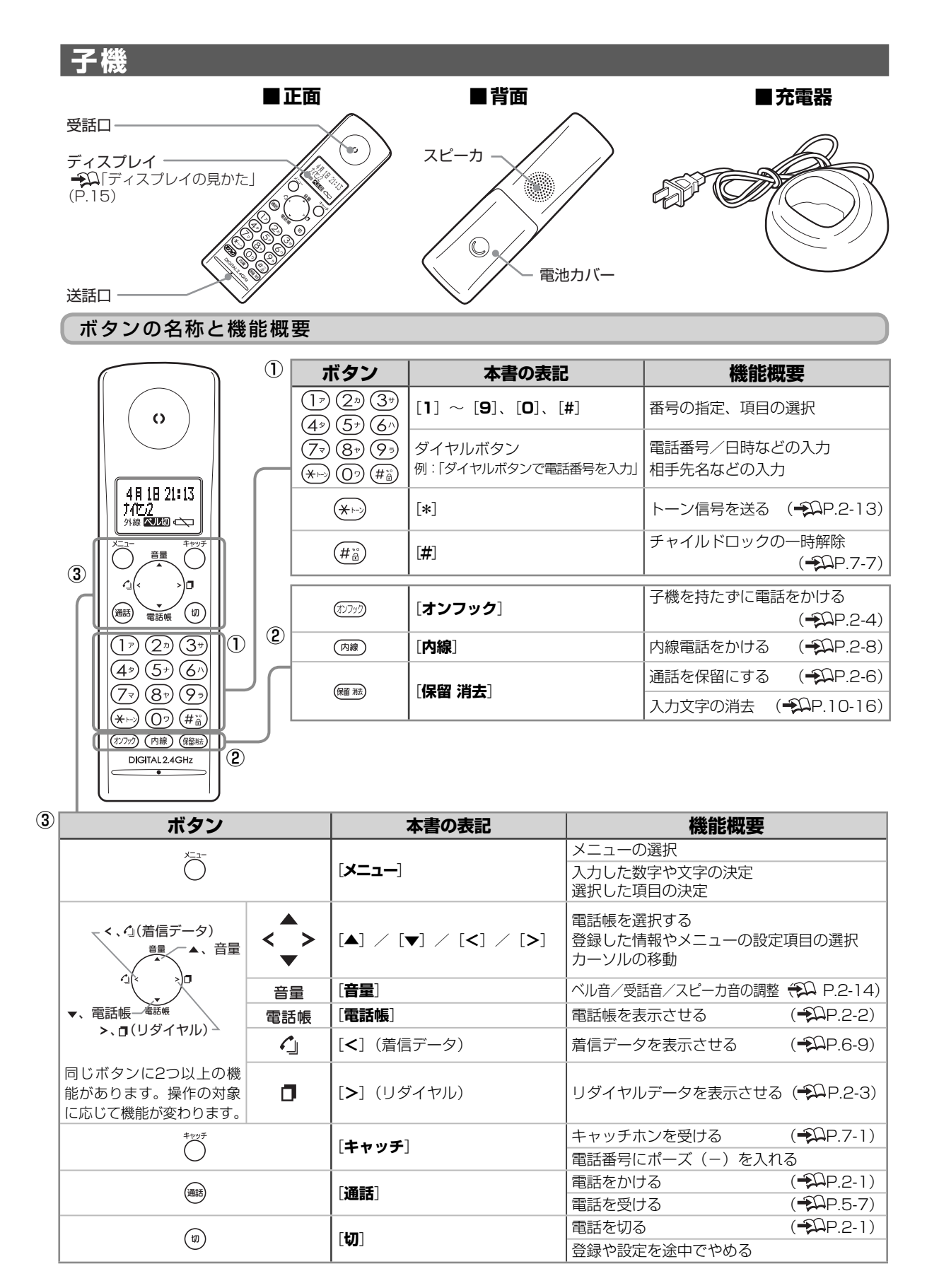

# ディスプレイの見かた

親機

## 点灯時の絵表示(ピクト)を表しています。

バックライトは、登録・設定中や、通話、ファクス通信、プリントなどの動作中に点灯し、動作終了後、約90秒で消灯します。 何も操作しないと、節電のためディスプレイ表示も消えます。

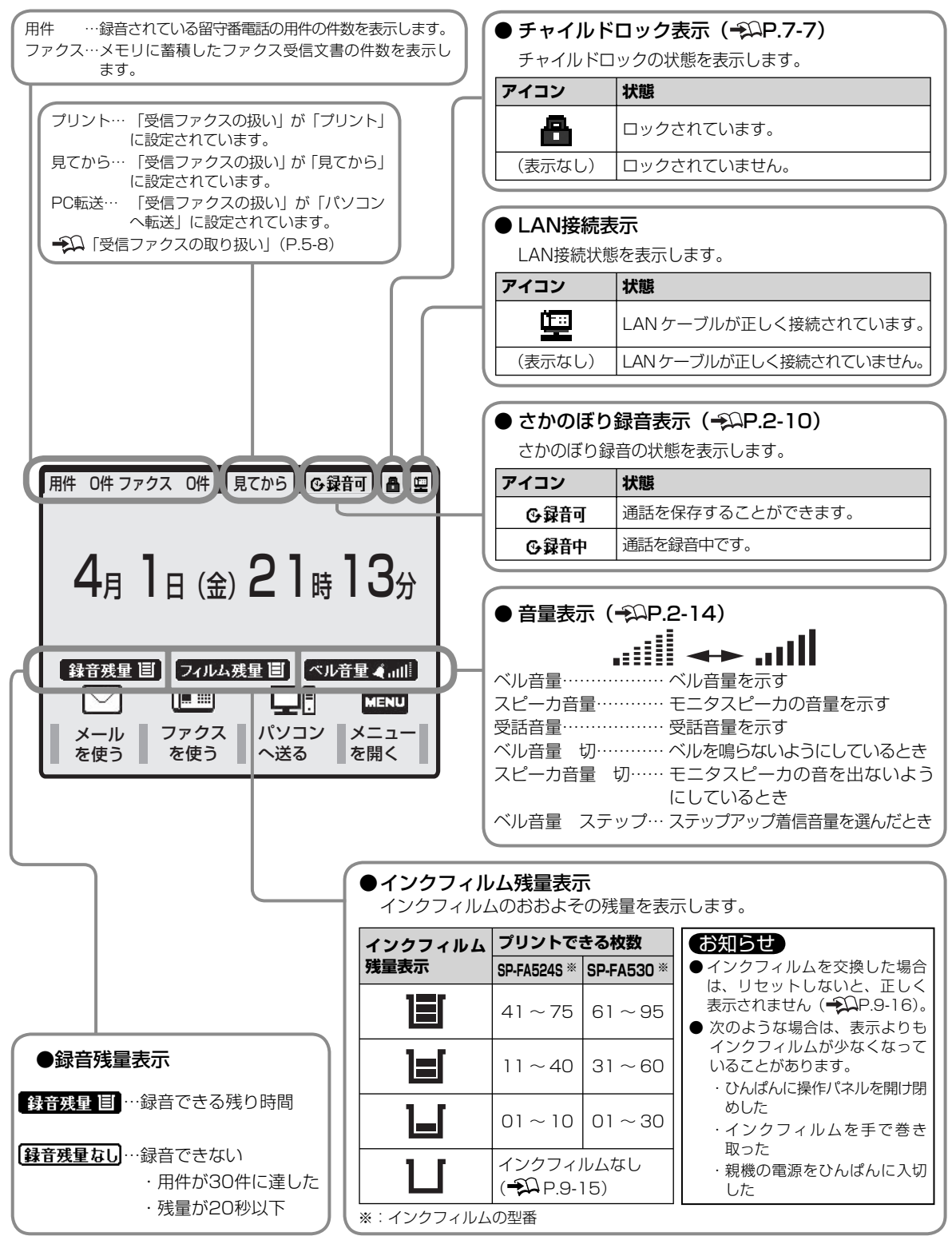

## 点灯時の絵表示(ピクト)を表しています。

バックライトは、ボタン操作開始時や着信時に点灯し、動作終了後、約15秒で消灯します。

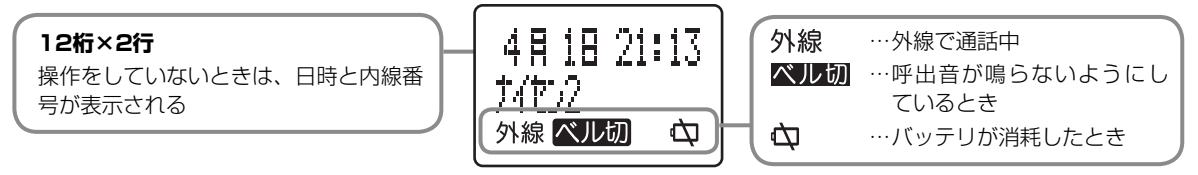

## ■通話時間表示

子機

電話中は、ディスプレイに通話時間の目安が表示されます。

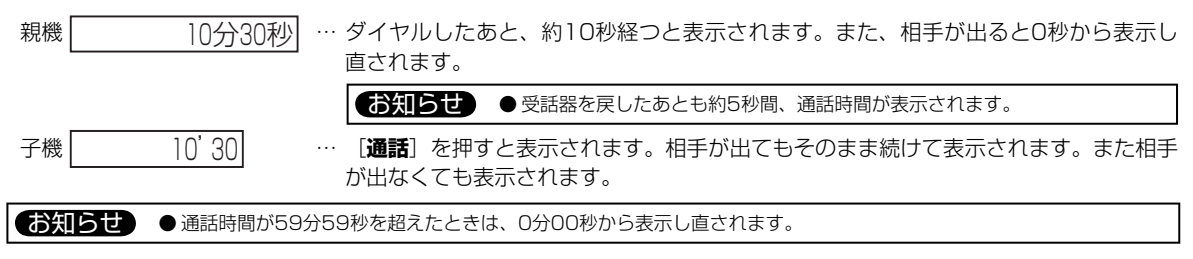

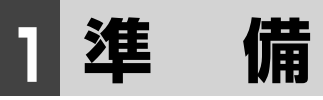

# 本体と付属品の確認

付属品に足りないものがあったり、取扱説明書に落丁があった場合には、speax(スピークス)インフォメーションセンターにご連絡ください(→Ω 裏表紙)。

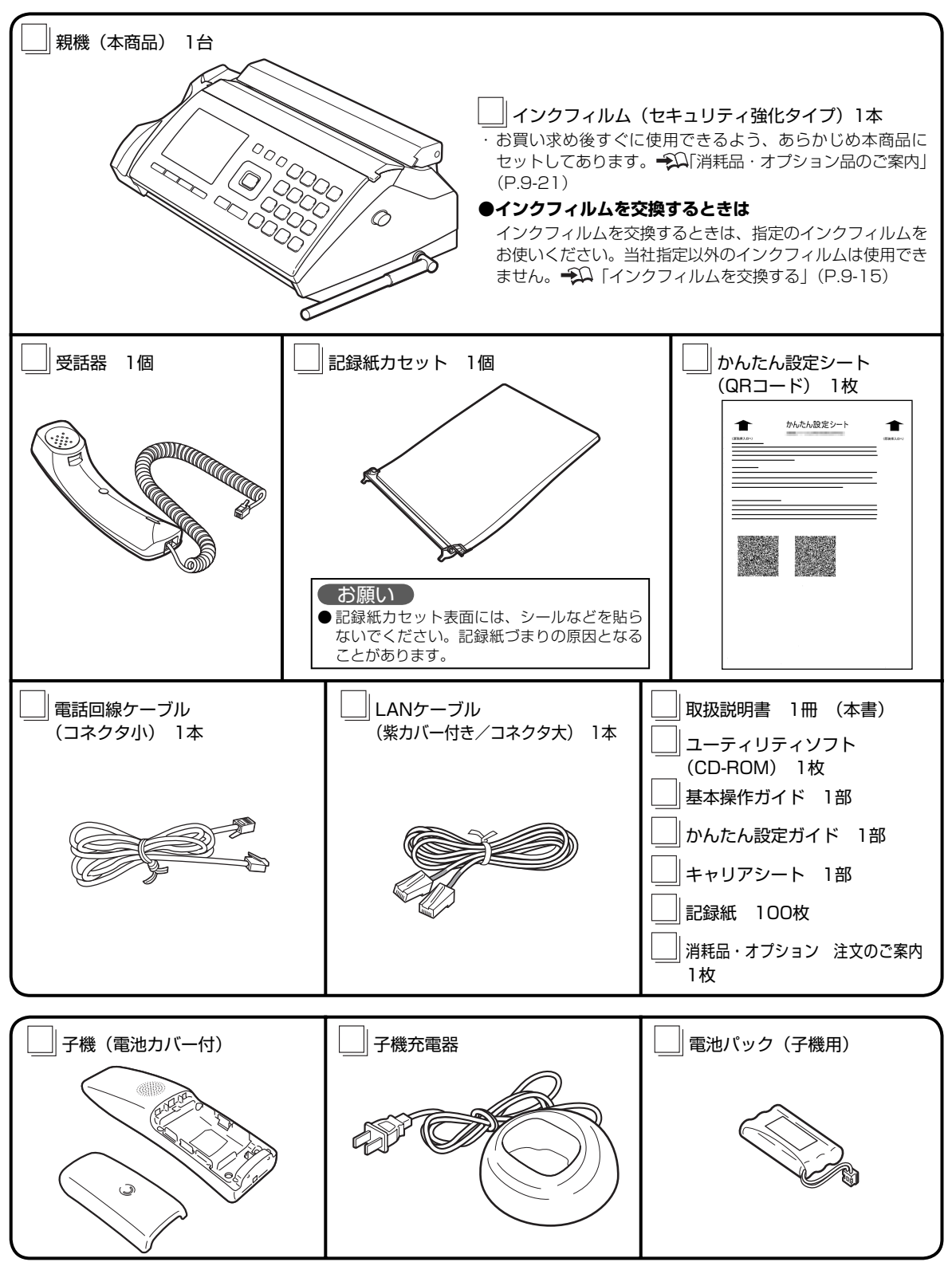

1

進

# 設置する場所の確認

## 下の図を参考に操作を行うのに十分なスペースを確保してください。消耗品の交換や点検、お手入れなどを 行うスペースも考慮してください。

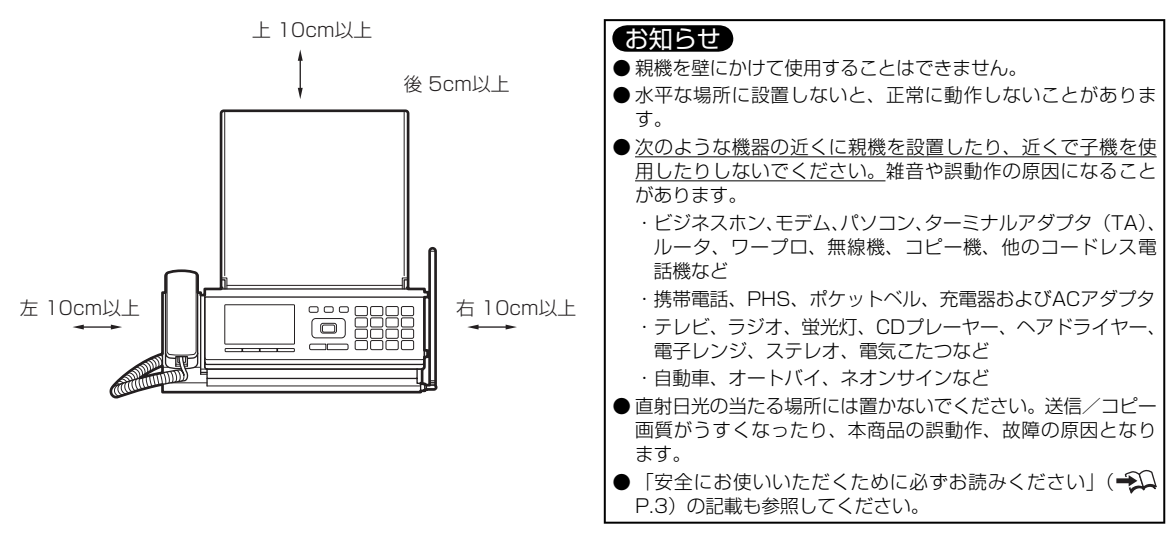

## 親機と子機の電波の届く範囲

- ●使用できる範囲は、親機と子機の間に障害物がない状態で約100m です。子機と親機が離れすぎると、通話できなくなったり、呼出ベルが鳴らなくなったりします。
- ●子機と子機で通話(子機増設時のみ)するときも、お互い親機と通話できる範囲でご使用ください。子機どうしが近くても、どちらかが親機と通話できる範囲から外れると、子機どうしの通話はできなくなります。
- 建物内の異なる階層(上下)や屋外を経由すると、通話できないこ とがあります。
- 親機のアンテナは、まっすぐ立ててお使いください。アンテナを倒した状態では、子機で通話できる範囲が狭くなったり、通話に雑音が入ることがあります。
- 親機と子機の間に鉄筋コンクリート、金属、アルミサッシなどの 障害物がある場合は、電波が届きません。
- 親機と子機の間に何も障害物がなくても、次のような場合は、電波の届く範囲が狭くなったり、通話に雑音が入ることがあります。

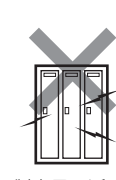

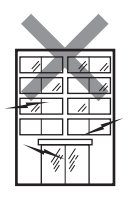

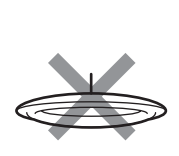

約100m

(見通し距離)

近くても話せません

アルミ

サッシ

金属

鉄筋

コンクリート

蛍光灯などの電気製品の近くなど

金属製家具の近くなど

マンションなど、鉄筋コンク リートの壁や金属製のドアな どが使用された建物の場合

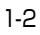

# 子機の準備

## 子機の使用上のご注意

本商品の子機は、2.4~2.4835GHz(ギガヘルツ)の全帯域を使用する無線設備です。移 動体識別装置の帯域を回避不可能で、変調方式は「FH-SS方式」、与干渉距離は80mです。 本商品には、それを示す右記のマークが貼り付けられています。

## ■ 電波に関するご注意

#### <ワイヤレス機器の使用上のご注意>

本商品は、2.4GHz帯域の電波を使用しています。この周波数帯では、電子レンジ等の産業・科学・医療機器のほか、他の同種無線局、工場の製造ライン等で使用される免許を要する移動体識別用構内無線局、免許を要しない特定小電力無線局、アマチュア無線局等(以下「他の無線局」と略す)が運用されています。

- 1. 本商品を使用する前に、近くで「他の無線局」が運用されていないことを確認してください。
- 2. 万一、本商品と「他の無線局」との間に電波干渉が発生した場合は、使用場所を変更するか、本商品の電源プラグを 抜いて機器の運用を停止(電波の発射を停止)してください。
- 3. その他、電波干渉の事例が発生した場合など、何かお困りのことが起きた場合には、speax(スピークス)インフォメーションセンターまでお問い合わせください。(-\*\*\*) 泉表紙)

本商品の子機と同じ周波数帯域(2.4GHz)の電波を利用している機器の近く(下記参照)では、電波干渉により子機での通話や周辺機器の動作や性能に影響を及ぼす場合があります。設置およびご使用になる際は下記の点にご注意ください。

- 子機を電子レンジなどの近くで使用しないでください。子機での通話の音声が途切れたり、使用できなくなることが あります。親機も電子レンジなどから3m以上離して設置してください。
- ラジオ、テレビ、無線機器およびアンテナ線から3m以上離れてご使用ください。雑音 や映像の乱れの原因になります。
- 子機での通話中に声の途切れや雑音が入るときは、ダブルアクセスの設定を変更してみてください。→↓ 「子機の通話状態を良くする(ダブルアクセス)」(P.7-10)

● 無線LAN機器(ルータ、AV機器、防犯機器など)を使用している環境では、子機での 通話が途切れたり、無線LAN機器の動作に影響を及ぼすことがあります。親機や子機は、 なるべく無線LAN機器から3m以上離れてご使用ください。または、WIFI BANDの設

定を変更してみてください。WIFI BANDの設定の変更で変化が見られない場合は、ダブルアクセスの設定を変更してみてください。 ジー「無線LANとの電波干渉を少なくする (WIFI BAND)」(P.7-10)、「子機の通話状態を良くする (ダブルアクセス)」(P.7-10)

● その他、下記の中にも同じ周波数帯の電波を使用している機器があります。下記の機器の周辺でも子機での通話の音声が途切れたり、使用できなくなる場合があります。機器の動作に影響を与える場合もありますので、なるべく離れて設置およびご使用ください。

| ・火災報知機             | ・アマチュア無線局          | ・万引き防止システム           |
|--------------------|--------------------|----------------------|
| ・工場や倉庫などの物流管理システム  | ・ワイヤレス機器           | (書店やCDショップなど)        |
| ・マイクロ波治療器          | (テレビ、ビデオ、パソコンなど)   | ・Bluetooth™対応機器やVICS |
| ・自動ドア              | ・鉄道車両や緊急車両の識別システム  | (道路交通網システム)など        |
| ・自動制御装置            | ・ゲーム機のワイヤレスコントローラー |                      |
| 子機は電波を使用しているため、通話を | 傍受(第三者が無線電波を故意または偶 | 然に受信)されることが考えられます    |
| この点に配慮して(重要な通話は親機を | 使用するなど)ご使用ください。    |                      |

1

進

備

子機の準

俌

4 F H 8

2.

#### ■ その他のご注意

- ●親機との距離が離れると、送話/受話が途切れるなど通話が不安定になり、子機からのボタン操作の無線信号が親機に 正しく伝わらず、動作が不安定になることがあります。このような場合は親機に近づいてご使用ください。
- 通話中に「ポッ、ポッ…」という音がしたときは、通話圏外まで離れています。親機に近づいてください。通話圏外の ままでいると、約30秒後に親機側で保留になります。さらに約1分経過すると電話が切れます。なお、電波状態によっ ては、保留されずに電話が切れてしまうこともあります。
- 通話中に「ピッ、ピッ、ピッ…」という音がしたときは、電池パックの充電残量が少なくなっています。このまま通話を続けると、約1分後に子機通話が切れます。電池パックの充電残量が少なくなる(電池電圧が約3.4V以下になる)と子機は使用できなくなります。
- 車のダッシュボードなど、直射日光の当たるところに放置しないでください。
- ふろ場やシャワールームなど、湿度の高いところで使用しないでください。
- ぬれた手で子機を操作したり、子機に水をかけたりしないでください。子機には防水機能がありませんので、故障の原因になります。
- 子機の通話中に電池パックを取り外さないでください。まれに誤動作することがあります。

## 電池パックを安全にお使いいただくためのご注意

#### △危険

- 子機の充電は、子機専用の充電器を使用してください。その他の充電条件で充電すると、電池パックを液漏れ、発熱、 破裂させる原因となります。
- 電池パックを単体では充電しないでください。電池パックを液漏れ、発熱、破裂させる原因となります。
- 専用の電池パックを使用してください。また、専用の電池パックは他の機器には使用しないでください。電池パックを 液漏れ、発熱、破裂させる原因となります。
- 電池パックを水や火の中に投入したり、加熱しないでください。電池パックを液漏れ、発熱、破裂させる原因となります。
- 電池パックに直接はんだ付けしないでください。電池パックを液漏れ、発熱、破裂させる原因となります。
- 電池パックのコネクタの赤(プラス)・黒(マイナス)を、針金などの金属類で接触しない(ショートさせない)でく ださい。火災、感電の原因となります。
- 電池パックのビニールカバー(チューブ)は、はがさないでください。電池パックを液漏れ、発熱、破裂させる原因となります。
- 電池パックを分解・改造しないでください。電池パックの発熱、破裂の原因になります。
- 電池パック内部の液が眼に入ったときは、失明の恐れがありますので、こすらずにすぐにきれいな水で洗ったあと、直ちに医師の治療を受けてください。目に傷害を与える恐れがあります。
- また漏れた液が皮膚や衣服についたときは、きれいな水で洗い流してください。皮膚がかぶれたりする原因になります。 ● 電池パックを使用中や充電中、または保管中に異臭を発したり、発熱したり、変色・変形その他、今までと異なること に気がついたときは、子機から電池パックを取り外し、使用を中止してください。

#### ∕∕∖注意

● 電池パックの取り付けは、充電器に置いたままで行わないでください。故障の原因となります。

# 子機を組み立てる

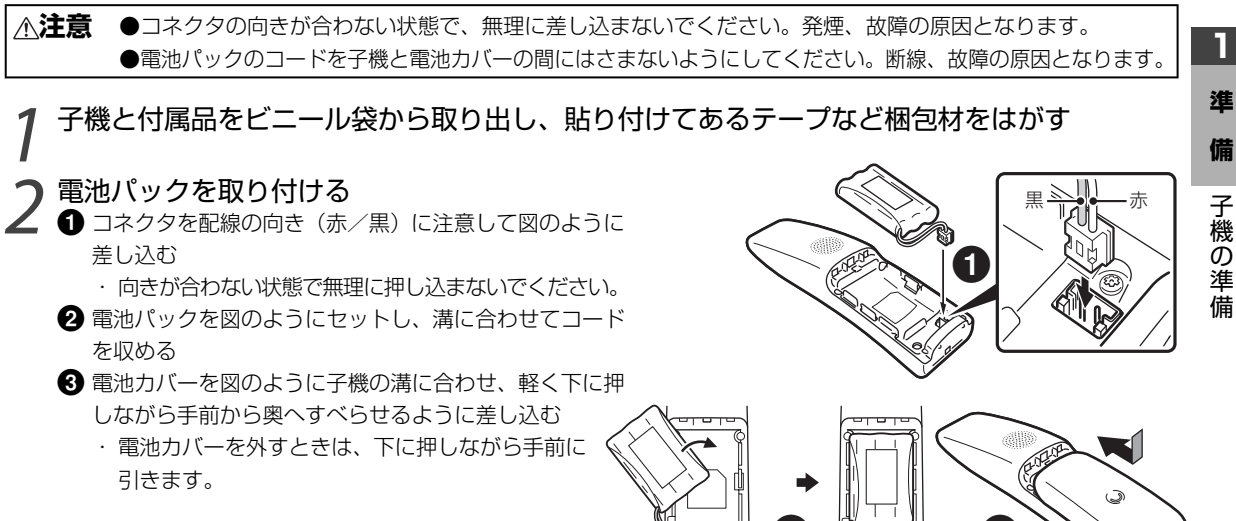

- 親機の電源が接続されていないときは、「ツウワ ケンガイ」 と表示されます。
- 電池パックのラベルに使用開始の年月日を記入しておくと、交 換時期の参考になります。

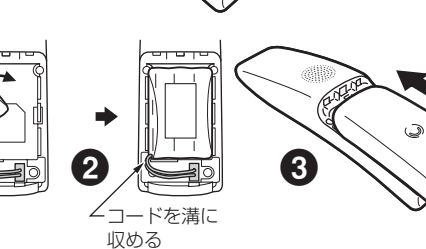

# 子機を充電する

∧危険 ●付属の充電器以外を使用しないでください。電池パックを液漏れ、発熱、破裂させる原因となります。

- ▲警告 ●ぬれた手で充電器のプラグを抜き差ししないでください。漏電して、感電の原因となることがあります。
  - ●充電器および子機をぬらしたり、水につけたりしないでください。火災・感電・故障の原因となります。
- ●充電器の充電部分に、金属物をのせないでください。発熱・やけどの原因となります。 ⚠注意

## 充電器を電源に接続する

充電器のプラグを電源コンセントに差し込む

# 子機を充電器に置く 図のようにボタンが手前になるように置く ·充電が始まると [切] が赤く点灯します。 ·充電器に置いている間は [切] が点灯したままになりますが、 過充電になることはありません。

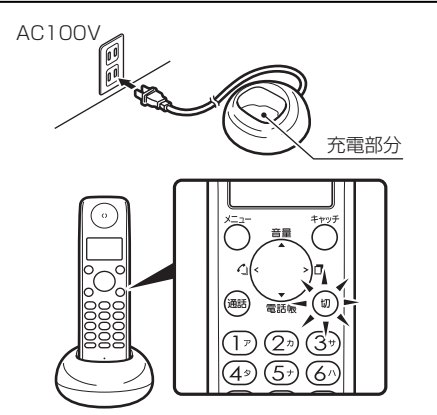

## お知らせ

- お買い求め時は充電されていません。はじめてご使用のときは、 10時間以上充電してください。
- ●子機は長期間使わない場合を除いて、できるだけ充電器に戻してください。
- ·充電器に置いている間は [切] が点灯していますが、充電しすぎることはありません。 ●子機を長期間使わない場合(充電器の電源プラグを抜いておくとき)は、電池パックを取り外してください。
- ・電池パックを子機に入れたまま充電せずに放置すると劣化することがあります。
- 充電しても使用時間が短くなった場合 ・電池パックの寿命です。電池パックを交換してください。 🏵 「子機の電池パックを交換する」(P.9-17)
- 充電器はテレビやステレオ、携帯電話の充電器などと別の電源コンセントにつなぐことをおすすめします。
- ・同じ電源コンセントにつなぐと、雑音の原因となることがあります。 ・同じ電源コンセントにつなぐ場合は、テレビやステレオ、携帯電話の充電器などから充電器をできるだけ離して置いてください。

1

備

備

#### ■ 充電について

充電時間:約10時間(お買い求め時、または電池の残量がない状態から)

#### フル充電した子機の使用可能な時間 連続通話時:約6時間(※) 連続待受時:約300時間

※: ダブルアクセス (→ΩP.7-10) を [OFF] に設定した場合の連続通話時間です。 [ON] に設定した場合は約4時間、「AUTO」 にした場合は約4~6時間になります。

お知らせ ● 親機の電源が入っていない状態では、子機の連続待受時間は短くなります。

#### ■ 残量が不足したときの警告

| 状態   | ディスプレイの表示                                | 警告音                   |
|------|------------------------------------------|-----------------------|
| 待受中  | 🙀 (点灯)「ジュウデン シテクダサイ」                     | 「ピーピピッ」(ボタンを押したときに鳴る) |
| 通話中  | <b>心</b> (点灯)                            | 「ピッ、ピッ、ピッ」            |
| お知らせ | ● 通話中に警告音がした場合、そのまま通話を続けると、約1分後に通話が切れます。 |                       |

# 子機の日時を設定する

### お知らせ

● 子機の日時はNTP時刻設定で更新されません。

| 1 | [ <b>メニュー</b> ]を押す                                | עבב-<br>קב״ ארשיליעל ליקעליקעליקעליקעליקעליקעליקעליקעליקעליקע                 |                                                          |
|---|---------------------------------------------------|-------------------------------------------------------------------------------|----------------------------------------------------------|
| 2 | [▲] または[▼]で<br>「ヒヅケ・ジコク」を選び<br>[ <b>メニュー</b> ]を押す | メニュー<br><b>キ</b> ビザ <sup>*</sup> ケ・ジ <sup>*</sup> コク<br>2009年<br>01月01日 00:00 |                                                          |
| 3 | ダイヤルボタンで<br>現在の日付と時刻を入力する                         | 2009年<br>04月01日 21: 钱                                                         | 日付・時刻の入力する数字が一桁の場合は、十の位に「0」<br>を入力してください。<br>年 : 西暦(下2桁) |
| 4 | [ <b>メニュー</b> ]を押す                                |                                                                               | 月日:(例: 4月1日→0401)<br>時刻: 24時間制(例:午後9時13分→2113)           |

#### お知らせ

● 本商品の時計は平均月差±60秒以内です。周囲の温度により月差は変わります。また、親機の電源が入っていない場合は、さらに月差 が大きくなることがあります。

# 親機を接続する

本商品は、各種回線サービス(光回線、ADSL回線、ISDN回線、一般電話回線など)に接続して使用します。 以下を参考に付属のLANケーブルと電話回線ケーブルを、回線接続機器に接続してご利用ください。

● 受話器用コード、電話回線ケーブルをLAN端子に差し込まないでください。ピン折れ等により接触不良の原因となります。

本商品と付属品をビニール袋から取り出し、貼り付けてあるテープなど梱包材をはがす LANケーブルと電話回線ケーブルを間違えないようお確かめください。

LANケーブル:

**電話回線ケーブル**: コネクタ小

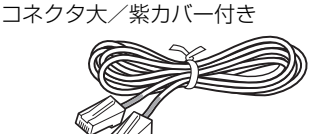

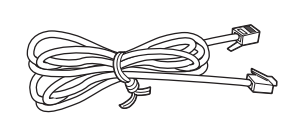

- 2 本商品背面のLAN端子にLANケーブル(コネクタ大/紫カバー付き)を接続する
   ① (コネクタ大/紫カバー付き)を接続する
   ① (コネクタ大/紫カバー付き)となって、間違えずに差し込んでください。
   ② 本商品背面の電話回線端子に電話
- 3 回線ケーブル(コネクタ小)を接続する
- 4 受話器を取り付ける 受話器端子に受話器用コードを差し込みます。
- **5** アンテナをたてる

## ▲ 下記を参照し、各接続を行う

光回線・第「光回線に接続する」(P.1-8)
 ADSL回線・第「ADSL回線に接続する」(P.1-8)
 IP電話機能付き機器・第「IP電話機能付きの機器に接続する」(P.1-9)
 ISDN回線・第「INSネット64に接続する」(P.1-9)
 一般電話回線・第「一般電話回線に接続する」(P.1-10)

## お知らせ

● 受話器用コード、電話回線ケーブル、LANケーブルを抜くときは、レバーを押しながら引き抜いてください。

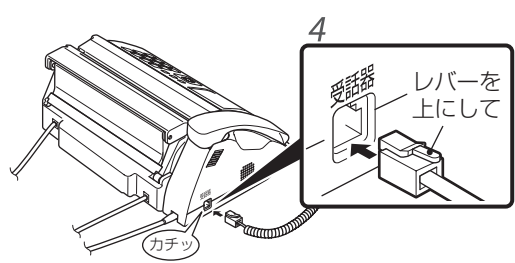

1

# 光回線に接続する

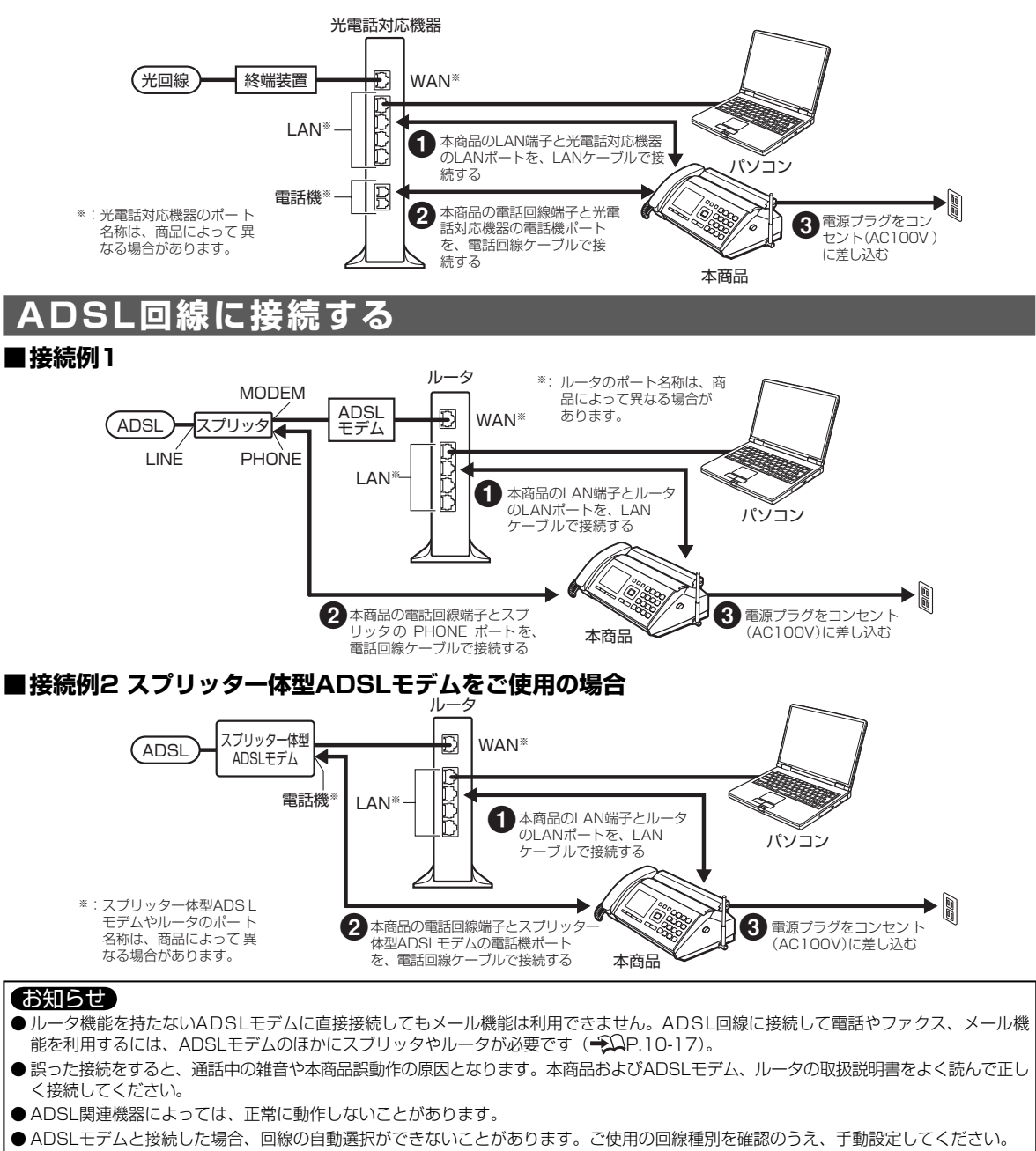

→□
→□線種別を設定し直すには」(P.1-12)

● ADSLモデム、ルータ、スプリッタが一体のものもあります。

一般電話回線からADSL回線に変えたときに電話やファクスが使えなくなることがあります。次のことを確認してください。

| 確認すること                            | 対処のしかた/お問い合わせ先                                   |
|-----------------------------------|--------------------------------------------------|
| ブランチ接続をしていませんか?                   | ブランチ接続をしている場合は、同じ回線に接続されている他の機器を取り外してください(ブランチ接続 |
| スプリッタを交換することで使えるよ<br>うになる場合があります。 | ご加入のADSL接続事業者にお問い合わせください。                        |

# IP電話機能付きの機器に接続する

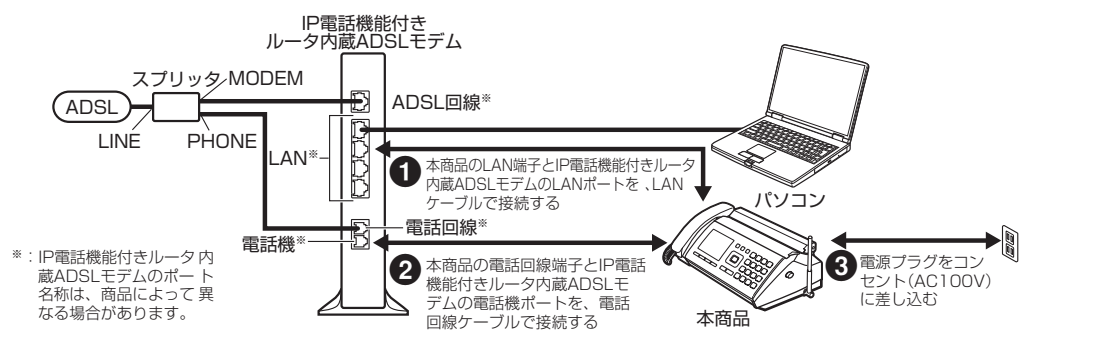

## IP電話機能付きADSLモデムに接続したときの注意

|      | このようなときは                                                                                                   | これを確認してください                                                                                                    | 対処のしかた/お問い合わせ先                                                                                  |
|------|----------------------------------------------------------------------------------------------------|----------------------------------------------------------------------------------------------------|-------------------------------------------------------------------------------------------------|
| 電話   | <ul> <li>・ナンバー・ディスプレイ<br/>が正常に動作しない</li> <li>・携帯電話にかけられない</li> <li>・フリーダイヤルなど特殊<br/>な相手先にかけられない</li> </ul> | 次の手順で正常に動作するか確認してく<br>ださい。<br>1.本商品をADSLモデムから取り外す<br>2.ADSLモデムを電話用コンセントから取<br>り外す<br>3.本商品を直接、電話用コンセントに接続<br>する | 左の手順で正常に動作する場合、IP電話<br>のご契約内容やADSLモデムの設定など<br>が原因として考えられます。ご加入のIP<br>電話事業者にお問い合わせください。          |
| ファクス | ・ファクスの送信/受信の<br>異常がひんぱんに起こる                                                                                | IP電話でファクスの送信/受信を行った<br>場合、ADSL回線との接続状態やインター<br>ネットの状態などによっては、ファクス<br>が正常に送信/受信できないことがあり<br>ます。                  | 一般電話回線を経由して電話する方法で<br>ご使用ください。詳しくは、お使いの<br>ADSLモデムの取扱説明書をご覧になる<br>か、ご加入のIP電話事業者にお問い合わ<br>せください。 |

# INSネット64に接続する

本商品をターミナルアダプタ(TA)のアナログポートに接続します。詳しい接続方法はターミナルアダプタ(TA)の取扱説明書をご覧ください。 INSネット64を利用するにはNTT東日本・NTT西日本との契約(有料)が必要です。

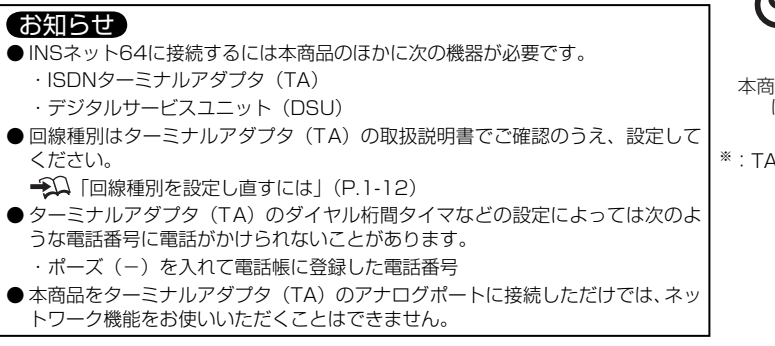

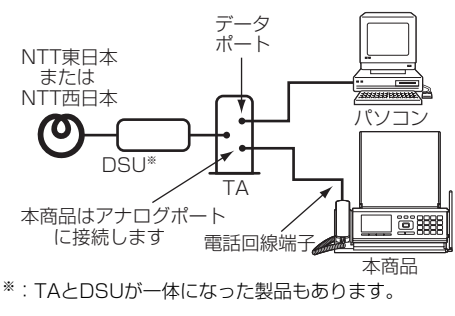

## ナンバー・ディスプレイ/ダイヤルインを利用するときの注意

| ナンバー・ディスプレイ | INSナンバー ・ディスプレイ対応のターミナルアダプタ(TA)をお使いください。      |
|-------------|-----------------------------------------------|
| ダイヤルイン      | ターミナルアダプタ(TA)の取扱説明書に従って設定してください。ターミナルアダプタ(TA) |
| (モデムダイヤルイン) | の機種または設定によっては、本商品のダイヤルイン機能が使えないことがあります。その     |
|             | 場合は、本商品のダイヤルインの設定を「しない」に設定してください。             |
|             | ➡️↓「ダイヤルインを設定する/解除する」(P.7-3)                  |

1

# -般電話回線に接続する

ご使用の回線サービスがインターネット接続専用の場合、本商品の電話・ファクスを利用するには、電話回線ケーブルを 一般電話回線の電話コンセントに接続してください。

1 電話回線ケーブルのもう一方の端を壁などにある 電話用コンセントに差し込む 2 電源プラグをコンセント (AC100V) に差し込む AC100V

## 電話用コンセントの確認

壁などにある電話用コンセントを確認してください。直接配線(ネジ止め式)、プラグ式(3ピン)の場合、回線の工事が 必要になるなど、そのままでは接続できません。

#### 直接配線(ネジ止め式)

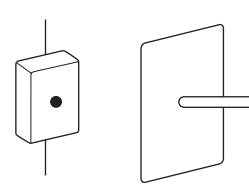

資格者の回線工事が必要です。

NTT東日本・NTT西日本の窓口へご相談ください。

お知らせ●接続工事には工事担任者の資格が必要です。

## ブランチ接続していないかどうかの確認

壁の中でブランチ接続になっている回線があります。ご自宅に2つ以上の電話用コンセントがある場合は、あらかじめご確認ください。 本商品をブランチ接続の電話回線に接続した場合、他の電話用コンセントに 電話機などを接続しないでください。同時に接続すると次のようなことが起 こります。

#### ・ 電話がかかってきたときに呼出ベルが途中で鳴り止むことがあります。

- ・ファクスを送受信しているとき、同時に接続されている電話機の受話器 をとると、ファクスの画像に異常が起きます。
- ・ファクスが受信できないことがあります。
- ・ダイヤルインサービスやナンバー・ディスプレイサービスが利用できません。

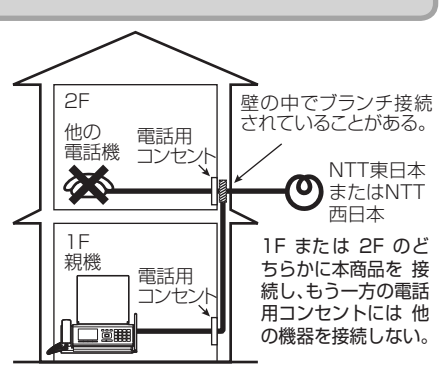

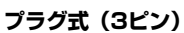

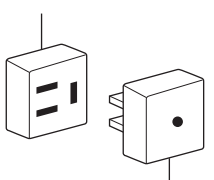

市販のモジュラ付電話キャップをお買い求めください。

1

# 電話とコピーの動作確認をする

# 回線種別/時刻の設定と確認

回線種別と時刻の設定は、通常、操作は必要ありません。電話回線とネットワーク回線を接続してから電源コンセントに 接続すると、本商品が自動的に設定を開始します。「回線設定して下さい」または「時刻を設定します セット押して下さい」 と表示された場合のみ、手動で設定してください。

## 回線種別の設定

電源プラグをコンセントに接続すると、ボタンのランプが点灯します。ディスプレイが点灯 するとボタンのランプは消灯し、本商品が自動的に回線種別(プッシュ回線/ダイヤル回線) を選びます。

・接続した回線に応じて、ディスプレイに次のメッセージが表示されます。

**プッシュ回線**: [PBに設定しました] **ダイヤル回線:**[DPに設定しました]

## ■「回線を設定して下さい」と表示されたら

手動で設定してください。→□ 「回線種別を設定し直すには」(P.1-12)

## お知らせ

お知らせ

● ADSLモデム(IP電話機能付きも含む)/ ISDNターミナルアダプタ(TA)/光電話対応機器などを本商品に接続した場合は、回線種 別を正しく選択できない場合があります。ご利用の回線種別をご確認のうえ手動で設定してください。

## 時刻の設定

## ■インターネットに正常に接続できている場合

■インターネットに接続できない場合

● 接続状態によっては、時刻取得に失敗し、設定されない場合があります。

インターネットに接続できる環境の場合、回線種別の自動設定が終了すると、NTP時刻設 定(●ΩP.8-13)機能により親機の時計が設定され、現在の日時が表示されます。

4月 1日 (金) 21時13分

# 右の画面が表示される

- **1** [セット] を押す
- 🤈 ダイヤルボタンで 日付と時刻を入力し [セット] を押す

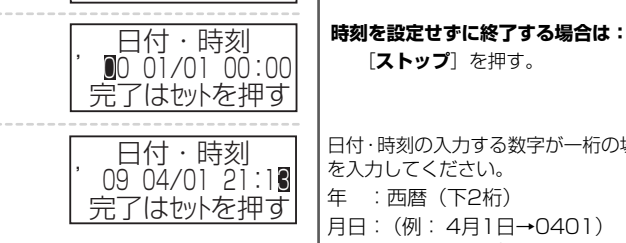

時刻設定します セット押して下さい

> 日付・時刻の入力する数字が一桁の場合は、十の位に[0] を入力してください。 年 : 西暦(下2桁) 月日: (例: 4月1日→0401) 時刻: 24時間制(例:午後9時13分→2113)

[ストップ]を押す。

## ■時刻を設定し直すときは: → 「時刻を設定し直すには | (P.1-12)

### お知らせ

●本商品の時計は平均月差±60秒以内です。周囲の温度により月差は変わります。

● 親機から1日1回「グー」と音がして、原稿読み取り部が光ります。これは親機が自動的に動作チェックを行っているためで、故障で はありません。そのままご使用ください。

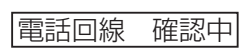

PBに設定しました

### 回線種別を設定し直すには

接続した回線に応じて回線種別を設定することができます。

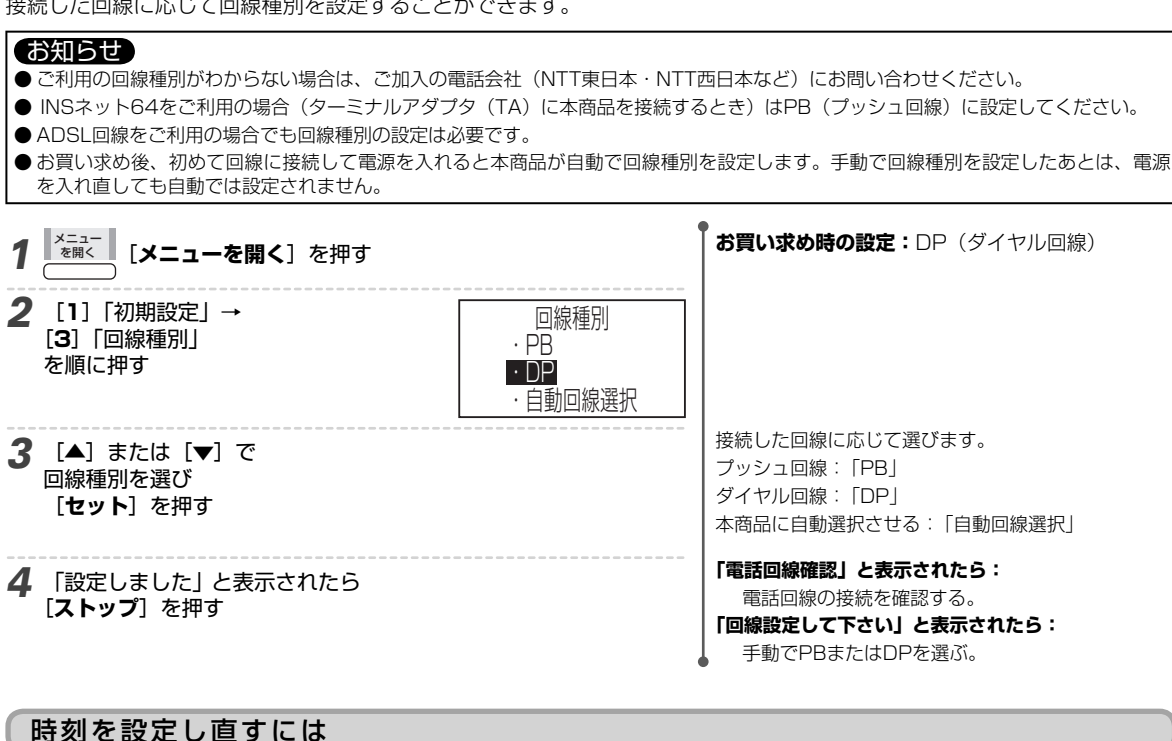

#### お知らせ

● インターネットに接続できている場合は、「ネットワーク機能」 – 「NTP時刻設定」( - 10) を利用して時刻を更新することも できます。

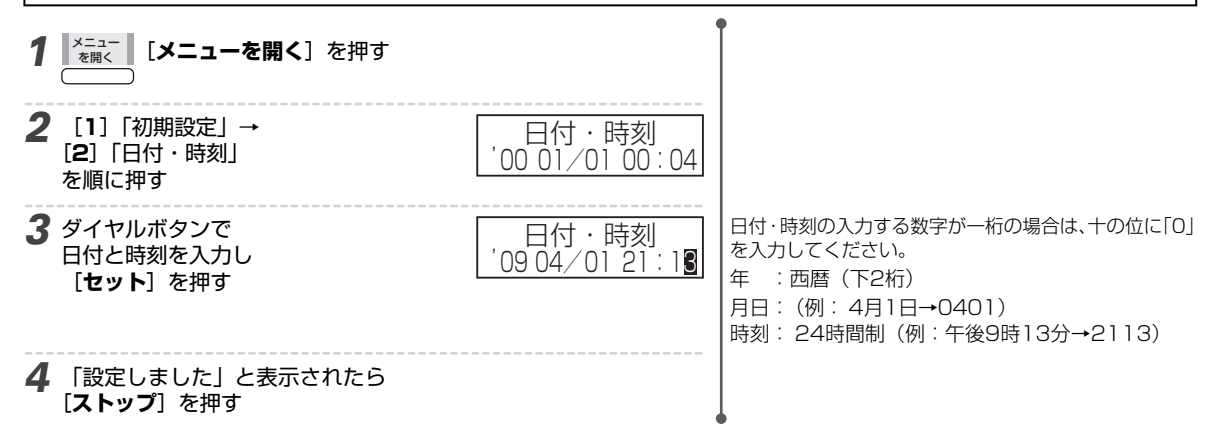

# 記録紙のセット

### おすすめする記録紙

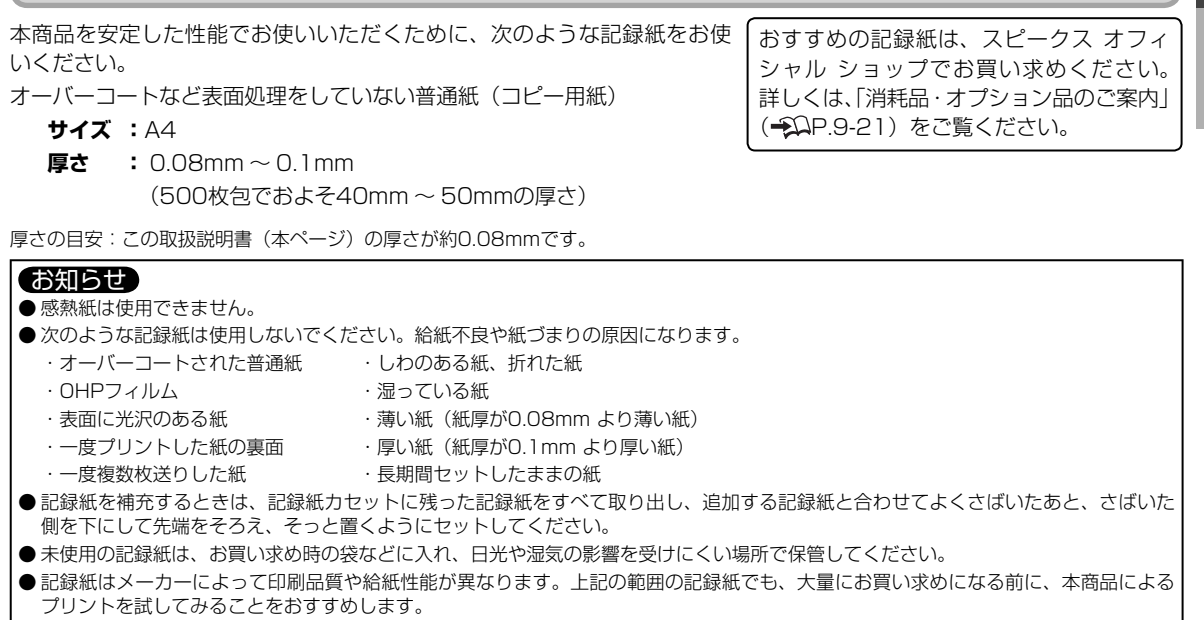

## 記録紙のセットのしかた

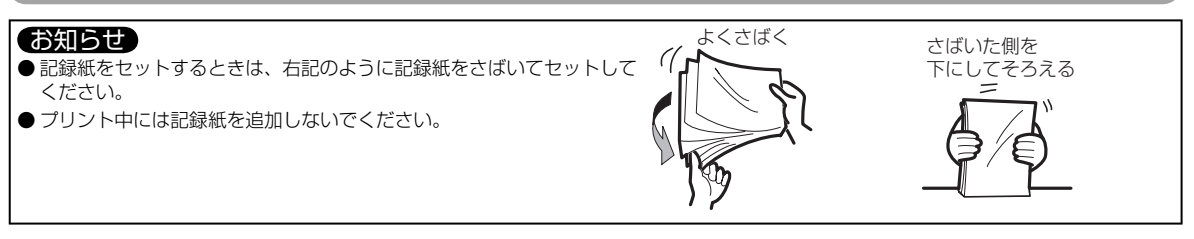

## ■記録紙力セットを使用する場合

ファクス受信が多い方は、記録紙カセット装着してお使いになることをおすすめします。

### お知らせ

● セットできる枚数:最大20枚

● ファクスで送られてきた原稿が長いと、1枚の原稿が2枚以上の記録紙に分割されることがあります。このとき、あとから記録紙を追加 すると、1枚目の原稿からくり返しプリントされます。記録紙はなるべく多めにセットしておくことをおすすめします。

## 記録紙カセットを取り付ける

●記録紙挿入口カバーを開き(●-①)、さらに「カチャ」と音がするところまで記録紙挿入口カバーを開く(●-②)

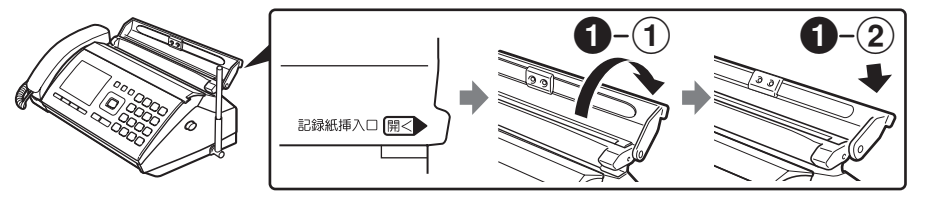

2記録紙セットレバーを開く

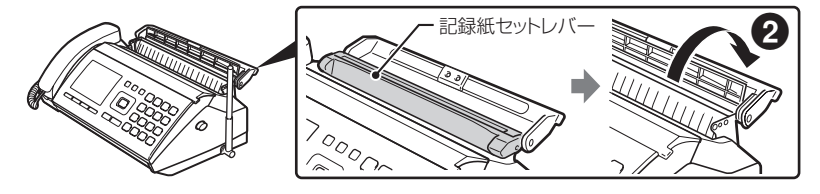

1

淮

備

③記録紙カセットの片側を親機の穴に差し込む 3 ④記録紙カセットの反対側を親機の穴に差し込む ・取り付けたあと、記録紙力セットを前後に軽く動かして、 外れないことを確認してください。 4 ) 記録紙をセットする 2 記録紙を 入れる ●記録紙カバーを開き、手前にたおす -を 2記録紙を入れる 紙はよくさばき、さばいた方を下にそろえます。 3 お知らせ カバーを ●無理に押し込まないでください。紙づまりの原因にな 閉じる ります。 3記録紙カバーを閉じる 6 必ず閉じてからお使いください。 ■記録紙サポーターを使用する場合 ファクス受信が少ない方におすすめです。 お願い ● 親機背面をのぞき込むときは、記録紙サポーターを収納してください。顔などにあたるとけがの原因になることがあります。 お知らせ ● セットできる枚数:最大5枚 ● 記録紙セットレバーは、左右のロックが確実にかかった状態で記録紙をセットしてください。紙づまりの原因になることがあります。 ● 記録紙サポーターを使用する場合は、プリントするときに記録紙をセットしてください。 ● プリントしないときは、ホコリよけのため、記録紙挿入口カバーを閉じてください。 ●記録紙セットレバーの「押」マーク(イラストの親指部分)は左側のみに付いていますが、右側を押しても記録紙をセットできます。 記録紙サポーターをセットする ①記録紙挿入口カバーを開く 2記録紙サポーターを起こす 6 記録紙挿入口 開く

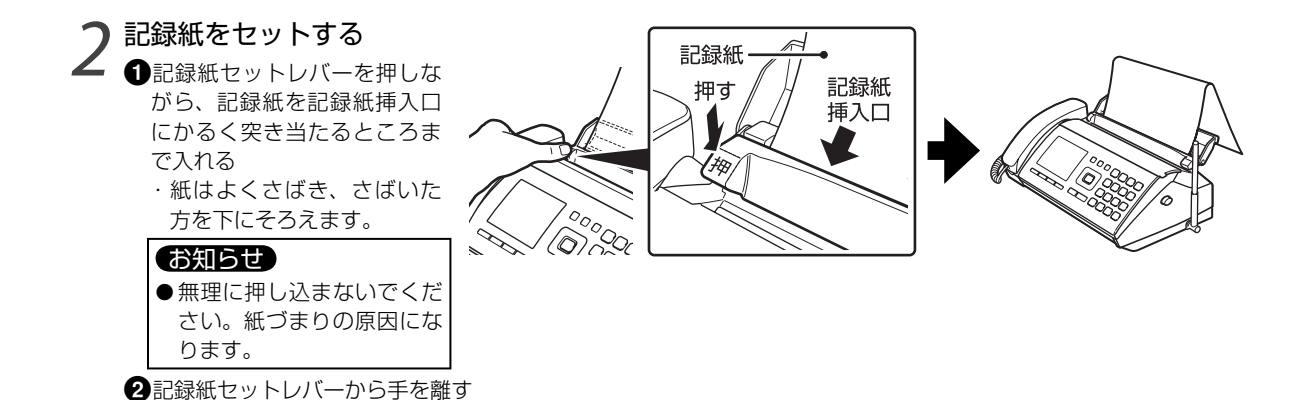

# 組み立てと接続が正しくできたか確認する

#### お知らせ

●お買い求め時は、ファクスが自動で受けられるように設定されています。 抑 「着信モードの説明と設定方法」(P.5-12)

### 電話をかけてみる

回線に正しく接続できたか、電話をかけて確認します。 抑 「ダイヤルボタンを押してかける」(P.2-1) また、別の電話から本商品にかけて正しく受けられるか確認します。 抑 「電話やファクスの受けかた」(P.5-7)

| こんなときは       | 対処方法/参照先                                     |
|--------------|----------------------------------------------|
| 電話がかけられない    | →Ω 「困ったときは(Q&A)」(P.9-4)                      |
|              | ナンバー・ディスプレイサービスへのご加入と本商品の設定を確認してください。        |
|              | 加入しているとき :「する」に設定する。                         |
|              | 加入していないとき:「しない」に設定する。                        |
| 雪手が高けらわたい    | ━Ω「ナンバー・ディスプレイを設定する/解除する」(P.6-2)             |
| 电面が文() 51(ない | ダイヤルインサービスへのご加入と本商品の設定を確認してください。             |
|              | ・ダイヤルインサービスをご利用のときは、ナンバー ・ディスプレイサービスに加入していなく |
|              | ても、ナンバー・ディスプレイの設定を「する」にします。                  |
|              | ━Ω「ダイヤルインを設定する/解除する」(P.7-3)                  |

## コピーをとってみる

記録紙が正しくセットできたか、コピーをとって確認します。 抑 「コピーをとる」(P.5-14)

| こんなときは            | 対処方法/参照先                                                                         |                                |
|-------------------|----------------------------------------------------------------------------------|--------------------------------|
| 記録紙排出口から<br>白紙が出た | 原稿を正しくセットしたか確認してください。原稿は裏向きに(コピーする面を記録紙<br>カバーの方へ伏せて)セットします。→Ω「原稿セットのしかた」(P.5-1) |                                |
| ディスプレイに           | 記録紙ありません                                                                         | 記録紙を入れます。 抑 「記録紙のセット」 (P.1-13) |
| メッセージが表示された       | 記録紙づまり                                                                           |                                |
|                   | 原稿づまり                                                                            |                                |

#### ■ コピーを途中でやめるには

[ストップ]を押す。

#### ■ 操作を間違えたときは

(親機) [ストップ] を押す。

(子機)[切]を押す。または充電器に戻す。

#### お知らせ

● お買い求め時の本商品の設定は: → 〔〕 (機能設定/登録早見表」(P.10-6)

● 設定の状態をプリントアウトして確認するには:→Ω、「リストをプリントする」(P.7-11)

# 回線付加サービスを利用するには(ナンバー・ディスプレイなど)

ナンバー ・ディスプレイやダイヤルイン、キャッチホン・ディスプレイなど回線付加サービスを利用するには、あらかじ め本商品の設定が必要です。

■ナンバー・ディスプレイ→Ω「ナンバー · ディスプレイを設定する/解除する」(P.6-2)

※ネーム・ディスプレイを利用する場合は、ナンバー ・ディスプレイの設定が必要です。

■キャッチホン・ディスプレイ→♀♀「キャッチホン・ディスプレイを設定する/解除する」(P.7-1)

■モデムダイヤルイン-ジン「ダイヤルインを設定する/解除する」(P.7-3)

(お知らせ) ●キャッチホンは、あらかじめ設定しなくてもお使いになれます。 第2 「キャッチホン」(P.7-1)

1

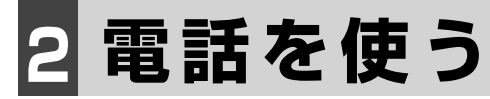

# 電話をかける

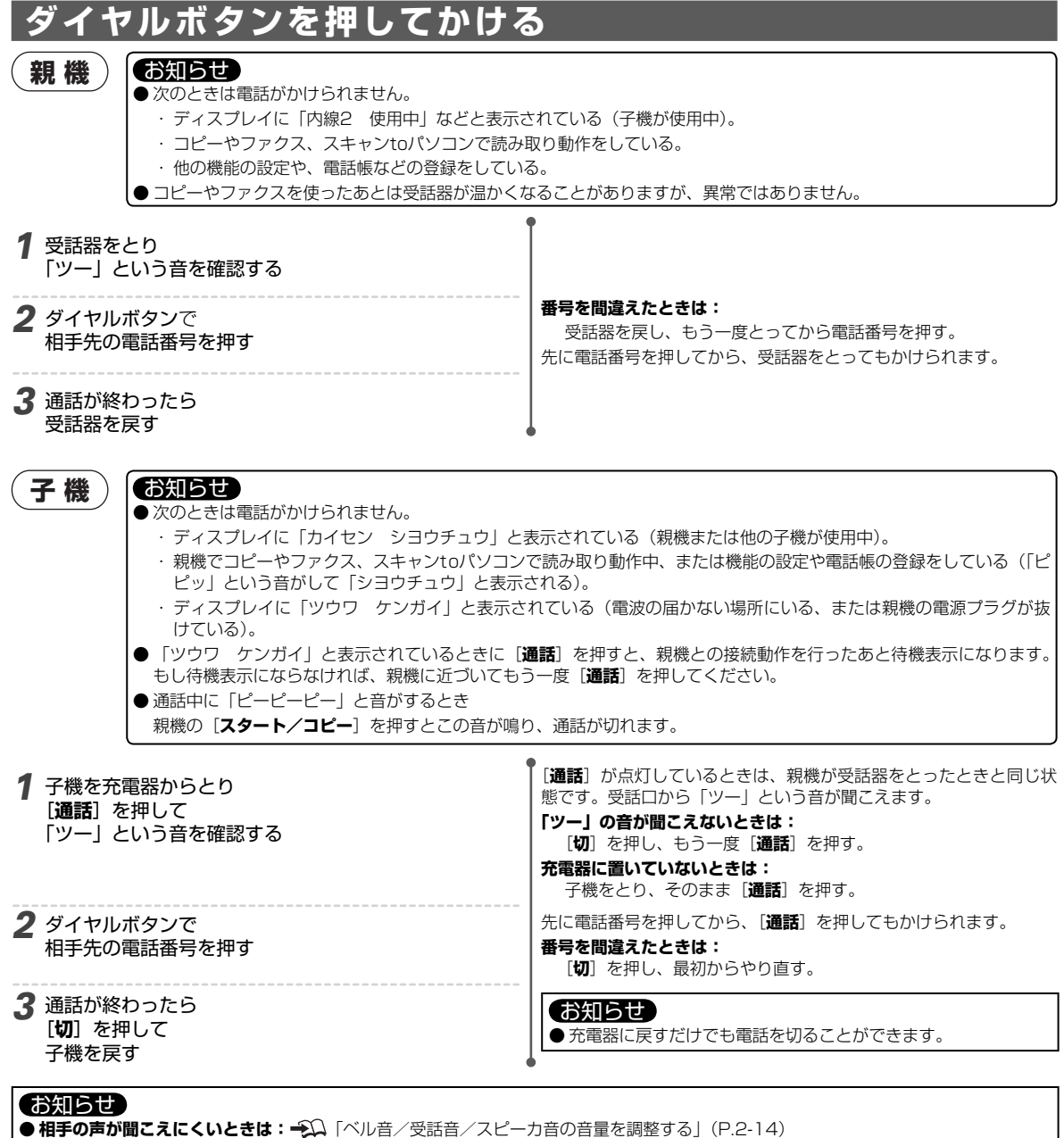

●ボタンを押したときの音を消すには: →↓ 「ボタンを押したとき音を鳴らす/鳴らさない(キータッチトーン)」(P.7-6)

#### ● 携帯電話への通話サービスをお手軽に利用するには:

2

電話を使う

電話をかける

# 電話帳でかける

あらかじめ電話帳に登録した電話番号を選んで電話をかけます。

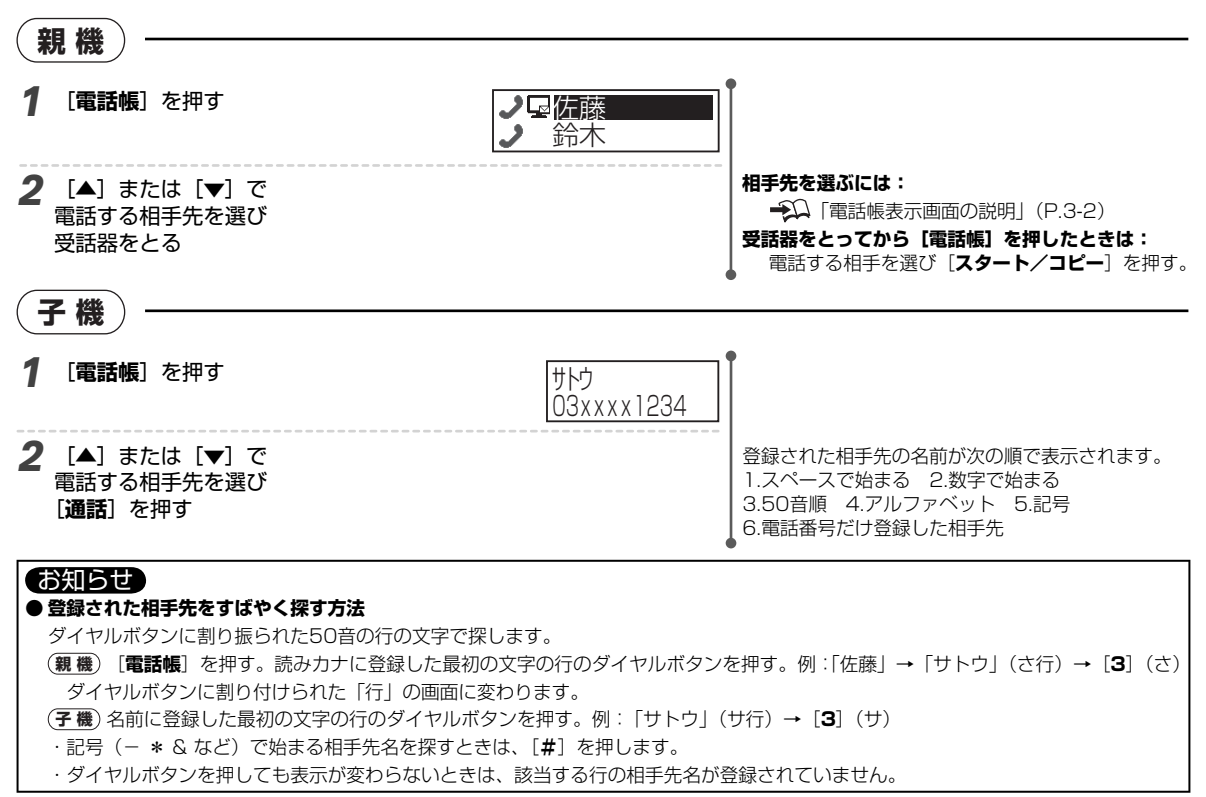

# 同じ相手先にもう一度かける(リダイヤル)

以前に電話をかけた相手先の電話番号が自動的に記録されています。同じ相手先にもう一度かけるとき、記録された電話 番号を▲▼ボタンで選ぶだけで、かんたんにかけられます。

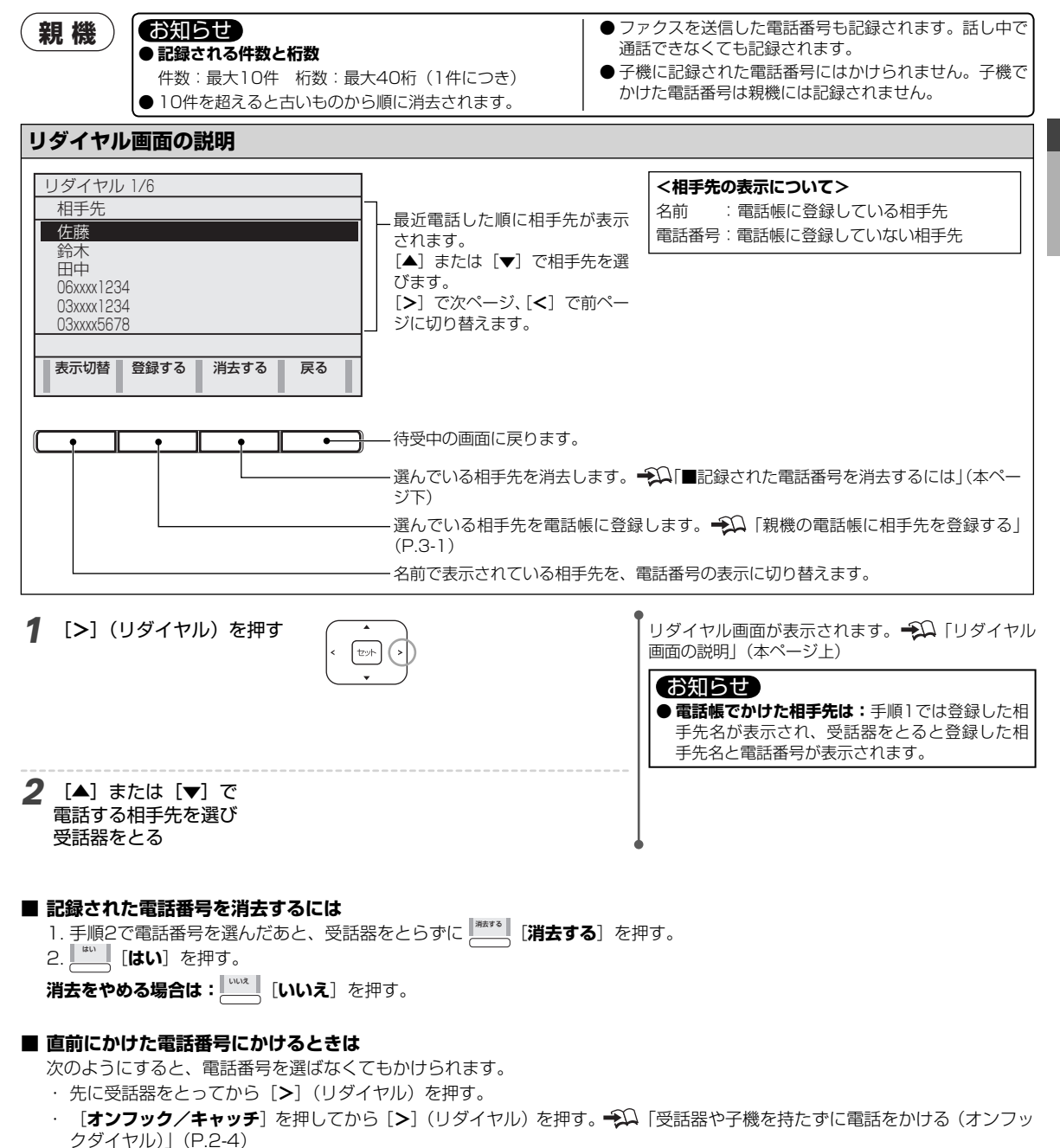

2

電話を使う

電話をかける

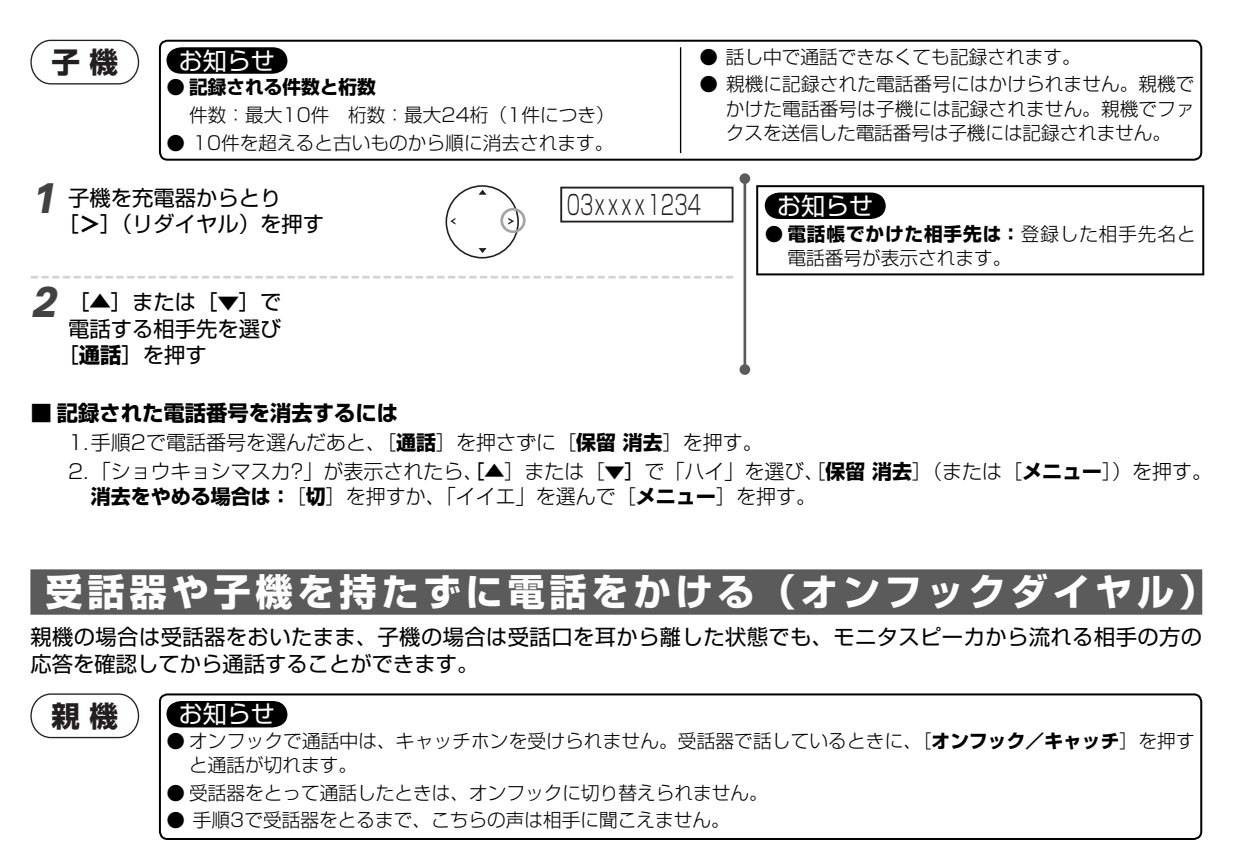

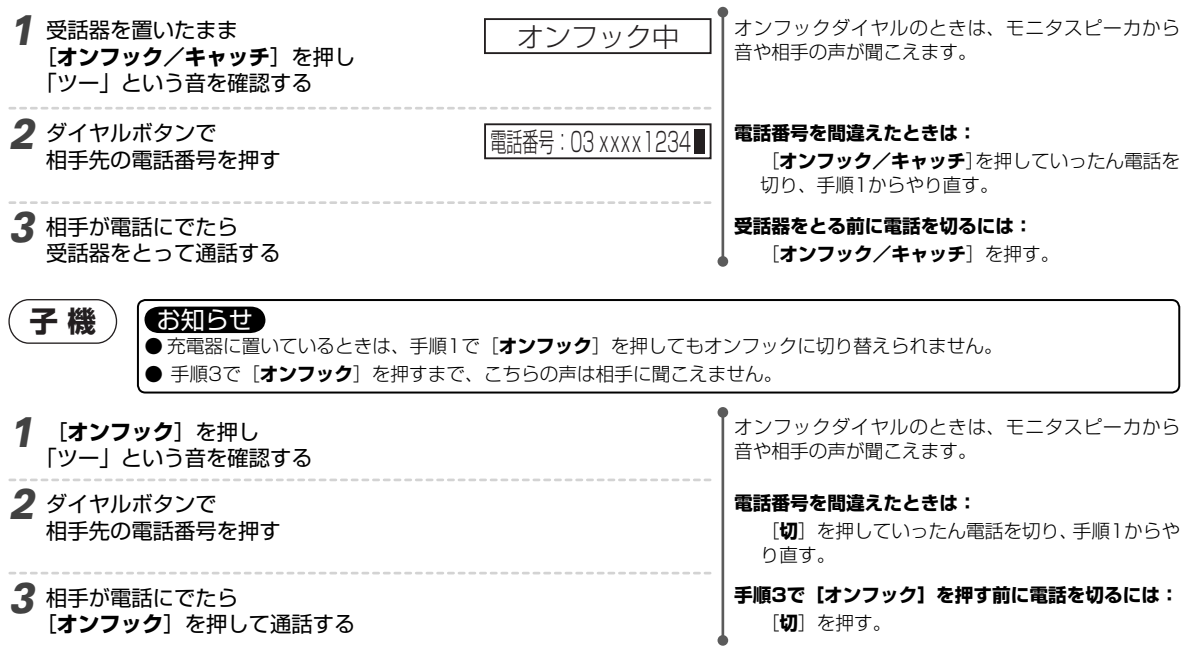
## 子機を充電器からとるだけで、電話をかけたり受けたりできるようにする機能を 「クイック通話」と言います。 これにより、親機で受話器をとるのと同じように操作できます。 とるだけで点灯 クイック通話を設定する クイック通話を「ON」に設定すると、子機を充電器からとるだけで電話をかけたり受けたりできるようになります。 子機 お買い求め時の設定:OFF 1 子機を充電器からとる [通話] が点灯しているときは: [切] を押す。 メニュー **3** [▲] または [▼] で X\_1-

- 「クイックツウワ」を選び [**メニュー**]を押す
- **4** [▲] または [▼] で 「ON」または「OFF」を選び [**メニュー**]を押す

| クイック通話の設定 | 子機を充電器からとると | 電話をかける/受けるには                                                              |
|-----------|-------------|---------------------------------------------------------------------------|
| OFF       | 📾 点灯しない     | 子機をとって、[ <b>通話</b> ] を押す                                                  |
| ON        | 点灯する        | <ul> <li>・かけるときは子機をとってそのままダイヤルする</li> <li>・受けるときは子機をとるだけで受けられる</li> </ul> |

◆
クイックツウワ

クイックツウワ **♦**OFF

下の表を参考に設定してください。

本書の表記

本書の中では、クイック通話を「OFF」に設定した場合の操作を説明しています。

# 子機をとるだけで使う(クイック通話)

2 [メニュー] を押す

# 通話中の相手に待ってもらう(保留)

#### 電話を切らずに相手に待ってもらうことができます。相手先にはメロディ音が流れ、こちらの声は聞こえま せん。

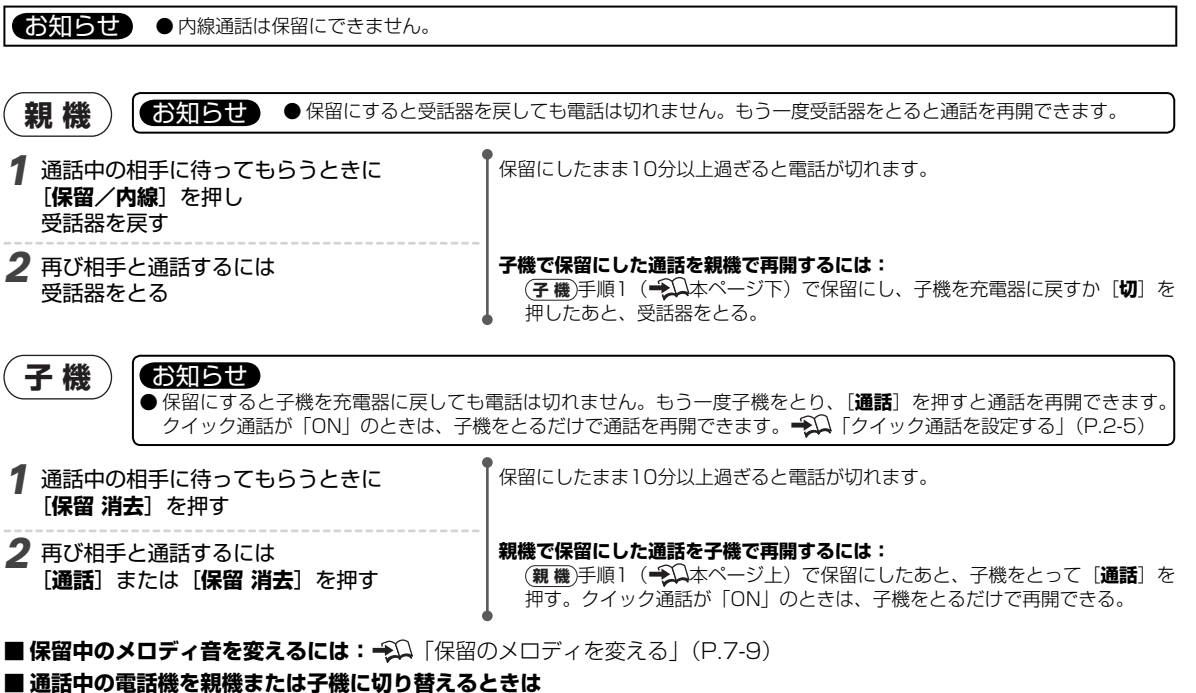

親機から子機へ:親機で[保留/内線]を押し、受話器を戻したあと、子機をとって[通話]を押す。
 子機から親機へ:子機で[保留 消去]を押し、[切]を押したあと、親機の受話器をとる。

# 受けた電話を転送する(外線転送)

〔〔〕通話中

#### 親機で受けた外線を子機に転送できます。また、子機で受けた外線を親機や他の子機に転送できます。

内線番号は次の順に決まります。子機の内線番号は待受中のディスプレイに表示されます。

|           | 市纳来早 | ディスプレイの表示 |       |
|-----------|------|-----------|-------|
|           | 内冰田之 | 親機        | 子機    |
| 親機        | 1    | —         | —     |
| 付属の子機     | 2    | 内線2       | ナイセン2 |
| 増設子機(1台目) | З    | 内線3       | ナイセン3 |
| 増設子機(2台目) | 4    | 内線4       | ナイセン4 |

増設子機は別売りです。 抑 「子機を増設するとき」(P.9-22)

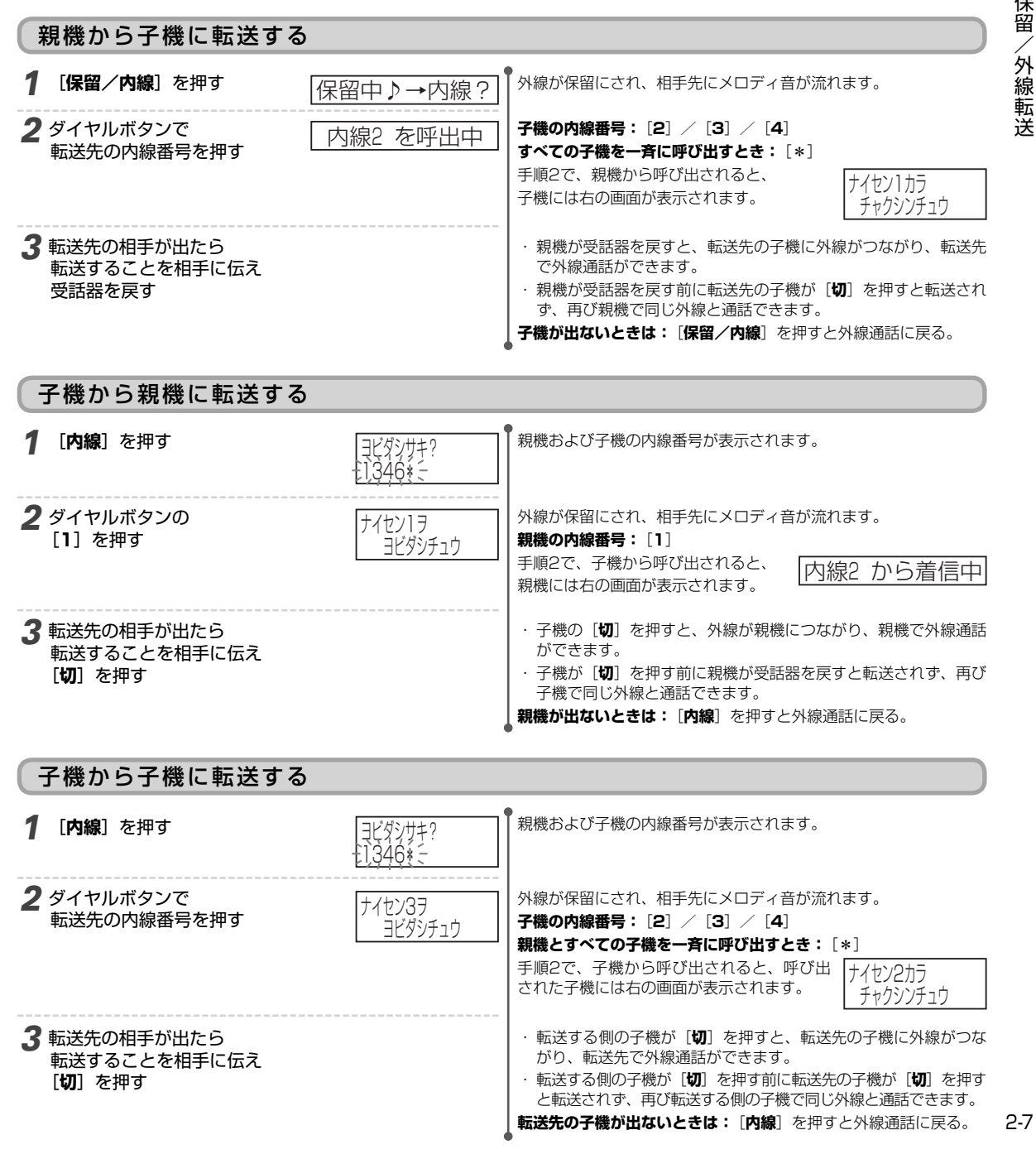

2

# 親機と子機/子機と子機で通話する(内線通話)

#### 親機と子機、または2台の子機の間で内線通話ができます。

内線番号については、「受けた電話を転送する(外線転送)」(→ΩP.2-7)をご覧ください。

#### お知らせ

● 他の子機や親機を外線で使用しているときや着信しているときは、内線通話はできません。

- ●三者の間で内線通話はできません。
- 内線通話は保留にできません。

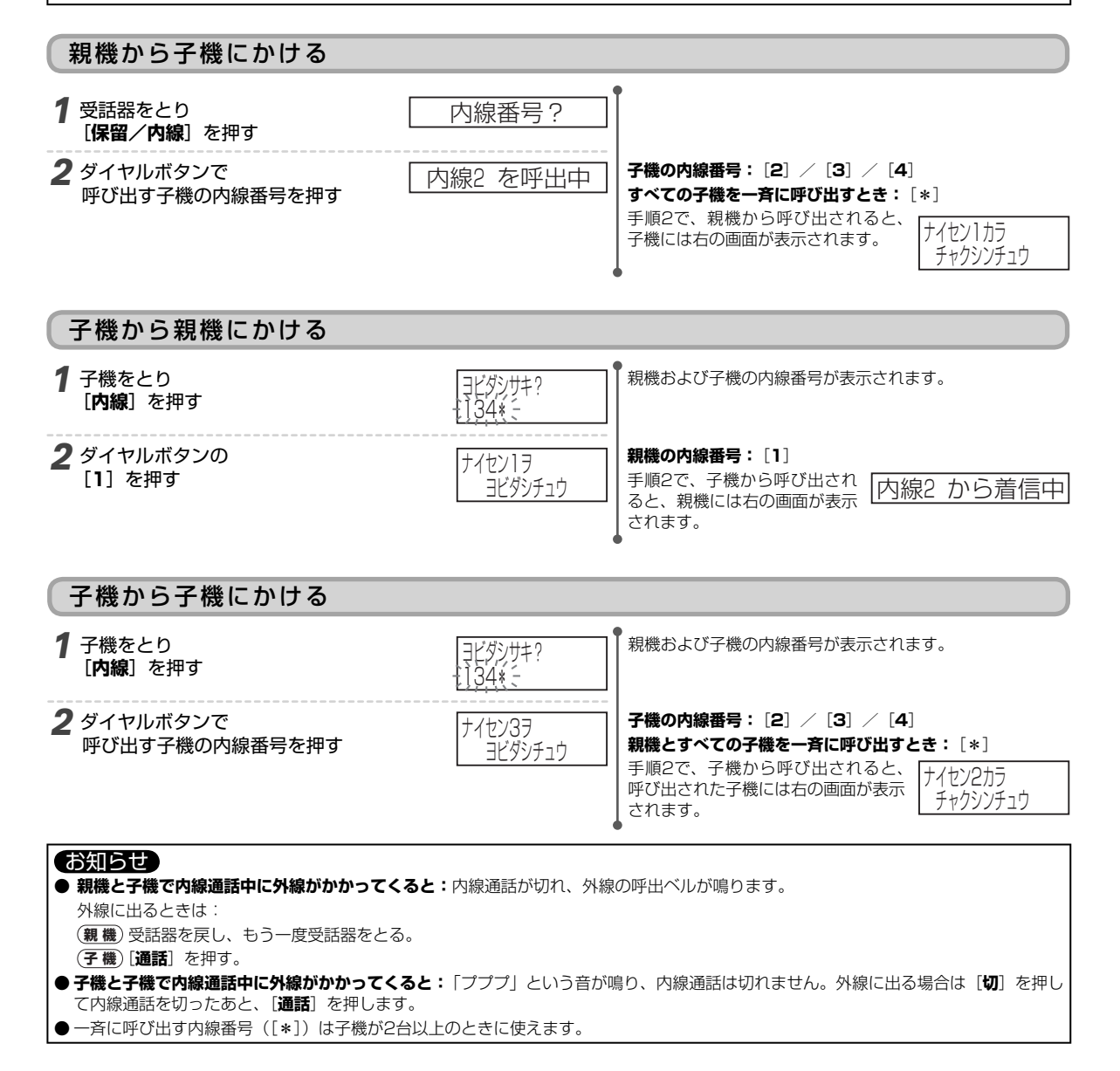

# 通話の内容を録音する(さかのぼり録音)

さかのぼり録音を設定すると、通話中にさかのぼり録音ボタンを押すだけで外線通話開始からの通話内容を 留守番電話の用件として保存することができます。また、電話を切ったあとでも、さかのぼり録音ボタンを 押して直前の通話内容を保存することができます。さらに、自動録音モードを設定すると、かかってきた電 話の通話内容を自動的に保存することができます。

#### お知らせ

● 録音できる時間/件数:約40分、または最大30件(留守番電話で録音された用件を含めて)

● 自動録音モードとは: [さかのぼり録音] を押さなくても、かかってきた電話の通話内容を自動的に保存する機能です。

- 自動録音モードには次の3種類があります。
- みんな録音 : すべてのかかってきた電話の通話内容を保存する
- **非通知録音** : かかってきた非通知の電話(※)の通話内容を保存する

迷惑電話録音:迷惑電話がかかってきたとき、<sup>■■■●</sup> [お断り]を押すと通話内容を保存する

- ※:着信のとき「非通知」「公衆電話」「表示圏外」と表示される電話
- こちらからかけた電話の場合は、通話中または通話終了後に**[さかのぼり録音**]を押して保存してください。

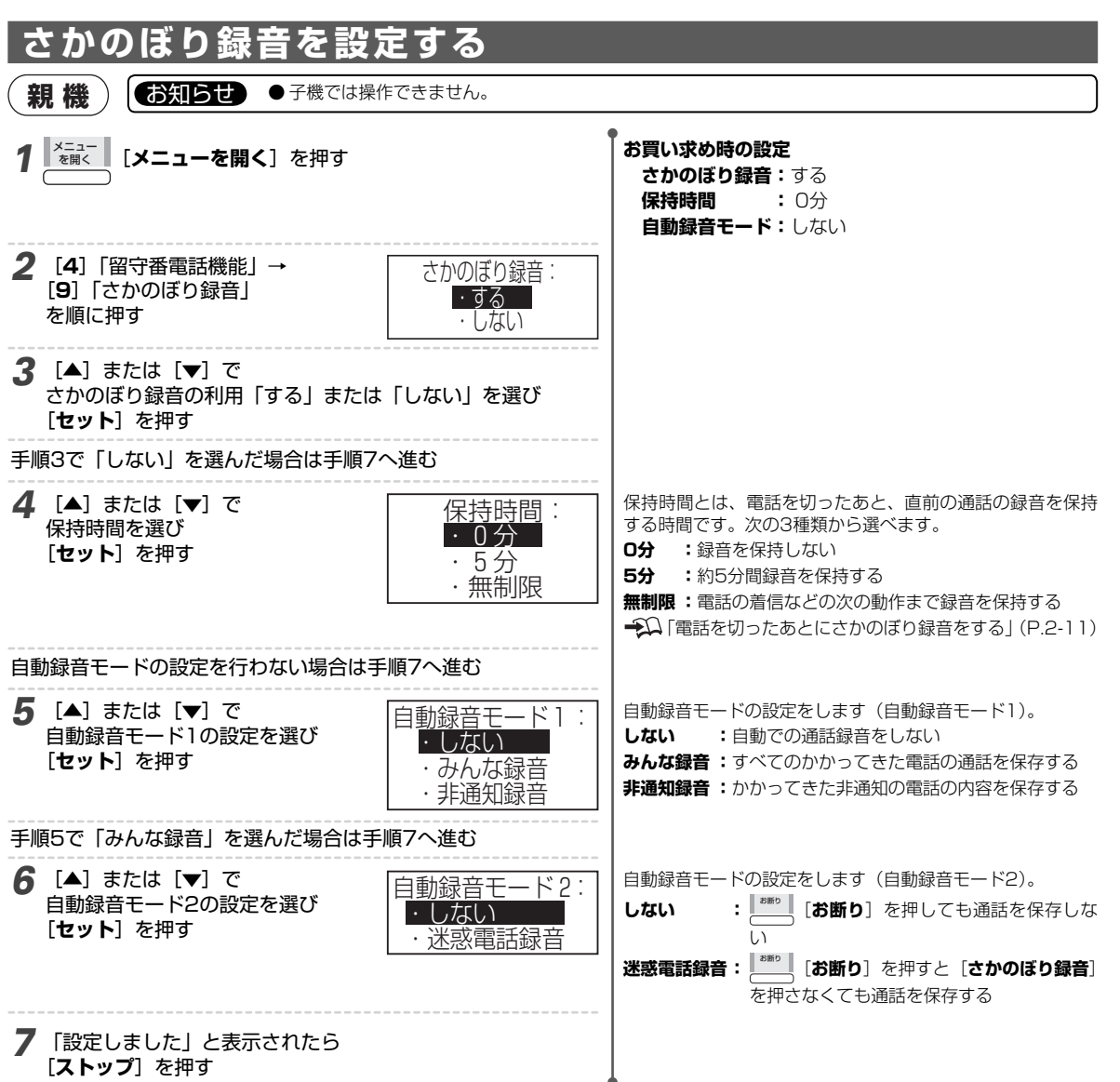

#### ■ さかのぼり録音の状態を確認するには

画面の表示で、さかのぼり録音の状態を確認することができます。

| アイコン | 状態              |
|------|-----------------|
| ひ録音可 | 通話を保存することができます。 |
| G録音中 | 通話を録音中です。(※)    |

※:「G録音可」を表示している通話中に〔さかのぼり録音〕を押すと、「G録音中」に変わります。

## さかのぼり録音する

通話中にさかのぼり録音をする

#### (1) 通話中

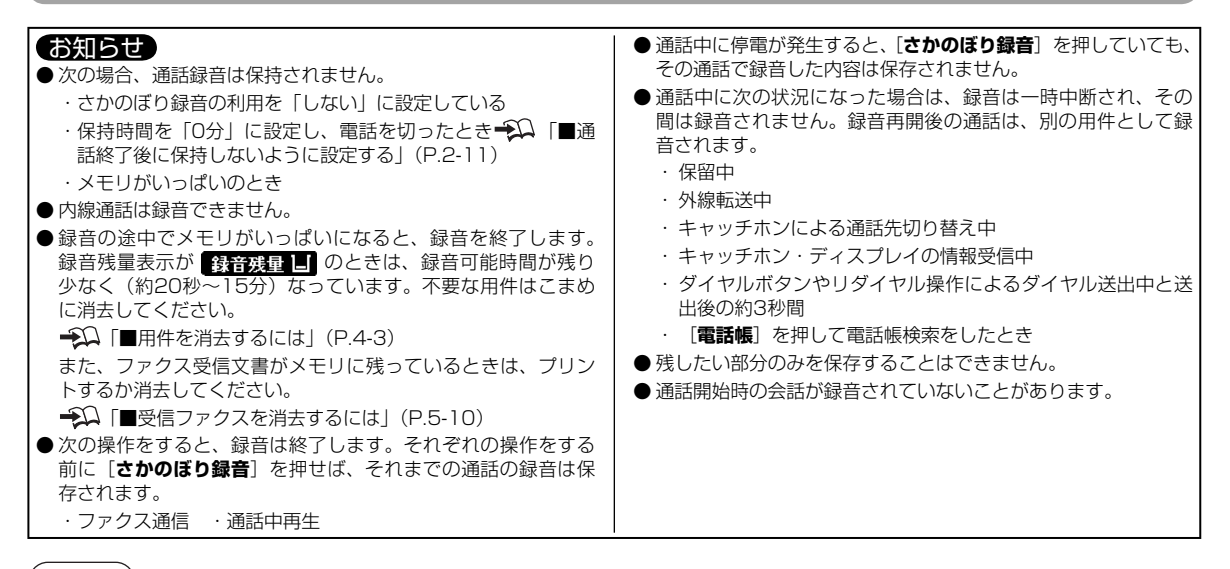

( 珀 烨 )

| 1 通話の内容を残すときは<br>通話中に [さかのぼり録音] を押す        | あとXX分録音可能                | <ul> <li>画面に「<b>G録音中</b>」が表示されます。</li> <li>通話中に登録操作をしているときは:</li> <li>登録操作を終了したのち [さかのぼり録音] を押す。</li> <li>録音可能時間が3分未満になると、「まもなく録音<br/>終了」と表示されます。</li> <li>メモリがいっぱいになると、「メモリがいっぱいです」のメッセージが流れ、「用件/メモリフル」と<br/>表示されます。</li> <li>途中で録音を終了するときは: [ストップ] を押す。</li> </ul> |
|--------------------------------------------|--------------------------|----------------------------------------------------------------------------------------------------|
| 2 通話が終わったら電話を切る                            | 通話保存しました                 | <ul> <li>お知らせ</li> <li>●録音を終了させたあと、再び録音を開始させることはできません。</li> </ul>                                                                                                    |
| (子機) ————————————————————————————————————  |                          |                                                                                                    |
| 1 通話の内容を残すときは<br>通話中に [メニュー]を押す            | <b>♦</b> ₹ドル             | オンフック中のときは:<br>[オンフック] を押し、オンフックを解除したあと<br>に [メニュー] を押す。                                                                                                    |
| 2 [▲] または [▼] で<br>「ロクオン」を選び<br>[メニュー] を押す | ← ロクオン           ロクオンチュウ | 録音を開始すると、親機の画面に「 <b>④録音中</b> 」が表示<br>されます。<br>● メモリがいっぱいなどでさかのぼり録音できな<br>い場合は、「ロクオンチュウ」は表示されません。<br>途中で録音を終了するときは:<br>再度 [メニュー]を押し、[▲] または [▼] で「ロ<br>クオンシュウリョウ」を選び [メニュー]を押す。                                                                                       |
|                                            |                          |                                                                                                    |

| 4 |
|---|

#### 電話を切ったあとにさかのぼり録音をする

「さかのぼり録音を設定する」(→ΩP.2-9)の手順4で、「保持時間」を「5分」または「無制限」に設定すると、電話を切ってから直前の通話の録音を保存できます。お買い求め時は、「0分」に設定されており、録音を保持しません。

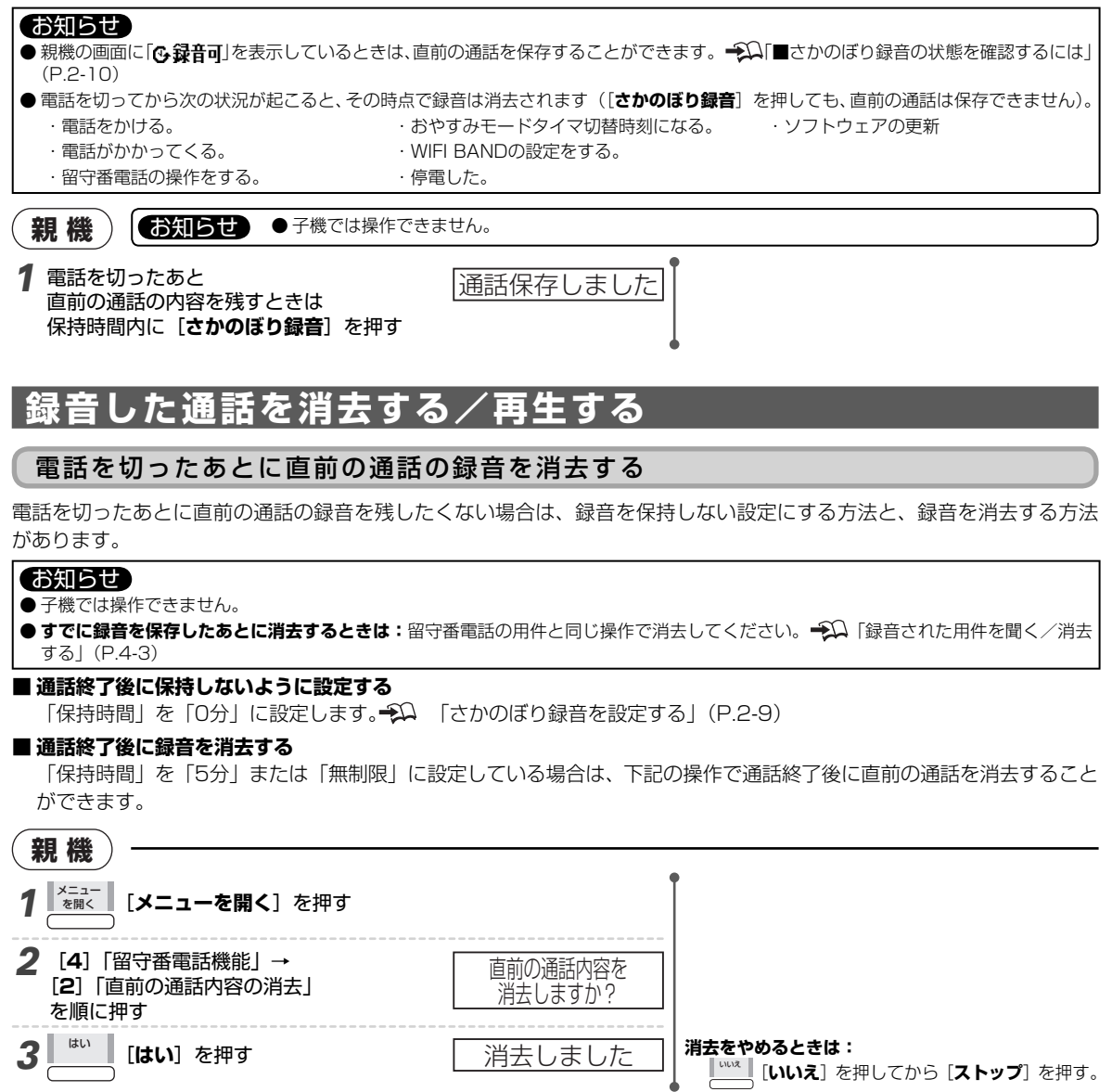

#### 保存した通話を聞く/消去する

保存した通話は留守番電話の用件と同じ操作で再生できます。また、同じ操作で消去できます。 ┿Ω「録音された用件を聞く/消去する」(P.4-3)

お知らせ ● 再生と消去は、親機でも子機でも操作できます。

る

# その他の電話機能

#### お断りメッセージで応答する(迷惑電話お断り) 【①通話中

いたずら電話や無言電話など迷惑電話を受けたとき、次のメッセージを流して電話を切ることができます。 「申し訳ありませんがお取り次ぎできません。」

#### お知らせ

- ●ナンバー・ディスプレイの設定(→ΩP.6-2)を「する」に設定している場合は、相手の電話番号が着信拒否リストに登録されます。 ●次の場合、この機能は使えません。
  - こちらからかけた電話のとき ·通話中にダイヤルボタンや [オンフック/キャッチ] (親機)、[キャッチ] (子機) を押したとき キャッチホン・ディスプレイを利用して通話中の着信を受けたとき

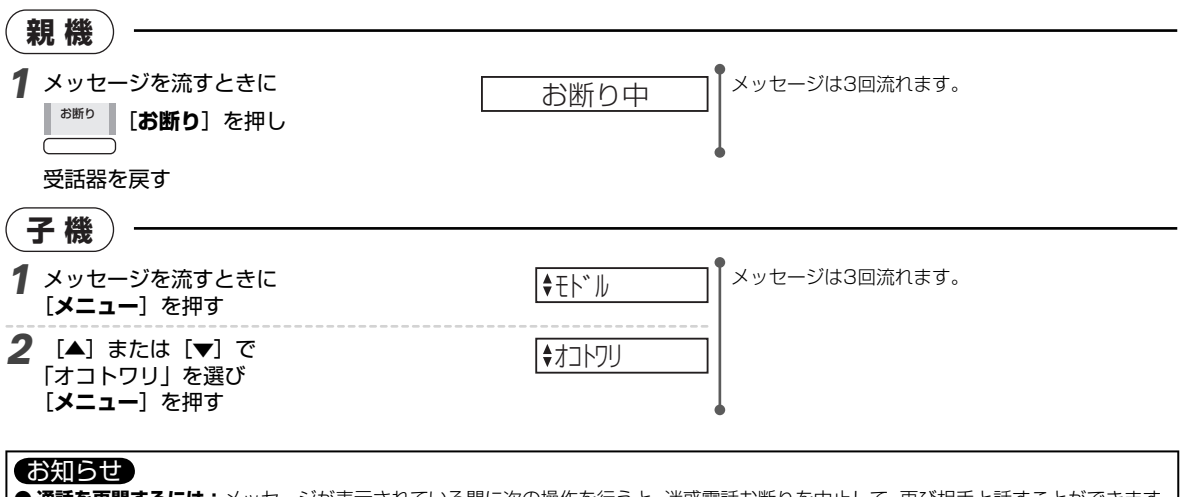

● 通話を再開するには:メッセージが表示されている間に次の操作を行うと、迷惑電話お断りを中止して、再び相手と話すことができます。 (親機) 受話器をとる(とっているときは受話器を戻し、もう一度とる)。 (子機) [通話] を押す。

## 電話への通話サービスをかんたんに使う(ケータイお得ダイ

あらかじめ事業者識別番号を設定しておくと、携帯電話の番号をそのままダイヤルするだけで、設定した事業者識別番号 をつけて発信されます。

#### 対象となる携帯電話の番号:

**090-**、または**080-**で始まる電話番号

例)事業者識別番号に「OOXX」を設定したとき ダイヤル:090-ムムムム-発信番号: **OOXX-**090-△△△△-□□□□

[ストップ]を押すと待受中に戻ります。

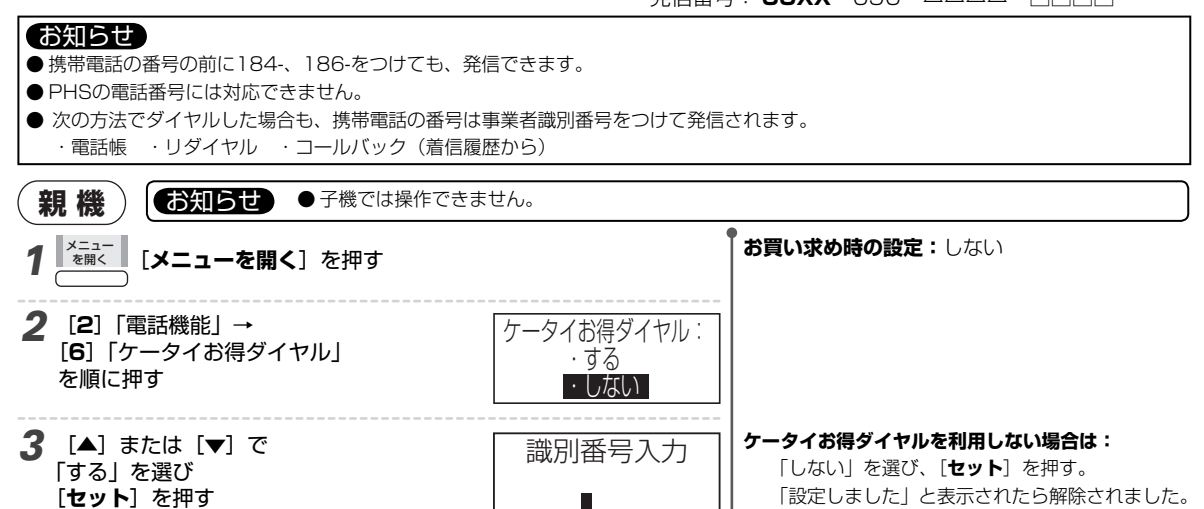

#### ケータイお得ダイヤルを一時的に解除する

携帯事業者の留守番電話サービスや自動車電話、沿岸船舶電話など一部ご利用になれない番号があります。そのような場 合は、携帯電話番号の前に解除番号「1111」をダイヤルしてください。

1 携帯電話の番号をダイヤルするとき 電話番号の前に「1111」をつける

例)
 のように発信されます。
 ダイヤル: 1111-090-△△△△−□□□□
 発信番号: 090-△△△△−□□□□

(1) 通話中

## ダイヤル回線でトーン信号を送る

ダイヤル回線に接続しているとき、一時的にトーン信号(プッシュ信号)に切り替えて信号を送ることができます。トー ン信号は、電話による自動受付サービスなどを利用するときに必要になる場合があります。

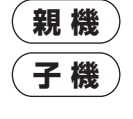

#### お知らせ

 ●この操作は一時的にトーン信号に切り替えるもので、電話を切るともとの信号に戻ります。本商品を接続している回線 を変更した場合は回線種別の設定をやり直してください。
 ●親機と子機の操作は同じです。

1 トーン信号が必要なときに[\*]を押す

[\*]を押したあと、ダイヤルボタンを押すとトーン信号が送られます。

2

電話を使う

その

他

ற

畜

話

機能

# ベル音/受話音/スピーカ音の音量を調整する

ベル音/受話音/スピーカ音の各音量を調整できます。

## ベル音

(お知らせ) ● 外線のベル音と内線のベル音は、どちらか一方の音量を調整すると双方とも同じ音量に調整されます。

押す

**C** 

セット

習話帳 変

(親機)

待受中または着信中に音量を調整できます。待受中と着信中では操作方法が異なります。

#### ■ 待受中の調整

音の大きさを調整するには[**音量**]を押します。 最初に押したときは、そのとき設定されている音量でベルが 鳴ります。続けて[**音量**]を押すと次のようにベル音が変わ ります。

- ・ [音量]を押すたびに6段階(1~6)で音が大きくなります。
- ・ 音が最大(6)のとき [音量]を押すと、「ステップアップ着信音量」になります。
   「ステップアップ着信音量」はだんだん大きくなるベル音です。
- ・ステップアップ着信音量のとき [音量]を押すと、音が止まります(ベル切)。
- · 音が止まっているとき [音量]を押すと、再び小さい音(1)が鳴ります。

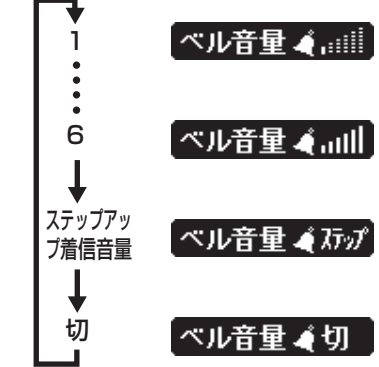

#### ■ 着信中の調整

着信中に[**音量**]を押すと、そのとき設定されている音より一段階大きい音量に設定されます。 「ステップアップ着信音量」に設定されている場合、着信中に[**音量**]を押すと、押した時点で鳴っていた音より一段階大 きい音量に設定されます。

# お知らせ ● 着信中に調整するときはステップアップ着信音量に設定できません。最大(6)のとき [音量]を押すと音が止まります (ベル切)。

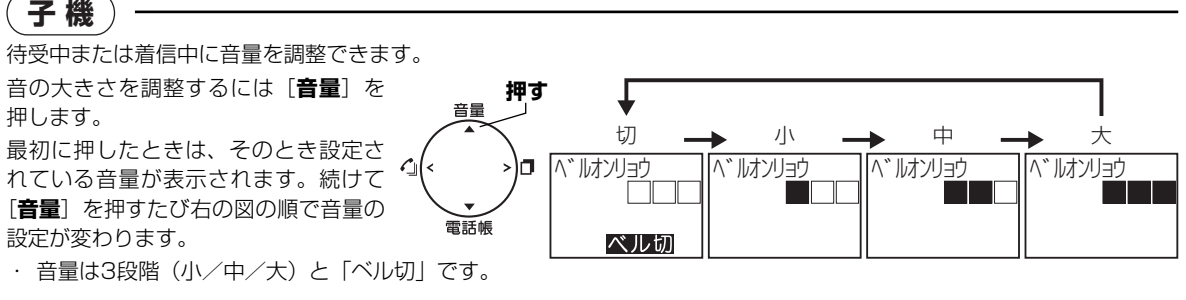

#### ■ 着信中の調整

着信中に[**音量**]を押すと、そのとき設定されている音より一段階大きい音量に設定されます。 また、着信中に調整した場合、設定した音量は画面に表示されません(「ベル切」は表示されます)。

#### お知らせ

● 外線転送の着信中および内線通話の着信中には調整できません。

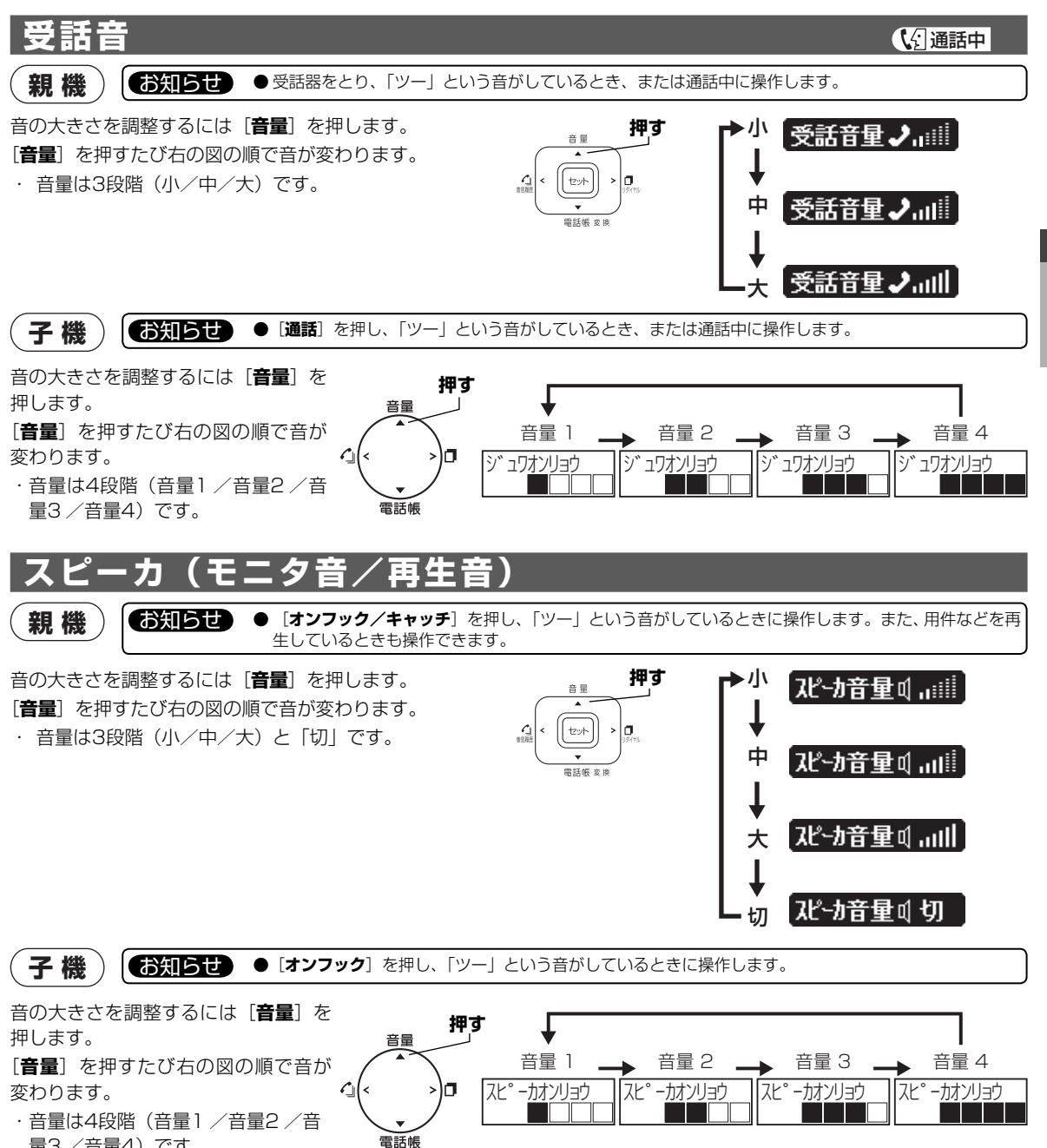

量3/音量4)です。

2

電話を使う ベル音/受話音/スピーカ音の音量を調整する

# 登録する親機の電話帳に相手先を登録する

З

# 3 電話帳を登録する

# 親機の電話帳に相手先を登録する

電話帳に電話番号やメールアドレスを登録することができます。あらかじめ登録しておくと、電話帳ボタンを使って選ぶだけでかんたんに電話をかけたり、メールを送ったりすることができます。電話番号には、ファクス番号も登録できます。

#### お知らせ

- 登録できる件数:最大200件(※)
- ※:お買い求め時、すでに「スピークス問合せ」「スピークス消耗品」が登録されています。これも登録件数に含まれます。
- ●「電話帳フル」と表示されたときは、すでに200件の相手先が登録されています。不要な相手先の名前と電話番号を消去してから登録してください。 → 「登録した相手先を消去する」(P.3-3)
- まちがい電話を防ぐため、電話番号を電話帳に登録するときは、画面を見ながら正しく登録してください。
- 登録した相手先をプリントアウトして確認するには: → 🎧 「リストをプリントする」(P.7-11)
- ナンバー ・ディスプレイを利用するときは:
  - ・市外局番から入力する。
  - ・「\*」「#」「- (ポーズ)」は入力しない。

## 相手先の名前と電話番号などを登録する

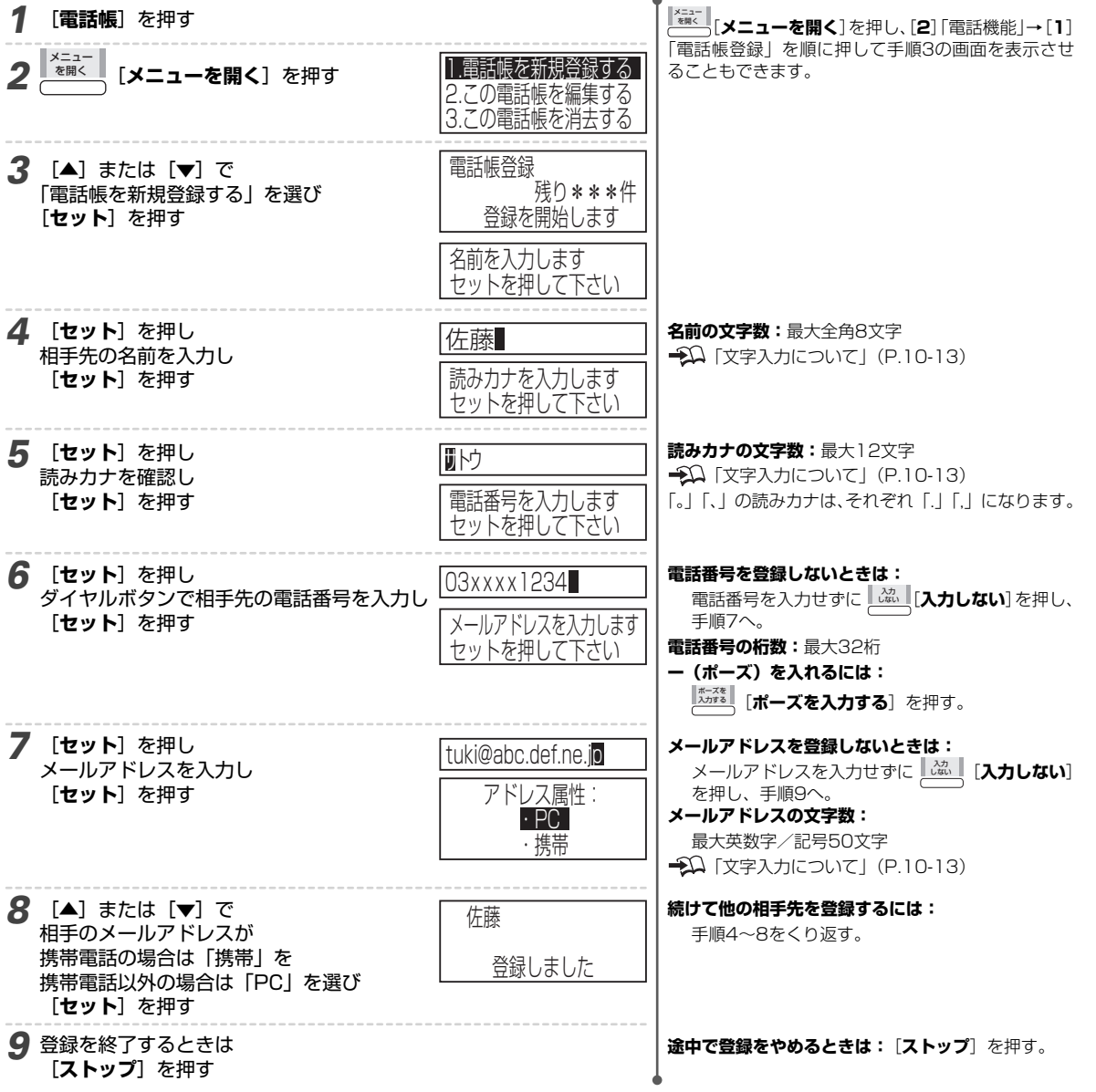

電話帳に登録した相手先は、「電話帳」を押すと次のように表示されます。

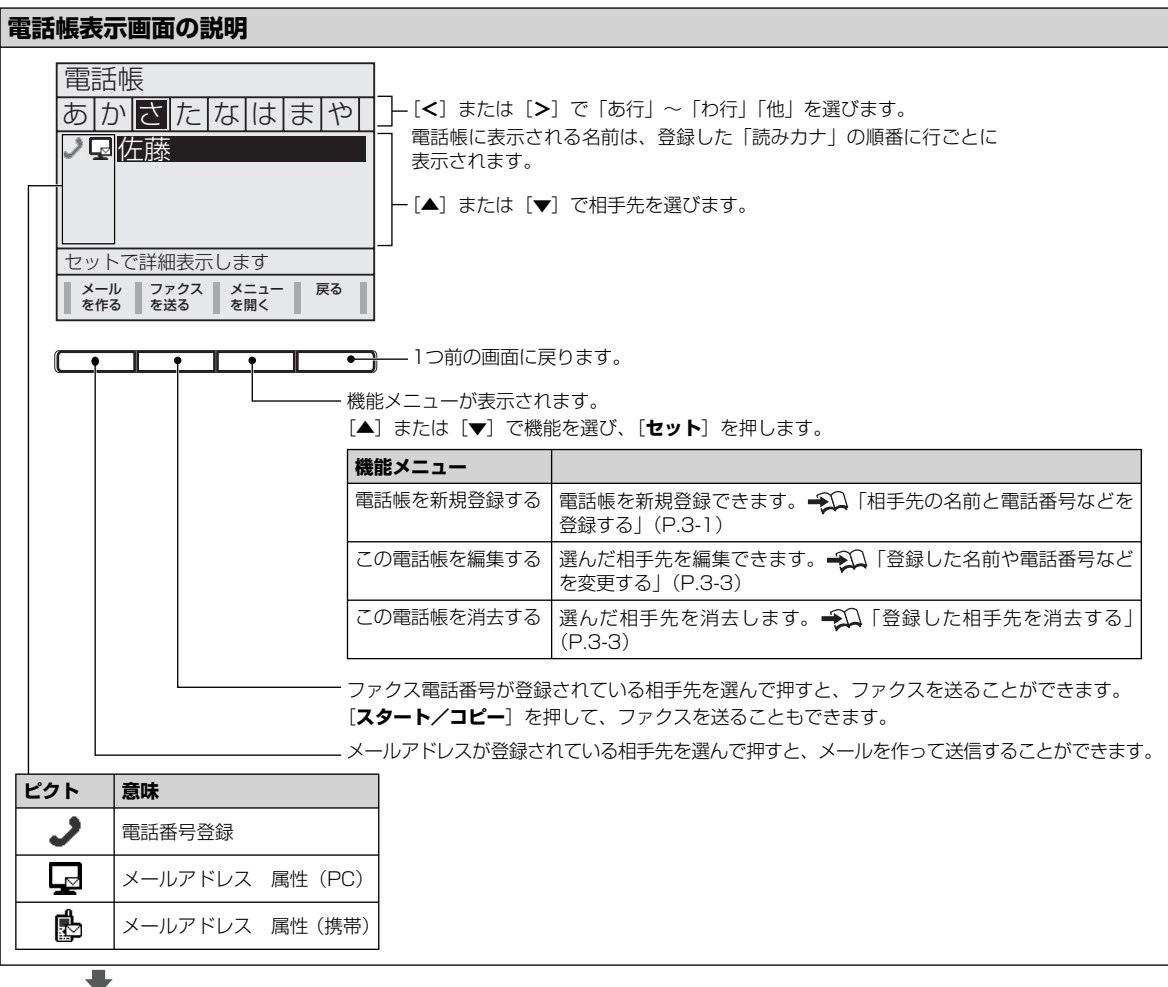

相手先を選んで [セット] を押すと、登録されている内容が表示されます。

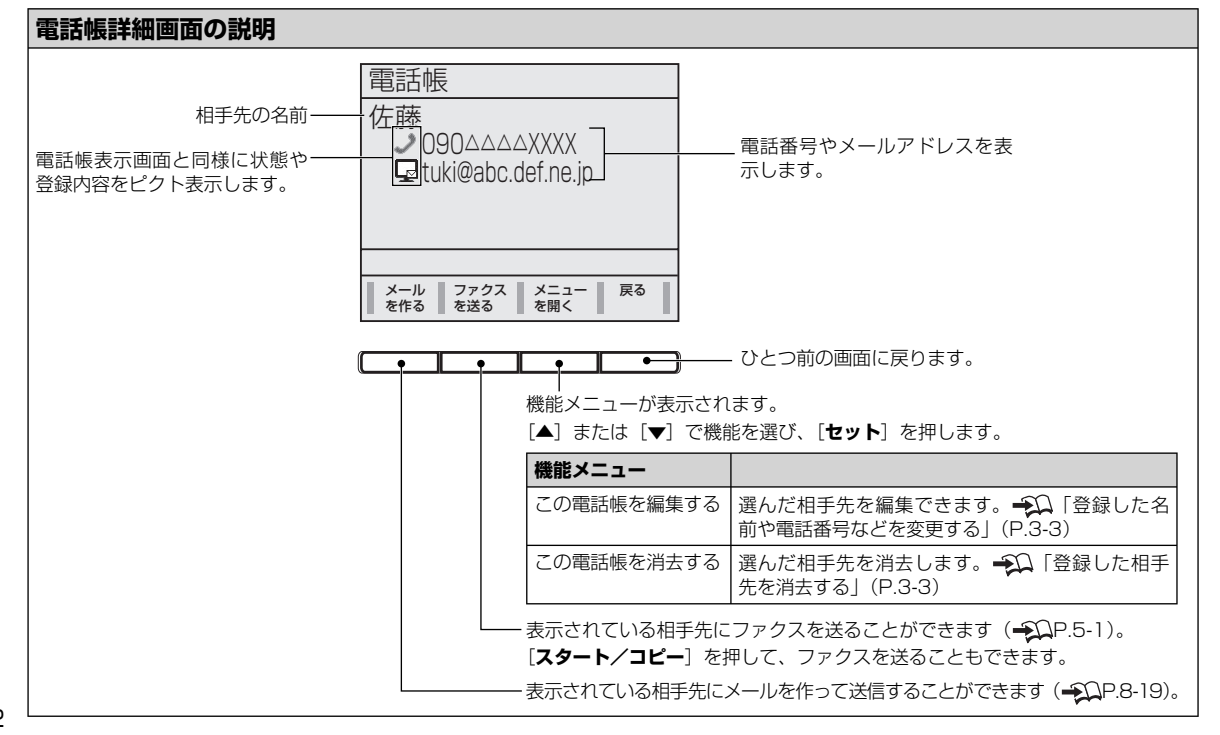

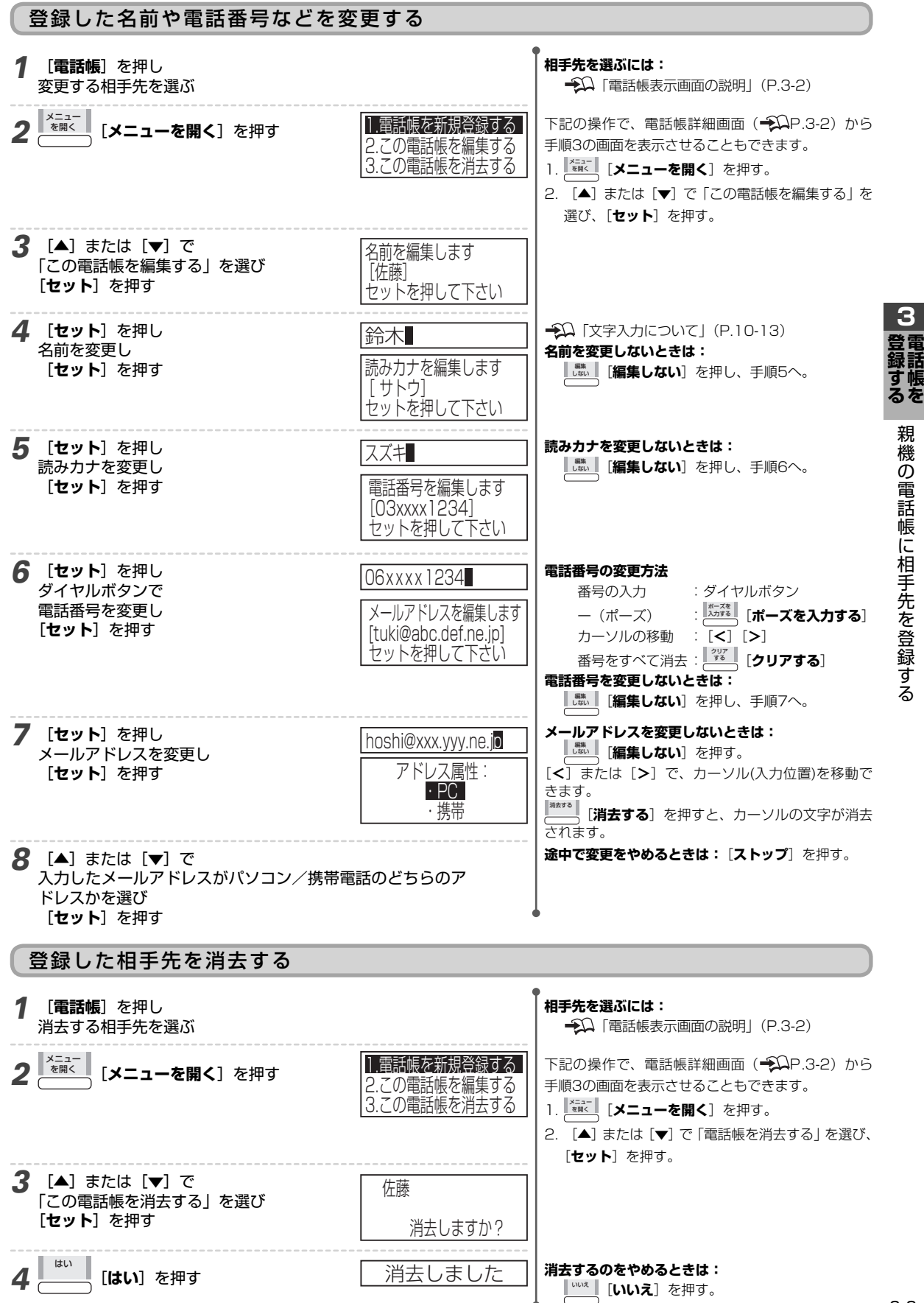

3

親

## 親機の電話帳から子機に転送する

#### 親機に登録した相手先を子機に転送できます。転送された相手先は子機の電話帳に追加されます。 ● 転送先の子機は転送が終わるまで使用できません。子機のディ お知らせ スプレイに「テンソウチュウ」と表示されます。 ●子機にあらかじめ登録された相手先は消えません。 ●次のときは転送が中断されます。 ●子機の電話帳にすでに最大件数(100件)の相手先が登録され ・子機の登録件数が最大件数(100件)に達した ていると転送できません。 ● メールアドレスは転送されません。 ・ 着信を受けた ・エラーが発生した ●次のような相手先は転送されません。 ・同じ名前と同じ電話番号の相手先が子機の電話帳に登録され ている ・電話番号が25桁以上 途中で転送をやめるときは:〔ストップ〕を押す。 を開く 「メニューを開く]を押す 2 [2]「電話機能」→ 転送方法: [8] 「電話帳転送| ・一斉 を順に押す ・個別 **3** [▲] または [▼] で 転送方法について 転送内線番号 一音:親機の電話帳に登録されている電話帳すべ 転送方法を選び ・内線2 てを転送する場合に選択 [**セット**] を押す 個別:親機の電話帳から1件ずつ選んで転送する 場合に選択 登録された子機の内線番号が表示されます。 子機が2台以上ある場合は、「内線3」や「内線4」が 表示されます。 **4** [▲] または [▼] で 転送する子機の内線番号を選び [セット] を押す 手順3の選択に応じて次に示す手順に進む [一斉] →■一斉転送 「個別」 →■個別転送 ■一斉転送 転送を開始します スタートを 押してください ・転送中に「ストップ」を押すと、「ストップ」を押 **5** [スタート/コピー] を押す 内線 2 したところまで転送されます。 電話帳転送中 ディスプレイに転送された件数が表示されます。 1/45件 電話帳転送 転送終了しました ■個別転送 ノロ佐藤 ) 鈴木 [▲] または [▼] で 転送を開始します 転送する電話帳の相手先を選び スタートを [セット] を押す 押してください **6** [スタート/コピー] を押す 転送を終了すると電話帳表示画面に戻ります。 内線 2 続けて他の相手先を転送するには: 電話帳転送中 手順5~6をくり返す。 電話帳転送 転送終了しました 終了するときは

[**ストップ**]を押す

#### ■ 転送された相手先を確認するには

子機の「**電話帳**]を押す。

#### ■ 次のようなメッセージが表示されたら

| メッセージ      | 原因/対処のしかた                              |
|------------|----------------------------------------|
| 「…〇件 転送NG」 | 25桁以上の電話番号や、電話番号のないメールアドレスだけが登録された電話帳が |
| 「転送できません」  | 含まれている。「○件」は転送できなかった件数を示す。子機に転送するときは、電 |
|            | 話番号を変更/登録してから転送し直す。                    |
|            | →□ 「登録した名前や電話番号などを変更する」(P.3-3)         |
| 「電話帳フル」    | 子機にはすでに最大件数(100件)の電話番号が登録されている。子機の電話帳か |
|            | ら不要な電話番号を削除してから転送し直す。                  |
|            | €Ω「登録した相手先を消去する」(P.3-8)                |

## 電話帳データを保存する

親機の電話帳データをメールに添付し、自分のメールアドレスに定期的に送信します。電話帳データのバックアップがで きます。

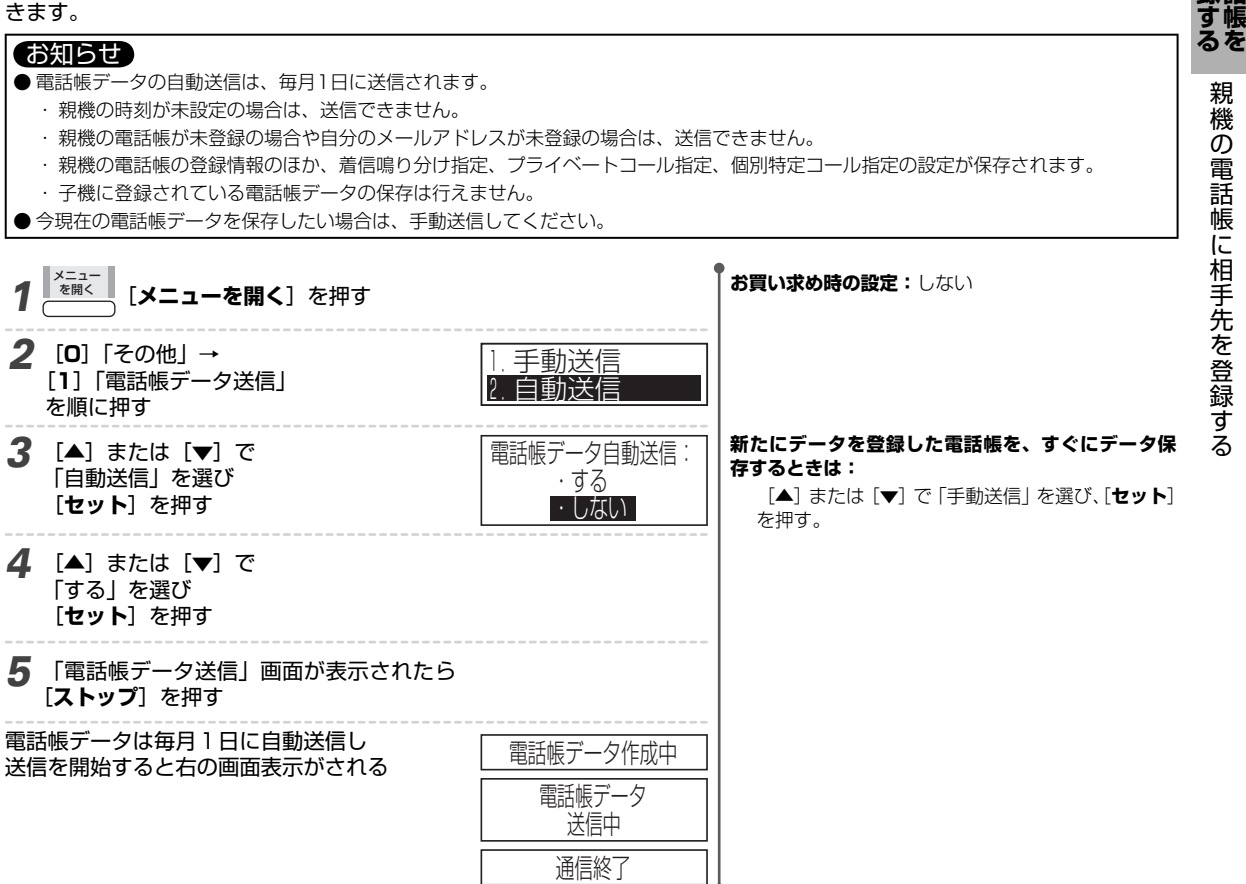

З 登電録話

## 電話帳データを復元する

誤って電話帳データを消去してしまった場合などに、自分のメールアドレスに送信しておいた電話帳データを登録(復元) することができます。

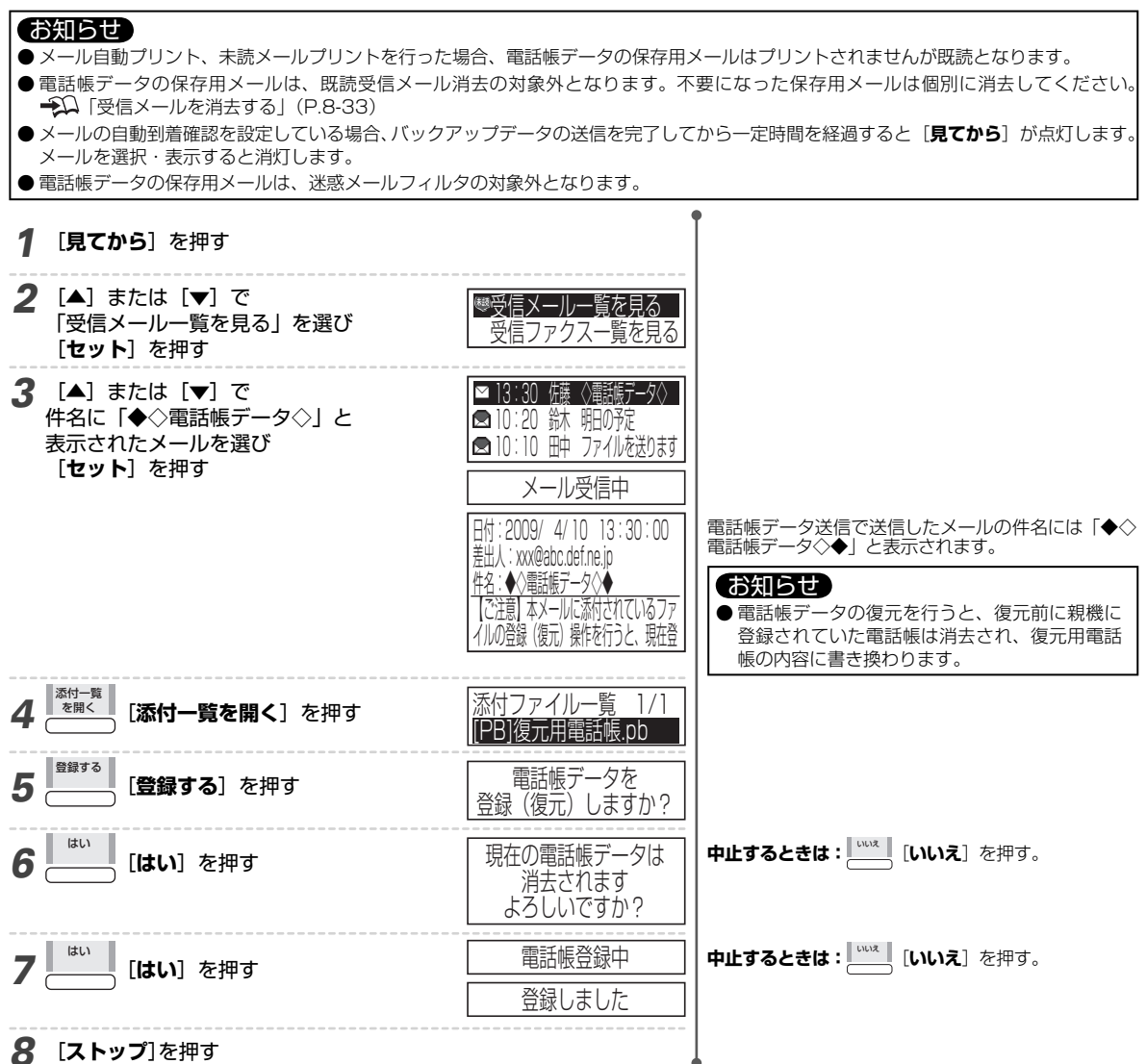

# 子機の電話帳に相手先を登録する

相手先の電話番号をあらかじめ登録しておくと、電話帳ボタンを使って選ぶだけでかんたんに電話がかけら れます。

#### お知らせ

- 登録できる件数:最大100件
- 子機にメールアドレスは登録できません。
- 複数の子機をお使いの場合、子機ごとに操作してください。
- ●「デンワチョウ フル」と表示されたときは、すでに100件の相手先が登録されています。不要な相手先の名前と電話番号を消去してか ら登録してください。→↓ 「登録した相手先を消去する」(P.3-8)
- 60秒以内にボタンを操作しないと、「ピーピーピー」と鳴り、登録が中止されます。中止されたときは最初からやり直してください。
- まちがい電話を防ぐため、電話番号を電話帳に登録するときは、画面を見ながら正しく登録してください。
- 親機の電話帳に登録した相手先を、子機に転送するには: → 〔知 「親機の電話帳から子機に転送する」(P.3-4)

### 相手先の名前と電話番号を登録する

| 1 | 子機を充電器からとる                                                          | ·                                                         | 【通話】が点灯しているときは:[切]を押す。<br>←Ω 「子機をとるだけで使う(クイック通話)」<br>(P.2-5)                                                                                                    |
|---|---------------------------------------------------------------------|-----------------------------------------------------------|----------------------------------------------------------------------------------------------------|
| 2 | [ <b>メニュー</b> ]を押し<br>「デンワチョウトウロク」が表示されたら<br>もう一度[ <b>メニュー</b> ]を押す | גבב-<br><u>¢דָי אָסָרָאַסרָלידָר</u><br>לעורי<br>געווטסלע |                                                                                                    |
| 3 | 相手先の名前を入力し<br>[ <b>メニュー</b> ]を押す                                    | ナマI?<br>サト <u>ウ</u><br>デ゛ンワハ゛ンコ゛ウ?<br>_                   | 名前の文字数:最大12文字<br>→Ω「文字入力について」(P.10-16)                                                                                                    |
| 4 | ダイヤルボタンで<br>相手先の電話番号を入力し<br>[ <b>メニュー</b> ]を押す                      | 〒、ンワハ、ンコ、ウ?<br>03xxxx1234_<br>トウロク シマシタ                   | <ul> <li>電話番号の桁数:最大24桁</li> <li>12桁を超える番号は横にスクロール表示されます。</li> <li>ー(ボーズ)を入れるには:</li> <li>[キャッチ]を押す。</li> <li>ナンバー・ディスプレイを利用するときは:</li> <li>・市外局番から入力する。</li> <li>・「*」「#」「-(ポーズ)」は入力しない。</li> <li>途中で登録をやめるときは:[切]を押す。</li> </ul> |

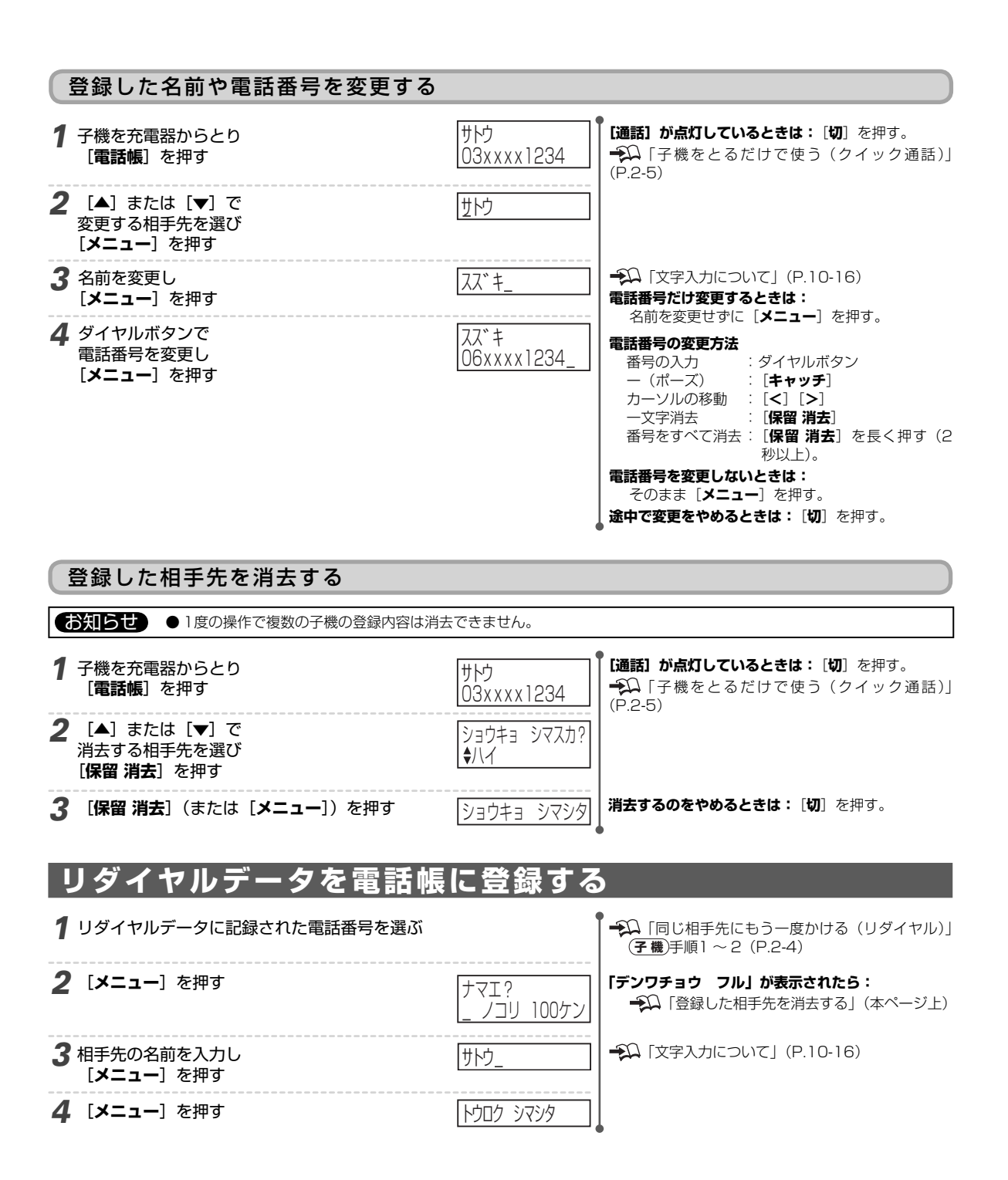

# 4 留守番電話を使う

# 留守設定をする

留守中に受けた電話の用件を録音するときは留守設定をします。留守設定がされているときでも、ファクス は自動的に受けられます。

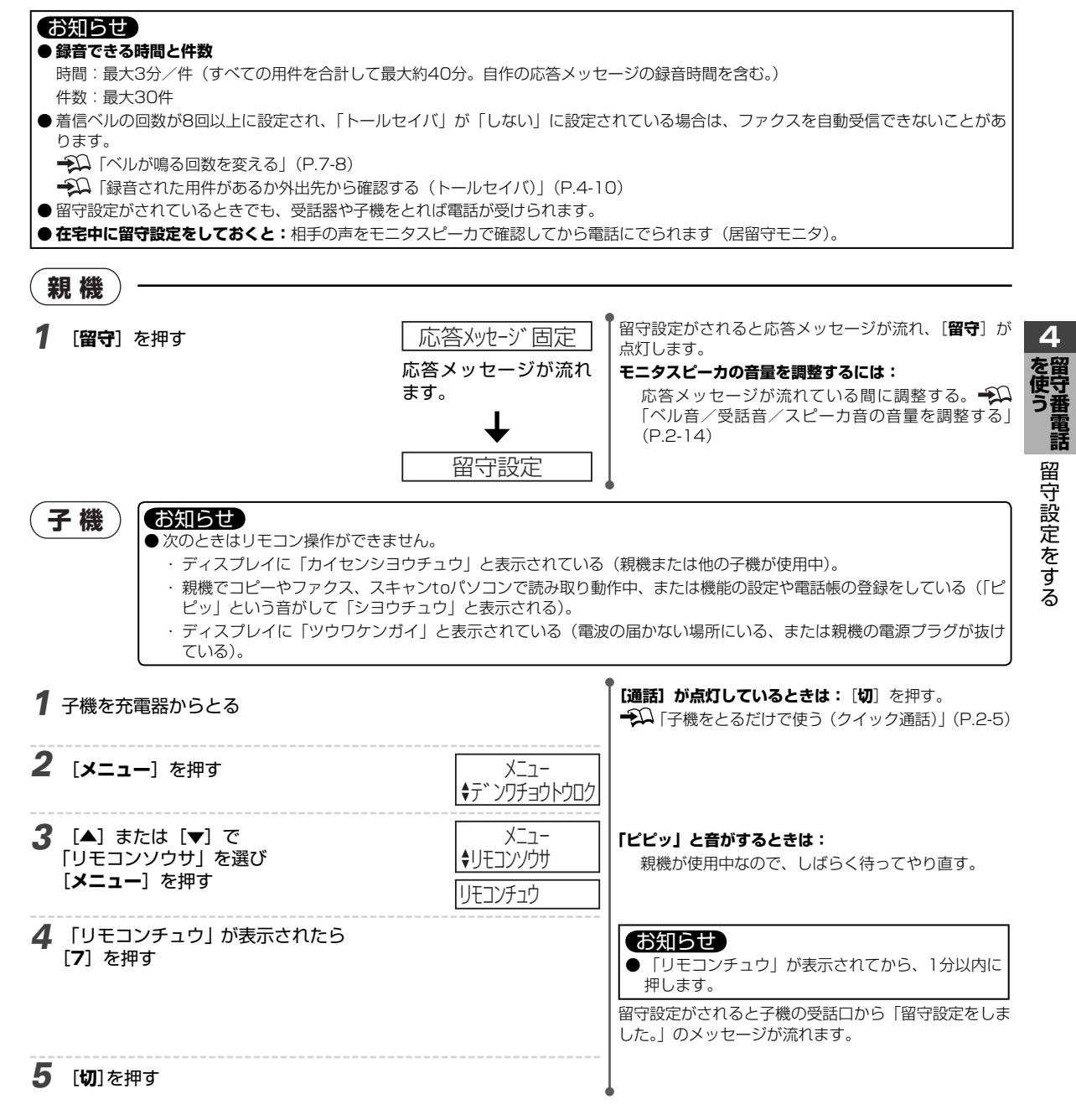

応答メッセージは本商品の状態に応じて異なります。

| 大帝中の状態                                                                   |                                                                          |                                                                                           |
|--------------------------------------------------------------------------|--------------------------------------------------------------------------|-------------------------------------------------------------------------------------------|
| 半間印の12歳                                                                  | メッピーン バビにいる曲引にしてのりより。…」                                                  | の知りせ                                                                                      |
| 通常                                                                       | 「…電話の方はピーという音のあとにお名前とご用件をお話し<br>ください。ファクシミリの方はそのまま送信してください。」<br>※        | ●留守設定をしても応答メッセージが聞こえないときは:次の確認をしてください。<br>・モニタスピーカの音量が「切」になって                             |
| ・用件が録音できない<br>・ファクスは受信できる<br>(用件がいっぱい)                                   | 「…ファクシミリの方はそのまま送信してください。電話の方<br>は恐れ入りますがのちほどおかけ直しください。」                  | いないか。 →↓  ベル音/受話音/<br>スピーカ音の音量を調整する」(P.2-14)<br>自作の応答メッセージが正しく録音され<br>ているか。 →↓  白作の応答メッセー |
| <ul> <li>・用件は録音できる</li> <li>・ファクスが受信できない</li> </ul>                      | 「…電話の方はピーという音のあとにお名前とご用件をお話し<br>ください。ファクシミリの方は恐れ入りますがのちほどおか<br>け直しください。」 | ジを使う」(P.4-7)<br>・着信中に [留守] を押したか。→着信<br>中に押すと応答メッセージは聞こえない                                |
| <ul> <li>・用件が録音できない</li> <li>・ファクスが受信できない</li> <li>(メモリ残量が不足)</li> </ul> | 「…恐れ入りますがのちほどおかけ直しください。」                                                 | が、留守設定はされる(呼出ベルに変わっ<br>たあとでは留守設定ができない)。                                                   |

※:「通常」の応答メッセージは自作のメッセージに変更できます。 →Ω 「自作の応答メッセージを使う」(P.4-7)

留守設定をしたとき、メモリ残量が不足していると次のメッセージが流れます。

| メッセージ                                 | 状態                    | 対処のしかた                                               |
|---------------------------------------|-----------------------|------------------------------------------------------|
| 「用件がいっぱいです。<br>不要な用件を消去してください。」       | 留守設定ができません。           | 不要な用件を消去する 🌮 「録音された用件を聞く/消去する」<br>(P.4-3)            |
| 「メモリ残量が少なくなっています。<br>不要な用件を消去してください。」 | すぐに用件を録音できなくな<br>ります。 | メモリ受信したファクス受信文書がある場合→11 「■受信ファ<br>クスを消去するには」(P.5-10) |

## 留守設定を解除する

#### 親機)お知らせ

●録音された用件があると: [留守] が点滅し、ディスプレイに録音された用件の件数が表示されます。

#### 1 [留守]を押す

**乙乙** ##

用件再生

留守設定が解除されると録音された用件に応じてメッ セージが流れ、[留守]が消灯します。

録音された用件に応じて次のメッセージが流れます。

| メッセージ       | 再生                                                                                                    |  |
|-------------|----------------------------------------------------------------------------------------------------|--|
| 「用件は○○件です。」 | 録音されたすべての用件が再生されます。1件ごとに録音された日時を音声で知らせます(タイムスタンプ)。<br>再生を途中でやめるには:「ストップ」を押す。                                               |  |
|             | <ul> <li>お知らせ</li> <li>● ナンバー・ディスプレイをご利用の場合は:ディスプレイに相手先の電話番号、電話帳に登録された相手<br/>先の名前が表示されます。なお、さかのぼり録音のときは表示されません。</li> </ul> |  |
| 「用件はありません。」 | 録音された用件はありません。                                                                                                    |  |

■モニタスピーカの音量を調整するには: → 「ベル音/受話音/スピーカ音の音量の調整する」(P.2-14)

# 録音された用件を聞く/消去する

録音された用件は留守設定を解除したときに自動的に再生されますが、一度再生された用件でも消去しなけ れば何度でもくり返し聞くことができます。

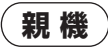

1 [再生]を押す

用件が再生されます。

再生された用件が聞こえないときは:

モニタスピーカの音量が「切」になっていないか確認する。 抑 「ベル音/受話音/スピーカ音の音量を調整する」(P.2-14)

#### ■ 用件を消去するには

| 消去する用件                                 | 操作のしかた                                                                                                    |  |
|----------------------------------------|----------------------------------------------------------------------------------------------------|--|
| 再生中の用件(1件)を消去する                        | 1. 消去する用件が再生されている間に <b>満去する</b> ]を押す。<br>消去する用件の再生終了後に「消去しました。」というメッセージが流れ、次の用件が<br>再生されます。                                                  |  |
|                                        | お知らせ     ・     ・     ・     ・     ・     すぐに用件を消去したいときは:     手順1で     「消去する]     「消去する]     [3] を順に押すと、     用件と録音日時の再生を待たずに用件が消去され、次の用件が再生される。 |  |
|                                        | 2.操作を終了するときは [ストップ] を押す。                                                                                                    |  |
| 聞き終わった用件をすべて消去する<br>(一部でも再生した用件は消去される) | 再生終了後、右の画面が表示されている間(約6秒間)<br>に <sup>  #まする</sup>   「 <b>消去する</b> ] を押す。                                                                      |  |

#### お知らせ

● 録音された用件をすべて(再生していないものも含めて)消去するには: →Ω 「録音された用件をすべて消去する」(P.4-4) ● 録音された用件を通話中の相手に聞かせるには: →Ω 「通話中に留守番電話の用件を再生する」(P.4-4)

子機 [通話] が点灯しているときは: [切] を押す。 1 子機を充電器からとる ●○○ 「子機をとるだけで使う (クイック通話)」(P.2-5) 2 [メニュー]を押す X\_1-「ピピッ」と音がするときは: 3 [▲] または [▼] で X\_\_-親機が使用中なので、しばらく待ってやり直す。 「リモコンソウサ」を選び [**メニュー**]を押す リモコンチュウ **4** 「リモコンチュウ」 が表示されたら お知らせ [2] を押す ●「リモコンチュウ」が表示されてから、1分以内に 押します。 用件が再生されます。 5 [切]を押す

#### ■用件を消去するには

| 消去する用件                                 | 操作のしかた                                                                                                    |  |
|----------------------------------------|----------------------------------------------------------------------------------------------------|--|
| 再生中の用件(1件)を消去する                        | <ol> <li>消去する用件が再生されている間に [8] を押す。</li> <li>消去する用件の再生終了後に「消去しました。」というメッセージが流れ、次の用件が再<br/>生されます。</li> </ol> |  |
|                                        | お知らせ<br>● すぐに用件を消去したいときは:手順1で[8][3]を順に押すと、用件と録音<br>日時の再生を待たずに用件が消去され、次の用件が再生される。                           |  |
|                                        | 2. 操作を終了するときは [切] を押す。                                                                                     |  |
| 聞き終わった用件をすべて消去する<br>(一部でも再生した用件は消去される) | 再生終了後、「ピッピッピッ」の音が聞こえている間(約6秒間)に [8] を押す。<br>「再生済みの用件を消去しました。」のメッセージが流れたら、[切] を押す。                          |  |

Δ

#### 再生中の操作

再生速度を変えたり、再生中の用件をとばして次の用件を聞いたり、もう一度最初から聞いたりすることができます。

| 操作        | ボタン              |     | 詳細                                         |  |
|-----------|------------------|-----|--------------------------------------------|--|
|           | 親機               | 子機  |                                            |  |
| 再生速度を変える  | [再生]             | [2] | 押すたびに「通常→高速→低速→通常…」の順で変わる。                 |  |
| 最初から再生する  | [1]              | [1] | 再生中の用件を最初から再生する。2度続けて押すと、1つ前の用件を再生する。      |  |
| 次の用件を再生する | [3]              | [3] | 次の用件を再生する。2度続けて押すとさらに次の用件を再生する。            |  |
| 再生をやめる    | [ストップ]           | [#] | 再生を中止する。                                   |  |
|           |                  |     | お知らせ                                       |  |
|           |                  |     | ● <b>再び最初から再生するには (親機) [再生</b> ]を押す。       |  |
|           |                  |     | (子機)[2]を押す。                                |  |
| 消去する(1件)  | 消去する]<br>  消去する] | [8] | 再生中の用件を消去する。<br>再生終了後に「消去しました。」のメッセージが流れる。 |  |

#### ■再生中にスキップしたいときは(30秒スキップ再生)

用件を再生しているときに、再生箇所をスキップすることができます。

お知らせ●子機では操作できません。

| ボタン | 機能              |
|-----|-----------------|
| [#] | 1回押すと、約30秒先に進む。 |
| [*] | 1回押すと、約15秒前に戻る。 |

( 通話中

# 通話中に留守番電話の用件を再生する

通話中に留守番電話の用件を相手に聞かせることができます。

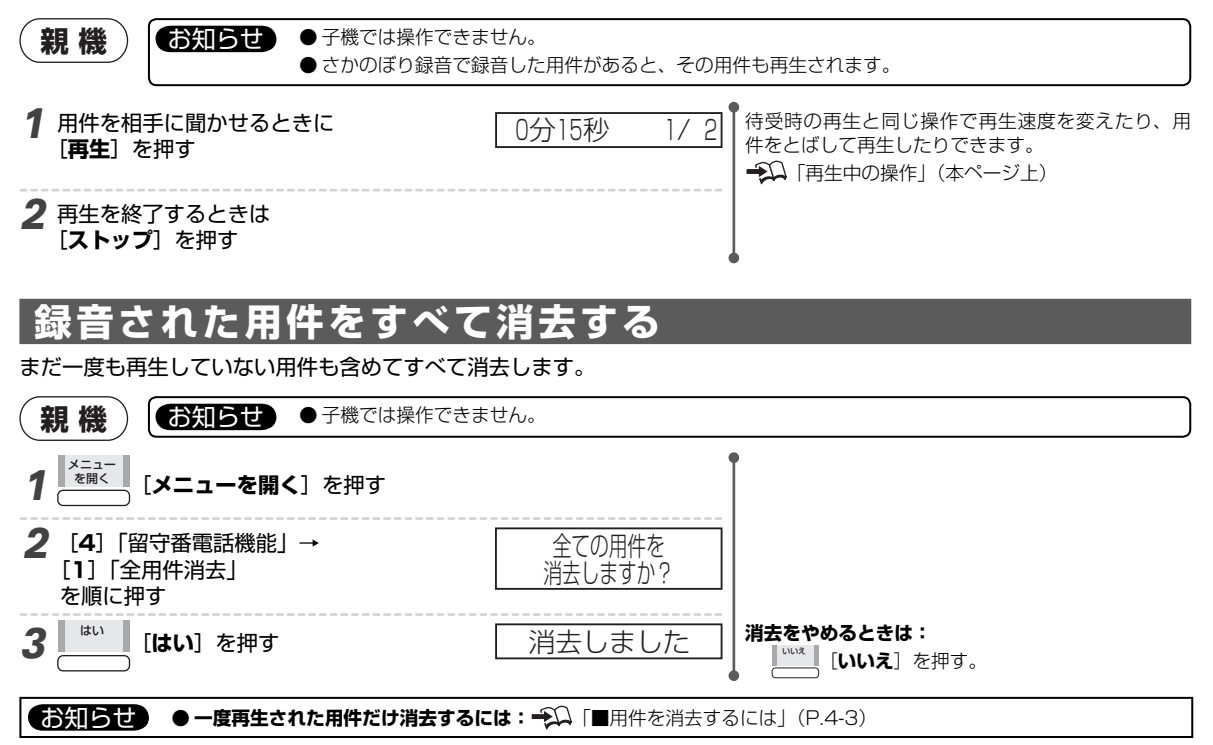

# 着信ベルや動作音を鳴らなくする(おやすみモード)

#### おやすみモードに設定すると着信ベルやファクス受信時の動作音が鳴らなくなります。就寝時など、電話や ファクスの動作音が気になるときに設定してください。

#### お知らせ

- ●おやすみモードに設定すると
  - ・着信ベルが鳴りません。ただし、特定の相手先からの着信だけベルを鳴らすように設定することもできます。
     ← 「あらかじめ選んだ相手先だけベル音を鳴らす(とくていコール)」(P.6-5)
  - · 留守設定されます。受けた電話には留守番電話が応答します。モニタスピーカから音(相手の声など)は出ません。
  - ・ファクスはメモリに受信します。「ピー」という受信音は鳴りません。

● メモリ残量が不足していると、留守設定されないことやデータ量の多いファクスを受信できないことがあります。不要な用件を消去するか、メモリに蓄積されたファクス受信文書を出力または消去してから設定してください。
 ● ↓ 「録音された用件を聞く/消去する」(P.4-3)

- ◆○ 「メモリ代行受信したファクス受信文書をプリントする」(P.5-9)
- おやすみモードのとき受けた電話やファクスは
  - ・受けた電話は留守番電話が録音します。 抑 「録音された用件を聞く/消去する」(P.4-3)
  - ・受けたファクスはメモリに蓄積されます。「受信ファクスの扱い」が「プリント」の場合、おやすみモードを解除すると記録紙にプリ ントされます。

## おやすみモードを設定する/解除する

親機) お知らせ ●子機では操作できません。

- 1 [おやすみ] を押す
  - ・消灯しているときに押すと、設定されます。
  - ・点灯しているときに押すと、解除されます。
- **設定されると: [おやすみ**]と**[留守**]が点灯します。
  - ・用件が録音されると[**留守**]が点滅します。
- **解除されると:[おやすみ**]と[**留守**]が消灯します。
  - ・録音された用件があると再生されます。
     ・「留守設定を解除する」(P.4-2)
     ・「受信ファクスの扱い」が「プリント」の場合、メモリに受信したファクス受信文書があるとプリントされます。
- おやすみモードを設定する前に留守設定をしていたときは
  - ・おやすみモードだけ解除するには:
     [おやすみ]を押す。
  - ・おやすみモードと同時に留守設定も解除するには:[**留守**]を押す。

## 開始時刻/終了時刻で自動的に切り替える

あらかじめ時間帯(開始時刻/終了時刻)を設定しておくと、自動的におやすみモードに切り替わります。

#### お知らせ ● メモリ残量が不足しているとおやすみモードに切り替わらない ことがあります。不要な用件を消去するか、メモリに蓄積され ●開始時刻と終了時刻をそれぞれ設定します。 たファクス受信文書を出力または消去してください。 ・開始時刻だけ設定した場合は、手動で解除します。 → □ 「録音された用件を聞く/消去する」(P.4-3) ・終了時刻だけ設定した場合は、手動でおやすみモードに設定 ・シン「メモリ代行受信したファクス受信文書をプリントする」 したあと、終了時刻になると自動的に解除されます。 (P.5-9) ●次の場合は、おやすみモードが自動的に解除されたときに留守 ●停電したときはおやすみモードが解除されます。現在の時刻を 設定されます。 設定するまでタイマ切替は機能しません。→Ω 「時刻の設定」 ・留守設定してから、おやすみモードを設定したとき。 (P.1-11) 用件が録音されているとき。 親機 お知らせ ●子機では操作できません。

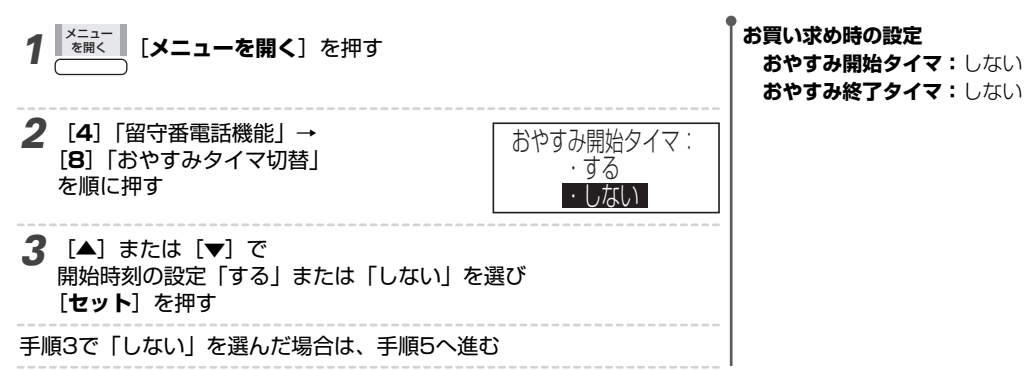

4

| 4  | ダイヤルボタンで<br>開始時刻を入力し<br>[ <b>セット</b> ]を押す                                              | おやすみ開始時刻<br><u> 2</u> :05<br>おやすみ終了タイマ:<br>・する<br>・しない | 開始時刻(手順4)と終了時刻(手順6)は、24時<br>間制で入力します。<br>一桁の時刻は十の位に0を入れます。<br>例:午後10時5分→[2][2][0][5]<br>入力した時刻の訂正方法<br>1桁訂正:カーソルを合わせ再入力する<br>222<br>[クリアする]を押すと、「00:00」に戻る<br>ま立っれた時刻を変更しないとまけ: |
|----|----------------------------------------------------------------------------------------|--------------------------------------------------------|----------------------------------------------------------------------------------------------------|
| 5  | <ul> <li>5 [▲] または [▼] で</li> <li>終了時刻の設定「する」または「しない」を選び</li> <li>[セット] を押す</li> </ul> |                                                        | そのまま [セット] を押す。                                                                                                    |
| 手川 | 頁5で「しない」を選んだ場合は、手順7へ進む                                                                 | ΰ                                                      |                                                                                                    |
| 6  | ダイヤルボタンで<br>終了時刻を入力し<br>[ <b>セット</b> ]を押す                                              | おやすみ終了時刻<br>[7:00                                      |                                                                                                    |
| 7  | 「設定しました」と表示されたら<br>[ <b>ストップ</b> ] を押す                                                 |                                                        |                                                                                                    |

# その他の留守番電話機能

# 自作の応答メッセージを使う

留守番電話の応答メッセージにはあらかじめ内蔵された固定のメッセージがありますが、その他に自分で録音したメッセー ジも使えます。応答メッセージの録音は本商品を使って行います。

#### お知らせ

#### ● 録音できるメッセージの数と録音時間は

メッセージの数:2種類(録音し直せる)録音時間:約20秒(1種類のメッセージにつき)

● 留守設定されたままでも録音できます。

- できるだけ人の声だけのメッセージを録音することをおすすめします。本商品の録音方式は人の声に合わせて設定されています。
- 「用件がいっぱいです。不要な用件を消去してください。」とメッセージが流れたときは、不要な用件を消去してから録音してください。 →↓ 「録音された用件を聞く/消去する」(P.4-3)

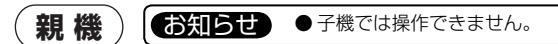

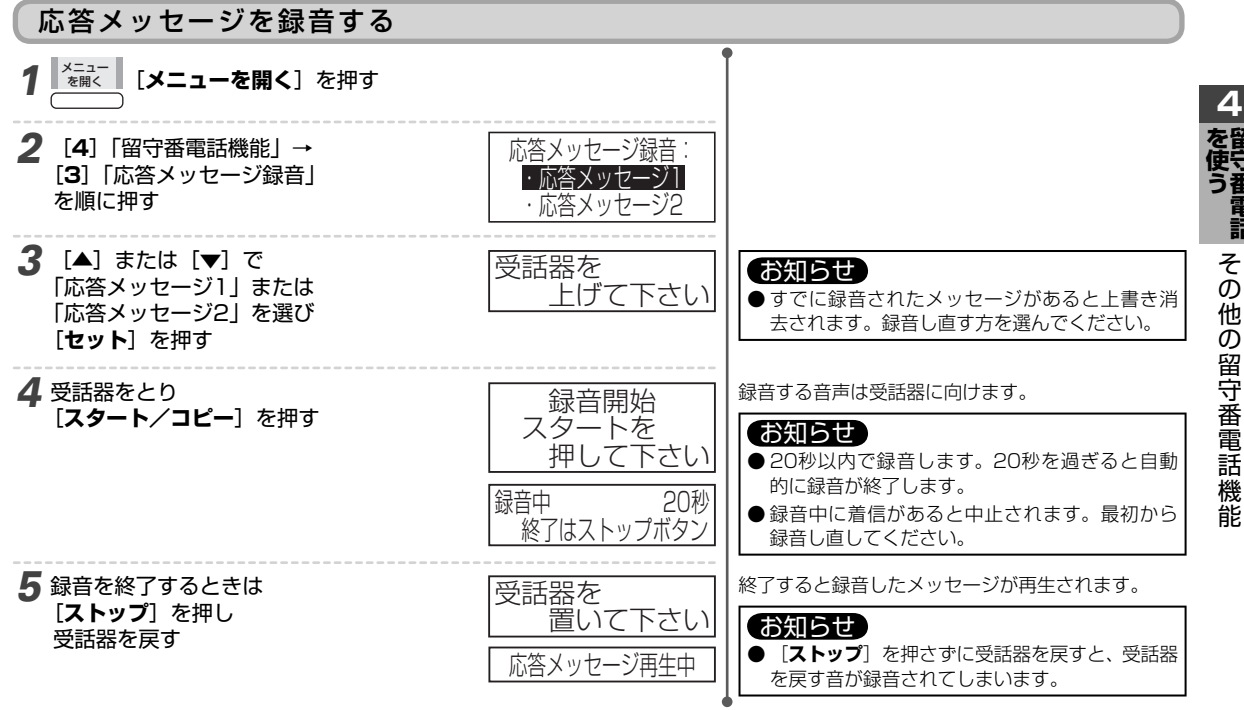

#### ■ 録音したメッセージを変更するには

最初から録音し直す。

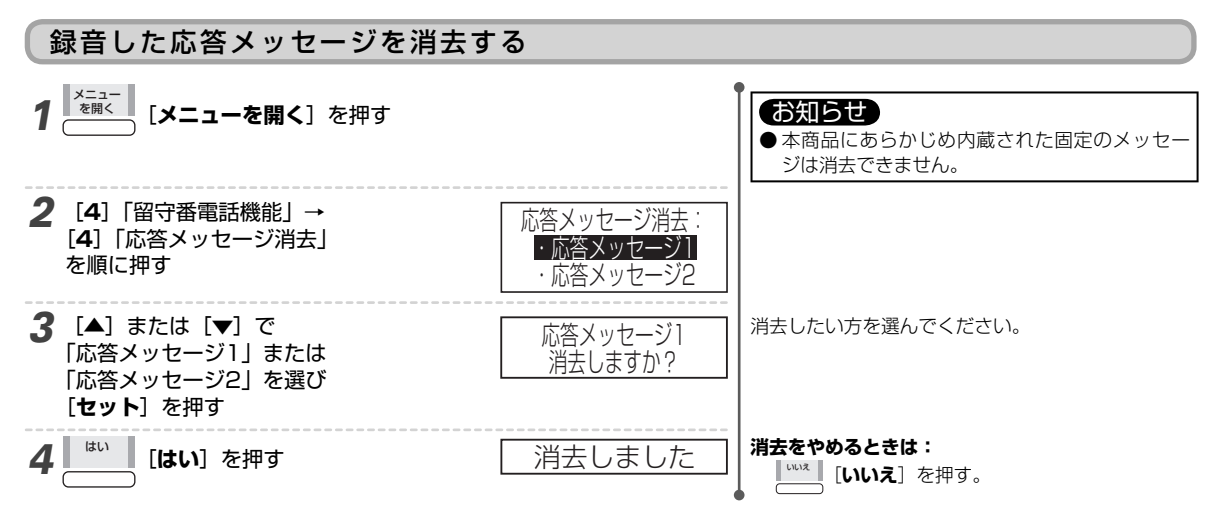

#### 応答メッセージを選ぶ

1 留守設定をして 応答メッセージが流れている間に [<] または [>] で選択する

応答メッセージ固定

#### お知らせ

- 自作のメッセージが録音されていないと選択で きません。 → 「応答メッセージを録音する」 (P.4-7)
- ・留守設定をしたときは、前に使用したメッセージ が選択されています。
- · 留守設定をして応答メッセージが流れている間に
- 操作します。 抑 「留守設定をする」(P.4-1)

## 外出先から操作する(外線リモート)

外出先から電話をかけて留守番電話に録音された用件を聞くことができます。留守番電話の設定を変えることもできます。

#### お知らせ

● 着信モードの設定が「電話専用」で、留守設定をしていない場合は、外線リモート操作ができません。 → 「着信モードの説明と設定方法」 (P.5-12)

#### リモート操作を設定する

外出先からリモート操作ができるように設定します。外出先からの電話がご本人であることを確認するためのパスワード(4桁の暗証番号)もあわせて設定します。

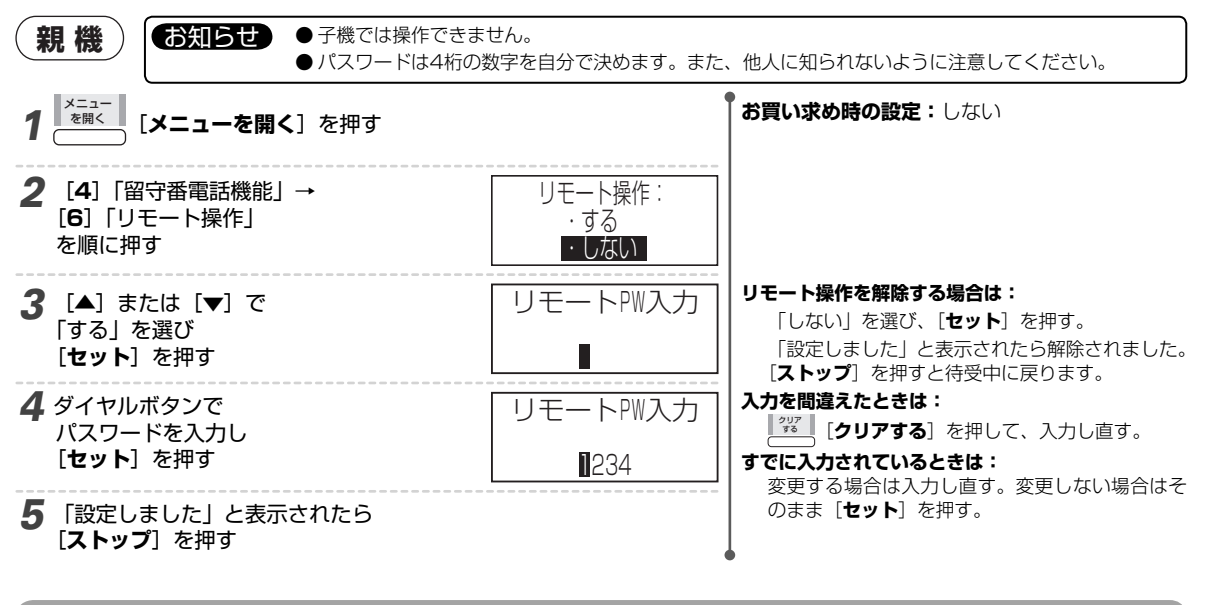

#### 外出先から留守設定をする

外出先から本商品に電話をかけて操作します。トーン信号(プッシュ信号)を送れる電話機からかけてください。

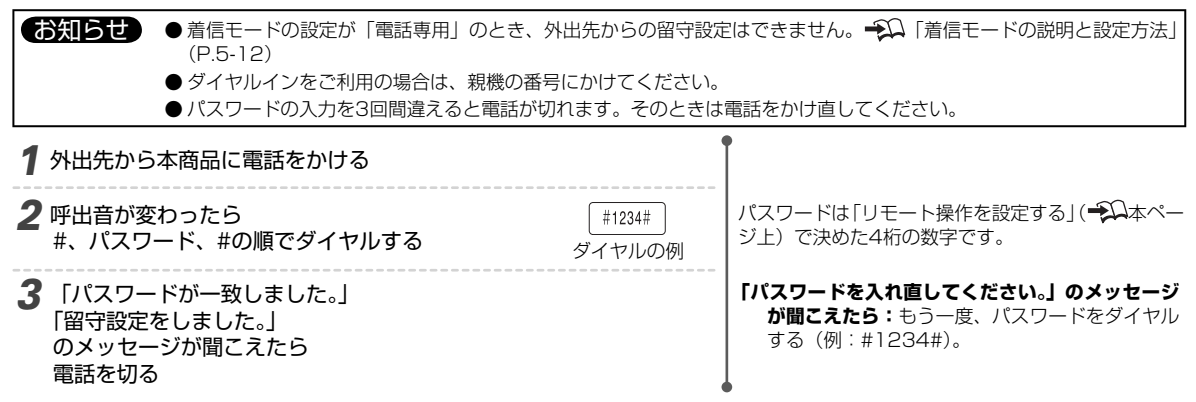

#### 外出先から用件の再生/留守設定/留守電ケータイ転送設定を操作する

| 19/6                                                                                                    |                                                                                                  | =146m                                                                          |                                                                                                   |
|----------------------------------------------------------------------------------------------------|--------------------------------------------------------------------------------------------------|--------------------------------------------------------------------------------|---------------------------------------------------------------------------------------------------|
| ■外線リモート操作                                                                                                    |                                                                                                  |                                                                                |                                                                                                   |
| 4 操作が終わったら<br>電話を切る                                                                                                    |                                                                                                  |                                                                                | 何もしないと電話が切れます。                                                                                    |
| さまざまな操作ができます<br>→ ↓ ■ 外線リモート操作(本ペー                                                                                                    | -ジ下)                                                                                             |                                                                                | お知らせ<br>●用件が再生されたあと、しばらくの間(約1分間)                                                                  |
| <ul> <li>「用件は〇件です。」</li> <li>のメッセージのあとに</li> <li>用件が再生される</li> </ul>                                                                           | -0]                                                                                              |                                                                                | が聞こえたら:もう一度、パスワードをダイヤル<br>する(例:#1234#)。<br>ナンバー・ディスプレイを利用している場合は:<br>用件のあとに相手先の電話番号が音声で通知される。     |
|                                                                                                    |                                                                                                  |                                                                                | パスワードは「リモート操作を設定する」( - ♀♀<br>P.4-8)で決めた4桁の数字です。<br>「パスワードを入れ直してください。」のメッヤージ                       |
| 2 応答メッセージが流れている<br>#、パスワード、#の順でダ                                                                                                    | )間に<br>イヤルする                                                                                     | 〔#1234#〕<br>ダイヤルの例                                                             | <ul> <li>お知らせ</li> <li>最初の「#」をダイヤルすると応答メッセージが<br/>止まります。止まらないときはもう一度「#」か<br/>らダイヤルします。</li> </ul> |
| 1 外出先から本商品に電話をか                                                                                                    | ける                                                                                               | (                                                                              |                                                                                                   |
| <ul> <li>お知らせ</li> <li>● 留守設定されてい</li> <li>● 電話をかけたとき</li> <li>● ダイヤルインを</li> <li>● パスワードの入:</li> <li>● 携帯電話やPHS</li> <li>● 外線リモートで</li> </ul> | いない場合は先に留守設定な<br>きに応答メッセージが流れま<br>ご利用の場合は、親機の番い<br>力を3回間違えると電話がい<br>から操作するときは、送話<br>再生するだけでは用件は消 | をします。 🌮 「外出<br>す呼出音が変わったら<br>弓にかけてください。<br>りれます。そのときは<br>口から雑音が入らない<br>去されません。 | 出先から留守設定をする」(P.4-8)<br>か、留守設定されていません。<br>電話をかけ直してください。<br>いように注意してください。                           |
| 外出先から本商品に電話をかけて<br>                                                                                                    | こ操作します。トーン信                                                                                      | 号(プッシュ信号)                                                                      | を送れる電話機からかけてください。                                                                                 |

| 操作    |            | ダイヤルボタン<br>(外出先の電話機) | 詳細                                                         |  |
|-------|------------|----------------------|------------------------------------------------------------|--|
|       | 1つ前の用件     | #1#(再生中に押す)          | 1つ前の用件を再生する。<br>1つ目の用件を再生しているときは最初から再生する。                  |  |
| 再生    | 再生         | #2#                  | 最初から再生する。                                                  |  |
|       | 速度を変える     | #2#(再生中に押す)          | 通常→高速→低速→(通常に戻る)の順で変わる。                                    |  |
|       | 次の用件       | #3#(再生中に押す)          | 次の用件を再生する。続けて押すとさらに次の用件を再生する。                              |  |
|       | 再生中の用件(1件) | #8#(再生中に押す)          | 再生中の用件(1件)が消去される。                                          |  |
| 消去    | 再生済の用件(全件) | #8#<br>(ピッピッピッの間に押す) | 再生を終了したあと、「ピッピッピッ」の音がしている間(約6秒間)<br>に押すと、再生済みの用件がすべて消去される。 |  |
| 留守電ケー | 設定         | #61#                 |                                                            |  |
| タイ転送  | 解除         | #62#                 | (P.4-10)                                                   |  |
| 留守設定  | 設定         | #7#                  | - ♀♀ 「留守設定をする」(P.4-1)                                      |  |
|       | 解除         | #9#                  | - ━━━━ 「留守設定を解除する」 (P.4-2)                                 |  |

## 録音された用件があるか外出先から確認する(トールセイバ)

呼出音の回数で録音された用件があるかどうか確認できます。録音された用件がないときは通話料金がかかる前に電話を 切ることができます。

トールセイバを設定すると電話がつながるまでの呼出音の回数が右に示すように変わります。 呼出音が3回鳴ったときは録音された用件がないので、そのとき電話を切ると通話料金がかか りません。

| 用件 | 呼出音 |
|----|-----|
| ある | 2 🛛 |
| ない | 5 🛛 |

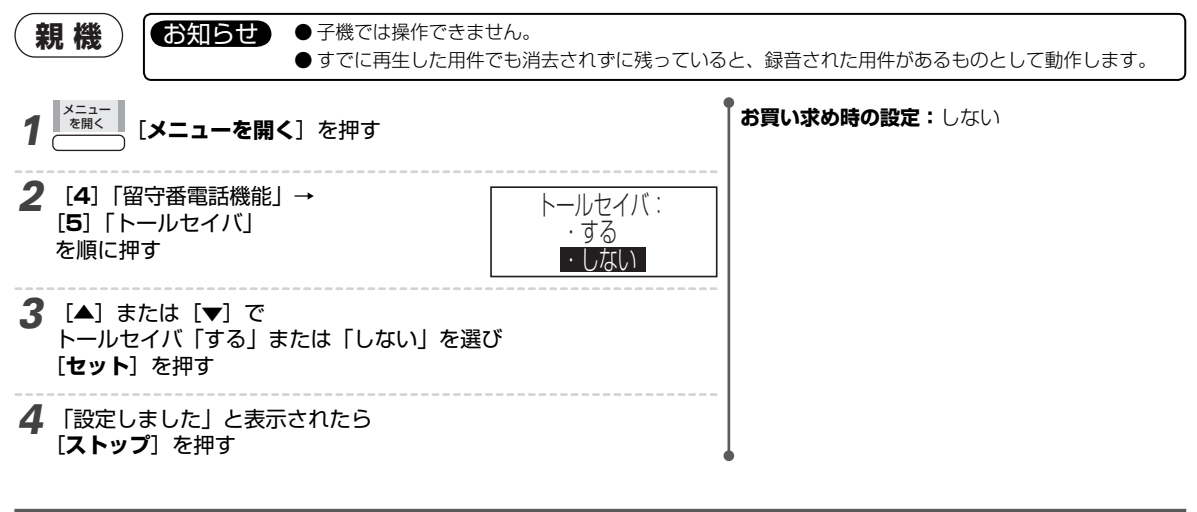

## <u>録音した用件を外出先に転送する(留守電ケータイ転送)</u>

あらかじめ転送先の電話番号を登録しておくと、留守番電話の用件が録音されたときに自動的に転送先に電話をかけて、 用件転送することができます。

#### お知らせ

#### 転送先に設定できる電話番号: 1件

- 留守電ケータイ転送は、留守設定しているときに動作します。→→ 「留守設定をする」(P.4-1)
- ●あらかじめ「リモート操作」を「する」にしておく必要があります。 → 「リモート操作を設定する」(P.4-8)
- 転送先にはトーン信号(プッシュ信号)を送れる電話機を指定してください。
- 録音された用件が6秒未満のときは転送されません。
- おやすみモードに設定しているときは転送されません。
- 用件が録音されてから転送されるまでに親機の電源が切れた場合は転送されません。

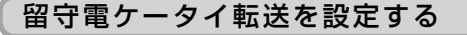

## 親機)お知らせ

- 子機では操作できません。
- 転送先に指定した携帯電話やPHSの電源が入っていないときは転送できないことがあります。
- ●転送を試みている途中で新たな用件が録音された場合は、先に録音された用件から転送を試みた回数が手順5で設定した 回数になった時点で、転送は中止されます。

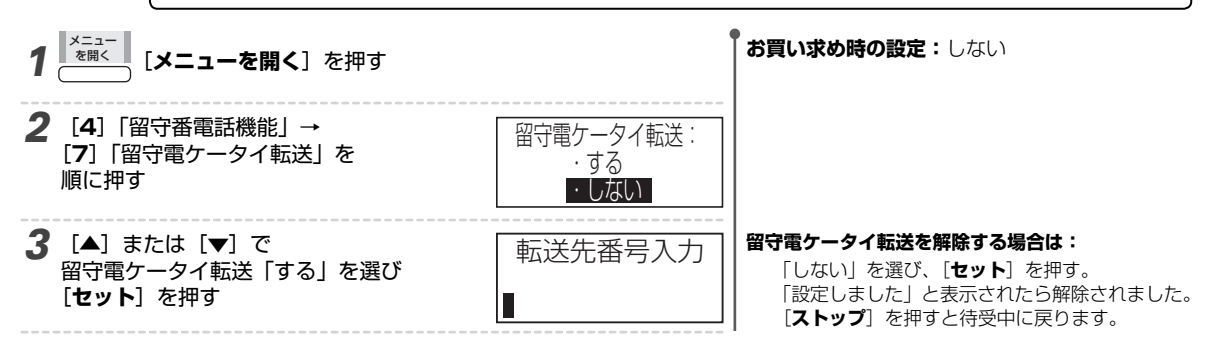

| 4 ダイヤルボタンで<br>転送先の電話番号を入力し<br>[セット]を押す                                          | 転送先番号入力<br>03xxxx1234<br>転送回数<br>10回       | <b>電話番号の桁数:</b> 最大40桁<br>入力を間違えたときは:<br>『ジン [クリアする] を押し、入力し直す。<br>携帯電話やPHS以外の電話番号も転送先に指定でき<br>ます。                                    |                   |
|---------------------------------------------------------------------------------|--------------------------------------------|----------------------------------------------------------------------------------------------------|-------------------|
| <b>5</b> ダイヤルボタンで<br>転送回数を入力し<br>[セット]を押す                                       |                                            | 設定できる転送回数: 01 ~ 10回<br>お知らせ<br>● 電話がつながらなかったときに指定した回数だ<br>けくり返し転送を試みます。                                                              |                   |
| 6 「設定しました」と表示されたら<br>[ストップ] を押す                                                 |                                            | <ul> <li>転送を試みる時間間隔:</li> <li>1~5回までは1分間隔、それ以後は30分間隔でくり返す。</li> <li>留守番電話の用件が録音されると「用件転送待ち」と表示されます。また、転送中は「用件転送中」と表示されます。</li> </ul> |                   |
| ■ 和区元の電話曲号や和区回鉄を支援するには<br>手順1からやり直してください。<br>転送先で用件を聞く<br>あらかじめ指定した電話機で受けて操作します | •<br>• • • • • • • • • • • • • • • • • • • | 送を設定する」(P.4-10)                                                                                                    | 4<br>を使う<br>雷守番電話 |
| 1 転送先で電話を受ける                                                                    |                                            |                                                                                                    | その世               |
| 2 「用件転送します。パスワードを入れてく<br>メッセージが流れている間に<br>#、パスワード、#の順でダイヤルする                    | ださい。」の (#1234#)<br>ダイヤルの例                  | パスワードは「リモート操作を設定する」(<br>P.4-8) で決めた4桁の数字です。                                                                                          | 他の留守番電話機能         |
| 3 「パスワードが一致しました。」<br>「用件は○件です。」<br>のメッセージのあとに<br>用件が再生される                       |                                            | 「パスワードを入れ直してください。」のメッセー<br>ジが流れたら:もう一度、パスワードを入れ直す<br>(例:#1234#)。                                                                     |                   |
| <b>4</b> 用件を聞き終わったら<br>電話を切る                                                    |                                            |                                                                                                    |                   |
| ■ 転送先で再生速度の切り替えや用件の消去/                                                          | ′留守電ケータイ転送の設定                              | や解除/留守設定などを行うには                                                                                                    |                   |

手順2でパスワードをダイヤルしたあとに外線リモートの操作を行う。→□「■外線リモート操作」(P.4-9)

# 3ファクス/コピーを使う

## 原稿のサイズ/読み取れる範囲

#### ■ 読み取れる原稿のサイズと厚さ

|                                      |    |                               |                        | - 1       |
|--------------------------------------|----|-------------------------------|------------------------|-----------|
| 原稿の枚数                                |    | 1枚                            | 2枚以上                   | 10mm      |
| 幅×長さ                                 | 最大 | 210mm×600mm<br>(コピーのとき:A4サイズ) | 210mm×297mm<br>(A4サイズ) |           |
|                                      | 最小 | 128mm×128mm                   |                        | 読み取れる範囲   |
| 厚さ*                                  |    | 0.05 ~ 0.15mm                 | 0.065 ~ 0.10mm         | 1 Omm     |
| ※:厚さの目安:新聞紙:約0.05~0.06mm 上質紙:約0.10mm |    |                               |                        | -+  +  -+ |

官製はがき:約0.23mm

この取扱説明書(このページ)の厚さが約0.08mmです。

#### お知らせ

- 1枚だけセットするときと2枚以上セットするときでは、読み取れるサイズと厚さが異なります。
- 幅や厚さが異なる原稿を一緒にセットしないでください。
- クリップやホチキスの針は取り除いてください。
- インクや修正液、ノリなどはよく乾かしてからセットしてください。
- 鉛筆などで書かれた原稿には、キャリアシートをお使いください。
- 次のような原稿をファクスで送るときは、あらかじめ上記の表「■読み取れる原稿のサイズと厚さ」に合った普通紙に、本商品とは別 のコピー機でコピーしてからセットしてください。
  - ·透明な原稿(フィルムやトレーシングペーパーなど)。
  - ・やぶれやしわのある原稿。まるまった原稿。
- ノリやテープで貼り合わせた原稿。
- 上記の「読み取れる原稿のサイズ」より小さい原稿、大きい原稿。 ・化学処理された原稿(感熱紙、感圧紙、裏カーボン紙など)。
   ・上記の「読み取れる原稿の厚さ」より薄い原稿、厚い原稿。

■ 読み取れる範囲

# 原稿セットのしかた

#### お知らせ

#### ● セットできる**原稿の枚数**:最大5枚

- ●6枚以上の原稿を送る場合、送信の途中で追加しないでください。何回かに分けて送ってください。
- 記録紙排出口に残っている紙は、あらかじめ取り除いてください。
- ●セットした原稿は無理に引き抜かないでください。セットした原稿を取り除くときは、【ストップ】を押してください。

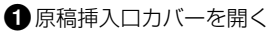

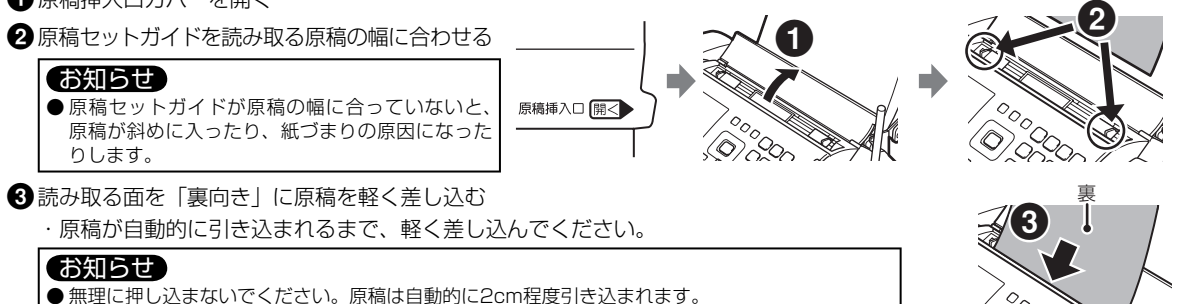

・2枚以上の原稿をセットすると下(裏向きに伏せた面)から順に読み取られます。

#### ■ キャリアシートの使いかた

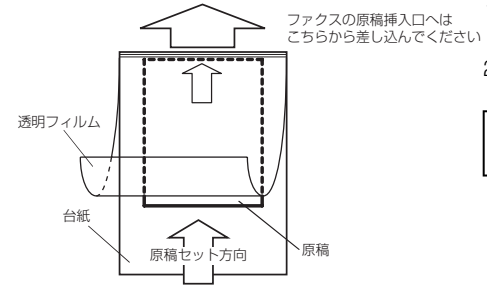

1. 左図のように原稿をキャリアシートの台紙と透明フィルムの間にセットして ください。原稿は奥までしっかり差し入れてください。

 $\bigcirc$ 

2. 読み取る面を「裏向き」にして、キャリアシートの台紙と透明フィルムのと じしろ側を原稿挿入口に差し込んでください。

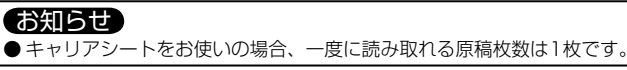

## 原稿の画質や読み取り濃度を変える

ファクスやコピーで原稿を読み取るときの濃度や画質を調整できます。濃度や画質のモードを調整すると、小さい文字や 写真の原稿を鮮明に読み取ったり、大きな文字の原稿を短時間で読み取ったりすることができます。原稿の色や濃度に応 じて調整してください。

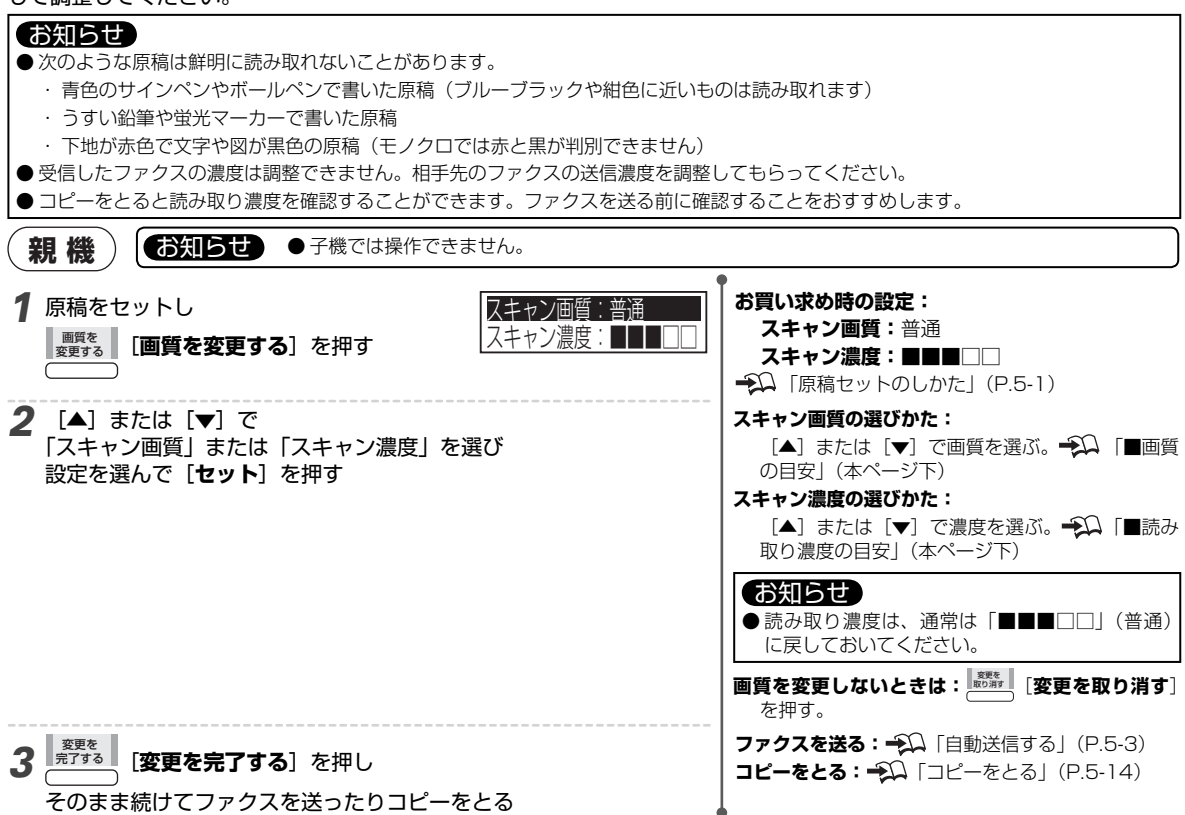

#### ■ 画質の目安

| 画質         | 読み取り時間  | 原稿の画質(目安)           | 注意                                                                                                    |
|------------|---------|---------------------|----------------------------------------------------------------------------------------------------|
| 普通<br>※1   | 短い      | 文字の大きさが<br>このくらいのとき | ※1:「普通」に設定しても、コピーは「小さい」で読み取られます。<br>※2:色地の原稿を送るときは「普通」または「小さい」に設定<br>してください。「写真」で送ると送信時間が極端に長くな                                                                                                    |
| 小さい        |         | 文字の大きさが<br>このくらいのとき | <ul> <li>ることかあります。</li> <li>※3:「写真」に設定したとき白い部分にゴマ模様が出るときは、</li> <li>読み取り濃度をうすくしてみてください。</li> <li>▲○○「百璋の両質や詰み取り濃度を変える」(木ページト)</li> </ul>                                                                |
| 写真<br>※2、3 | ▼<br>長い | 写真があるとき             | <ul> <li>● 黒い部分が多い原稿、色地の原稿、縦の罫線のある原稿はファクスの送信時間が長くなることがあります。</li> <li>● 画質モードの設定によってモーター音が大きくなることがありますが、故障ではありません。</li> <li>● <b>のついた原稿や文字がうすい原稿のときは:</b></li> <li>● 原稿の画質や読み取り濃度を変える」(本ページ上)</li> </ul> |

#### ■ 読み取り濃度の目安

| 読み取り濃度    | 表示 | 原稿の目安                |
|-----------|----|----------------------|
| よりうすく読み取る |    | 色の濃い原稿               |
| ↑ ↑       |    | 下地に色がある原稿、新聞など       |
| 普通        |    | コピーした原稿、黒のペンで書いた原稿など |
| Ļ         |    | 鉛筆で書いた原稿など           |
| より濃く読み取る  |    | うすい色の原稿              |

# ファクスを送る

#### お知らせ

- ●子機では操作できません。
- ●あらかじめ原稿に適した画質の設定になっていることを確認してください。→↓「原稿の画質や読み取り濃度を変える」(P.5-2)
- 原稿は自動的に排出されます。途中で一時的に止まることがありますが、無理に引き抜かないでください。
- 相手先のファクスの機種によって、送信時間が長くなることがあります。
- ●海外にファクスを送るときは:→○○ 「海外へ送るとき(海外通信)」(P.5-6)

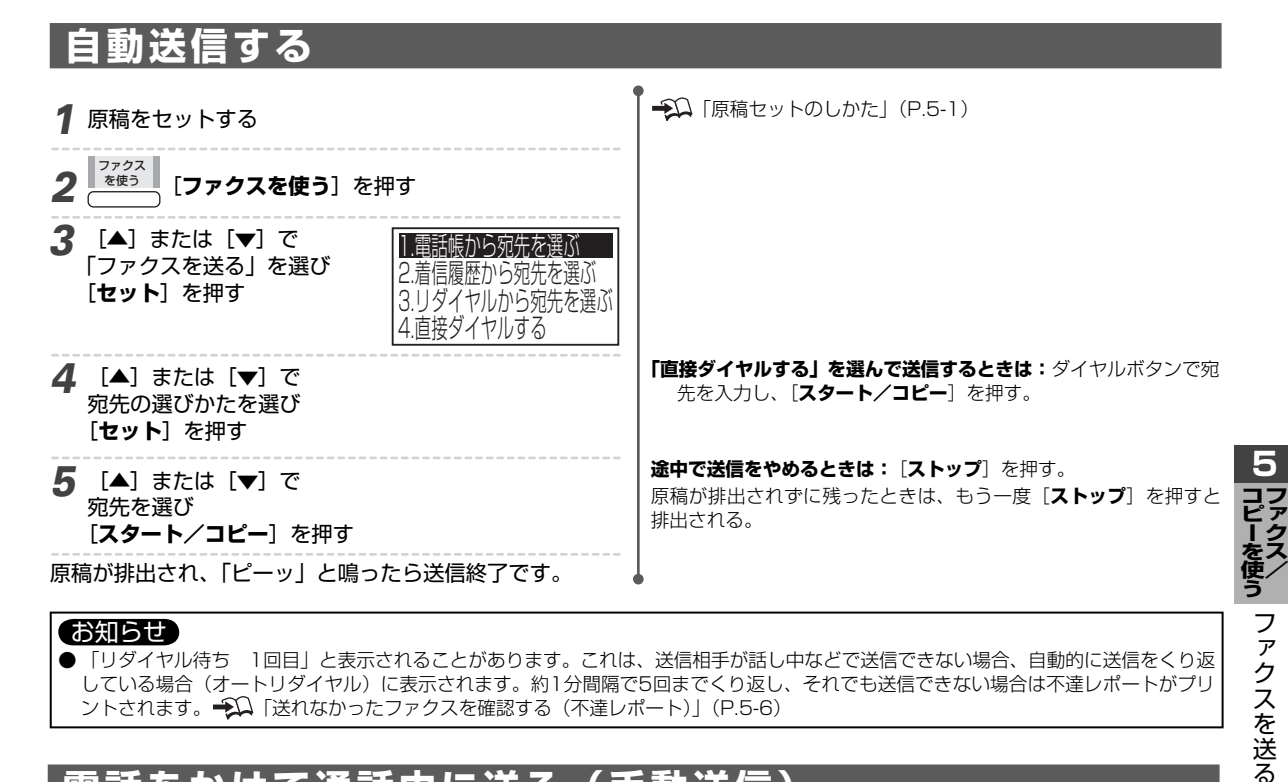

#### お知らせ

●「リダイヤル待ち 1回目」と表示されることがあります。これは、送信相手が話し中などで送信できない場合、自動的に送信をくり返 している場合(オートリダイヤル)に表示されます。約1分間隔で5回までくり返し、それでも送信できない場合は不達レポートがプリ ントされます。→22 「送れなかったファクスを確認する(不達レポート)」(P.5-6)

# 電話をかけて通話中に送る(手動送信

電話をかけてから、そのまま通話中にファクスを送れます。相手先のファクスが自動受信になっていない場合、電話で受 信操作をお願いしてから送ります。相手先から電話がかかってきた場合も、そのまま通話中にファクスを送れます。

| 1 原稿をセットする                       | ◆♀ 「原稿セットのしかた」(P.5-1)                                                                                                    |
|----------------------------------|----------------------------------------------------------------------------------------------------|
| 2 電話をかけ<br>相手に受信操作をお願いする         | ♀♀ 「電話をかける」(P.2-1)<br>受話器から「ピーヒョロヒョロ」という音がするときは、相手先のファクスが自<br>動受信になっています。そのまま手順3に進みます。                                               |
| <b>3 [スタート/コピー</b> ]を押し<br>電話を切る | [スタート/コピー]を押したあとに、相手が受信操作をしても送れます。<br>電話を切らずにそのまま通話を続けることもできます。<br>途中で送信をやめるときは: [ストップ]を押す。<br>原稿が排出されずに残ったときは、もう一度 [ストップ]を押すと排出される。 |

#### お知らせ

● **不達レポートがプリントされたとき:→◯**「送れなかったファクスを確認する(不達レポート)」(P.5-6)

- ·途中で送信をやめたときは、不達レポートはプリントされません。
- ・不達レポートをプリントしないように設定することもできます。 ジン 「送れなかったファクスを確認する(不達レポート)」(P.5-6)
- (P.7-11)

# ファクス送信に関する登録/設定

# 自分の名前や電話番号をつけて送る

自分の電話番号を相手先の受信記録に表示させたり、自分の名前や電話番号を相手先の記録紙にプリントさせたりできま す。名前や電話番号をつけて送ると、相手先では誰から受けたファクスなのか確認できます。

#### 相手先の受信記録に自分の電話番号を表示させる

相手先の受信記録に表示させる電話番号を登録します。

5-4

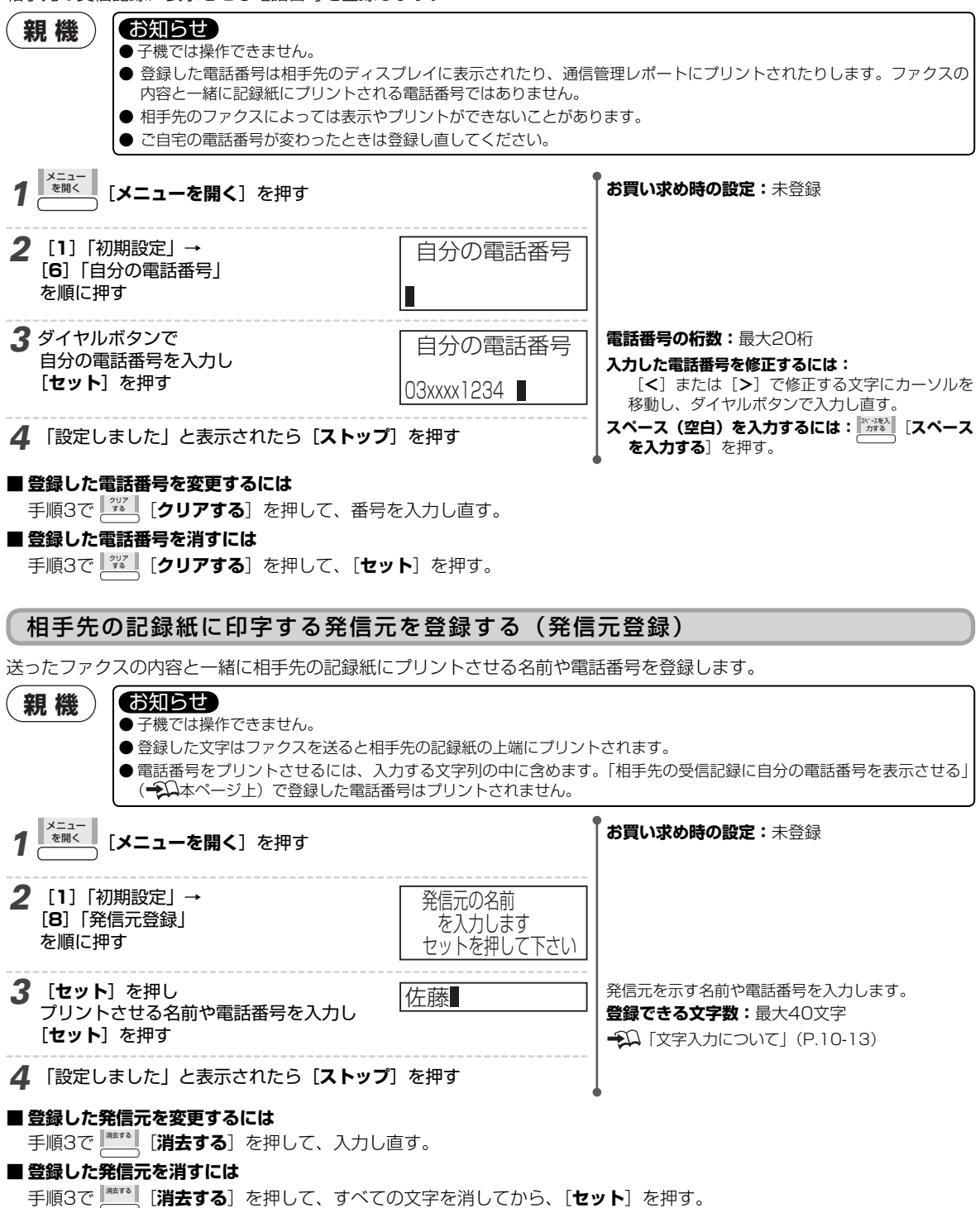
#### 相手先の記録紙に発信元を印字する(発信元記録)

あらかじめ登録した発信元の名前や電話番号を、相手先の記録紙にプリントするかしないかを設定します。

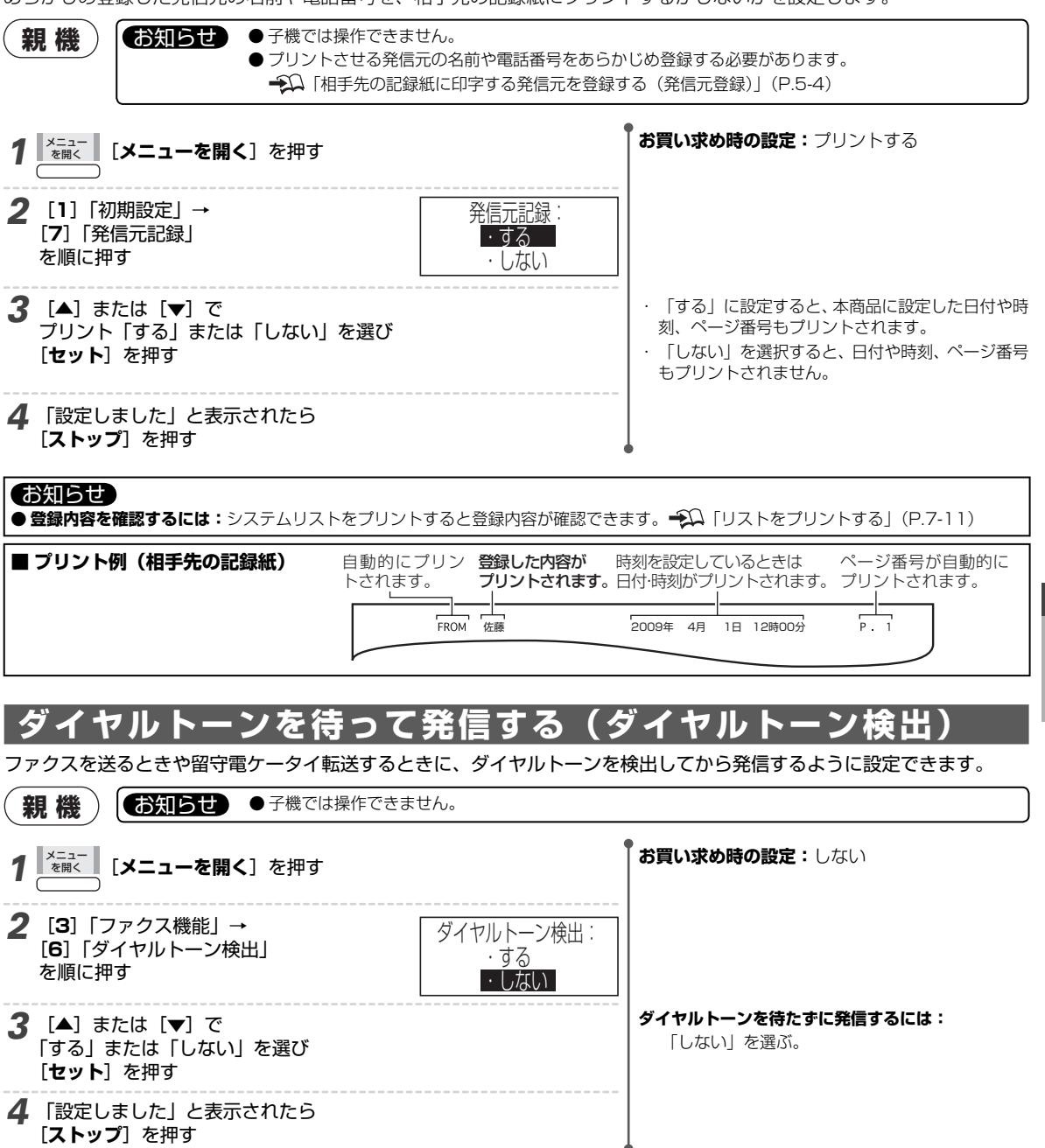

# 海外へ送るとき(海外通信)

海外へファクスを送るとき通信ミスが少なくなるように設定できます。

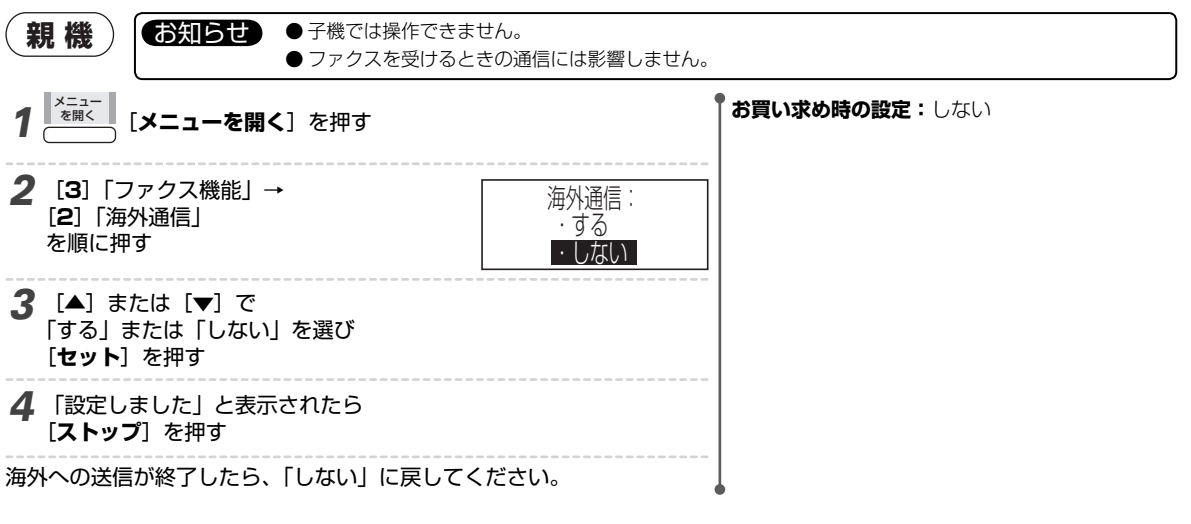

# 送れなかったファクスを確認する(不達レポート)

ファクスが正常に送れなかったとき、不達レポートを出力するかしないかを設定できます。

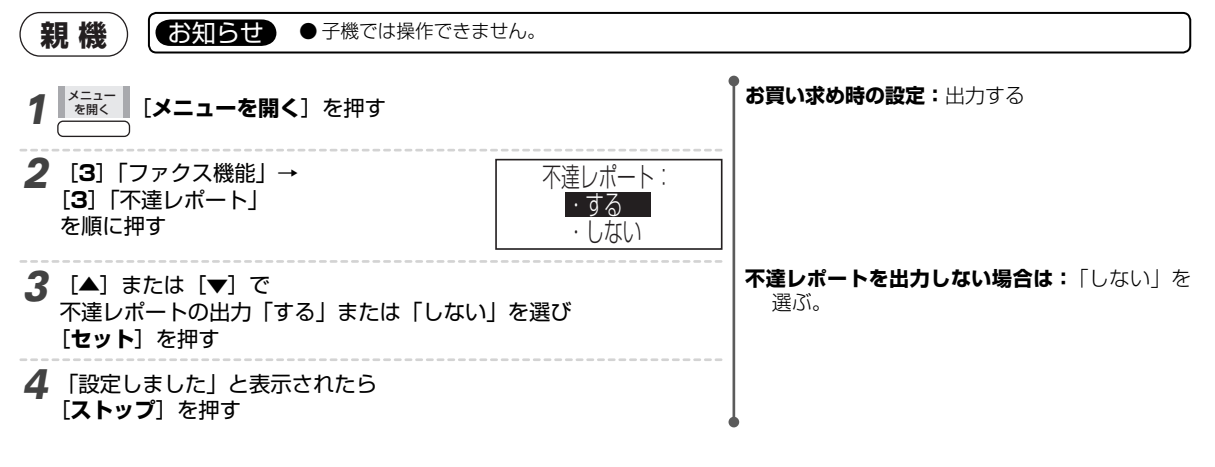

# ■「通信結果」の見かた 表示 不達の原因 話し中 相手先が通話中または通信中 呼び出し 相手先から通話予約などの呼び出しを受けた 無応答 ・相手先が受信できない状態。または電話に出ない ・電話回線が正しく接続されていない。または接続コードが断線している

♣ 「エラーコード表」(P.7-12)

■ 不達レポートの例

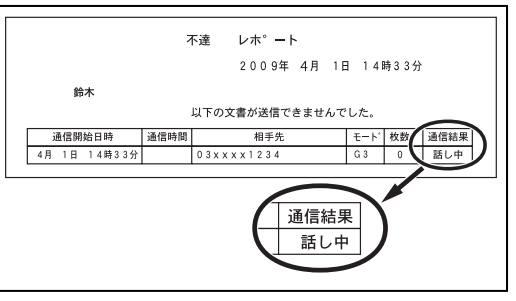

(2桁の数字)

# ファクスを受ける

### 電話やファクスの受けかた

ベルが鳴ったら受話器や子機をとり、電話やファクスを受けます。着信モードが「ファクス専用」または「電話/ファク ス切替」に設定されているときは、自動的にファクスを受信します。自動受信する前に受話器や子機をとった場合は、手 動で受信させることもできます。

→□ 「着信モードの説明と設定方法」(P.5-12)

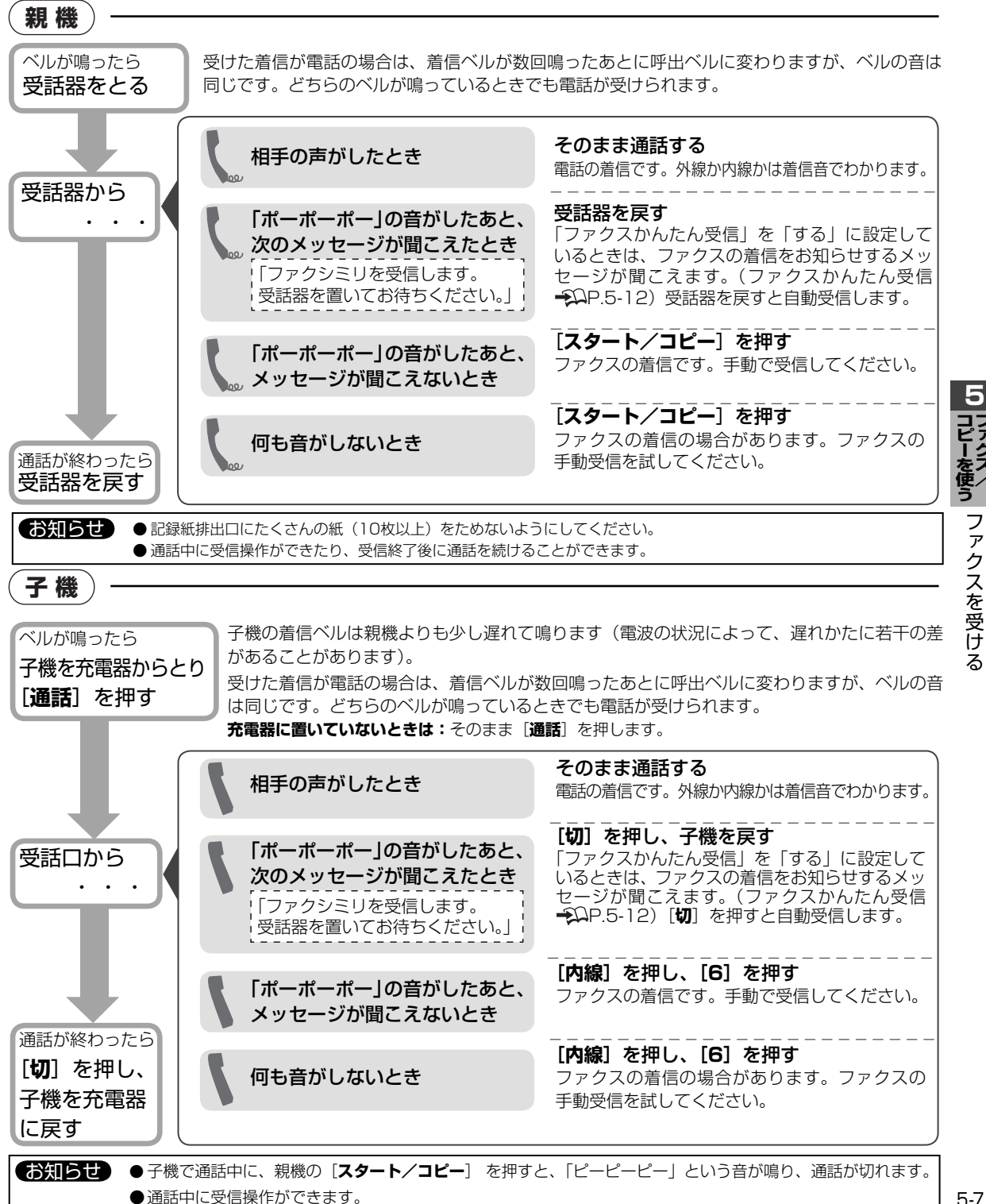

#### 本商品の受ける着信には外線電話、ファクスと内線電話(他の親機や子機からの呼び出し)があります。本商品では着信 の種類を着信音や受話器(または子機)をとったときの音で判断できます。

本商品では外線からの着信があると電話かファクスかを自動的に判断して、電話なら呼出ベルを鳴らし、ファクスなら自動受信することができます。これを「電話/ファクス自動切替」と言います。

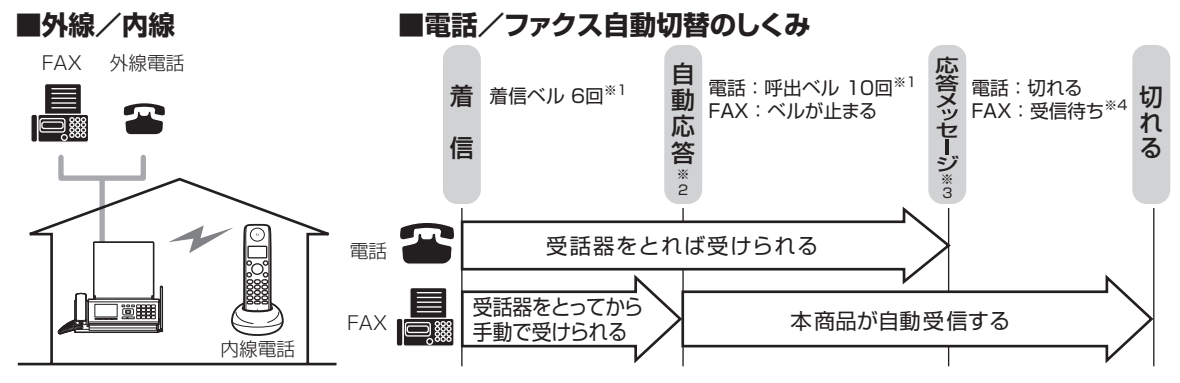

※1:着信ベル/呼出ベルの回数は変えられます。 抑 「ベルが鳴る回数を変える」(P.7-8)

※2:本商品が電話かファクスかを自動的に判断します。この時点で相手先に通話料がかかります。

※3:相手先に次の応答メッセージを流します。

「ファクシミリの方はそのまま送信してください。電話の方は恐れ入りますがのちほどおかけ直しください。」

※4 :ファクスの受信をしばらく待ちます(30 ~ 40秒)。相手先では信号音がします。

着信の種類によって、着信ベルが次のように変わります。

| 着信ベル         | 受話器をとると    | 着信の種類    | 操作           | 参照先                  |
|--------------|------------|----------|--------------|----------------------|
| 「プルルル、プルルル…」 | 相手の声がする    | 外線電話     | そのまま相手と話せる   | 「電話やファクスの受けかた」       |
| と長く鳴る*1      | 「ポーポーポー」   | ファクス     | 受話器を戻すとファク   | ( <b>-2</b> P.5-7)   |
|              | と音がする      |          | スを受信する※2     |                      |
|              | 何も音がしない※3  | ファクス     | ファクスを手動受信す   |                      |
|              |            | かもしれない   | 3            |                      |
| 6回で止まる**4    | (受話器をとらない) | ファクスなら本  | 商品が自動受信する    | —                    |
|              |            | 電話なら本商品が | が録音する(留守設定時) | 「留守設定をする」 ( 🕰 P.4-1) |
| 「ピピ、ピピ」      | 相手の声がする    | 内線電話     | そのまま相手と話せる   | 「電話やファクスの受けかた」       |
| と短く鳴る        |            |          |              | ( <b>-</b> ₽.5-7)    |

この表は、お買い求め時の設定のまま使用した場合の本商品の動作を記しています。設定を変更するとそれぞれの動作も変わります。

\*\*2:「ファクスかんたん受信」を「しない」に設定しているときは手動で受信します(ファクスかんたん受信 P.5-12、手動受信 P.5-7)。

※3:相手先のファクスの機種によって音がしないことがあります。この場合はファクスの手動受信を試して確認します(手動受信 €Ω P.5-7)。

※4 :着信ベルの回数は変えられます。 抑 「ベルが鳴る回数を変える」(P.7-8)

「トールセイバ」が「する」に設定されていると、留守設定のときの着信ベルの回数が変わります。

→ 「録音された用件があるか外出先から確認する(トールセイバ)」(P.4-10)

### 受信ファクスの取り扱い

#### 受信したファクスには、確認のしかたが3つあります。

| 1. プリント    | 記録紙にプリントする                                                              |  |
|------------|-------------------------------------------------------------------------|--|
|            | ファクスを自動的に記録紙ヘプリントします。受信が完了すると [ <b>見てから</b> ] が点灯し、<br>プリントが完了すると消灯します。 |  |
|            | ファクスがプリントできないときは、いったんメモリに蓄積されます( <del></del> ΩP.5-9)。                   |  |
| 2. 見てから    | ファクス受信文書をプリントしない。ディスプレイで確認してプリントする                                      |  |
|            | ➡○「受信したファクスをディスプレイで表示する(見てからプリント)」(P.5-10)                              |  |
| 3. パソコンヘ転送 | ファクス受信後にパソコンへ転送する<br>・ ファクス受信文書をパソコンに保存する(ファクスtoパソコン)」(P.8-52)          |  |

<sup>※1:</sup>外線の着信音の音色は変えられます。 抑 「ベルの音色を変える/メロディにする」(P.7-8)

#### [受信ファクスの扱い]を変更する

お買い求め時の設定:見てから メニュー を開く [メニューを開く] を押す [**3**]「ファクス機能」→ 2 受信ファクスの扱い: [7] 「受信ファクスの扱い」 ・プリント を順に押す ・見てから ・パソコンへ転送 「パソコンへ転送」を選んだときは: 「▲] または 3 [▲] または [▼] で [▼] で保存するパソコンを選び、[セット] を 取り扱いかたを選び 押す。 Ð 「転送先にするパソコンを設定する」 [セット] を押す (P 8-52) ▲ 「設定しました」と表示されたら [ストップ]を押す

# ファクスをプリントできないときいったんメモリに蓄積する(メモリ代行

「ファクス受信文書の扱い」を「プリント」に設定している場合で、次のようなときは受信したファクスがメモリに蓄積さ れます。紙づまりなどにより受信の途中でプリントできなくなったときでも、あとでメモリに蓄積されたファクスをプリ ントできます。 — 🏎 「メモリ代行受信したファクス受信文書をプリントする | (本ページ下)

- ・記録紙がない ・プリントされていないファクスやレポートがメモリに残っている ・記録紙がつまっている ・インクフィルムがない ・操作パネルが開いている ・サーマルヘッドが過熱している
- メモリ代行受信されると、ディスプレイに次のように表示されます。

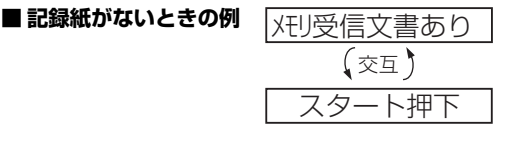

#### お知らせ

- メモリ残量が不足して代行受信できないときは、着信ベルが鳴り続けま す。不要な用件を消去してください。 → ↓ 「録音された用件を聞く/消 去する| (P.4-3)
- 正常にプリントされたページはメモリから消去されます。
- 「受信ファクスの扱い」を「見てから」や「パソコンへ転送」に設定し ているときは「メモリ受信文書あり」を表示しません。 抑 「受信ファ クスの取り扱い|(P.5-8)

#### ■ 記憶容量

A4(700文字程度)の原稿で約85枚(最大50文書)です。ただし、メモリ代行受信だけでなく、留守番電話の応答メッ セージや用件、さかのぼり録音などを含むすべての記憶容量となります。

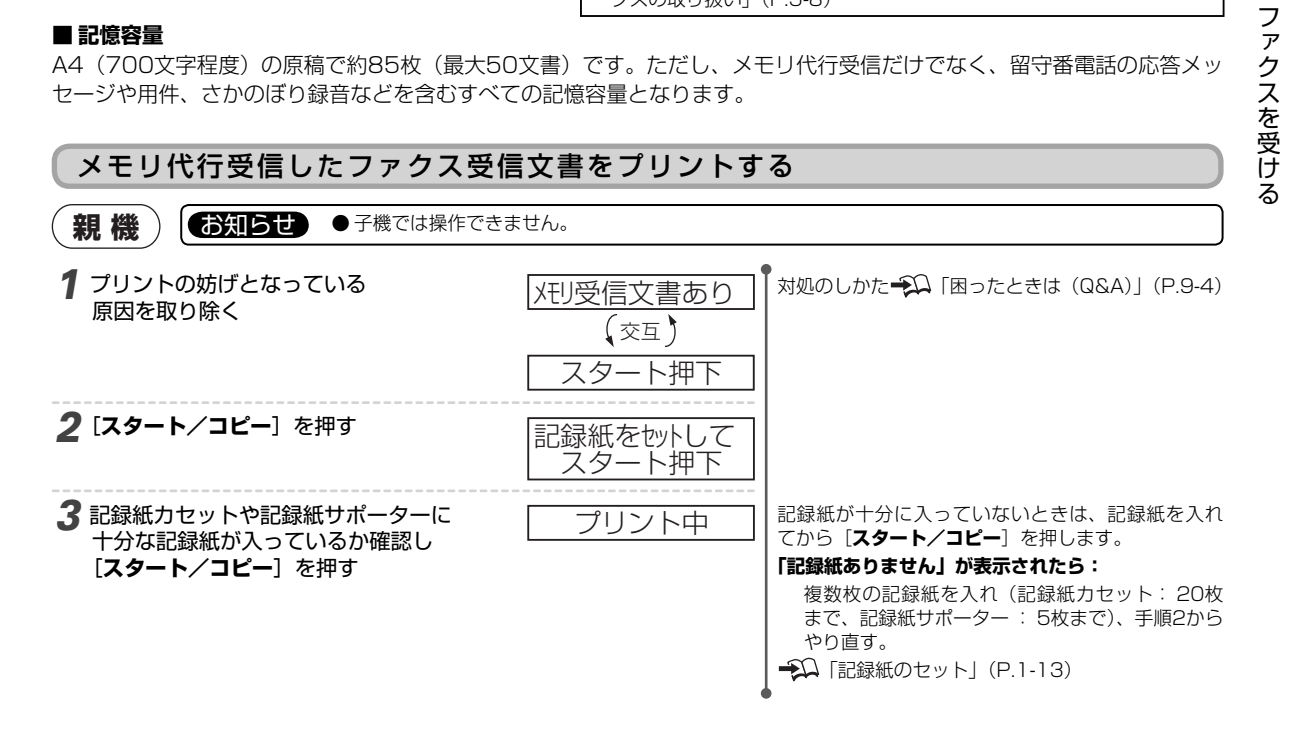

# 受信したファクスをディスプレイで表示する(見てからプリント)

「受信ファクスの扱い」を「見てから」に設定すると、ファクスの内容をディスプレイに表示したり、選んで プリントすることができます。→♀♀「受信ファクスの取り扱い」(P.5-8)

# 受信ファクスをディスプレイに表示する

- 親機) (お知らせ) ●受信したファクスがあると [見てから] が点灯します。
  - ●子機では操作できません。
    - A4サイズより長いファクスの場合、A4を超えた部分は表示されません。
    - 表示したファクスが未読ファクスの場合、手順3で [表示する] または [セット] を押すと、複数ページあっても既読ファクスになります。
    - ●記憶容量は、A4(700文字程度)の原稿で約85枚(最大50文書)です。ただし、メモリ代行受信だけでなく、留守番電話の応答メッセージや用件、さかのぼり録音などを含むすべての記憶容量となります。

受信ファクス一覧の説明 受信ファクス一覧 1/3 <相手先の表示について> 時刻 受信した日時が新しい順に相手 名前 : 電話帳に登録している相手先、 日付 枚数 相手先 先が表示されます。 ネームディスプレイを利用して ■ 4/ 113:303枚03xxx1234 [▲] または [▼] で相手先を選 いる場合 3/30 12:33 1枚鈴木
 3/29 16:33 1枚田中 びます。 電話番号:電話帳に登録していない相手先、 [>] で次ページ、[<] で前ペー ネームディスプレイを利用して ジに切り替えます。 いない場合 セットでファクスを表示します 印刷する 表示する 消去する 戻る - 1つ前の画面に戻ります。 • 選んでいるファクスを消去します。→♀♀「■受信ファクスを消去するには」(本ペー ジ下) 選んでいるファクスの内容を表示します。 表示する」(本ページ下) 選んでいるファクスをプリントします。 抑 「受信ファクスを選んでプリントす るI (P.5-11) ピクト 意味 Ē 未読 Ē 既読

1 [見てから] を押す ■受信メールー覧を見る ●受信ファクス一覧を見る 2 [▲] または [▼] で **扉** 4/113:303枚03xxxx1234 「受信ファクス一覧を見る」を選び ■ 3/3012:331枚鈴林
 ■ 3/2916:331枚000 [**セット**]を押す **3** [▲] または [▼] で 受信ファクスが表示されます。 Ð 「受信ファクス 表示するファクスを選び 表示画面の説明」(P.5-11) やしい お花屋さん か 表示する [表示する] を押す

#### ■ 受信ファクスを消去するには

- 1.手順3で受信ファクスを選んだあと [##\*\* [消去する] を押す。
- 2. [はい] を押す。 **消去をやめる場合は:**[<sup>いは</sup>] [いいえ] を押す。

#### 受信ファクス表示画面の説明

# [▲] [▼] [<] ご回面をスクロール表示することができます。</li> 受信したファクスは、右画面のように表示されます。ファクスが複数ページのときは、1ページ目が表示されます。 < 受信したファクス>

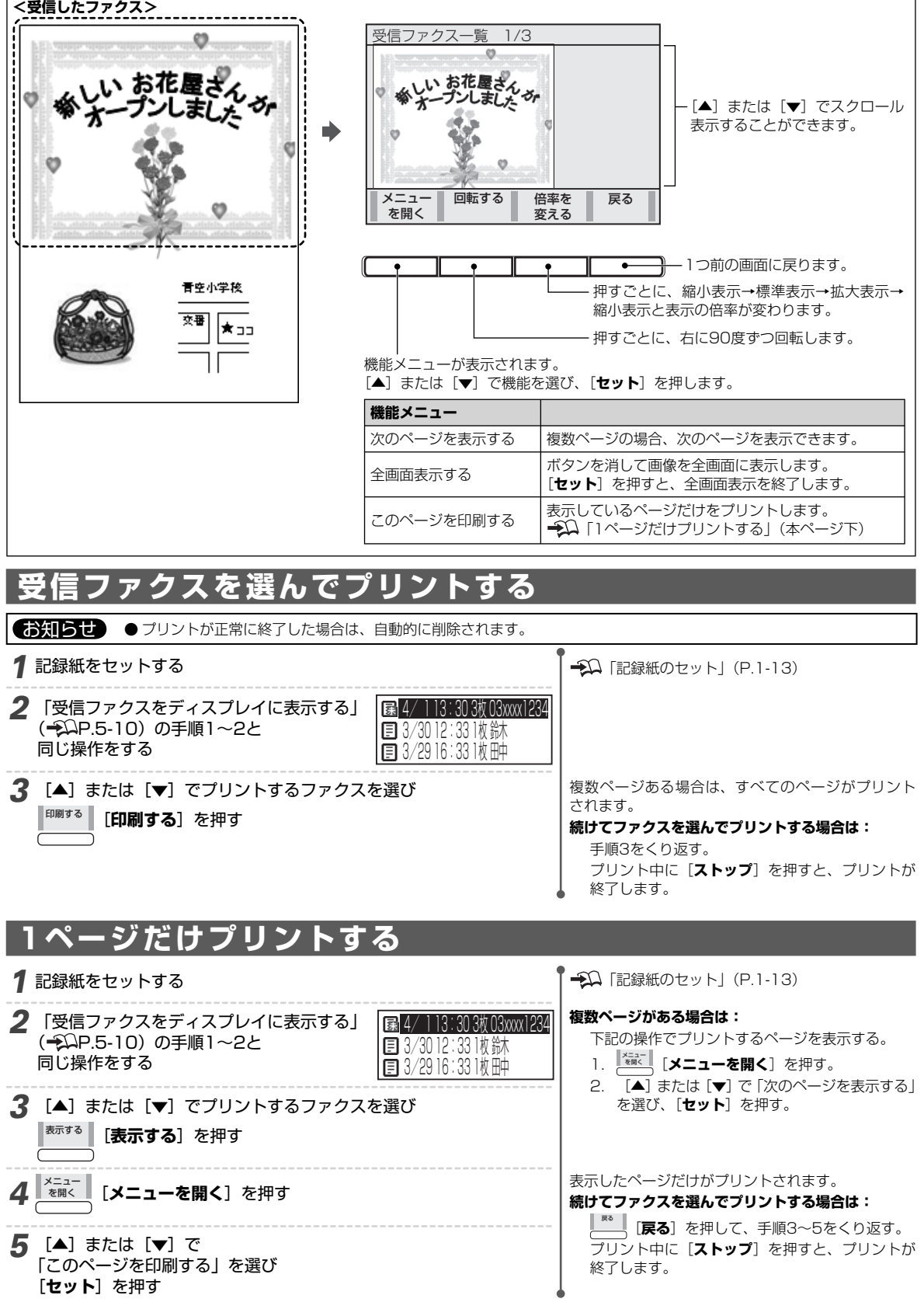

5

# ファクス受信に関する設定

# 着信モードの説明と設定方法

着信ベルが鳴ったあとの動作を選べます。本商品は電話やファクスを受けると指定された回数の着信ベルを鳴らしたあと、 着信モードの設定に応じて電話の呼出ベルを鳴らしたり、ファクスを自動受信したりします。 ╋♀♀ 「ベルが鳴る回数を変え る」 (P.7-8)

| 着信モード          | 本商品の利用目的/着信ベルのあとの動作                                                                                                    |  |
|----------------|----------------------------------------------------------------------------------------------------|--|
| 電話/ファクス<br>切替※ | 電話もファクスもどちらも受けるときに設定します。<br>・電話の場合は呼出ベルが鳴ります。 ・ファクスの場合は自動的に受信します。                                                                 |  |
| ファクス専用         | 本商品の番号で受けるのがファクスに決まっているときに設定します。<br>・ファクスの場合は自動受信します。<br>・電話の場合は着信ベルが鳴っている間に受話器や子機をとれば受けられます。<br>・相手先に「ピーヒョロヒョロ」というファクスの信号音を流します。 |  |
| 電話専用           | ファクスを自動的に受信したくないときに設定します。<br>・電話の場合は受話器や子機をとると話せます。電話に出なければ相手先に通話料はかかりません。<br>・ファクスを受信する場合は、電話に出てから手動受信します。                       |  |

※:「電話やファクスの受けかた」(→ΩP.5-7)の操作をご利用になる場合の設定です。

#### お知らせ

- ●「電話専用」に設定し、トールセイバを「しない」に設定している場合、留守設定中は、着信ベルが5回鳴ったあと留守番機能がはたら きます(トールセイバ→→P.4-10)。
- ●「ファクス専用」に設定し、着信ベルを0回に設定すると、相手先がファクスのときは着信ベルが1回も鳴らずにファクスを受信します。 この場合は電話を受けられません(着信ベルの回数を変える → ♀ P.7-8)。
- 留守設定中は、「ファクス専用」に設定をしても留守設定が優先されます(留守設定をする → ΩP.4-1)。

親機) お知らせ ●子機では操作できません。

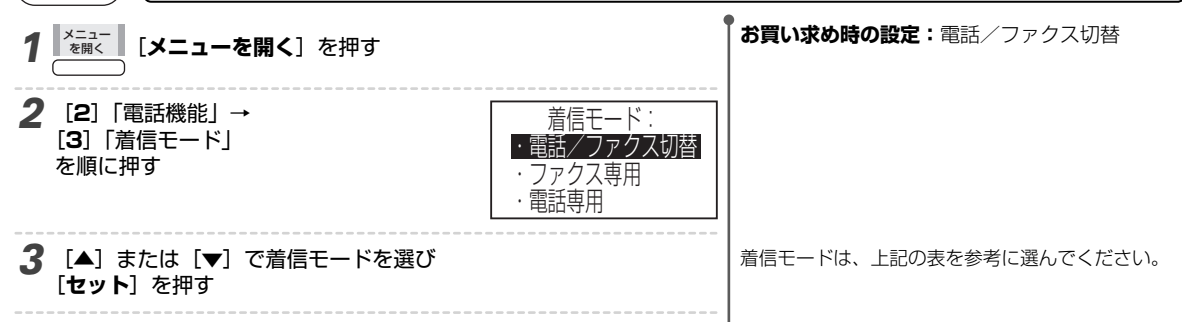

**4** 「設定しました」と表示されたら [ストップ] を押す

### 電話に出て相手がファクスだったときはかんたんに受信する(ファクスかんたん受信)

ファクスを受けたときの着信ベルで受話器をとっても、受話器を戻すだけでファクスを受けられるように設定できます。 手動受信の操作をする必要がなくなります。

| <ul> <li>● ファクスを受けたときに受話器をとると、「ポーポーポー」の音がしたあと、「ファクシミリを受信します。受話器を置いてお待ちください。」とメッセージが流れます。</li> <li>● 電話を受けたときに音質によって本商品がファクスの受信動作をする場合があります。ひんぱんに起こる場合は「しない」に設定してください。</li> </ul> |                                                                            |  |  |
|----------------------------------------------------------------------------------------------------|----------------------------------------------------------------------------|--|--|
| (親機) お知らせ ●子機では操作できませ                                                                                                    | J.                                                                         |  |  |
| <b>1</b><br>[メニューを開く] を押す                                                                                                    | お買い求め時の設定:する                                                               |  |  |
| 2 [3]「ファクス機能」→ [1]「ファクスかんたん受信」 を順に押す                                                                                                    | 'ァクスかんたん受信:<br>・する<br>・しない                                                 |  |  |
| <b>3</b> [▲] または [▼] で「する」または「しない <u></u><br>[ <b>セット</b> ] を押す                                                                                                    | を選び 手動で受けるときは:「しない」を選ぶ。<br>手動受信の方法は、「電話やファクスの受けかた」<br>(→↓)P.5-7)を参照してください。 |  |  |

# 受信したファクスを縮小する/分割する

受信したファクスを縮小してプリントしたり、プリント可能な範囲を超える部分を分割するように設定できます。

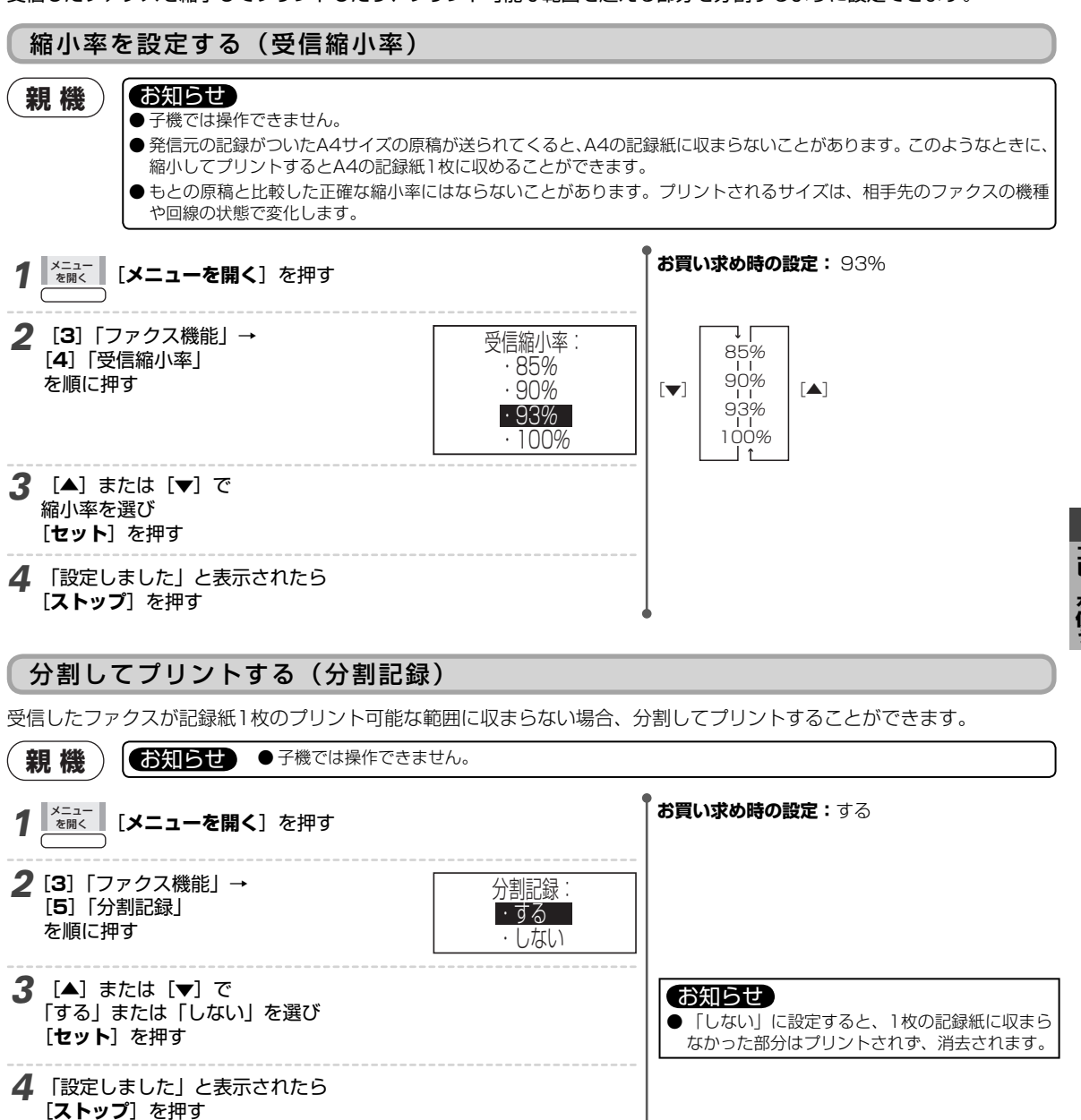

**5**ファクス受信に関する設定

5

# コピーをとる

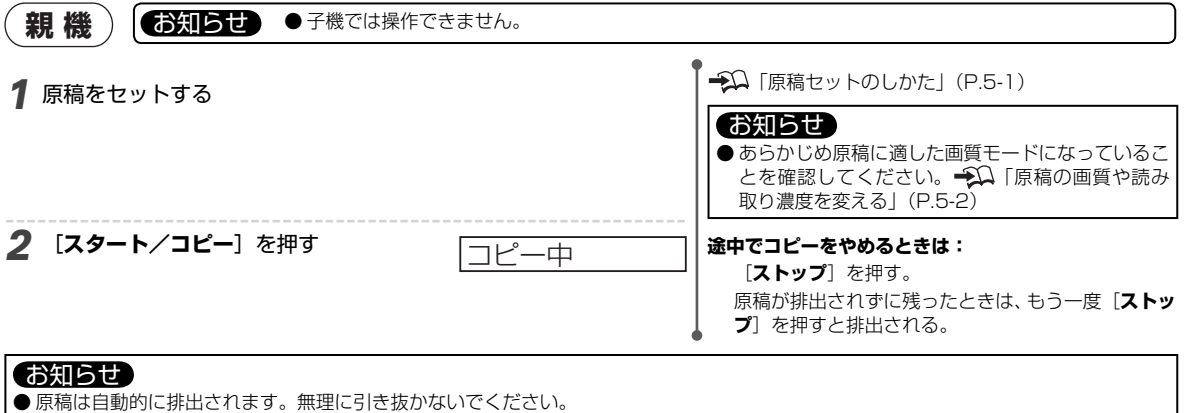

- 個人で使用する目的でも、法律でコピーが禁止されているものがあります。
  - ・ 貨幣、紙幣、公債証書、政府発行の有価証券、郵便切手、印紙などは、外国で発行されたものも含め、法律でコピーが禁止されています。
     絶対にコピーしないでください。
  - ・書籍、音楽、絵画、版画、地図、図面、映画、写真などの著作物は、個人的にまたは家庭内などの限られた範囲内で使用するなど、 著作権法で認められている場合を除き、基本的にコピーが禁止されています。
  - ・パスポートや免許証、民間発行の有価証券(株券、手形、小切手など)、定期券、回数券、通行券、身分証明書、食券などのコピーも 政府の指導により注意が呼びかけられています。

# 6 ナンバー・ディスプレイ

ナンバー ・ディスプレイは、電話をかけてきた相手先やファクスを送ってきた相手先の電話番号を表示する 回線付加サービスです。電話に出る前に相手先を確認したり、相手先の電話番号を利用した便利な機能がご 利用になれます。なお、ナンバー ・ディスプレイは、NTTの回線付加サービスの名称ですので、ご利用の電 話会社により名称が異なる場合があります。

ナンバー・ディスプレイにより本商品の便利な機能がご利用になれます。

| 便利な機能               | 詳細                                                                                                    | 参照先                       |
|---------------------|----------------------------------------------------------------------------------------------------|---------------------------|
| 着信表示                | 電話をかけたり、ファクスを送ってきた相手先の電話番号が表示されます。                                                                                 | P.6-2                     |
| 着信履歴                | 相手先の電話番号が記録されます(親機: 20件、子機: 20件)。<br>・留守設定されているときの着信を記録し、用件再生とともに音声で通知します。<br>・着信履歴に記録された相手先を電話帳または着信拒否リストに登録できます。 | P.6-9<br>P.6-10<br>P.6-11 |
| コールバック              | 着信履歴に記録された電話番号を使ってかんたんに電話がかけられます。                                                                                  | P.6-10                    |
| 着信拒否                | あらかじめ登録した相手先からの着信を拒否できます。                                                                                          | P.6-7                     |
| 迷惑電話お断り             | お断りメッセージで応答した相手先を着信拒否リストに登録できます。                                                                                   | P.2-12                    |
| 応答メッセージ選択           | 相手先に応じて応答メッセージを選べます。自作の応答メッセージが使えます。                                                                               | P.6-3                     |
| 着信鳴り分け<br>プライベートコール | <ul> <li>相手先に応じてベル音やメロディを選べます。</li> <li>相手先に応じてベル音を鳴らす親機や子機を選べます。</li> </ul>                                       | P.6-4                     |
| とくていコール             | 特定の相手先からの着信だけベルを鳴らせます(おやすみモードのとき)。                                                                                 | P.6-5                     |
| 番号リクエスト             | ▲<br>■<br>■<br>■<br>■<br>■<br>■<br>■<br>■<br>■<br>■<br>■<br>■<br>■<br>■<br>■<br>■<br>■<br>■<br>■                   | P.6-6                     |

#### ■ ネーム・ディスプレイとキャッチホン・ディスプレイについて

- ・ナンバー・ディスプレイとともにネーム・ディスプレイを契約すると、電話がかかってきたときに、ディスプレイに相手先が通知してきた電話番号と発信者名(名前や会社名)が表示されます。 🌮 「ネーム・ディスプレイご利用時の相手先の表示」(P.6-2)
- ・ナンバー・ディスプレイとともにキャッチホン・ディスプレイを契約すると、キャッチホンを受けたときに相手先を電話番号で確認できます。同時にネーム・ディスプレイをご利用の場合は、ディスプレイに相手先が通知してきた発信者名(名前や会社名)も表示されます。 → 「キャッチホン・ディスプレイを設定する/解除する」(P.7-1)

ナンバー・ディスプレイ/ネーム・ディスプレイ/キャッチホン・ディスプレイをご利用になるには、NTT東日本または NTT西日本との契約(有料)が必要です。

| お問い合わせ・お申し込み | 電話番号:116(局番なし)                                     |
|--------------|----------------------------------------------------|
|              | 受付時間:午前9 : 00~午後9 : 00(年中無休、ただし年末年始12月29日~1月3日を除く) |
|              |                                                    |
| *412#        |                                                    |

| 35/4 D C                                                                       |
|--------------------------------------------------------------------------------|
| ● ナンバー・ディスプレイによる本商品の機能をご利用になる場合、次のことに注意してください。                                 |
| ・電話帳などに登録する電話番号は市外局番から入力してください。また、「-(ポーズ)」「*」「#」は入力しないでください。                   |
| · 停電しているときはご利用になれません。                                                          |
| ● 次の場合は電話番号が表示されません。                                                           |
| <ul> <li>・国際電話・オペレータ扱いの電話(100番・105番)・公衆電話・番号非通知でかけてきた電話・圏外からかけてきた電話</li> </ul> |
| <ul> <li>・電話回線の雑音などで正常にデータを受信できなかったとき</li> </ul>                               |
| ● ナンバー ・ディスプレイに加入すると次のサービスがご利用できなくなります。                                        |
| ・転送電話(ボイスワープを除く) ・ダイヤルQ2(情報提供側) ・テレドーム(情報提供側)                                  |
| <ul> <li>ノーリンギング情報サービス(センター回線)</li> </ul>                                      |

本商品を接続している回線によって次のことにご注意ください。

| NTT東日本またはNTT西日本以外の直収電話 | ご加入の電話会社にお問い合わせください。                 |
|------------------------|--------------------------------------|
| ブランチ接続(→ΩP.1-10)       | ナンバー・ディスプレイをご利用になれません。               |
| 構内交換機/ホームテレホン          | ナンバー・ディスプレイをご利用になれない場合があります。         |
| ISDN回線                 | ナンバー・ディスプレイ対応のターミナルアダプタ(TA)をご利用ください。 |

同時に次の回線付加サービスをご利用になるときはご注意ください。

| ダイヤルイン | 「モデムダイヤルインサービス」にご加入ください。 本商品は PB 信号方式のダイヤルイン |
|--------|----------------------------------------------|
|        | サービスには対応しておりません。                             |

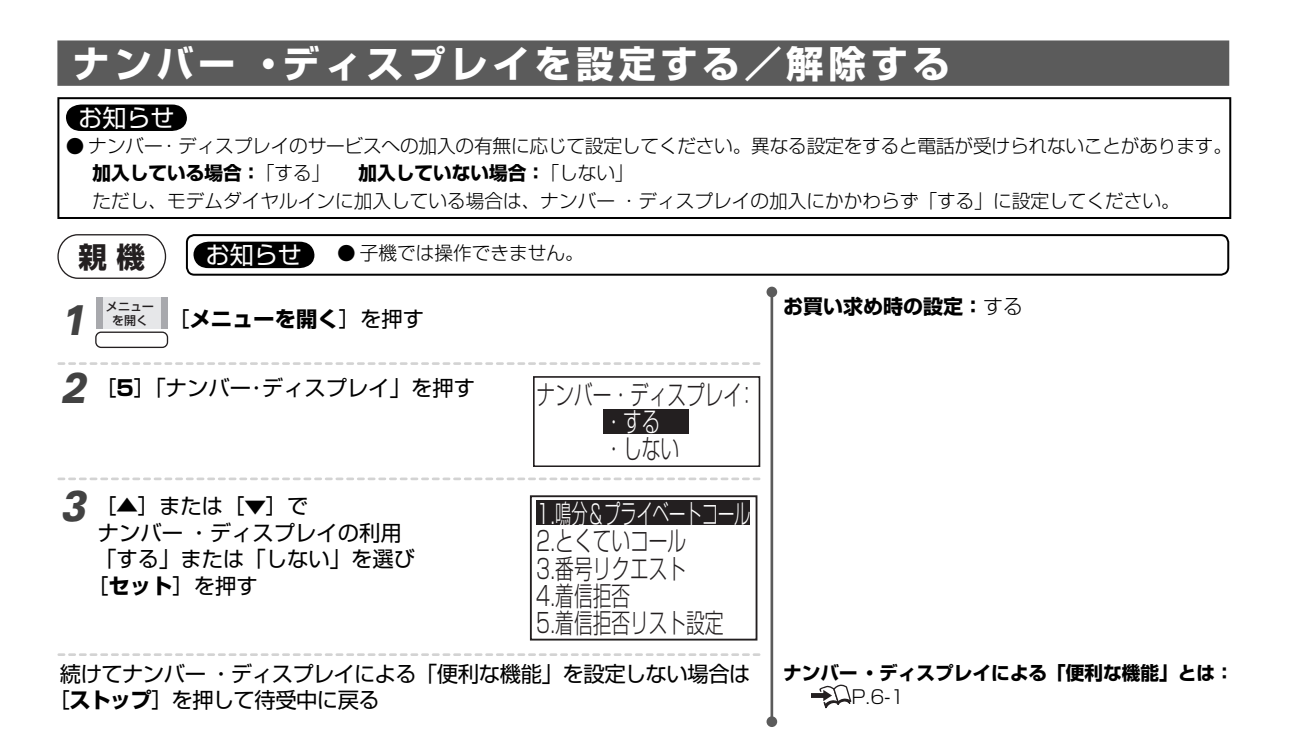

# ナンバー・ディスプレイによる相手先の表示

着信があるとディスプレイに次のように表示されます。電話をかけてきた相手先が電話帳に登録されている場合と、登録 されていない場合では表示が異なります。また、通信の状態が表示されることもあります。

| 電話帳の登録   | 表示(親機)           | 表示(子機)            |
|----------|------------------|-------------------|
| 登録されている  | 佐藤<br>03xxxx1234 | サトウ<br>03xxxx1234 |
| 登録されていない | 03xxxx1234       | O3xxxx1234        |

表示 (親機)

非通知

公衆電話

表示圈外

受信エラー

お知らせ

●同じ電話番号に対して親機と子機に登録された相手先名が異なるときは、それぞれの相手先名が表示されます。

### ネーム・ディスプレイご利用時の相手先の表示

表示 (子機)

コウシュウデンワ

ヒョウジケンガイ

ジュシンエラー

ヒツウチ

ネーム・ディスプレイを契約 (有料) すると、電話がかかってきたときに、相手の電話番号と相手の名前や会社名 (発信者名) が、ディスプレイに表示されます。このサービスを利用するためには、ネーム・ディスプレイの契約のほかに、ナンバー ・ ディスプレイの契約 (有料) が必要です。サービスを契約したあと、ナンバー・ディスプレイを「する」に設定すると、ネー ム・ディスプレイを利用できます。

#### お知らせ

着信の状態

番号非通知でかけてきたとき

公衆電話からかけてきたとき

正常に受信できなかったとき

電話回線の雑音などで

海外など圏外からかけてきたとき

- ●電話をかけてきた相手が、番号通知、発信者名通知を選択している場合のみ表示します。
- ●表示されている発信者名は、電話をかけてきた相手がNTT東日本またはNTT西日本に申し込みをした名称です。
- リダイヤル/着信履歴の相手先表示欄には、発信者名が表示されます。電話帳に相手の名前が登録されている場合は、その名前が優先 して表示されます。
- 着信履歴リストをブリントしたときは、相手先名欄に、発信者名がプリントされます。電話帳に相手先の名前が登録されている場合は、 その名前が優先されます。→↓↓ 「リストをブリントする」(P.7-11)
- ●本商品で表示できない文字を受信した場合は、「※」を表示します。
- キャッチホン・ディスプレイを契約されているときは、通話中にかかってきた相手の発信者名が表示されます。

|   | 電話帳の登録      | 電話がかかってきたとき               | 留守番電話が応答しているとき               | 留守録着信履歴を表示していると<br>き            |
|---|-------------|---------------------------|------------------------------|---------------------------------|
| 親 | 登録されている(※1) | 魚屋さん<br>03xxxx1234<br>着信中 | 魚屋さん<br>03xxxx1234<br>留守電応答中 | 魚屋さん<br>03xxxx1234<br>0分15秒 1/1 |
| 機 | 登録されていない    | 鈴木商店<br>03xxxx1234<br>着信中 | 鈴木商店<br>03xxxx1234<br>留守電応答中 | 鈴木商店<br>03xxx1234<br>0分15秒 1/1  |

※1:電話帳に登録されている場合の画面は、下記を例としています。
例)発信者名:鈴木商店

) 発信者名: 鈴木冏占

電話帳に登録されている名前:魚屋さん

### 自分の電話番号を通知する/非通知にする

相手先がナンバー ・ディスプレイを利用している場合に、自分の電話番号を通知するかどうかを、電話をかけるときに指 定できます。これは「発信者番号通知サービス」のお申し込み内容によっても異なります。詳しくはご加入の電話会社 (NTT 東日本、NTT西日本など)へお問い合わせください。

#### お知らせ

● 電話番号を通知する相手先にはご注意ください。意図しない相手からの電話勧誘など、思わぬ使われかたをすることがあります。

| 相手先に電話番号を    | 「発信者番号通知サービス」のお申し込み内容               |                                     |  |
|--------------|-------------------------------------|-------------------------------------|--|
| 通知するか非通知にするか | 通話ごと非通知                             | 回線ごと非通知                             |  |
| 通知する         | 相手先の電話番号をそのままダイヤルする                 | [1] [8] [6] のあとに<br>相手先の電話番号をダイヤルする |  |
| 非通知にする       | [1] [8] [4] のあとに<br>相手先の電話番号をダイヤルする | 相手先の電話番号をそのままダイヤルする                 |  |

# 自作のメッセージで応答する相手先を選択する(応答メッセージ選択)

留守設定しているとき、自作のメッセージで応答する相手先を選択できます。電話帳に登録されている相手先だけ自作の メッセージで応答するか、すべての相手先に自作のメッセージで応答するかを設定します。

| 「する」  | 電話帳に登録された相手先だけ自作のメッセージで応答する。  | ア  |
|-------|-------------------------------|----|
|       | ・登録されていない相手先には固定のメッセージで応答します。 | スプ |
| 「しない」 | すべての相手先に自作のメッセージで応答する。        | レイ |

#### お知らせ

● 選択した相手先に流す応答メッセージは留守設定をするときに選びます。固定の応答メッセージも選べます。 ♣♀ 「応答メッセージを 選ぶ」 (P.4-8)

● 自作のメッセージを録音していないときは固定のメッセージになります。 → 「応答メッセージを録音する」(P.4-7)

#### 親機 お知らせ●子機では操作できません。 メニュー を開く 1 [メニューを開く] を押す 2 [5] 「ナンバー・ディスプレイ」を押す ナンバー・ディスプレイ: ・する ・しない **3** [▲] または [▼] で 1.鳴分&プライベートコール 「する」を選び 2.とくていコール 3.番号リクエスト [セット] を押す 4.着信拒否 5.着信拒否リスト設定 **4** [6] 「応答メッセージ選択」を押す 応答メッセージ選択: ・する ・しない

お買い求め時の設定:しない

| <b>5</b> [▲] または [▼] で<br>応答メッセージの選択「する」または「した<br>[ <b>セット</b> ] を押す                                                                      | い」を選び                                                                |                                                                                                    |  |  |
|----------------------------------------------------------------------------------------------------|----------------------------------------------------------------------|----------------------------------------------------------------------------------------------------|--|--|
| 6 「設定しました」と表示されたら<br>[ストップ] を押す                                                                                                    |                                                                      |                                                                                                    |  |  |
| <b>受けた電話の相手先によってベル音を変える(着信鳴り分け/プライベートコール)</b><br>電話帳に登録されている相手先によって、ベル音やメロディを変えられます(着信鳴り分け)。また、特定の親機や子機だ<br>はベル音を鳴らすように設定できます(プライベートコール)。 |                                                                      |                                                                                                    |  |  |
| <ul> <li>お知らせ</li> <li>●着信鳴り分けの設定により、ベル</li> <li>● ベル音が鳴らない子機から内線通</li> </ul>                                                             | 音が鳴っていない親機/子機を<br>話の呼び出しはできません。す                                     | とっても電話に出られます。<br>「ぐに中断されます。                                                                                                    |  |  |
| (親機) (お知らせ) ●子機では操作できま                                                                                                    | ません。                                                                 |                                                                                                    |  |  |
| 1<br><sup>メニュー</sup><br>[メニューを開く] を押す                                                                                                    |                                                                      | <b>お買い求め時の設定<br/>着信鳴り分け :</b> 指定なし<br><b>プライベートコール:</b> すべて                                                                                      |  |  |
| 2 [5]「ナンバー・ディスプレイ」を押す                                                                                                    | ナンバー・ディスプレイ:<br>・する<br>・しない                                          |                                                                                                    |  |  |
| <b>3</b> [▲] または [▼] で<br>「する」を選び<br>[セット] を押す                                                                                            | 1.鳴分&プライベートコール<br>2.とくていコール<br>3.番号リクエスト<br>4.着信拒否<br>5.着信拒否リスト設定    |                                                                                                    |  |  |
| <b>4</b> [1]「鳴分&プライベートコール」を押す                                                                                                    | <b>ノ♀佐藤</b><br>● 鈴木                                                  | お知らせ ●電話帳に相手先が1件も登録されていない場合は、「電話番号が未登録です」とメッセージが表示されます。 ○○「相手先の名前と電話番号などを登録する」(P.3-1)                                                            |  |  |
| <b>5</b> 相手先を選び<br>[セット] を押す                                                                                                    | 着信鳴り分け指定:<br>・ <mark>指定なし</mark><br>・ベル(標準)<br>・ベル(鳴り分け)<br>・メロディ(A) | 着信鳴り分け/プライベートコールを指定する相手<br>先を選びます。<br>相手先を選ぶには:<br>→↓ 「電話帳表示画面の説明」(P.3-2)                                                                        |  |  |
| <ul> <li>6 [▲] または [▼] で</li> <li>ベル音の音色またはメロディを選び</li> <li>[セット] を押す</li> </ul>                                                          | プライベートコール指定:<br>・ <b>すべて</b><br>・内線1(親機)<br>・内線2(子機)<br>・内線3(子機)     | <ul> <li>選べる音色/メロディ: →Ω「ベルの音色を変える<br/>/メロディにする」(P.7-8)</li> <li>ベル音を変えないときは:「指定なし」を選ぶ。</li> <li>子機が2台以上ある場合は、「内線3」や「内線4」<br/>が表示されます。</li> </ul> |  |  |
| 7 [▲] または [▼] で<br>ベル音を鳴らす親機または子機を選び<br>[セット] を押す                                                                                         | 鳴分&プライベートコール<br>設定を続けますか?                                            | 内線番号を選びます。<br>すべての親機/子機を鳴らすときは:「すべて」を選ぶ。                                                                                                    |  |  |
| 8 設定を終了するときは<br>いいえ [いいえ]を押す                                                                                                    |                                                                      | <b>続けて他の相手先を登録するには:      [はい</b> ]を<br>押し、手順5からくり返す。                                                                                             |  |  |
| ■ベル音/メロディを聞いて確認するには<br>手順6でベル音/メロディを選んでいるとき<br>・確認中の音量を調整するには<br>                                                                         | ([ <b>セット</b> ]を押す前)に<br><b>変える</b> ]を押します。<br>ぎす。                   | <b>『『再生する</b> 』を押す。                                                                                                    |  |  |

### あらかじめ選んだ相手先だけベル音を鳴らす(とくていコール)

おやすみモードに設定しているときに、特定の相手先からの着信だけベル音を鳴らすことができます。

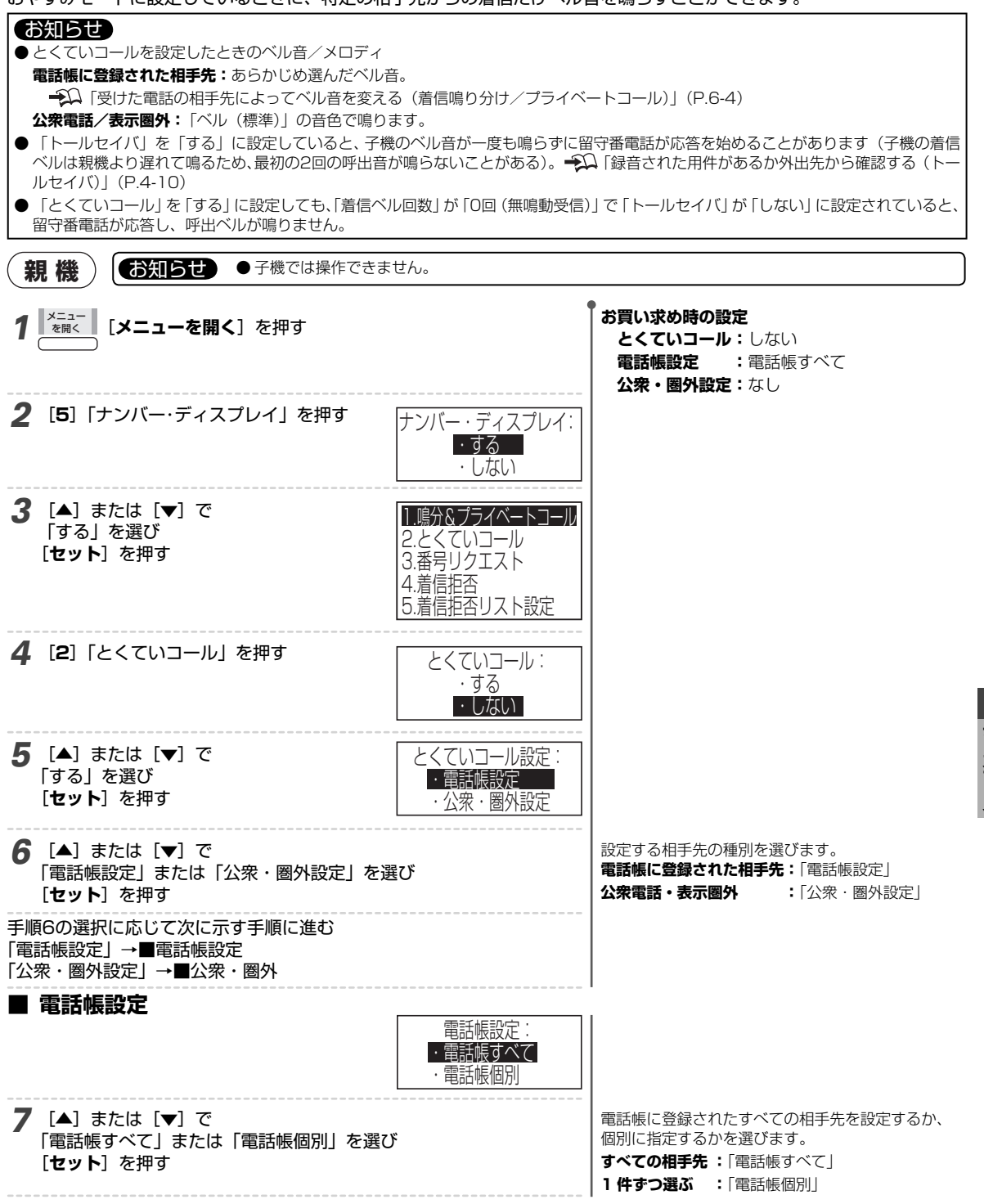

(次ページにつづく) 6-5

6

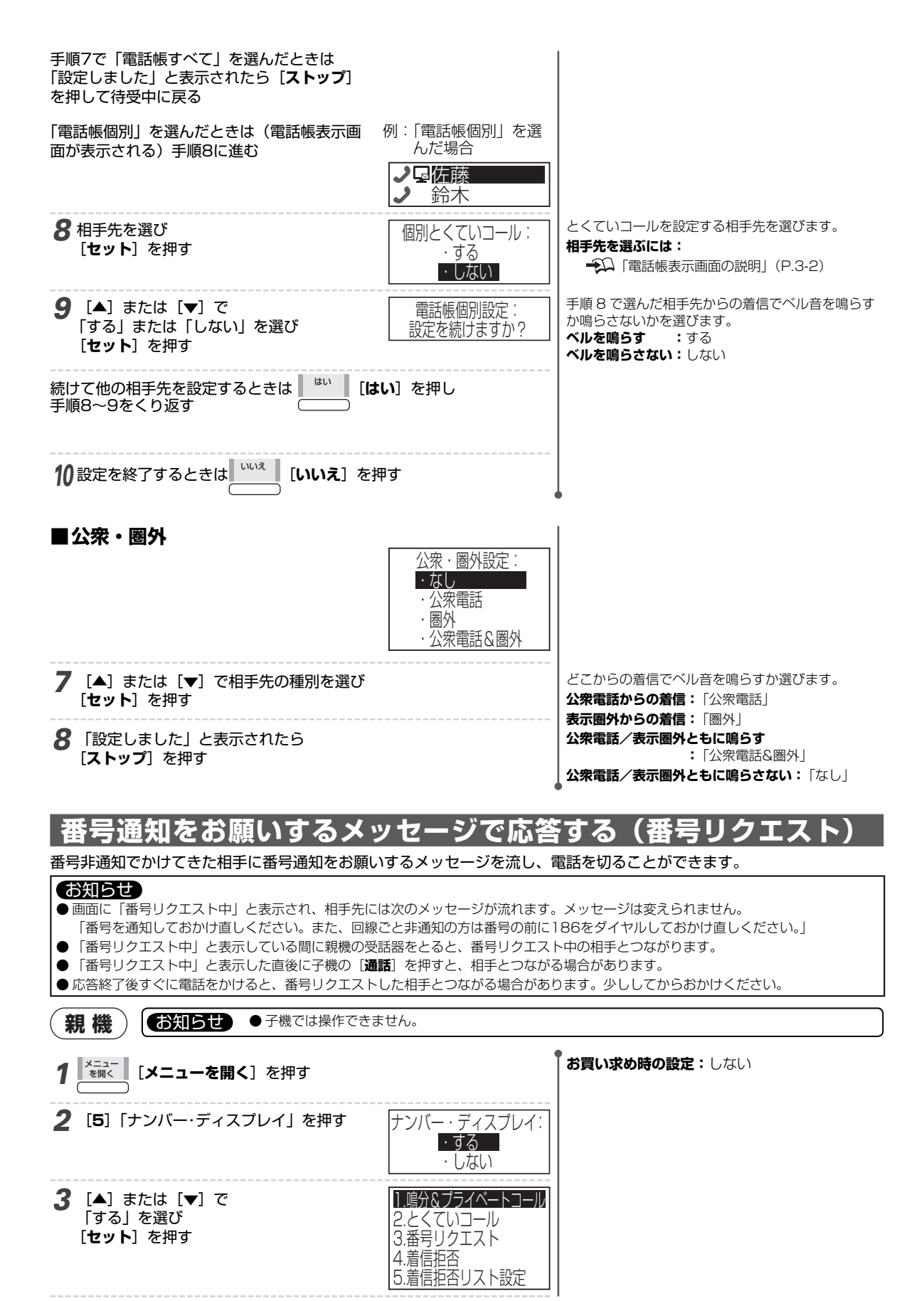

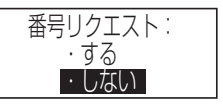

5 [▲] または [▼] で 番号リクエスト「する」または「しない」を選び [セット]を押す

#### お知らせ

●「番号リクエスト」を「する」に設定すると
 ・留守設定されているときも、番号非通知の電話やファクスが受けられません。
 ・表示圏外からの着信は受けられます。

6 「設定しました」と表示されたら [ストップ]を押す

# 受けたくない相手先からの着信を拒否する(着信拒否

あらかじめ着信拒否に登録した相手先からの電話を自動的に切ることができます。このときベル音は鳴りません。また、 相手先にはお断りのメッセージを流します。公衆電話や表示圏外からの着信を拒否することもできます。

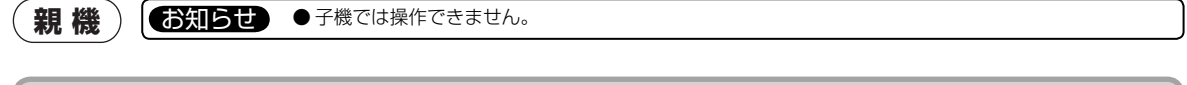

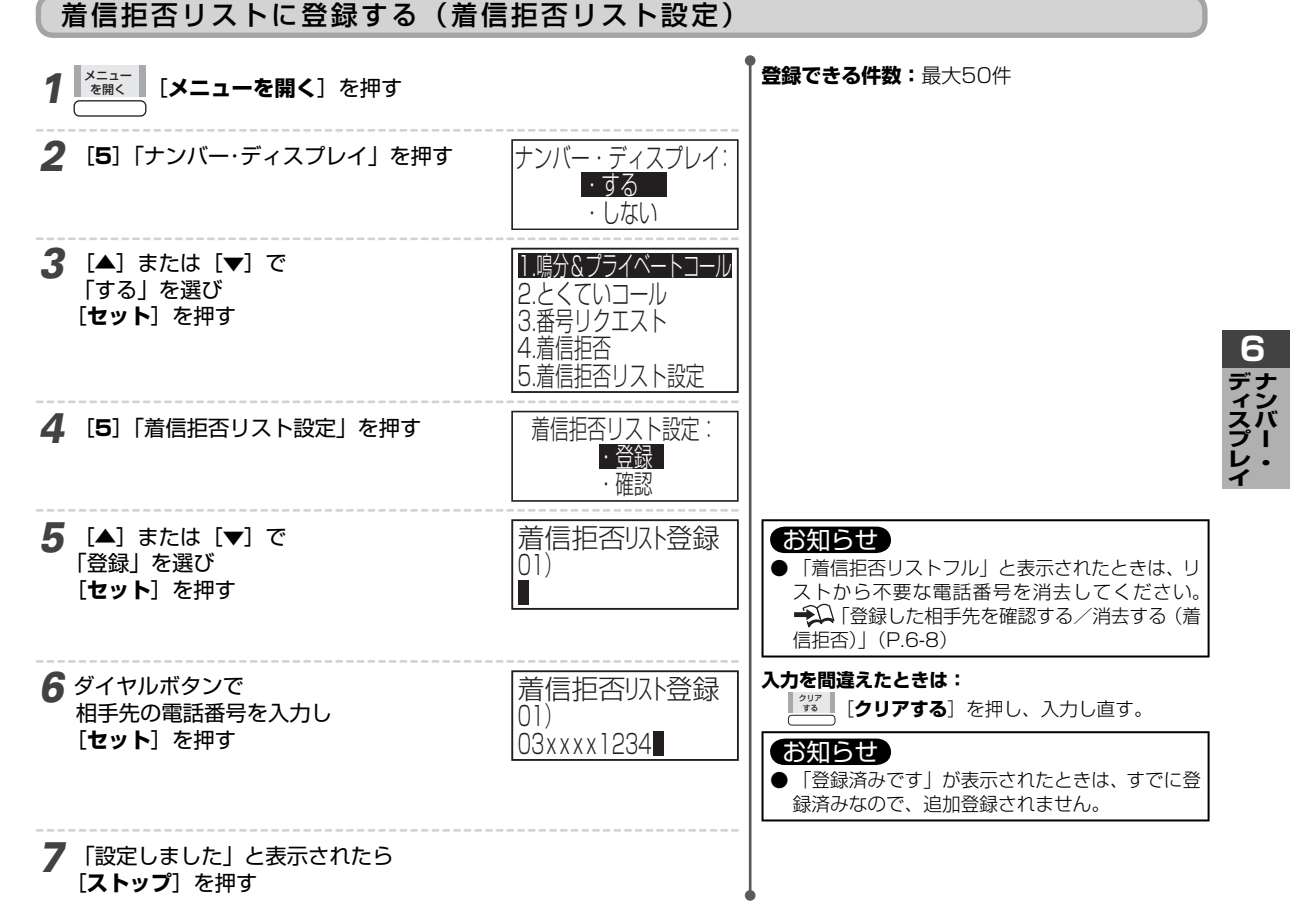

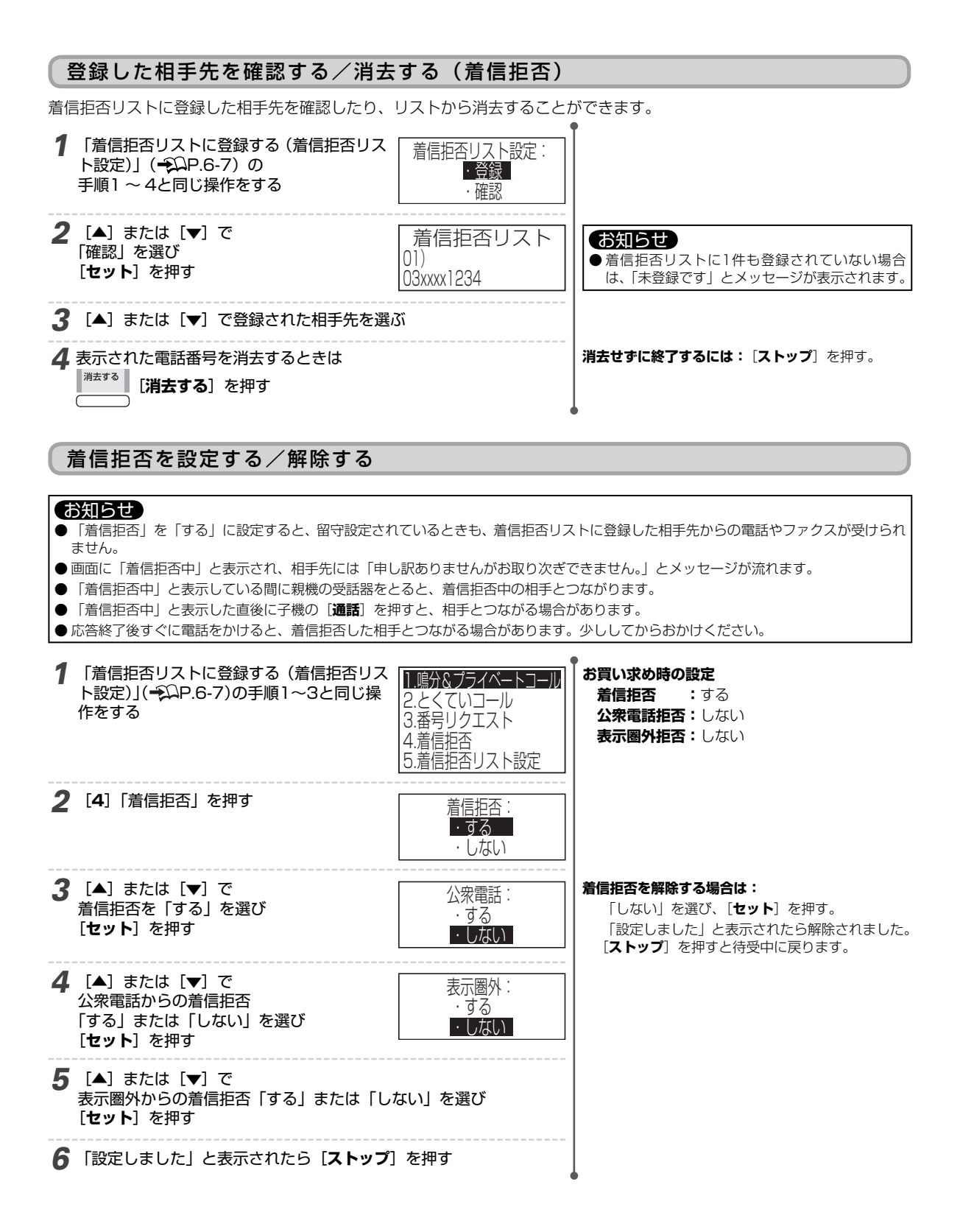

# 着信データを見る/消去する

お知らせ

電話を受けた日時と電話番号を本商品が着信データに記録します。電話を受けた日時をあとから確認したり、着信データ に記録された電話番号に電話をかけたりできます。電話帳に登録されている相手先は、名前が表示されます。

#### ● 記録される件数:最大20件 ●20件を超えると古いものから順に消去されます。 お知らせ 親機 ● 電話やファクスを使用しているときは着信履歴を見られません。 ● ネーム・ディスプレイを契約されている場合は、相手の電話番号と発信者名が表示されます。 ━━━━ 「ネーム・ディスプ レイご利用時の相手先の表示|(P.6-2) 着信履歴表示画面の説明 着信履歴 1/20 <相手先の表示について> 相手先 日付 時刻 名前 :電話帳に登録している相手先、ネーム・ 着信した日時が新しい順に相手 ディスプレイを利用している場合は、 4/1 22:00 佐藤 先が表示されます。 06xxxx1234 3/30 21:30 相手の名前や会社名(発信者名) [▲] または [▼] で相手先を選 3/30 20:00 公衆電話 電話番号:電話帳に登録していない相手先 3/30 18:00 3/29 21:00 びます。 非通知 非通知 :番号非通知でかけてきたとき [>] で次ページ、[<] で前ペー 田中携帯 3/28 23:00 03xxxx5678 ジに切り替えます。 公衆電話:公衆電話からかけてきたとき 表示圏外:海外など圏外からかけてきたとき 表示切替 🛛 登録する 📗 消去する 戻る - 待受中の画面に戻ります。 • • 選んでいる相手先を消去します。 → ↓ 「■記録された電話番号を消去するには」(本ペー ジ下) 選んでいる相手先を電話帳または着信拒否リストに登録します。 電話帳に登録する(かんたん登録)」(P.6-11) 名前で表示されている相手先を、下記の画面のように電話番号の表示に切り替えます。 ディスプ 着信履歴 1/20 日付 時刻 相手先 4/1 22:00 090xxxx1234 3/30 21:30 06xxxx1234 3/30 20:00 公衆電話 3/30 18:00 非通知 3/29 21:00 090 23:00 03xxxx5678 3/28 表示切替 登録する 消去する 豆る 1 [<] (着信履歴)を押す 4/122:00 佐藤 お知らせ セット 3/30 21:30 06XXXX1234 ●着信履歴が記録されていないときは、「データは 3/30 20:00 公衆電話 ありません」とメッセージが表示されます。 🤈 [▲] または [▼] で 記録された電話番号を選ぶ 3 終了するときは [ストップ] を押す ■記録された電話番号を消去するには 1. 手順2で電話番号を選んだあと [満する] を押す。 2. [はい]を押す。 消去をやめる場合は: [いいえ]を押す。

6

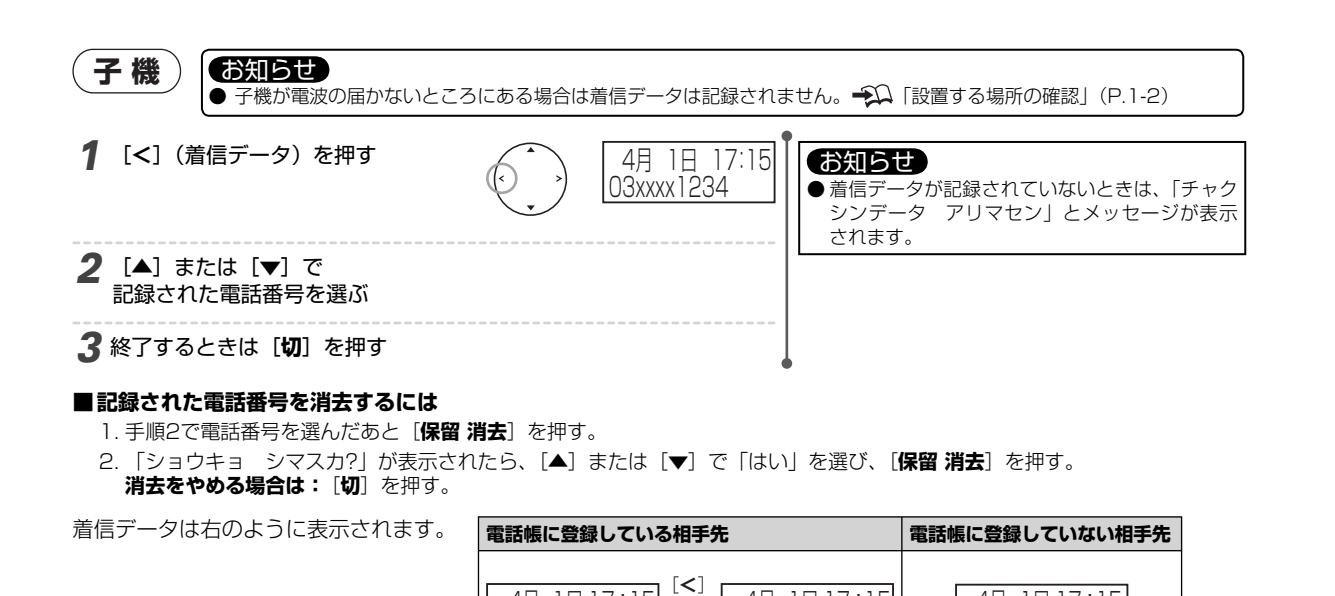

留守中に受けた電話を確認する

留守設定しているときに受けた電話は、着信履歴とは別に「留守録着信履歴」にも記録されます。留守録着信履歴は留守 番電話に録音された用件を再生するときに表示されます。

[<]

4月 1日 17:15

03xxxx1234

4月 1日 17:15

サトウ

留守録着信履歴は次のように表示されます。

|        | 電話帳に登録している相手先                                                                                                    | 電話帳に登録していない相手先              |  |  |
|--------|----------------------------------------------------------------------------------------------------|-----------------------------|--|--|
| 親機     | 佐藤<br>03xxxx1234<br>相手先の名前と電話番号が<br>表示されます。                                                                                                    | 03xxxx1234 相手先の電話番号が表示されます。 |  |  |
| 子機     | <ul> <li>ディスプレイの表示はありません。音声で再生されます。</li> <li>・用件を再生したあとに留守録着信履歴を再生します。</li> <li>・用件が録音されていないときはビジートーン(話中音)のあとに再生されます。番号通知がないときは、その理由が音声で通知されます。</li> </ul> |                             |  |  |
| 外線リモート | 音声で再生されます。  「外出先から操作する(外線リモート)」(P.4-8)                                                                                                    |                             |  |  |
| お知らせ   | ● 留守録着信履歴は<br>・ 留守録電話で録音された用件が消去されると同時に                                                                                                    | 消去されます。                     |  |  |

・電話帳や着信拒否リストには登録できません。コールバックには使えません。

### 着信データを使って電話をかける(コールバック)

着信履歴に記録された電話番号を選ぶだけでかんたんに電話がかけられます。

#### 親機

1 着信履歴に記録された電話番号を選ぶ

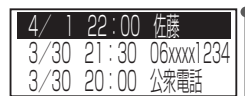

4月 1日 17:15

03xxxx1234

2 受話器をとる

ファクスの送信に着信履歴を使うには: 原稿をセットしてから記録された電話番号を選

び、[スタート/コピー]を押す。

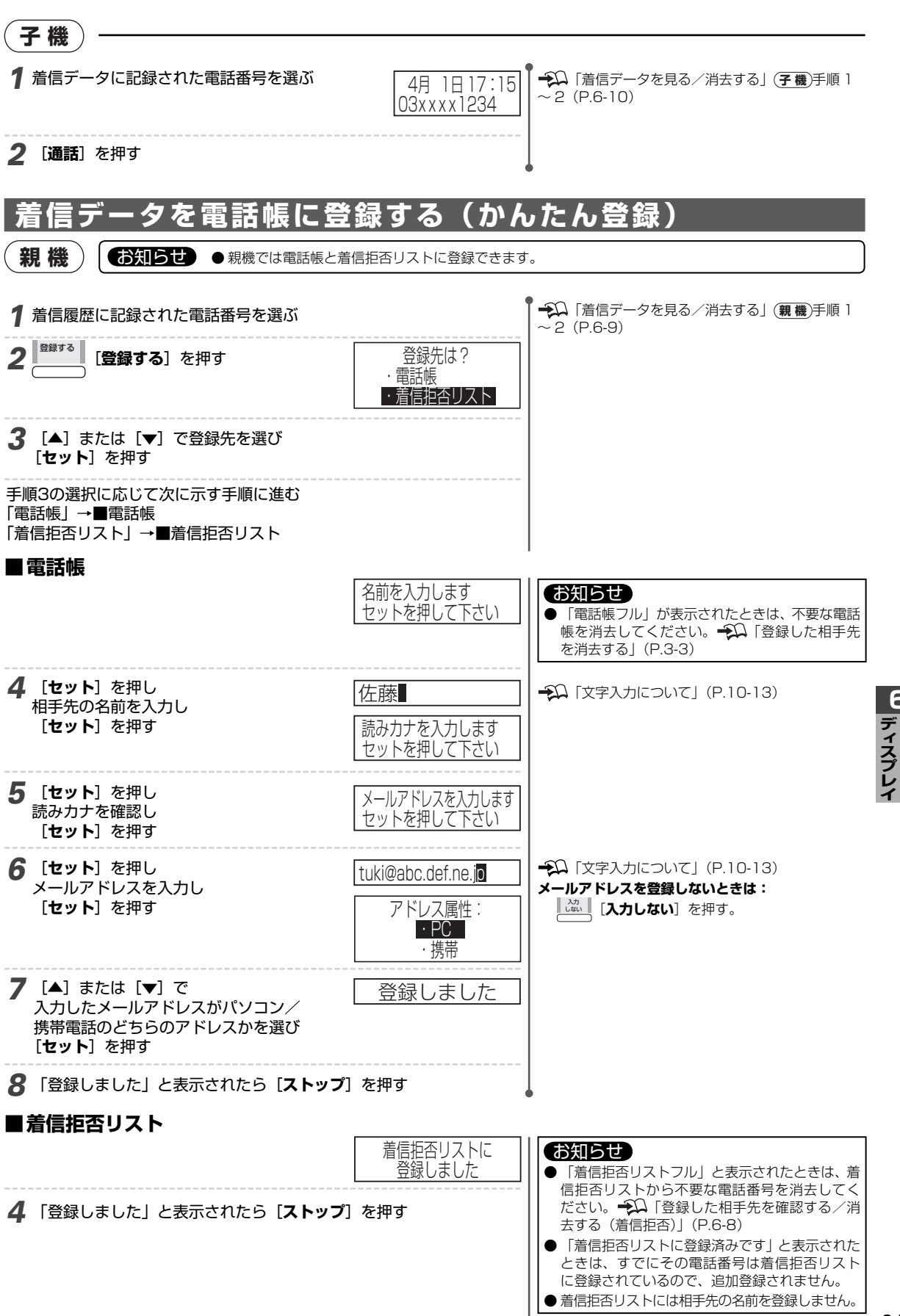

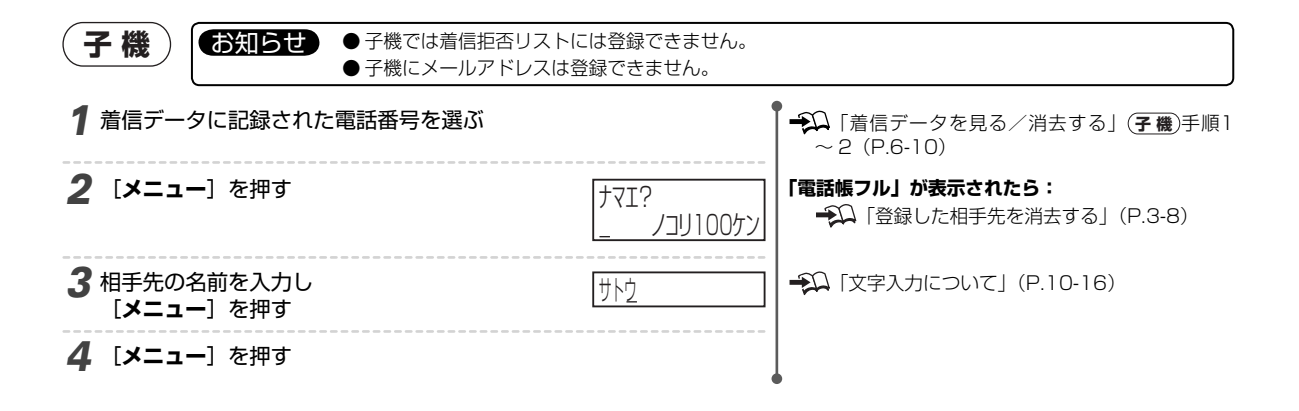

# 7 その他の機能/設定

# キャッチホン

通話中に別の相手先からかかってきた電話に出ることができます。

通話中に別の電話を受ける(キャッチホン)

(1) 通話中

#### お知らせ

●キャッチホンをご利用になるには、電話会社(NTT東日本、NTT西日本など)との契約(有料)が必要です。

- ファクスの送信中や受信中に電話がかかってきた場合は、次の点にご注意ください。
- ・ 画像に線が入ったり、通信が中断されてしまうことがあります。
   ※キャッチホンIIサービスをご利用になり、割り込みの回数を「0回」に設定していただくと、ファクス通信中にキャッチホンが入っ

※ギャッチボンIIサービスをご利用になり、割り込みの回数を「U回」に設定していたたくと、ファクス通信中にキャッチボンか入っ ても異常なく通信できます。

- ・着信音が鳴らないため、電話がかかってきたことがわかりません。キャッチホンサービスの異常ではありませんので、ご了承願います。 ● キャッチホンの着信がないときは「オンフック/キャッチ」(親機)、「キャッチ」(子機)を押さないでください。押すと電話が切れます。
- 受話器で通話中に他の方から電話がかかってきた場合、必ず [オンフック/キャッチ] (親機)、[キャッチ] (子機) を押して切り替え てください。他の方法ではうまく切り替わらないことがあります。
- オンフックで通話中(親機)はキャッチホンを受けられません。[オンフック/キャッチ]を押すと、先につながっていた相手先との通話が切れてしまいます。受話器をとってから押してください。
- 通話中にかかってきた別の相手先がファクスの場合は、「ポーポー」という音が聞こえてもファクスかんたん受信(◆○P.5-12)ははたらきません。ファクスを受信する場合は、先に話していた相手先に電話を切ってもらい、手動受信(◆○P.5-7)してください。
   ※手動受信しなかった場合、ファクスを送信した相手先では通信エラーになります。続けてファクスが送られてくることが考えられますので、早めにお話しを終わらせることをおすすめします。

#### 親機

 1 「ブルルー・ブップッ」と鳴ったら [オンフック/キャッチ]を押す
 2 あとから電話をかけてきた相手と話す
 3 先の相手先と再び話すには [オンフック/キャッチ]を押す
 4 キャッチホンの着信音 です。
 5 先に話していた相手との通話は保留にされます。
 1 オンフック/キャッチ]を押すたびに先の相手とあ との相手を切り替えて話せます。

お知らせ ● 親機の操作と同じです。キャッチホンを受けるときは [キャッチ] を押します。

#### お知らせ

子機

- ●キャッチホンの相手先がファクスのときは、先に話していた相手に電話を切ってもらい、手動受信してください。 → 「電話やファクスの受けかた」(P.5-7)
  - ・ファクスかんたん受信では受けられません(ファクスかんたん受信 P.5-12)。
  - ・手動受信をしないと相手先では通信エラーになります。
  - ・ファクスの受信中は先の相手との通話に切り替えることができません。

# キャッチホン・ディスプレイを設定する/解除する

キャッチホン・ディスプレイをご利用になると、キャッチホンを受けたときに相手先の電話番号が表示できます。

#### お知らせ

●キャッチホン・ディスプレイをご利用になるにはNTT東日本またはNTT西日本との契約(有料)が必要です。 お問い合わせ先:ナンバー・ディスプレイと同じです。 → 「ナンバー・ディスプレイ」(P.6-1)

#### 本商品を接続している回線によって次のことに注意してください。

| NTT東日本またはNTT西日本 | キャッチホン・ディスプレイをご利用になれないことがあります。詳しくは、ご加入の電話会社にお |
|-----------------|-----------------------------------------------|
| 以外の直収電話         | 問い合わせください。                                    |
| ISDN回線          | キャッチホン・ディスプレイをご利用になれません。                      |

他の回線付加サービスについて次のことに注意してください。

| ナンバー・ディスプレイ | キャッチホン・ディスプレイをご利用になるには、ナンバー・ディスプレイにも加入が必要です。                                  |
|-------------|-------------------------------------------------------------------------------|
| ダイヤルインサービス  | ダイヤルインをご利用になる場合は「モデムダイヤルインサービス」にご加入ください。本商品はPB<br>信号方式のダイヤルインサービスには対応しておりません。 |

その他のキャッチホ

ン

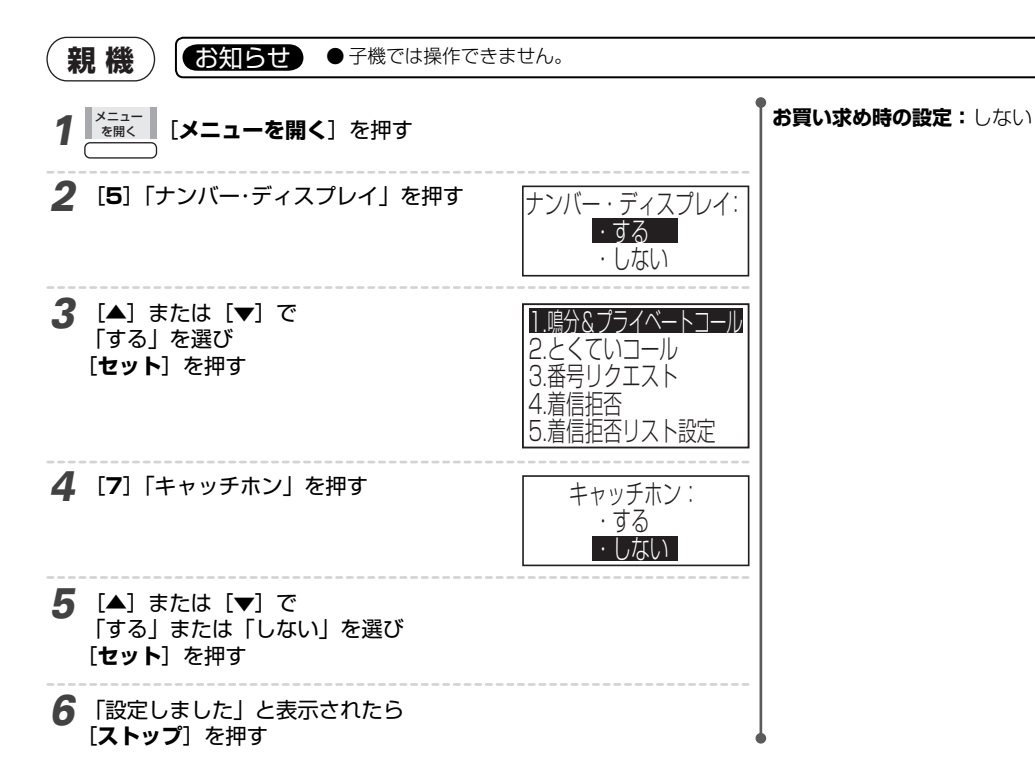

#### キャッチホン・ディスプレイの表示

下記の他はナンバー · ディスプレイの表示と同じです。→↓「ナンバー · ディスプレイによる相手先の表示」(P.6-2)

| キャッチホンの相手先                                                                                                    | 表示(親機/子機)                                                                                                    |  |
|----------------------------------------------------------------------------------------------------|----------------------------------------------------------------------------------------------------|--|
| 着信拒否を設定している相手先                                                                                                    | 「着信拒否」を「する」に設定していても、相手先の番号、「公衆電話」「表示圏外」                                                                                                    |  |
| 公衆電話                                                                                                    | がそれぞれ表示される(着信拒否                                                                                                    |  |
| 海外など表示圏外                                                                                                    |                                                                                                    |  |
| 非通知の相手先                                                                                                    | 「番号リクエスト」を「する」に設定していても、「非通知」が表示される(番号リ<br>クエスト→ΩP.6-6)。                                                                                                    |  |
| プライベートコールに設定している相手先                                                                                                    | 相手先の電話番号が表示される(プライベートコール                                                                                                    |  |
| ・キャッチホンが入ると約30秒間表示して                                                                                                    | 、その後は通話時間の表示に戻ります。                                                                                                    |  |
| ・キャッチホンをとったときはその時点で通                                                                                                    | 話時間の表示に戻ります。とる前に相手が電話を切っても約30秒間は表示されます。                                                                                                    |  |
| お知らせ                                                                                                    |                                                                                                    |  |
| <ul> <li>キャッチホン・ディスプレイをご利用になる</li> <li>キャッチホンの着信音(ブルルー・プッ・<br/>子機で通話中の場合は、「ザッ」というノ</li> <li>キャッチホンで受けた電話は着信履歴に記録</li> <li>親機で通話中にキャッチホンが入ると親報</li> <li>子機で通話中にキャッチホンが入ると、通</li> <li>次の場合、キャッチホンが着信しても相手先、</li> <li>保留中、留守番電話動作中、コピー中、こ、</li> <li>大声で通話したとき、周囲の雑音が大きし、</li> <li>NTT東日本またはNTT西日本の交換機と、</li> <li>ファクスの送信中や受信中にキャッチホンか</li> <li>電話がかかってきたことがわかりませんが、</li> </ul> | と、電話番号情報を転送するため次のようなことが起こります。<br>ブッ)のあと、「ピポ」という音がして通話が約1秒間途切れます。<br>イズが聞こえます。<br>きされます。<br>きだけに記録されます。<br>話中の子機と親機の両方に記録されます。通話していない子機には記録されません。<br>この電話番号が表示されないことがあります。<br>ファクス送受信中、登録・設定操作中、通話再生中、外線転送中<br>いとき<br>お客様宅との距離が遠いとき<br>う入ると、ファクスの画像が乱れたり送信や受信が中断されることがあります。またこの場合、<br>キャッチホン・ディスプレイおよび本商品の異常ではありません。 |  |
| ● キャッチホン・ディスプレイで受けた電話は、着信拒否、番号リクエストを設定していても、相手にメッセージを流して自動的に切る                                                                                                    |                                                                                                    |  |

●キャッチホン・ディスプレイで受けた電話は、着信拒否、番号リクエストを設定していても、相手にメッセージを流して自動的に切る ことはできません。

# モデムダイヤルイン

#### モデムダイヤルインをご利用になると、1本の電話回線で2つ以上の電話番号が使えます。電話とファクスで 異なる番号を使い分けたり、親機と子機で異なる番号を使い分けたりすることができます。

モデムダイヤルインをご利用になるには、NTT東日本またはNTT西日本との契約(有料)が必要です。

| お問い合わせ先 | 電話番号: 116 (局番なし)                                                              |
|---------|-------------------------------------------------------------------------------|
| 申し込み内容  | ダイヤルインの種類:「モデムダイヤルイン」<br>電話番号(送出番号):下4桁を指定<br>・指定しないと現在使用している電話番号が変わることがあります。 |
| 確認事項    | ダイヤルインサービスの利用開始日                                                              |

#### お知らせ

[セット] を押す

手順6で「しない」を選んだときは手順8に進む

- 「モデムダイヤルイン」(モデム信号方式)を指定してください。本商品はPB信号方式のダイヤルインには対応しておりません。
- モデムダイヤルインは、NTT東日本またはNTT西日本の他の回線付加サービスと同時に使えない場合があります。また、一部の地域で はダイヤルインサービスが利用できないことがあります。詳しくは、NTT東日本またはNTT西日本にお問い合わせください。
- 電話番号は複数になりますが、同時に電話をかけたり受けたりすることはできません。
- 停電中は電話/ファクスともにご利用になれません。

本商品を接続している回線によって次のことにご注意ください。

| NTT東日本またはNTT西日本以<br>外の直収電話 | ダイヤルインサービスをご利用になれないことがあります。詳しくは、ご加入の電話会社にお問い合わせください。 |
|----------------------------|------------------------------------------------------|
| <b>ブランチ接続(→</b> P.1-10)    | モデムダイヤルインをご利用になれません。                                 |
| ISDN回線                     | ターミナルアダプタ(TA)の機種によってはご利用になれないことがあります。                |

### ダイヤルインを設定する/解除する

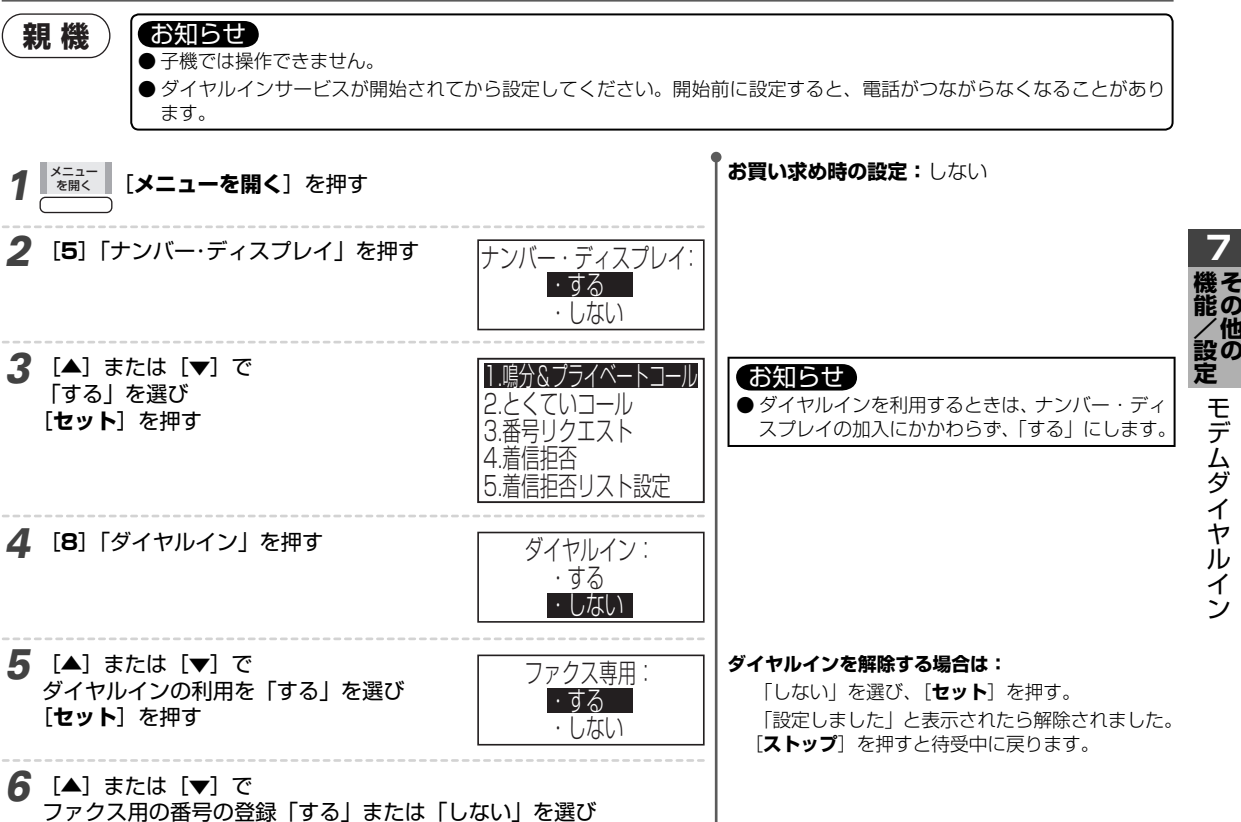

モデムダイヤルイン

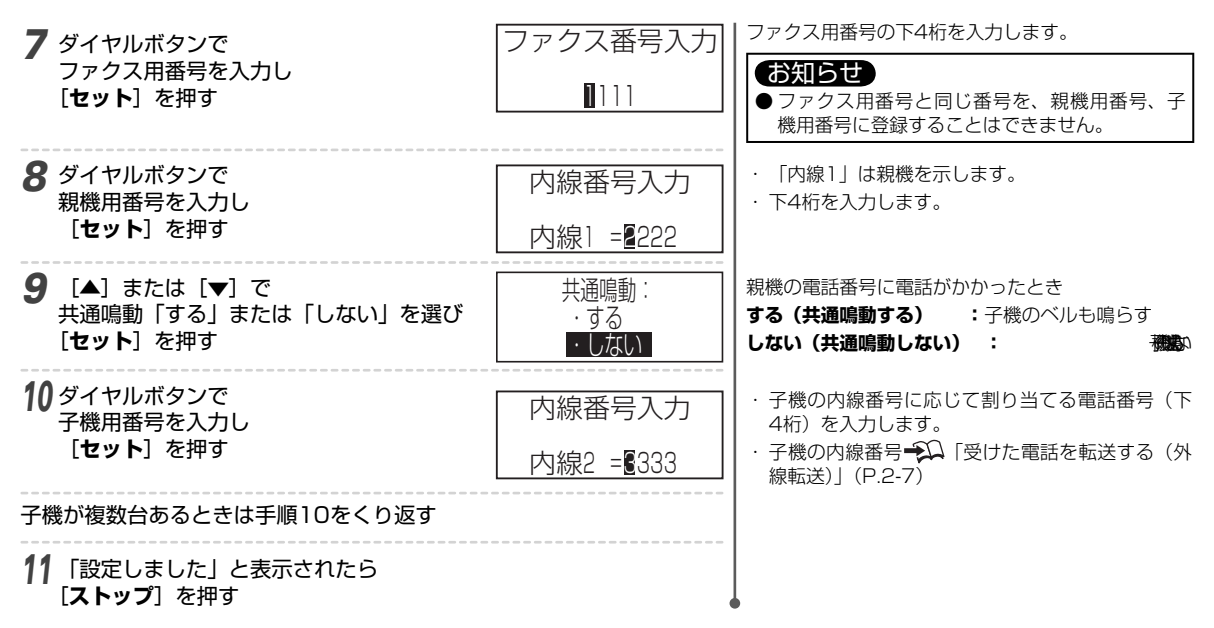

#### ■ 電話番号を変更するには

同じ手順で最初から設定をやり直してください。

#### ■ ダイヤルインの利用を解除するには

手順5で「しない」を選びます。また、「ナンバー・ディスプレイ」を「しない」にするとダイヤルインも解除されます。

#### ダイヤルインの動作

電話番号(契約者回線番号)とダイヤルインの追加番号により、電話用番号とファクス用番号に使い分けることができます。

|         | 電話がかかってくると                                                                                    | ファクスが送られてくると                                                                              |
|---------|-----------------------------------------------------------------------------------------------|-------------------------------------------------------------------------------------------|
| 電話用番号   | ベルが鳴り、電話/ファクスが自動的に切り替え<br>られます。切り替えをしないときは着信モードを<br>「電話専用」にします。 သ 「着信モードの説明<br>と設定方法」(P.5-12) | ベルが鳴り、受話器をとると「ポーポーポー」の音がします。無音<br>のこともあります。<br>ファクスを手動受信できます。 沁 「電話やファクスの受けかた」<br>(P.5-7) |
| ファクス用番号 | ベルは鳴らず、電話には出られません。                                                                            | ベルは鳴らず、自動的にファクスを受信します。                                                                    |
|         |                                                                                               |                                                                                           |
|         | 留守設定をしているときは                                                                                  |                                                                                           |

|         | H J M C C C I B C C I B C C C I B C C I B C C C I B C C I B C C C I B C C I B C C C I B C C C C |
|---------|----------------------------------------------------------------------------------------------------|
| 電話用番号   | 通常の留守番電話と同じ動作をします。 ・電話の用件は録音されます。 ・ファクスは自動的に受信します。                                                                                                    |
| ファクス用番号 | ・電話の用件は録音されません。 ・ファクスは自動的に受信します。                                                                                                    |
| 子機用番号   | 子機のベルが鳴ります。 ・電話の用件は録音されます。 ・ファクスは自動的に受信します。                                                                                                    |

#### 

ダイヤルインで割り当てた番号にかかわらず、プライベートコールで指定した親機/子機のベルが鳴ります。

#### ダイヤルインの利用例

#### ■ こう使いたいとき

利用例 A

- ・電話用番号とファクス用番号を使い分けたい。
- ・電話がかかってきたら、親機も子機も鳴らしたい。

#### ■ こう契約/設定すると

#### ダイヤルインの契約(NTT 東日本または NTT 西日本)

| 契約内容           | 利用例A                  | 利用例B                                           |
|----------------|-----------------------|------------------------------------------------|
| 契約者回線番号        | ××× - aaaa<br>(電話用)   | ××× - cccc<br>(親機用)                            |
| ダイヤルイン<br>追加番号 | ××× - bbbb<br>(ファクス用) | ××× - dddd<br>(付属子機用)<br>××× - eeee<br>(増設子機用) |

#### 本商品の設定

利用例 B

| 必要な登録設定<br>→Ω「ダイヤルインを設定す<br>る/解除する」(P.7-3) | 利用例A     | 利用例B    |  |
|--------------------------------------------|----------|---------|--|
| ダイヤルイン                                     | 0        | 0       |  |
| ファクス専用                                     | 0        | ×       |  |
| ファクス                                       | bbbb     | —       |  |
| 内線1(親機)                                    | aaaa     | CCCC    |  |
| 共通鳴動                                       | ○*       | ×       |  |
| 内線2(子機1)                                   | aaaa     | dddd    |  |
| 内線3(子機2)                                   | _        | eeee    |  |
| ※・ 明巻に 電話が かかって キャ                         | レキに ヱ継のべ | 山も喧らします |  |

・3つの電話番号(親機と子機2台)を使いたい。

・ファクス用の番号は使わない。

※:親機に電話がかかってきたときに、子機のベルも鳴らします。

#### このように動作します

| 動作           | ダイヤルする番号                          | 親機の状態        | 子機の状態       |
|--------------|-----------------------------------|--------------|-------------|
| A<br>に<br>電話 | ××× - aaaa                        | ベルが鳴る        | ベルが鳴る       |
| Aにファクス       | $\times$ $\times$ $\times$ - bbbb | ベルが鳴らずに、自動受信 | ベルが鳴らない     |
| Bの親機に電話      | ××× - cccc                        | ベルが鳴る        | ベルが鳴らない     |
| Bの付属子機に電話    | $\times$ $\times$ $\times$ - dddd | ベルが鳴らない      | 付属子機のベルだけ鳴る |
| Bの増設子機に電話    | ××× - eeee                        | ベルが鳴らない      | 増設子機のベルだけ鳴る |
| Bにファクス       | ××× - cccc                        | ベルが鳴り、自動受信   | ベルが鳴らない     |

#### お知らせ

●利用例Aのファクス用番号に電話しても着信ベルは鳴りません。電話に出られません。

● ベルが鳴っていない親機や子機でも電話に出られます。

# その他の機能を利用する

# ディスプレイの表示濃度を変える

ディスプレイに表示される文字の濃度を調整できます。

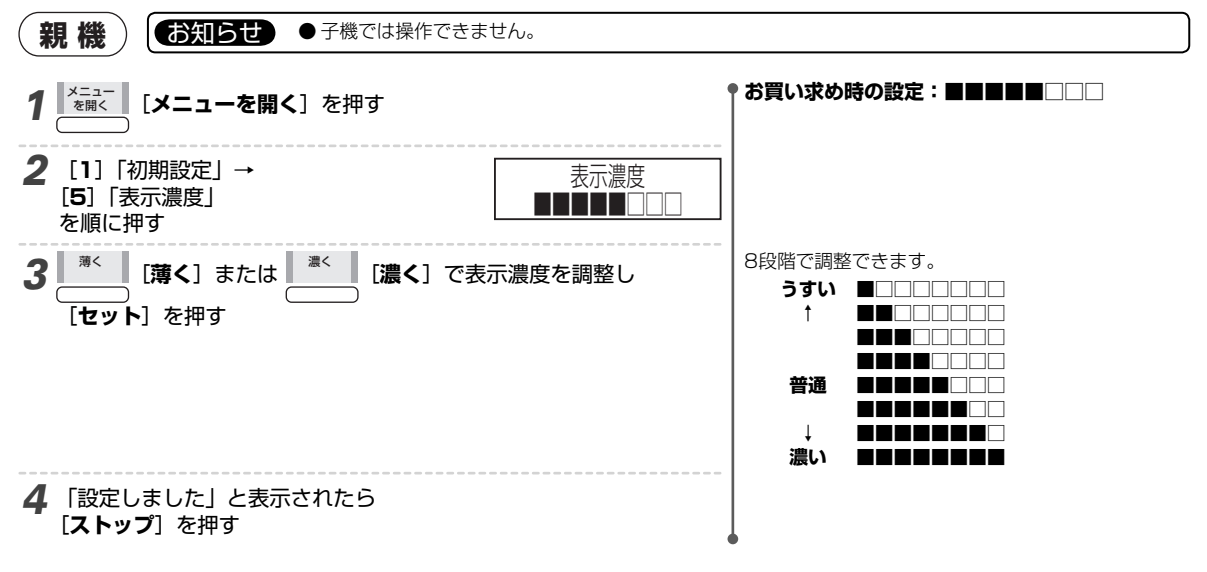

# ボタンを押したとき音を鳴らす/鳴らさない(キータッチトーン)

ボタンを押したときの「ピッ」という音がキータッチトーンです。この音を鳴らすか鳴らさないかを設定できます。

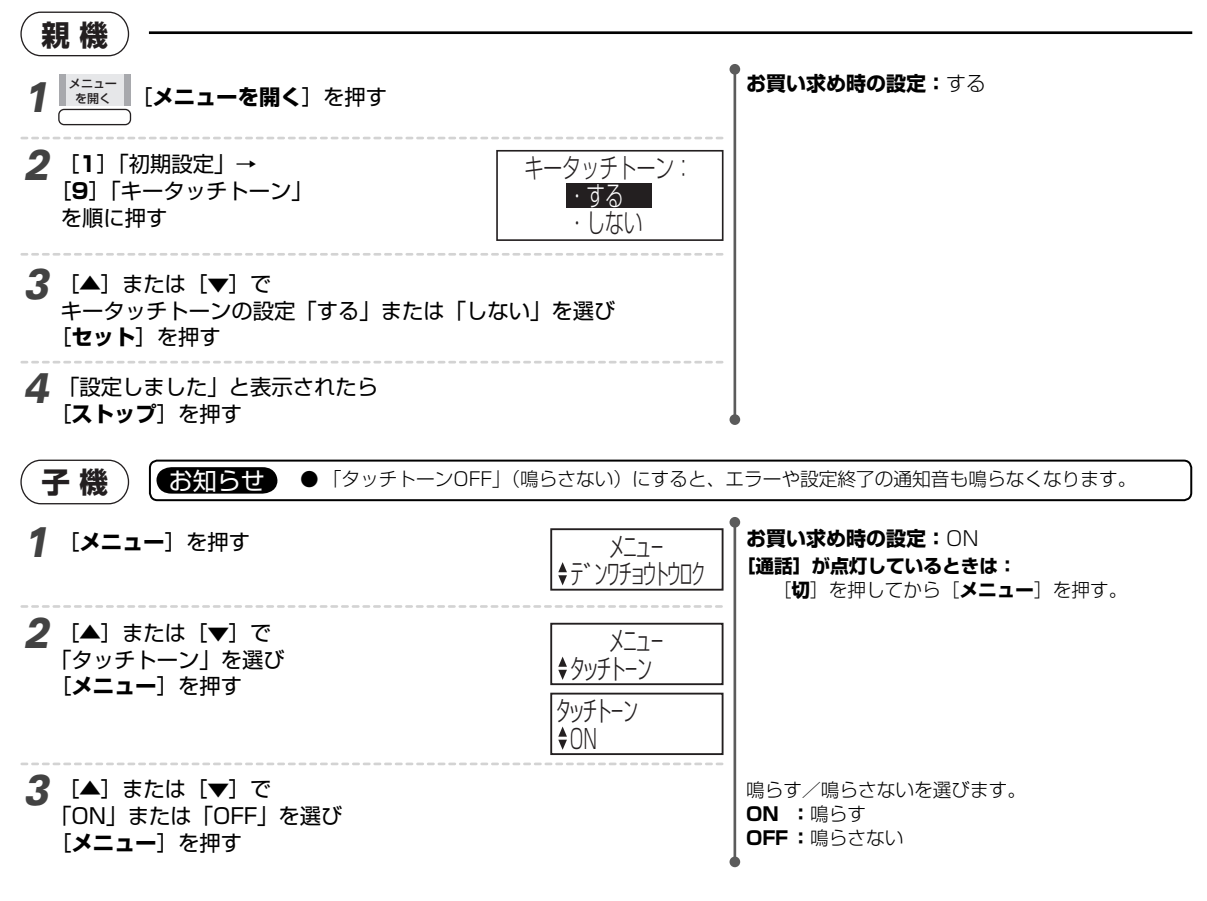

### ボタン操作を受け付けなくする/解除する(チャイルドロック

ボタンを押しても受け付けないように設定できます。お子様のいたずらや間違えて押したときの動作を防止できます。

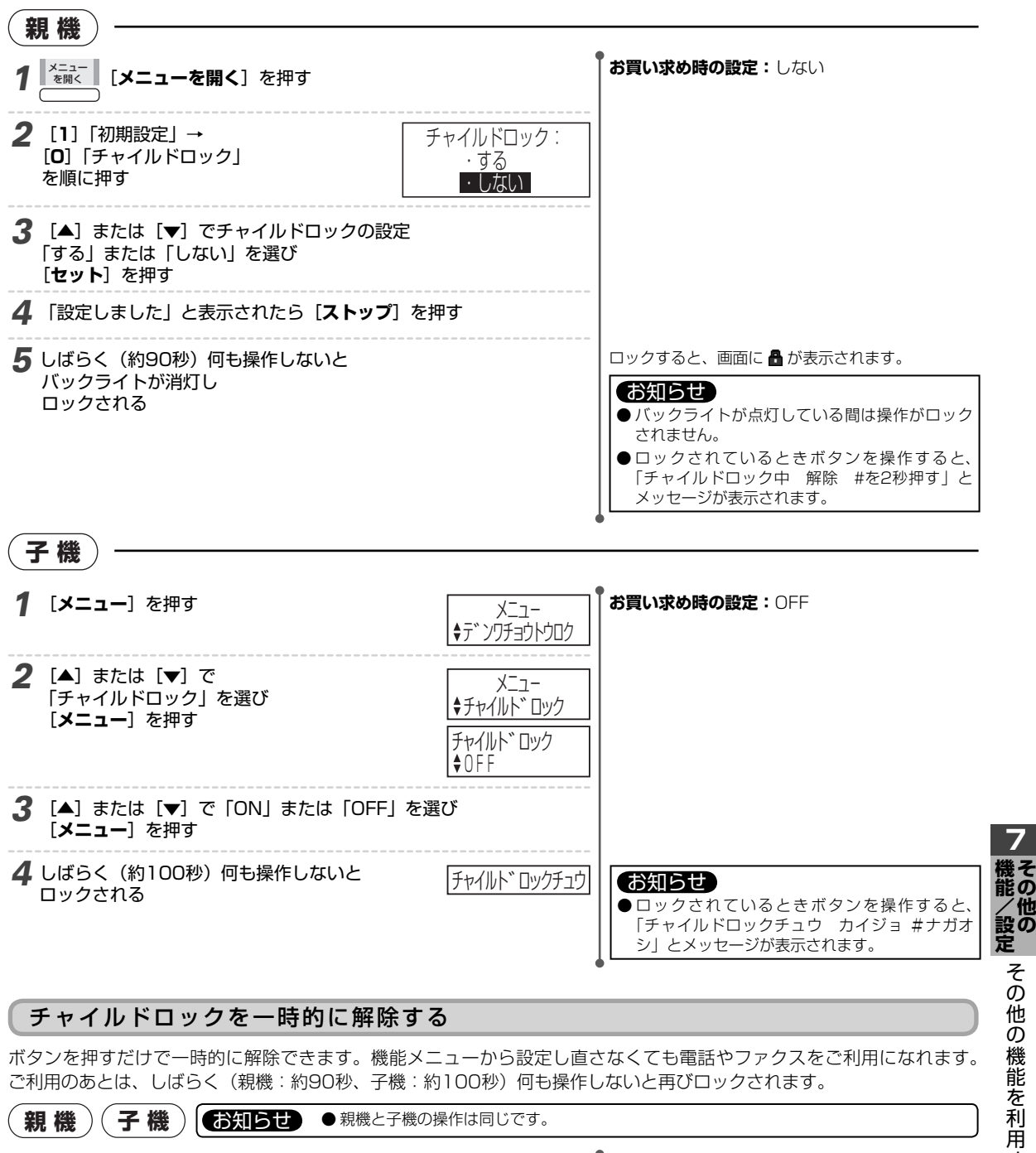

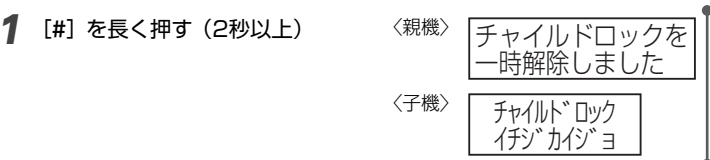

#### お知らせ

●次のときはチャイルドロックが一時的に解除されます。 ・外線を着信したとき ・親機または子機を使用しているとき

その他の機能を利用する

### ベルの音色を変える/メロディにする

#### ベル音の音色を変えられます。また、ベル音の代わりにメロディにできます。

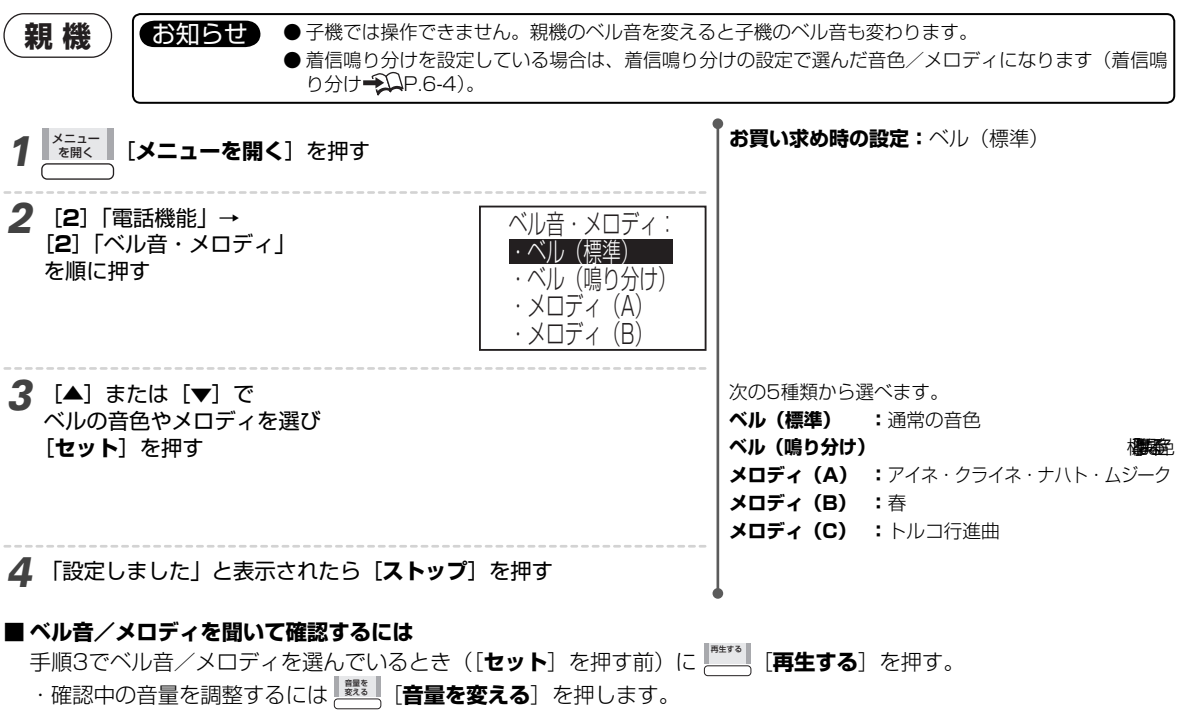

・音を止めるには (\*\*\*\*\*) [停止する] を押します。

### ベルが鳴る回数を変える

着信ベルや呼出ベルの回数を変えられます。着信があってから回線が接続されるまでに鳴るベルを「着信ベル」と言います。 設定した回数の着信ベルが鳴り終わると回線が接続され、「呼出ベル」に変わります。この時点で、相手先に通話料金がか かります。また、本商品のベルの音は変わりませんが、相手先に聞こえる呼出音は、呼出ベルに変わると高い音になります。

#### 

- ●子機では操作できません。
- 着信モードを「電話専用」に設定している場合、着信ベルの回数を変更できません。 → 「着信モードの説明と設定方法」 (P.5-12)
- 着信ベルを8回以上に設定するとファクスを受けられないことがあります。ただし、通話中に送信されたファクスは受けられます。
- 着信ベルの回数はトールセイバの設定によっても変わります(トールセイバ→22P.4-10)。
- 子機で鳴る着信ベルは親機よりも遅れて鳴り始めるので、指定した回数よりも少なくなります。

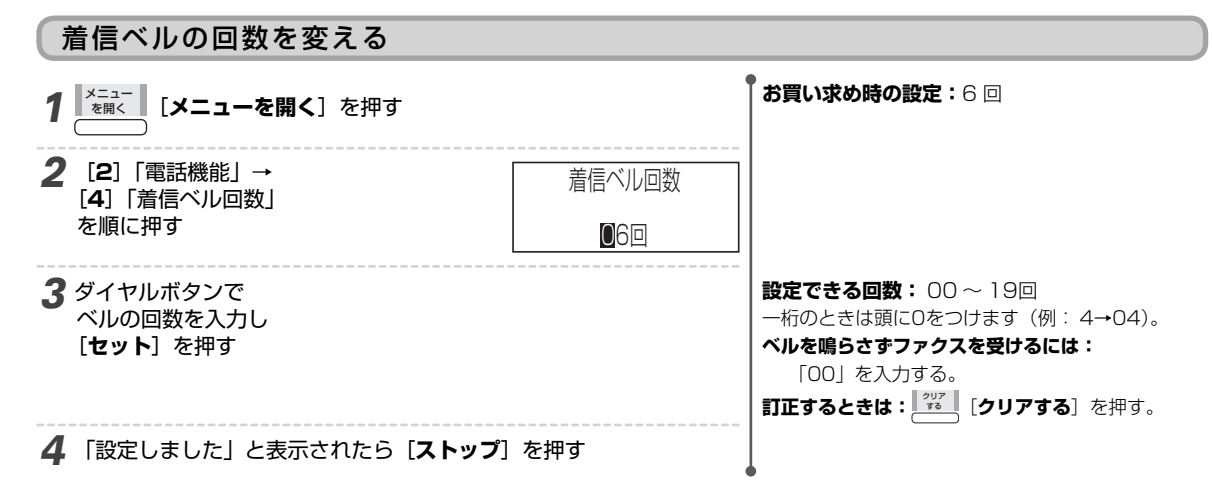

| 着信モード     | 着信ベルを「OO」にしたときの本商品の動作/対応のしかた                                                                                      |
|-----------|----------------------------------------------------------------------------------------------------|
| 電話/ファクス切替 | 相手先が電話のときは、回線が接続されてから約5秒後に呼出ベルが鳴ります。相手先が電話をかけてからファクスを送信したときは、呼出ベルが鳴ります。電話に出てから手動受信してください。 🌮 「電話やファクスの受けかた」(P.5-7) |
| ファクス専用    | 着信ベルが1回も鳴らずにファクスを受信します。電話は受けられません。                                                                                |

#### 呼出ベルの回数を変える

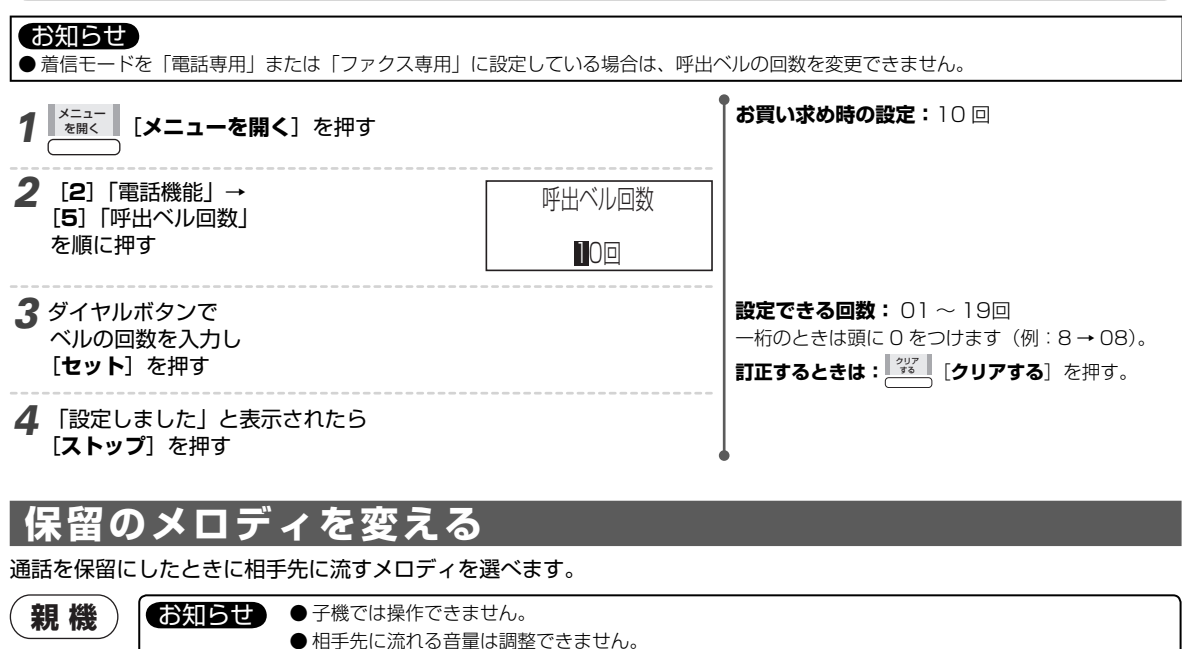

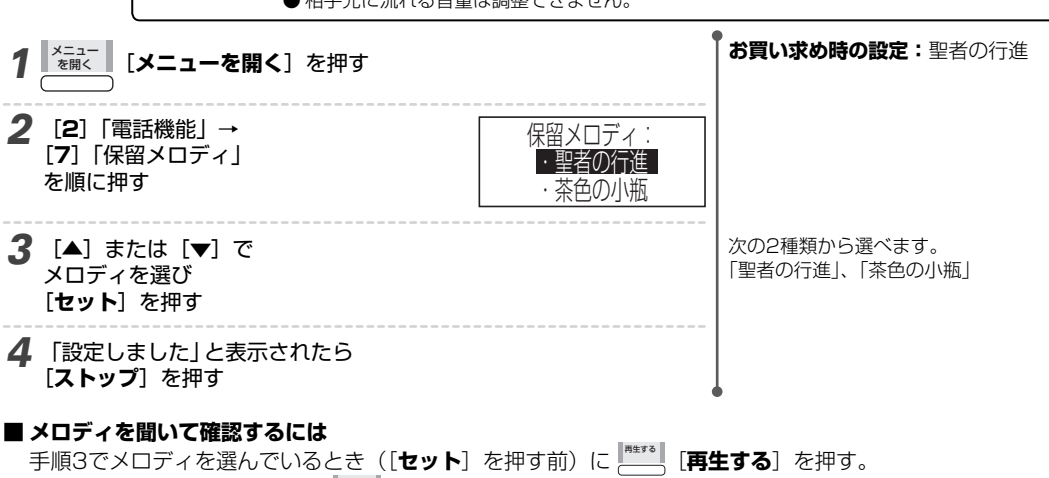

- ・確認中の音量を調整するには
   「請加」
   「音量を変える」を押します。
- ・音を止めるには [\*\*\*\*] [停止する] を押します。

その他の機能を利用する

# 無線LANとの電波干渉を少なくする(WIFI BAND)

無線LAN機器との電波干渉が考えられるときは、WIFI BANDの設定を変更してみてください。

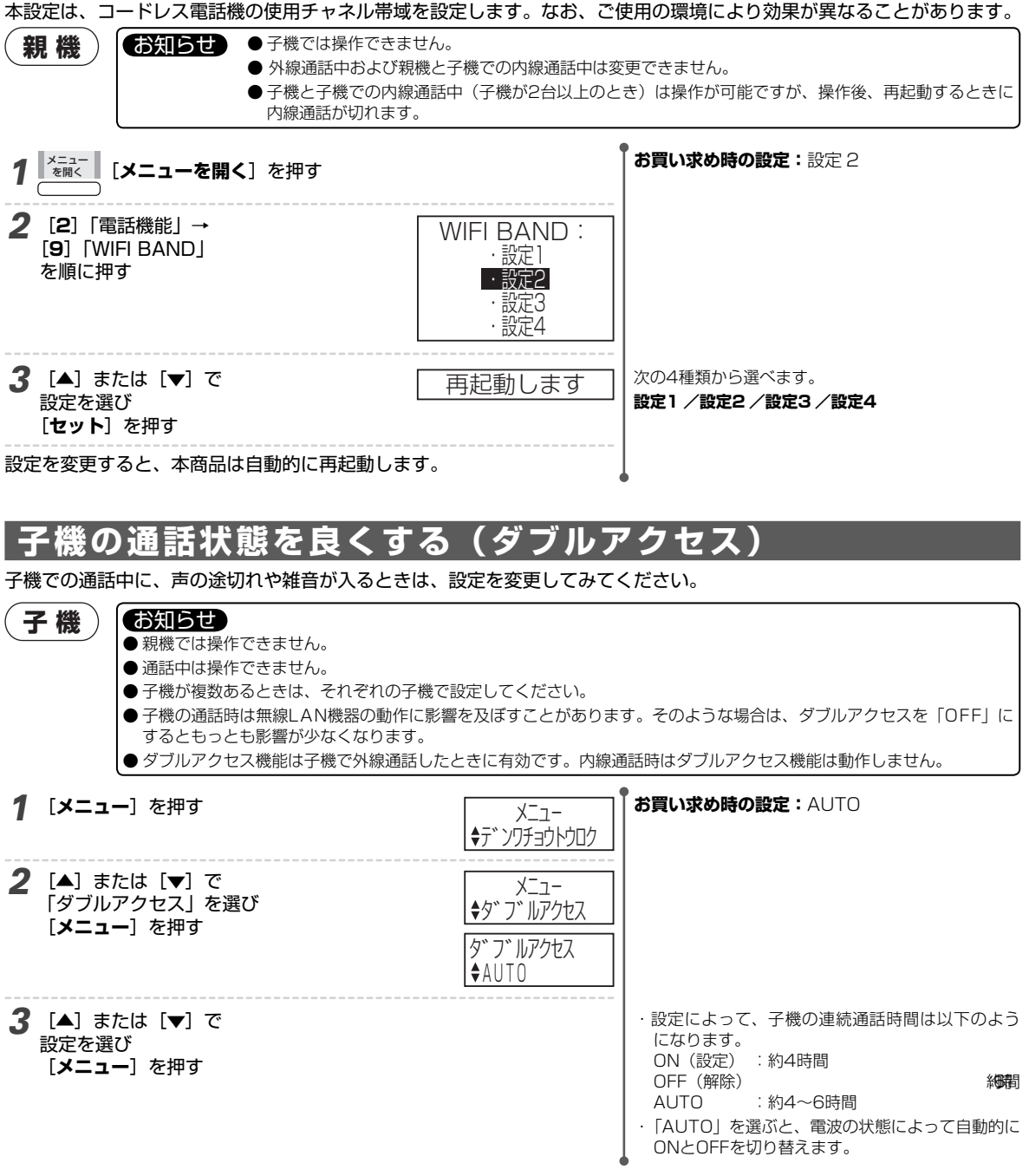

| リストをプリントする                                              |                                                                   |                                                                         |
|---------------------------------------------------------|-------------------------------------------------------------------|-------------------------------------------------------------------------|
| 電話帳に登録した内容、着信履歴、設定の状態、                                  | ファクスの送信/受信の限                                                      | 夏歴をプリントできます。                                                            |
| (親機) (お知らせ) ●子機では操作できま                                  | きせん。                                                              |                                                                         |
| <b>1</b> [メニューを開く] を押す                                  | •                                                                 | <b>プリントを途中で止めるには:[ストップ</b> ]を押す。                                        |
| <b>2</b> [6]「リストプリント」を押す                                | 1.電話番号リスト<br>2.着信履歴リスト<br>3.システムリスト<br>4.通信管理レポート<br>5.メールアドレスリスト |                                                                         |
| <b>3</b> [▲] または [▼] で<br>プリントしたいリストを選び<br>[セット] を押す    |                                                                   | 次の5種類から選べます。<br>電話番号リスト<br>着信履歴リスト<br>システムリスト<br>通信管理レポート<br>メールアドレスリスト |
| ■「記録紙ありません」が表示されたら<br>しばらく(約5秒)するとディスプレイに<br>右のように表示される | レポートあり<br>( <sup>交互</sup> )<br>スタート押下                             |                                                                         |
| <b>1</b> [スタート/コピー] を押す                                 | 記録紙をやりして<br>スタート押下                                                |                                                                         |
| 2 記録紙カセットや記録紙サポーターに<br>記録紙をセットし<br>[スタート/コピー]を押す        | レポート出力中                                                           | → 「記録紙のセット」(P.1-13)                                                     |

#### ■ リストの種類

| リスト名     | 項目                                                                                                    | 補足                                                                                                    |        |
|----------|----------------------------------------------------------------------------------------------------|----------------------------------------------------------------------------------------------------|--------|
| 電話番号リスト  | <ul> <li>・相手先名</li> <li>・電話番号</li> <li>・着信鳴り分けの設定</li> <li>・プライベートコールの設定</li> <li>・とくていコールの設定</li> <li>※ 50件/1ページ</li> </ul>            | 相手先名は、登録された読みカナにより、次の順にプリントされます。<br>1. スペースで始まる名前 2. 数字で始まる名前<br>3. 50 音順 4. アルファベット 5. 記号<br>6. 読みカナが登録されていない<br>子機の電話帳の内容はプリントされません。<br>登録内容がないときはディスプレイに「電話番号が未登録です」が表示されます。 | フその他の  |
| 着信履歴リスト  | <ul> <li>・着信日時</li> <li>・着信履歴(電話番号)</li> <li>・相手先名</li> </ul>                                                                           | 子機に記録された着信履歴はプリントされません。<br>ナンバー・ディスプレイをご利用にならないと、着信履歴は記録され<br>ません。着信履歴がないときはディスプレイに「データはありません」<br>が表示されます。                                                                      | ▶ その他の |
| システムリスト  | <ul> <li>・設定項目</li> <li>・設定内容</li> </ul>                                                                                                | _                                                                                                    | の機能    |
| 通信管理レポート | <ul> <li>・通信開始日時</li> <li>・通信時間</li> <li>・相手先</li> <li>・モード</li> <li>・送信枚数</li> <li>・受信枚数</li> <li>・通信結果</li> <li>**最新の20件まで</li> </ul> | ファクスの通信結果の詳細 🏠 「■通信管理レポート(通信結果)の<br>詳細」(P.7-12)<br>通信データがないときはディスプレイに「データはありません」が表<br>示されます。                                                                                    |        |

| リスト名           | 項目                           | 補足                                                                                                    |
|----------------|------------------------------|----------------------------------------------------------------------------------------------------|
| メールアドレス<br>リスト | ・相手先名<br>・メールアドレス<br>・アドレス属性 | 相手先名は、登録された読みカナにより、次の順にプリントされます。<br>1. スペースで始まる名前 2. 数字で始まる名前<br>3. 50 音順 4. アルファベット 5. 記号<br>6. 読みカナが登録されていない<br>登録内容がないときはディスプレイに「メールアドレスが未登録です」<br>と表示されます。 |

#### ■ 通信管理レポート(通信結果)の詳細

| 表示   | 意味                                     | 表示      | 意味                  |
|------|----------------------------------------|---------|---------------------|
| 話し中  | 相手先が話し中                                | (2桁の数字) | ━Ω 「エラーコード表」(本ページ下) |
| 呼び出し | 相手先から通話予約などの呼び出しを受けた                   | 0.K.    | 正常に送信/受信された         |
| 無応答  | ・相手先が受信できない状態。または電話に出<br>ない            | 中断      | 通信中に中断操作をした         |
|      | ・回線が正しく接続されていない。または電話<br>回線ケーブルが断線している |         |                     |

#### エラーコード表

| エラーコード      | 内容と対処方法                                                                                                    | 参照ページ      |
|-------------|----------------------------------------------------------------------------------------------------|------------|
| 40          | 受信中に記録紙がなくなりました。記録紙を入れてください。                                                                                                   | P.1-13     |
| 41          | 記録紙がつまりました。取り除いてください。                                                                                                    | P.9-1      |
| 45          | メモリがいっぱいになりました。不要な留守電の用件を消去するか、メモリ代行受信したファ<br>クス受信文書があるときは、アラームを解除して出力するか、消去してください。                                            | P.4-3、5-9  |
| 46          | 原稿がつまりました。セットし直してください。                                                                                                    | P.5-1、9-1  |
| 47          | 操作パネルが開いています。閉めてください。                                                                                                    | P.9-2      |
| 71          | <ul> <li>・相手先から応答がないため、送信できませんでした。相手先に確認してください。</li> <li>・相手先が番号非通知の着信を拒否している可能性があります。電話番号を通知して、もう<br/>一度送り直してください。</li> </ul> | –<br>P.6-3 |
| 74,75       | 電話回線に雑音が多くて送信できませんでした。もう一度送り直してください。                                                                                           | _          |
| 76,77       | 送信の途中で相手先が受信を終了してしまいました。相手先のファクスの記録紙がなくなった、相手先のメモリがいっぱいになった、もしくは、記録紙がつまった可能性があります。<br>相手先に確認してください。                            | -          |
| 92,96,97,98 | 受信の途中で相手先が送信を終了してしまいました。相手先で原稿がつまった可能性があり<br>ます。相手先に確認してください。                                                                  | _          |
| BA          | インクフィルムがなくなりました。新しいインクフィルムに交換してください。                                                                                           | P.9-15     |

なお、上記以外にも、電話回線や相手先での異常が考えられます。もう一度送信/受信してみてください。

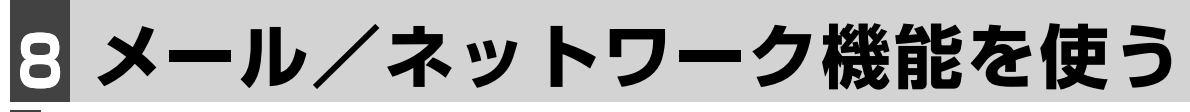

# メール/ネットワーク機能をお使いになるには

本商品をLANにつないでご利用になれるメール/ネットワーク機能について説明します。パソコンとの連携 機能については、添付CD-ROM内の「ネットワークガイド」をあわせてご覧ください。

#### お使いになれる機能は

下記の機能をご利用になる際は、利用する各機能の「事前に必要な設定」をご確認ください。

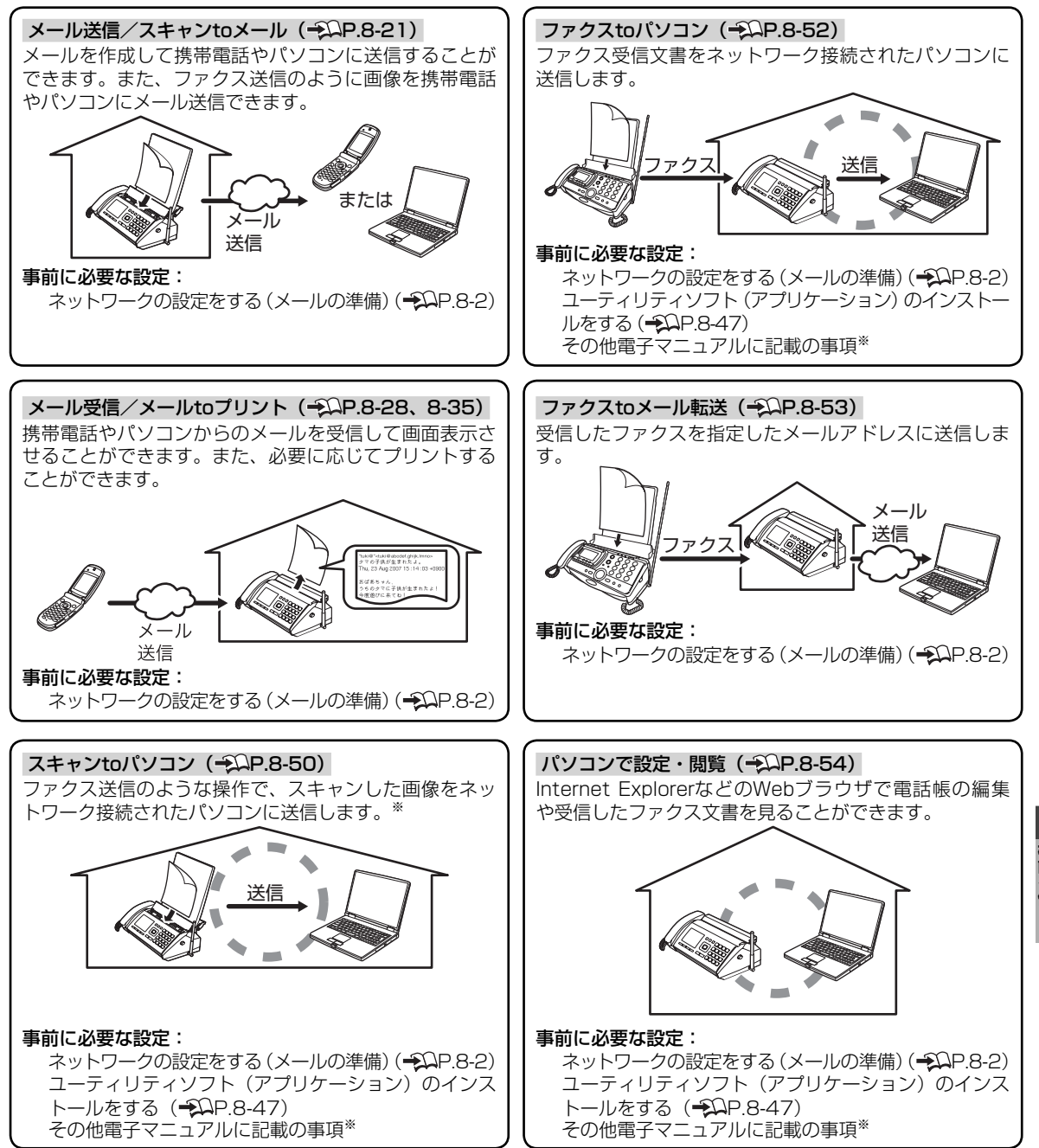

\*:詳細は付属のCD-ROM内のネットワークガイドをご覧ください。

# ネットワークの設定をする(メールの準備)

# 接続確認をする

#### お知らせ

- ●本商品を使用するには、ルータ機能を持った機器が必要です。ルータ機能がない機器を使って、すでにインターネット接続されている てパソコンの設定変更およびルータの設定をしてください。
- QRコードは暗号化されているため、携帯電話などのバーコードリーダでは読み取ることができません。 暗号化には「camellia」を使用しています。「camellia」はBSDライセンス1.2.0を使用しています。
- →□ 「親機を接続する」(P.1-7) 1 光電話対応機器やルータ等、インターネット接続するための機器に 電源が入っているか確認する
- 2本商品のLAN端子と光電話対応機器やルータ等のLANポートが、 LANケーブルで接続されているか確認する(接続されていない場合 は接続する)

- → 「親機を接続する」(P.1-7)

### メールを使う準備をする

メールを使うための設定として、以下の3つの方法があります。

はじめての方でも、かんたんにメール設定をしていただくために「かんたん設定シート(QRコード)」を使ったメール設 定をおすすめします。

いずれかひとつの方法で設定すれば、他の方法での設定は不要です。

#### ■ 「かんたん設定シート (QRコード)」を使う (→□P.8-3)

■ メニュー設定画面から入力する「かんたんメール設定」(→○P.8-4) 「かんたん設定シート(QRコード)」に登録されているメールアドレスではないものを設定 したいときに、「かんたんメール設定」を使った操作をおすすめします。

#### ■ パソコンを使って「機能設定メニュー」から設定する(→<sup>Ω</sup>P.8-54) 「かんたんメール設定」で設定する内容を、メニュー画面から入力する代わりに、パソコン から入力できます。

| かんたん設定シート           | (1998.68) |
|---------------------|-----------|
|                     |           |
| Bootserver Frankrik |           |
#### 「かんたん設定シート(QRコード)」を使った設定(おすすめ)

「かんたん設定シート(QRコード)」には、メールアドレスなどの各種設定項目の情報が初期 値としてQRコードで印刷されています。 「かんたん設定シート(QRコード)」を本商品にスキャンさせるだけのかんたんな操作で、メー ルの送受信に必要な設定やメールの通信テストを行うことができます。 本商品を最初にお使いいただく際には、この方法での設定をおすすめします。

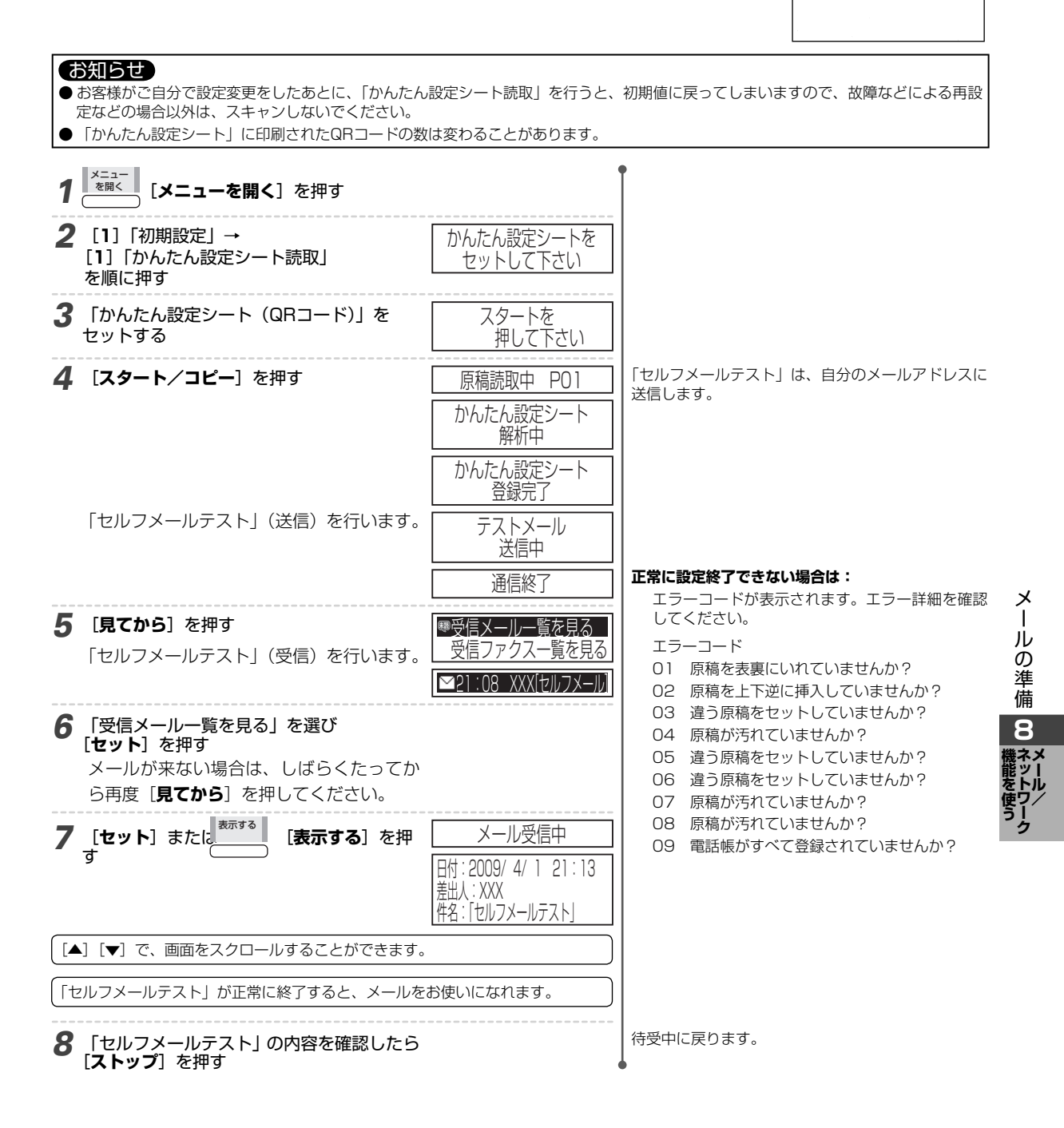

#### お知らせ

● 自分のメールアドレスやメールサーバアドレスなどを登録しますので、プロバイダより提供された郵便物等の通知(メールアドレス等 が記載されているもの)をお手元にご用意ください。

パソコンをお持ちの方は、パソコンから設定すると便利です。→Ω「パソコンで設定や閲覧をする(機能設定メニュー)」 (P.8-54)

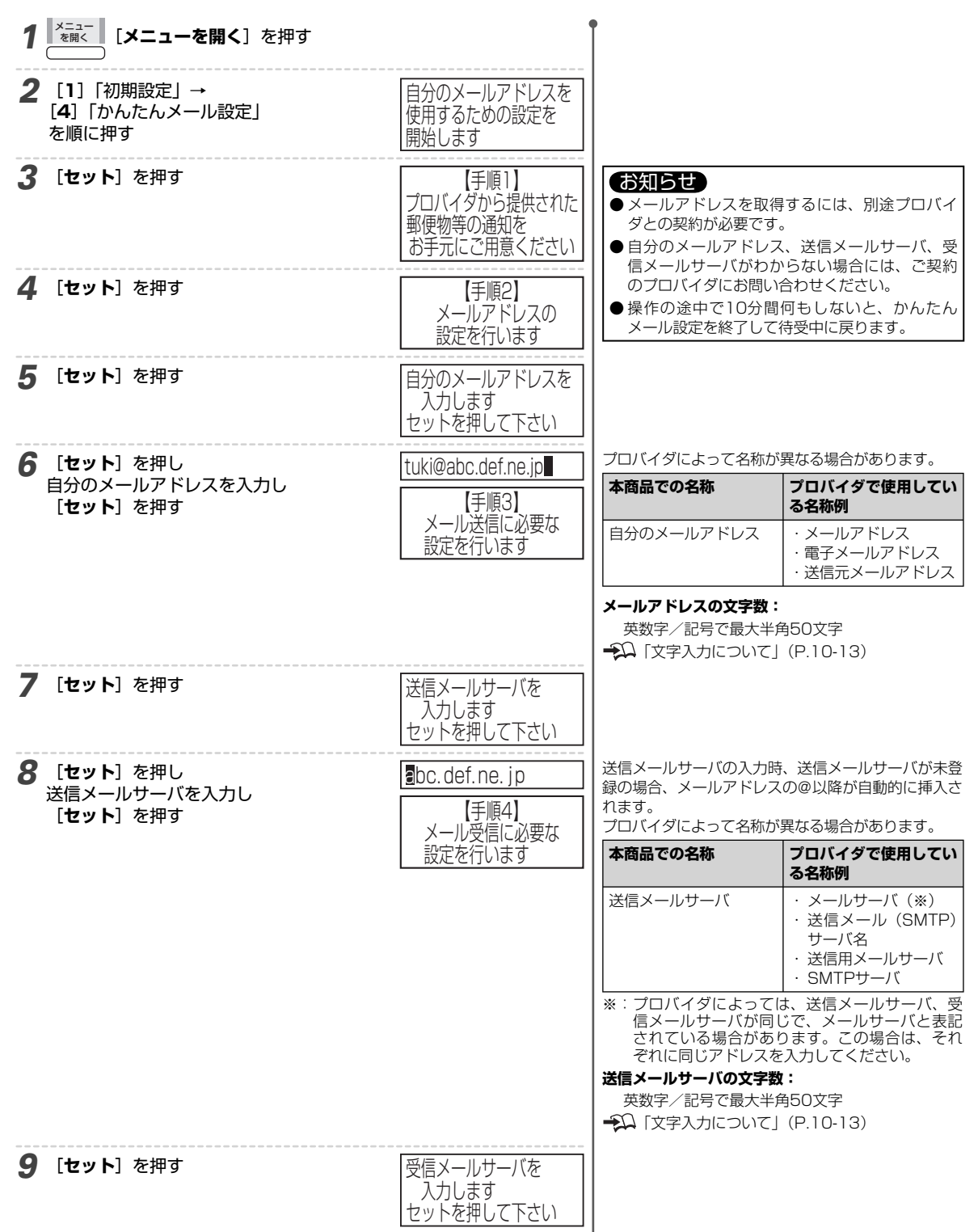

| <b>10</b> [セット] を押し<br>受信メールサーバを入力し<br>[セット] を押す          | Bbc.def.ne.jp メールアカウントを<br>入力します<br>セットを押して下さい | 受信メールサーバの入力が<br>登録の場合、メールアド<br>入されます。<br>◆ IMAP4はサポートして                                                      | 時、受信メールサーバが未<br>レスの@以降が自動的に挿<br>こいません。                                                                     |  |  |
|-----------------------------------------------------------|------------------------------------------------|----------------------------------------------------------------------------------------------------|----------------------------------------------------------------------------------------------------|--|--|
|                                                           |                                                | プロバイダによって名称カ                                                                                                 | 「異なる場合があります。                                                                                               |  |  |
|                                                           |                                                | 本商品での名称                                                                                                    | プロバイダで使用してい<br>  る名称例                                                                                      |  |  |
|                                                           |                                                | 受信メールサーバ                                                                                                    | <ul> <li>・メールサーバ(※)</li> <li>・ POPサーバ</li> <li>・ 受信メール(POP3)</li> <li>サーバ名</li> <li>・ 受信用メールサーバ</li> </ul> |  |  |
|                                                           |                                                | ※: プロバイダによってし<br>信メールサーバが同<br>されている場合があ<br>ぞれに同じアドレスを<br>受信メールサーバの文字数<br>英数字/記号で最大半け<br>・○○「文字入力について」        | は、送信メールサーバ、受<br>じで、メールサーバと表記<br>ります。この場合は、それ<br>た入力してください。<br>な:<br>角50文字<br>(P.10-13)                     |  |  |
| 11 「ヤット」を畑」                                               |                                                | メールアカウントの入力                                                                                                  | 時、メールアカウントが未                                                                                               |  |  |
| メールアカウントを入力し                                              |                                                | 登録の場合、メールアド <br>  「「」 さわます                                                                                   | レスの@より前が自動的に                                                                                               |  |  |
| [セット] を押す                                                 | メールパスワードを                                      | 挿入されよす。<br>  プロバイダによって名称が異なる場合があります。                                                                         |                                                                                                    |  |  |
|                                                           | セットを押して下さい                                     | 本商品での名称                                                                                                    | プロバイダで使用してい<br>る名称例                                                                                        |  |  |
|                                                           |                                                | メールアカウント                                                                                                    | <ul> <li>アカウント名</li> <li>ユーザ名</li> <li>ユーザID</li> <li>受信ユーザ名</li> <li>POPアカウント</li> <li>メールID</li> </ul>   |  |  |
|                                                           |                                                | <ul> <li>メールアカウントの文字数</li> <li>英数字/記号で最大半)</li> <li>→○○「文字入力について」</li> </ul>                                 | <b>X:</b><br>角50文字<br>(P.10-13)                                                                            |  |  |
| <b>12</b> [セット] を押し                                       |                                                | <br>  プロバイダによって名称カ                                                                                           | 「異なる場合があります。                                                                                               |  |  |
| ̄ メールパスワードを入力し<br>[ <b>セット</b> ]を押す                       |                                                | 本商品での名称                                                                                                    | プロバイダで使用してい<br>る名称例                                                                                        |  |  |
|                                                           |                                                | メールパスワード                                                                                                    | ・パスワード<br>・POPパスワード                                                                                        |  |  |
|                                                           |                                                | メールパスワードの文字数                                                                                                 |                                                                                                    |  |  |
|                                                           |                                                | ● 英数子/記号で取入中)                                                                                                | (P.10-13) 準                                                                                                |  |  |
|                                                           |                                                | 設定後のメールパスワート                                                                                                 | 「*」で表示されます。 8                                                                                              |  |  |
| <b>13</b> [▲] または [▼] で<br>画面をスクロールし<br>設定した内容を確認する       | 設定確認は上下キーで<br>画面をスクロールして表示してください               |                                                                                                    | 機ネメ<br>能<br>を<br>ワノ                                                                                        |  |  |
|                                                           | :<br>[1]メールアドレス設定                              |                                                                                                    | 2                                                                                                    |  |  |
| <b>14</b> 確認ができたら<br><sup>「売アする</sup> [ <b>完了する</b> ] を押し | <br>インターネットに接続して<br>メール接続テストを<br>行います。         | 詳細設定したいときは:                                                                                                  |                                                                                                    |  |  |
| 「メール接続テスト」に進む                                             |                                                | <ul> <li>●「メール接続テスト」(</li> <li>●「メール接続テスト」(</li> <li>を押し、[8]「メール機</li> <li>→ [2]「メール接続ラストすることができま</li> </ul> | は、<br>「メニューを開く]<br>能] → [1]「メール設定」<br>テスト」を順に押してもテ<br>す。                                                   |  |  |

| 15 [はい] を押す<br>【はい] を押す  | <ul> <li>メール接続テスト中<br/>数分かかる場合があります<br/>少しお待ち下さい</li> <li>メール接続テストに<br/>成功しました</li> <li>メールの設定が<br/>正しく行われています<br/>本商品のメール機能を<br/>利用することができます</li> </ul> | <ul> <li>「メール接続テスト」を行わない場合は:</li> <li>「いいえ」を押す。</li> <li>「LANケーブルが未接続です」と表示されたときは:<br/>接続を確認してください。</li> <li>「親機を接続する」<br/>(P.1-7)</li> <li>「IPアドレスが取得できません」と表示されたときは:<br/>ルータの設定を確認してください。</li> <li>「通信エラー」が表示されたときは:</li> <li>メッセージを確認し、対応してください</li> <li>(・) P.8-10)。</li> <li>「送信メールサーバは認証が必要です。認証を「する」</li> <li>に設定します」と表示されたときは:</li> <li>「回こします」と表示されたときは:</li> <li>「はい」を押すと、自動的に「送信メールサーバの認証」が「する」に設定されます。</li> <li>「認証ユーザ名」と「認証パスワード」は、それ<br/>ぞれ「メールアカウント」と「メールパスワード」<br/>と同じものが設定されます。</li> </ul> |
|--------------------------|----------------------------------------------------------------------------------------------------|----------------------------------------------------------------------------------------------------|
| 「メール接続テスト」が正常に終了すると、メールを | お使いになれます。                                                                                                    |                                                                                                    |
|                          |                                                                                                    |                                                                                                    |

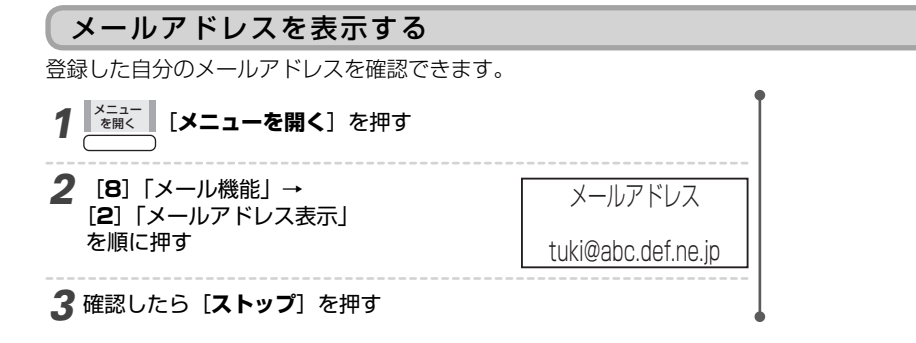

# メール/ネットワークの設定を変更/確認する

#### (お願い)

- ●「ネットワークの設定をする(メールの準備)」 ← P.8-2)で、正常に「セルフメールテスト」または「メール接続テスト」ができて いれば、本章の設定は不要です。
- ●「かんたん設定シート(QRコード)」を使った設定をすると (♪ P.8-3)、インターネット接続サービスの指定の内容が登録され、記載の「お買い求め時の設定」と異なる設定がされている場合があります。変更すると接続できなくなる場合がありますのでご注意ください。

## ネットワーク設定を変更/確認する

#### IPアドレスを設定する

本設定は、特殊な場合以外、変更は必要ありません。また、設定を変えると、メール等ネットワーク接続機能が使えなく なる場合があります。

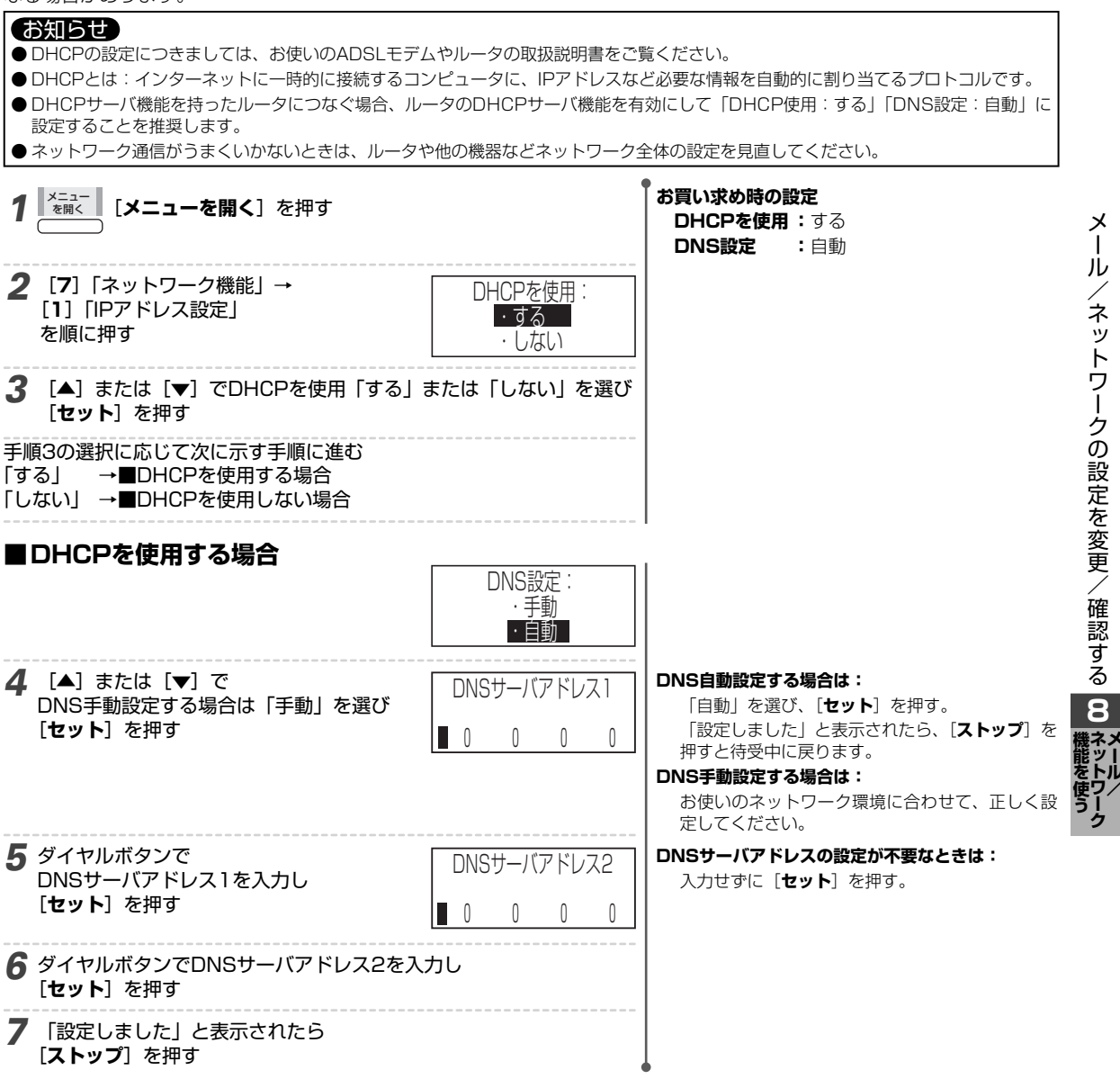

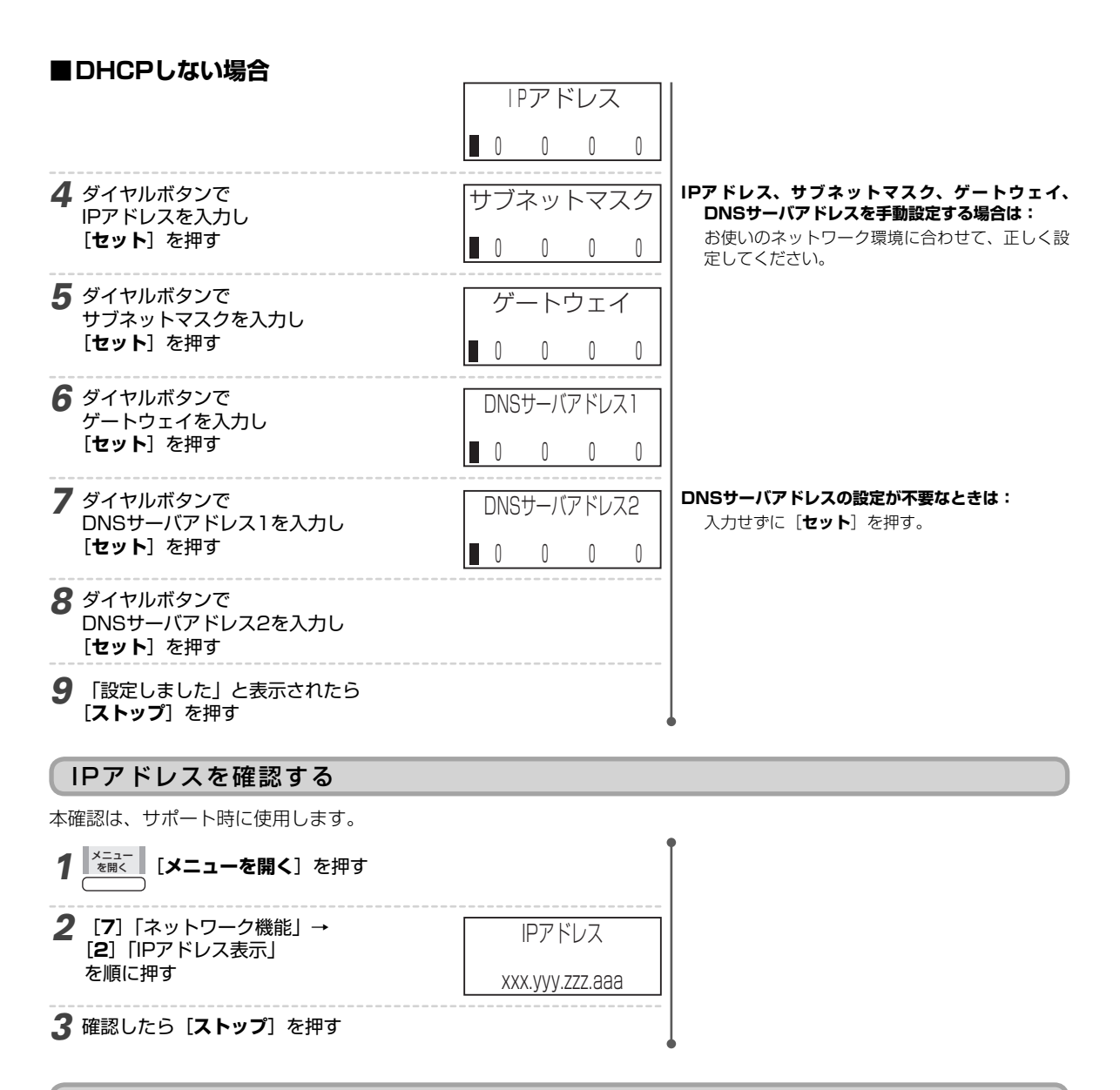

#### MACアドレスを確認する

本確認は、サポート時に使用します。

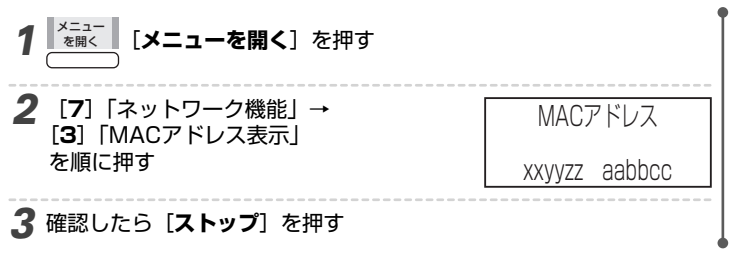

#### 装置名を変更する

パソコンとつないで使う場合、パソコンに表示される装置名です。お買い求め時の設定のままでも、お使いいただけます。

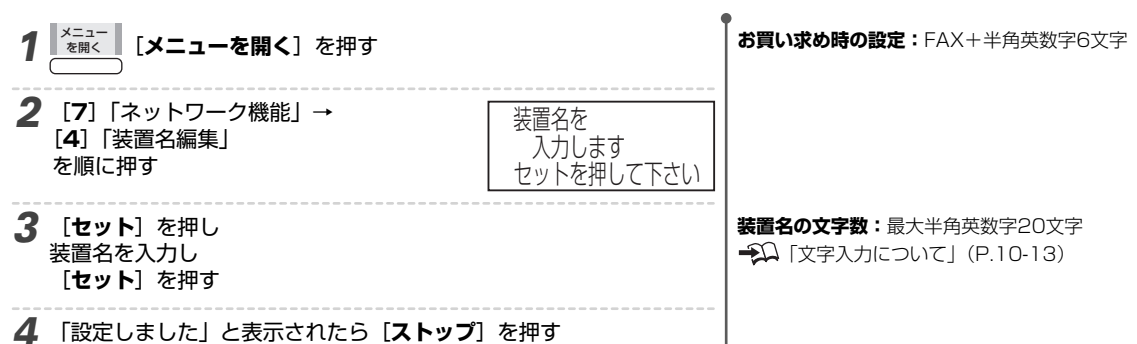

#### スキャンtoパソコンで送信するパソコンのIPアドレスを手動で設定する

※通常、設定する必要はありません。

送信先パソコンのIPアドレス設定が固定IPアドレスに設定されている場合、本設定を行うことで、送信先パソコンが自動 で見つかるのを待たずにスキャンtoパソコンすることができます。

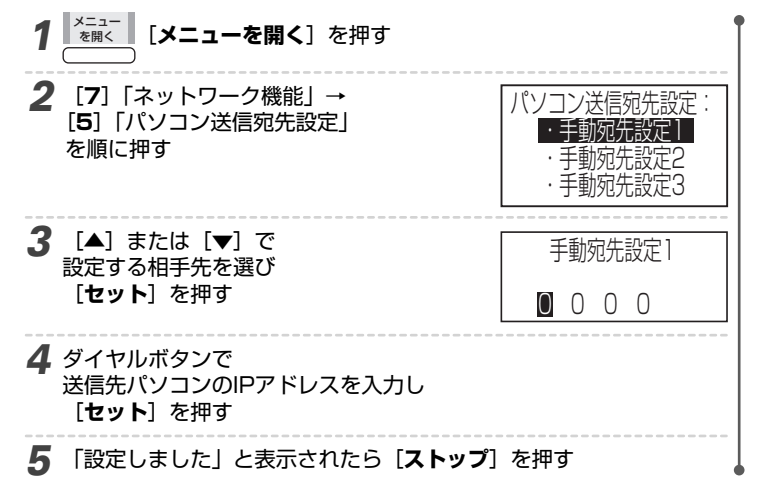

#### パソコン送信ポート番号を変更する

※通常、変更する必要はありません。 スキャンtoパソコン、ファクスtoパソコンするときの、送信先パソコンのポート番号を設定します。 スキャンtoパソコン、ファクスtoパソコンが失敗する場合は、パソコンの「ポート番号確認」(→ΩP.8-48)で、使用し ているパソコン送信ポート番号を確認し、同じ番号にあわせて設定してください。

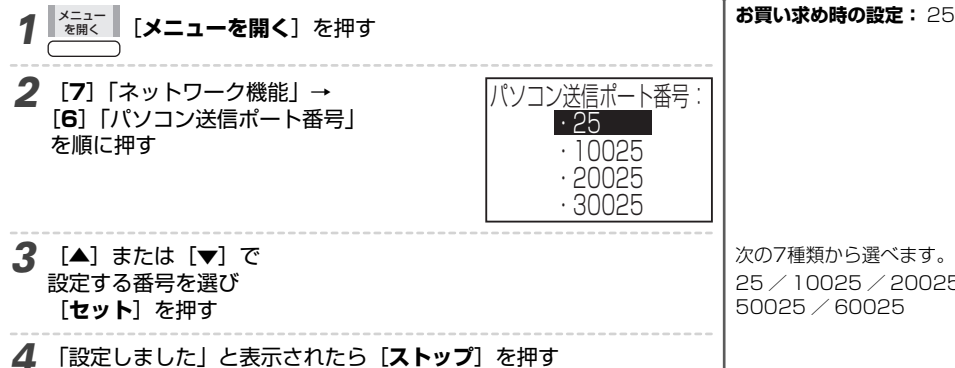

次の7種類から選べます。 25 / 10025 / 20025 / 30025 / 40025 / 50025 / 60025

/ネットワークの設定を変更/確認する 8 ×・ル/

Х

L

Ň

#### ネットワーク接続を修復する

お使いになっていて、突然「メールが送れなくなった」などの異常時に「ネットワークの接続修復」で正常に戻ることが あります。設定が正しいことを確認のうえ、行ってください。

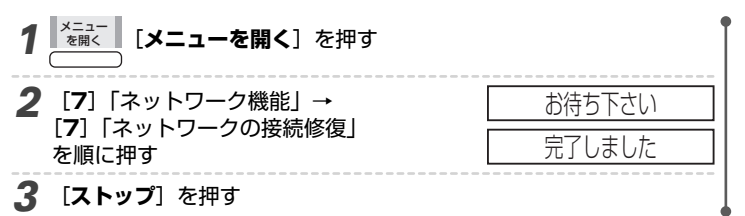

#### DNS応答待ち時間を設定する

※通常、変更する必要はありません。

DNSサーバへの問い合わせの際、DNSサーバからの応答を待つ時間を設定します。

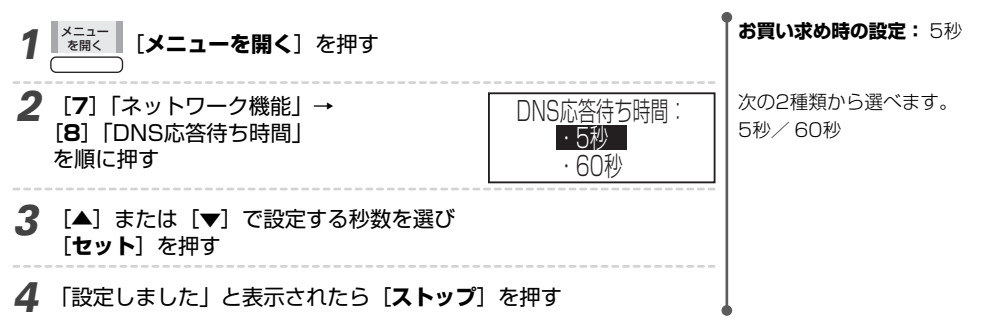

#### 最新のエラー番号を表示する

メール送受信の異常発生後に、ディスプレイにエラー番号とエラー要因を表示させることができます。

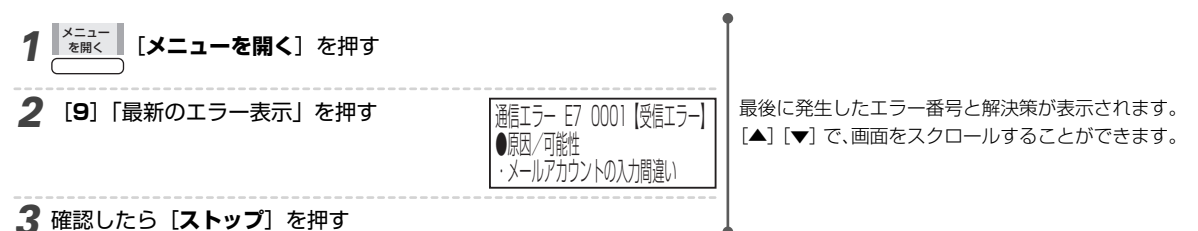

### ■ 代表的なエラー番号

| エラー番号            | <b>盾田/可能性</b>                                                                                              | 確認箇所                                                                                                  | 解決方法                                                                     |
|------------------|----------------------------------------------------------------------------------------------------|----------------------------------------------------------------------------------------------------|--------------------------------------------------------------------------|
| E40001<br>E50001 | · 受信メールサーバの入力間違い                                                                                           | レビロンロット<br>[メール設定]<br>・受信メールサーバ                                                                       | <ol> <li>設定をご確認のうえ、もう一度お試しください</li> </ol>                                |
| E52001           | <ul> <li>・メールアカウントの入力間違い</li> <li>・メールパスワードの入力間違い</li> <li>・APOP認証の設定間違い</li> <li>・メールサーバがビジー状態</li> </ul> | <ul> <li>[メール設定]</li> <li>・受信メールサーバ</li> <li>レメールアカウント</li> <li>レメールパスワード</li> <li>・APOP認証</li> </ul> | <ol> <li>設定をご確認のうえ、もう一度お試しください</li> <li>しばらくたってから、もう一度お試しください</li> </ol> |
| E5AF4B           | ・ 送信メールサーバの入力間違い                                                                                           | [メール設定]<br>・送信メールサーバ                                                                                  | 1. 設定をご確認のうえ、もう一度お試しく<br>ださい                                             |
| E5DF57           | <ul> <li>自分のメールアドレスの入力間違い</li> </ul>                                                                       | <ul><li>【メール設定】</li><li>・メールアドレス設定</li><li>L自分のメールアドレス</li></ul>                                      | <ol> <li>設定をご確認のうえ、もう一度お試しく<br/>ださい</li> </ol>                           |
| E70001           | <ul> <li>・メールアカウントの入力間違い</li> <li>・メールパスワードの入力間違い</li> <li>・ ボボルの回認可に対すして、</li> </ul>                      | <ul> <li>[メール設定]</li> <li>・受信メールサーバ</li> </ul>                                                        | <ol> <li>設定をご確認のうえ、もう一度お試しください</li> <li>お使いの受信メールサーバがAPOP認証に対</li></ol>  |
| E71001           | いない                                                                                                    | レメールパスワード<br>・APOP認証                                                                                  | 対応していない場合は、APOP認証を「しない」に設定して、もう一度お試しください                                 |
| E721F4           | <ul> <li>・認証ユーザ名の設定間違い</li> <li>・認証パスワードの設定間違い</li> </ul>                                                  | [メール設定]<br>・送信メールサーバの認証                                                                               | 1. 設定をご確認のうえ、もう一度お試しく<br>ださい                                             |
| E72217           |                                                                                                    | L認証ユーサ名<br>  L認証パスワード                                                                                 |                                                                          |

| エラー番号  | 原因/可能性                                                                                                    | 確認箇所                                                                                                    | 解決方法                                                                                                    |
|--------|----------------------------------------------------------------------------------------------------|----------------------------------------------------------------------------------------------------|----------------------------------------------------------------------------------------------------|
| E73000 | 送信メールサーバが認証に対応していない                                                                                                    | [メール設定]<br>・送信メールサーバの認証                                                                                                    | <ol> <li>お使いの送信メールサーバが認証に対応しているか、プロバイダにご確認ください対応していない場合は、送信メールサーバの認証を「しない」に設定して、もう一度お試しください</li> </ol>                                                                                                    |
| EA0006 | <ul> <li>【メール、ファクスtoメール転送をお使いの場合】</li> <li>・送信メールサーバの入力間違い</li> <li>・メール送信ポート番号の入力間違い</li> <li>・ネットワーク接続の異常</li> <li>・送信メールサーバがダウンしている</li> <li>【スキャンtoパソコン、ファクスtoパソコンを<br/>お使いの場合】</li> <li>・転送先パソコンの電源が入っていない</li> <li>・転送先パソコンのIPアドレスが変更されて<br/>いる</li> <li>・パソコン送信宛先設定のIPアドレスの入力<br/>間違い</li> <li>・パソコン送信ポート番号の入力間違い</li> <li>・ネットワーク接続の異常</li> </ul> | <ul> <li>【メール、ファクスtoメール<br/>転送をお使いの場合】</li> <li>[メール設定]</li> <li>・送信メールサーバ</li> <li>・メール送信ポート番号</li> <li>【スキャンtoパソコン、ファ<br/>クスtoパソコンをお使いの<br/>場合】</li> <li>「ネットワーク機能]</li> <li>・パソコン送信宛先設定</li> <li>・パソコン送信ポート番号</li> </ul> | <ul> <li>【メール、ファクスtoメール転送をお使いの場合】</li> <li>1. LANケーブルの接続、ルータ等のネット<br/>ワーク機器の接続と設定をご確認のうえ、<br/>もう一度お試しください</li> <li>2. 設定をご確認のうえ、もう一度お試しください</li> <li>3. しばらくたってから、もう一度お試しください</li> <li>【スキャンtoパソコン、ファクスtoパソコンを<br/>お使いの場合】</li> <li>1. LANケーブルの接続、ルータ等のネット<br/>ワーク機器の接続と設定をご確認のうえ、<br/>もう一度お試しください</li> <li>2. 設定をご確認のうえ、もう一度お試しください</li> <li>3. 転送先パソコンの設定をご確認のうえ、<br/>もう一度お試しください</li> </ul> |
| EA2209 | 自分のメールアドレスの入力間違い                                                                                                    | [メール設定]<br>・メールアドレス設定<br>」自分のメールアドレス                                                                                                    | 1. 設定をご確認のうえ、もう一度お試しく<br>ださい                                                                                                    |
| EA2212 | 送信メールサーバの認証の設定間違い                                                                                                    | <ul> <li>「メール設定」</li> <li>・送信メールサーバの認証</li> <li>レ認証ユーザ名</li> <li>レ認証パスワード</li> </ul>                                                                                                    | 1. 設定をご確認のうえ、もう一度お試しく<br>ださい                                                                                                    |
| EA2XXX | <ul> <li>・自分のメールアドレスの入力間違い</li> <li>・送信メールサーバの認証の設定間違い</li> <li>・ネットワーク接続の異常</li> </ul>                                                                                                    | <ul> <li>[メール設定]</li> <li>・メールアドレス設定</li> <li>上自分のメールアドレス</li> <li>・送信メールサーバの認証</li> <li>L認証ユーザ名</li> <li>L認証パスワード</li> </ul>                                                                                               | <ol> <li>LANケーブルの接続、ルータ等のネット<br/>ワーク機器の接続と設定をご確認のうえ、<br/>もう一度お試しください</li> <li>設定をご確認のうえ、もう一度お試しく<br/>ださい</li> </ol>                                                                                                    |
| EA3XXX | <ul> <li>宛先メールアドレスの入力間違い</li> <li>電話帳の登録間違い</li> <li>ファクス転送先メールアドレスの入力間違い</li> <li>送信メールサーバの認証の設定間違い</li> <li>自分のメールアドレスの入力間違い</li> <li>ネットワーク接続の異常</li> </ul>                                                                                                    | <ul> <li>ファクス機能]</li> <li>ファクスtoメール転送</li> <li>メール設定]</li> <li>メールアドレス設定</li> <li>上自分のメールアドレス</li> <li>送信メールサーバの認証</li> <li>L認証パスワード</li> </ul>                                                                             | <ol> <li>LANケーブルの接続、ルータ等のネット<br/>ワーク機器の接続と設定をご確認のうえ、<br/>もう一度お試しください</li> <li>宛先メールアドレスをご確認のうえ、も<br/>う一度お試しください</li> <li>電話帳からメールアドレスを入力してい<br/>る場合、電話帳に登録したメールアドレ<br/>スが間違っていないかご確認ください</li> <li>ファクスtoメール転送をご利用になって<br/>いる場合、転送先メールアドレスを間違<br/>えていないかご確認ください</li> <li>設定をご確認のうえ、もう一度お試しく<br/>ださい</li> </ol>                                                                                  |
| EA5006 | ネットワーク接続の異常                                                                                                    | _                                                                                                    | <ol> <li>LANケーブル接続状態をご確認ください</li> <li>無線LANルータやコンバータをご利用の<br/>場合は、無線状態をご確認ください</li> <li>しばらくたってから、もう一度お試しく<br/>ださい</li> </ol>                                                                                                    |
| EAA000 | <ul> <li>・ IPアドレス設定の設定間違い</li> <li>・ DNSサーバアドレスの設定間違い</li> <li>・ 送信メールサーバの入力間違い</li> <li>・ メール送信ポート番号の入力間違い</li> <li>・ DNSサーバがダウンしている</li> <li>・ DNSサーバからの応答が遅れている</li> </ul>                                                                                                    | <ul> <li>「ネットワーク機能]</li> <li>・ IPアドレス設定</li> <li>・ DNS応答待ち時間</li> <li>「メール設定]</li> <li>・ 送信メールサーバ</li> <li>・ メール送信ポート番号</li> </ul>                                                                                          | <ol> <li>LANケーブルの接続、ルータ等のネット<br/>ワーク機器の接続と設定をご確認のうえ、<br/>もう一度お試しください</li> <li>設定をご確認のうえ、もう一度お試しく<br/>ださい。</li> <li>しばらくたってから、もう一度お試しく<br/>ださい</li> </ol>                                                                                                    |
| EABF50 | <ul> <li>・受信メールサーバの設定間違い</li> <li>・メールアカウントの設定間違い</li> <li>・メールパスワードの設定間違い</li> <li>・メール受信ポート番号の設定間違い</li> <li>・メールサーバがAPOP認証に対応してない</li> </ul>                                                                                                    | <ul> <li>[メール設定]</li> <li>・受信メールサーバ</li> <li>レメールアカウント</li> <li>レメールパスワード</li> <li>・送信前に受信</li> <li>・APOP認証</li> <li>・メール受信ポート番号</li> </ul>                                                                                 | <ol> <li>設定をご確認のうえ、もう一度お試しください</li> <li>お使いの受信メールサーバがAPOP認証に対応しているか、プロバイダにご確認ください。対応していない場合は、APOP認証を「しない」に設定して、もう一度お試しください</li> </ol>                                                                                                    |

メール/ネットワークの設定を変更/確認する 8 ネッ

| エラー番号  | 原因/可能性                                                                                                    | 確認箇所                                                                                                    | 解決方法                                                                                                    |
|--------|----------------------------------------------------------------------------------------------------|----------------------------------------------------------------------------------------------------|----------------------------------------------------------------------------------------------------|
| EC0006 | <ul> <li>・受信メールサーバの設定間違い</li> <li>・メール受信ポート番号の設定間違い</li> <li>・メールサーバがダウンしている</li> </ul>                                                                                       | <ul> <li>【メール設定】</li> <li>・受信メールサーバ</li> <li>Lメールアカウント</li> <li>Lメールパスワード</li> <li>・メール受信ポート番号</li> </ul>                                     | <ol> <li>設定をご確認のうえ、もう一度お試しください</li> <li>しばらくたってから、もう一度お試しください</li> </ol>                                                                   |
| EC2006 | <ul> <li>・受信メール件数の上限を超えた</li> <li>・ネットワーク接続の異常</li> </ul>                                                                                                    |                                                                                                    | <ol> <li>LANケーブルの接続、ルータ等のネット<br/>ワーク機器の接続と設定をご確認のうえ、<br/>もう一度お試しください</li> <li>パソコンで受信メールを引き取るか、削除<br/>のうえ、もう一度接続をお試しください</li> </ol>        |
| EC7XXX | <ul> <li>・メール消去中の回線異常</li> <li>・ネットワーク接続の異常</li> </ul>                                                                                                    | _                                                                                                    | <ol> <li>LANケーブルの接続、ルータ等のネット<br/>ワーク機器の接続と設定をご確認のうえ、<br/>もう一度お試しください</li> </ol>                                                            |
| ECDO01 | <ul> <li>・ IPアドレス設定の設定間違い</li> <li>・ DNSサーバアドレスの設定間違い</li> <li>・ 受信メールサーバの入力間違い</li> <li>・ メール受信ポート番号の入力間違い</li> <li>・ DNSサーバがダウンしている</li> <li>・ DNSサーバからの応答が遅れている</li> </ul> | <ul> <li>[ネットワーク機能]</li> <li>・ IPアドレス設定<br/>LDNS設定</li> <li>・ DNS応答待ち時間</li> <li>[メール設定]</li> <li>・ 受信メールサーバ</li> <li>・ メール受信ポート番号</li> </ul> | <ol> <li>設定をご確認のうえ、もう一度お試しください</li> <li>LANケーブルの接続、ルータ等のネットワーク機器の接続と設定をご確認のうえ、もう一度お試しください</li> <li>しばらくたってから、もう一度お試しください</li> </ol>        |
| ED3000 | <ul> <li>・メールヘッダの受信に失敗した</li> <li>・LANケーブルの接続異常</li> <li>・無線状態の異常</li> </ul>                                                                                                  |                                                                                                    | <ol> <li>LANケーブル接続状態をご確認ください</li> <li>無線LANルータやコンバータをご利用の<br/>場合は、無線状態をご確認ください</li> <li>パソコンで受信メールを引き取るか、削<br/>除のうえ、もう一度お試しください</li> </ol> |
| ED4001 | 受信メール件数の上限を超えた                                                                                                    | —                                                                                                    | 1. パソコンで受信メールを引き取るか、削<br>除のうえ、もう一度お試しください                                                                                                  |
| 上記以外   | <ul> <li>・ ネットワーク接続の異常</li> <li>・ 設定の入力間違い</li> </ul>                                                                                                    | [ネットワーク機能]<br>[メール設定]                                                                                                    | <ol> <li>LANケーブル接続状態をご確認ください</li> <li>無線LANルータやコンバータをご利用の場合は、無線状態をご確認ください</li> <li>設定をご確認のうえ、もう一度お試しください</li> </ol>                        |

お知らせ

● エラー番号で、設定確認、接続の確認をしてもわからない場合は、speax(スピークス)インフォメーションセンターにご相談くださ い(→→)裏表紙)。

#### Webログインユーザ名、パスワードを設定する

パソコンのブラウザに本商品の設定などを表示する場合に、ユーザ名とパスワードを設定できます。

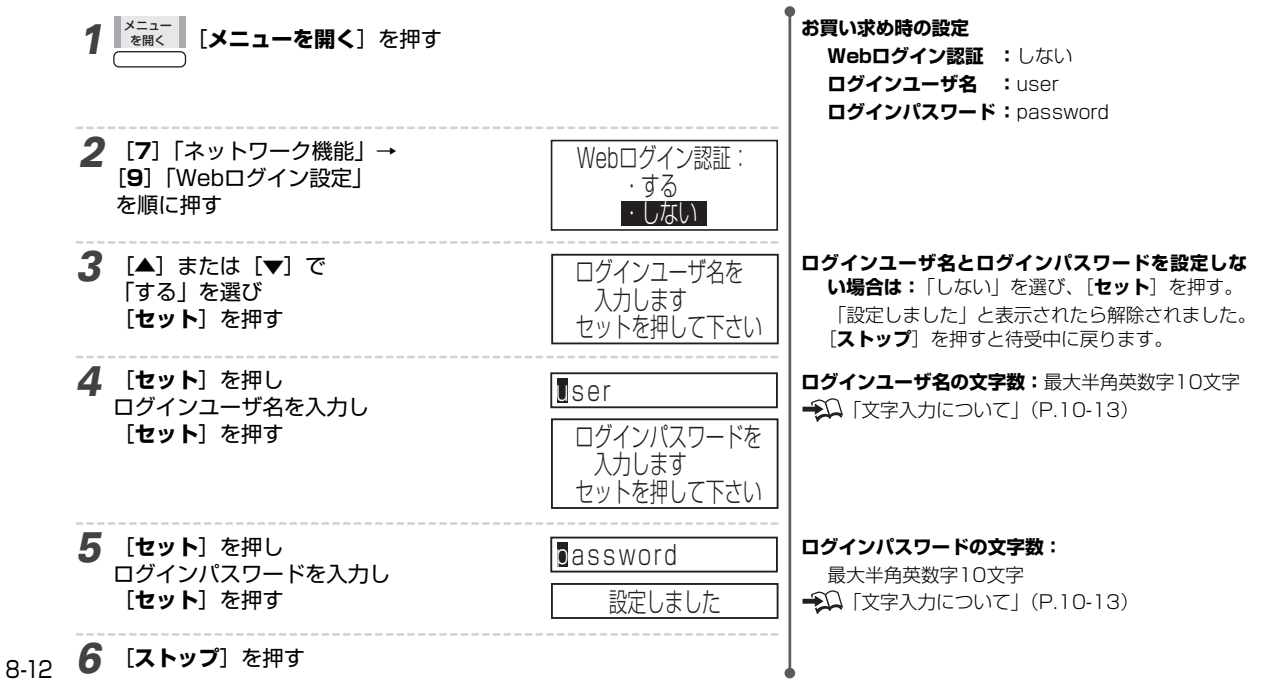

#### 時刻を自動更新/手動取得する

NTPサーバに定期的に接続し、親機の時計を自動的に合わせます。また、手動時刻取得の操作で、すぐに時刻を更新する こともできます。特殊な場合を除いて、本項目の設定は不要です。

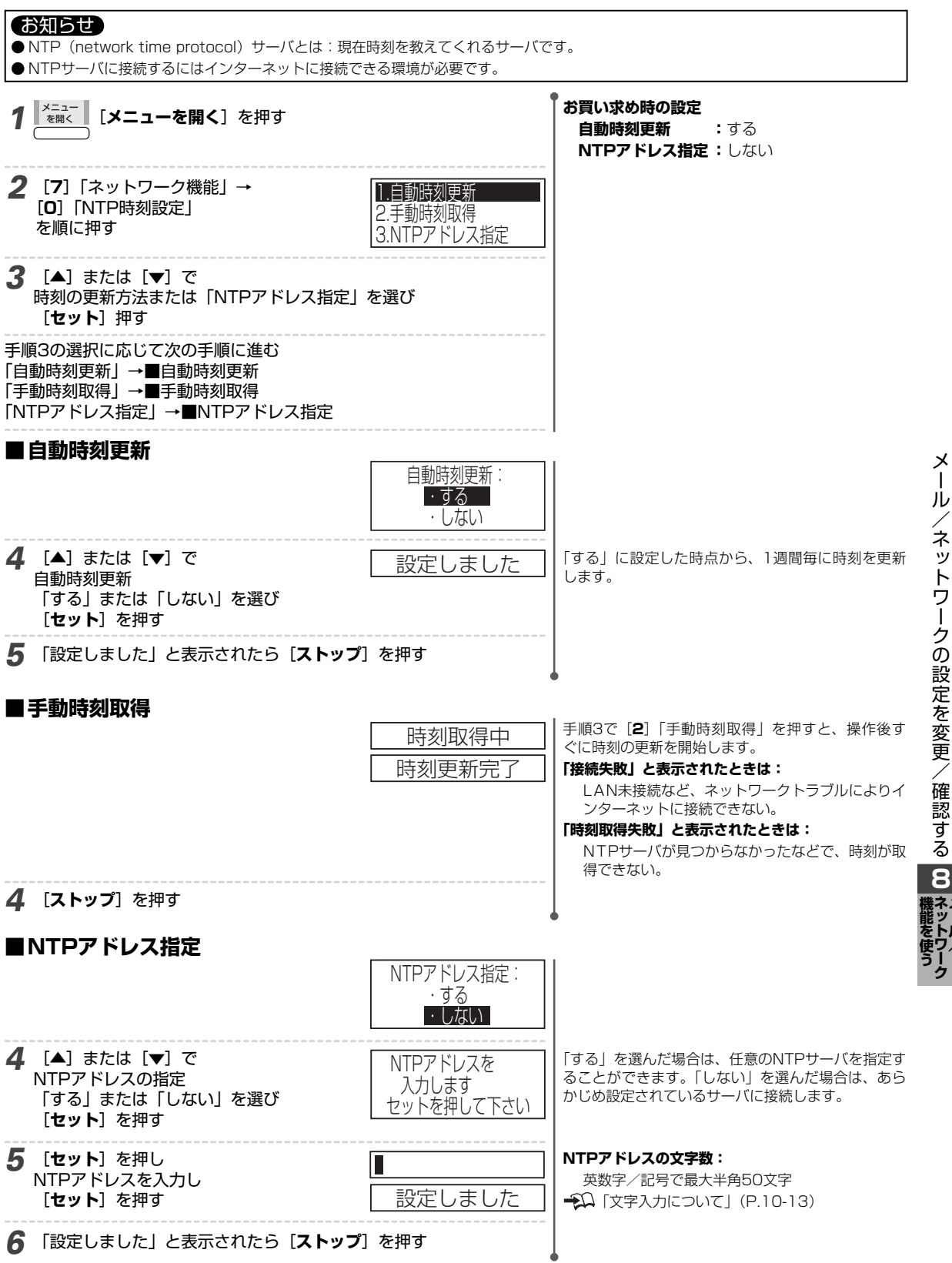

Х

I

đ

# メール設定を変更/確認する

#### お願い

●「かんたん設定シート(QRコード)」を使った設定をすると ( ♀♀ P.8-3)、インターネット接続サービスの指定の内容が登録され、記載の「お買い求め時の設定」と異なる設定がされている場合があります。変更すると接続できなくなる場合がありますのでご注意ください。

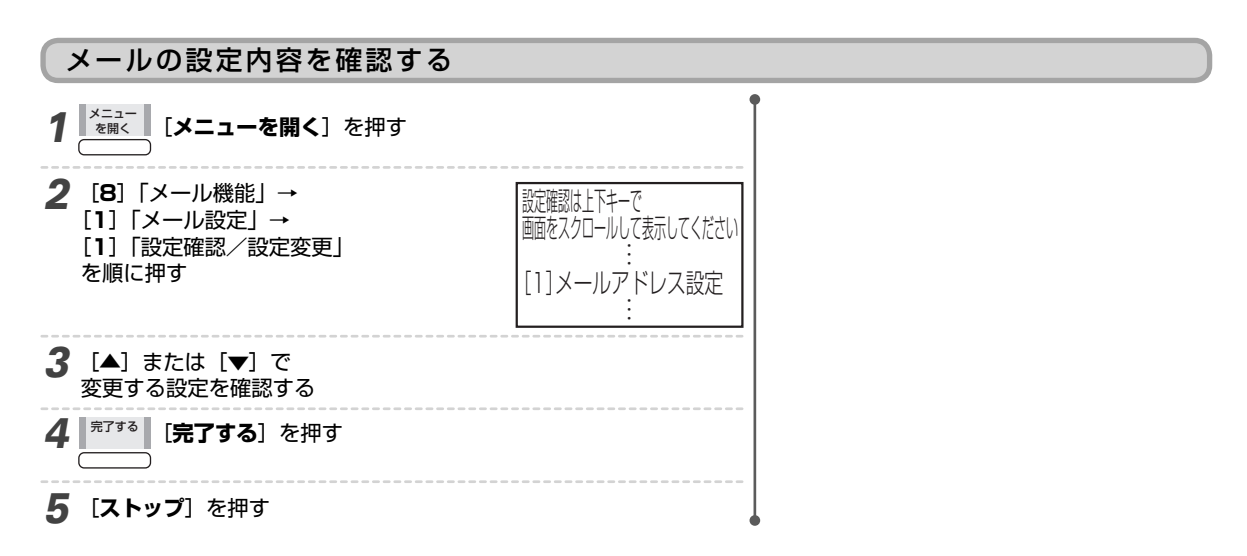

#### 送信前に受信する

メール送信の際に、POP認証を行うかどうかを設定します。メールの受信は行われません。

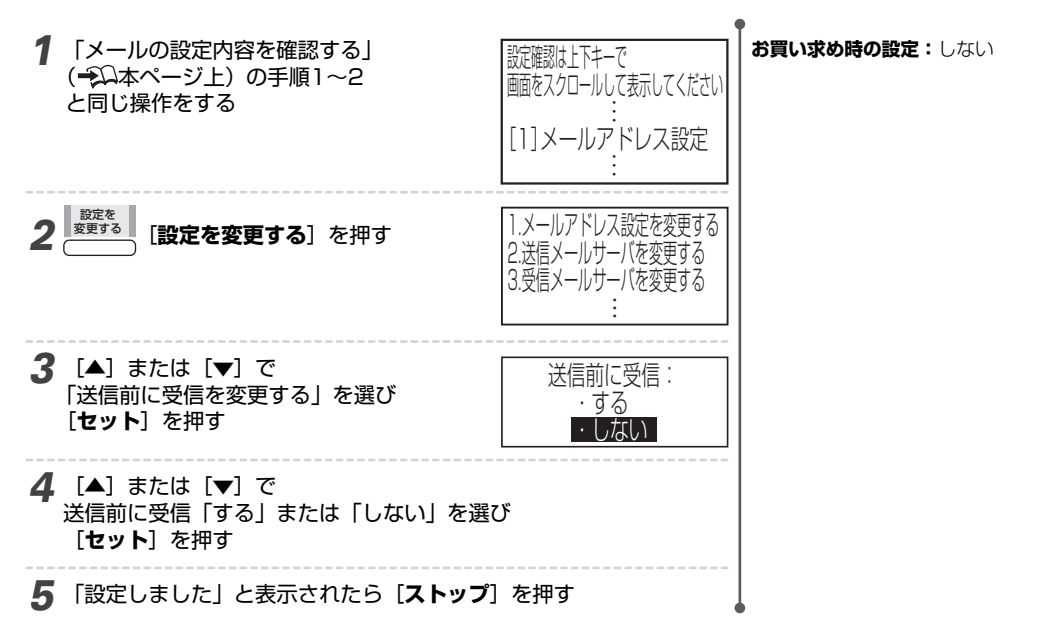

#### 送信メールサーバの認証を変更する

プロバイダによっては、メールを送信する際、認証が必要な場合があります(SMTP認証)。送信メールサーバに認証が必要かどうかは、お使いのプロバイダにお問い合わせください。

| 1 | 「メールの設定内容を確認する」<br>(→□本ページ上)の手順1~2<br>と同じ操作をする | 設定確認は上下キーで | <b>お買い求め時の設定:</b> しない |
|---|------------------------------------------------|------------|-----------------------|
|   |                                                | ·          |                       |

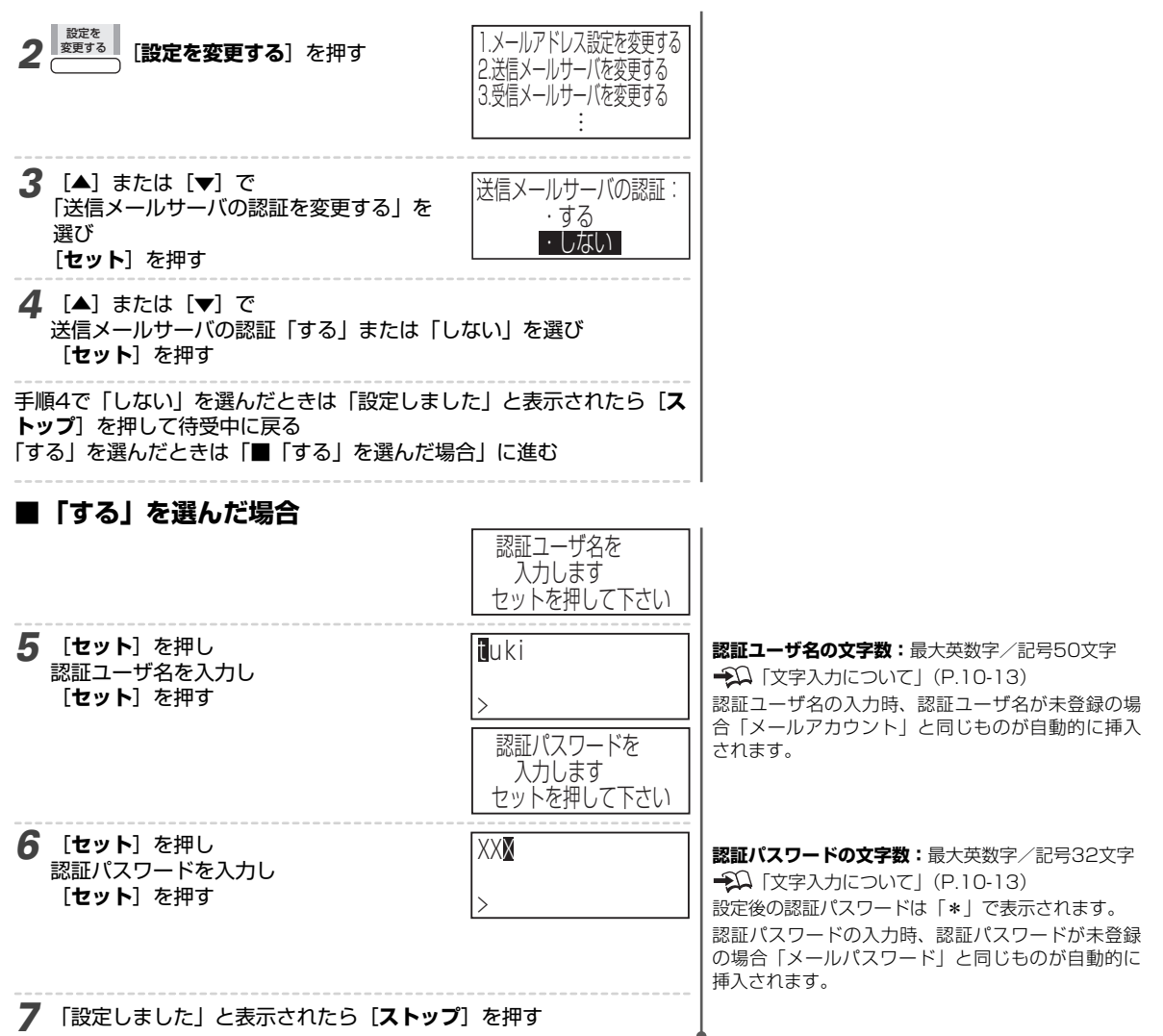

#### APOP認証を変更する

※通常、変更する必要はありません。 プロバイダによっては、メールを受信する際、より安全にメールを受信するため、APOPに対応していることがあります。 APOPに対応しているかどうかは、お使いのプロバイダにお問い合わせください。

| <ol> <li>「メールの設定内容を確認する」</li> <li>(→ΩP.8-14)の手順1~2と同じ操作をする</li> </ol> | 設定確認は上下キーで<br>画をスクロールして表示してください<br>…<br>[1]メールアドレス設定<br>…   |
|-----------------------------------------------------------------------|-------------------------------------------------------------|
| 2<br>(設定を変更する)<br>を押す                                                 | 1.メールアドレス設定を変更する<br>2.送信メールサーバを変更する<br>3.受信メールサーバを変更する<br>: |
| <b>3</b> [▲] または [▼] で<br>[APOP認証を変更する」を選び<br>[ <b>セット</b> ] を押す      | APOP認証:<br>・する<br>・しない                                      |

お買い求め時の設定:しない

| 4 | [▲] また | は [▼] | で   |       |     |
|---|--------|-------|-----|-------|-----|
| - | APOP認証 | E「する」 | または | 「しない」 | を選び |
|   | [セット]  | を押す   |     |       |     |
|   |        |       |     |       |     |

5 「設定しました」と表示されたら [ストップ] を押す

#### メール送信ポート番号を変更する

送信メールサーバで使用する、ポート番号を指定します。 通常25または587を使用します。お使いのプロバイダの設定に合わせて変更してください。

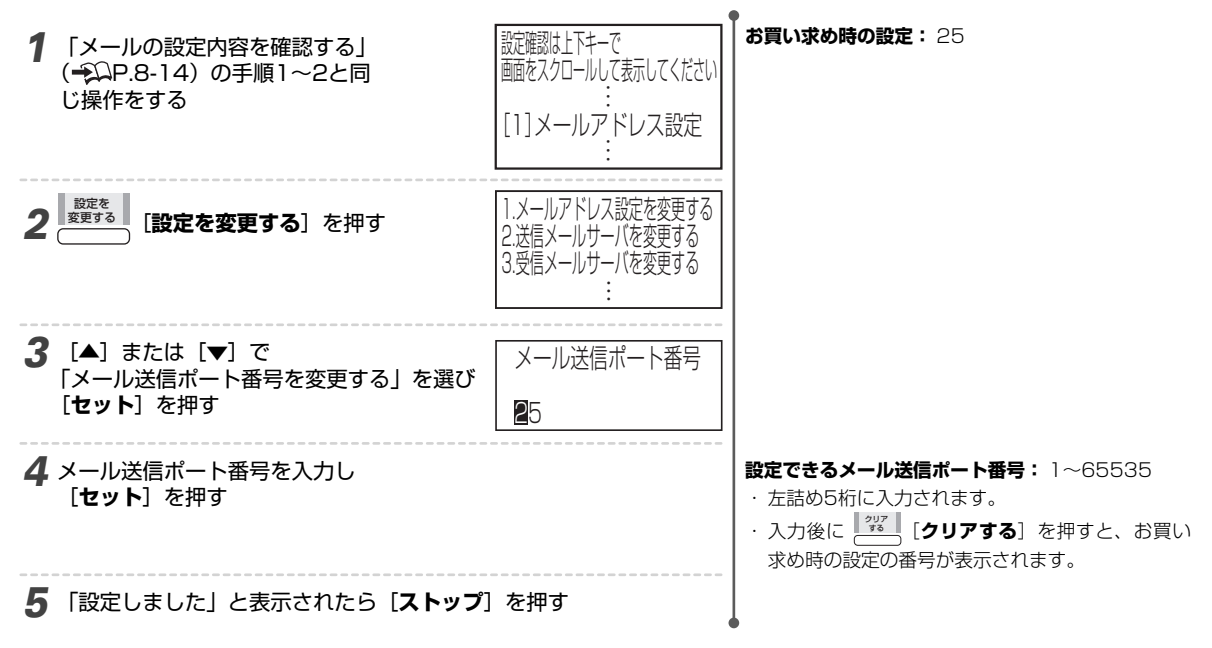

#### メール受信ポート番号を変更する

メールを受信するときのサーバを指定するための設定です。詳しくはプロバイダより提供された郵便物等の通知をご覧ください。

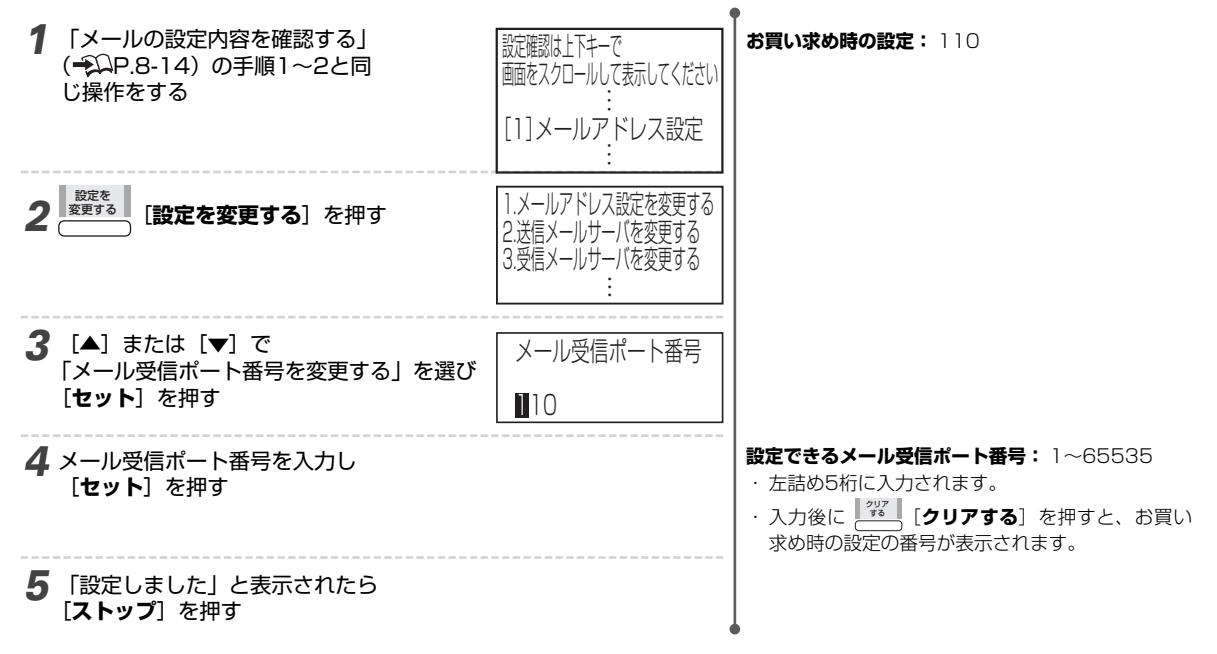

# その他のメールの設定

#### 件名と時間のプリントを設定する

受信したメールの件名、送信された時刻、送信元メールアドレスをメールの冒頭にプリントできます。

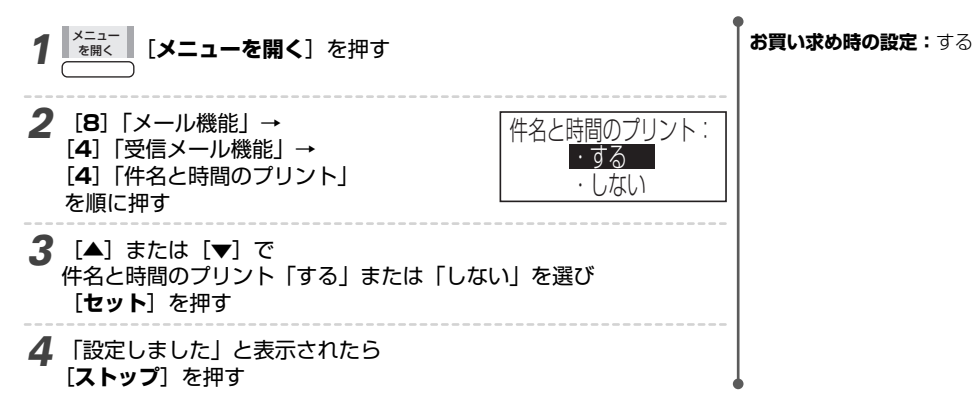

#### プリント縮小率を設定する

添付ファイルをプリントするときの縮小率を設定できます。

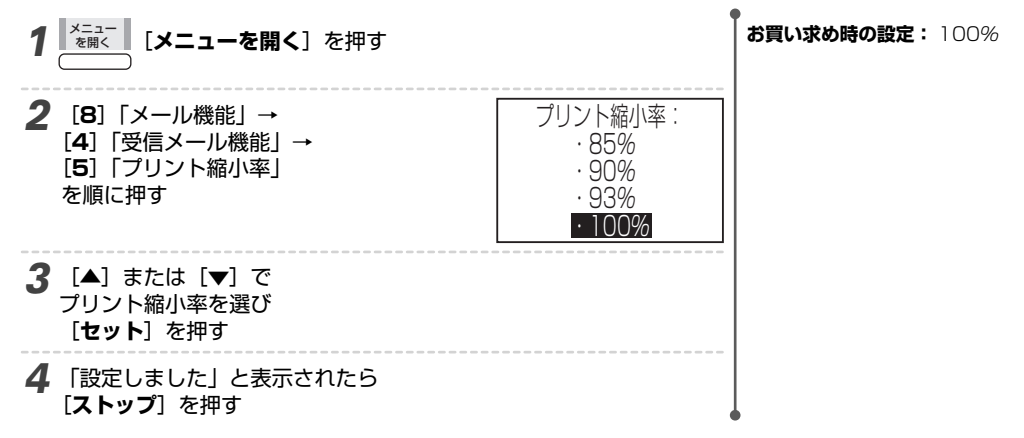

#### プリント分割を設定する

添付ファイルがA4に入りきらない場合に、2枚以上に分割してプリントするかどうかを設定します。設定しない場合、2 枚目以降はプリントされません。

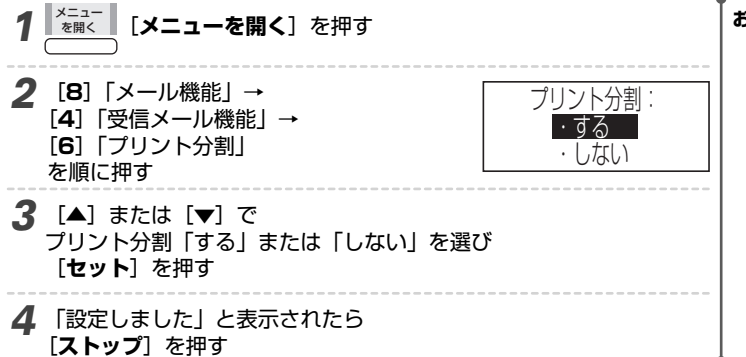

**お買い求め時の設定:**する

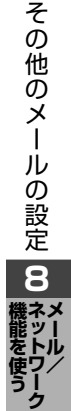

#### 受信メールの表示順序を変更する

受信メールを表示するときの順序を変更します。

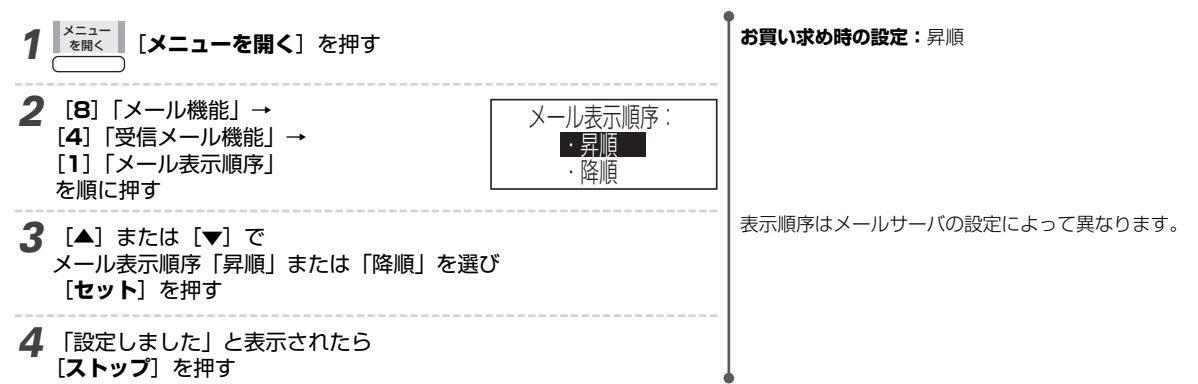

#### 文字サイズを変更する

画面に表示する文字の大きさの設定ができます。

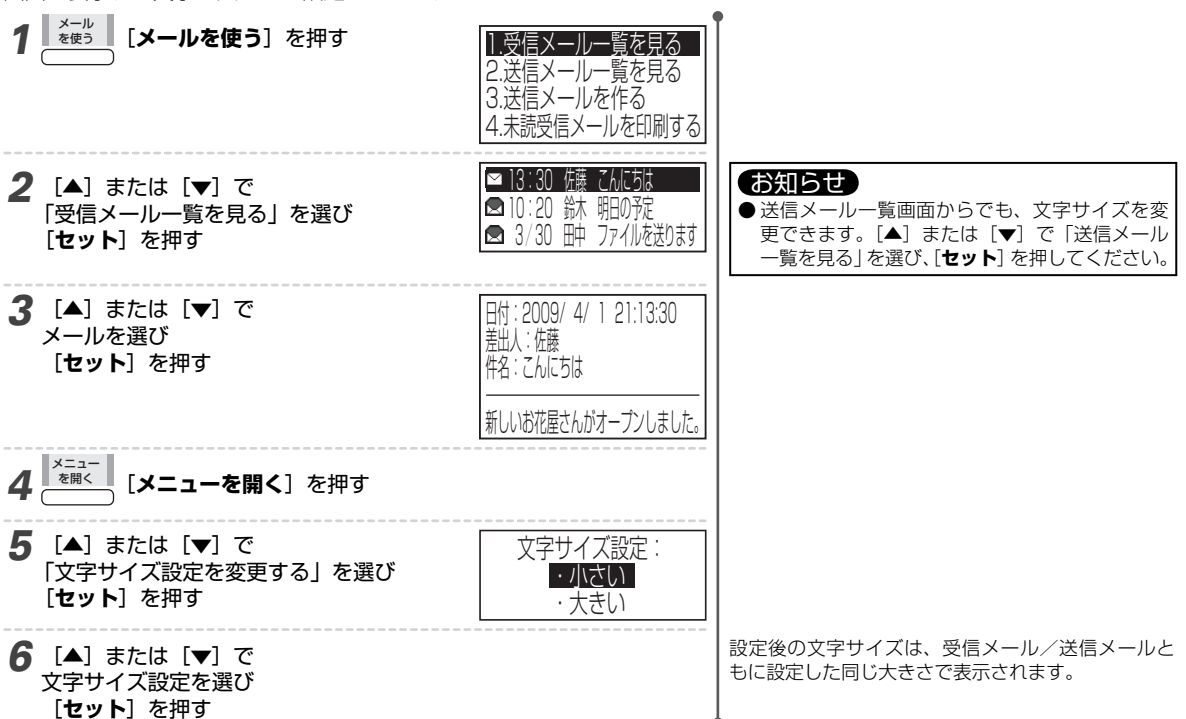

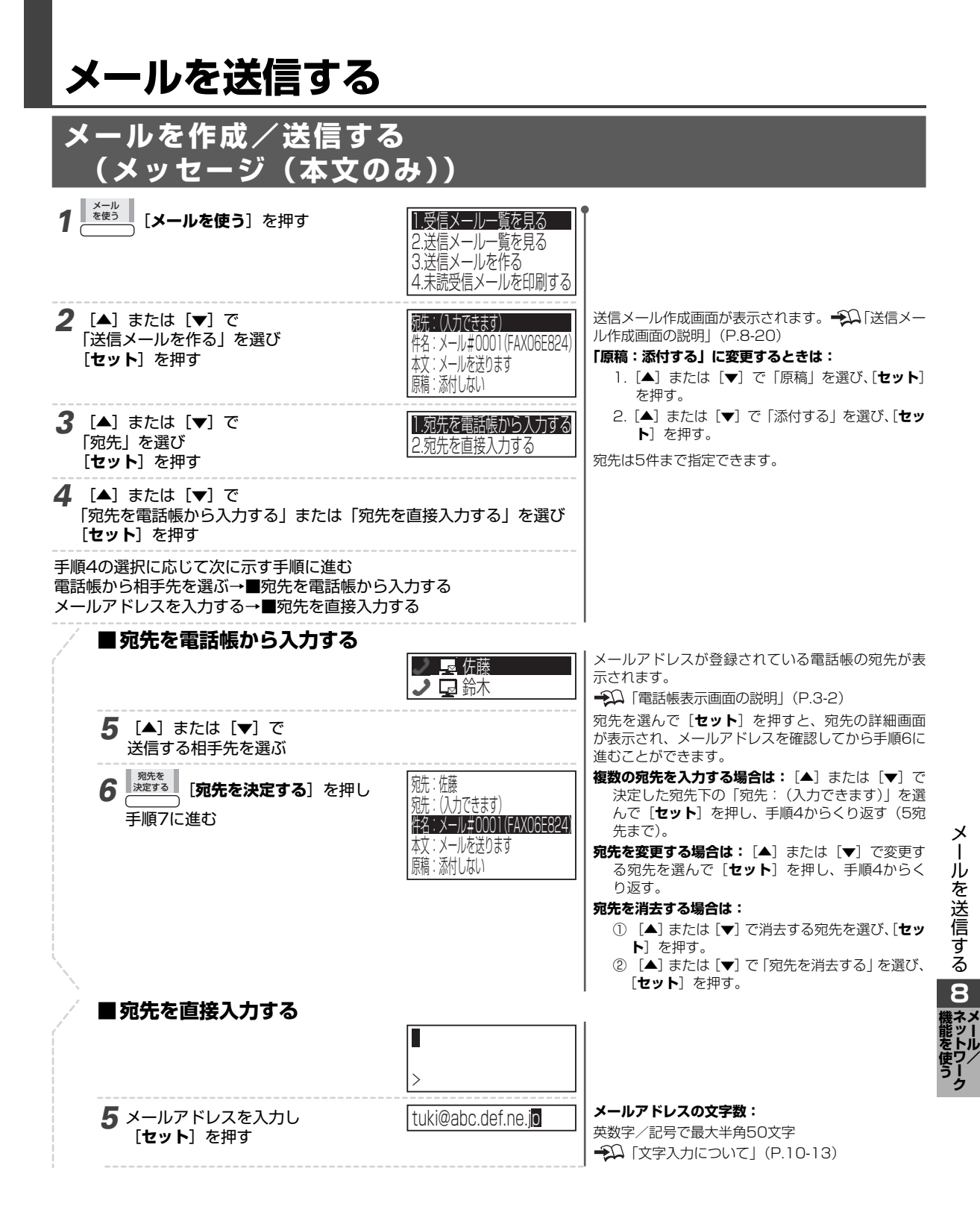

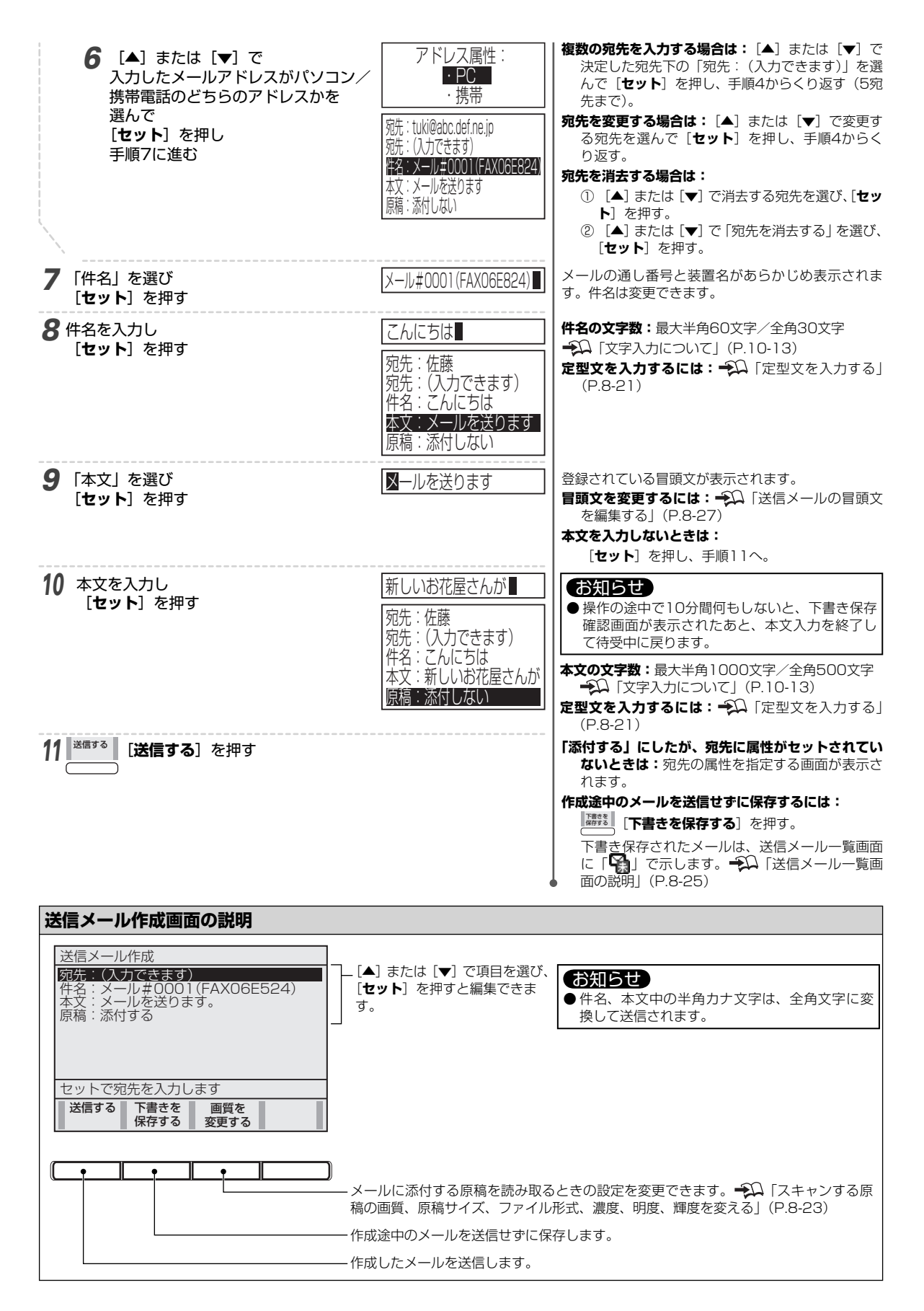

#### 定型文を入力する

[セット] を押す

「件名」または「本文」作成時に、下記の操作であらかじめ登録された「定型文」を使って入力することができます。定型文には、 固定定型文 (→Ω) 「固定定型文一覧表」 (P.10-15))と、自分で自由に登録できる定型文 (→Ω) 「送信メールの定型文を 編集する」 (P.8-27)) があります。

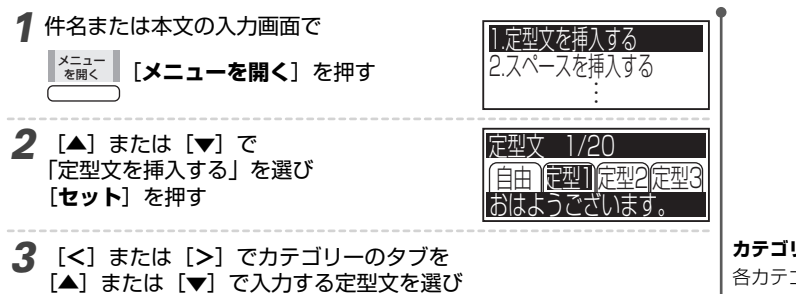

カテゴリーについて

各カテゴリーの定型文は、下記のとおりです。

- **自由**:自由に登録した定型文→20 「送信メール の定型文を編集する」(P.8-27)
- 定型1:主にあいさつ文や伝言
- 定型2: 主にビジネス文やその返信文
- **定型3:**顔文字

「自由」に登録した定型文がないときは、「自由」の 、タブは選べません。

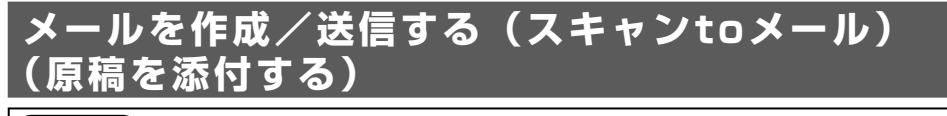

#### お知らせ

●携帯電話の相手先に送るときは、次の点にご注意ください。

・送信先の携帯電話がパケット定額制の契約でない場合は、パケット通信料が高額になることがあります。

- ・送信先の携帯電話の機種によっては、受信した画像が表示できない、または受信できないことがあります。
- · 高画質で送っても、携帯電話が対応していない場合、その携帯電話で受信できる画質に変換されることがあります。

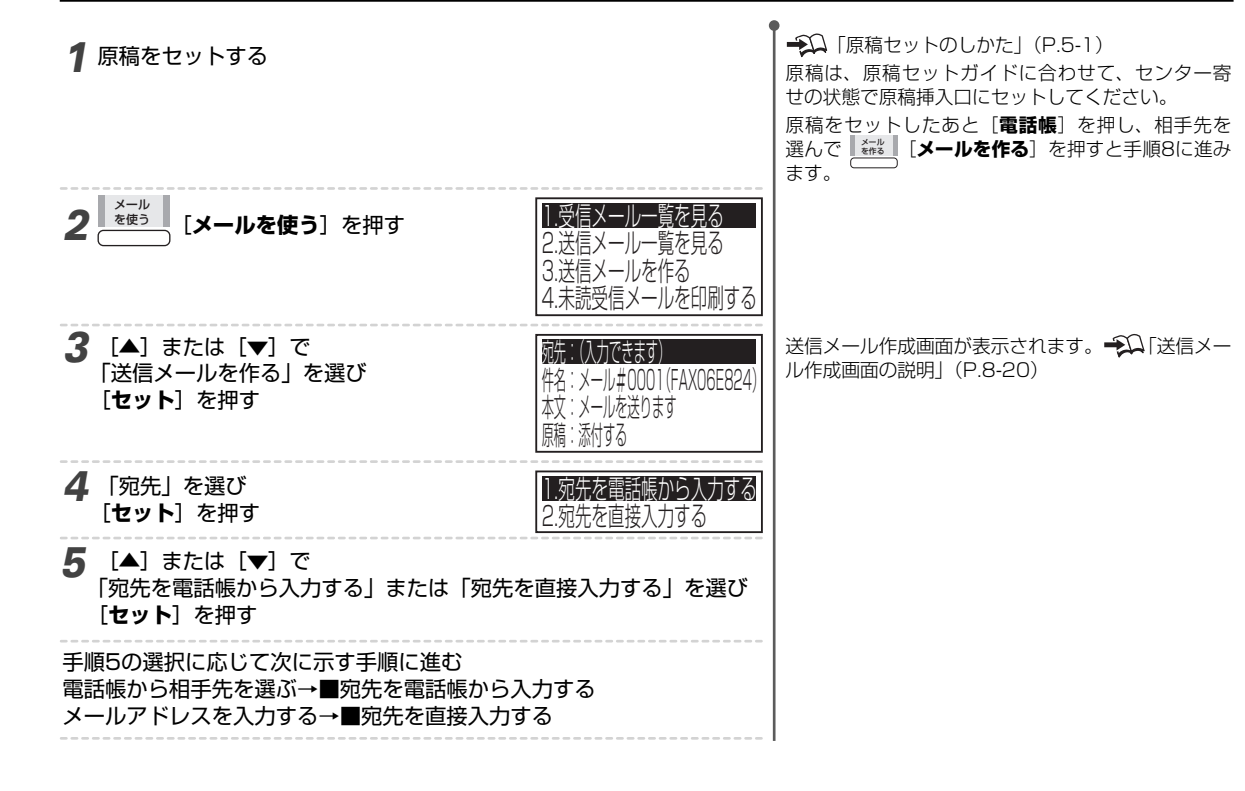

Х

ールを送信する

8

ネン

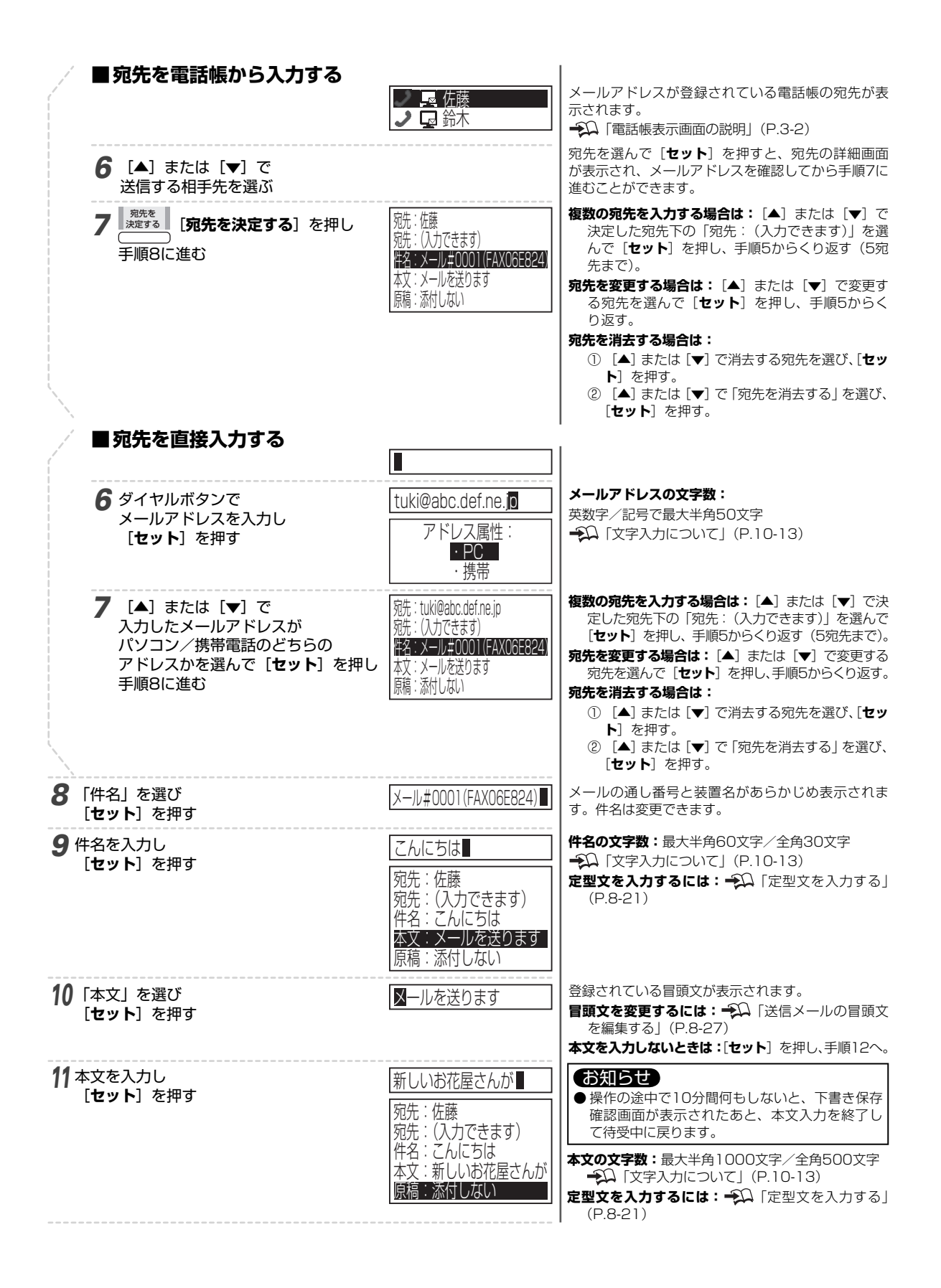

12 送信する [送信する] を押す

「添付する」にしたが、宛先に属性がセットされてい ないときは:宛先の属性を指定する画面が表示さ れます。

作成途中のメールを送信せずに保存するには:

[**下書きを保存する**]を押す。

下書き保存されたメールは、送信メール一覧画面 に「?」で示します。 → 「送信メール一覧画 面の説明」(P.8-25)

#### スキャンする原稿の画質、原稿サイズ、ファイル形式、濃度、明暗、輝度を変える

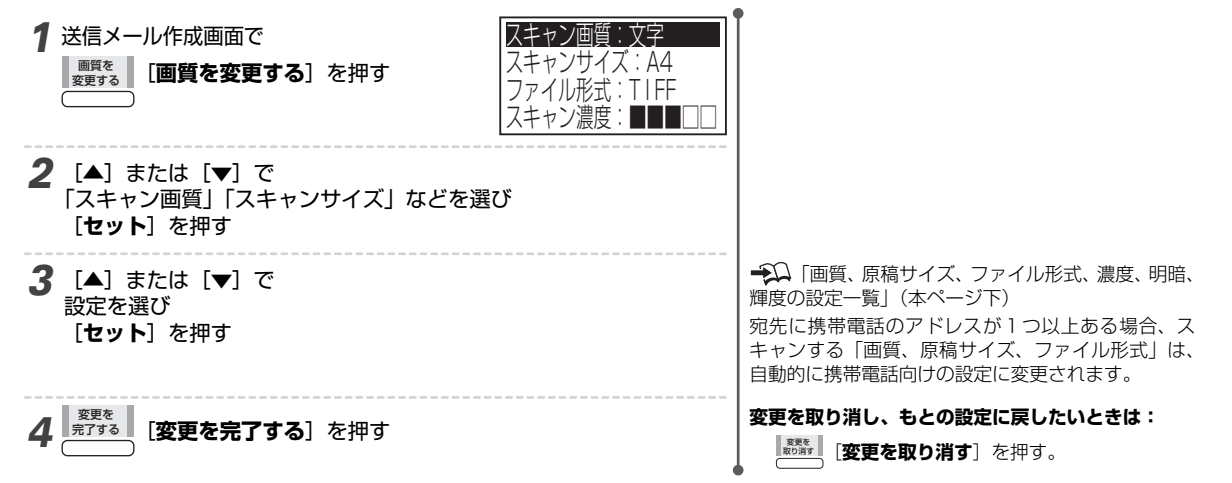

#### 画質、原稿サイズ、ファイル形式、濃度、明暗、輝度の設定一覧

[▲] または [▼] で画質、原稿サイズ、ファイル形式、濃度、明暗、輝度を選んで [セット] を押し、 [▲] または [▼] で設定を選びます。選択終了後、 [セット] を押すと設定を完了します。選択できる設定と詳細は下記の通りです。

|          | 携帯電話に送信する場合 |        | 1857        | コンに洋信オス | 但今           |              |            |
|----------|-------------|--------|-------------|---------|--------------|--------------|------------|
|          | 【推奨】        | 標準画質   | 高           | 画質      |              |              |            |
| スキャン画質   | カラー標準       | モノクロ標準 | カラー高画質      | モノクロ高画質 | カラー画像        | モノクロ画像       | 文字         |
| スキャンサイズ  | A4 / A5 / B | 5      | A4 / A5 / B | 5       | A4 / A5 / B  | 5            | A4         |
| ファイル形式   | 推奨はJPG(、    | JPEG)  | JPG (JPEG)  | / PDF   | JPG (JPEG)   | / PDF        | TIFF / PDF |
|          | PDF も選べます   | 5      |             |         |              |              |            |
| スキャン濃度   | 明暗/輝度       | 濃度     | 明暗/輝度       | 濃度      | 明暗/輝度        | 濃度           | 濃度         |
| 階調       | 1677 万色     | 256 階調 | 1677 万色     | 256 階調  | 1677万色       | 256 階調       | 2 階調       |
|          | (カラー)       | (モノクロ) | (カラー)       | (モノクロ)  | (カラー)        | (モノクロ)       | (白/黒)      |
| 送信可能枚数   | 5枚          |        | 5枚          |         | 5枚           |              | 5枚         |
| ファイル容量   | 約 100KB     | 約60KB  | 約 300KB     | 約 160KB | A4:約880KB    | A4:約400KB    | 約 40KB     |
| の目安(※)   |             |        |             |         | A5 : 約 400KB | A5 : 約 260KB |            |
| / 1 枚あたり |             |        |             |         | B5 : 約 600KB | B5 : 約 330KB |            |
| (参考値)    | l           |        |             |         |              |              |            |

携帯電話に送る場合の推奨指定

※: 画質「文字」はA4判700字程度の原稿(独自)の場合、その他の画質は文字と写真・絵が混在した原稿(独自)の場合のファイル容量の目安です。ファ イル容量は原稿の内容によって変わります。 Х

| お知らせ                                                             |
|------------------------------------------------------------------|
| ● 携帯電話にメール送信する場合の注意事項                                            |
| 送信先の携帯電話にメール(画像ファイル付き)を受信する機能、および画像を表示する機能が搭載されている必要があります。       |
| ・ 携帯電話側で受信できる画像容量は、機種等によって異なります。                                 |
| ⇒ カラー/モノクロとも、ファイル容量の小さい「標準」モードを推奨します。                            |
| ・ 原稿サイズ選択について                                                    |
| 設定したサイズごとの原稿読み取り範囲は以下のとおりです。ただし、設定したサイズより大きい原稿の場合でも、設定したサイズ      |
| で読み取ります。また、設定のサイズより原稿が小さい場合は、余白部分がついた画像となります。                    |
| A4橫208×縦291mm                                                    |
| A5橫146×縦204mm                                                    |
| B5橫180×縦251mm                                                    |
| ・ファイル形式選択について                                                    |
| 携帯電話によって表示できるファイル形式が異なります。                                       |
| ①JPG(JPEG)…カメラ付きの多くの携帯電話で画像表示が可能です。                              |
| ②PDF PDFビューア機能のある携帯電話で画像表示が可能です。                                 |
| 送信先の携帯電話に、PDFを表示する機能があるかどうかわからない場合は、JPG(JPEG)での送信をおすすめします。       |
| ● パソコンにメール送信する場合の注意事項                                            |
| ・ 画質モードの選択について                                                   |
| 画質「文字」                                                           |
| 回質「モノクロ画像」 :文字と写真・絵が混在している原稿をモノクロで送るときに適しています。                   |
| 画質「カラー画像」 ニカラーで送るときに選択します。                                       |
| ● T.37対応ファクスに送信する場合の注意事項                                         |
| ビジネス用のファクスなど、T.37対応とされるファクスに対して送信する場合は、画質「文字」、ファイル形式「TIFF」を選択してく |
| ださい。他の画質やファイル形式で送信した場合、受信機側でプリントされない場合があります。                     |
|                                                                  |

#### ■ 明暗(コントラスト)/輝度(明るさ)/濃度の設定方法

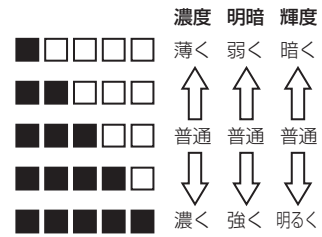

「カラー」の画質を選んだときは「明暗/輝度」、「モノクロ」「文字」の画質を選んだと きは「濃度」の調整ができます。

原稿が極端に薄い場合などを除き、普通の設定で使用されることをおすすめします。

#### ■ 鉛筆などで書いた原稿やA5サイズ未満の原稿を送る場合は:

鉛筆などで書かれた原稿は読み取り面を汚してしまうので、キャリ アシートを使って送信します。またA5サイズ未満の原稿もキャリア シートを使って送信します。

A5サイズ未満の原稿はキャリアシートの中央、とじしろ側に突き当ててセットし、原稿サイズの選択でA5を選んで送信してください。

| お知らせ                               |    |
|------------------------------------|----|
| ● A5サイズ未満の原稿はキャリアシートを使うことで送信できますが、 | 画像 |
| の周りに余白が付きます。                       |    |
| A5サイズを選択したときに読み取る範囲(点線部分)          |    |
| 携帯電話へ送信時:約 横146×縦204mm             |    |
| パソコンへ送信時:約 横146×縦297mm             |    |

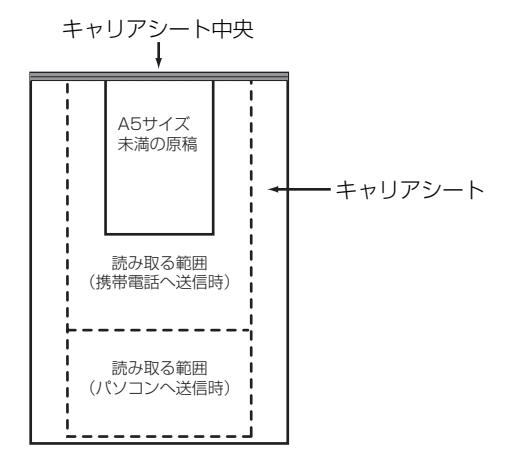

# 送信メール一覧を使う

## 送信メール一覧画面の説明

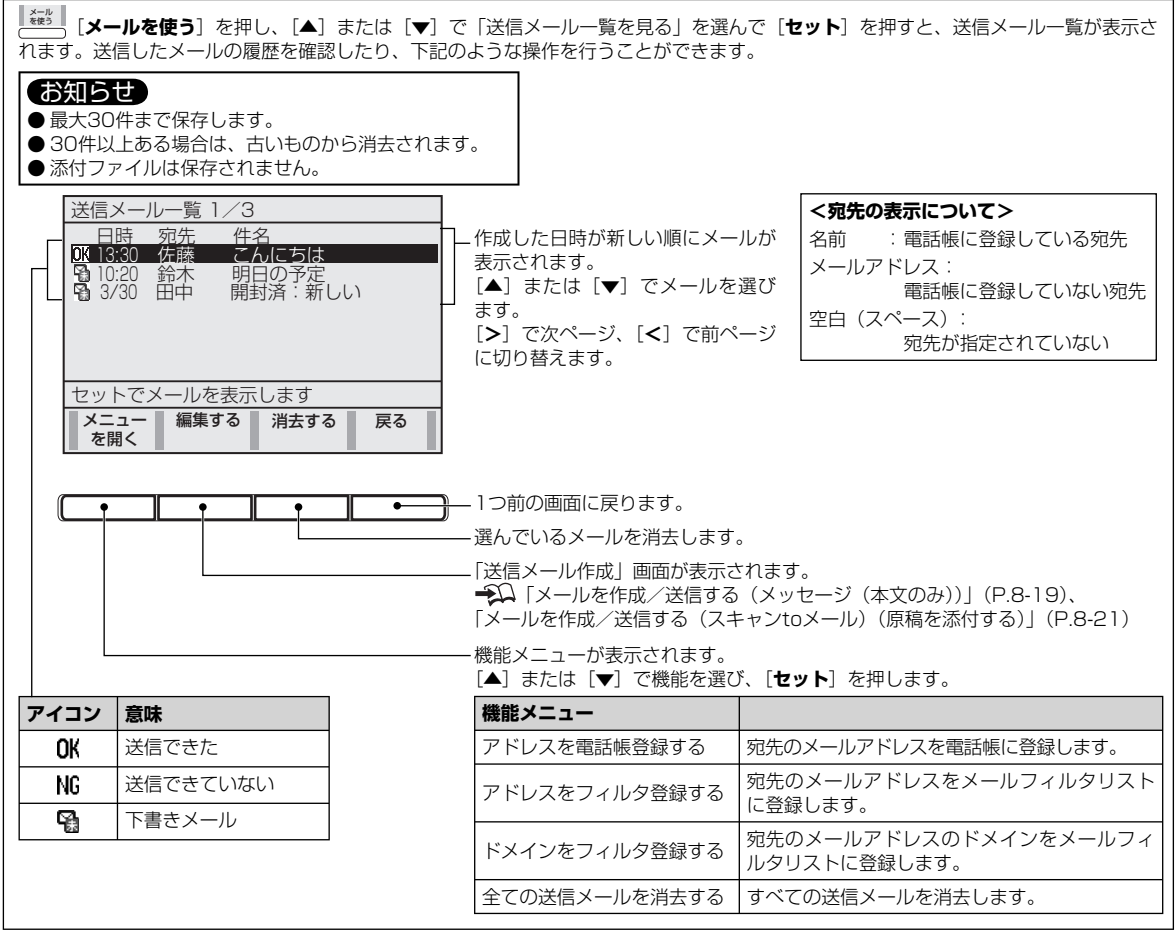

#### 送信メール一覧からメールを送信する

お知らせ ● 送信メール一覧のメールには、添付された原稿は保存されていません。原稿を添付したい場合は、再度添付してください。 を使う [メールを使う]を押す 1.受信メールー覧を見る 2.送信メール一覧を見る 3.送信メールを作る 4.未読受信メールを印刷する 2 [▲] または [▼] で OK13:30 佐藤 こんにちは 送信メール一覧が表示されます。 「送信メール一覧を見る」を選び 월10:20 銑 明の狩 [セット] を押す 😭 3/30 映 開済:新い 3 [▲] または [▼] で編集するメールを選び 宛先:(入力できます) 件名:メール#0001(FAX06E824) 編集 する [編集する] を押す 本文:メールを送ります 原稿:添付する 原稿を追加したいときは: 4 変更したい項目がある場合は 1.「原稿」を選び、[セット]を押す。 [▲] または [▼] で項目を選び 2. 「添付する」を選び、「セット」を押す。 [セット] を押す ♣ 「メールを作成/送信する」(P.8-19、8-21)

5 [送信する] を押す

#### 作成途中のメールを送信せずに保存するには:

[講覧] [**下書きを保存する**] を押す。

下書き保存されたメールは、送信メール一覧画面 に「♀」で示します。 ↔ 「送信メール一覧画 面の説明」(P.8-25)

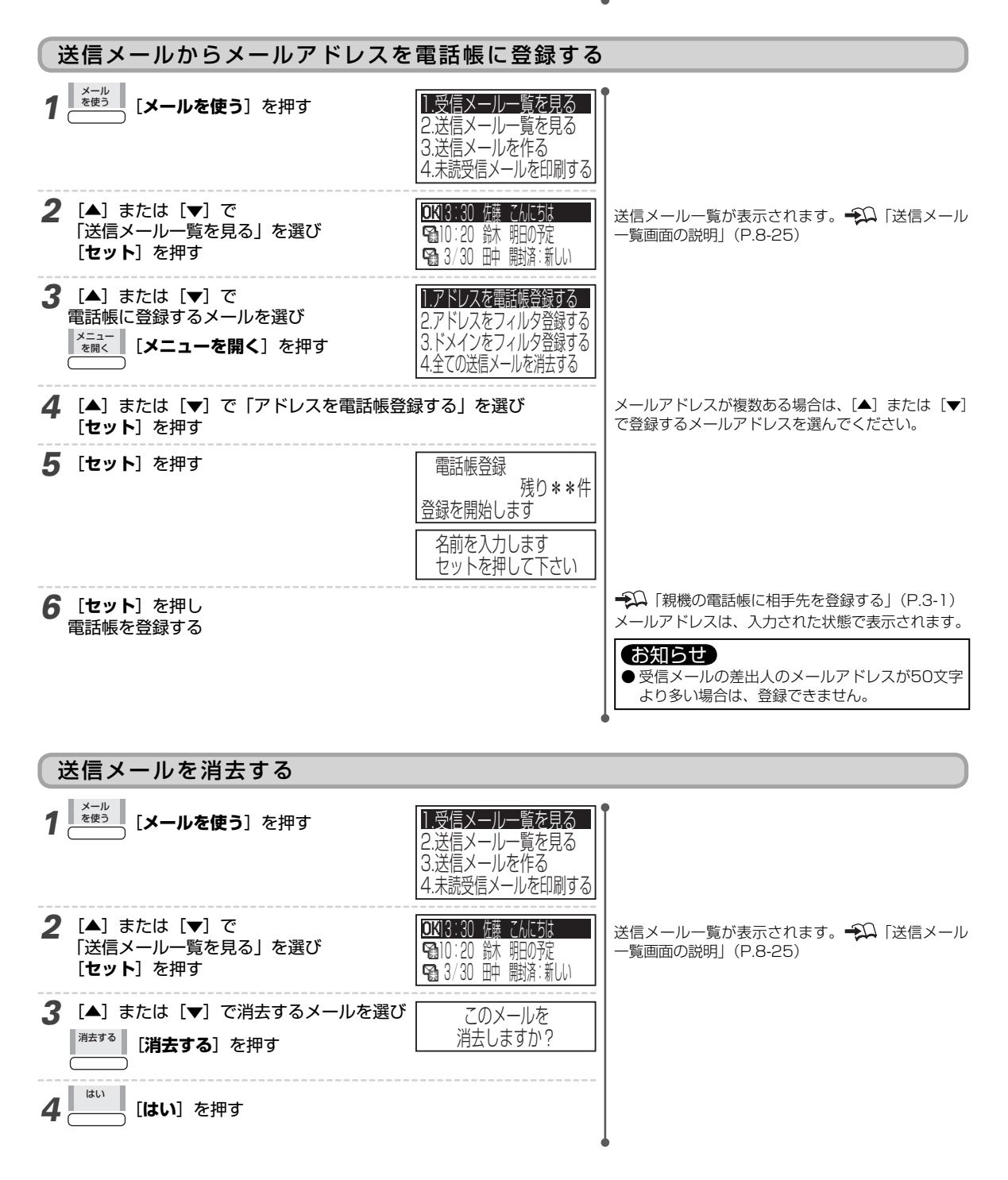

# 送信メールに便利な設定

#### 送信メールの冒頭文を編集する

冒頭文を設定しておくと、メール送信時、自動的に本文の最初に冒頭文が挿入されます。

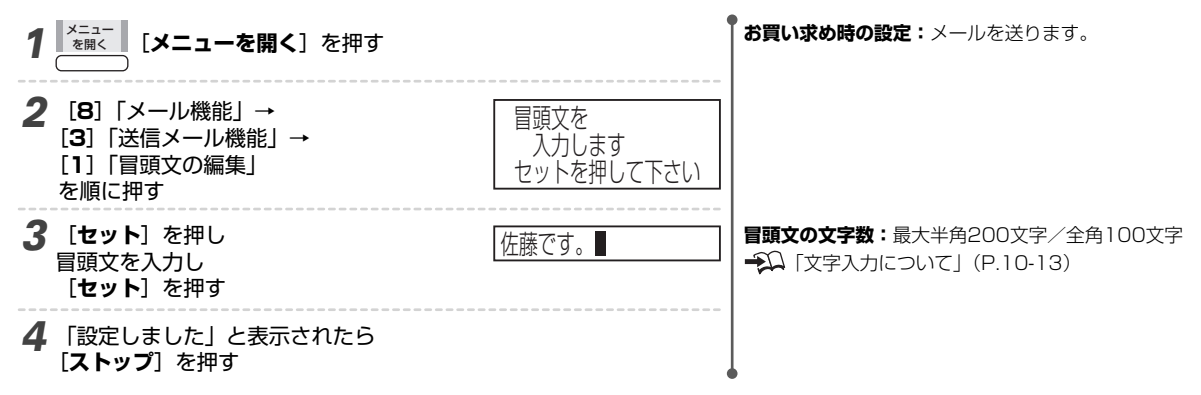

#### 送信メールの定型文を編集する

定型文には、本商品にあらかじめ登録されている定型文と、お客様が自由に登録できる定型文があります。下記では、お 客様が自由に登録できる定型文の編集をします。

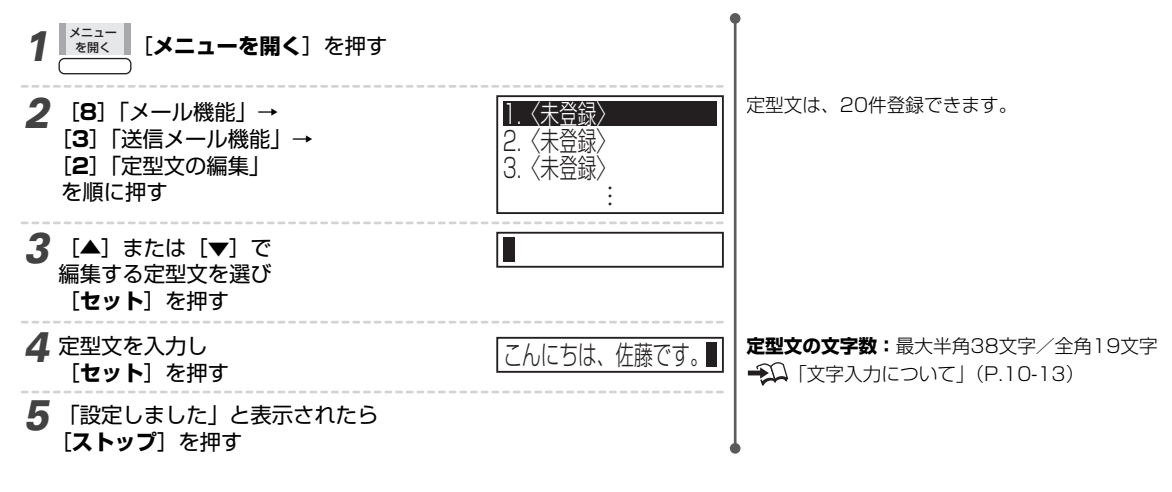

# 受信したメールをディスプレイに表示する

#### ■ [見てから] ランプについて

| 見てから | ランプの表示 | 状態                   |  |  |
|------|--------|----------------------|--|--|
|      | 点灯     | 未読メールまたは未読ファクスがあります  |  |  |
|      | 消灯     | 未読メールまたは未読ファクスはありません |  |  |

#### お知らせ

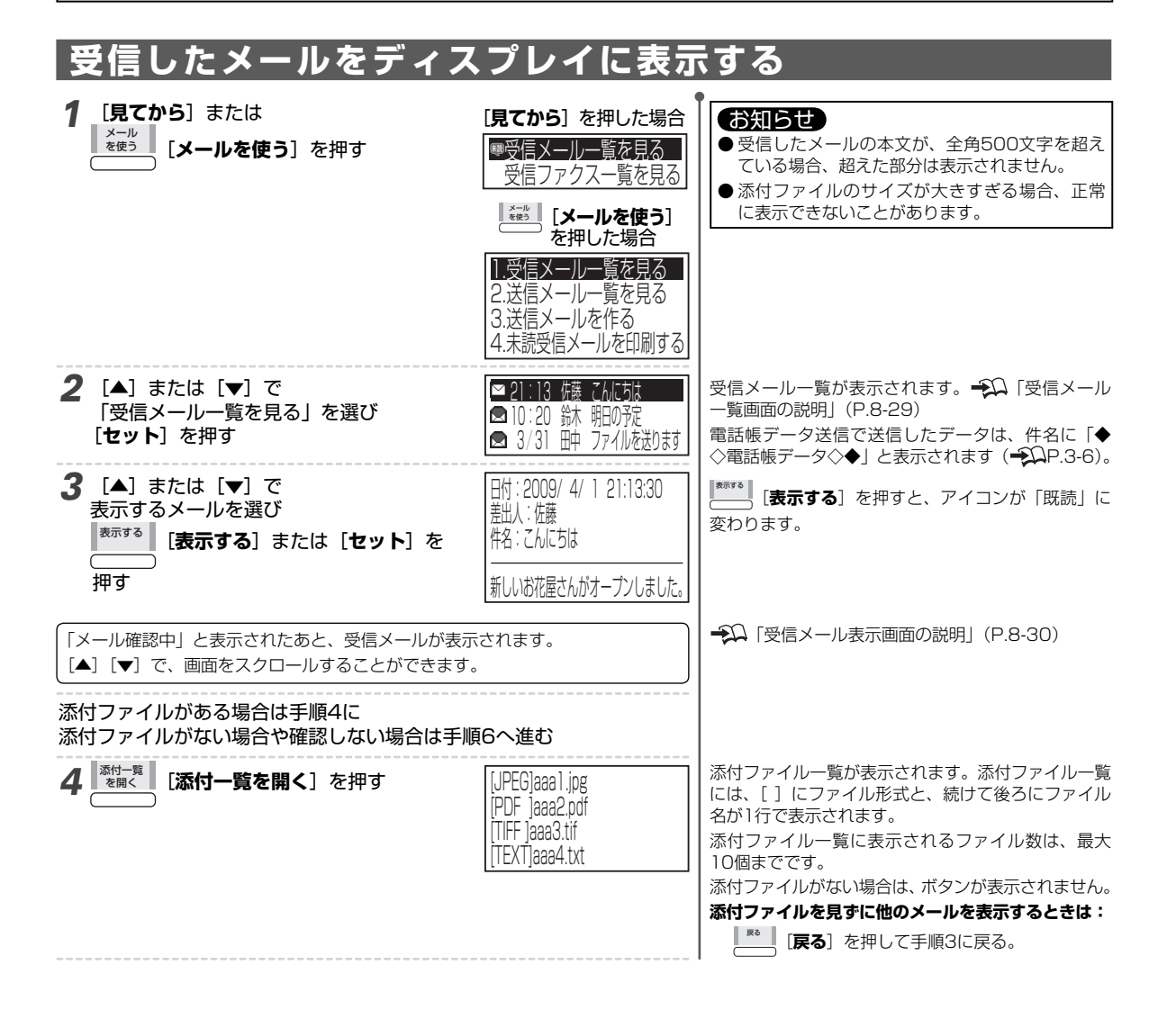

| 5 [▲] または [▼] で<br>表示する添付ファイルを選び<br><sup>表示する</sup> [表示する] を押す                                                           | •                                                          | いいお花屋さんか                                                    | 転付ファイルが表示されます。<br>● PDF、JPG (JPEG)、TIFF、TXT以外の形式<br>のファイルは表示できません。                 |  |  |  |  |
|----------------------------------------------------------------------------------------------------|------------------------------------------------------------|-------------------------------------------------------------|------------------------------------------------------------------------------------|--|--|--|--|
| 「添付ファイルをご覧になれます。<br>[▲] [▼] [<] [>] で、画面をスクロ                                                                             | ールすることができま                                                 | .च.                                                         |                                                                                    |  |  |  |  |
| 6 終了するときは [ストップ] を挑                                                                                                    | ₽₫                                                         | ft                                                          | <b>4の添付ファイルを表示するには:</b><br>● ■ ■ [ <b>戻る</b> ]を押して添付ファイルー覧画面に<br>戻り、手順5を行う。        |  |  |  |  |
| 受信メール一覧画面の説明                                                                                                    |                                                            |                                                             |                                                                                    |  |  |  |  |
| 受信メールー覧 1/3<br>日付 差出人 件名<br>□ 13:30 佐藤 こんにちは<br>□ 10:20 鈴木 明日の予定<br>□ 3/30 田中 ファイルを送け<br>セットでメールを表示します<br>メニュー 表示する 消去する | Dます<br>反表す<br>反表す<br>反表す<br>反表す<br>反表す<br>反表す<br>反表す<br>反表 | または [▼] でメールを<br>r。<br>で次ページ、[ <b>&lt;</b> ] で前ペ<br>]り替えます。 | <差出人の表示について>         名前       :電話帳に登録している相手先         メールアドレス:       電話帳に登録していない相手先 |  |  |  |  |
|                                                                                                    |                                                            |                                                             |                                                                                    |  |  |  |  |
|                                                                                                    | 式(1) ステレン このメールを印刷<br>する                                   | 選んだ受信メールをプリ<br>トする」(P.8-35)                                 | リントします。 🌮 「受信メールを選んでプリン                                                            |  |  |  |  |
|                                                                                                    | このメールに返信<br>する                                             | 選んだ受信メールに返信<br>る」(P.8-32)                                   | 言します。 🌮 「受信メールを返信する/転送す                                                            |  |  |  |  |
| ●メールサーバにあるメールが<br>2,000件を超えた場合、♥・                                                                                        | このメールを転送<br>する                                             | 選んだメールを他の宛知<br>転送する」(P.8-32)                                | もに転送します。 ┿️ 「受信メールを返信する/                                                           |  |  |  |  |
| ▲はながられなられる。<br>メールはこまめに消去してくだ<br>さい。→↓ 「受信メールを消去                                                                         | アドレスを電話帳<br>登録する                                           | 受信したメールのアドL<br>らメールアドレスを電話                                  | ノスを電話帳に登録します。→↓ 「受信メールか<br>括帳に登録する」(P.8-34)                                        |  |  |  |  |
| する」(P.8-33)                                                                                                    | アドレスをフィル<br>夕登録する                                          | 受信したメールのアドL<br>「メール一覧などからメ<br>る」(P.8-42)                    | ノスをメールフィルタリストに登録します。 → ○<br>・ ールアドレスをメールフィルタリストに登録す                                |  |  |  |  |
|                                                                                                    | ドメインをフィル<br>夕登録する                                          | 受信したメールのドメ-<br>「メールー覧などから<br>(P.8-42)                       | インをメールフィルタリストに登録します。<br>ドメインをメールフィルタリストに登録する」                                      |  |  |  |  |
|                                                                                                    | 件名を迷惑フィル<br>夕登録する<br>マドレスを迷惑                               | 受信したメールの件名を<br>「受信したメールから迷?                                 | E迷惑メールフィルタリストに登録します。 300<br>感メールフィルタリストに登録する」(P.8-44)                              |  |  |  |  |
|                                                                                                    | フィルタ登録する                                                   | 受信したメールのアト<br>す。 → ↓ 「受信したメ・<br>(P.8-44)                    | ールから迷惑メールフィルタリストに登録する」                                                             |  |  |  |  |
|                                                                                                    | ドメインを迷惑<br>フィルタ登録する                                        | 受信したメールのドメイ<br>信したメールから迷惑メ                                  | ンを迷惑フィルタリストに登録します。 ●○○○○○○○○○○○○○○○○○○○○○○○○○○○○○○○○○○○○                           |  |  |  |  |
|                                                                                                    | 受信メールを全て<br>既読にする                                          | 受信したメールをすべて                                                 |                                                                                    |  |  |  |  |
|                                                                                                    | 成 読 受信メールを<br>消去する                                         | 既読メールをすべて消去<br> 信メールを消去する] (                                | Sし、未読メールのみを残します。→→                                                                 |  |  |  |  |
|                                                                                                    | 述激メールを消去<br>する<br>ま一項日も切り共                                 | 述惑メールを消去します                                                 | 。 → ↓  述恐メールを消去する」(P.8-45)                                                         |  |  |  |  |
|                                                                                                    | 衣示項日を切り替<br>  える                                           | マ:lic スール一 莧 凹 田 を<br>  のみの表示に切り替える                         | 口时・左山へ・竹冶」衣示、すには 左出人」<br>ます。                                                       |  |  |  |  |

受信したメールをディスプレイに表示する
8 ネットワ

| 受信メール表示画面の説明                                                                                             |                                                                                                    |  |  |
|----------------------------------------------------------------------------------------------------|----------------------------------------------------------------------------------------------------|--|--|
| 受信メール<br>日付:2009/4/1 10:15:30<br>差出人:佐藤<br>件名:こんにちは<br>新しいお花屋さんがオープンしま<br>メニュー 添付一覧 消去する<br>を開く を開く 消去する | <ul> <li>レた。         <ul> <li>- [▲] または [▼] でスクロール表示することができます。</li> <li>表示できる文字数は:先頭から最大全角500文字(半角1000文字)</li> </ul> <ul> <li>マスクロール表示することができます。</li> </ul> <ul> <li>マスクロール表示することができます。</li> </ul> <ul> <li>マスクロール表示することができます。</li> </ul> <ul> <li>マスクロール表示することができます。</li> </ul> <ul> <li>マスクロール表示できる文字数は:先頭から最大全角500文字(半角1000文字)</li> </ul> <ul> <li>マスクロール表示できる文字数は:先頭から最大全角500文字(半角1000文字)</li> </ul> <ul> <li>マスクロール表示することができます。</li> </ul> <ul> <li>マスクロール表示することができます。</li> </ul> <ul> <li>マスクロール表示することができます。</li> </ul> <ul> <li>マスクロール表示することができます。</li> </ul> <ul> <li>マスクロール表示することができます。</li> </ul> <ul> <li>マスクロール表示することができます。</li> </ul> <ul> <li>マスクロール表示することができます。</li> <li>マスクロール表示することができます。</li> <li>マスクロール表示することができます。</li> <li>マスのののでき、</li> <li>マスののでき、</li> <li>マスののでき、</li> <li>マスののでき、</li> <li>マスののでき、</li> <li>マスののでき、</li> <li>マスののでき、</li> <li>マスののでき、</li> <li>マスののでき、</li> <li>マスののでき、</li> <li>マスののでき、</li> <li>マスののできます。</li> <li>マスののでき、</li> <li>マスののでき、</li> <li< th=""></li<></ul></li></ul> |  |  |
| <u>,   ,   ,  </u>                                                                                       | 1つ前の画面に戻ります。                                                                                                    |  |  |
|                                                                                                    | 表示しているメールを消去します。                                                                                                    |  |  |
|                                                                                                    | ーーーー 添付ファイルの一覧を開きます。<br>(添付ファイルがない場合は、表示されません。)                                                                                                    |  |  |
| 機能メニューが表示されます。<br>▲] または [▼] で機能を選び、                                                                     | [ <b>セット</b> ] を押します。                                                                                                    |  |  |
| 機能メニュー                                                                                                   |                                                                                                    |  |  |
| このメールの本文を印刷する                                                                                            | メールの本文をプリントします。 抑 「本文のみプリントする」(P.8-36)                                                                                                    |  |  |
| このメールに返信する                                                                                               | メールに返信します。 抑 「受信メールを返信する/転送する」(P.8-32)                                                                                                    |  |  |
| このメールを転送する                                                                                               | メールを他の宛先に転送します。 鈍 「受信メールを返信する/転送する」(P.8-32)                                                                                                    |  |  |
| アドレスを電話帳登録する                                                                                             | メールのアドレスを電話帳に登録します。 - 🂬 「受信メールからメールアドレスを電話帳に登録する」 (P.8-34)                                                                                                    |  |  |
| アドレスをフィルタ登録する                                                                                            | メールのアドレスをメールフィルタリストに登録します。 - 抑 「メール一覧などからメールアドレスをメールフィルタリストに登録する」 (P.8-42)                                                                                                    |  |  |
| ドメインをフィルタ登録する                                                                                            | メールのドメインをメールフィルタリストに登録します。 - 抑 「メール一覧などからドメインを<br>メールフィルタリストに登録する」(P.8-42)                                                                                                    |  |  |
| 件名を迷惑フィルタ登録する                                                                                            | メールの件名を迷惑メールフィルタリストに登録します。  「受信したメールから迷惑メール<br>フィルタリストに登録する」(P.8-44)                                                                                                    |  |  |
| アドレスを迷惑フィルタ登録する                                                                                          | メールのアドレスを迷惑メールフィルタリストに登録します。 - 〇〇 「受信したメールから迷惑メールフィルタリストに登録する」 (P.8-44)                                                                                                    |  |  |
| ドメインを迷惑フィルタ登録する                                                                                          | メールのドメインを迷惑フィルタリストに登録します。 - 〇〇 「受信したメールから迷惑メールフィルタリストに登録する」 (P.8-44)                                                                                                    |  |  |
| <br>文字サイズ設定を変更する                                                                                         | 表示する文字サイズの大きさを変更します。                                                                                                    |  |  |

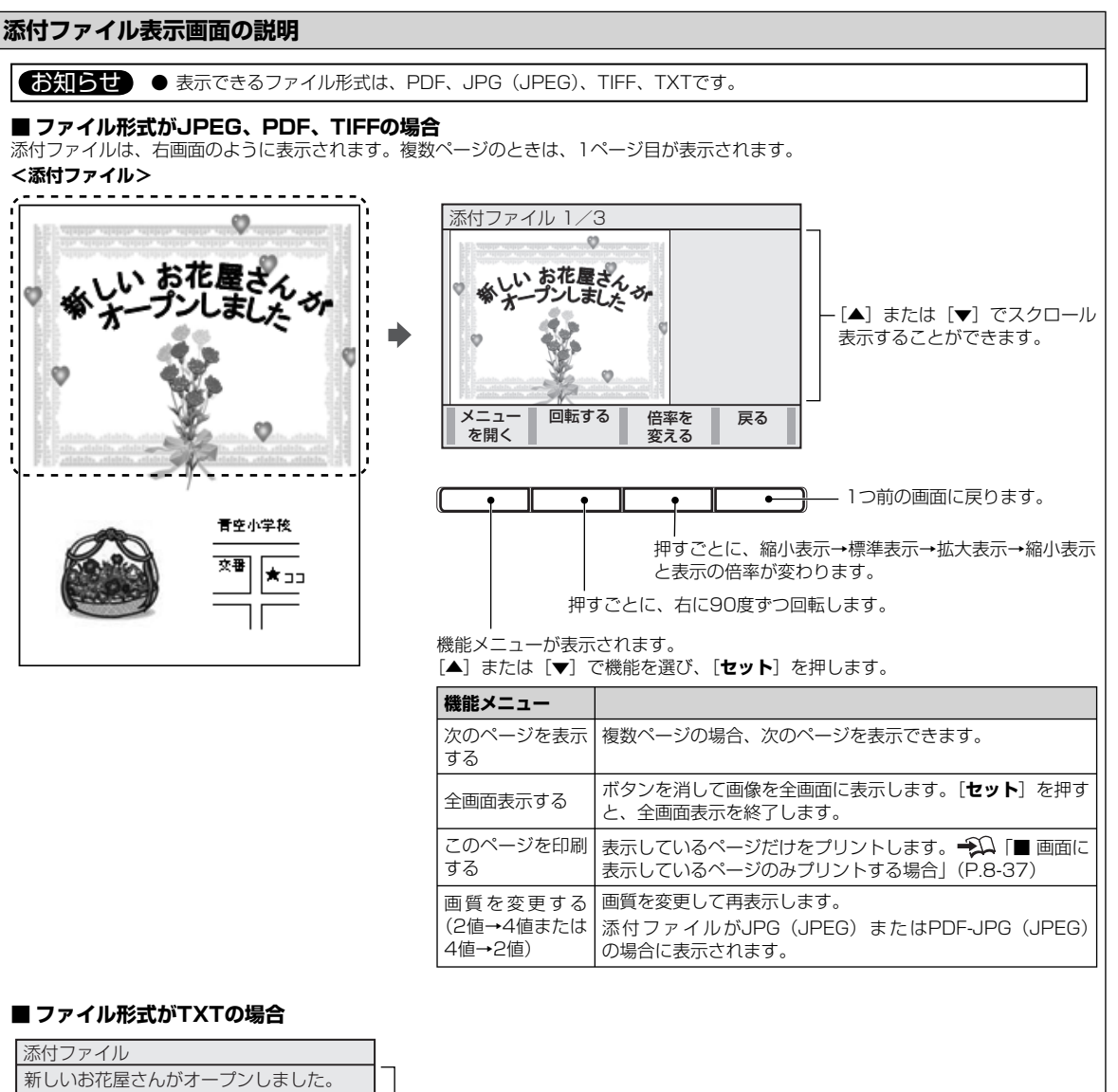

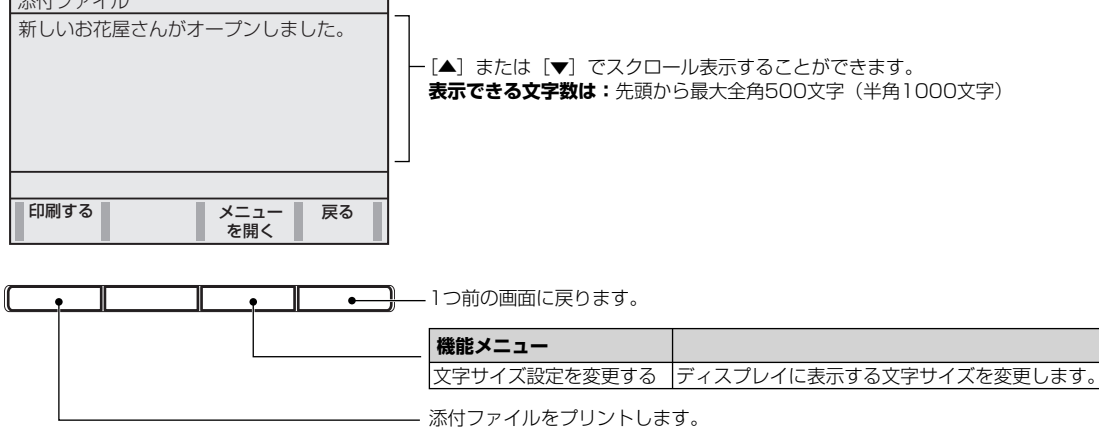

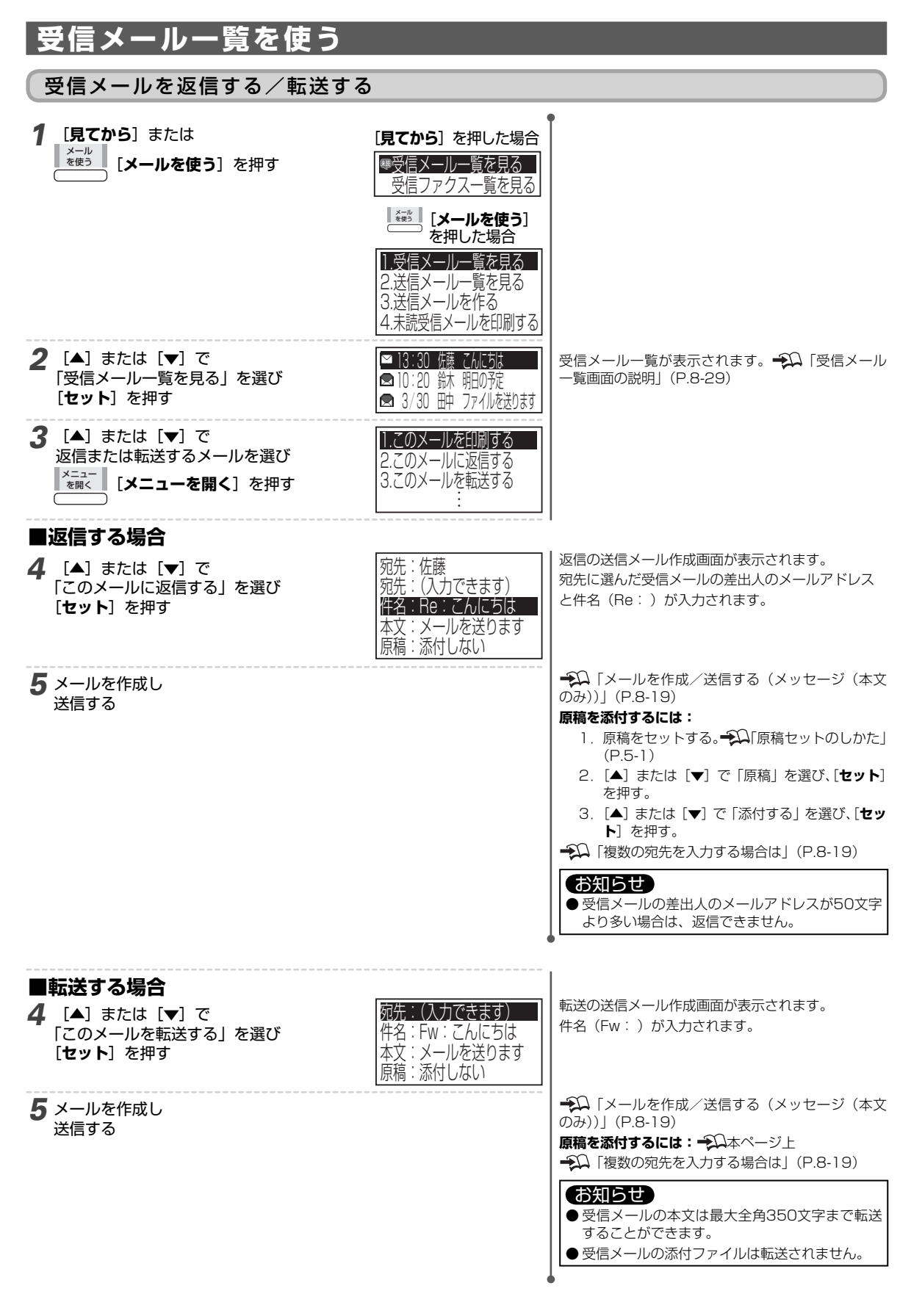

#### 受信メールを消去する

#### お知らせ ● メールサーバにあるメールが2,000件を超えた場合、 2 ・ 🗖 は表示されません。 ● 消去したメールはサーバから完全に消去され、再取得することはできません。 **1** [見てから] または [見てから] を押した場合 メール を使う [メールを使う] を押す ■受信メール一覧を見る 受信ファクス一覧を見る \*#\*\* [メールを使う] を押した場合 1.受信メールー覧を見る 2.送信メール一覧を見る 3.送信メールを作る 4.未読受信メールを印刷する 2 [▲] または [▼] で 🗠 13:30 佐藤 てんにちは 「受信メール一覧を見る」を選び ■10:20 鉥 明の宛 [セット] を押す 오 3/30 町 ファイルを送ります **3** [▲] または [▼] で このメールを 消去するメールを選び 消去しますか? 消去する [消去する] を押す はい Δ [はい]を押す

既読受信メールを消去する

既読メールをすべて消去し、未読メールのみを残すことができます。

# ・アレビターをおよびく ハムロシー からの ビルタ どどら どどび タン ・ 「お知らせ ・ ● 電話帳データの保存用メールは、既読であっても消去されません。 ・ ● 「電話帳データを復元する」(P.3-6) ・ メールサーバにあるメールが2,000件を超えた場合、 ・ ● は表示されません。また、メールサーバにあるメールが2,000件を超え ると、「既読受信メールを消去する」を選んでも消去されません。不要なメールはこまめに消去してください。 ・ ● 「受信メールを消去する」(本ページ上) ・ 「日本から」または ・ 「日本から」または ・ 「日本から」または

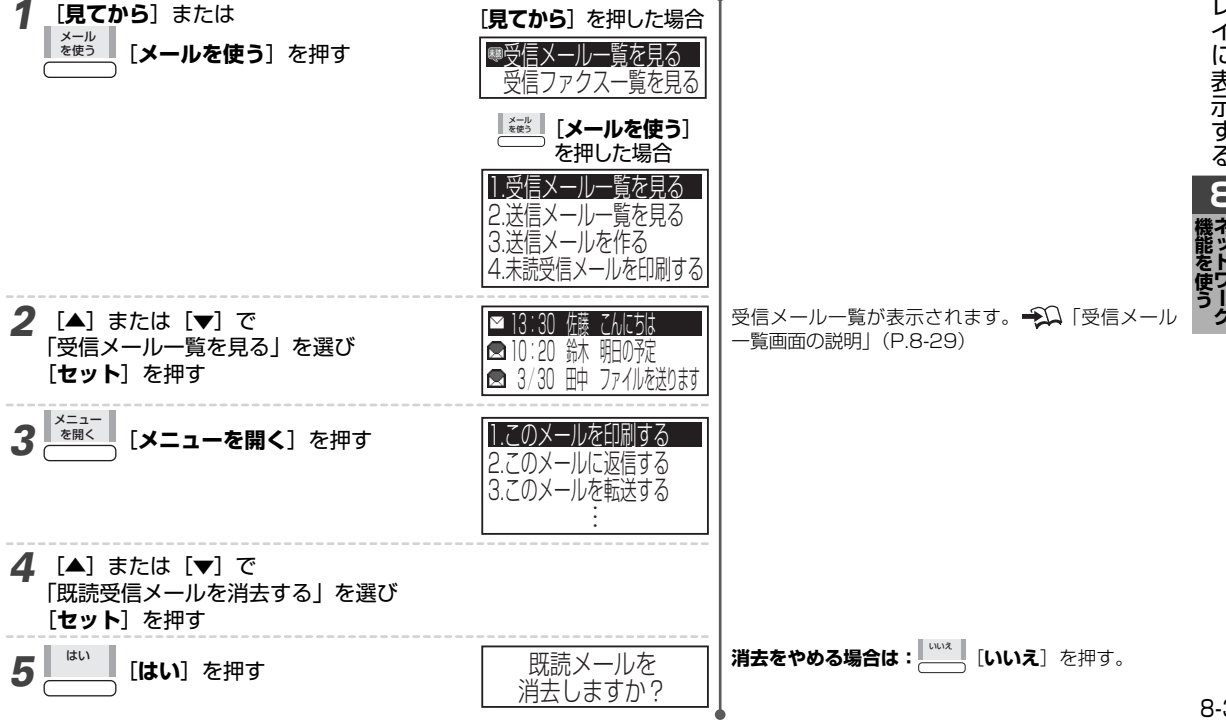

| 受信メールからメールアドレスを電話帳に登録する                                                |                                                                                             |                                                                                 |  |  |  |  |
|------------------------------------------------------------------------|---------------------------------------------------------------------------------------------|---------------------------------------------------------------------------------|--|--|--|--|
| <b>1 [見てから</b> ] または<br><sup>メール</sup><br>を使う<br>[メールを使う] を押す          | [見てから]を押した場合<br>受信メール一覧を見る<br>受信ファクス一覧を見る<br>受信ファクス一覧を見る<br>(メールを使う)<br>を押した場合<br>          |                                                                                 |  |  |  |  |
| 2 [▲] または [▼] で<br>「受信メールー覧を見る」を選び<br>[セット] を押す                        | <ul> <li>□ 13:30 佐藤 てんにちな</li> <li>□ 10:20 鈴木 明日の予定</li> <li>□ 3/30 田中 ファイルを送ります</li> </ul> | 受信メールー覧が表示されます。 Đ 「受信メール<br>一覧画面の説明」(P.8-29)                                    |  |  |  |  |
| <b>3</b> [▲] または [▼] で<br>電話帳に登録する受信メールを選び<br><sup>メニュー</sup> を開く] を押す | 1.このメールを印刷する<br>2.このメールに返信する<br>3.このメールを転送する<br>…                                           |                                                                                 |  |  |  |  |
| <b>4</b> [▲] または [▼] で<br>「アドレスを電話帳登録する」を選び<br>[ <b>セット</b> ] を押す      | 電話帳登録<br>残り**件<br>登録を開始します<br>名前を入力します<br>セットを押して下さい                                        |                                                                                 |  |  |  |  |
| 5 [セット] を押し<br>電話帳を登録する                                                |                                                                                             | ♀↓「親機の電話帳に相手先を登録する」(P,3-1)<br>メールアドレスは、入力された状態で表示されます。                          |  |  |  |  |
|                                                                        |                                                                                             | <ul> <li>お知らせ</li> <li>● 受信メールの差出人のメールアドレスが50文字<br/>より多い場合は、登録できません。</li> </ul> |  |  |  |  |

# 受信したメールをプリントする

メールプリントのしかたには、「手動プリント」と「自動プリント」があります。 「手動プリント」は、受信メール一覧から選んでプリントしたり、受信メールをディスプレイに表示してから プリントします。

「自動プリント」は、自動的にメールを受信してプリントします。

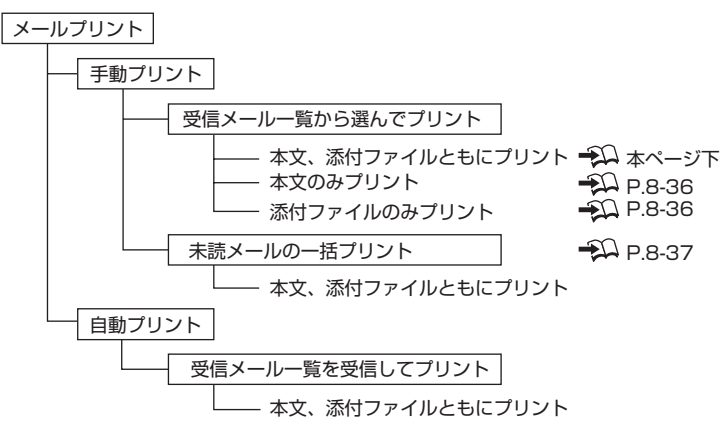

# 受信したメールを手動プリントする(メールtoプリント)

#### 受信メールを選んでプリントする

本文、添付ファイルともにプリントします。

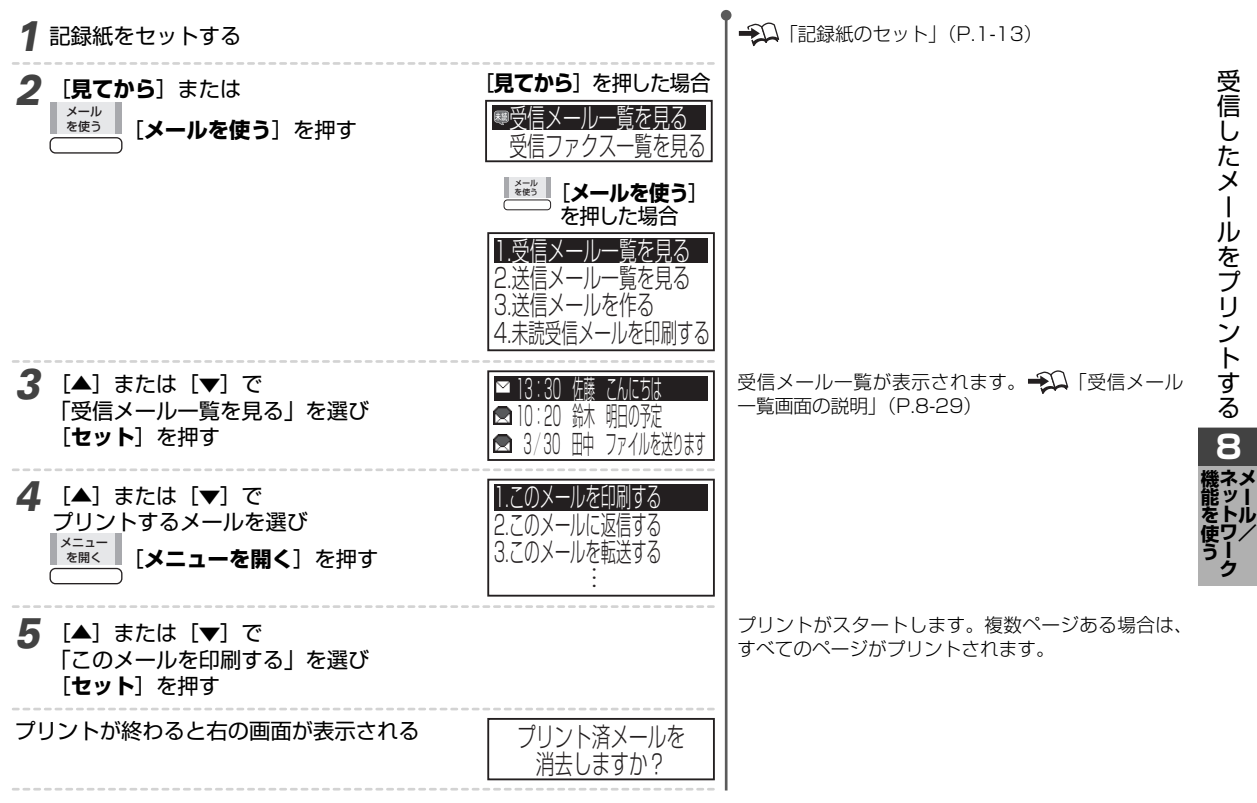

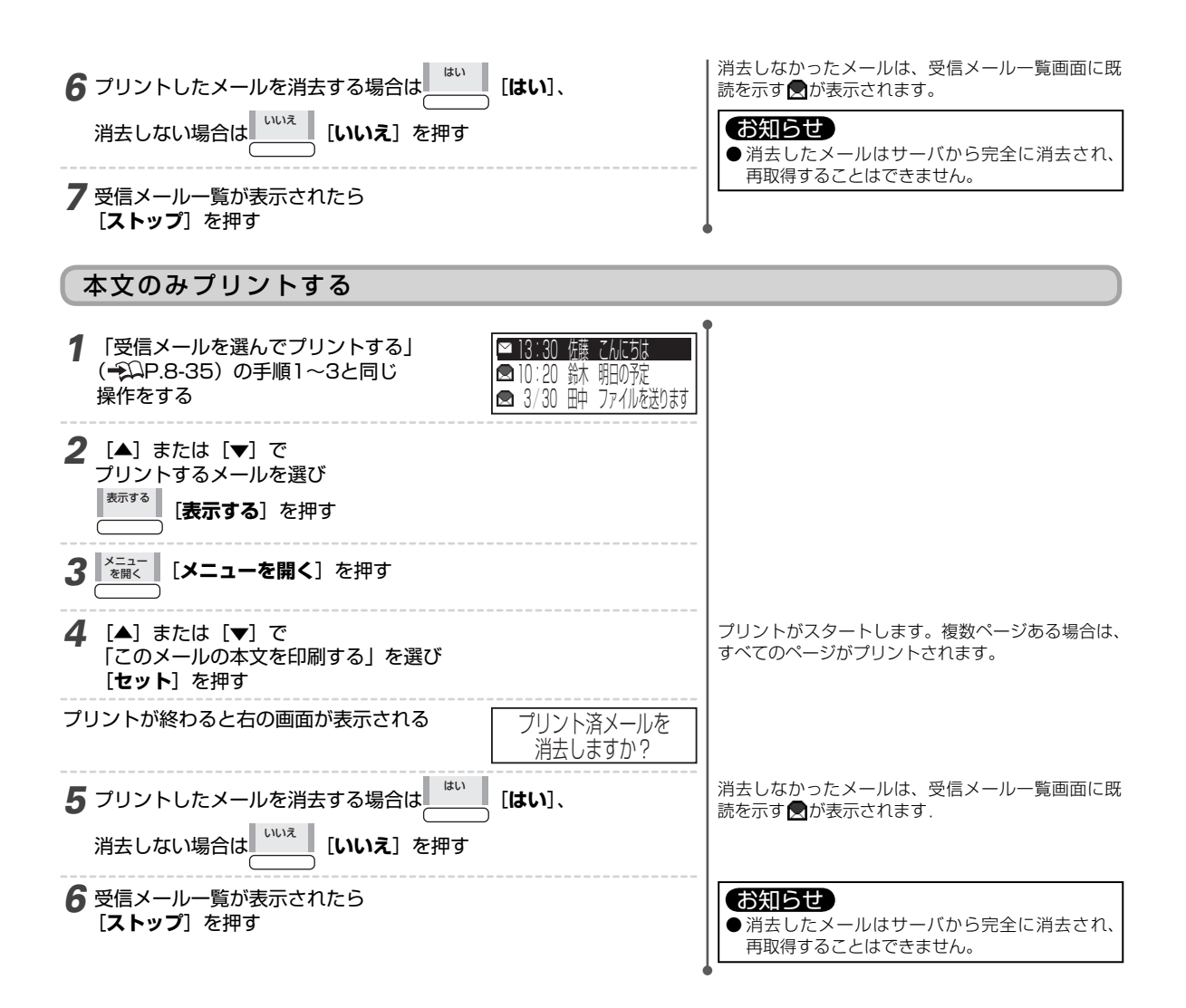

#### 添付ファイルをプリントする

選んだ添付ファイルをプリントしたり、添付ファイルの画面に表示したページをプリントすることができます。

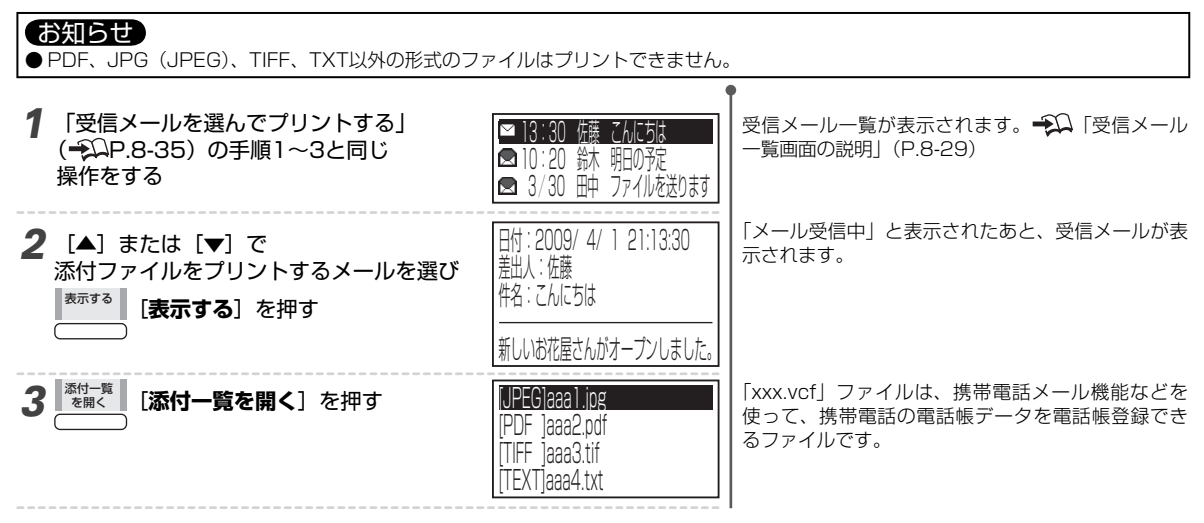

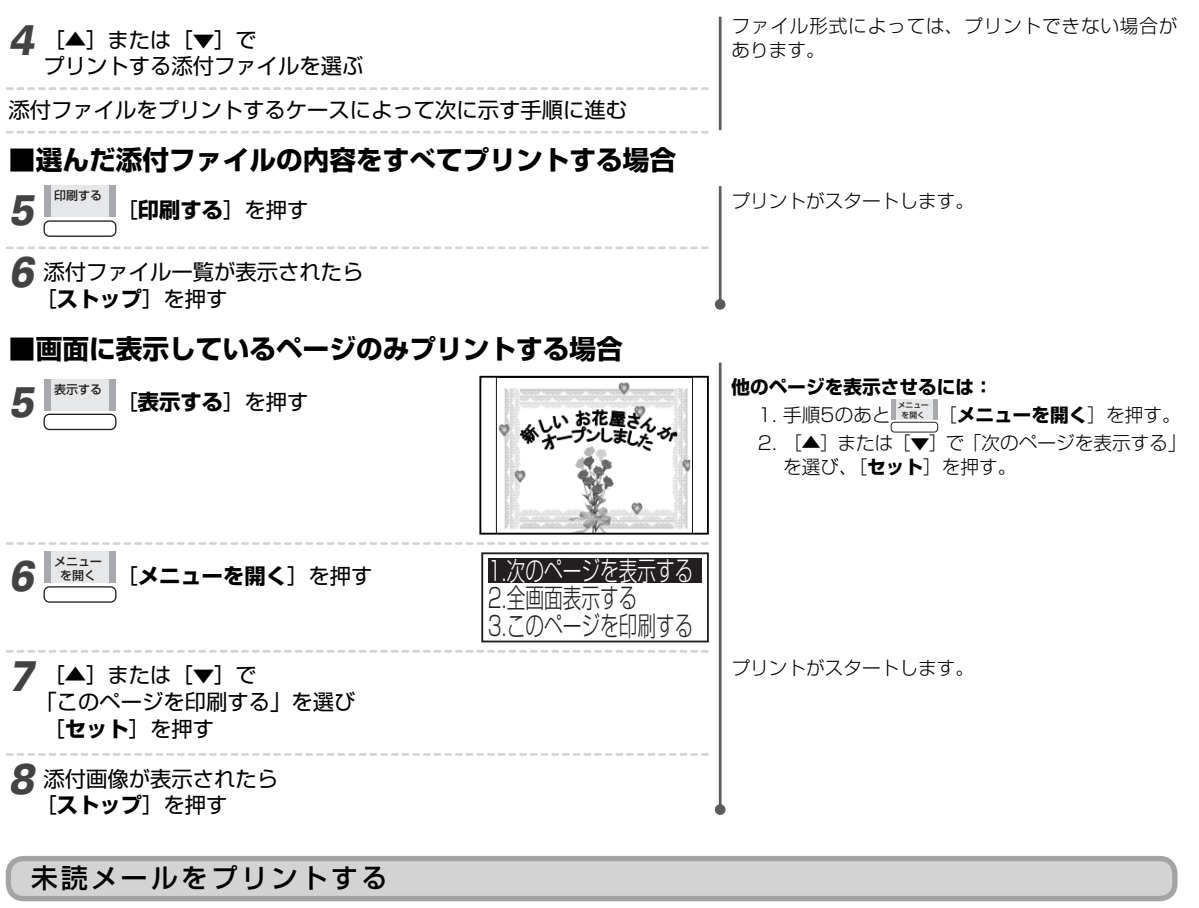

未読受信メールを本文、添付ファイルともにプリントします。

| 1 | 記録紙をセットする                                              |                                                              |                                                                                       |
|---|--------------------------------------------------------|--------------------------------------------------------------|---------------------------------------------------------------------------------------|
| 2 | <sup>メール</sup><br><sup>を使う</sup> [ <b>メールを使う</b> ] を押す | 1.受信メール一覧を見る<br>2.送信メール一覧を見る<br>3.送信メールを作る<br>4.未読受信メールを印刷する |                                                                                       |
| 3 | [▲]または[▼]で<br>[未読受信メールを印刷する]を選び<br>[ <b>セット</b> ]を押す   |                                                              | プリントがスタートします。複数ページある場合は、<br>すべてのページがプリントされます。<br>未読受信メールがないときは、「未読はありません」<br>と表示されます。 |

電話帳データの保存用メールはプリントされません が、既読となります。→ □ 「電話帳データを復元する」 ● (P.3-6)

## 受信したメールを自動プリントする(メールtoプリント)

「自動到着確認」を「する」に設定すると、自動的にメールを受信します。自動的にメールを受信し、プリントできます。また、 特定の相手からの受信したメールだけをプリントしたり、プリントしたメールを消去することもできます。

→□「自動到着確認と自動プリントの設定をする」(P.8-39)、「特定の相手から受信したメールだけをプリントする (メールフィルタ)」(P.8-41)

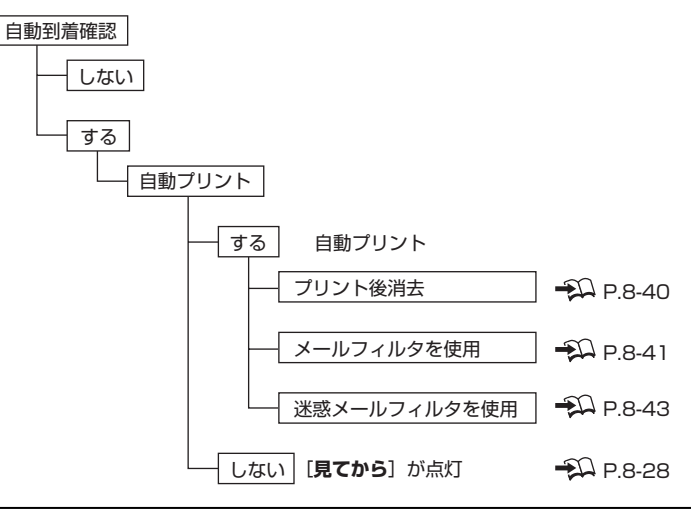

#### お知らせ

- ●携帯電話からの絵文字、装飾文字は表示/プリントできません。また、HTML形式のメールは表示/ブリントできない場合があります。
- おやすみモードを設定しているときは、「自動到着確認と自動プリントの設定をする」(-ΩP.8-39)で設定した自動プリントは動作しません。
- 短いメールは1枚の用紙につめてプリントされます。

●「プリント後消去」を「する」に設定していても ₩ P.8-40)、プリントできないメールは消去できません。

●記録紙とインクフィルムを節約したり、不要なメールをプリントしたくない場合は: 短いメール1件でも、1枚分の記録紙とインクフィルムを使用します。また、自動プリントを「する」に設定すると、受信したすべての 未読メールをプリントします。記録紙とインクフィルムを節約したいときや、不要なメールをプリントしたくない場合は、状況に合わ せて次の方法をご利用ください。

・ 自動プリントを「しない」に設定し、手動プリントで相手先を確認してからプリントする ♀♀ 「自動到着確認と自動プリントの設定をする」(P.8-39)、「受信したメールを手動プリントする(メールtoプリント)」(P.8-35)

- · 自動プリントの自動到着確認を延ばす 抑 「自動到着確認と自動プリントの設定をする」(P.8-39)
- ・メールフィルタリストを利用し、プリントするメールを制限する 1 「特定の相手から受信したメールだけをプリントする(メールフィルタ)」(P.8-41)
- 自動プリントで一度プリントしたメールは、電源を入れ直しても再度自動プリントされません。
- 自動プリントしたかどうかをプリント済みメール情報として記憶しています。
- メールサーバにあるメールが2,000件を超えると、自動プリントを「する」に設定していても自動プリントされません。不要なメール はこまめに消去してください。 → 「受信メールを消去する」(P.8-33)

#### ■ 自動プリントしているとき

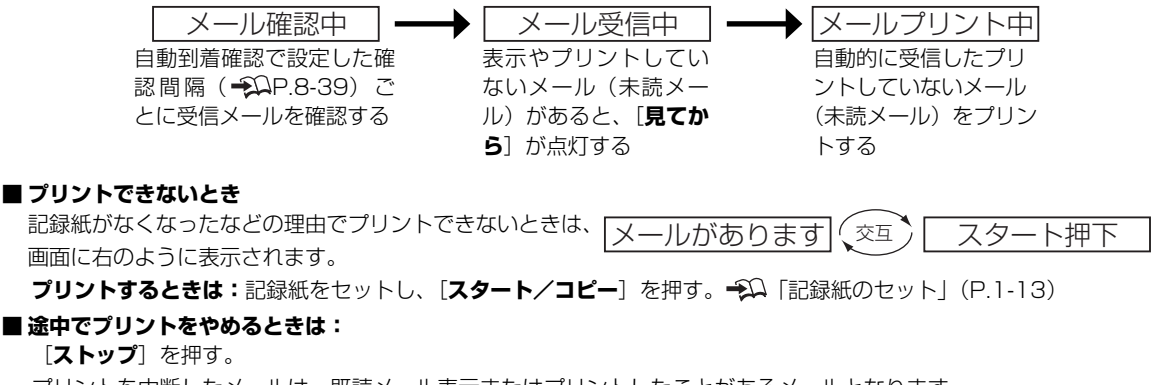

プリントを中断したメールは、既読メール表示またはプリントしたことがあるメールとなります。
### 自動到着確認と自動プリントの設定をする

自動到着確認を「する」および自動プリント「する」に設定すると、受信メールがあるかどうかを一定時間で確認し、受信メールがあった場合は自動的にプリントします。

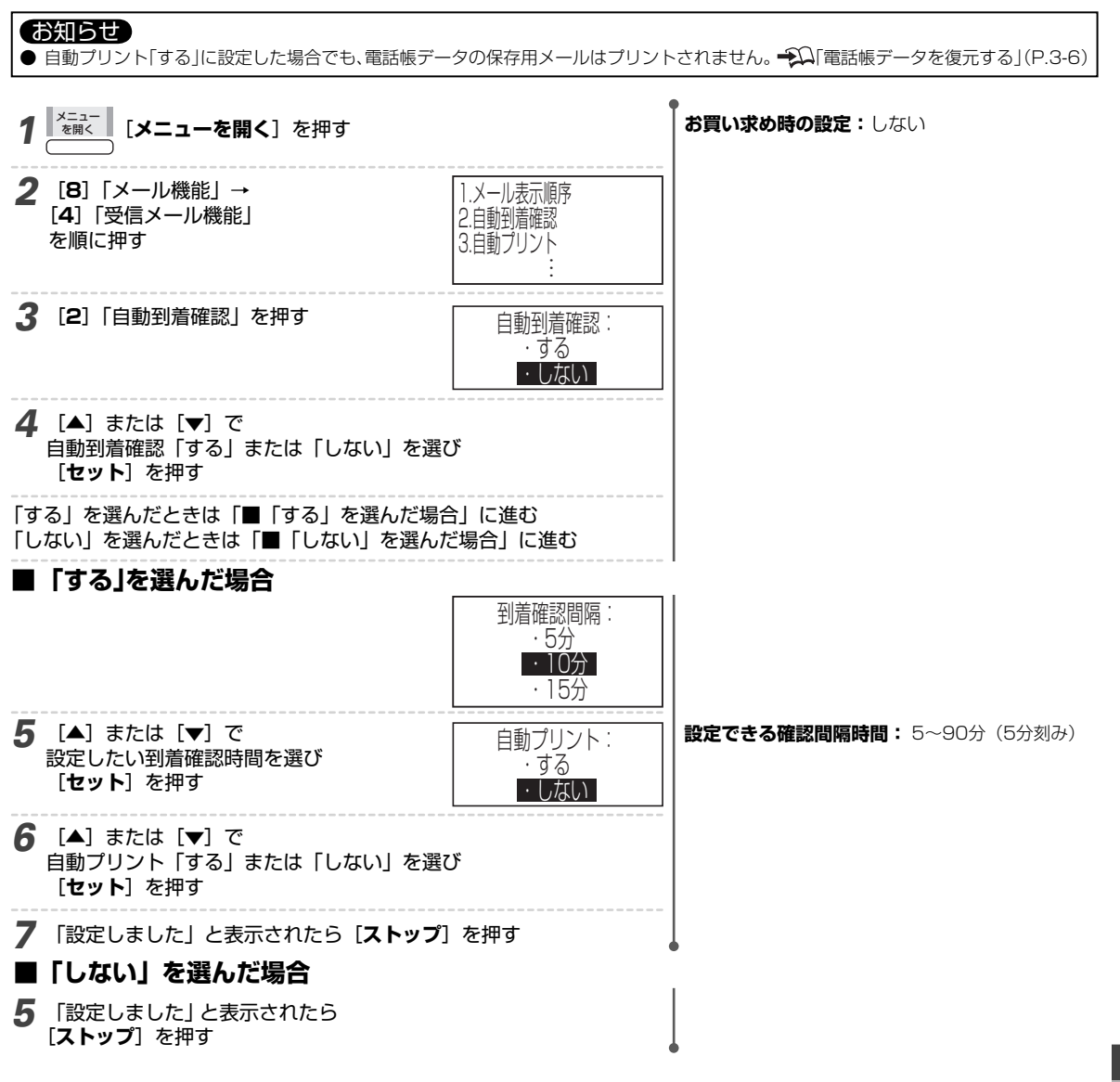

### 自動プリントしたメールをプリント後に消去する

自動プリントした受信メールをサーバから消去するかどうかを設定します。

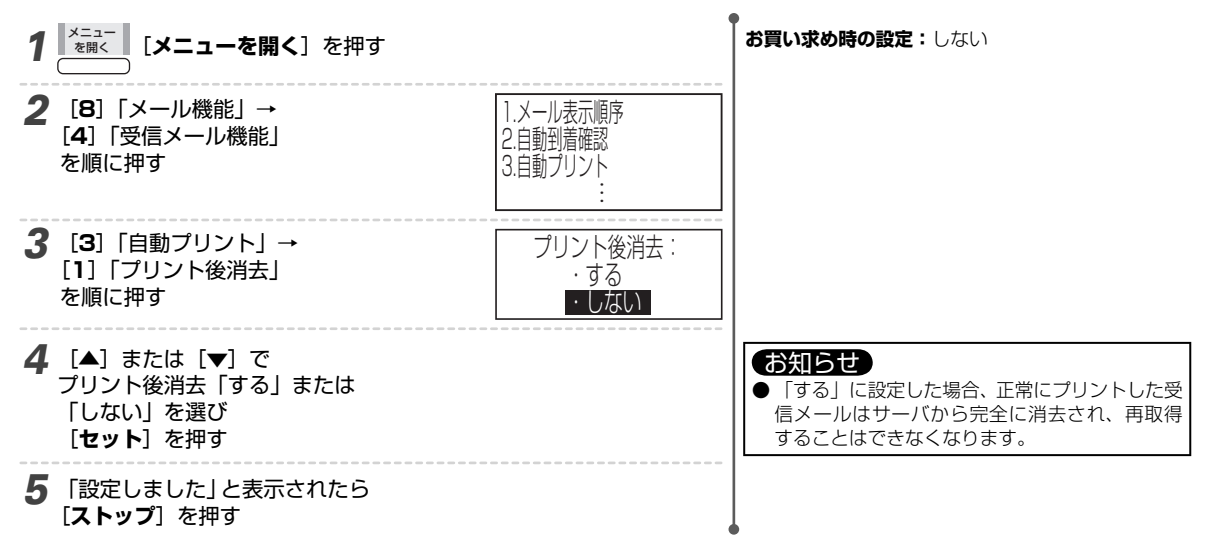

# メールフィルタを使う

メールフィルタとは、特定の種類の電子メールを自動的に選別する機能です。

### 特定の相手から受信したメールだけをプリントする(メールフィルタ)

メールフィルタリストに登録した特定のメールアドレスまたはドメインの受信メールだけを自動プリントすることができ ます。特定の相手から受信したメールだけをプリントしたいときは、必ず設定してください。また、迷惑メールをプリン トしないためにも、メールフィルタリストの登録をおすすめいたします。「メールフィルタ」を使用するには「メールフィ ルタリスト」への登録が必要です。

- →□□「自動到着確認と自動プリントの設定をする」(P.8-39)
- ・シン「メールフィルタリストに登録する」(本ページ下)
- →□「未読メールをプリントする」(P.8-37)

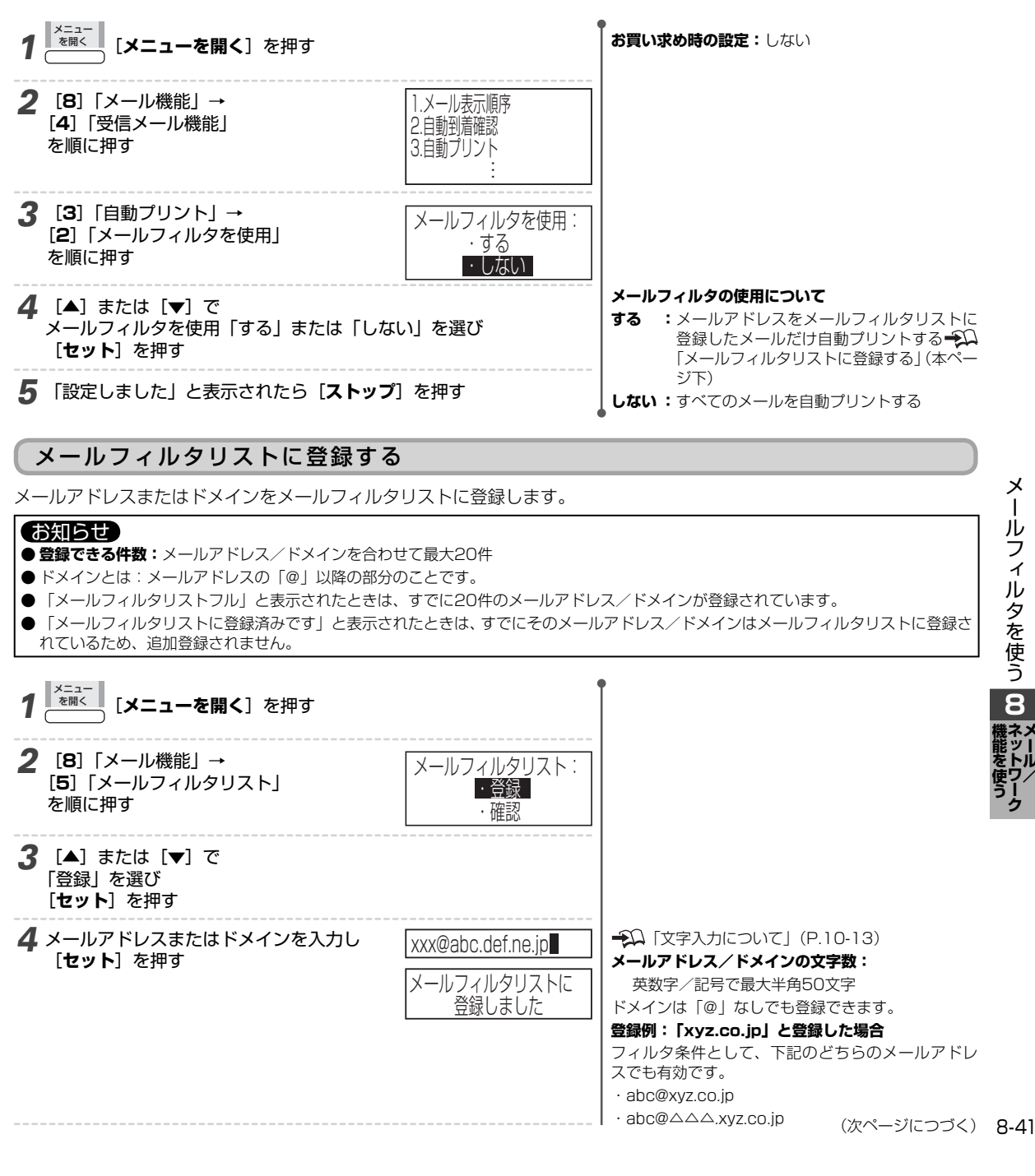

### 5 続けて登録するときは [5]「メールフィルタリスト」を押し 手順3~4をくり返す

6 すべての登録を完了したら [ストップ] を押す

### ■ メールフィルタリストを確認するときは

1. 手順3で、[▲] または [▼] で「確認」を選び、[セット] を押す。
 2. [▲] または [▼] でメールアドレス/ドメインを確認し、[ストップ] を押す。

### ■ 登録したメールアドレス/ドメインを消去するときは

1.手順3で、〔▲〕または〔▼〕で「確認」を選び、〔セット〕を押す。

- 2. [▲] または [▼] で消去するメールアドレス/ドメインを選ぶ。
- 3. [消去する] を押し、[ストップ] を押す。
- 登録したメールアドレス/ドメインを変更するときは

変更するメールアドレス/ドメインを消去し、登録し直す。

### メール一覧などからドメインをメールフィルタリストに登録する

受信メール一覧、受信メール本文表示、送信メール一覧からドメインをメールフィルタリストに登録します。

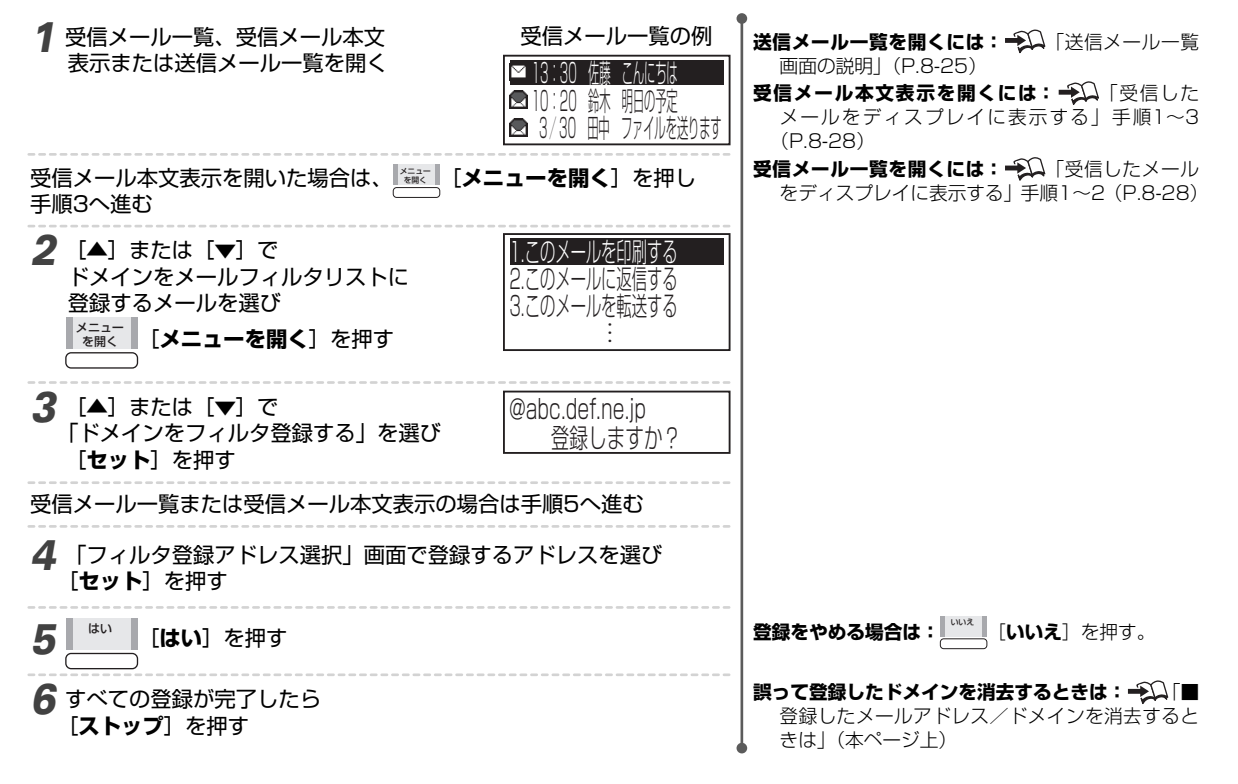

### メール一覧などからメールアドレスをメールフィルタリストに登録する

受信メール一覧、受信メール本文表示、送信メール一覧からメールアドレスをメールフィルタリストに登録します。

| 7 受信メール一覧、受信メール本文<br>表示または送信メール一覧を開く  | 受信メール一覧の例<br>○13:30 (藤 こんにな<br>○10:20 鈴木 明日の定<br>○ 3/30 映 ファイルを送ります | <ul> <li>送信メールー覧を開くには:→Ω「送信メールー覧<br/>画面の説明」(P.8-25)</li> <li>受信メール本文表示を開くには:→Ω「受信した<br/>メールをディスプレイに表示する」手順1~3<br/>(P.8-28)</li> </ul> |
|---------------------------------------|---------------------------------------------------------------------|----------------------------------------------------------------------------------------------------|
| 受信メール本文表示を開いた場合は、<br>「葉」「メニ<br>手順3へ進む | <b>ニューを開く</b> ]を押し                                                  | <b>受信メールー覧を開くには: →</b> ↓ 「受信したメール<br>をディスプレイに表示する」 手順1~2 (P.8-28)                                                                     |

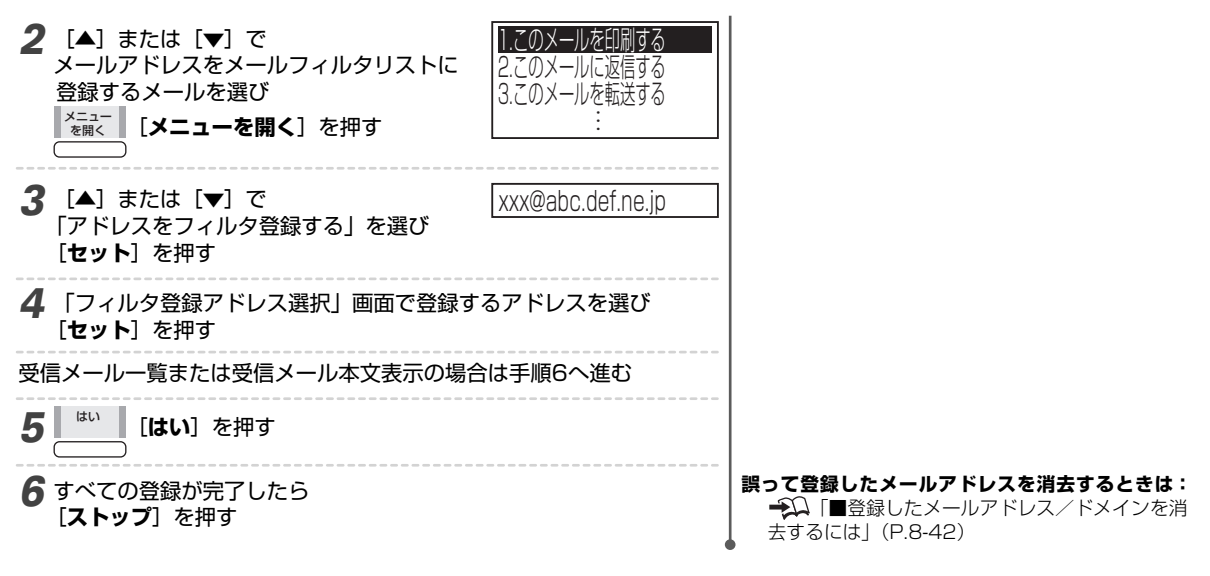

### 迷惑メールフィルタの設定をする

受信したくない相手先からのメールや、特定の件名で送られてくるメールを「迷惑メール」として扱うことができます。 「迷惑メール」として扱われたメールは、「迷惑メールフィルタ」の設定をすると、自動プリントを使用した場合も迷惑メー ルフィルタに登録した判定キーワードを件名に含むメールや、迷惑メールフィルタに登録したメールアドレスから送信さ れたメールの自動プリントを禁止したり自動消去することができます。

「迷惑メール件数プリント」を設定すると、迷惑メールの件数がプリントされ、迷惑メールの件数がわかります。

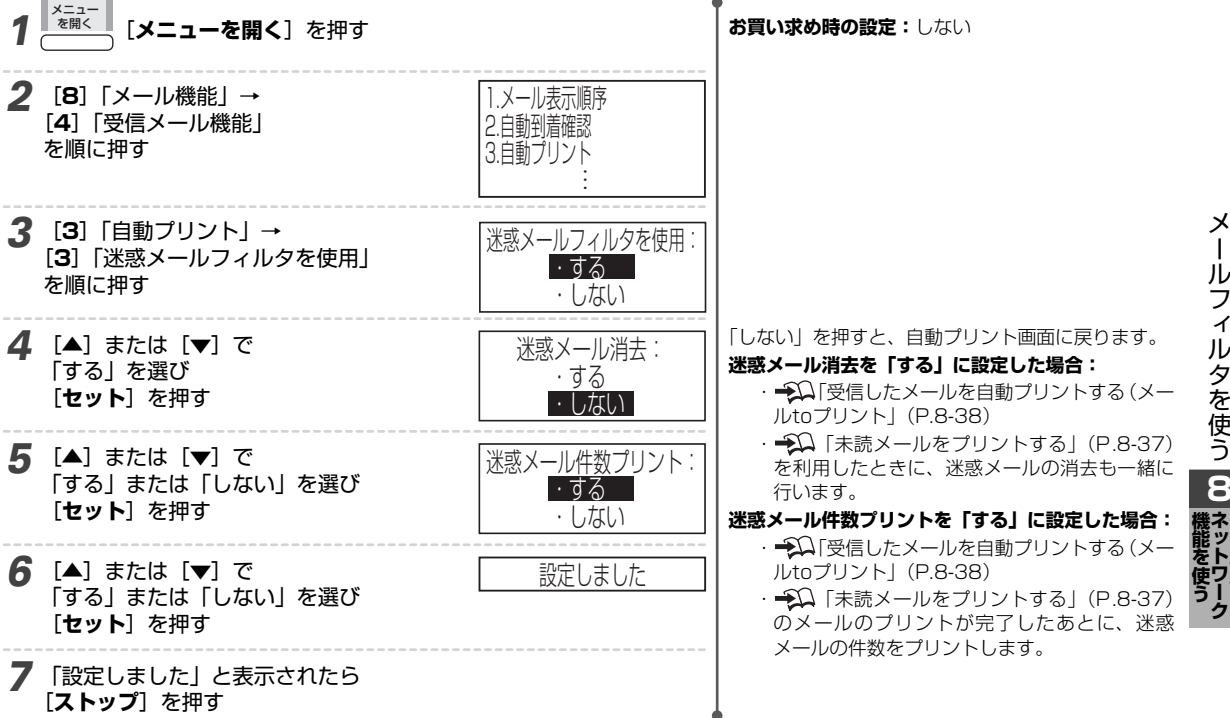

### 迷惑メールフィルタリストに登録する

迷惑メールを判別するための「件名」「メールアドレス」「ドメイン」を登録できます。

### お知らせ ● 登録できる件数:件名/メールアドレス/ドメインを合わせて最大10件 ●ドメインとは:メールアドレスの「@」以降の部分のことです。 ●「迷惑メールフィルタリスト フル」と表示されたときは、すでに10件の件名/メールアドレス/ドメインが登録されています。 「迷惑メールフィルタリストに登録済みです」と表示されたときは、すでにその件名/メールアドレス/ドメインは迷惑メールフィルタ リストに登録されているため、追加登録されません。

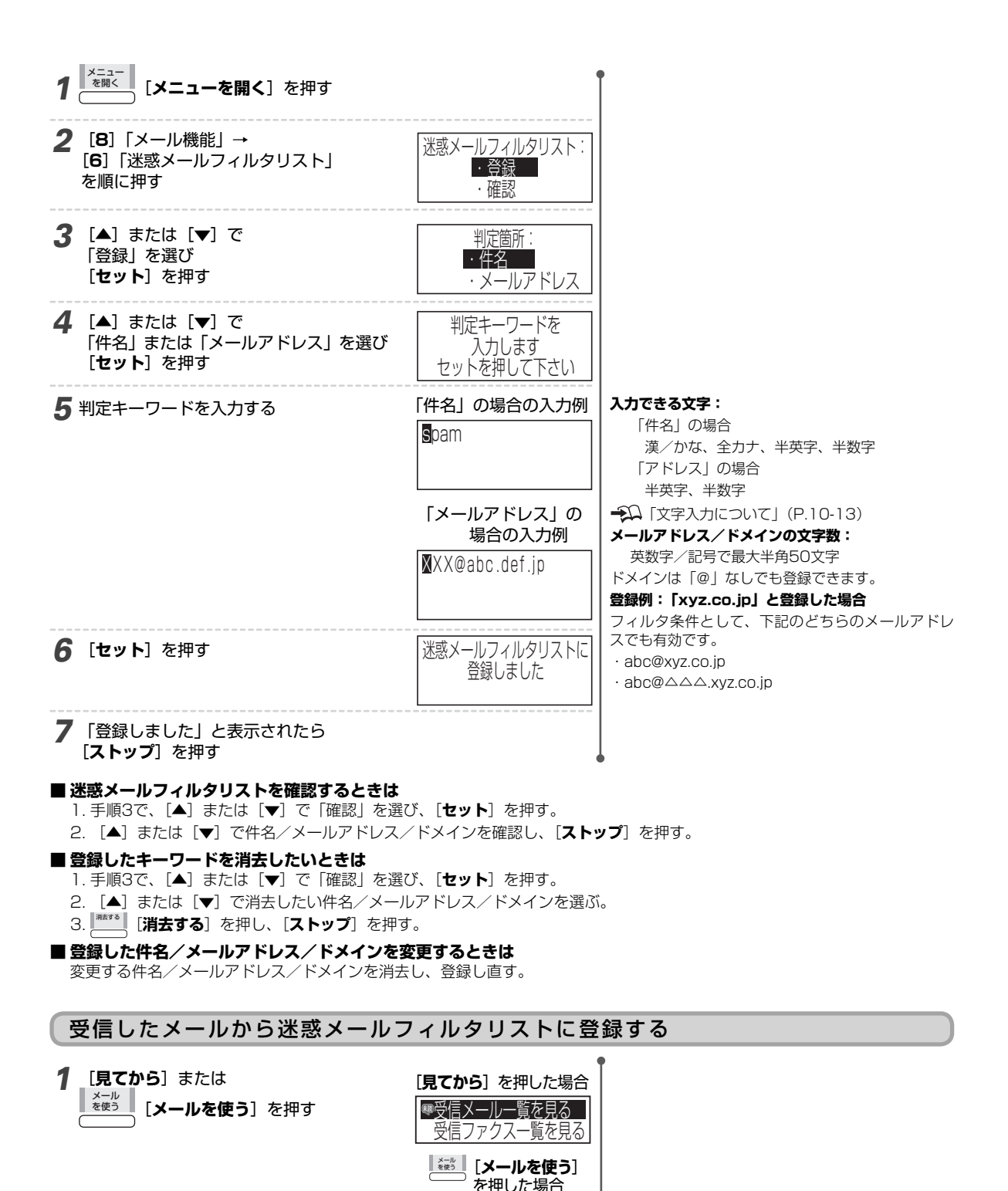

し受信メールー覧を見る
 2.送信メールー覧を見る
 3.送信メールを作る
 4.未読受信メールを印刷する

🗠 13:30 佐藤 てんにちは

🗖 10:20 鉥 明の宛

🗖 3/30 映 ファイルを送ります

受信メール一覧が表示されます。

一覧画面の説明」(P.8-29)

### 8-44

**2** [▲] または [▼] で

[セット] を押す

「受信メール一覧を見る|を選び

3 [▲] または [▼] で迷惑メールフィルタ リストに登録する相手先を選び ×=ュー <sup>を開く</sup> 「**メニューを開く**]を押す

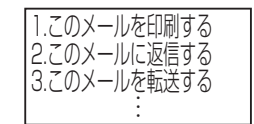

### ■件名を登録する場合

- **4** [▲] または [▼] で 「件名を迷惑フィルタ登録する」を選び [セット] を押す
- 5 判定キーワードを入力し [**セット**] を押す
- 6 「登録しました」と表示されたら [ストップ]を押す

### ■メールアドレスを登録する場合

- **4** [▲] または [▼] で 「アドレスを迷惑フィルタ登録する」を選び [セット] を押す
- 5 「登録しました」と表示されたら [ストップ]を押す

### ■ドメインを登録する場合

- **4** [▲] または [▼] で 「ドメインを迷惑フィルタ登録する」を選び [セット] を押す
- 5 確認画面が表示されたら はい

**[はい**] を押す

6 「登録しました」と表示されたら [ストップ]を押す

### 迷惑メールを消去する

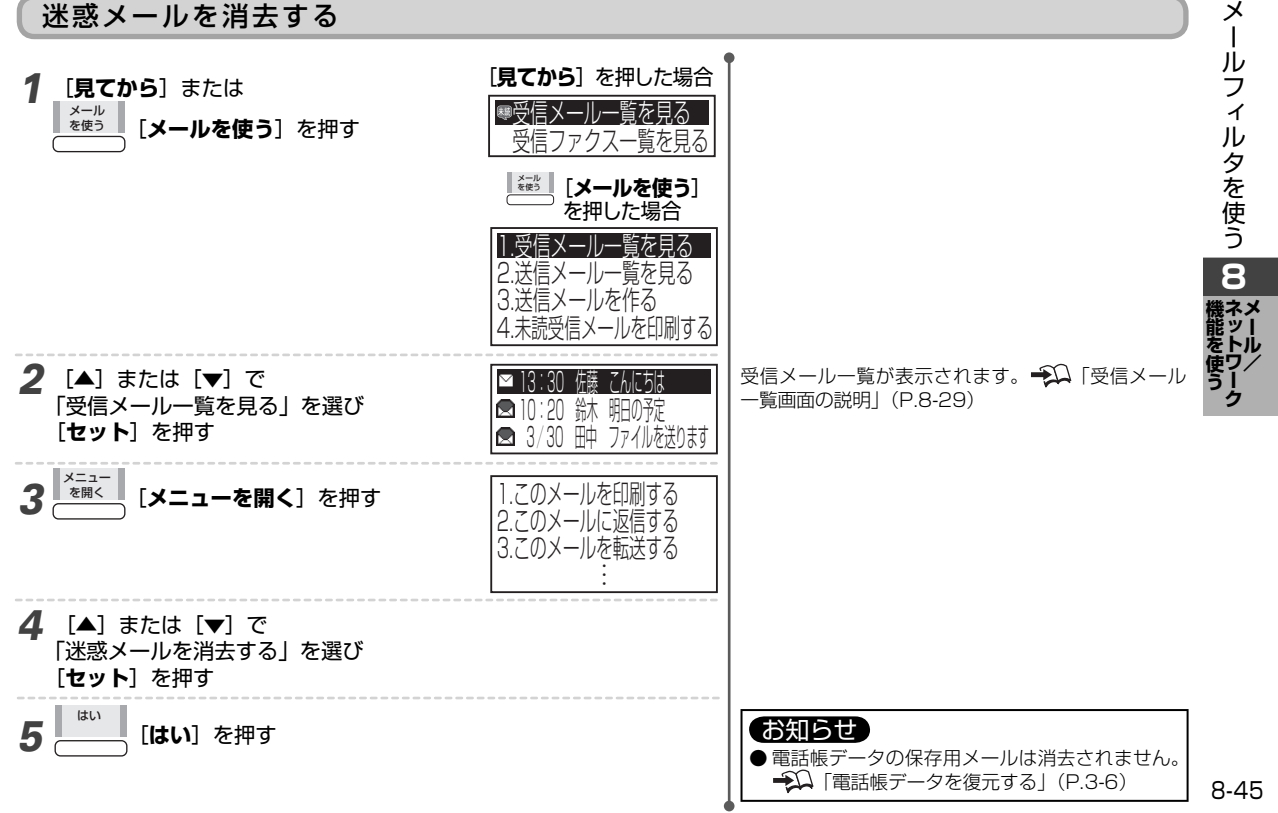

### 携帯電話やパソコンの電話帳データを電話帳に登録する(vCard登録)

携帯電話やパソコンから、vCard形式で登録されている電話帳データを、メールに添付して本商品に送信することで、電話 帳データの氏名、電話番号やメールアドレスなどの情報を、簡単なメール受信操作で電話帳登録することができます。携 帯電話やパソコンから電話帳のデータをメールに添付して送信する方法については、携帯電話やパソコンの取扱説明書を ご覧ください。

#### お知らせ ● 1 通の受信メールに複数のvCardファイルが添付されてきた場合、10件まで登録します。 ● vCardファイルの電話帳データが200件を超える場合、200件まで処理します。 ● vCardファイルのバージョンが2.1または3.0以外のファイルの登録はできません。 ● メール自動プリント、未読受信メールプリントではvCard登録を行いません。 ● 画像データやムービーデータを含むvCardファイルの登録はできません。 ● vCardファイルが添付されているメールは、自動プリント後に消去「する」に設定されている場合でも、自動消去されません。 ● vCardファイルのメールアドレス種別が携帯電話またはPHSに設定されている場合、アドレス属性は「携帯」に、それ以外は「PC」に 設定されます。 ●本商品に登録されている電話帳と名前情報が一致(先頭の8文字が一致)すると、その電話帳をvCardファイルの内容で上書きします。 ただし、vCardの電話番号、メールアドレスが空欄のときは本商品の電話帳が削除されます。 ●電話帳に同じ名前がふたつ以上登録されている場合、いずれかひとつに対して上書きします。上書きされる電話帳は特定できません。 電話帳には同じ名前をふたつ以上登録しないでください。 ●名前情報がない場合は「<名前未登録>」で登録されます。 ● 名前に本商品で使用できない文字が含まれている場合は、「※」として登録されます。また、半角文字は全角文字で登録されます。 ●読み力ナに本商品で使用できない文字が含まれている場合は、空白として登録されます。また、全角文字は半角文字で登録されます。 ● 電話番号に空白が含まれている場合は、これを削除して登録されます。また、「P」が含まれる場合は、「P」の前までが登録されます。 ●名前/読みカナが登録可能な桁数を超えた場合、各項目の最大文字数(桁数)までが登録されます。 ● 電話番号、メールアドレスが登録可能桁数を超えた場合や本商品で使用できない文字を含む場合、その項目は登録されません。 ● 電話番号、メールアドレスに、通常使用選択が設定されている場合には、その電話番号・メールアドレスが登録されます。通常使用選 択の設定がない場合には、最初に記載されている電話番号、メールアドレスが登録されます。 1 [見てから] を押す 【\*\*\*\*】 [メールを使う] [1] 「受信メール一覧を見る」 ■受信メールー覧を見る 受信ファクス一覧を見る -----を押して、手順2の受信メール一覧を表示することも できます。 [▲] または [▼] で 受信メール一覧が表示されます。→Ω 「受信メール ≥ 13:30 佐藤 電話帳 一覧画面の説明」(P.8-29) 「受信メール一覧を見る」を選び 🗖 10:20 鉥 明の泥 [セット] を押す 🗖 3/30 冊 ファイルを送ります 3 [▲] または [▼] で 「メール受信中」と表示されたあと、受信メールが表 日付:2009/4/121:13:30 示されます。 メールを選び 差出人:佐藤 表示する 件名: 雷話帳 [表示する] を押す 添付一覧 を開く ا ۵ [添付一覧を開く] を押す [VCF1XXX.vcf 「xxx.vcf」ファイルは、携帯電話メール機能などを 5 [▲] または [▼] で vCard登録しますか? 使って、携帯電話の電話帳データを電話帳登録でき 登録するvCardファイルを選び るファイルです。 登録する [登録する] を押す 6 Itu vCardを登録しないときは: [いいえ]を押す。 電話帳登録中 [**はい**] を押す ●登録結果 登録しました 「登録しました」: すべて登録できた 「登録できません」:すべて登録できなかった 「一部登録しました」: 一部登録できなかった

### **7** [**ストップ**] を押す

### 受信メール一覧からメールをプリントしたあと画面に「vCard登録しますか?」と表示されたときは:

📖 [はい]を押す。

電話帳が登録されます。登録結果が本文に続いてプリントされます。

### 登録した内容を確認するには:

電話番号リストやメールアドレスリストをプリントして確認します。 抑 「リストをプリントする」(P.7-11)

# パソコンとつないで使う

パソコンにつなぐと次の機能を使えるようになります。

- ・スキャンした画像をパソコンに保存する(スキャンtoパソコン)
- ・ファクス受信文書をパソコンに保存する(ファクスtoパソコン)
- ・パソコンで設定や閲覧をする(機能設定メニュー)

### ユーティリティソフト(アプリケーション)のインストールをする

ご使用のパソコン環境(OS)に合わせて、ユーティリティソフト(アプリケーション)をパソコンにインストールする必 要があります。

なお、パソコンにつながない場合は、インストールする必要はありません。

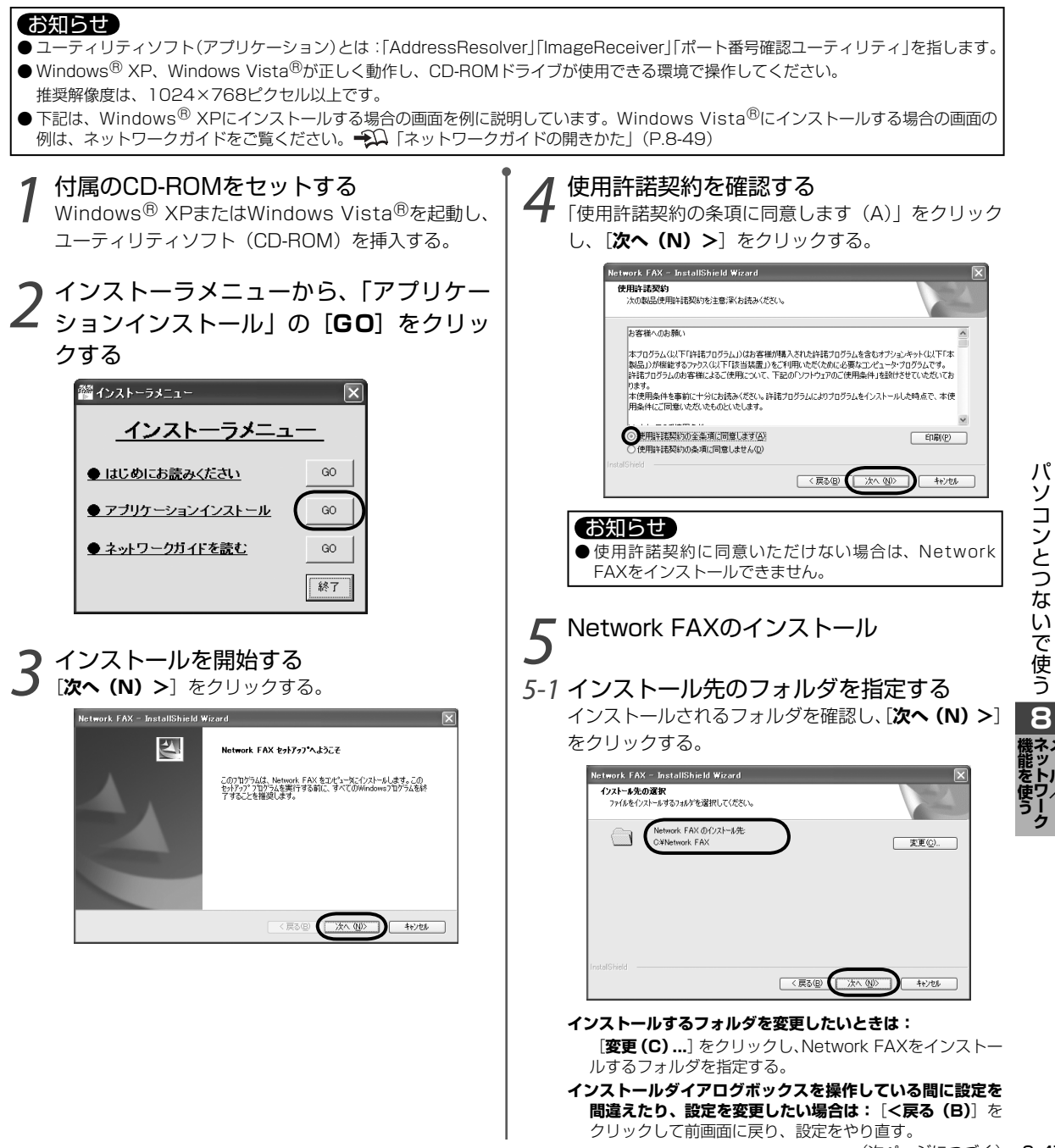

### 5-2 インストールを開始する

[**インストール**]をクリックすると、インストールを 開始する。

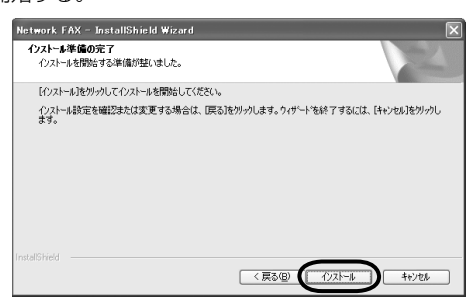

インストール完了前にファイアウォールの解除画面が表示されたときは:

次の画面が表示されたら [OK] をクリックする。

Network FAX セクトアップ Image Resolver Address Resolver () Windows ファイ (アウォールブロック技和部長ます。 解释しない場合、Windows ファイ アウォールが中的ななっていると、これらのアンバーションをご使用になることができません。

### お知らせ

- ●必要な部分のブロックのみを解除します。すべてのブロックを解除するわけではありません。
- ●上記のWindowsファイアウォールのブロック解除を行わないと、ユーティリティソフト(アプリケーション)が正しく動作せず、「スキャンtoパソコン」、「ファクスtoパソコン」、「機能設定メニュー」がご使用になれません。

### 6 インストールを完了する [完了] をクリックする。

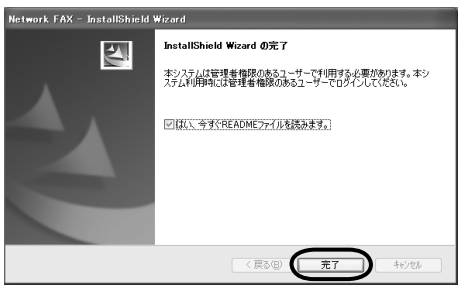

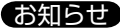

 ユーティリティソフト(アプリケーション)のインストー ル完了後は、必ずパソコンを再起動してください。再起動 しないと、正常に動作しないことがあります。

### お知らせ ● ImageReceiverの使用ポート変更画面が表示されたときは: ImageBeceiverに設定されている使用ポート(初期値)を、 他のアプリケーションがすでに使用しているときにポート変更 画面が表示されます。 「ポートを変更する (C)] をクリックし、インストールを継続 してください。 ImageReceiver X ImageReceiverはSMTPボート(25)の競合を検出しました。他のメールサーバ が起動している可能性があります。 ImageBeceiverが使用するポートを変更しますか? 注意・ ボートの変更に対応していない装置を使用している場合は、ボートの変更は 行わず、他のメールサーバを停止してからImageReceiverを再起動してくださ ポートを変更する(<u>C</u>) ポートを変更せずにImageReceiverを終了する(<u>E</u>) ●ポートを変更した場合は:ImageReceiverの使用ポートと本 商品のパソコン送信ポートの番号の設定を合わせる必要があり ます。 ImageReceiverの変更したポート番号を確認する 「スタート」→「すべてのプログラム」→「Network FAX」→「ポート番号確認」の順にクリックすると、変 更したポート番号が表示されます。 上記で表示された番号を、パソコン送信ポート番号とし て本商品で設定する→○○「パソコン送信ポート番号を変 更する」(P.8-9) ● インストーラメニューが自動で立ちあがらないときは:エクス プローラ等でCD-ROMを開き、「setup.exe」を実行する。 ■ ユーティリティソフト(アプリケーション)のアンイン ストール **①** Windowsの $[Z \varphi - h] \rightarrow [\exists v h \Box - h l x h (C)]$ を順にクリックし、コントロールパネルを開く。 プログラムの追加と削除」を開く。 ③ 「Network FAX」を選択し、「削除」をクリックする。 ④ [はい (Y)] をクリックする。 5 表示に従い、アンインストールを行う。 6 アンインストール完了画面で [完了]をクリックする。 ■ ユーティリティソフト (アプリケーション) のアップグ レード 動作が不安定になったときなどに行ってください。 Windows<sup>®</sup> XPまたはWindows Vista<sup>®</sup>を起動し、 ユーティリティソフト (CD-ROM) を挿入する。 2インストーラメニューから「アプリケーションイン ストール」の [GO] をクリックする。

③「このセットアップはアップグレードを実行します。 続行しますか?」と表示されたら、[はい(Y)]を クリックする。

「InstallShield (R) WizardはNetwork FAXを修復 しています」と表示されます。

ファイアウォールブロック画面が表示されたときは、 [**OK**]をクリックしてください。

④ [完了] をクリックして、インストールを完了する。

### お知らせ

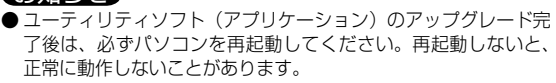

### ネットワークガイドの開きかた

ネットワークガイドには、本商品をパソコンにつないだときの説明や操作手順が詳しく記載されています。本書とあわせ てご覧ください。

### 付属のCD-ROMをセットする

Windows<sup>®</sup> XPまたはWindows Vista<sup>®</sup>を起動し、ユーティリティソフトCD-ROMを挿入する。

### **2** インストーラメニューから、「ネットワークガイドを読む」の [**GO**] をクリックする

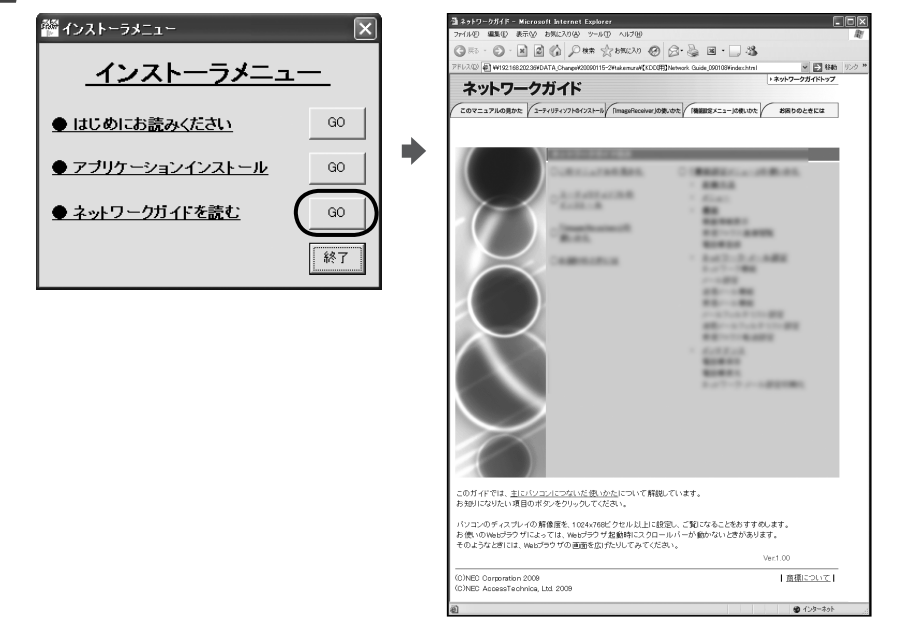

### ネットワークガイド 目次

このマニュアルの見かた ユーティリティソフトのインストール 「ImageReceiver」の使い方 「機能設定メニュー」の使い方 起動方法 メニュー 機能 機器情報表示 受信ファクス画像閲覧 電話帳登録 ネットワーク・メール設定 ネットワーク機能 メール設定 送信メール機能 受信メール機能 メールフィルタ リスト設定 迷惑メールフィルタ リスト設定 受信ファクス転送設定 メンテナンス 電話帳保存 電話帳復元 ネットワーク・メール設定初期化 お困りのときには

### スキャンした画像をパソコンに保存する(スキャンtoパソコン)

スキャンした画像をJPEG、PDFまたはTIFFの形式にファイル化し、パソコンに送信することができます。 スキャンした画像を送れるパソコンは、あらかじめユーティリティソフト(アプリケーション)を送りたいパソコンにイ ンストールする(<del>-S</del>QP.8-47)ことで自動的に表示されます(最大3台まで)。

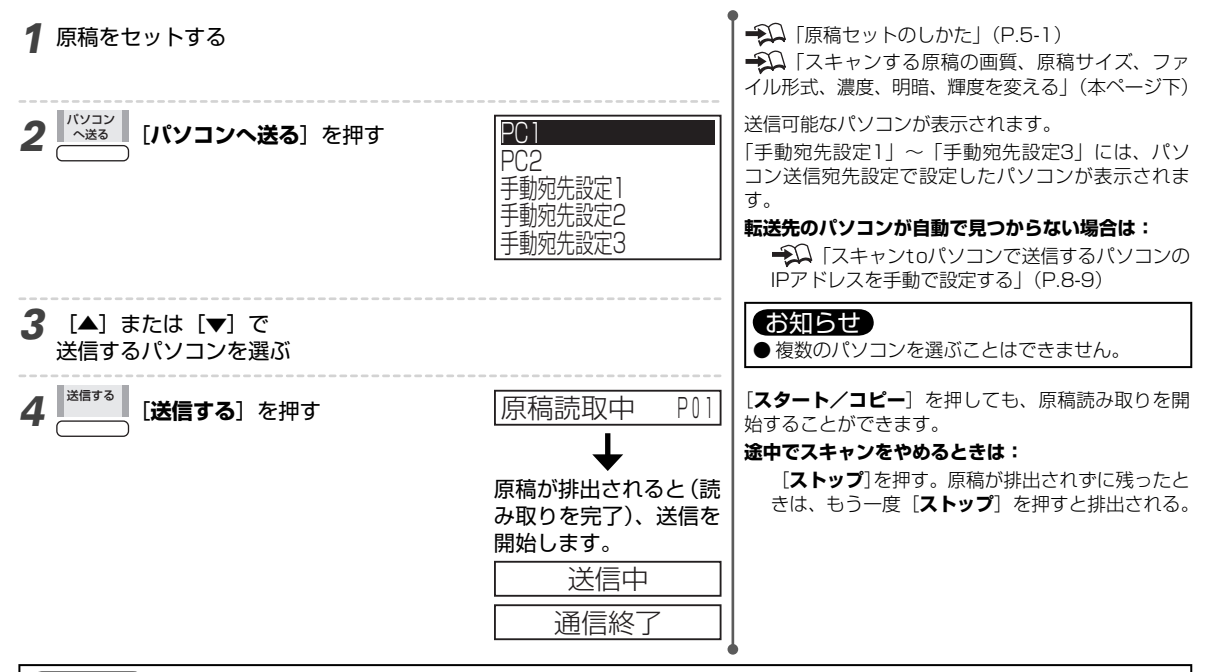

### お知らせ

● 原稿は自動的に排出されます。途中で一時的に止まることがありますが、無理に引き抜かないでください。

● パソコンへの送信が正常に終了しないと「通信エラー」と表示されて送信されず、再送信もされません。

### スキャンする原稿の画質、原稿サイズ、ファイル形式、濃度、明暗、輝度を変える

パソコンに送信する原稿を読み取るときの設定を変更できます。「画質、原稿サイズ、ファイル形式、濃度、明暗、輝度の 設定一覧」(デンP.8-51)を参照のうえ、設定してください。

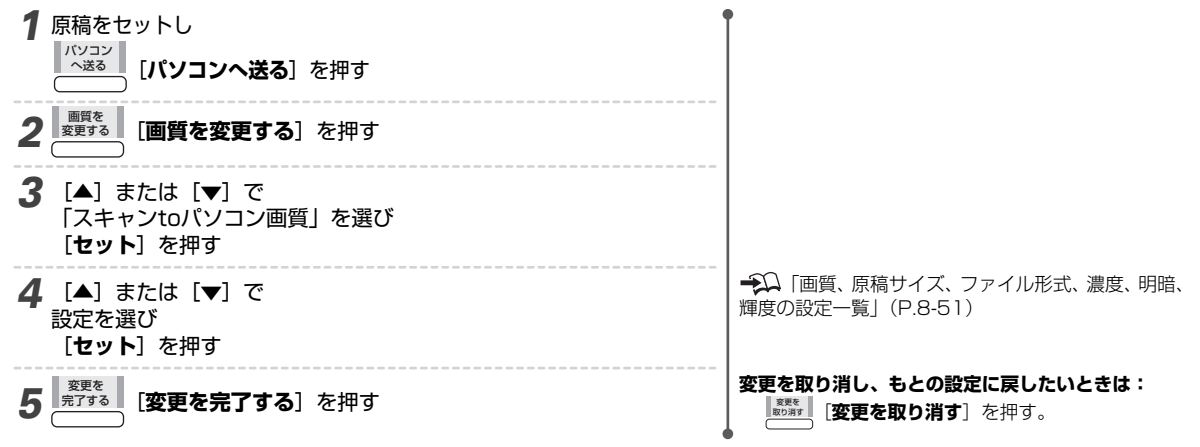

### 画質、原稿サイズ、ファイル形式、濃度、明暗、輝度の設定一覧

[▲] または [▼] で画質、原稿サイズ、ファイル形式、濃度、明暗、輝度を選んで [セット] を押し、 [▲] または [▼] で設定を選びます。選択終了後、 [セット] を押すと設定を完了します。選択できる設定と詳細は下記の通りです。

| パソコンに送信する場合                         |                                                                                                    |                                                                                                    |
|-------------------------------------|----------------------------------------------------------------------------------------------------|----------------------------------------------------------------------------------------------------|
| カラー画像                               | モノクロ画像                                                                                                    | 文字                                                                                                    |
| A4 / A5 / B5                        |                                                                                                    | A4                                                                                                    |
| JPG (JPEG) / PDF                    |                                                                                                    | TIFF / PDF                                                                                                    |
| 明暗/輝度                               | 濃度                                                                                                    | 濃度                                                                                                    |
| 1677 万色(カラー)                        | 256 階調(モノクロ)                                                                                                    | 2 階調(白/黒)                                                                                                    |
| ō枚                                  |                                                                                                    |                                                                                                    |
| 44:約880KB<br>45:約400KB<br>35:約600KB | A4:約400KB<br>A5:約260KB<br>B5:約230KB                                                                              | 約 40KB                                                                                                    |
| <br>カーム  <br>JF  明  1   5   4  3    | ラー画像<br>4 / A5 / B5<br>PG (JPEG) / PDF<br>暗/輝度<br>677 万色 (カラー)<br>枚<br>4 : 約 880KB<br>5 : 約 400KB<br>5 : 約 600KB | ラー画像     モノクロ画像       4 / A5 / B5     PG (JPEG) / PDF       暗/輝度     濃度       677 万色 (カラー)     256 階調(モノクロ)       枚     4 : 約 880KB       5 : 約 400KB     A4 : 約 400KB       5 : 約 400KB     A5 : 約 260KB       5 : 約 600KB     B5 : 約 330KB |

※: 画質「カラー画像」「モノクロ画像」は文字と写真・絵が混在した原稿(独自)の場合、画質「文字」はA4判700字 程度の原稿(独自)の場合のファイル容量の目安です。

ファイル容量は原稿によって異なります。

### (1) 画質

「カラー画像」 …… 文字と写真・絵が混在している原稿に適しています。また、カラーでスキャンしたいときに選択します。 「モノクロ画像」 … 文字と写真・絵が混在している原稿に適しています。また、モノクロでスキャンしたいときに選択します。 「文字」 ………… 文字の多い原稿に適しています。また、ファイル容量を小さくしたいときに選択します。

### (2) 原稿サイズ

送信する原稿にあわせて指定します。原稿サイズによって、ファイル容量が異なります。

### (3) ファイル形式

「JPG (JPEG)」 画質で「文字」以外を選択したときに設定できます。

「TIFF」 ………… 画質で「文字」を選択したときに設定できます。

「PDF」(※1)…… 画質(※2)を問わず保存できます。

濃度 明暗 輝度

■□□□□ 薄く 弱く 暗く

行

■□□ 普通 普通 普通

濃く 強く 明るく

※1:PDFを表示するには送信先のパソコンにPDFビューアが必要です。

※2:「画質」の種類は「カラー画像」「モノクロ画像」「文字」です。

### (4) 明暗(コントラスト) /輝度(明るさ) /濃度の設定方法

「カラー」の画質を選んだときは「明暗/輝度」、「モノクロ」「文字」の画質を選んだと きは「濃度」の調整ができます。

原稿が極端に薄い場合などを除き、普通の設定で使用されることをおすすめします。

### ファクス受信文書をパソコンに保存する(ファクスtoパソコン)

ファクス受信文書をPDF形式に変換し、パソコンに送信することができます。 受信したファクスを転送できるパソコンは、あらかじめユーティリティソフト(アプリケーション)を送りたいパソコン にインストールする(<del>- S</del>AP.8-47)ことで自動的に表示されます。

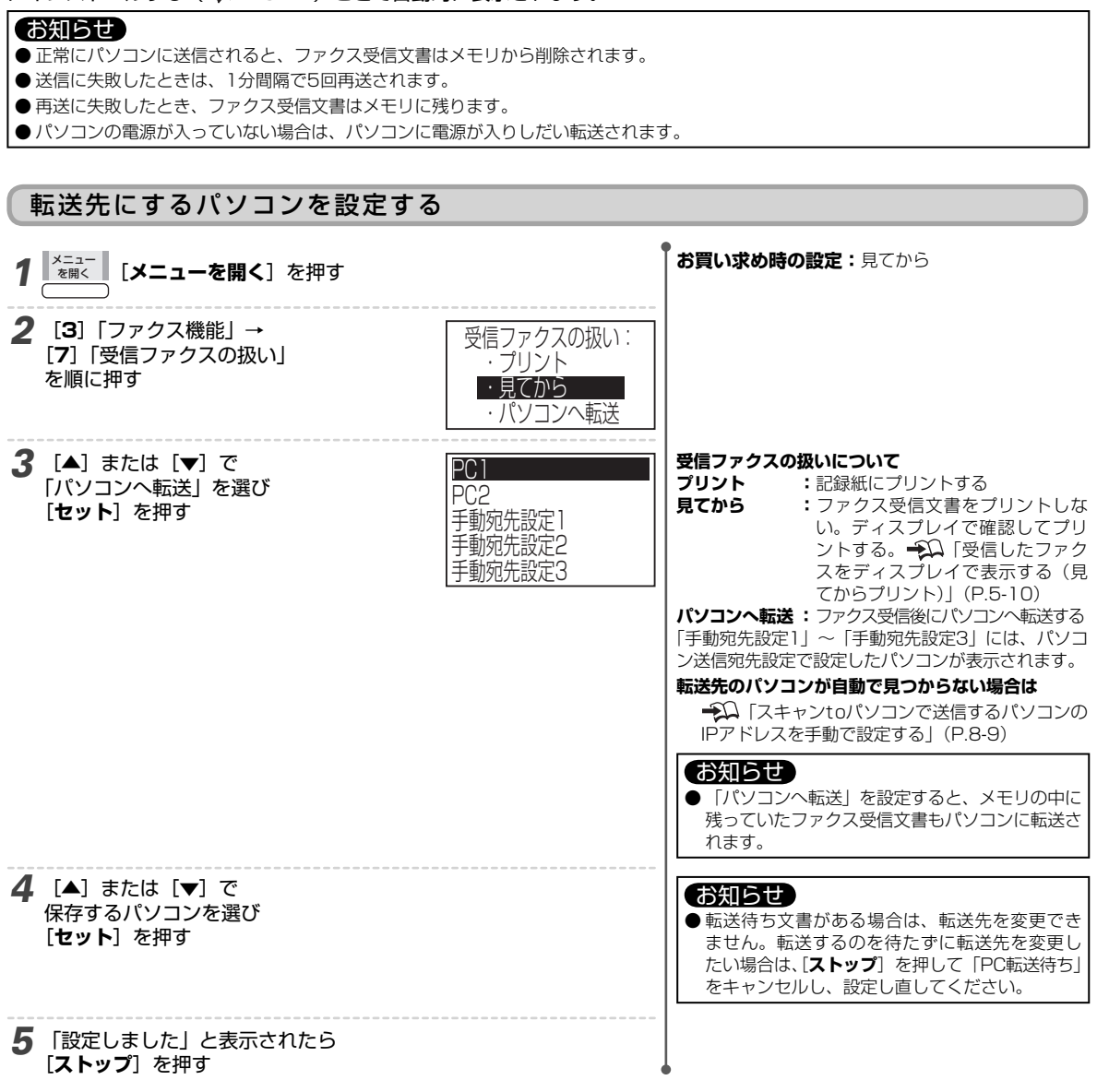

### ファクス受信文書をメール送信する(ファクスtoメール転送)

ファクス受信文書をPDF形式に変換し、指定した携帯電話やパソコンのメールアドレスに送信(※)することができます。 ※:送信に失敗しても、再送信は行いません。

お知らせ ●携帯電話への転送は、機種によってできないことがあります。

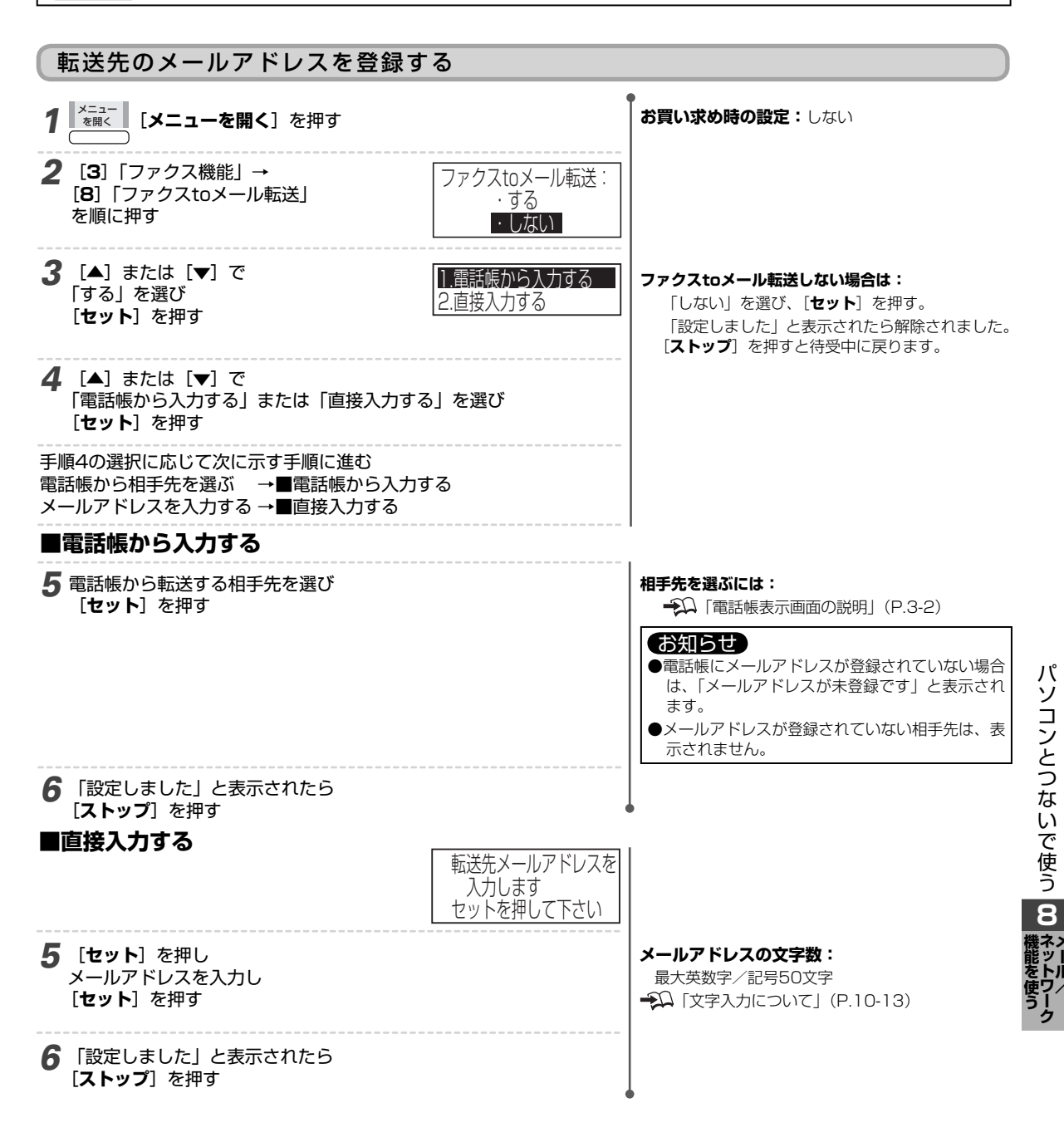

### パソコンで設定や閲覧をする(機能設定メニュー)

Internet ExplorerなどのWebブラウザで、電話帳の編集や受信したファクス受信文書を見ることができます。 ユーティリティソフト(アプリケーション)をインストール後に、パソコンのタスクトレイに表示される 「AddressResolver」のアイコンから操作を進めます。詳しい使いかたはネットワークガイドをご覧ください。 パソコンで設定や閲覧をする場合、推奨解像度は1024×768ピクセル以上です。

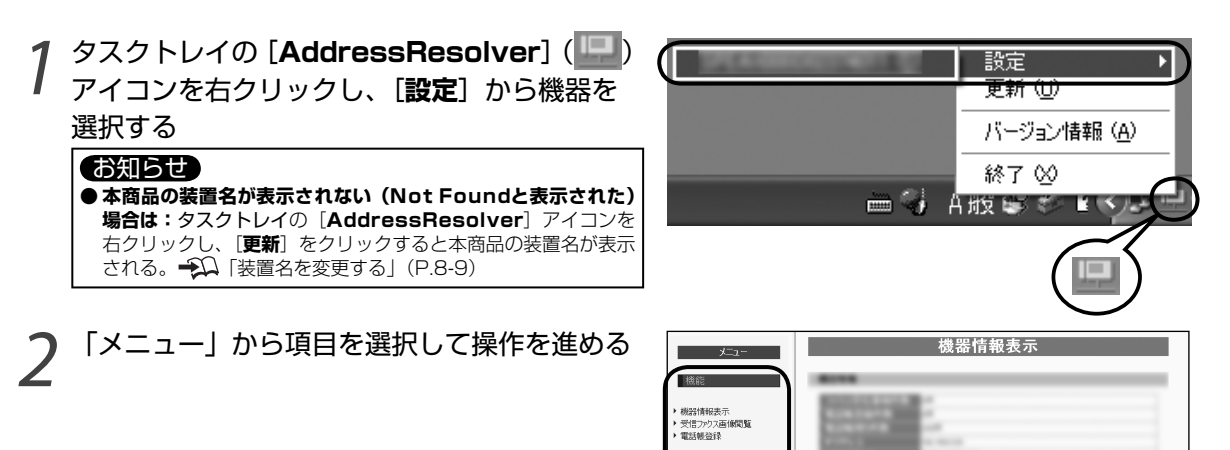

# ・ 上版: ・ 注意: - 小規模: ・ 実活: - 小規模: ・ 支払: - 小規模: ・ 支払: - 小規模: ・ 電気等度: ・ 電気等度: ・ 電気等度: ・ 電気等度: ・ 電気等度:

### ■ ログインユーザ名、ログインパスワードを設定するには

「Webログイン認証」を「する」に設定すると、右下の画面が表示されます。お買い求め時、ログインユーザ名は「user」、ロ グインパスワードは「password」に設定されています。

ログインユーザ名とログインバスワードを設定すると:「パソコンで設定や閲覧をする(機能設定メニュー)」(→□本ページ上)の手順1のあと、右の画面が表示されます。ログインユーザ名とログインパスワードを入力し、[OK]をクリックして手順2へ進んでください。

「Unauthorized」と表示された場合は:ユーザー名またはパスワードを間違えています。正しいユーザー名とパスワードを入力してください。

| 192.168.1.2 に接     | 続 ?×                     |
|--------------------|--------------------------|
| R                  | G. S.                    |
| Network FAX        |                          |
| ユーザー名(山):          |                          |
| パスワード( <u>P</u> ): |                          |
|                    | □ パスワードを記憶する( <u>R</u> ) |
|                    |                          |
|                    | OK キャンセル                 |

### ソフトウェアを更新する

ネットワーク通信を使って、本商品のソフトウェアを最新に更新します。 ソフトウェアを常に最新にしていただくことにより、本商品を最適な状態に保つことができます。

### お知らせ

● ソフトウェア更新には時間がかかることがあります。 ● ソフトウェア更新中は、電話の着信/発信、内線通話、ボ

● ソフトウェア更新中は、電話の着信/発信、内線通話、ボタン操作などのすべての操作をお使いになれません。

● ソフトウェア更新中は、電源を切らないでください。

● ソフトウェア更新は、登録された電話帳や設定などのデータを残したまま行うことができます。

### 自動更新する/しないの設定

新しいソフトウェアがあるかどうかを、あらかじめ本商品に設定されている時間に自動でチェックするかどうかの設定です。

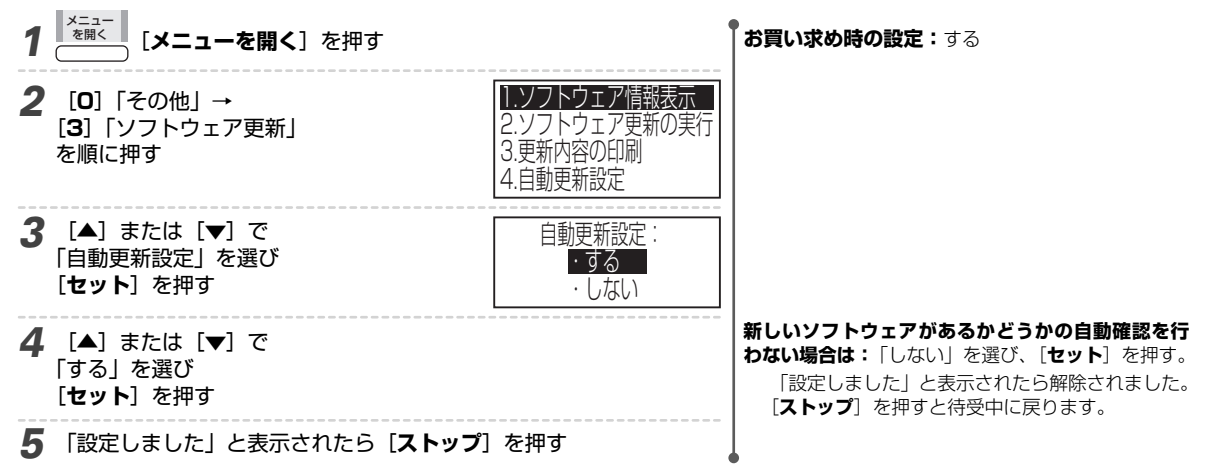

### ソフトウェア更新を行う

新しいソフトウェアがあるかどうかを、あらかじめ本商品に設定されている時間に自動でチェックします。 更新が必要になった場合は、「ソフトウェア更新あり」画面が表示されます。

### お知らせ

- 時刻が未設定の場合、ソフトウェア自動更新は動作しません。
- 他の機能を利用中に更新時刻になった場合は、機能終了後に「ソフトウェア更新あり」画面が表示されます。
- ●本商品の電源を頻繁に切る運用をされる場合、新しいソフトウェアがあるかどうかの自動チェックが行われない場合があります。電源を 頻繁に切る運用をされるお客様は、定期的に「すぐにソフトウェア更新を行う」(→ΩP.8-56)を実行されることをおすすめいたします。

### 更新が必要なソフトウェアがある場合、以下の画面が表示される

| ソフトウェア更新あり              | スタート押下                                                                |                                                                                                    |
|-------------------------|-----------------------------------------------------------------------|----------------------------------------------------------------------------------------------------|
| <b>1</b> [スタート/コピー] を押す | 更新されたソフトウェアが<br>あります<br>セットを押して下さい                                    |                                                                                                    |
| <b>2</b> [セット] を押す      | 「ソフトウェア更新中」と<br>表示されている間は、<br>電源を切らないで下さい<br>また、更新中は、<br>電話をご利用になれません |                                                                                                    |
| <b>3</b> [実行する] を押す     | ソフトウェア取得中       電源を切らないで<br>少しお待ち下さい<br>ソフトウェア更新中       更新が完了しました     | 更新を中止するときは: [後で更新する]を押す。<br>[通信エラー:XXX]と表示されたときは:<br>[ファイルエラー」と表示されたときは:<br>「更新に失敗しました」と表示されたときは:<br>ネットワーク設定やネットワーク環境をご確認の<br>うえ、しばらくたってからもう一度、手順1から<br>やり直してください。 |

パソコンとつないで使う

8

| 4 自動的に本商品が再起動する                | 再起動します                                                               |                                                                                                    |
|--------------------------------|----------------------------------------------------------------------|----------------------------------------------------------------------------------------------------|
| 再起動後、「更新内容に関わるお知らせ」がある場<br>される |                                                                      | 更新内容に関わるお知らせがある場合のみ、この画<br>面が表示されます。<br>お知らせがない場合は、表示されません。                                                                                                    |
|                                |                                                                      |                                                                                                    |
| 以下の子順に促って「更利的谷に関わるの知らせ         | 」 <i>で</i> ノ リ ノ レ リ 心                                               |                                                                                                    |
| <b>5</b> [スタート/コピー]を押す         | 更新内容の印刷を行います<br>セットを押すと、<br>印刷を開始します<br>更新内容の印刷はメニュー<br>からも行うことが出来ます | (後で印刷する)を押して中止することもできます。                                                                                                    |
| 6 [セット] を押す                    | 印刷ファイル取得中       プリント中       待機画面へ                                    | 「通信エラー:XXX」と表示されたときは:<br>「ファイルエラー」と表示されたときは:<br>ネットワーク設定やネットワーク環境をご確認の<br>うえ、しばらくたってからもう一度、手順5から<br>やり直してください。                                                                                   |
|                                |                                                                      | 「更新内容印刷できません」と表示されたときは:<br>本商品に異常が発生しているため、ブリントが開始<br>できません。画面の指示にしたがって異常を解除し、<br>手順5からやり直してください。<br>「更新内容の印刷があります」と表示されたときは:<br>プリント中に異常が発生したため、プリントが保留<br>されています。画面の指示にしたがって、プリント<br>を可問してください |

| すぐにソフトウェア更新を行う                                   |                                                                       |                                                                                                    |  |  |
|--------------------------------------------------|-----------------------------------------------------------------------|----------------------------------------------------------------------------------------------------|--|--|
| 本機能をお使いいただくことにより、お客様がソ                           | フトウェアを更新したいと                                                          | ときすぐに更新を行うことができます。                                                                                                    |  |  |
| <b>1</b> [メニューを開く] を押す                           |                                                                       |                                                                                                    |  |  |
| 2 [0]「その他」→<br>[3]「ソフトウェア更新」<br>を順に押す            | 1.ソフトウェア情報表示<br>2.ソフトウェア更新の実行<br>3.更新内容の印刷<br>4.自動更新設定                |                                                                                                    |  |  |
| 3 [▲] または [▼] で<br>「ソフトウェア更新の実行」を選び<br>[セット] を押す | 更新されたソフトウェアが<br>あります<br>セットを押して下さい                                    | 更新されたソフトウェアがない場合は、「更新は必要あ<br>りません このままご利用下さい」と表示されます。<br>この場合、以下の手順は実行する必要ありません。                                                                                                    |  |  |
| 4 [セット] を押す                                      | 「ソフトウェア更新中」と<br>表示されている間は、<br>電源を切らないで下さい<br>また、更新中は、<br>電話をご利用になれません |                                                                                                    |  |  |
| <b>5</b> [実行する] を押す                              | ソフトウェア取得中       電源を切らないで<br>少しお待ち下さい<br>ソフトウェア更新中       更新が完了しました     | <ul> <li>更新を中止するときは: (後で更新する)を押す。</li> <li>「通信エラー: XXX」と表示されたときは:</li> <li>「ファイルエラー」と表示されたときは:</li> <li>「更新に失敗しました」と表示されたときは:</li> <li>ネットワーク設定やネットワーク環境をご確認の<br/>うえ、しばらくたってからもう一度、手順4から<br/>やり直してください。</li> </ul> |  |  |
| 6 自動的に本商品が再起動する                                  | 再起動します                                                                |                                                                                                    |  |  |

| 再起動後、「更新内容に関わるお知らせ」がある場<br>される | <b>合、以下の画面が表示</b>                                                    | 更新内容に関わるお知<br>  面が表示されます。                                                                                                    | ]らせがある場合のみ、この画                                                                                                    |
|--------------------------------|----------------------------------------------------------------------|----------------------------------------------------------------------------------------------------|----------------------------------------------------------------------------------------------------|
| お知らせがあります 】                    | スタート押下                                                               | お知らせがない場合は、                                                                                                    | 、表示されません。                                                                                                    |
| 以下の手順に従って「更新内容に関わるお知らせ         | 」をプリントする                                                             |                                                                                                    |                                                                                                    |
| <b>7</b> [スタート/コピー]を押す         | 更新内容の印刷を行います<br>セットを押すと、<br>印刷を開始します<br>更新内容の印刷はメニュー<br>からも行うことが出来ます | (後で印刷する)<br>ます。                                                                                                    | を押して中止することもでき                                                                                                    |
| 8 [セット] を押す                    | 印刷ファイル取得中         プリント中         待機画面へ                                | 「通信エラー:XXX」<br>「ファイルエラー」と表<br>ネットワーク設定や<br>うえ、しばらくたさ<br>やり直してください<br>「更新内容印刷できませ<br>本商品に異常が発生<br>できません。画面の<br>手順7からやり直して<br>「更新内容の印刷があり<br>プリント中に異常が<br>されています。画面<br>を再開してください | と表示されたときは:<br>またされたときは:<br>やネットワーク環境をご確認の<br>ってからもう一度、手順7から<br>か。<br>たしているため、プリントが開始<br>指示にしたがって異常を解除し、<br>てください。<br>ます」と表示されたときは:<br>発生したため、プリントが保留<br>iの指示にしたがって、プリント。 |

### 現在のソフトウェアの情報を表示する

現在お使いのソフトウェア情報(バージョン情報)を表示します。

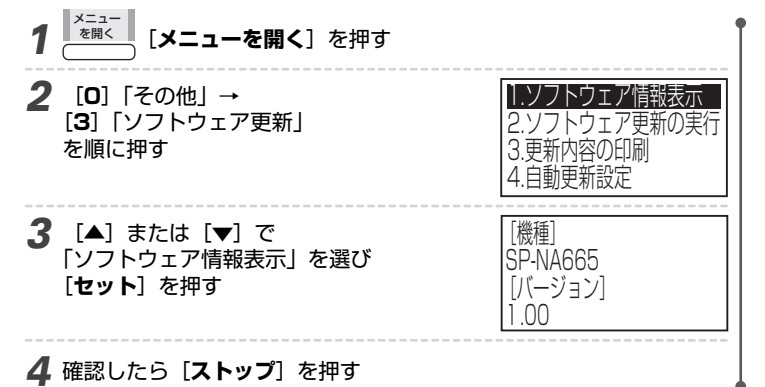

### 更新内容を手動でプリントする

更新されたソフトウェアに関するお知らせをプリントすることができます。 本機能をご使用になることにより、過去の更新内容も確認することができます。

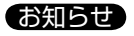

● ソフトウェアのバージョンによっては、更新されたソフトウェアに関するお知らせがない場合があります。

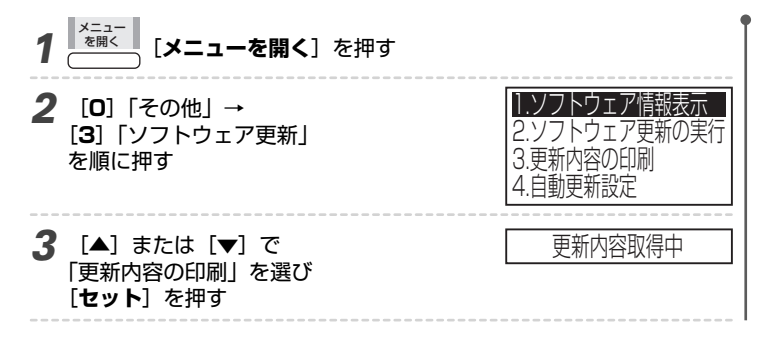

パソコンとつないで使う 8 ネットワーク

| 更新日時 | 内容     |  |
|------|--------|--|
| 4/31 | 補足説明書4 |  |
| 3/30 | 補足説明書3 |  |
| 3/20 | 補足説明書2 |  |
| 2/10 | 補足説明書1 |  |
|      |        |  |
| 印刷ファ | イル取得中  |  |
| プリ   | ント中    |  |
| /土城( | 而去。    |  |
|      |        |  |

### 「更新内容ファイルはありません」と表示されたときは:

現在、更新されたソフトウェアに関するお知らせ がありません。

### 「更新内容印刷できません」と表示されたときは:

- 「ソフトウェア更新あり」「お知らせがあります」
   「更新内容の印刷があります」のいずれかが表示されている状態では、本機能を開始することができません。画面の指示にしたがい、ソフトウェアの更新もしくは更新内容の印刷を実施したあとで、本機能を実行してください。
- ・本商品に異常が発生しているため、プリントが 開始できません。画面の指示にしたがって異常 を解除し、手順1からやり直してください。

### 「更新内容の印刷があります」と表示されたときは:

プリント中に異常が発生したため、プリントが保 留されています。画面の指示にしたがって、プリ

ントを再開してください。

### リモートメンテナンスを実行する

お客様ご相談窓口にお問い合わせいただいたとき、「リモートメンテナンスモードに設定してください」とお願いする場合 があります。以下の手順で実行してください。

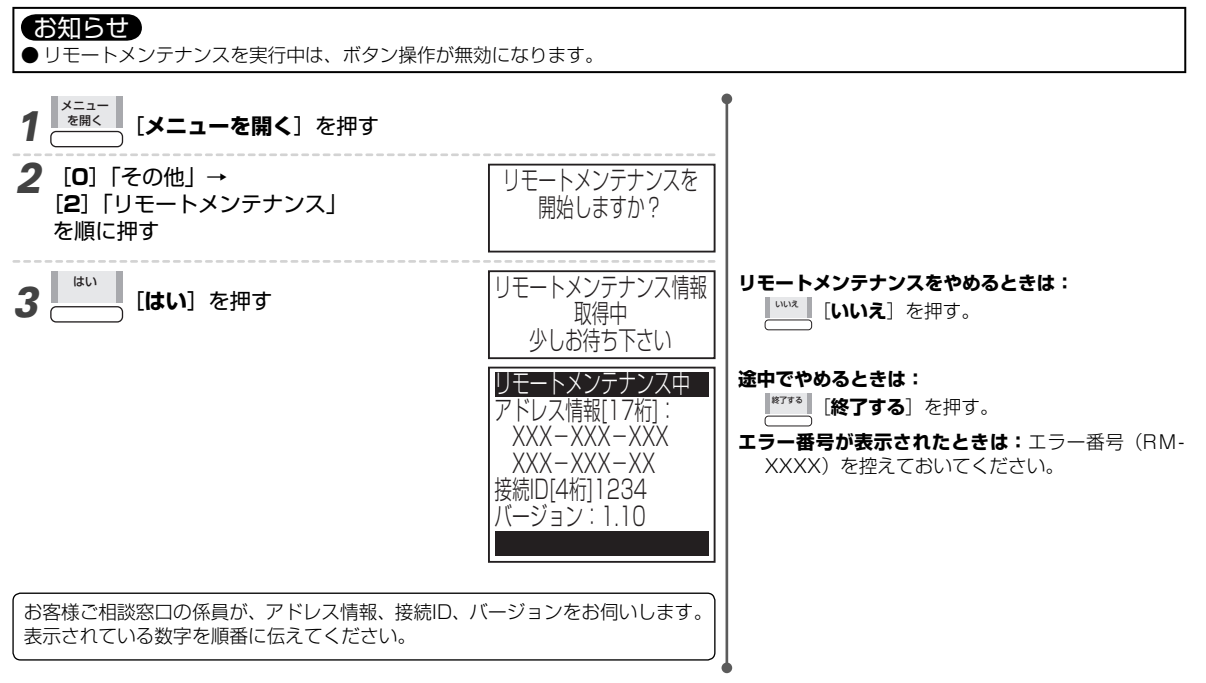

# 9 こんなときは

# 困ったときは

### 紙づまりのとき

紙づまりが起きるとディスプレイに次のメッセージが表示されます。メッセージに応じてつまった紙を取り除いてください。

| ディスプレイの表示                 | 原因/対処方法/参照先                                                                                  |
|---------------------------|----------------------------------------------------------------------------------------------|
| 記録紙づまり                    | <ul> <li>記録紙がつまっているときは、つまった紙を取り除いてください。</li> <li>記録ローラの汚れが考えられます。記録ローラをお掃除してください。</li> </ul> |
| 「パネル開けて下さい」と<br>交互に表示される。 | ☆「日ごろのお手入れ」(P.9-18)                                                                          |
| 原稿づまり                     | ・原稿がつまっているときは、つまった紙を取り除いてください。                                                               |

### つまった紙を取り除く

### お知らせ

●操作パネルを開くときは確実にいっぱいまで開いてください。途中で止めるとパネルの重さで閉まってしまうことがあります。
 ● 作業中は指などをはさまないように注意してください。

### ■記録紙カセットを使用している場合

1 記録紙カセットに残った紙を取り出す
 1 記録紙カバーを開き、手前にたおす
 2 残った紙を取り出す
 3 記録紙カバーを閉じる

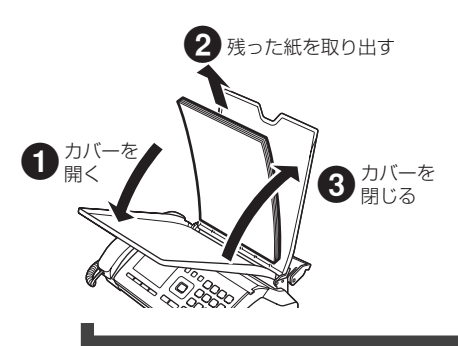

### ■記録紙サポーターを使用している場合

- | 記録紙サポーターに残った紙を取り出す
- 記録紙セットレバーを押しながら、残った紙を取り出す
- 2記録紙セットレバーから手を離す
   3記録紙サポーターを収納する
- 3記録紙サホーターを収納する

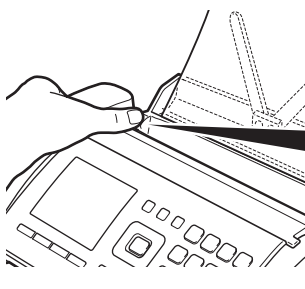

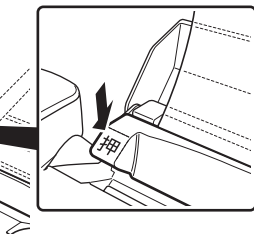

### つまった紙を取り除く

●操作パネル開ボタンを押して図のように操作パネルを開く
 ・確実にいっぱいまで開いてください。

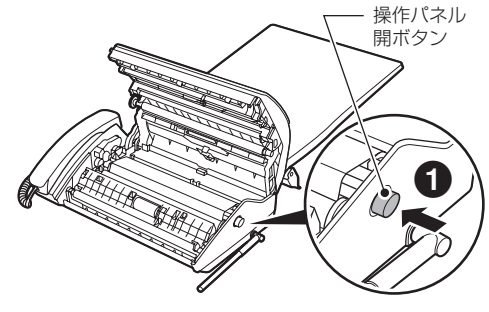

2つまった紙を図に示す矢印の方向にゆっくりと引き抜く

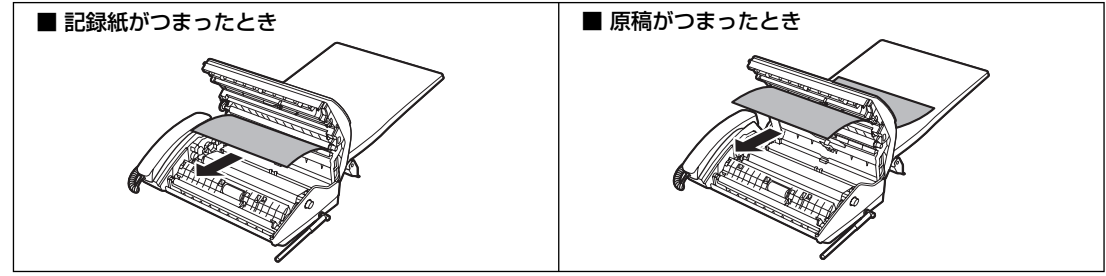

・破れたときは紙片を残さず取り除いてください。

3 図に示すように青色のギヤを回してインクフィルムのたるみをとる
 4 操作パネルを閉じる

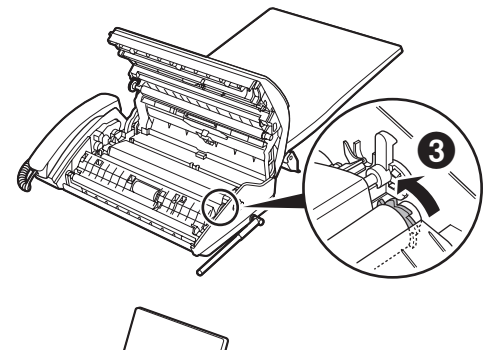

 ・図のように左右の端を上の方から、カチッと音がする まで押さえます。

・手前の端を押さえると閉まりにくいことがあります。
 5 右に示すメッセージが表示されたら、
 単す

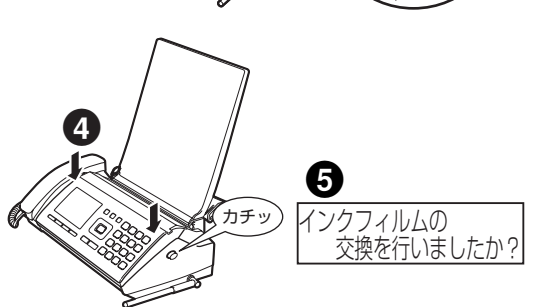

### 2 記録紙を入れる

♣ 「記録紙のセット」(P.1-13)

つまった紙を取り除いても次のメッセージが表示されることがあります。メッセージに応じて対処してください。

| ディスプレイの表示                   | 原因/対処方法/参照先                                                |
|-----------------------------|------------------------------------------------------------|
| 記録紙づまり                      | 記録ローラの汚れが考えられます。ローラをお掃除してください。<br>သ 「日ごろのお手入れ」(P.9-18)     |
| 操作パネル確認                     | 操作パネルが完全に閉まっていません。もう一度、カチッと音がするまで閉め直して<br>ください。            |
| ローラ清掃<br>「原稿づまり」と交互に表示されます。 | 原稿送り用ローラの汚れが考えられます。ローラをお掃除してください。<br>➡️Ω「日ごろのお手入れ」(P.9-18) |

### ファクスが正常に送れない/受けられないとき

ファクスの送信中/受信中に異常があるとディスプレイにメッセージが表示されます。それぞれの状況に応じて対処して ください。

| ディスプレイの表示             | 送信中/受信中 | レポートのプリント                                          |
|-----------------------|---------|----------------------------------------------------|
| 通信異常                  | 送信中     | 「不達レポート」がプリントされます(不達レポート 抑                         |
| この他にも異常を示すメッセージがあります。 |         | P.5-6)。                                            |
|                       | 受信中     | 「通信管理レポート」をプリントしてください。 ╋Ω 「リス<br>トをプリントする」(P.7-11) |

それぞれのレポートには「通信結果」を示す欄があります。レポートに記されたエラーコード (2桁の数字) からエラーコード表の「内容と対処方法」を参照し、対処してください。 →Ω 「エラーコード表」 (P.7-12)

### 停電したとき

停電したときや親機の電源プラグをコンセントから抜いたときは、親機/子機ともにご利用になれません。 親機で電話帳などの登録中、各種設定の操作中、ファクスの送信中/受信中、メッセージなどの録音中に停電したときは、 操作を完了していない登録内容、設定値、送信内容/受信内容、メッセージ、用件は保存されません。 親機に記録された設定や情報には、停電したときに消えてしまうものと消えないものがあります。

| 消えない設定/情報            | 参照先     |
|----------------------|---------|
| 親機                   |         |
| ・リダイヤルに記録された電話番号     | P.2-3   |
| ·着信履歴※               | P.6-9   |
| ・ファクス受信文書            | P.5-9   |
| ・自作の応答メッセージ          | P.4-7   |
| ・留守番電話の用件            | P.4-1   |
| ・保存したさかのぼり録音の内容      | P.2-10  |
| ・通信管理レポート            | P.7-11  |
| ・インクフィルム残量の記録        | P.15    |
| ・電話帳に登録した内容          | P.3-1   |
| ・おやすみモードの開始時刻/終了時刻   | P.4-5   |
| ·各種設定                | P.10-6  |
| ·スキャンtoメール、スキャンtoパソコ | P.8-23、 |
| ンの画質                 | 8-50    |
| ・送信メール               | P.8-25  |

| 消えてしまう設定/情報           | 参照先     |
|-----------------------|---------|
| 親機                    |         |
| ・時刻の設定                | P.1-11  |
| ・おやすみモード              | P.4-5   |
| ・ファクス、コピーの画質          | P.5-2   |
| ·スキャンtoメール、スキャンtoパソコン | P.8-21、 |
| で読み取ったデータ             | 8-50    |

※:ナンバー・ディスプレイをご利用のとき

### ■ 停電から復旧したら

親機は自動的に使用できる状態に戻ります。

- ・親機の時刻を設定してください。 抑 「時刻の設定」(P.1-11)
- ※ インターネットに接続できる環境で、本商品のNTP時刻設定が「する」に設定されている場合は、停電復旧時に 自動的に時刻を取得して設定します(接続状況によっては時刻取得に失敗し、設定されない場合があります)。

### ■ 子機の場合

停電しても、子機の設定/情報に影響はありません。ただし、電池パックを抜くと消えてしまう設定/情報がありますのでご注意ください。 → 🎧 「■電池パックを外したあとの設定/情報」(P.9-17)

### 操作ができなくなったとき

親機または子機のボタンを押しても何も反応しないときは、次の操作をお試しください。

親機) 電源プラグをコンセントからいったん抜いて、再度差し込む。

子機) 電池パックのコネクタをいったん抜いて、再度差し込む。

### お知らせ

● この操作を行うと、消えてしまう設定/情報がありますのでご注意ください。

親機: 💬 「停電したとき」(本ページ上)

**子機: →**〇 「■電池パックを外したあとの設定/情報」(P.9-17)

● 本商品の自己診断機能が異常と判断した場合、自動的にリセット処理を行う場合があります。

## 困ったときは(Q&A)

|         | こんなときは                            | 内容                                                                                                    | 参照ページ           |
|---------|-----------------------------------|----------------------------------------------------------------------------------------------------|-----------------|
|         | ディスプレイに何も表示されない                   | ・電源プラグはコンセントに差し込んでありますか?                                                                                                    | P.1-8~          |
|         |                                   | ・節電モードになっていませんか? [ <b>セット</b> ] を押してください。                                                                                                    | 1-10            |
|         | "操作パネル確認"と表示が出た                   | ・操作パネルを閉じてください。                                                                                                    | P.9-16          |
|         | "インクフィルム交換"と表示が出た。                | <ul> <li>インクフィルムがなくなっています(残っていても表示されるときは、</li> <li>インクフィルムのたるみを取って、操作パネルを閉じてください)。</li> </ul>                                                                                                    | P.9-15          |
|         | "メモリ受信文書あり""インク                   | <ul> <li>・メモリ代行受信したファクス受信文書がありますが、インクフィルムが<br/>たいためプリントできません。まず、インクフィルムを交換してくださ</li> </ul>                                                                                                    | P.1-13、         |
|         |                                   | いにのフラフトとさなせん。よう、インフライルムを文換してくたさい。<br>(インクフィルムが残っていても表示されるときは、インクフィルムのたるみを取って、操作パネルを閉じてください。)次に記録紙を入れてからプリント操作をしてください。                                                                                                    | 9-10            |
|         | "記録紙づまり""パネル開けて下<br>さい"と交互に表示が出た  | <ul> <li>記録紙がつまっていませんか? 記録紙がつまっている場合は、操作パネルを開けて記録紙を取り除いてください。</li> <li>記録ローラを清掃してください。</li> </ul>                                                                                                    | P.9-1<br>P.9-18 |
| 待受      | "メモリ受信文書あり""スタート<br>押下"と交互に表示が出た  | <ul> <li>・メモリ代行受信したファクス受信文書のプリント待ちです。記録紙を入れてからプリント操作をしてください。</li> </ul>                                                                                                    | P.1-13、<br>5-9  |
| <b></b> | "レポートあり" "スタート押下"<br>と交互に表示が出た    | ・リストやレポートのプリント待ちです。記録紙を入れてからプリント操<br>作をしてください。                                                                                                    | P.1-13、<br>7-11 |
|         | "チャイルドロック中 解除<br>#を2秒押す"と表示が出た    | <ul> <li>・[#]を2秒以上押して、チャイルドロックを一時的に解除してください。</li> </ul>                                                                                                    | P.7-7           |
|         | "ソフトウェア更新あり""スター<br>ト畑下"と交互に表示が出た | 新しいソフトウェアがあるかどうかを、本商品が自動でチェックした結果、<br>新しいソフトウェアがあると判断された場合に表示されます。画面の指示                                                                                                    | P.8-55          |
|         |                                   | に従って、ソフトウェアの更新を行ってください。                                                                                                    |                 |
|         | "お知らせがあります""スタート<br>押下"と交互に表示が出た  | 更新されたソフトウェアに関するお知らせがあります。画面の指示に従っ<br>て、更新内容のプリントを行ってください。                                                                                                    | P.8-56、<br>8-57 |
|         | "セーフモード"と表示が出た                    | <ul> <li>ソフトウェア更新中に停電が発生しました。このままの状態では、電話機能を含めたすべての機能がご利用になれません。</li> <li>以下の手順に従って、速やかに本商品の復旧を行ってください。</li> <li>1. [メニューを開く]を押す。</li> <li>2. [▲]または [▼]で「その他」を選び、[セット]を押す。</li> <li>3. [▲]または [▼]で「ソフトウェア復旧」を選び、[セット]を押す。</li> </ul> | _               |
|         | 受話器から何も聞こえない                      | ・電源プラグはコンセントに差し込んでありますか?                                                                                                    | P.1-7~          |
|         |                                   | ・電話回線クーフル、受話奋用コートか接続されていますか?<br>・子機を使用中ではありませんか?                                                                                                    | P.2-1           |
|         | 電話を受けられるが、かけること<br>ができない          | ・回線種別の設定が合っていますか?<br>・ターミナルアダプタ(TA)を使用していませんか?                                                                                                    | P.1-11          |
| _       | 電話をかけることはできるが、受<br>けることができない      | <ul> <li>・ナンバー・ディスプレイやダイヤルインのサービスに加入している場合</li> <li>は、必ず「利用する」に設定してください。</li> </ul>                                                                                                    | P.6-2、<br>7-3   |
| 電話(親機   |                                   | <ul> <li>ターミナルアダプタ(TA)を使用していて、ターミナルアダプタ(TA)<br/>側でダイヤルインの設定をしている場合は、本商品側のダイヤルインの<br/>設定を「利用しない」にしてください。</li> </ul>                                                                                                    | P.7-3           |
| 版/子 巻   | 呼出ベルが鳴っているのに、親機<br>で電話を受けることができない | ·受話器が外れていませんか? 受話器を親機に戻し、再度受話器をとってみてください。                                                                                                    | _               |
|         | ベルが鳴らない                           | <ul> <li>・ベルの音量調整が「切」になっていませんか?</li> </ul>                                                                                                    | P.2-14          |
|         | ベルの音が小さい(大きい)                     | ・ベルの音量を調整してください。                                                                                                    | P.2-14          |
|         | ベルが鳴り、電話をとったが何も<br>聞こえない          | ・相手先がファクスかもしれません。親機の <b>[スタート/コピー</b> ](子機で<br>は【 <b>内線</b> 】を押したあと【 <b>6</b> 】)を押してください。                                                                                                    | P.5-7           |
|         | 相手先の声が聞き取りにくい                     | ・受話音量を調整してください。                                                                                                    | P.2-15          |
|         | 着信ベル/呼出ベルの意味がわか<br>らない            | ·「電話やファクスの受けかた」( 	━━━ P.5-7)、「ベルが鳴る回数を変える」<br>( ━━━ P.7-8)をご覧ください。                                                                                                    | —               |

|                | こんなときは                                                   | 内容                                                                                                    | 参照ページ          |
|----------------|----------------------------------------------------------|----------------------------------------------------------------------------------------------------|----------------|
|                | 公衆電話で電話をかけた相手先から、応答もしないのに通話料金がかかると言われたまた、呼出音が少しおかしいと言われた | ・「ベルが鳴る回数を変える」( ᡨ P.7-8)をご覧ください。                                                                                                    | _              |
|                | 電話をかけたとき、相手先に自分<br>の電話番号が表示されるのか?                        | <ul> <li>相手先がNTT東日本またはNTT西日本のナンバー・ディスプレイを契約している場合、自分の電話番号を通知したときに表示されます。</li> <li>ファクス送信のとき、お客様が自分の電話番号を登録していたら、その番号が相手先のファクスに表示されます。</li> </ul>     | P.6-1<br>P.5-4 |
|                | 親機から子機を呼び出せない<br>子機から 親機や他の子機が呼び                         | ・電源プラグはコンセントに差し込んでありますか?                                                                                                    | P.1-8~         |
| 電話(親機/         | 出せない                                                     | <ul> <li>子機を親機に近づけてみてください。</li> <li>親機あるいは子機の近くに無線 LAN 機器や電子レンジがありませんか?</li> <li>ある場合は 3m 以上離してご使用ください。</li> <li>近くで他のコードレス電話機を使用していませんか?</li> </ul> | P.1-2<br>P.1-3 |
| <b>」</b><br>一機 |                                                          | ・ 子機は允電されていますか??                                                                                                    | P.1-5          |
| )              | 連話中に維音が入るとさ<br>電話をかけてから呼出音が聞こえ<br>始めるまでに時間がかかる           | <ul> <li>・親機のアフテナの向きを変えてみこください。</li> <li>・相手先がナンバー・ディスプレイを利用している場合は、接続までに時間がかかることがあります。</li> </ul>                                                   | P.1-2<br>P.6-1 |
|                |                                                          | ・事業者識別番号を自動的につけて電話をかけた場合は、接続までに時間<br>がかかることがあります。                                                                                                    | P.2-12         |
|                | "回線確認"と表示が出た                                             | ・電話回線ケーブルが抜けていませんか?                                                                                                    | P.1-7~         |
|                |                                                          | ・話し中に相手先が電話を切り、一定の時間が経つと表示されます。                                                                                                    | 1-10           |
|                | 受話器が温かい<br>                                              | <ul> <li>・コピーやファクスを送受信したあとは、受話器が温かくなることがあり<br/>ますが、問題なくご使用いただけます。</li> </ul>                                                                         | _              |
|                | トーン(プッシュ)信号の送出の<br>しかたは?                                 | ・「ダイヤル回線でトーン信号を送る」( ━━━ P.2-13) をご覧ください。                                                                                                    | _              |
|                | 電話がかけられない(「ツー」とい                                         | ・親機の電源プラグは、コンセントに差し込んでありますか?                                                                                                    | P.1-8~         |
|                | つ音が闻こえないり                                                | ・子機は充雷されていますか?                                                                                                    | P1-5           |
|                |                                                          | ・親機に電話回線ケーブルが接続されていますか?                                                                                                    | P.1-7~         |
|                |                                                          |                                                                                                    | 1-10           |
|                |                                                          | <ul> <li>・親機から離れ過ぎていませんか? 親機に近づいてください。</li> <li>・親機または他の子機が通話中、またはファクスの送信/受信、コピー、スキャン to パソコンで読み取り動作をしていませんか?</li> <li>・「通話」を押しましたか?</li> </ul>      | P.1-2<br>P.2-1 |
|                | ベル(呼出音)が鳴らない                                             | <ul> <li>ベルの音量調整が「切」になっていませんか?</li> </ul>                                                                                                    | P.2-14         |
|                |                                                          | ・親機に近づいてみてください。<br>・親機のアンテナの向きを変えてみてください。                                                                                                    | P.1-2          |
| 電話             |                                                          | <ul> <li>・子機は充電されていますか?</li> <li>・子機の充電器と携帯電話の充電器が同じコンセントにつながっていませんか?</li> </ul>                                                                     | P.1-5          |
| (子機)           |                                                          | <ul> <li>・おやすみモードになっていませんか? おやすみモードになっていると<br/>ベルが鳴りません。</li> </ul>                                                                                  | P.4-5          |
|                | 相手先の声が聞き取りにくい                                            | ・受話音量を調整してください。                                                                                                    | P.2-15         |
|                | 通話中に声が途切れたり雑音が入<br>る                                     | <ul> <li>・子機は電波を使っているため、通話中に声の途切れや雑音が入ることが<br/>ありますが、故障ではありません。雑音がひどい場合は、次のことをご<br/>確認ください。</li> </ul>                                               | P.1-2、<br>1-3  |
|                |                                                          | <ul> <li>親機に近づけてみてください。</li> <li>親機のアンテナの向きを変えてみてください。</li> <li>無線LAN 機器や素子しいだけどの素気機器から離してみてください。</li> </ul>                                         |                |
|                |                                                          | - 蛍光灯が近くにあったら離してみてください。<br>- 登光灯が近くにあったら離してみてください。<br>- 子機の近くに携帯電話などの充雷器があったら離してみてください。                                                              |                |
|                |                                                          | - ダブルアクセスの設定を変更してみてください。                                                                                                    | P.7-10         |
|                | 通話中に「ピッピッピッ…」とい<br>う音が鳴り、 🟠 が点灯した                        | ・電池パックの充電残量が少なくなっています。充電してください。                                                                                                    | P.1-5          |

|                | こんなときは                         | 内容                                                                                           | 参照ページ   |
|----------------|--------------------------------|----------------------------------------------------------------------------------------------|---------|
|                | 通話中にすぐに電池がなくなる                 | ・電池パックを交換してください。                                                                             | P.9-17  |
|                | 充電器に置いたとき、「切」が点灯               | <ul> <li>・充電器の電源プラグをコンセントに差し込んでありますか?</li> </ul>                                             | P.1-5   |
|                | しない                            | ・充電器に正しく置いてください。                                                                             |         |
|                | "ツウワ ケンガイ"と表示が出た               | <ul> <li>・親機の電源プラグは、コンセントに差し込んでありますか?</li> </ul>                                             | P.1-8~  |
|                |                                |                                                                                              | 1-10    |
|                |                                | <ul> <li>・親機から離れすぎていませんか? 親機に近ついてください。</li> <li>・親機に近づいてた、すぐに接续動作が行われたい場合があります。これ</li> </ul> | P.1-2   |
| 雷              |                                | - 税械に近ついても、9くに按続到1Fが1171(ない場合がのります。これ<br>は3分でとに接続動作を行うためです。すぐに接続したいときは「 <b>通話</b> ]          |         |
| 話              |                                | を押してください。                                                                                    |         |
| l⊋             |                                | ・WIFI BAND の設定を変更してみてください。                                                                   | P.7-10  |
| 機              | "シヨウチュウ"と表示が出た                 | ・親機でコピー・ファクス・スキャン to パソコン等での読取動作や、メ                                                          | P.2-1   |
| -              |                                | ニュー設定、電話帳登録をしていませんか?                                                                         |         |
|                | 他のファクスの子機を本商品の子                | ・使えません。子機を増設する場合は指定の増設コードレス電話機セット                                                            | P.9-22  |
|                | 機として使えるのか?                     | をお買い求めください。                                                                                  |         |
|                | 増設子機が使えない                      | ・増設子機を使える状態にするには、増設の操作をしていただく必要があ                                                            | P.9-22  |
|                |                                | ります。                                                                                         |         |
|                | 子機で通話中、突然通話が切れて、<br>朝機が保密学能にたる | <ul> <li>・親機に近づけて使用してください。</li> <li>(ための)</li> </ul>                                         | P.1-2   |
| <u> </u>       | 祝彼が休田仏窓になる                     | ・电心ハッノを又次してくたさい。                                                                             |         |
|                |                                | ・コピー する面を表向さたして尿禍をビットしょしたが?                                                                  | F.J-1   |
|                | ピー という音が鳴った                    | ・原稿がつまっています。                                                                                 | P 9-1   |
|                |                                | ・記録紙の給紙不良です。記録紙をセットし直してください。                                                                 | P.1-13  |
|                |                                | ・記録紙がつまったか、なくなっています。                                                                         | P.1-13、 |
|                |                                |                                                                                              | 9-1     |
|                | コピーがかすれた、うすい                   | ・原稿読み取り濃度を濃くして、もう一度コピーをとってください。                                                              | P.5-2   |
| _              | コピーが鮮明でない                      | ・原稿読み取り部(ガラス面、白色のローラ)を清掃してください。                                                              | P.9-18  |
| 7              |                                | ・当杠指走の記録紙を使用してください。                                                                          | P.I-13  |
| 2              | コヒー山の左端または石端が火ける               | ・尿情ビットガイトを尿情の幅につわせてください。<br>記録ローニを連想してください                                                   | P.5-1   |
| l <sub>î</sub> | 記球税の表面かられる<br>                 | ・記録ローノを肩振してくたさい。<br>、                                                                        | P.9-10  |
| ピ              | 尿病とフリント和未のリイスが遅<br>う           | ・尿病の厚さと衣面状態の差により、及り読差(尿病説の取りの仲ひ補の)<br>があります。                                                 |         |
| 1              |                                | · 原稿送り用ローラが汚れていると、送り誤差がでる場合があります。                                                            | P.9-18  |
|                |                                | 原稿送り用ローラを清掃してください。                                                                           |         |
|                | 原稿をセットすると"原稿づまり"               | <ul> <li>いったん操作パネルを開け、操作パネルを閉じてください。</li> </ul>                                              | P.9-1   |
|                | の表示が出る                         | ・原稿送り用ローラと原稿読み取り部(ガラス面、白色のローラ)を清掃                                                            | P.9-18  |
|                | 原稿をセットしたのに 原稿があ                | してください。                                                                                      | חבו     |
|                | りません の衣小が山に<br>原稿が送り込まれていかない   | ・原稿が日期的に与さ込まれるまで軽く左し込んでくたさい。<br>・原稿が太商品で読み取れるサイズや厚さではありません(厚すぎる/薄                            | P.0-1   |
|                |                                | すぎる/小さすぎる)。他のコピー機で普通紙にコピーしてからファクス                                                            |         |
|                |                                | してください。                                                                                      |         |
|                | 原稿が斜めに入った                      | ・原稿を取り除き、もう一度やり直してください。                                                                      | P.9-1   |
|                |                                | · 原稿セットガイドを原稿の幅に合わせてください。                                                                    | P.5-1   |
|                |                                | ・原稿送り用山一フを清掃してくたさい。                                                                          | P.9-18  |
|                | 原稿の読み取り中に   ビービービー             | ・原稿を取り除き、やり直してください。<br>                                                                      | P.9-1   |
| 2              | てしまい、"原稿づまり"と"ロー               | 「尿病医与用口」 ノビ尿病就の取り部 (ガノス面、白色のローノ) を消滞<br>してください。                                              | F.3-10  |
| アク             | ラ清掃"という表示が交互に出た                |                                                                                              |         |
| X              | 原稿が送られず、"相手先無応答"               | ・相手先の電話番号を確認してください。                                                                          |         |
| (送             | と表示が出た                         | ・相手先が電話に出ません。しばらくしてから、かけ直してください。                                                             | _       |
| [信]            |                                | ・相手先のファクスが受信できない状態になっています。相手先に確認し                                                            |         |
|                |                                | し、もつ一度送り直してください。<br>・ 相手生が来早非通知の美信を近不している可能性があります。 電手乗早                                      | DES     |
|                |                                | 1日ナルバー田ウチャーゼーハック目后を作ってている可能性がのります。 単品番号を通知して、もう一度送り直してください。                                  | F.U-J   |
|                | ー<br>原稿が送られず、"相手先話し中"          | ・相手先が話し中です。しばらくしてから、かけ直してください。                                                               |         |
|                | と表示が出た                         | ・回線が混み合っています。しばらくしてから、かけ直してください。                                                             | —       |

|          | こんなときは                         | 内容                                                                           | 参照ページ           |
|----------|--------------------------------|------------------------------------------------------------------------------|-----------------|
|          | 何回送信しても"リダイヤル待ち"               | ・相手先が話し中です。                                                                  | P.5-3           |
|          | になる                            | ・電話がかけられるかを確認してください。                                                         |                 |
|          |                                | ・電話をかけてそのまま通話中に送信してみてください。                                                   | P.5-3           |
|          |                                | ・   ダイヤルトーノ快出」を   しない」に設定してみてください。                                           | P.5-5           |
|          | 送信中に「ビービービービービー」<br>という音が鳴り出した | ・相手先のファクスに記録紙切れなどが起きたため、送信が中断されました。相手先に確認して、もう一度送り直してください。                   | _               |
|          | 送信に時間がかかる                      | · 画質の設定が「写真」のときは、「普通」や「小さい」のときに比べ、送                                          | P.5-2           |
|          |                                | 信に時間がかかります。                                                                  |                 |
|          |                                | <ul> <li>・原稿に黒い部分が多いときや原稿の裏にプリントがあるときは、送信に</li> </ul>                        |                 |
|          |                                | 時间かかりま9。<br>、同線の状能が亜い提合け、洋信に時間がかかることがあります                                    |                 |
|          |                                |                                                                              |                 |
|          | てーター目が入さくなることがめる               | * 医信に時間ががかるときには、モーター目が右干入きくなるととがめりますが、故障ではありません。                             | P.0-2           |
|          | 海外への送信ができない                    | ·海外へ送信するときは、国内と違い接続に時間がかかります。電話をか                                            | P.5-3           |
| 7        |                                | けてそのまま通話中に送信した方が確実に送れます。                                                     |                 |
| アク       |                                | <ul> <li>・海外通信の設定をすると、ファクス信号を長く送出するにの、海外との<br/>通信がしやすくなります。</li> </ul>       | P.5-6           |
| ス        | 送受信でサイズが違う                     | ・ファクスの場合は、送受信で若干の差が出ます。原稿/記録紙の送り誤                                            | _               |
| 送        |                                | 差(原稿読み取りおよび受信画の伸び縮み)があります。                                                   |                 |
| 圓        | 送信した原稿が相手先で白紙にな                | ・原稿を表裏逆にセットしませんでしたか?送る面を「 <u>裏向き</u> 」にセッ                                    | P.5-1           |
|          | 3                              | トし、もう一度送り直してください。                                                            |                 |
|          |                                | ・相手先の記録紙の回き(表裏)か止しくないかもしれません。相手先に<br>座羽してたら、座洋の声してください。                      |                 |
|          |                                | 唯認してもノー反応リロしてくたさい。                                                           |                 |
|          | 相子たで受信した記録かかりれた/うりい            | ・原稿読み取り涙皮を涙くして、もう一皮达り直してくたさい。                                                | P.0-2           |
|          | 相手先で受信した記録の状態か鮮                | ・本商品でコヒーをとってくたさい。コヒーか鮮明でないとさは、原稿読<br> <br>  み取り歌(ガラフ南・白色のローラ)を連提してください、コピーが鮮 | P.5-14、         |
|          | 明 C ない                         | の取りの(カラス面、白色のローラ)を消滞してくたとい。コローが鮮                                             | 3-10            |
|          |                                | 直してください。                                                                     |                 |
|          |                                | ・通信中にキャッチホンが入ると画像が乱れることがあります。もう一度                                            | P.7-1           |
|          |                                | 送り直してください。                                                                   |                 |
|          |                                | ・画質を変えてもう一度送り直してください。                                                        | P.5-2           |
|          | 相手先で受信した記録に黒いすじ                | ・本商品でコピーをとってください。コピーにも黒いすじが入るときは、                                            | P.5-14、         |
|          | が人る                            | 原稿読み取り面(カラス面、日色のローフ)を清掃してください。コビー                                            | 9-18            |
|          |                                | か止常などさは、相手先に原因がのると思われます。もう一度达り直し<br>てください                                    |                 |
|          | "小しお待ち下さい"と表示が出た               | ・雲酒プラグを入れたまま しばらく体田を控えてください                                                  |                 |
|          | ままになった                         |                                                                              | _               |
|          | "操作パネル確認"と表示が出た                | ・操作パネルを閉じてください。                                                              | P.9-2           |
|          | "インクフィルム交換"と表示が出               | ・インクフィルムがなくなっています(残っていても表示されるときは、                                            | P.9-15          |
|          | た<br>                          | インクフィルムのたるみを取って、操作パネルを閉じてください)。                                              |                 |
|          | "記録紙ありません"と表示が出た               | ・プリント中に記録紙がなくなりました。記録紙を入れてください。                                              | P.1-13          |
| -        |                                | ・記録紙の給紙不良です。記録紙をセットし直してくたさい。                                                 |                 |
| アク       | 記録粃つまりと表示か出た                   | ・記録粃かつまっています。<br>・記録ローラを清掃してください。                                            | P.9-1<br>P.9-18 |
| ス        | ベルが鳴り続けて、自動的に受信                | ・受信したファクスをプリント中は受信できません。                                                     |                 |
| <b>受</b> | できない                           | ·コピー中や登録・設定中のときは、[ストップ]を押して、コピーや登録                                           |                 |
| 信        |                                | をやめてください。                                                                    |                 |
|          |                                | ・柏ナ元/>・ノアクス信ちを出さないタイノのときは自動受信できません。<br>  ● 手動爲信を行ってください                      | P.5-/           |
|          |                                | エヨメロビコラヒトにとい。<br> ・「着信ベル回数  が「8 回  以上に設定されている場合 相手先が電話を                      | P 7-8           |
|          |                                | かけずにファクスを送ったときは受信できないことがあります。                                                | 1.70            |
|          |                                | ・「着信モード」を「電話専用」に設定しているときは自動受信できません。                                          | P.5-12          |
|          |                                | ・応答メッセージやさかのぼり録音、留守電の用件でメモリがいっぱいのと                                           | P.4-3           |
|          |                                | きは、ベルが鳴り続けて受信できません。不要な用件を消去してください。                                           |                 |
|          |                                | ・ファクス受信文書があるときは、出力操作をするか、消去してください。                                           | P.5-10          |

|          | こんなときは                                  | 内容                                                                           | 参照ページ           |
|----------|-----------------------------------------|------------------------------------------------------------------------------|-----------------|
|          | 受信中に「ピーピーピーピーピー」                        | · [ <b>ストップ</b> ] を押すと音が止まります。                                               |                 |
|          | という音が鳴り出した                              | ・記録紙の給紙不良です。記録紙をセットし直してください。                                                 | P.1-13          |
|          |                                         | ・記録紙がつまったか、なくなっています。                                                         | P.1-13、         |
|          |                                         |                                                                              | 9-1<br>D015     |
|          |                                         | ・インシフィルムかなくなっています。<br>・相手先のファクスに直稿づまりなどが起きたため、受信が中断されまし、                     | P.9-10          |
|          |                                         | た。相手先に確認して、送り直してもらってください。                                                    |                 |
|          | ● 一 一 一 一 一 一 一 一 一 一 一 一 一 一 一 一 一 一 一 | ・相手先が原稿を表重逆にセットしたかもしれません。相手先に確認して                                            |                 |
|          |                                         | ください。                                                                        | —               |
|          | 受信した記録紙のほかに白紙が出                         | ・送信側で原稿を読み取る際、本来の長さより伸びたり縮んだりすること                                            |                 |
|          | tc.                                     | があります。読み取りが伸びた場合に、受信側で余白部分を2 枚目と認                                            |                 |
|          |                                         | 識して白紙の記録紙を出力することがあります。                                                       |                 |
|          |                                         | ・「受信縮小率」を「100%」に設定している場合は、記録紙が2枚に分                                           | P.5-13          |
|          |                                         | かれ、2枚目が白紙になることがあります。                                                         |                 |
|          | 受信した画像が鮮明でない                            | ・通信中にキャッチホンが入ると画像が乱れることがあります。もう一度                                            | P.7-1           |
|          |                                         | 送り直してもらってください。                                                               |                 |
|          |                                         | ・本商品でコヒーをとつしくにさい。コヒーか鮮明なとさは、回線まには<br>相手生に原用があると思われます。相手生に連絡して、たら一度洋り直        | P.5-14          |
|          |                                         | 相子元に原因がめるとぶりれより。相子元に建宿して、もう一度区り直してもらってください。                                  |                 |
|          | 受信した記録紙に里いすじが入る                         | ・木商品でコピーをとってください。コピーに里いすじが入らないときは                                            | P 5-14          |
|          |                                         | 回線または相手先に原因があると思われます。相手先に連絡してもうー                                             | 1.014           |
|          |                                         | 度送り直してもらってください。                                                              |                 |
|          |                                         | ・コピーに黒いすじが入るときは、原稿読み取り部(ガラス面、白色のロー                                           | P.9-18          |
| フ        |                                         | ラ)を清掃してください。                                                                 |                 |
| アクス      | 記録紙を入れるたびに、同じ内容                         | ·A4 長を超える原稿を受信した場合、記録紙が2枚以上に分割されます。                                          |                 |
|          | がプリントされる                                | このとき、記録紙が1枚しかセットされていないと、プリント中に記録                                             | _               |
| <b>⊕</b> |                                         | 異常となり、記録紙を追加しても、はじめからフリントし直します。                                              |                 |
| 信        |                                         | 記録紙は常に多めにセットしてのいてくたさい。                                                       | <b>D</b> 110    |
| -        | 記録紙かつまる                                 | ・ 当任指定の記録紙を使用してください。<br>・ セットできる枚数は、記録紙カセット使用時は 20 枚まで、記録紙サポー                | P.1-13          |
|          |                                         | ター使用時は5枚までです。                                                                |                 |
|          |                                         | ・記録紙を補充するときは、記録紙力セットまたは記録紙サポーターに残っ                                           |                 |
|          |                                         | ている記録紙をすべて取り出し、追加する記録紙と合わせてよくさばい                                             |                 |
|          |                                         | たあと、さばいた側を下に先端をそろえてそっと置いてセットしてくだ                                             |                 |
|          |                                         |                                                                              |                 |
|          |                                         | <ul> <li>しわのある記録紙、折れている記録紙、湿っている記録紙などは使用し</li> <li>たいでください</li> </ul>        |                 |
|          |                                         | ふいてへたさい。<br>・記録ローラ ゴム板を清掃してください                                              | P9-18           |
|          | 記録紙が一度に複数枚送られる                          |                                                                              | 1.5-10<br>P1_13 |
|          |                                         | <ul> <li>・記録紙を補充するときは、記録紙カセットまたは記録紙サポーターに残っ</li> </ul>                       | F.1-10          |
|          |                                         | ている記録紙をすべて取り出し、追加する記録紙と合わせてよくさばい                                             |                 |
|          |                                         | たあと、さばいた側を下に先端をそろえてそっと置いてセットしてくだ                                             |                 |
|          |                                         | さい。                                                                          |                 |
|          |                                         | ・しわのある記録紙、折れている記録紙、湿っている記録紙などは使用し                                            |                 |
|          |                                         | ないでください。                                                                     | <b>DO 10</b>    |
|          |                                         | ・コム奴を消掃してくたさい。                                                               | P.9-18          |
|          | ノリノトしに記録社が汚れるとき                         | ・ 記録ローフを肩押してください。                                                            | P.9-18          |
|          | ノアクスの达信はできるか、受信 <br>  ができたい             | ・ 心合メッセーンやさかのはり球首、留守電の用件でメモリかいつばいになっ<br>ていると、メモリ代行為信ができません。 本亜れ用件れどを逃去してくだ   | P.4-3、          |
|          | <u>」、こころで、</u>                          | Cいゆこ、∧ CUTMJ文店/JCさません。小安な用件体とを相去してくた<br>さい。本商品に蓄着できるファクス受信文書は 50 件までです 50 件を | 0-10            |
|          |                                         | 超えた分は、ファクス受信されません。不要なファクス受信文書は消去し                                            |                 |
|          |                                         | てください。                                                                       |                 |
|          | 1                                       | 1                                                                            |                 |

|          | こんなときは                      | 内容                                                                                                    | 参照ページ              |
|----------|-----------------------------|----------------------------------------------------------------------------------------------------|--------------------|
|          | メモリオーバーによる通信異常が             | ・本商品は、ファクス受信中にインクフィルムや記録紙がなくなってもメ                                                                                  |                    |
|          | 多発する                        | モリ代行受信がはたらくように、いったんメモリに蓄積しながらプリン                                                                                   |                    |
|          |                             | トしています。ただし、受信できる記憶容量を超えるデータ量の原稿が                                                                                   |                    |
|          |                             | 达られてくると、メモリオーハーとなり受信でさません。 このようなこ                                                                                  |                    |
|          |                             | こかびんはんに起こるこさは、以下の操作を行うてくたさい。<br>- 不更な田姓を消去する                                                                       | P4-3               |
|          |                             | - メモリ代行受信したファクス受信文書をプリントする                                                                                         | P.5-10             |
|          |                             | - メモリ内の不要なファクス受信文書を消去する                                                                                            |                    |
|          | 海外からの受信ができない                | ・国によっては著しく回線状態が悪い場合があり、受信できないことがあ                                                                                  |                    |
|          |                             | ります。                                                                                                    |                    |
|          |                             | <ul> <li>・ファクス信号を出さない装置からの場合、留守設定にしてください。</li> </ul>                                                               | P.4-1              |
|          |                             |                                                                                                    |                    |
|          |                             | * コールバックリーとスをこ利用のこさは、区交信の子順なこが建り場合があります。サービス提供会社などにお問い合わせください。                                                     |                    |
|          | 海外からファクスを受けるとき              | ・海外通信の設定は、ファクスを送るときの機能です。ファクスを受ける                                                                                  |                    |
| 2        | は、常に「海外通信」を「する」             | ときは関係ありません。                                                                                                    | _                  |
| ック       | に設定しておく方がよいのか?              |                                                                                                    |                    |
| ス        | ファクスかんたん受信ができない             | <ul> <li>「ファクスかんたん受信」が「する」に設定されていますか?</li> </ul>                                                                   | P.5-12             |
| <b>受</b> |                             | <ul> <li>・受話器から「ファクシミリを受信します。受話器を置いてお待ちくださ</li> </ul>                                                              | P.5-7              |
| [信]      |                             | い。」というメッセージを聞いてから、受話器を戻してください。メッ                                                                                   |                    |
|          |                             | セージか流れる則に受詰器を戻すと回線かり断されます。<br>、 国際に緊発などがありませんか?                                                                    |                    |
|          |                             | <ul> <li>・相手先がファクス信号を出さない機種の場合は、ファクスかんたん受信</li> </ul>                                                              |                    |
|          |                             | はできません。親機の「スタート/コピー」を押してください。子機で                                                                                   |                    |
|          |                             | は [内線] を押したあとに [6] を押してください。                                                                                       |                    |
|          |                             | ・受信したファクスをプリント中は受信できません。                                                                                           |                    |
|          | A4 の原稿を受信しているが、縮            | ・相手先(送信側)で原稿の大きさにきちんと原稿セットガイドを合わせ                                                                                  |                    |
|          | 小されてしまう                     | て送ったか確認してみてください。                                                                                                   |                    |
|          |                             | <ul> <li>「文信楠小平」を「93%」、「90%」、「80%」に設定していませんが?</li> <li>記録紙 (1)(クコノルノ がたくたったの) ごかに メエリ (4)(平原にします)</li> </ul>       | P.0-13             |
|          | 記録礼、インシンイルムかなくなったときはどうなるのか? |                                                                                                    | F.J-9              |
|          | 子機で受けたときのファクスの受             | ・[ <b>内線</b> ]を押したあとに[ <b>6</b> ]を押してください。                                                                         | P.5-7              |
|          | 信方法は?                       | · さかのぼり録音中のときは、録音を終了([ <b>メニュー</b> ]を押し、[▲] ま                                                                      |                    |
|          |                             | たは [▼] で  ロクオン シュウリョウ」を選び、[ <b>メニュー</b> ] を押す)                                                                     |                    |
|          | のウシージャン                     | させてから、[ <b>内線</b> ] [ <b>5</b> ] を押してくたさい。<br>用件がいっぱいです。不再た用件な迷士! アイゼキい、メエリ体に発信                                    | D 4 0              |
|          | 面引設定がてきない                   | ・用件がいうないてす。不安な用件を消去してくたさい。 へ こりいう交信<br>したファクス受信文書があるときは、出力操作をするか、消去してくだ                                            | F.4-3、<br>5-10     |
|          |                             | さい。                                                                                                    | 010                |
|          | 留守設定にしているが、ベル回数             | ・「トールセイバ」を「しない」に設定すると、設定した回数だけ着信ベル                                                                                 | P.4-10             |
|          | を常に一定にしたい                   | が鳴ります。                                                                                                    |                    |
|          | 留守番電話の内容が聞こえなく              | ・モニタスピーカ音量が「切」になっています。                                                                                             | P.2-15             |
|          | なってしまった(用件件数は表示             |                                                                                                    |                    |
| <u>م</u> | 空空設定時に自動送信で送られた             | ・「善信べ山回数」を「7回」い下に設定してください                                                                                          | P 7-8              |
| 日守玉      | ファクスを受信できない                 |                                                                                                    | 1.7-0              |
| 電        | 外出先から操作(リモート操作)             | <ul> <li>留守設定にしてありますか?</li> </ul>                                                                                  | P.4-1              |
| 商        | できない                        | ・パスワードは登録しましたか?                                                                                                    | P.4-8              |
|          |                             | ・ノッシュ信号の出せる電話機で操作していますか?<br>・「リモート操作」を「する」に設定してありますか?                                                              |                    |
|          | 留守電ケータイ転送は6秒以上              | ・転送されません。内容のない用件が転送されるのを防止しています。                                                                                   | P 4-10             |
|          | メッセージが録音されないと転送             |                                                                                                    |                    |
|          | されないのか?                     |                                                                                                    |                    |
|          | 応答メッセージが流れない                | ・着信中に[留守]を押したとき、留守設定はされますが、モニタスピー                                                                                  | P.4-2              |
|          |                             | カからメッセージは流れません。<br>- *やオユエードにたっていませんか?                                                                             |                    |
| I I      |                             | $\omega \leftarrow \delta \omega = \omega = \omega = \omega = \omega = \omega = \omega = \omega = \omega = \omega$ | г. <del>4-</del> 0 |

|                                                                                                    | こんなときは                                                           | 内容                                                                                                    | 参照ページ                            |
|----------------------------------------------------------------------------------------------------|------------------------------------------------------------------|----------------------------------------------------------------------------------------------------|----------------------------------|
|                                                                                                    | キャッチホンの操作は?<br>キャッチホンサービスを受けた場合<br>のファクスの使用上の問題点は?               | ・「キャッチホン」( <del>・</del> )P.7-1)をご覧ください。                                                                                                    | _                                |
|                                                                                                    | 停電時にダイヤルイン機能は使用<br>できるか?                                         | ・使用できません。                                                                                                    | P.7-3                            |
| いろい                                                                                                    | ダイヤルインサービスを利用して<br>いるが、留守電ケータイ転送はで<br>きるか?                       | <ul> <li>留守電ケータイ転送はご利用になれます。</li> </ul>                                                                                                    | P.4-10                           |
| ろなサービス                                                                                                    | NTT 東日本または NTT 西日本の<br>ボイスワープ(転送サービス)に<br>加入したが、電話への転送ができ<br>るか? | <ul> <li>「着信ベル回数」を、ボイスワープ(転送)するまでに鳴らすベル回数より多い回数に設定してください。つまり、本商品が自動的に回線を接続する前にボイスワープ(転送)するようにしなければなりません。</li> <li>・ボイスワープに加入すると、相手先が電話の場合もファクスの場合も転送されるので、ファクスの自動受信はできません。</li> </ul>  | P.7-8                            |
|                                                                                                    | ナンバー・ディスプレイに加入し、<br>使用しているが、着信履歴が親機<br>には残るが、子機に残らないとき<br>がある    | <ul> <li>・子機が親機の電波の届かない場所に置かれていませんか?</li> <li>子機を親機に近づけてみてください。</li> <li>・子機の呼び出しが行われる前に親機で電話に出ていませんか?</li> <li>・着信拒否やプライベートコール設定により、子機の呼び出しが行われず<br/>着信データが子機に残らないことがあります。</li> </ul> | P.1-2<br>P.6-4、<br>6-8           |
|                                                                                                    | ホームテレホンまたはビジネスホ<br>ンにファクスを接続できるか?                                | ・接続できません。                                                                                                    | _                                |
| 接続方                                                                                                    | パソコンと接続しているが、ファ<br>クスの受信ができない                                    | ・「IP 電話機能付き ADSL モデムに接続したときの注意」(→→ 付属の「かんたん設定ガイド」)をご覧ください。                                                                                                    | _                                |
| 法                                                                                                    | パソコンと接続しているが、時々<br>ファクスが動作し、パソコン通信<br>ができない                      | ・パソコン、モデムの雑音電波で、ファクスが誤動作しています。本商品<br>とパソコンを離して置いてみてください。                                                                                                    | P.1-2                            |
|                                                                                                    | "原稿づまり"と表示されるが、原<br>稿が取れない                                       | ・操作パネルを開け、原稿をゆっくりと引き抜いてください。                                                                                                    | P.9-1                            |
|                                                                                                    | 発信元登録で電話番号を入れた<br>が、登録されない                                       | ・数字は「文字入力について」( → P.10-13) に従って入力してください。ダイヤルボタンの数字ではありません。                                                                                                    | _                                |
|                                                                                                    | さかのぼり録音ができない                                                     | <ul> <li>・用件がいっぱいです。不要な用件を消去してください。メモリ代行受信したファクス受信文書があるときは、出力操作をするか、消去してください。</li> <li>・さかのぼり録音の設定ができているかどうかを確認してください。</li> </ul>                                                      | P.4-3、<br>5-10<br>P.2-9          |
| その他                                                                                                    | 本商品のどのボタンを押しても何<br>も反応しない                                        | <ul> <li>・親機の場合は、電源プラグをコンセントからいったん抜いて、再度差し込んでください。</li> <li>・子機の場合は、電池パックのコネクタをいったん抜いて、再度取り付けてください。</li> </ul>                                                                         | P.1-8~<br>1-10<br>P.1-5<br>P.9-3 |
|                                                                                                    | 引越しなどで電話番号が変更に<br>なったときは?                                        | <ul> <li>・回線種別の設定が合っているか確認してください。</li> <li>・回線付加サービスに加入している方は再度、サービスごとの設定を確認してください。</li> <li>・親機に、発信元や自分の電話番号を登録している場合は、新しい電話番</li> </ul>                                              | P.1-11<br>P.1-15<br>P.5-4        |
|                                                                                                    |                                                                  | 号を登録し直してください。<br>朝機は「フトップ」を 子継は「切」を畑」、場作や設定をちゃくわり」ます                                                                                                    |                                  |
|                                                                                                    | ホーク通信がうまくいかた                                                     | 「秋阪はL▲トノン」を、」版は「W」を計し、保FFF認定をキャンビルします。                                                                                                    |                                  |
| ネッ                                                                                                    | い                                                                | を「する」に設定して使用することを推奨いたします。<br>・ルータや他の機器を含めたネットワークの設定を再度ご確認ください。                                                                                                    | F.0-7                            |
| 1                                                                                                    | 通信エラー XXXXXX と表示された                                              | ・エラー番号表をご覧ください                                                                                                    | P.8-10                           |
| ソーク 世                                                                                                    | 通信エラー XXXXXX と表示された<br>が、メモをとる前に消えてしまった                          | · 【業業】 【メニューを開く】 [9] 「最新のエラー表示」を順に押すと、最後<br>に発生したエラー番号と解決策が表示されます。                                                                                                    | P.8-10                           |
| <b>してていた。</b><br>していた。<br>していた。<br>していた。<br>していた。<br>していた。<br>していた。<br>していた。<br>していた。<br>していた。<br>していた。<br>していた。<br>していた。<br>していた。<br>していた。<br>していた。<br>していた。<br>していた。<br>していた。<br>していた。<br>したいた。<br>したいた。<br>したいた。<br>にののでのでのでありた。<br>したいた。<br>したいた。<br>にたいた。<br>したいた。<br>したいたたたた。<br>したいた。<br>したいた。<br>したいた。<br>したいた。<br>したいた。<br>したいた。<br>したいた。<br>したいた。<br>したいた。<br>したいた。<br>したいた。<br>したいた。<br>したいた。<br>したいた。<br>したいた。<br>したいた。<br>したいた。<br>したいた。<br>したいた。<br>したいた。<br>したいた。<br>したいた。<br>うたでのたた。<br>うたでのたたたた。<br>うたでのたたたたたた。<br>うたでのでたたたたたた。<br>うたでのでたたたたた。<br>うたでのでたたたたた。<br>うたでのでたたたたた。<br>うたで。<br>うたでのたたたたたたた。<br>うたで。<br>うたでのたたたたたたた。<br>うたたたたたたたたた。<br>うたたたたたたたたたたたたたたたたた | 自動的に時刻が表示されない                                                    | ・手動時刻取得の操作を行ってください。                                                                                                    | P.8-13                           |
| (全般)                                                                                                    | 手動時刻取得の操作をすると、"接<br>続失敗"と表示される                                   | <ul> <li>・LAN ケーブルの接続、IP アドレスなどネットワーク環境をご確認ください。</li> </ul>                                                                                                    | P.1-7 ~<br>1-9、8-7               |
| ľ                                                                                                    | 手動時刻取得の操作をすると、"時<br>刻取得失敗"と表示される                                 | <ul> <li>NTP サーバに接続できませんでした。再度、手動時刻取得を行ってみるか、時刻を設定し直してください。</li> </ul>                                                                                                    | P.1-12、<br>8-13                  |

|                     | こんなときは                                                                                                    | 内容                                                                                                    | 参照ページ         |
|---------------------|----------------------------------------------------------------------------------------------------|----------------------------------------------------------------------------------------------------|---------------|
|                     | 本商品の登録/設定をお買い求め<br>時の状態に戻す操作など(*)を<br>実行したら、ネットワークにつな<br>がらなくなった。(*本商品の機能<br>メニューから「出荷時に戻す」を<br>実行する、またはパソコンで「機<br>能設定メニュー」の「メンテナン<br>ス」-「ネットワーク・メール設<br>定初期化」を実行する) | ・本商品の「登録/設定」をお買い求め時に戻す操作や「ネットワーク・<br>メール設定初期化」を実行すると、ネットワーク設定の「DHCPを使用」<br>が「する」に設定されます。そのため、固定IP アドレスを設定して使<br>用していた場合、ネットワークを使用する機能が使用できなくなったり、<br>パソコンのWeb ブラウザからアクセスできなくなったりすることがあり<br>ます。LAN ケーブルを一度抜いてから、本商品で「IP アドレス設定」を<br>設定し直してください。                                                                                                    | P.1-7、<br>8-7 |
|                     | パソコンの名称が正しく表示され<br>ない                                                                                                    | ・パソコンの名称は半角英数字のみ対応しています。全角文字の場合、正<br>しく表示されません。                                                                                                    | _             |
| -                   | LAN ケーブルを差し込んでも 🕎<br>が表示されない                                                                                                    | <ul> <li>・ネットワーク接続、またはネットワーク機器に問題があります。次を参考に現在の設定環境をご確認ください。</li> <li>本商品のLAN端子と、接続先の機器(ルータ、ハブ等)のLAN端子に、LANケーブルが正しく接続されていますか?</li> <li>本商品やルータの電源を入れ直してみてください。</li> <li>・上記で改善されなければ、本商品、ルータ、ハブが故障している可能性があります。</li> </ul>                                                                                                    | P.1-7         |
| <b>ベットワーク機能(全般)</b> | LAN ケーブルを差し込んで 望が<br>表示されたが、ネットワークにつ<br>ながらない                                                                                                    | <ul> <li>・IP アドレスの設定を間違えている可能性があります。次のことをご確認<br/>ください。</li> <li>- 「IP アドレス表示」で、「0.0.0.0」以外の IP アドレスが表示されるこ<br/>とをご確認ください。「0.0.0.0」が表示されている場合は、IP アドレ<br/>スが正しく取得できていません。</li> <li>正しく IP アドレスが取得できていない場合は、「DHCP を使用」を<br/>「する」に設定してください。</li> <li>- 「DHCP を使用」が「する」に設定されていても IP アドレスが<br/>「0.0.0.0」と表示される場合は、お使いのルータの DHCP サーバ機<br/>能が無効になっている可能性があります。</li> <li>ルータの DHCP サーバ機能を使用する設定にするか、本商品の<br/>「DHCP を使用」を「しない」に設定し、「手動」で固定 IP アドレス<br/>を設定してお使いください。</li> <li>※ IP アドレスを固定で設定するときは、本商品の IP アドレスが、ルー<br/>タやパソコンなどの他の機器と重複しないようにご注意ください。<br/>他の機器と重複する IP アドレスを本商品に設定すると、正常に通信<br/>できません。</li> </ul> | P.8-7         |
|                     | ネットワーク設定を変更していな<br>いのに、突然通信エラーが出て通<br>信できなくなった                                                                                                    | <ul> <li>「ネットワークの接続修復」を実行してみてください。正常に戻ることがあります。「ネットワークの接続修復」を行うと、本商品のネットワークがいったん切断されて、再び接続されます。</li> </ul>                                                                                                    | P.8-10        |
|                     | パソコンから「ネットワーク設<br>定」で「DHCP 使用:する」から<br>「DHCP 使用:しない」に変更し、<br>IP アドレスの設定したが、[ <b>登録</b> ]<br>をクリックしても登録完了画面が<br>表示されない                                                | <ul> <li>・IP アドレスを変更したため、ブラウザ表示ができなくなっています。</li> <li>[AddressResolver] アイコンを右クリックしてタスクトレイの [更新] をクリックし、同じタスクトレイの [設定] をクリックして本商品の装置名を選択してください。</li> </ul>                                                                                                    | P.8-54        |
|                     | IMAP4 はサポートしているか?                                                                                                    | ・メール受信は POP3 のみ対応しています。 IMAP4 はサポートしていません。                                                                                                    | P.8-5         |
| ネットワーク              | メール受信ができない                                                                                                    | ・本商品に登録されたメール受信設定の内容が間違えている可能性があり<br>ます。「受信メールサーバ」、「メールアカウント」、「メールパスワード」、<br>「メール受信ポート番号」、「APOP 認証」(APOP 認証が必要な場合)が<br>正しく設定されているかをご確認ください。                                                                                                    | P.8-14        |
| ノ機能(メール送受信)         | メール送信ができない                                                                                                    | <ul> <li>・本商品に登録されたメール送信設定の内容が間違えている可能性があります。「送信メールサーバ」、「メール送信ポート番号」※1、「送信メールサーバの認証」※2、「送信前に受信」※3が正しく設定されているかをご確認ください。</li> <li>※1:送信メールサーバの認証をお使いのお客様は、特にお気をつけください。</li> <li>※2:お使いのメールサーバで、SMTP認証が必要かをご確認ください。</li> <li>※3:お使いのメールサーバで、「POP before SMTP」の設定が必要かをご確認ください。</li> </ul>                                                                                                    | P.8-14        |

9-11

|          | こんなときは                                                                                                    | 内容                                                                                                    | 参照ページ  |
|----------|----------------------------------------------------------------------------------------------------|----------------------------------------------------------------------------------------------------|--------|
|          | 1回のメール送信に、複数の相手<br>先を指定できるのか?                                                                                                    | ・最大 5 宛先まで指定できます。<br>ファクス to メール転送は 1 宛先になります。                                                                                                    | P.8-19 |
|          | 複数の相手先を指定してメールを<br>送信するとき、パソコンのアドレ<br>スと携帯電話のアドレスを同時に<br>指定できるのか?                                                                                  | <ul> <li>指定できます。ただし、宛先に携帯電話のアドレスがひとつ以上ある場合、スキャンする「画質、原稿サイズ、ファイル形式」は、自動的に携帯電話向けの設定に変更されます。</li> </ul>                                                                              | P.8-23 |
|          | メールを確認するとき、新しい<br>メールを先に確認したいのに、古<br>い順に表示される                                                                                                    | <ul> <li>・メールの表示順序は、ご契約されているプロバイダのメールサーバの設定によって異なります。「メール表示順序」で設定を変更してください。</li> </ul>                                                                                            | P.8-18 |
|          | 受信メールを確認中に"メール消<br>去済み"と表示される                                                                                                    | <ul> <li>・メールを確認中に消去したメールがある場合、"メール消去済み"と表示<br/>されます。</li> </ul>                                                                                                    | _      |
|          | 消去したはずの受信メールが、消<br>去されていない                                                                                                    | ・「メールリスト取得中」や「メール受信中」と表示が出ているときに [ <b>ス</b><br>トップ]を押すと、消去したはずの受信メールが消去されないことがあ<br>ります。再度、消去し直してください。                                                                             | _      |
|          | 本商品でメールを消去していない<br>のに"メール消去済み"と表示さ<br>れる                                                                                                    | ・パソコンや他の機器で、同じメールアドレスを使用していませんか?<br>ご契約のメールアカウントによっては、同一アカウントへの同時ログイ<br>ンを許容している場合があります。その場合、本商品がメールサーバに<br>アクセスしているときに、他の機器からメールを削除すると"メール消<br>去済み"が表示されます。                      | _      |
| ネ        | 本商品から突然「ピーピーピー」<br>という音が鳴った                                                                                                    | ・IP アドレスの設定を間違えていると、メールの自動到着確認の動作時に<br>アラーム音が鳴ります。ご確認ください。                                                                                                    | P.8-7  |
| ットワーク機能( | メールプリント中に用紙切れにな<br>り、"記録紙をセットしてスター<br>ト押下"と表示されている間に記<br>録紙をセットして [スタート/コ<br>ピー]を押したが、プリントが再<br>開されない                                              | <ul> <li>・プリントを再開する際、プリントするページが多いと、プリントしていないページの検索に数分かかる場合があります。故障ではありませんので、しばらくお待ちください。</li> </ul>                                                                               | _      |
| レール送受信   | メールアカウント、受信メール<br>サーバを変更したあと、一度プリ<br>ントしたメールが再度プリントさ<br>れた                                                                                         | <ul> <li>・メールアカウント、受信メールサーバを変更すると、変更する前のプリント済みメール情報が失われます。</li> <li>※メールアカウント、受信メールサーバをもとに戻しても、プリント済みメール情報はもとに戻りません。</li> </ul>                                                   | P.8-14 |
| 5        | いったん自動プリントしたメール<br>は、本商品の電源を入れ直すと再<br>度プリントされるのか?                                                                                                  | <ul> <li>・プリント済みメール情報はバックアップされているため、電源を入れ直してもプリント済みのメールは自動プリントされません。</li> </ul>                                                                                                   | P.8-38 |
|          | 自動プリントした受信メールを自<br>動的に消去するように設定した<br>が、自動プリントしても受信メー<br>ルが消去されない                                                                                   | <ul> <li>添付ファイルの内容がすべてプリントされないと消去されません。プリントできないファイルが添付されたメールは手動で消去してください。</li> </ul>                                                                                              | P.8-38 |
|          | 受信メールをプリントしたとき<br>に、「添付ファイルは印刷すること<br>ができませんでした」とプリント<br>される                                                                                       | <ul> <li>·次のような受信メールの場合、本商品で添付ファイルを表示/プリントできないことがあります。</li> <li>– JPG (JPEG)、TIFF、PDF、TXT 以外の形式のファイルが添付されている場合</li> <li>– 添付ファイルが壊れている場合</li> <li>– 添付ファイルのサイズが大きすぎる場合</li> </ul> | _      |
|          | 受信メールをプリントしたとき<br>に、添付ファイルがないのに「添<br>付ファイルは印刷することができ<br>ませんでした」とプリントされる<br>添付ファイル一覧を液晶ディスプ<br>レイに表示したときに、添付ファ<br>イルがないのに、「[] 受信でき<br>ませんでした」と表示される | <ul> <li>・メールの送り主のメールソフトが、本商品で対応していない形式のファイルを、自動的に添付することがあるため、メール送り元で添付ファイルをつけていないにもかかわらず、このメッセージが表示/プリントされることがあります。</li> </ul>                                                   | —      |

|              | こんなときは                                                                                                    | 内容                                                                                                    | 参照ページ           |
|--------------|----------------------------------------------------------------------------------------------------|----------------------------------------------------------------------------------------------------|-----------------|
| ネットワ         | 受信メールをプリントしたとき<br>に、"メール本文が見つからないた<br>め、印刷できませんでした"とプ<br>リントされる/本文が空白となっ<br>てプリントされる<br>受信メールを液晶ディスプレイに<br>表示したときに、「メール本文がみ<br>つからないため、表示できません」<br>と表示される | ・相手先が HTML 形式でメール送信したり、本文を入力せずにメール送信<br>すると、相手先のメーラによっては本商品でメール本文を表示/プリン<br>トできません。<br>相手先に、テキスト形式にして送り直してもらう、本文を入力して送り<br>直してもらう、パソコンでメールを受信する等をお試しください。                                                                                                    | -               |
|              | 受信メールをフリフトしたとき<br>に、メールの件名が文字化けした<br>り、メール to ブリントが正常に<br>動作しない/絵文字がプリントさ<br>れない<br>受信メールを液晶ディスプレイに<br>表示したときに、メールの件名や<br>本文が文字化けする/絵文字が表<br>示されない        | ・本商品で対応している文学コードは「新JIS」寺、一部の文学コードの<br>みです。その他の文字コードでエンコードされたメールや、携帯電話や<br>PHS 等の絵文字には対応していません。                                                                                                    | P.8-38          |
|              | 受信メールをプリントしたとき<br>に、「未対応の文字コードを使用<br>しているため印刷できませんでし<br>た」とプリントされる<br>受信メールを液晶ディスプレイに<br>表示したときに、「未対応の文字<br>コードを使用しているため、表示<br>できません」と表示される               | <ul> <li>・本商品で未対応の文字コードを使用している受信メールは表示/プリントできません。パソコンでメールを受信し直してください。</li> </ul>                                                                                                    | _               |
| ーク機能(メール送受信) | 受信メールをプリントすると、「本<br>文または添付ファイルが、印刷で<br>きませんでした」とプリントされ<br>る<br>受信メールを液晶ディスプレイに<br>表示するとに、「本文または添付<br>ファイルが、表示できません」と<br>表示される                             | <ul> <li>・次の場合、受信メールを本商品で表示/プリントできないことがあります。</li> <li>-受信メールのサイズが大きすぎる場合</li> <li>-受信メールの1行あたりの文字数が多すぎる場合</li> <li>- 画像などで装飾してあるメールや、特殊な形式のメールを受信した場合</li> <li>- 対応していないフォーマットの場合</li> <li>表示/プリントできない場合は、相手先に本商品が対応できる形式で送信し直していただくか、パソコンでメールを受信し直してください。</li> </ul> | _               |
|              | 下 <sup>*</sup> と交互に表示が出た<br>メール to プリントでプリント可<br>能な ファイルは?<br>液晶ディスプレイに表示可能な、                                                                             | <ul> <li>・メールのフリンド保らとす。記録載を入れてからフリンド操作をしてください。</li> <li>・ PDF、JPG (JPEG)、TIFF、TXTです。同じ機種から発信されたファイルのみサポートします。</li> </ul>                                                                                                    | P.o-30          |
|              | ファイルは?<br>メールプリント中に用紙切れに<br>なった                                                                                                    | ・ "メールがあります" "スタート押下" が交互に表示されます。記録紙を<br>セットして [ <b>スタート/コビー</b> ] を押すと、用紙切れになったページか<br>らプリントされます。                                                                                                    | P.8-38          |
|              | 手動プリント中にインクフィルム<br>がなくなった                                                                                                    | ・インクフィルムを交換し、メールをプリントし直してください。                                                                                                    | P.8-35、<br>9-15 |
|              | メールのプリントを行うと、通信<br>エラーになる<br>受信メールを液晶ディスプレイに<br>表示しようとすると、通信エラー<br>になる                                                                                    | <ul> <li>・メールサーバによっては、メール受信と中断を何度も繰り返し行うと、<br/>通信エラーが発生することがあります。通信エラーが発生した場合は、<br/>しばらく時間をおいてから操作してください。</li> </ul>                                                                                                    | _               |
|              | プリントされた添付ファイル名が<br>実際のファイル名と異なる<br>液晶ディスプレイに表示された添<br>付ファイル名が、実際のファイル<br>名と異なる                                                                            | <ul> <li>・次の場合、実際のファイル名と異なる名前で、添付ファイル名が表示/<br/>ブリントされることがあります。</li> <li>ーファイル名や拡張子が長い場合</li> <li>ーファイル名や拡張子に対応していない文字コードを使用している場合</li> </ul>                                                                                                    | _               |

|                   | こんなときは                                             | 内容                                                                                                    | 参照ページ                             |
|-------------------|----------------------------------------------------|----------------------------------------------------------------------------------------------------|-----------------------------------|
| ネットワーク機能(メ        | 添付ファイルを複数つけたメール<br>を受信したが、添付ファイル名が<br>すべてプリントされない  | ・受信したメールに、プリントできない形式の添付ファイルが複数添付されていた場合、その中のうちの 1 つのファイル名をプリントします。                                                                                                    | _                                 |
| 「ール送受信」           | A5 サイズの記録紙にメールをプ<br>リントしたい                         | ・「メール to プリント」は、A4 サイズ以外の記録紙を使用すると正しくプリントできません。A4 サイズの記録紙をご使用ください。                                                                                                    | _                                 |
| ネットワーク機能(vCard)   | vCard が添付されたメールを受信<br>したが電話帳に登録されない                | <ul> <li>・メール自動プリント、未読受信メールプリントでは、vCard 登録は行いません。受信メール一覧から操作を行い、vCard が添付されたメールを手動でプリントするか、添付一覧から登録してください。</li> <li>・電話帳フルの場合、登録できません。</li> <li>・受信メールー覧からプリントしたとき、vCard が11件以上添付されている場合は、10件のみ登録します。10件を超えた分は登録されません。</li> <li>・html メールに添付されている場合、vCard を認識しない場合があります。</li> <li>・1 通のメールに、vCard と vCard 以外のファイルが添付されている場合、vCard を認識しないことがあります。</li> <li>・vCard ファイルに画像データやムービーデータが含まれている場合は電話帳登録できません。</li> </ul>          | P.8-46                            |
| ネットワーク機能(ファクスtoメ・ | ファクス to メール転送を行うと、<br>通信エラーが表示される                  | <ul> <li>・本商品に登録されたメール送信設定の内容が間違えている可能性があります。「送信メールサーバ」、「メール送信ポート番号」※1、「送信メールサーバの認証」※2、「送信前に受信」※3が正しく設定されているかをご確認ください。</li> <li>※1:送信メールサーバの認証をお使いのお客様は、特にお気をつけください。</li> <li>※2:お使いのメールサーバで、SMTP認証が必要かをご確認ください。</li> <li>※3:お使いのメールサーバで、「POP before SMTP」の設定が必要かをご確認ください。</li> <li>・メールの送信の設定をご確認ください。</li> <li>・「受信ファクスの扱い」を「見てから」にしている場合、本商品に蓄積できるファクス受信文書は50件までです。50件を超えた分はファクス受信されないため、ファクス to メール転送も行われません。</li> </ul> | P.8-4,<br>8-14<br>P.8-14<br>P.5-8 |
| -ル転送)             | 転送時のファイル形式を変更でき<br>るか?                             | ・転送時のファイル形式は PDF のみです。ファイル形式を変更することはできません。                                                                                                    | P.8-53                            |
|                   | ファクス to メール転送で、送信<br>メールの件名、メール本文を変更<br>することはできるか? | <ul> <li>・送信メールの件名、メール本文は固定のものを使用しています。変更することはできません。</li> </ul>                                                                                                    | _                                 |

# お手入れのしかた

### インクフィルムを交換する

インクフィルムがなくなるとディスプレイに次のメッセージが表示されます。また、「インクフィルム残量」の表示を見る とおよその残量がわかります。メッセージに応じてインクフィルムを交換してください。

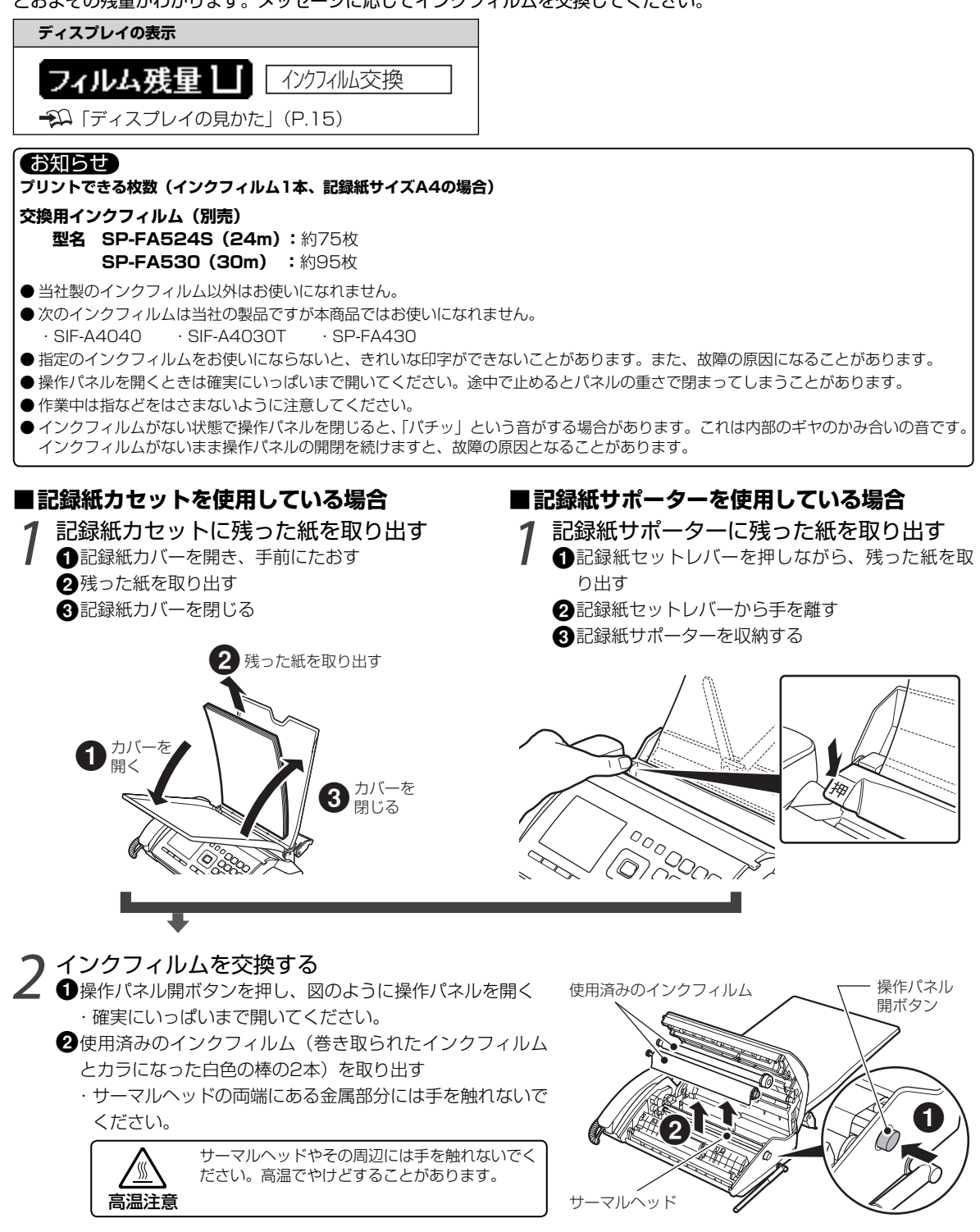

お手入れのしかた

9

こんなときは

### ③新しいインクフィルムを入れる

- ・固定シートをつけたまま図のように本商品の奥に ある溝に入れます。
- ・白色の軸のロールを下側にして、六角形のストッ パーがある方を右側にします。
- ・六角形のストッパーが、本商品の取付部にしっか りとはまっていることを確かめてください。
- · 白色の軸の左側もしっかり取り付けてください。

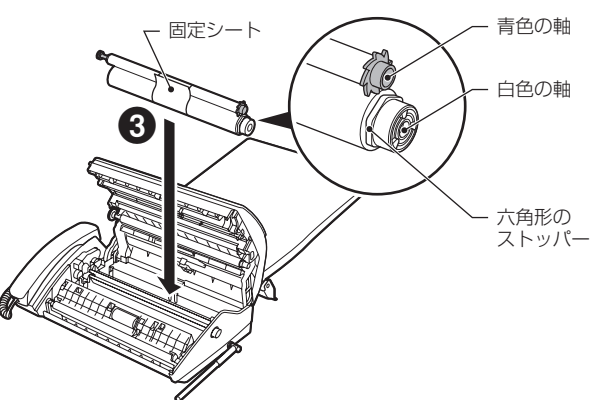

6

() カチッ

インクフィルムの

フィルム残量を

交換を行いましたか?

リセットしますか?

۶D

2

インクフィルムの固定シートをはがす
 ・接着された部分をはがし、図に示す矢印の方向に抜き取ります。

- 5青色の軸をセットする
  - ・青色の軸を持ってインクフィルムを少し引き出し、その まま青色の軸を本商品の手前にある溝にセットします。

6青色のギヤを回してインクフィルムのたるみをとる

⑦操作パネルをゆっくり閉じる

- ・図のように左右の端を上の方から、カチッと音がするまで押さえます。
- ・手前の端を押さえると閉まりにくいことがあります。

### 3 インクフィルムの残量表示をリセットする ● 右に示すメッセージが表示されたら、 [\*\*\*] [はい] を押す

1 1 右に示すメッセージが表示されたら、 [1] [はい]を押す
・「はい」を選ばないとインクフィルム残量が正しく表示されません。

2 右に示すメッセージが表示されたら、 [1][はい]を押す ・リセットしないとインクフィルム残量が正しく表示されません。

### 🔏 記録紙を入れる

- 🂬 「記録紙のセット」 (P.1-13)

### お知らせ

- ●新しいインクフィルムを取り付けたときは、インクフィルム残量をリセットします(手順3)。リセットしないとインクフィルム残量が正しく表示されません。使用中のフィルムを入れ直したときは、リセットしなければもとの残量を表示できます。
- インクフィルムは、廃棄するときを除いて分解しないでください。
- 巻き戻したインクフィルムはお使いにならないでください。きれいに印字できなかったり故障の原因になることがあります。

### ■使用済みのインクフィルムの処分

- ・使用済みのインクフィルムにはプリントした内容が残ります。内容を見られたくないときは、ハサミなどで切ってから捨ててください。
- お住まいの地域で定められたゴミの分別ルールに従って処分してください。
- フィルム:ポリエステル 芯:ポリスチレン、ポリアセタール、ABS樹脂
# 子機の電池パックを交換する

#### 子機を充電しても使える時間が短くなってきたら、電池パックを交換してください。

#### ■ 電池パックを安全にお使いいただくためのご注意

#### ⚠危険

- 子機の充電は、子機専用の充電器を使用してください。その他の充電条件で充電すると、電池パックを液漏れ、発熱、破裂さ せる原因となることがあります。
- 電池パックを単体では充電しないでください。電池パックを液漏れ、発熱、破裂させる原因となります。
- ●専用の電池パックを使用してください。また、専用の電池パックは他の機器には使用しないでください。電池パックを液漏れ、 発熱、破裂させる原因となります。
- 電池パックを水や火の中に投入したり、加熱しないでください。電池パックを液漏れ、発熱、破裂させる原因となります。
- 電池パックに直接はんだ付けしないでください。電池パックを液漏れ、発熱、破裂させる原因となります。
- 電池パックのコネクタの赤(プラス)・黒(マイナス)を、針金などの金属類で接触しない(ショートさせない)でください。 火災、感電の原因となります。
- 電池パックのビニールカバー(チューブ)は、はがさないでください。電池パックを液漏れ、発熱、破裂させる原因となります。
- 電池パックを分解・改造しないでください。電池パックの発熱、破裂の原因になることがあります。
- 電池パック内部の液が眼に入ったときは、失明の恐れがありますので、こすらずにすぐにきれいな水で洗ったあと、直ちに医師の治療を受けてください。目に傷害を与える恐れがあります。
- また漏れた液が皮膚や衣服についたときは、きれいな水で洗い流してください。皮膚がかぶれたりする原因になります。
- 電池パックを使用中や充電中、または保管中に異臭を発したり、発熱したり、変色・変形その他、今までと異なることに気が ついたときは、子機から電池パックを取り外し、使用を中止してください。

#### ■ 電池パックのリサイクルについて

電池パックにはニッケル水素電池を使用しています。ニッケル水素電池はリサイクル可能な貴重な資源です。交換後不要になった電池パックや、本商品を廃棄する際に取り出した電池パックは、ショートによる発煙、発火の恐れがありますので、端子を絶縁するためにテープを貼るかポリ袋に入れて、お近くの「ニッケル水素電池リサイクル協力店」へお持ちください。

- ●「ニッケル水素電池リサイクル協力店」へのお問い合わせは下記へお願いします。
  - ・当社相談窓口
  - ・「(社)電池工業会小形二次電池再資源化推進センターおよび充電式電池リサイクル協力店くらぶ」事務局((社)電池工業 会ホームページ http://www.baj.or.jp/(2009年7月現在)をご参照ください)

交換用の電池パックは当社相談窓口にお問 い合わせください。 ニッケル水素電池 3.6V 600mAh 品名:SP-D3

- お知らせ
   必ず指定の電池パックをお使いください。
   電池パックを外すと消えてしまう情報があります。必要な情報はあらかじめメモをとるなど記録しておいてください。
   「■電池パックを外したあとの設定/情報」(本ページ下)
   電池パックのコードは強く引っ張らないでください。また電池カバーを取り付けるときに、はさまないでください。
  - 電池パックが入っていない子機を充電器に置かないでください。

#### 電池カバーをあける

図のように電池カバーを下に押しながら手前に引きます。

#### 古い電池パックを取り出す

コネクタをまっすぐ上に引き抜きます。

# ⊋ 新しい電池パックを取り付け、電池カバーを取り付ける

→ 「子機を組み立てる」(P.1-5)

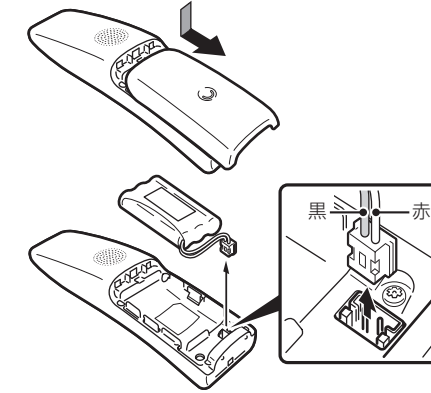

● 新しい電池パックは充電されていません。子機に入れたあと充電してください(約10時間)。 抑 「子機を充電する」(P.1-5)

#### ■ 電池パックを外したあとの設定/情報

| 消えてしまう設定/情報      | 参照先   |
|------------------|-------|
| ・着信データ※          | P.6-9 |
| ・リダイヤルに記録された電話番号 | P.2-3 |
| ・時刻              | P.1-6 |

| 消えない設定/情報                                      | 参照先        |
|------------------------------------------------|------------|
| <ul> <li>・電話帳に登録した内容</li> <li>・各種設定</li> </ul> | P.3-7<br>— |

お手入れのしかた9こんなときは

# 日ごろのお手入れ

本商品を良好な状態でお使いになるためには、定期的に外装や内部をお掃除してください。

#### お知らせ

● お手入れの前には電源プラグを抜いてください。電源プラグを抜くと消えてしまう設定や情報があります。必要な情報はあらかじめメ モをとるなど記録しておいてください。 → 「停電したとき」(P.9-3)

#### 親機/子機の外装のお掃除

うすめた台所用中性洗剤に浸した布を固く絞ってから、本商品の表面の汚れを拭き取ってください。そのあとは、乾いた 柔らかい布で拭いてください。水拭きをするときは布を固く絞ってから拭いてください。

#### (お願い)

● ベンジン、シンナーなどの有機溶剤、アルコールは絶対に使用しないでください。変形や変色の原因となります。

## 親機内部のお掃除(原稿送り用ローラ/記録ローラ/ゴム板/インクフィルム押さえ部/原稿読み取り部)

| こんなときにお掃除してください   | お掃除する箇所              | お掃除の周期         |
|-------------------|----------------------|----------------|
| 原稿が送れない           | 原稿送り用ローラ             |                |
| 記録紙がうまく送れない       | 記録ローラ、ゴム板            |                |
| プリントした記録紙が汚れる     | 記録ローラ、インクフィルム押さえ部    | 記録紙が汚れるとき      |
| コピーや相手先の記録紙に汚れが写る | 原稿読み取り部(ガラス面、白色のローラ) | 月に1度ぐらい        |
| スキャン画像に縦線が入る      | 原稿読み取り部(ガラス面、白色のローラ) | スキャン画像に縦線が入るとき |

#### お知らせ

● 操作パネルを開くときは確実にいっぱいまで開いてください。途中で止めるとパネルの重さで閉まってしまうことがあります。
 ● 作業中は指などをはさまないように注意してください。

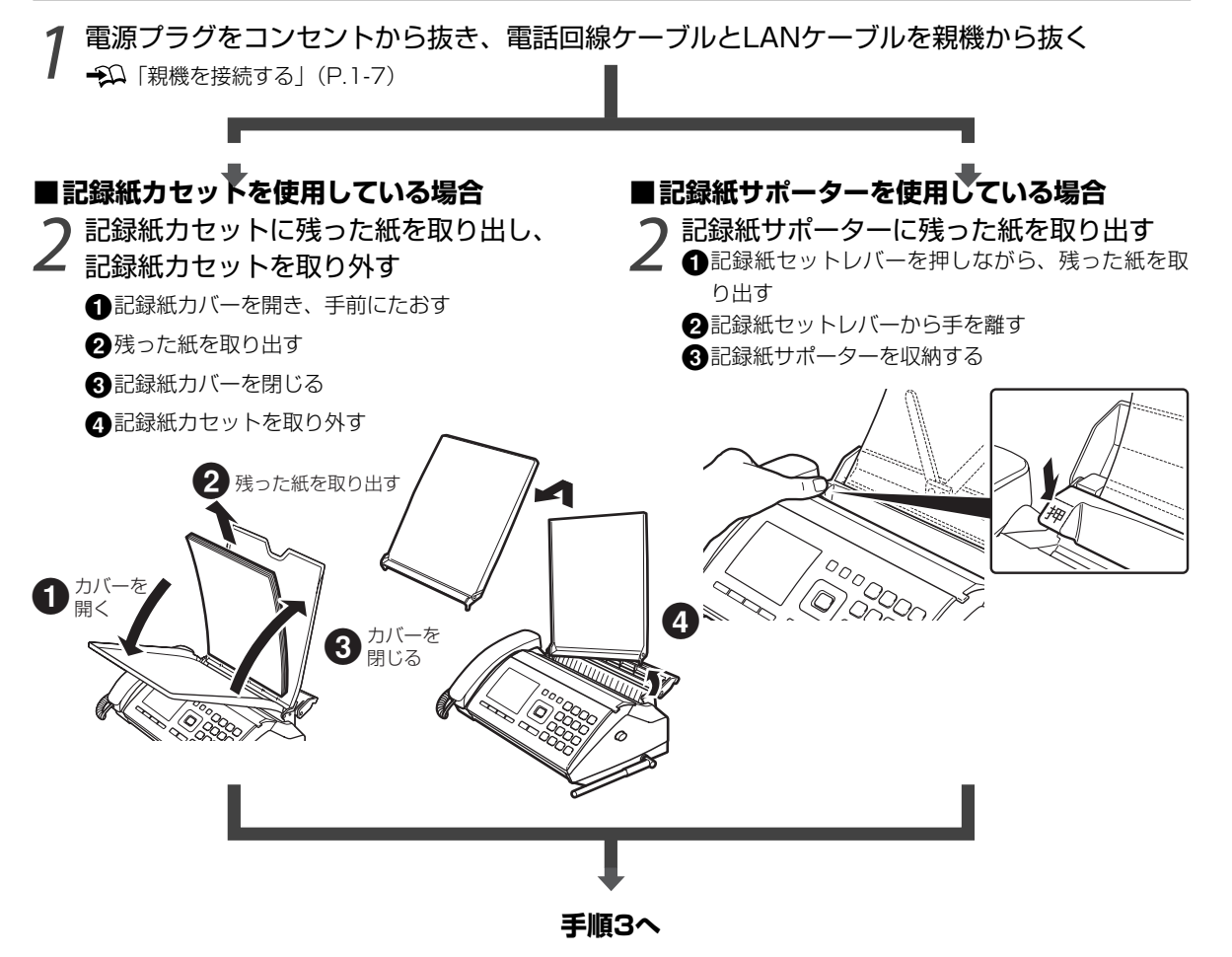

# ゴム板を掃除する

- 片方だけ水に浸した綿棒を用意してください。
- ●ゴム板が付いている部分を図のように指で開く
- 2ゴム板部分にできた隙間に綿棒を差し込んで、 ゴム板を拭く
  - ・綿棒の水に浸した方でゴム板の汚れを拭き 取ったあと、乾いた側で水分を拭き取ります。

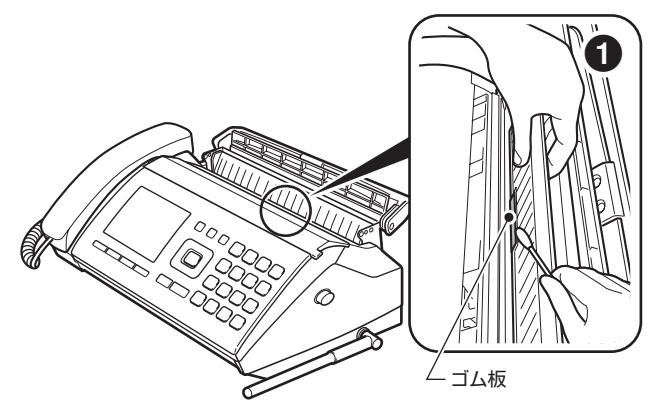

#### ローラ、インクフィルム押さえ部を掃 記録ロ-除する 水に浸した布を固くしぼり、ローラを図に示す矢 印の方向に回しながら拭きます。 ●操作パネル開ボタンを押して図のように操作 パネルを開く ・確実にいっぱいまで開いてください。 インクフィルム 押さえ部 2記録ローラを拭く 4 3 インクフィルム押さえ部を拭く ④ 原稿送り用ローラを拭く 日 青色のギヤを回してインクフィルムのたるみ 5 を取る 原稿送り用ローラ

# 、原稿読み取り部を掃除する

- ①白色のローラの右端にある緑色のレバーを図に示す矢印の方向に起こす
  - ・原稿読み取り部の右側が白色のローラから少し離れます。
- ②原稿読み取り部の左端を固定している黒色の突起を左手の指 で押し下げる
  - ・原稿読み取り面と白色のローラの掃除が終わるまで押し下げ たままにします。
- ③原稿読み取り面(ガラス面)を柔らかい布または綿棒で拭く ・白色のローラとの間にできた隙間に布を差し込んで拭きます。
- ④ 白色のローラを拭く
   ・水に浸した布を固くしぼり、ローラを図に示す矢印の方向に 回しながら拭きます。
  - ・矢印と反対の方向に回すと、緑色のレバーが倒れてしまうこ とがあります。

5 白色の突起から左手を離し、緑色のレバーをもとに戻す(倒す)

⑥ 青色のギヤを回してインクフィルムのたるみを取る→Ω手順4 (本ページ上)

#### ⑦操作パネルを閉じる

- ・左右の端を上の方から、「カチッ」と音がするまで押さえます。
- ・手前の端を押さえると閉まりにくいことがあります。

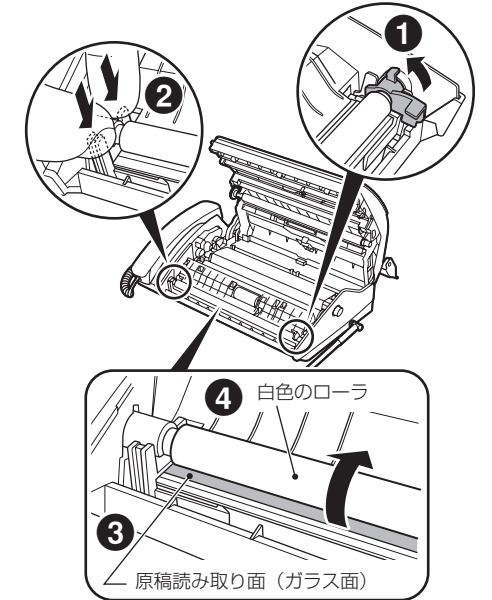

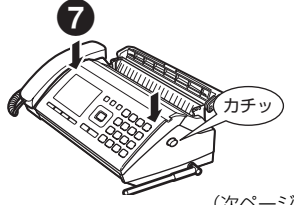

# 6 記録紙カセットを設置、または記録紙サポーターを 起こし、回線や電源をもと通りに接続する

→□ 「親機を接続する」(P.1-7)

# 7記録紙を入れる

←♀♀「記録紙のセット」(P.1-13)

## インクフィルム/記録紙の保管

品質の劣化したインクフィルムや記録紙をお使いになると、きれいにプリントできなかったり故障の原因になったりします。インクフィルムや記録紙の保管には次のことをお守りください。

#### ■ インクフィルム(本商品にセットする前のもの)

- ・直射日光が当たる場所を避け、袋に入れて気温が0~35℃の場所に保管してください。
- ・結露があるインクフィルムは乾燥させてからお使いください。

#### ■ 記録紙

- ・湿気の多い場所、高温になる場所を避け、乾燥した冷暗所に保管してください。
- ・本商品の記録紙カセットに長期間セットしたままにしないでください。

# 修理・保守/増設/廃棄

# お客様ご相談窓口

# ご注意

掲載されているお問い合わせ先、修理受付窓口などは変更されて いる場合があります。 最新の情報は、本取扱説明書が掲載されているページの 【必ずお読みください】「お問い合わせ・アフターサービス(PDF)」を ご覧ください。

## 修理・保守のご案内

| サービス     |          | 引取りサービス※1 |
|----------|----------|-----------|
| /空証期間内※2 | 送料       | 無料        |
| 休证舟间内~~~ | 技術工料/部品代 | 無料        |
| 伊武期明約了%  | 送料       | 無料        |
| 休証别间於」仮  | 技術工料/部品代 | 有料        |

※1 : ご希望日にお客様のご自宅へ宅配業者が商品を引き取りにお伺いし、修理後にご自宅へお届けします。

※2:保証書の規定に従って修理させていただきます。

● 修理を依頼される前には不具合の内容をもう一度ご確認ください。→◯ 「困ったときは(Q&A)」(P.9-4)

- 修理を依頼されるときは、製品の型名と不具合の内容をお知らせください。
- 子機の修理を依頼される場合は、親機も一緒にお預かりいたします。

#### ■ 保証書の保管

「保証規定」(・ひ巻末)をご確認のうえ、大切に保管してください。

#### ■ 補修用性能部品の保有期限

本商品の補修用性能部品(製品の機能を維持するために必要な部品)は、製造打ち切り後、5年間保有しております。

#### 消耗品・オプション品のご案内

消耗品は、通信販売(スピークス オフィシャル ショップ「Shop@speax」)でお買い求めください。詳しくは、添付の「消 耗品・オプション 注文のご案内」(別紙)をご覧ください。

| 消耗品       | 型名            | 仕様                           |                                                                                                    |                                                                                                    |
|-----------|---------------|------------------------------|----------------------------------------------------------------------------------------------------|----------------------------------------------------------------------------------------------------|
| インクフィルム   | SP-FA530      | A4サ                          | イズ 30m                                                                                                    |                                                                                                    |
|           | SP-FA524S     | A4サ                          | イズ(セキュリティ強伯                                                                                                    | ヒタイプ) 24m                                                                                                    |
|           |               | ※ 使                          | 用済みインクフィルムの                                                                                                    | 防けあとが、見えにくくなります(当社従来品比)。                                                                                           |
| 電池パック     | SP-D3         |                              | ドレス子機用 ニッケル                                                                                                    | 水素電池                                                                                                    |
| キャリアシート   | SP-CS01       | A4サ                          | イズ 1枚                                                                                                    |                                                                                                    |
| 記録紙       | スピークス用<br>普通紙 | A4×<br>※一般<br>す-<br>サ・<br>厚で | 100枚<br>役のコピー用紙もお使い<br>いいただくために、次の<br>-バーコートなど表面処<br><b>イズ:</b> A4<br><b>さ</b> : 0.08mm ~ 0.1<br>(500枚包でお。<br>(この取扱説明書 | いただけます。ただし、本商品を安定した性能でお<br>ような記録紙をお使いください。<br>理をしていない普通紙(コピー用紙)<br>mm<br>kそ40mm ~ 50mmの厚さ)<br>行の本ページの厚さが約0.08mmです) |
| オプション品    |               | 1                            | 型名                                                                                                    | 仕様                                                                                                    |
| 増設コードレス電話 | 舌機セット         | 5                            | SP-ZD51 (S)                                                                                                    | 子機増設用 色:シルバー カナ表示                                                                                                  |

# 子機を増設するとき

増設する子機は、(スピークス オフィシャル ショップ 「Shop@speax」)でお買い求めください。詳しくは、添付の「消耗品 オプション 注文のご案内」(別紙)をご覧ください。

お求めの際は、必ず子機の型名をご指定ください。 抑 「消耗品・オプション品のご案内」(P.9-21)

お知らせ ● 増設できる子機の台数は、合計で2台です。 → □ 「はじめに」(P.2)

#### 増設のしかた(識別番号の登録)

#### ■ 増設をする前のご注意

- 増設用子機の登録には、現在お使いのファクス本体(親機)が必要です。
- あらかじめすべての子機の電池を充分充電しておいてください。初めて使用するときは充電されていません。10時間以上充電してください。
- 内線番号について
- 増設した子機は、増設した順に内線3、内線4となります。
- 電波に関するご注意 本商品の子機と同じ周波数帯域(2.4GHz)の電波を利用している電子機器の近くでは、電波干渉により子機の増設が失敗する可能性があります。失敗した場合は、再度増設の操作をやり直してください。
- 「オヤキニ ゾウセツシテクダサイ」と表示しているときに [メニュー] を押すと、空白表示になります。[切] を押して「オヤキニ ゾ ウセツシテクダサイ」の表示に戻してから、増設の操作をしてください。

お知らせ ● 増設中は、すでに増設されている子機の操作を行わないでください。 ● 増設が成功すると、すでに増設されていた子機の画面に「セツゾクチュウ」と表示されます。これは新しく増設された 子機の情報が通知されているためです。 親機の電源を入れる 2 増設する子機に電池パックを入れる <子機の画面> オヤキニ ア・ウセッシテクタ゛サイ **3** 親機の [**保留/内線**] を約2秒間押す **4**30秒以内に増設する子機の [内線] を押す <子機の画面> 増設を開始します。親機に手順5の画面が表示され るまで、しばらくお待ちください。 ゾウセツ ヨウイ ΟK 5 親機の画面に「増設 OK」と表示されたら、 <親機の画面> 親機の画面に「増設 NG」と表示されたときは: 増設ができていません。親機の [ストップ] と、 親機の [ストップ] を押す 増設 ΟK 子機の [切] を押して、手順3からやり直してく

ださい。

# 本商品の登録/設定をお買い求め時に戻したいとき

本商品を廃棄、譲渡などで手放す際は、本商品に登録、記録されたお客様の大事な情報を、すべて消去することをおすす めします。登録、記録された情報をすべて消去し、お買い求め時の設定に戻すには次の操作をします。

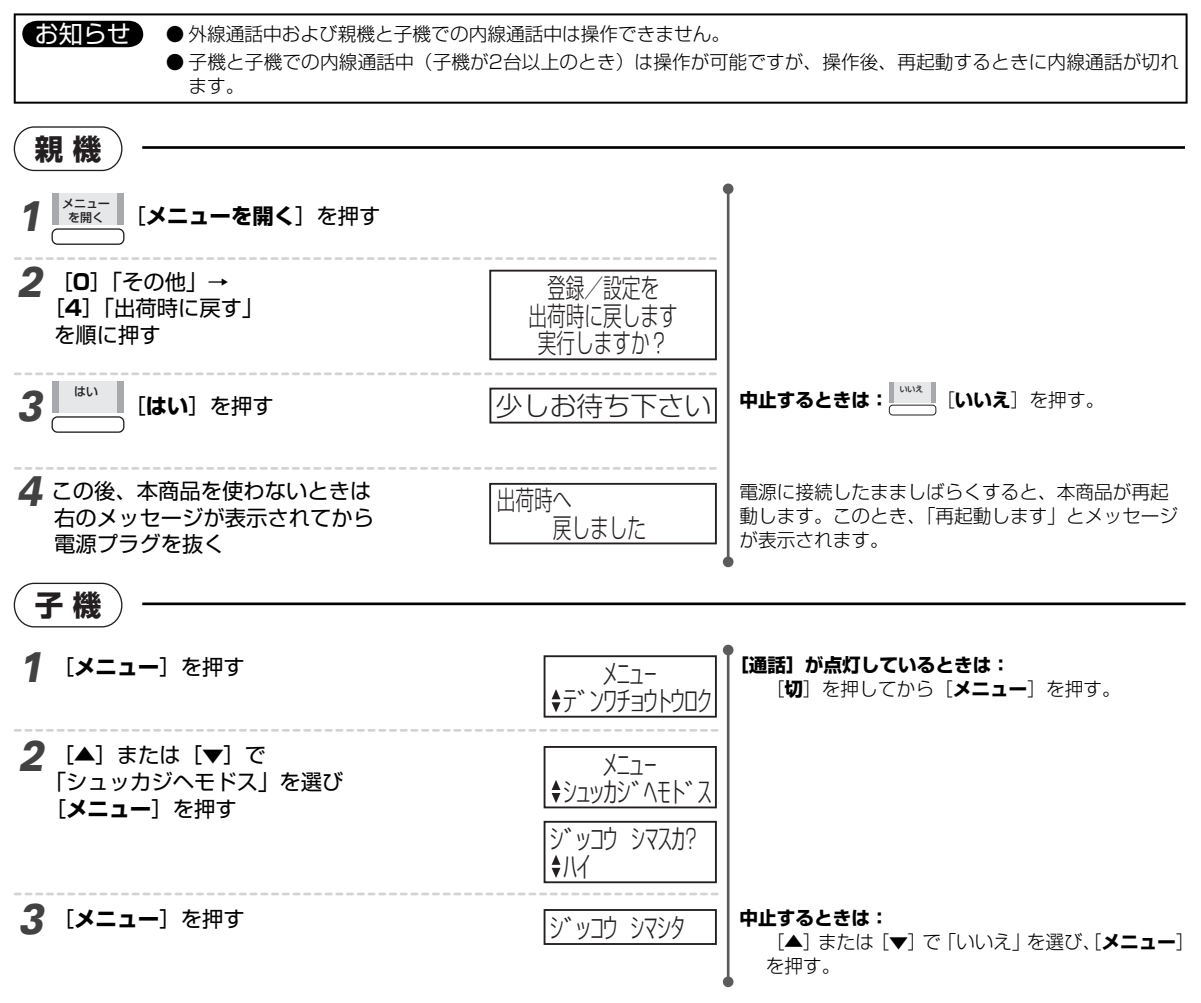

# 10 付 録

# 主な仕様

## ファクス

| 原稿サイズ          | 最大:210(幅)× 600(長さ)mm<br>最小:128(幅)× 128(長さ)mm                                                                                                    |
|----------------|----------------------------------------------------------------------------------------------------|
| 記録紙サイズ         | 普通紙<br>・Δ4 サイズ(210 x 297mm)                                                                                                    |
|                | ・厚さ 0.08 ~ 0.1mm                                                                                                    |
| 記憶容量※〕         | A4 (700 文字程度) の原稿で約 85 枚 (最<br>大 50 文書)                                                                                                    |
| 有効読取幅          | 208mm                                                                                                    |
| 有効記録幅          | 205mm                                                                                                    |
| 読取方式           | CIS による原稿移動型平面走査                                                                                                    |
| 走査線密度          | 主走査 8 画素 /mm<br>副走査 小さい: 7.7 本 /mm<br>普 通: 3.85 本 /mm                                                                                                    |
| 通信モード          | G3/ECM                                                                                                    |
| 通信速度           | 9600/7200/4800/2400bps                                                                                                    |
| <b>電送時間</b> ※2 | G3:約 30 秒<br>ECM:約 24 秒                                                                                                    |
| 記録方式           | 熱転写記録方式                                                                                                    |
| 適用回線           | ・一般電話回線 ・NCC 回線<br>・モデムダイヤルイン回線                                                                                                    |
| 自動受信           | 有(電話/ファクス自動切替機能内蔵)                                                                                                    |
| 電源             | AC 100V 50/60Hz                                                                                                    |
| 消費電力           | 待機時 :約3.8W<br>送信時 :約16W (標準的原稿)<br>受信時 :約17W (標準的原稿)<br>コピー時:約26W (標準的原稿)<br>最大時 :約120W                                                                         |
| 直流抵抗           | 113Ω (30mA)                                                                                                    |
| 外形寸法<br>(アンテナな | 約297(幅)×224(奥行)×111(高<br>さ)mm<br>約207(幅)×224(奥行)×207(京                                                                                                    |
| 除く)            | <ul> <li>         かとの「(幅) × 224 (奥行) × 207 (高)         さ) mm (記録紙サポーター使用時)         約 297 (幅) × 226 (奥行) × 365 (高         さ) mm (記録紙カセット使用時)         </li> </ul> |
| <br>質量         | 約 3.0kg<br>(記録紙、インクフィルムを除く)                                                                                                    |
| 使用環境           | 温度:5~35℃ 湿度:35~85%                                                                                                    |
| 推奨環境           | 温度:15~30℃ 湿度:35~70%                                                                                                    |
|                |                                                                                                    |

#### お知らせ

- ●本商品の外観・仕様などは、改良のため予告なく変更すること があります。
- ●本商品を設置する場所が、NTT東日本またはNTT西日本の交 換機施設から離れていると、使用できないことがあります。 speax (スピークス) インフォメーションセンターにご相談く ださい (→→裏表紙)。

## コードレス電話

| 使用可能距離  | 見通し距離:約100m                    |
|---------|--------------------------------|
| 使用周波数带  | 2.4~2.4835GHz                  |
| 〈子機〉    |                                |
| 電源      | DC 3.6V(専用ニッケル水素電池使用)          |
| 電池充電時間  | 約10時間                          |
| 電池持続時間  | 連続待受時:約300時間*3<br>連続通話時:約6時間*4 |
| 外形寸法    | 約44(幅)×34(奥行)×159(高さ)mm        |
| 質量      | 約130g(電池パックを含む)                |
| 〈子機充電器〉 | (充電端子のない無接点充電方式です。)            |
| 外形寸法    | 約87(幅)×87(奥行)×43(高さ)mm         |
| 質量      | 約130g(電源コード含む)                 |
| 消費電力    | 約1.0W(充電時)/約0.3W(充電器のみ)        |
| 電源      | AC100V 50/60Hz                 |

#### 留守番電話

| 録音方式    | DSP方式     |
|---------|-----------|
| 最大録音時間  | 1件につき3分   |
| 合計録音時間  | 約40分      |
| 最大録音件数  | 30件       |
| 応答メッセージ | 自作:2 固定:1 |

ネットワーク

- インタフェース 10BASE-T/100BASE-TX
- 通信プロトコル TCP/IP,SMTP,POP3,HTTP,DHCP, DNS,NTP
- ※11:記憶容量は、留守番電話の応答メッセージや用件、さかのぼり録音、メモリ代行受信などを含むすべての記憶容量となります。
- ※2:電送時間は、A4判700文字程度の原稿を画質モード「普通」 (8×3.85本/mm)、通信速度9600bit/sで送ったときの速 さです。これは、画像情報の電送時間のみを示しており、通 信の制御時間は含まれません。実際の通信時間は、原稿の内容、 相手先の機種、回線の状態により変化します。
- ※3:待受時とは、充電が完了したあと子機を充電器から外し、一度も通話しない状態のことです。通話したり、着信ベルが鳴ったりした場合には、待受時の電池持続時間が短くなります。 また、親機の電源がオフのときも短くなります。
- ※4: ダブルアクセス(→→ P.7-10)を「OFF」に設定した場合の連続通話時間です。「ON」に設定した場合は約4時間、 「AUTO」にした場合は約4~6時間になります。

主な仕様10 付録

# 利用可能OS

| 利用可能OS | Windows <sup>®</sup> XP 日本語版(Windows <sup>®</sup><br>XP Professional x64 Editionは除く)                          |
|--------|----------------------------------------------------------------------------------------------------|
|        | <ul> <li>✓ Windows Vista<sup>®</sup> 正規版(日本語版)</li> <li>(Windows Vista<sup>®</sup> x64 Editionは除く)</li> </ul> |
| 対応ブラウザ | Microsoft <sup>®</sup> Internet Explorer <sup>®</sup>                                                         |

Ver.6.0以上 Windows<sup>®</sup> Internet Explorer<sup>®</sup> 7以上

# お知らせ

●利用可能OSの対応状況は、本商品のホームページ (http:// www.necat.co.jp/network\_speax/) をご確認ください。

# 操作早わかりガイド

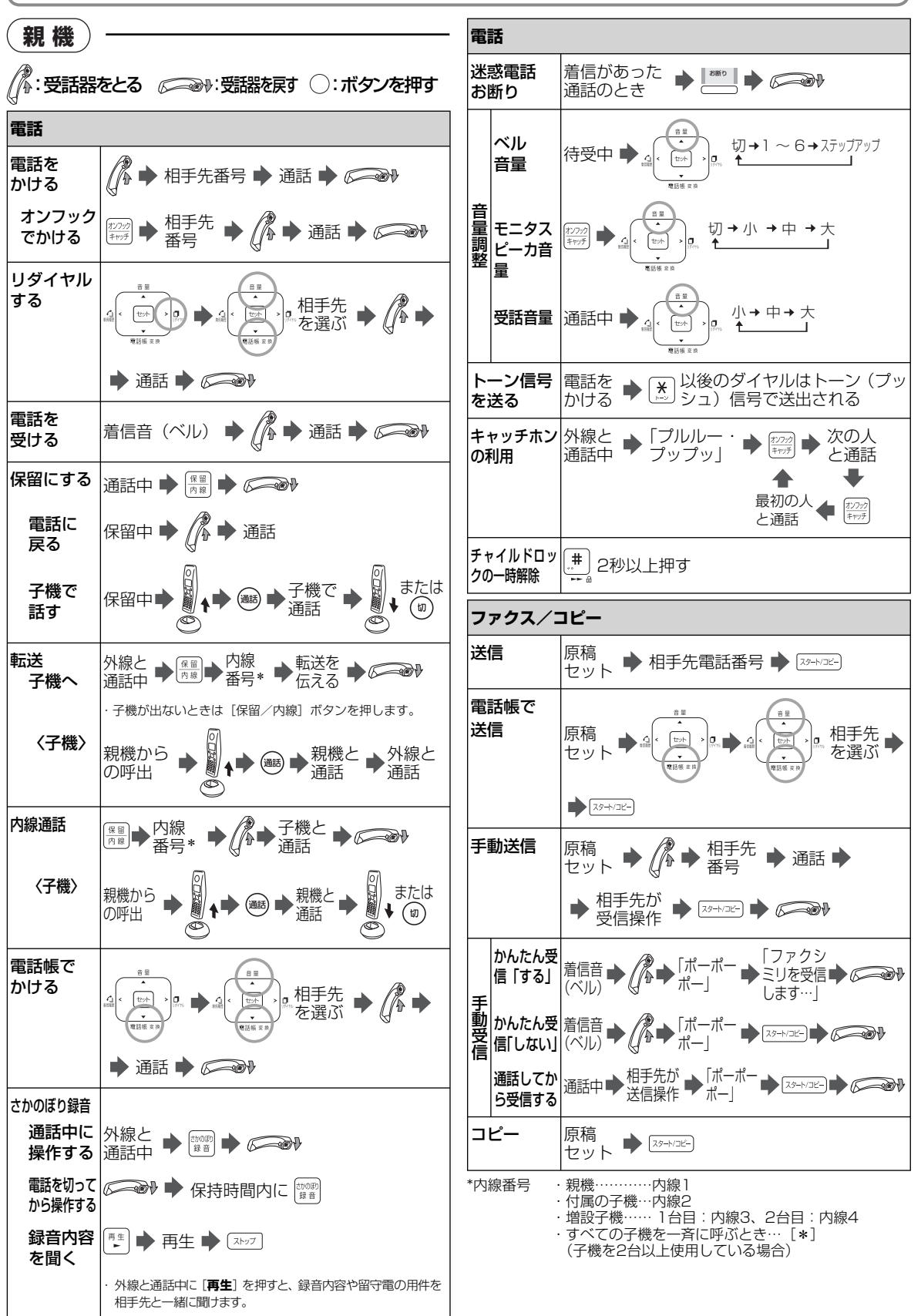

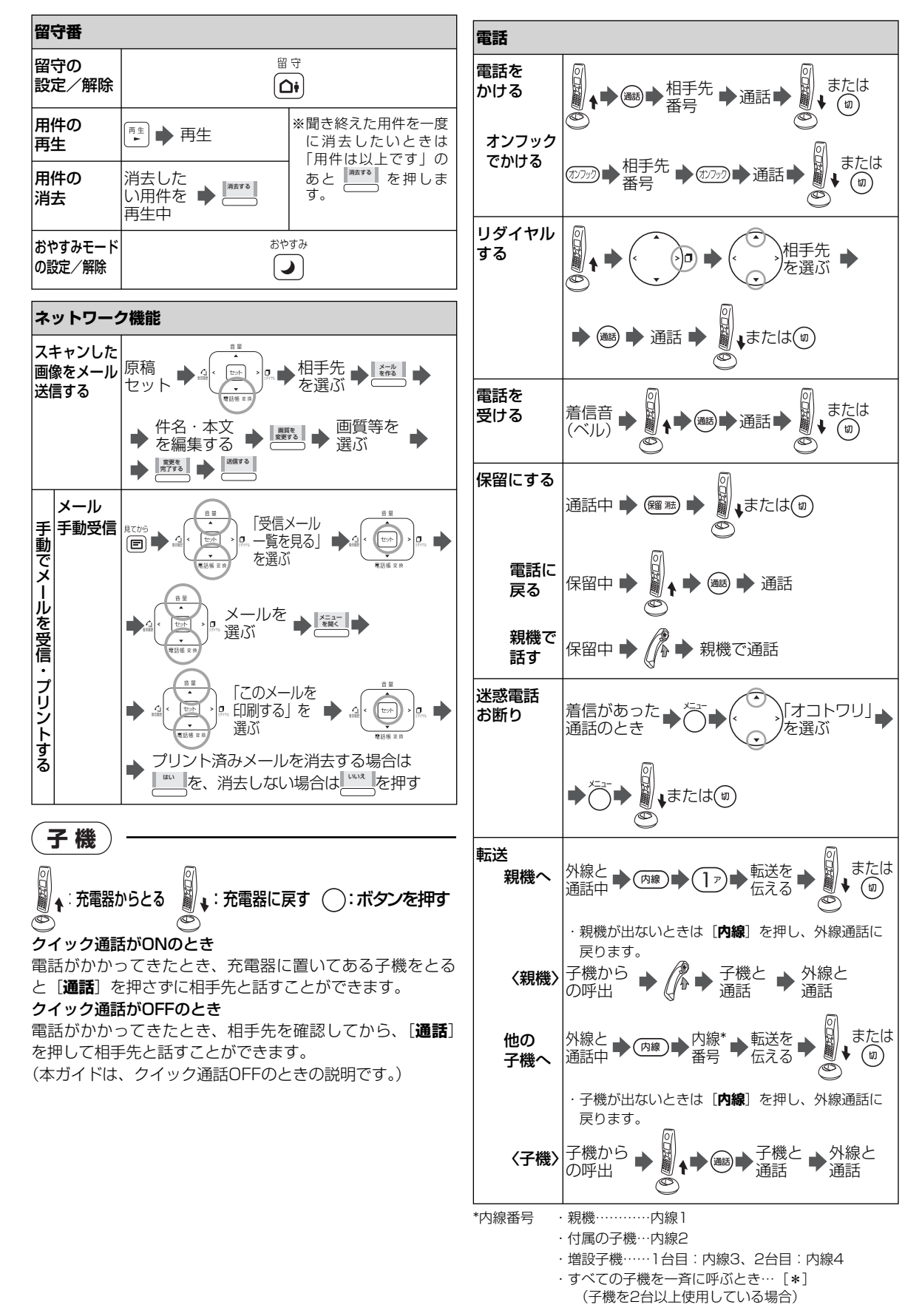

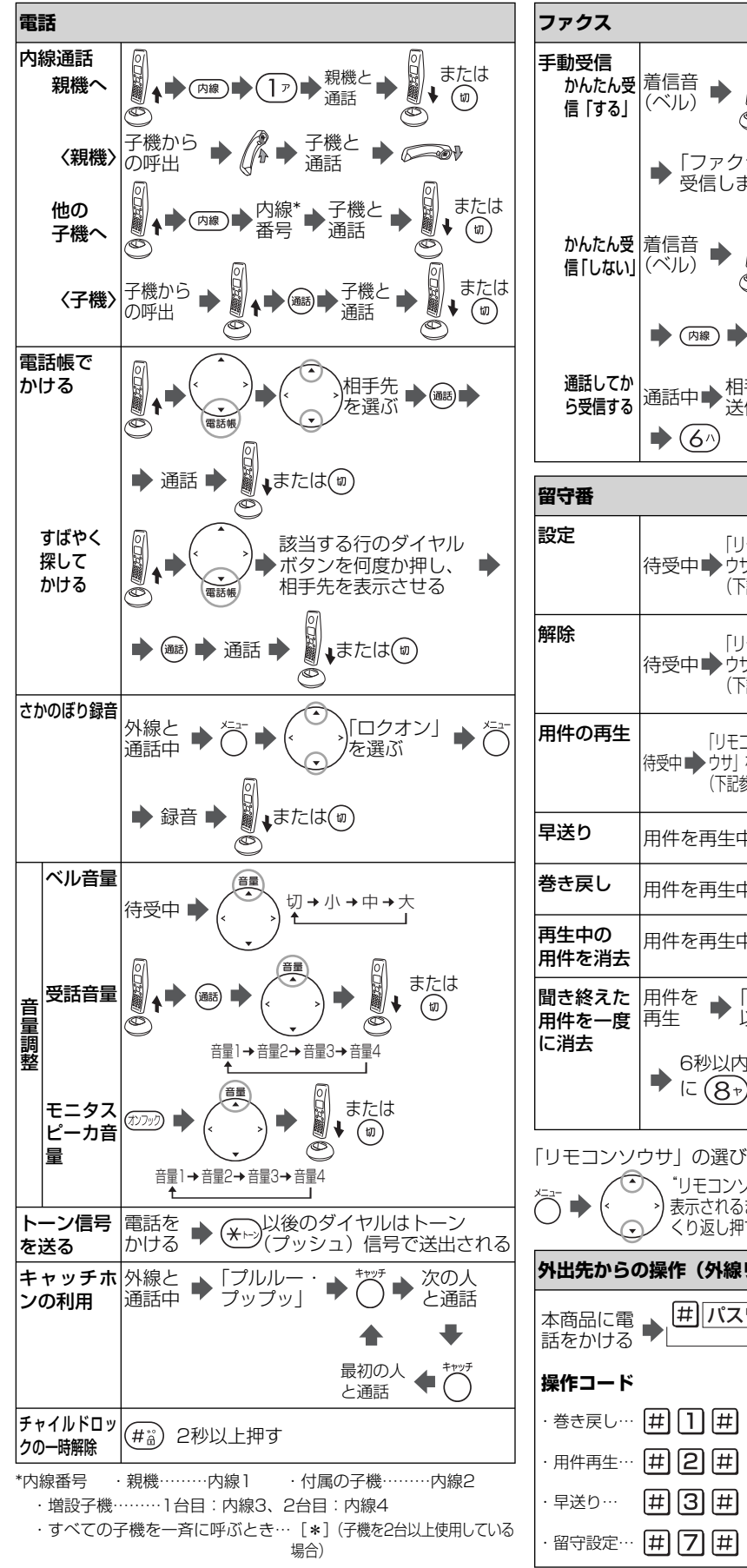

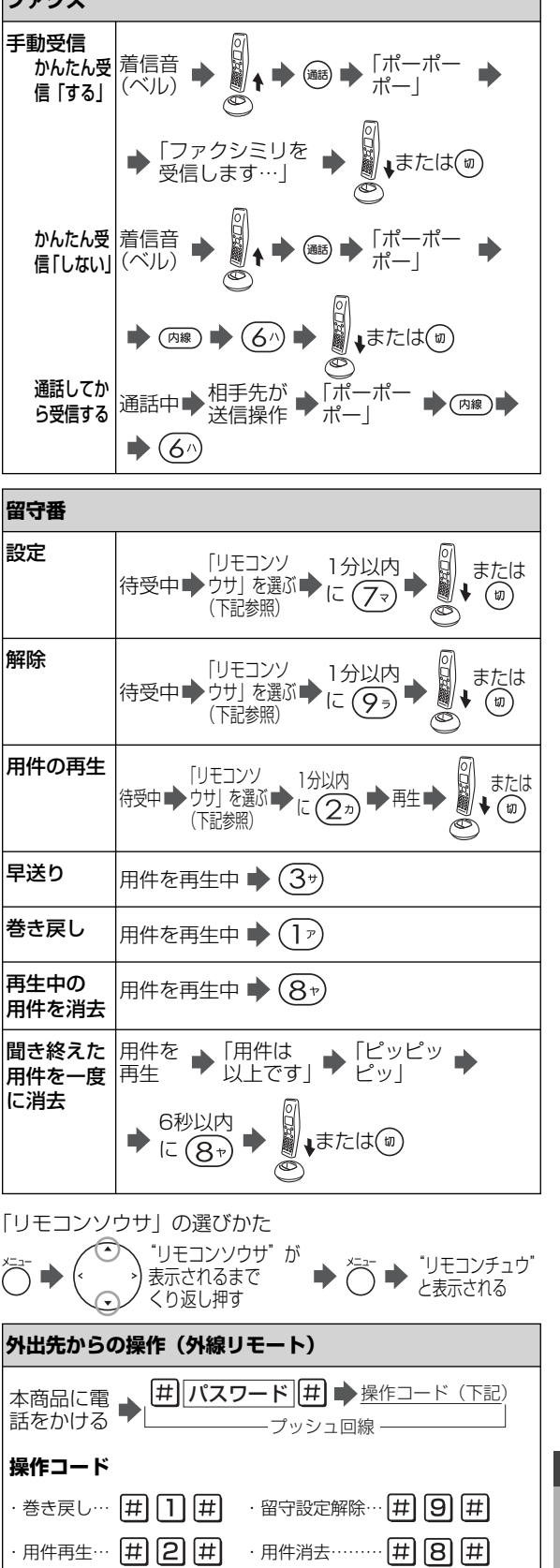

操作早わかりガイド10付録

10-5

・ 留守電ケータイ転送設定 [井] 6 1 井

・留守電ケータイ転送解除 (井) 6 2 井

| 機能設           | 定/登録早見著                   | 長                                                       |            |
|---------------|---------------------------|---------------------------------------------------------|------------|
| 〈手順〉          | メインメニ                     | ニュー選択 機能メニュー選択 設定                                       | ≧∕登録       |
|               | ×=ュー<br>を開く<br>● (メインメニュー | レボタン ダイヤルボタン<br>番号を入力する) (機能メニュー番号を入力する) ・              | 操作         |
| メインメニュー       | - 機能メニュー                  | 設定/登録(はお買い求め時の状態です)                                     | 参照<br>ページ  |
|               | 1. かんたん設定シート読取            | 「かんたん設定シート(QRコード)」の読み取りを開始                              | P.8-3      |
|               | 2. 日付·時刻                  | 年月日と時刻の設定                                               | P.1-12     |
|               | 3. 回線種別                   | PB、DP、自動回線選択                                            | P.1-12     |
|               | 4. かんたんメール設定              | ウィザード形式でメール設定を行う                                        | P.8-4      |
| 1 如期3000      | 5. 表示濃度                   | ■□□□□□□~■■■■■■■■ (8段階)、■■■■■□□□                         | P.7-6      |
| 1. 初期設定       | 6. 自分の電話番号                | 自分の電話番号(最大20桁)を登録する                                     | P.5-4      |
|               | 7. 発信元記録                  | する、しない                                                  | P.5-5      |
|               | 8. 発信元登録                  | 自分の名前(最大40文字)を登録する                                      | P.5-4      |
|               | 9. キータッチトーン               | する、しない                                                  | P.7-6      |
|               | 0. チャイルドロック               | する、しない                                                  | P.7-7      |
|               | 1. 電話帳登録                  | 電話帳を登録する                                                | P.3-1      |
|               | 2. ベル音・メロディ               | ベル (標準)、ベル (鳴り分け)、メロディ (A~C)                            | P.7-8      |
|               | 3. 着信モード                  | 電話/ファクス切替、ファクス専用、電話専用                                   | P.5-12     |
|               | 4. 着信ベル回数                 | 0~190,60                                                | P.7-8      |
| 2 雷話機能        | 5. 呼出ベル回数                 | 1~190, 100                                              | P.7-9      |
|               | 6. ケータイお得ダイヤル             | する、しない)、事業者識別番号の登録<br>IP電話解除:する、しない)、IP電話解除番号(最大16桁)の登録 | P.2-12     |
|               | 7. 保留メロディ                 | 聖者の行進、茶色の小瓶                                             | P.7-9      |
|               | 8. 電話帳転送                  | 親機の電話帳を子機に転送する(一斉転送、個別転送)                               | P.3-4      |
|               | 9. WIFI BAND              | 設定1、設定2、設定3、設定4                                         | P.7-10     |
|               | 1. ファクスかんたん受信             | する、しない                                                  | P.5-12     |
|               | 2. 海外通信                   | する、しない                                                  | P.5-6      |
|               | 3. 不達レポート                 | する、しない                                                  | P.5-6      |
|               | 4. 受信縮小率                  | 85%、90%、93%、100%                                        | P.5-13     |
|               | 5. 分割記録                   | する、しない                                                  | P.5-13     |
|               | 6. ダイヤルトーン検出              | する、しない                                                  | P.5-5      |
| <br> 3.ファクス機能 | 7.受信ファクスの扱い               | プリント、見てから、パソコンへ転送                                       | P.5-8,8-52 |
|               | I                         | 、<br>以下は受信ファクスの扱いを「パソコンへ転送」に設定した場合のみ                    |            |
|               |                           | 転送先にするパソコンを設定する                                         | P.8-52     |
|               | 8. ファクスtoメール転送            | する、しない                                                  | P.8-53     |
|               | 以下はファクスtoメール              | 転送を「する」に設定した場合のみ                                        |            |
|               | 1. 電話帳から入力する              | 電話帳から転送先のメールアドレスを選ぶ                                     | P.8-53     |
|               | 2. 直接入力する                 | 転送先メールアドレス(最大英数字/記号50文字)を入力して登録<br>する                   | P.8-53     |

| メインメニュー            | 機能メニュー               | 設定/登録(はお買い求め時の状態です)                                                                       | 参照<br>ページ     |
|--------------------|----------------------|-------------------------------------------------------------------------------------------|---------------|
|                    | 1. 全用件消去             | すべての用件を消去する                                                                               | P.4-4         |
|                    | 2. 直前の通話内容の消去        | 通話終了後に直前のさかのぼり録音の内容を消去する                                                                  | P.2-11        |
|                    | 3. 応答メッセージ録音         | 応答メッセージの録音(応答メッセージ1 ・応答メッセージ2)                                                            | P.4-7         |
|                    | 4.応答メッセージ消去          | 応答メッセージの消去(応答メッセージ1 ・応答メッセージ2)                                                            | P.4-7         |
|                    | 5. トールセイバ            | する、しない                                                                                    | P.4-10        |
|                    | 6. リモート操作            | する、しない、リモートパスワード(4桁)の登録                                                                   | P.4-8         |
| 4. 留守番電話機能         | 7. 留守電ケータイ転送         | する、しない)、転送先電話番号 (最大40桁) の登録、転送回数の設定 (1<br>~10回)                                           | P.4-10        |
|                    | 8. おやすみタイマ切替         | おやすみ開始タイマ:する、しない」、おやすみ開始時刻の設定<br>おやすみ終了タイマ:する、しない」、おやすみ終了時刻の設定                            | P.4-5         |
|                    | 9. さかのぼり録音           | する)、しない、保持時間の設定(○分)、5分、無制限)、<br>自動録音モード1(しない)、みんな録音、非通知録音)、<br>自動録音モード2(しない)、迷惑電話録音)      | P.2-9         |
|                    | ナンバー・ディスプレイ          | する、しない                                                                                    | P.6-2         |
| <u>لا</u>          | <br>↓下はナンバー ・ディスプレイを | 「する」に設定した場合のみ                                                                             |               |
|                    | 1. 鳴分&ブライベートコール      | 着信鳴り分け指定:指定なし、ベル(標準)、ベル(鳴り分け)、<br>メロディ(A~C)<br>プライベートコール指定:すべて、内線番号*                      | P.6-4         |
|                    | 2. とくていコール           | する、しない<br>電話帳設定 : 電話帳すべて)、電話帳個別<br>公衆・圏外設定: なし、公衆電話、表示圏外、公衆&圏外                            | P.6-5         |
|                    | 3. 番号リクエスト           | する、しない                                                                                    | P.6-6         |
| 5. ナンバー・ディ<br>スプレイ | 4. 着信拒否              | <b>する</b> 、しない<br>公衆電話:する、しない<br>表示圏外:する、しない                                              | P.6-8         |
|                    | 5. 着信拒否リスト設定         | 着信拒否リスト(最大 50 件)の登録、確認                                                                    | P.6-7、<br>6-8 |
|                    | 6. 応答メッセージ選択         | する、しない                                                                                    | P.6-3         |
|                    | 7. キャッチホン            | する、しない                                                                                    | P.7-1         |
|                    | 8. ダイヤルイン            | する、しない、                                                                                   |               |
|                    |                      | ファクス専用(する、しない)、ファクスと親機の番号(4桁)の登録、<br>以下はダイヤルインを「する」に設定した場合のみ<br>共通鳴動(する、しない)、子機用番号(4桁)の登録 | P.7-3         |
|                    | 1. 電話番号リスト           | 親機の電話番号リストをプリントする                                                                         | P.7-11        |
|                    | 2. 着信履歴リスト           | 親機に記録された着信履歴をプリントする                                                                       | P.7-11        |
| 6. リストプリント         | 3. システムリスト           | 各種設定内容をプリントする                                                                             | P.7-11        |
|                    | 4. 通信管理レポート          | 通信管理レポートをプリントする                                                                           | P.7-11        |
|                    | 5. メールアドレスリスト        | メールアドレスリストをプリントする                                                                         | P.7-11        |

\* 内線番号・親機…………内線 1 ・ 付属の子機……内線 2 ・ 増設子機……1 台目: 内線 3、2 台目: 内線 4

| メインメニュー       |    | 機能メニュー              | 設定/登録(はお買い求め時の状態です)                                          | 参照<br>ページ |
|---------------|----|---------------------|--------------------------------------------------------------|-----------|
|               | 1. | IPアドレス設定            | DHCPを使用:する、しない                                               | P.8-7     |
|               |    | DHCPを使用「する」に        | 設定した場合のみ                                                     |           |
|               |    | DNS設定               | 手動、自動                                                        | P.8-7     |
|               |    |                     | ・<br>NSを「手動」に設定した場合のみ                                        |           |
|               |    |                     | DNSサーバアドレス1、DNSサーバアドレス2を手動で設定する                              | P.8-7     |
|               |    | DHCPを使用「しない」        | に設定した場合のみ                                                    |           |
|               |    |                     | IPアドレス、サブネットマスク、デフォルトゲートウェイ、DNSサー<br>パアドレス1、DNSサーバアドレス2を設定する | P.8-8     |
|               | 2. | IPアドレス表示            | IPアドレスを表示する                                                  | P.8-8     |
|               | З. | MACアドレス表示           | MACアドレスを表示する                                                 | P.8-8     |
|               | 4. | 装置名編集               | 装置名(最大英数字20文字)を変更する                                          | P.8-9     |
|               | 5. | パソコン送信宛先設定          | 送信先のパソコンを手動で設定する(手動宛先設定1~3 : 3件まで)                           | P.8-9     |
| 7.ネットワーク機能    | 6. | パソコン送信ポート番号         | 25, 10025, 20025, 30025, 40025, 50025, 60025                 | P.8-9     |
|               | 7. | ネットワークの接続修復         | ネットワークの接続を修復する                                               | P.8-10    |
|               | 8. | DNS応答待ち時間           | 5秒、60秒                                                       | P.8-10    |
|               | 9. | Web ログイン設定          | する、しない                                                       | P.8-12    |
|               |    | Webログイン設定を「す        | る」に設定した場合のみ                                                  |           |
|               |    | ログインユーザ名            | 最大半角英数字10文字、User                                             | P.8-12    |
|               |    | ログインパスワード           | 最大半角英数字10文字、password                                         | P.8-12    |
|               | Ο. | NTP 時刻設定            |                                                              | P.8-13    |
|               |    | 1. 自動時刻更新           | する、しない                                                       | P.8-13    |
|               |    | 2. 手動時刻取得           | 操作後、すぐに時刻を更新する                                               | P.8-13    |
|               |    | 3. NTP アドレス指定       | する、しない                                                       | P.8-13    |
|               |    | N                   | ITP アドレス指定を「する」に設定した場合のみ                                     |           |
|               |    |                     | NTP サーバのアドレス(最大英数字/記号 50 文字)を設定する                            | P.8-13    |
|               | 1. | メール設定               |                                                              |           |
|               |    | 1. 設定確認/設定変更        | メール設定の一覧を表示する。機能メニューから設定を変更する                                | P.8-14    |
|               |    | メールアドレス設定           |                                                              |           |
|               |    | 自分のメールアドレス          | 自分のメールアドレスを登録する(最大英数字/記号50文字)                                | P.8-4     |
|               |    | 送信者名登録              | する、しない                                                       | P.8-14    |
|               |    | 送信者名登録を             | する」に設定した場合のみ                                                 |           |
|               |    | 送信者                 | メールに付加する名前を登録する(最大全角20文字)                                    | P.8-14    |
|               |    | 送信メールサーバ            | 送信メールサーバのアドレスを設定する(最大英数字/記号50文字)                             | P.8-4     |
|               |    | 受信メールサーバ            | 受信メールサーバのアドレスを設定する(最大英数字/記号50文字)                             | P.8-4     |
| <br>  8.メール機能 |    | メールアカウント            | 受信メールサーバのアカウント名を設定する(最大英数字/記号50文字)                           |           |
|               |    | メールパスワード            | 受信メールサーバのパスワードを設定する(最大英数字/記号32文字)                            | 1.0-4     |
|               |    | 送信前に受信              | する、しない                                                       | P.8-14    |
|               |    | 送信メールサーバの認証         | する、しない                                                       | P.8-14    |
|               |    | 送信メールサーバの           | 認証を「する」に設定した場合のみ                                             |           |
|               |    | 認証ユーザ名<br>  認証パスワード | 認証ユーザ名を設定する(最大英数字/記号50文字)<br>認証パスワードを設定する(最大英数字/記号32文字)      | P.8-15    |
|               |    | APOP認証              | する、しない                                                       | P.8-15    |
|               |    | メール送信ポート番号          | 任意のポート番号を設定する(1~65535、25)                                    | P.8-16    |
|               |    | メール受信ポート番号          | 任意のポート番号を設定する(1 ~ 65535、110)                                 | P.8-16    |
|               |    | 2. メール接続テスト         | メール接続の確認を行う                                                  | P.8-5     |

| メインメニュー     | 機能メニュー                                 | 設定/登録(はお買い求め時の状態です)                                                  | 参照<br>ページ |
|-------------|----------------------------------------|----------------------------------------------------------------------|-----------|
|             | . メールアドレス表示 現在                         | 登録中のメールアドレスを表示する                                                     | P.8-6     |
|             | . 送信メール機能                              |                                                                      |           |
|             | 1. 冒頭文の編集     冒頭       「メー             | 文を登録する(最大英数字/記号全角100文字。全半角混在可)<br>ールを送ります。」                          | P.8-27    |
|             | 2. 定型文の編集     自由<br>全半                 | 定型文1 ~ 20(未登録)を編集、登録する。最大全角19文字。<br>.角混在可                            | P.8-27    |
|             | . 受信メール機能                              |                                                                      |           |
|             | 1.メール表示順序 昇順                           | 夏、降順                                                                 | P.8-18    |
|             | 2. 自動到着確認 する                           | 、しない                                                                 | P.8-39    |
|             | 自動到着確認を「する」に該                          | 定した場合のみ                                                              |           |
|             | 到着確認間隔 メー                              | ル確認間隔(5~90分、10分、5分刻み)                                                | P.8-39    |
|             | 自動プリント する                              | 、しない                                                                 | P.8-39    |
|             | 3. 自動プリント                              |                                                                      |           |
| 8. メール機能    | 1. プリント後消去 する                          | 、しない                                                                 | P.8-40    |
|             | 2. メールフィルタを使用 する                       | 、しない                                                                 | P.8-41    |
|             | 3. 迷惑メールフィル<br>タを使用する                  | 、しない                                                                 | P.8-43    |
|             | 迷惑メールフィルタを使用                           | 用を「する」に設定した場合のみ                                                      |           |
|             | 迷惑メール消去する                              | 、しない                                                                 | P.8-43    |
|             | 迷惑メール件数<br>プリント                        | う、しない                                                                | P.8-43    |
|             | 4. 件名と時間のプリント する                       | 5、しない                                                                | P.8-17    |
|             | 5. プリント縮小率 85%                         | %、90%、93%、100%                                                       | P.8-17    |
|             | 6. プリント分割 する                           | 5、しない                                                                | P.8-17    |
|             | . メールフィルタリスト メー<br>最大                  | ルフィルタリストを登録(最大20件。メールアドレス/ドメイン:<br>英数字/記号50文字)、確認する                  | P.8-41    |
|             | . 迷惑メールフィルタリスト 送惑、<br>大全;              | メールフィルタリストを登録(最大10件。判定キーワード(件名:最<br>角25文字、メールアドレス:最大英数字/記号50文字)、確認する | P.8-43    |
| 9. 最新のエラー表示 | 最後                                     | に発生した通信エラーの番号と解決策を表示する                                               | P.8-10    |
|             | <ol> <li>電話帳データ送信</li> </ol>           |                                                                      | P.3-5     |
|             | 1. 手動送信 手動                             | 送信の開始                                                                | P.3-5     |
|             | 2. 自動送信 する                             | 、しない                                                                 | P.3-5     |
|             | . リモートメンテナンス リモ                        | ートメンテナンスの実行開始                                                        | P.8-58    |
|             | . ソフトウェア更新                             |                                                                      |           |
| し、その他       | 1. ソフトウェア情報表示 現在                       | お使いのソフトウェア情報(バージョン情報)を表示する                                           | P.8-57    |
|             | 2. ソフトウェア更新の<br>実行                     | 後、すぐにソフトウェア更新を実行する                                                   | P.8-56    |
|             | 3. 更新内容の印刷 更新                          | されたソフトウェアに関するお知らせをプリントする                                             | P.8-57    |
|             | 4. 自動更新設定 する                           | 5、しない                                                                | P.8-55    |
|             | <ol> <li>出荷時に戻す</li> <li>登録</li> </ol> | 、用件、メモリ受信文書の初期化                                                      | P.9-23    |

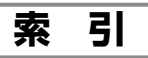

# 英数字

| 30 秒スキップ再生  |          |
|-------------|----------|
| ADSL 回線     | 1-8      |
| APOP 認証     |          |
| DNS 応答待ち時間  |          |
| IP アドレス     |          |
| 確認          | 8-8      |
| IP 電話       | 1-9、2-13 |
| IP 電話解除番号   | 2-13     |
| LAN ケーブル    | 1-1、1-7  |
| LAN 端子      | 11、1-7   |
| MAC アドレス    | 8-8      |
| NTP 時刻設定    |          |
| PPPoE 接続    |          |
| Q&A         | 9-4      |
| SMTP 認証     |          |
| vCard       |          |
| WIFI BAND   |          |
| (ワイファイ バンド) | 7-10     |

# 行

ア

| 安全にお使いいただくために    |            |    | 3 |
|------------------|------------|----|---|
| アンテナ             |            | 1  | 1 |
| インクフィルム          |            |    |   |
| 交換               | . 9-       | 1  | 5 |
| 残量の表示            |            | 1  | 5 |
| 保管               | .9-        | 2  | 0 |
| インストール           |            |    |   |
| (ユーティリティソフト)     | . 8-       | 4  | 7 |
| 絵表示(ディスプレイ表示).15 | 5、         | 1  | 6 |
| エラー番号            | . 8-       | 1  | 0 |
| 最新のエラー番号を表示する    |            |    |   |
|                  | . 8-       | 1  | 0 |
| 応答メッセージ          |            |    |   |
| 選択4-8            | . 6        | 3- | З |
| 録音/消去            |            | 1- | 7 |
| オートリダイヤル         | 5          | 5- | З |
| お客様ご相談窓口         | . 9-       | 2  | 1 |
| お手入れのしかた         | . 9-       | 1  | 5 |
| インクフィルム押さえ部の     |            |    |   |
| お掃除              | . 9-       | 1  | 8 |
| 親機/子機の外装のお掃除     | . 9-       | 1  | 8 |
| 原稿送り用ローラ/        |            |    |   |
| 記録ローラのお掃除        | . 9-       | 1  | 8 |
| 原稿読み取り部のお掃除      | 9-         | 1  | 8 |
| ゴム板のお掃除          | 9-         | 1  | 8 |
| オプション品           | 9-         | Ś  | 1 |
| おやすみモード          | . <u> </u> | 1- | 5 |
| おやすみモードタイマ切替     |            | 1- | 5 |
| オンフックダイヤル        | 2          | >_ | 4 |
| 音量調整             | .2-        | 1  | 4 |
|                  |            |    |   |

# カ行

| 海外へ送るとき(ファクス) | 5-6 |
|---------------|-----|
| 外出先から操作する     |     |
| (外線リモート)      | 4-8 |
| 外出先から用件の再生    |     |
| 外出先から留守設定をする  |     |
|               |     |

| 回線種別を設定する1-11、<br>外線転送<br>外線しモート                                                      | 1-12<br>2-7                                                                                                    |
|---------------------------------------------------------------------------------------|----------------------------------------------------------------------------------------------------|
| 外線リモート操作<br>かんたん設定シート                                                                 | 4-9                                                                                                    |
| (QR コード)<br>かんたん登録<br>かんたんメール設定<br>キータッチトーン                                           | 8-3<br>.6-11<br>8-4<br>7-6                                                                                                    |
| 記憶容量<br>(メモリ容量)5-9、5-10、<br>機能設定/登録早見表<br>キャッチホン<br>キャッチホン・ディスプレイ<br>キャリアシート5-1、8-24、 | 10-1<br>.10-6<br>7-1<br>7-1<br>9-21                                                                                                    |
| 共通鳴動<br>記録紙                                                                           | 7-4                                                                                                    |
| 記録紙づまり                                                                                | 、9-2<br>.1-13<br>.9-20<br>1-13                                                                                                    |
| 記録紙サポーター11、<br>記録紙セットレバー                                                              | 1-14                                                                                                    |
| 記録紙挿入口11、<br>記録紙挿入口カバー                                                                | 1-14                                                                                                    |
|                                                                                       | 1-14<br>11<br>2-5                                                                                                    |
| 携帯電話への通話サービスを<br>かんたんに使う                                                              | .2-12                                                                                                    |
| 携帯電話への通話サービスを<br>かんたんに使う<br>ケータイお得ダイヤル<br>原稿<br>画質                                    | .2-12<br>.2-12<br>8-50<br>5-1                                                                                                    |
| 携帯電話への通話サービスを<br>かんたんに使う<br>ケータイお得ダイヤル<br>原稿<br>画質5-2、8-23、<br>原稿セットのしかた              | .2-12<br>.2-12<br>8-50<br>5-1<br>、9-2<br>5-2                                                                                                    |
| 携帯電話への通話サービスを<br>かんたんに使うケータイお得ダイヤル<br>原稿                                              | .2-12<br>.2-12<br>8-50<br>5-1<br>5-2<br>5-1<br>5-1<br>5-1<br>11                                                                                 |
| 携帯電話への通話サービスを<br>かんたんに使うケータイお得ダイヤル<br>原稿<br>画質                                        | .2-12<br>.2-12<br>8-50<br>5-1<br>5-1<br>5-1<br>5-1<br>11<br>.6-10<br>14<br>7-6<br>2-8                                                           |
| 携帯電話への通話サービスを<br>かんたんに使うケータイお得ダイヤル<br>原稿<br>画質                                        | .2-12<br>.2-12<br>.2-12<br>5-1<br>5-1<br>5-1<br>5-1<br>5-1<br>11<br>.6-10<br>14<br>7-6<br>15<br>15<br>15                                        |
| 携帯電話への通話サービスを<br>かんたんに使うケータイお得ダイヤル<br>原稿<br>画質                                        | .2-12<br>.2-12<br>.2-12<br>5-1<br>5-1<br>5-1<br>5-1<br>11<br>.6-10<br>14<br>1-5<br>.2-15<br>1-5<br>.2-15<br>1-2<br>.9-22<br>1-5                 |
| 携帯電話への通話サービスを<br>かんたんに使うケータイお得ダイヤル<br>原稿<br>画質                                        | .2-12<br>.2-12<br>.2-12<br>5-1<br>5-1<br>5-1<br>5-1<br>5-1<br>11<br>.6-10<br>14<br>14<br>14<br>14<br>1-5<br>1-5<br>1-5<br>1-5<br>1-5<br>1-5<br> |

# サ行

| 再再さ 事時自自充充修縮型 | 生音(スピーカ)の音量<br>ダイヤル(リダイヤル)<br>かのぼり録音                                                                                                    | 2-15<br>2-3<br>2-9<br>2-9<br>2-12<br>2-12<br>1-12<br>5-4<br>5-4<br>1-5<br>1, 1-5<br>1, 1-5<br>9-21<br>, 8-17                                                                                                    |
|---------------|----------------------------------------------------------------------------------------------------|----------------------------------------------------------------------------------------------------|
| <b>受</b> 受    | 信 (ファクス)<br>自動受信5-<br>縮小率<br>手動受信<br>ファクスかんたん受信<br>分割記録<br>メモリ代行受信<br>信 (メール)                                                                                                    | 7、5-8<br>5-13<br>5-7<br>5-12<br>5-13<br>5-9                                                                                                    |
| ・ 受手受受        | <ul> <li>「スール」</li> <li>消去</li> <li>転送</li> <li>表示する</li> <li>返信</li> <li>動時刻取得</li> <li>動時刻取得</li> <li>話音</li> <li>話器</li> <li>受話器端子</li> <li>可話器の取り付け</li> <li>受話器用コード</li> <li>1</li> <li>受話器用コード</li> <li>1</li> <li>受話器用コード</li> <li>1</li> <li>で</li> <li>で</li> <li>た設定</li> <li>キャン to パソコン</li> <li>宛先設定</li> <li>キャン to パリコン</li> <li>宛先設定</li> <li>キャン to パリコン</li> <li>「</li> <li>(設置する場所)</li> <li>…</li> <li>続</li> <li>ADSL 回線</li> <li>一般電話回線</li> <li>一般電話回線</li> <li>一般電話回線</li> <li>1-8、1-9</li> <li>光回線</li> </ul> | 8-33<br>8-32<br>8-32<br>5-8<br>5-8<br>5-8<br>5-8<br>5-8<br>5-8<br>5-8<br>5-8<br>5-8<br>5-8<br>5-8<br>5-8<br>1-7<br>1, 1-7<br>1, 1-7<br>1, 1-7<br>1, 1-7<br>1, 1-7<br>1-7<br>1-7<br>1-7<br>8-9<br>8-9<br>8-9<br>8-9<br>8-9<br>8-9<br>8-9<br>1-7<br>1-7<br>1-2<br>1-7<br>1-2<br>1-2<br>1-10<br>1-10<br>1-10<br>1-10<br>1-10<br>1-10 |
| 設<br>設        | 置する場所<br>定<br>APOP 認証<br>DNS 応答待ち時間<br>IP アドレス設定<br>NTP アドレス指定                                                                                                    | 1-2<br>8-15<br>8-10<br>8-7<br>8-13                                                                                                    |
|               | SWITP 認証<br>WIFI BAND<br>(ワイファイ バンド)…<br>応答メッセージの選択<br>おやすみモード<br>おやすみモードタイマ切替.<br>海外通信<br>回線種別<br>画質5-2、8-23                                                                                                    | 8-14<br>7-10<br>6-3<br>4-5<br>5-6<br>1-12<br>、8-50                                                                                                    |

| かんたん設定シート読取                                                                                                    | 8-3                                                                                                    |
|----------------------------------------------------------------------------------------------------|----------------------------------------------------------------------------------------------------|
| かんたんメール設定                                                                                                    | 8-4                                                                                                    |
| キータッチトーン                                                                                                    | 7-6                                                                                                    |
|                                                                                                    | / O                                                                                                    |
| キャッテルン・ティスノレイ                                                                                                    | /-1                                                                                                    |
| クイック通詰                                                                                                    | 2-5                                                                                                    |
| ケータイお得ダイヤル                                                                                                    | .2-12                                                                                                    |
| 件名と時間のプリント                                                                                                    | 8-17                                                                                                    |
| さんのぼん得辛                                                                                                    |                                                                                                    |
|                                                                                                    | 2-9                                                                                                    |
| 時刻設定1-6、1-11、                                                                                                    | 1-12                                                                                                    |
| 自動時刻更新                                                                                                    | .8-13                                                                                                    |
| 白動到着確認                                                                                                    | 8-39                                                                                                    |
|                                                                                                    | 0 00                                                                                                    |
| 日勤ノリノト                                                                                                    | . 8-39                                                                                                    |
| 受信縮小率                                                                                                    | .5-13                                                                                                    |
| 受信ファクスの扱い 5-8.                                                                                                    | 8-52                                                                                                    |
| 送信前に 受信                                                                                                    | 011                                                                                                    |
|                                                                                                    | .0-14                                                                                                    |
| 送信メールサーバ認証                                                                                                    | .8-14                                                                                                    |
| ソフトウェア更新                                                                                                    | .8-55                                                                                                    |
| ダイヤルイン                                                                                                    | 7-3                                                                                                    |
|                                                                                                    | / O                                                                                                    |
| ダイヤルトーノ快出                                                                                                    | b-b                                                                                                    |
| ダブルアクセス                                                                                                    | .7-10                                                                                                    |
| チャイルドロック                                                                                                    | 7-7                                                                                                    |
| 美信垢不                                                                                                    | 67                                                                                                    |
|                                                                                                    | 0-7                                                                                                    |
| 着信嶋り分け                                                                                                    | 6-4                                                                                                    |
| 着信ベル回数                                                                                                    | 7-8                                                                                                    |
| 雷話専田 (善信モード)                                                                                                    | 5-12                                                                                                    |
|                                                                                                    |                                                                                                    |
| 電話帳ナータ日動达信                                                                                                    | პ-ე                                                                                                    |
| 電話/ファクス切替                                                                                                    |                                                                                                    |
| (着信モード)                                                                                                    | 5-12                                                                                                    |
| 刘善难波問隔                                                                                                    | 8.30                                                                                                    |
| 到眉框站间陷                                                                                                    | .0-09                                                                                                    |
| トールセイバ                                                                                                    | .4-10                                                                                                    |
| とくていコール                                                                                                    | 6-5                                                                                                    |
| ナンバー・ディスプレイ                                                                                                    | 6-2                                                                                                    |
| <i>J J J J J J J J J J</i>                                                                                                    | 0 L                                                                                                    |
|                                                                                                    | 0 0                                                                                                    |
| ネットワーク(メール)                                                                                                    | 8-2                                                                                                    |
| ネットワーク(メール)<br>パソコン送信宛先設定                                                                                                    | 8-2<br>8-9                                                                                                    |
| ネットワーク(メール)<br>パソコン送信宛先設定<br>パソコン送信ポート番号                                                                                                    | 8-2<br>8-9<br>8-9                                                                                                    |
| ネットワーク(メール)<br>パソコン送信宛先設定<br>パソコン送信ポート番号<br>※信一記録                                                                                                    | 8-2<br>8-9<br>8-9                                                                                                    |
| ネットワーク(メール)<br>パソコン送信宛先設定<br>パソコン送信ポート番号<br>発信元記録                                                                                                    | 8-2<br>8-9<br>8-9<br>5-5                                                                                                    |
| ネットワーク(メール)<br>パソコン送信宛先設定<br>パソコン送信ポート番号<br>発信元記録<br>番号リクエスト                                                                                                    | 8-2<br>8-9<br>8-9<br>5-5<br>6-6                                                                                                    |
| ネットワーク(メール)<br>パソコン送信宛先設定<br>パソコン送信ポート番号<br>発信元記録                                                                                                    | 8-2<br>8-9<br>5-5<br>6-6<br>7-6                                                                                                    |
| ネットワーク(メール)<br>パソコン送信宛先設定<br>パソコン送信ポート番号<br>発信元記録                                                                                                    | 8-2<br>8-9<br>5-5<br>6-6<br>7-6<br>8-53                                                                                                    |
| ネットワーク(メール)<br>パソコン送信宛先設定<br>パソコン送信ポート番号<br>発信元記録<br>番号リクエスト<br>表示濃度(ディスプレイ)…<br>ファクス to メール転送<br>ファクス to メール転送                                                                                                    | 8-2<br>8-9<br>5-5<br>6-6<br>7-6<br>.8-53                                                                                                    |
| ネットワーク(メール)<br>パソコン送信宛先設定<br>パソコン送信ポート番号<br>発信元記録…<br>番号リクエスト<br>表示濃度(ディスプレイ)…<br>ファクス to メール転送<br>ファクス ho メール転送                                                                                                    | 8-2<br>8-9<br>5-5<br>6-6<br>7-6<br>. 8-53<br>. 5-12                                                                                                    |
| ネットワーク(メール)<br>パソコン送信宛先設定<br>パソコン送信ポート番号<br>発信元記録<br>番号リクエスト<br>表示濃度(ディスプレイ)…<br>ファクス to メール転送<br>ファクスかんたん受信<br>ファクス専用(着信モード)                                                                                                    | 8-2<br>8-9<br>5-5<br>6-6<br>7-6<br>7-6<br>7-6<br>7-12<br>5-12                                                                                                    |
| ネットワーク(メール)<br>パソコン送信宛先設定<br>パソコン送信ポート番号<br>発信元記録<br>番号リクエスト<br>表示濃度(ディスプレイ)…<br>ファクス to メール転送<br>ファクスかんたん受信<br>ファクス専用(着信モード)<br>不達レポート                                                                                                    | 8-2<br>8-9<br>5-5<br>6-6<br>7-6<br>.8-53<br>.5-12<br>.5-12<br>5-6                                                                                                    |
| ネットワーク(メール)<br>パソコン送信宛先設定<br>パソコン送信ポート番号<br>発信元記録<br>番号リクエスト<br>表示濃度(ディスプレイ)…<br>ファクス to メール転送<br>ファクスかんたん受信<br>ファクス専用(着信モード)<br>不達レポート<br>プラィベートコール                                                                                                    | 8-2<br>8-9<br>5-5<br>6-6<br>7-6<br>7-6<br>7-6<br>7-6<br>7-6<br>                                                                                                    |
| ネットワーク(メール)<br>パソコン送信宛先設定<br>パソコン送信ポート番号<br>発信元記録<br>番号リクエスト<br>表示濃度(ディスプレイ)<br>ファクス to メール転送<br>ファクスかんたん受信<br>ファクス専用(着信モード)<br>不達レポート                                                                                                    | 8-2<br>8-9<br>5-5<br>6-6<br>7-6<br>7-6<br>7-6<br>5-6<br>5-6<br>6-4                                                                                                    |
| ネットワーク(メール)<br>パソコン送信宛先設定<br>パソコン送信ポート番号<br>発信元記録<br>番号リクエスト<br>表示濃度(ディスプレイ)…<br>ファクス to メール転送<br>ファクスかんたん受信<br>ファクス専用(着信モード)<br>不達レポート<br>プライベートコール<br>プリント後消去                                                                                                    | 8-2<br>8-9<br>5-5<br>6-6<br>7-6<br>. 8-53<br>.5-12<br>5-12<br>5-6<br>6-4<br>.8-40                                                                                                    |
| ネットワーク(メール)<br>パソコン送信宛先設定<br>パソコン送信ポート番号<br>発信元記録<br>番号リクエスト<br>表示濃度(ディスプレイ)…<br>ファクス to メール転送<br>ファクスかんたん受信<br>ファクス専用(着信モード)<br>不達レポート<br>プライベートコール<br>プリント後消去<br>プリント縮小率                                                                                                    | 8-2<br>8-9<br>5-5<br>5-5<br>7-6<br>.8-53<br>.5-12<br>5-12<br>5-12<br>5-12<br>5-6<br>6-4<br>.8-40<br>.8-17                                                                                                    |
| ネットワーク(メール)<br>パソコン送信宛先設定<br>パソコン送信ポート番号<br>発信元記録<br>素示濃度(ディスプレイ)…<br>ファクス to メール転送<br>ファクスかんたん受信<br>ファクス専用(着信モード)<br>不達レポート<br>プライベートコール<br>プリント後消去<br>プリント後割                                                                                                    | 8-2<br>8-9<br>5-5<br>6-6<br>7-6<br>.8-53<br>.5-12<br>5-12<br>5-12<br>6-4<br>.8-40<br>.8-17<br>8-17                                                                                                    |
| ネットワーク(メール)<br>パソコン送信宛先設定<br>パソコン送信ポート番号<br>発信元記録<br>番号リクエスト<br>表示濃度(ディスプレイ)…<br>ファクス to メール転送<br>ファクスかんたん受信<br>ファクス専用(着信モード)<br>不達レポート…<br>プライベートコール<br>プリント後消去<br>プリント後割<br>プリント分割                                                                                                    | 8-2<br>8-9<br>5-5<br>6-6<br>7-6<br>5-12<br>5-12<br>5-6<br>5-6<br>5-4<br>                                                                                                    |
| ネットワーク(メール)<br>パソコン送信宛先設定<br>パソコン送信ポート番号<br>発信元記録<br>番号リクエスト<br>表示濃度(ディスプレイ)…<br>ファクス to メール転送<br>ファクスかんたん受信<br>ファクス専用(着信モード)<br>不達レポート<br>プライベートコール<br>プリント後消去<br>プリント給小率<br>プリント分割                                                                                                    | 8-2<br>8-9<br>5-5<br>6-6<br>7-6<br>7-6<br>5-12<br>5-12<br>5-6<br>6-4<br>.8-40<br>.8-17<br>.8-17<br>.8-17                                                                                                    |
| ネットワーク(メール)<br>パソコン送信宛先設定<br>パソコン送信ポート番号<br>発信元記録<br>番号リクエスト<br>表示濃度(ディスプレイ)…<br>ファクス to メール転送<br>ファクスかんたん受信<br>ファクス専用(着信モード)<br>不達レポート<br>プライベートコール<br>プリント後消去<br>プリント後割<br>分割記録<br>ベルの音色/メロディ                                                                                                    | 8-2<br>8-9<br>5-5<br>6-6<br>7-6<br>7-6<br>7-6<br>7-6<br>5-12<br>5-12<br>5-12<br>5-12<br>5-6<br>6-4<br>.8-40<br>.8-17<br>.8-17<br>.8-17<br>.5-13<br>7-8                                                                                                    |
| ネットワーク(メール)<br>パソコン送信宛先設定<br>パソコン送信ポート番号<br>発信元記録<br>玉沢濃度(ディスプレイ)…<br>ファクス to メール転送<br>ファクスかんたん受信<br>ファクス専用(着信モード)<br>不達レポート<br>プライベートコール<br>プリント後消去<br>プリント後消去<br>プリント分割<br>分割記録<br>ベルの音色/メロディ<br>保留メロディ                                                                                                    | 8-2<br>8-9<br>5-5<br>6-6<br>7-6<br>.8-53<br>.5-12<br>5-12<br>5-12<br>6-4<br>.8-40<br>.8-17<br>.8-17<br>.8-17<br>.5-13<br>7-8<br>7-8                                                                                                    |
| ネットワーク(メール)<br>パソコン送信宛先設定<br>パソコン送信ポート番号<br>発信元記録<br>番号リクエスト<br>表示濃度(ディスプレイ)…<br>ファクス to メール転送<br>ファクスかんたん受信<br>ファクス専用(着信モード)<br>不達レポート<br>プリント後消去<br>プリント後消去<br>プリント分割…<br>分割記録<br>ベルの音色/メロディ<br>保留メロディ<br>メール受信ポート番号                                                                                                    | 8-2<br>8-9<br>5-5<br>6-6<br>7-6<br>7-6<br>7-6<br>5-12<br>5-12<br>5-12<br>5-6<br>6-4<br>6-4<br>6-4<br>6-4<br>7-8<br>7-8<br>7-8<br>7-8<br>7-8                                                                                                    |
| ネットワーク(メール)<br>パソコン送信宛先設定<br>パソコン送信ポート番号<br>発信元記録<br>番号リクエスト<br>表示濃度(ディスプレイ)…<br>ファクス to メール転送<br>ファクスかんたん受信<br>ファクス専用(着信モード)<br>不達レポート…<br>プライベートコール<br>プリント後消去<br>プリント後消去<br>プリント総引本<br>プリント約割<br>分割記録<br>、、ルの音色/メロディ<br>保留メロディ                                                                                                    | 8-2<br>8-9<br>5-5<br>6-6<br>7-6<br>5-12<br>5-12<br>5-6<br>5-6<br>6-4<br>6-4<br>7-6<br>7-6<br>7-7<br>7-9<br>7-9<br>7-9                                                                                                    |
| ネットワーク(メール)<br>パソコン送信宛先設定<br>パソコン送信ポート番号<br>発信元記録<br>番号リクエスト<br>表示濃度(ディスプレイ)<br>ファクス to メール転送<br>ファクスかんたん受信<br>ファクス専用(着信モード)<br>不達レポートコール<br>プリント後消去<br>プリント後消去<br>プリント後割<br>分割記録<br>ベルの音色/メロディ<br>保留メロディ<br>メール受信ポート番号<br>メール送信ポート番号                                                                                                    | 8-2<br>8-9<br>5-5<br>5-5<br>5-6<br>7-6<br>5-12<br>5-12<br>5-6<br>5-6<br>6-4<br>.8-40<br>.8-17<br>.8-17<br>.8-17<br>.5-13<br>7-8<br>.8-16<br>.8-16                                                                                                    |
| ネットワーク(メール)<br>パソコン送信宛先設定<br>パソコン送信ポート番号<br>発信元記録<br>本示濃度(ディスプレイ)…<br>ファクス to メール転送<br>ファクスかんたん受信<br>ファクス専用(着信モード)<br>不達レポート<br>プリント後消去<br>プリント後消去<br>プリント分割<br>分割記録<br>ベルの音色/メロディ<br>保留メロディ<br>メール受信ポート番号<br>メール送信ポート番号<br>メール表示順序                                                                                                    | 8-2<br>8-9<br>5-5<br>5-5<br>5-6<br>7-6<br>.8-53<br>5-12<br>5-12<br>5-12<br>5-12<br>5-6<br>6-4<br>.8-40<br>.8-17<br>.8-17<br>.8-17<br>.5-13<br>7-8<br>7-9<br>.8-16<br>.8-16<br>.8-18                                                                                                    |
| ネットワーク(メール)<br>パソコン送信宛先設定<br>パソコン送信ポート番号<br>発信元記録<br>玉沢濃度(ディスプレイ)…<br>ファクス to メール転送<br>ファクスかんたん受信<br>ファクス専用(着信モード)<br>不達レポート<br>プリント後消去<br>プリント後消去<br>プリント分割<br>分割記録<br>ベルの音色/メロディ<br>保留メロディ<br>メール受信ポート番号<br>メール送信ポート番号<br>メール表示順序<br>メールフィルタを使用                                                                                                    | 8-2<br>8-9<br>5-5<br>6-6<br>7-6<br>.8-53<br>.5-12<br>5-12<br>5-12<br>6-4<br>.8-40<br>.8-17<br>.8-17<br>.5-13<br>7-8<br>.8-16<br>.8-16<br>.8-18<br>.8-41                                                                                                    |
| ネットワーク(メール)<br>パソコン送信宛先設定<br>パソコン送信ポート番号<br>発信元記録<br>玉環度(ディスプレイ)…<br>ファクスたのメール転送<br>ファクスかんたん受信<br>ファクス専用(着信モード)<br>不達レポート<br>プリント後消去<br>プリント後消去<br>プリント分割…<br>分割記録<br>ベルの音色/メロディ<br>メール受信ポート番号<br>メール送信ポート番号<br>メール送信ポート番号<br>メール表示順序<br>メールフィルタを使用<br>ママサイブ(メー!!)                                                                                                    | 8-2<br>8-9<br>5-5<br>6-6<br>7-6<br>7-6<br>7-6<br>7-6<br>5-12<br>5-12<br>5-12<br>5-12<br>5-6<br>6-4<br>6-4<br>6-4<br>7-8<br>7-8<br>7-7<br>7-8<br>7-8<br>7-8<br>7-8<br>7-8<br>7-8<br>7-8<br>7-8<br>7-8<br>7-8<br>7-8<br>7-8<br>7-8<br>7-8<br> |
| ネットワーク(メール)<br>パソコン送信宛先設定<br>パソコン送信ポート番号<br>発信元記録<br>番号リクエスト<br>表示濃度(ディスプレイ)…<br>ファクス to メール転送<br>ファクスかんたん受信<br>ファクス専用(着信モード)<br>不達レポート<br>プリント後消去<br>プリント後消去<br>プリント後割品録<br>ペルの音色/メロディ<br>保留メロディ<br>メール受信ポート番号<br>メール送信ポート番号<br>メールス示順序<br>メールスを使用<br>ママサイズ(メール)                                                                                                    | 8-2<br>8-9<br>5-5<br>6-6<br>7-6<br>7-6<br>5-12<br>5-12<br>5-12<br>5-12<br>5-6<br>6-4<br>6-4<br>7-9<br>7-9<br>7-9<br>7-9<br>7-9<br>8-16<br>8-18<br>8-18<br>8-12                                                                                                    |
| ネットワーク(メール)<br>パソコン送信宛先設定<br>パソコン送信ポート番号<br>発信元記録<br>玉沢濃度(ディスプレイ)…<br>ファクス to メール転送<br>ファクスかんたん受信<br>ファクス専用(着信モード)<br>不達レポート<br>プライベートコール<br>プリント後消去<br>プリント後消去<br>プリント後消去<br>プリント後割<br>分割記録<br>公別の音色/メロディ<br>保留メロディ<br>保留メロディ<br>くにかう割<br>分割記録<br>か割記録<br>がしの音色/メロディ<br>保留メロディ<br>大ール受信ポート番号<br>メール受信ポート番号<br>メールフィルタを使用<br>文字サイズ(メール)<br>呼出ベル回数                                                         | 8-2<br>8-9<br>5-5<br>6-6<br>7-6<br>5-12<br>5-12<br>5-12<br>5-6<br>6-4<br>.8-40<br>.8-17<br>.8-17<br>.8-17<br>.5-13<br>7-9<br>.8-16<br>.8-16<br>.8-18<br>.8-18<br>.8-18<br>.8-18<br>7-9                                                                                                    |
| ネットワーク(メール)<br>パソコン送信宛先設定<br>パソコン送信ポート番号<br>発信元記録<br>玉沢設な、シール転送<br>ファクス to メール転送<br>ファクスかんたん受信<br>ファクス専用(着信モード)<br>不達レポート<br>プライベートコール<br>プリント後消去<br>プリント分割<br>分割記録<br>ベルの音色/メロディ<br>保留メロディ<br>保留メロディ<br>メール受信ポート番号<br>メール送信ポート番号<br>メールえ気で順序<br>メールフィルタを使用<br>文字サイズ(メール)<br>呼出ベル回数                                                                                                    | 8-2<br>8-9<br>5-5<br>6-6<br>7-6<br>.8-53<br>.5-12<br>5-12<br>5-12<br>6-4<br>.8-40<br>.8-17<br>.8-17<br>.8-17<br>.8-16<br>.8-18<br>.8-18<br>.8-18<br>.8-18<br>.8-18<br>7-9<br>7-9<br>                                                                                                    |
| ネットワーク(メール)<br>パソコン送信宛先設定<br>パソコン送信ポート番号<br>発信元記録<br>玉沢録 (ディスプレイ) …<br>ファクス to メール転送<br>ファクスかんたん受信<br>ファクスかんたん受信<br>ファクス専用(着信モード)<br>不達レポートコール<br>プリント後消去<br>プリント分割<br>プリント分割<br>プリント分割<br>プリント分割<br>プリント分割<br>プリント分割<br>プリント分割<br>プリント分割<br>プリント分割<br>プリント分割<br>プリント分割<br>プリント分割<br>プリント分割<br>プリント分割<br>プリント分割<br>プリント分割<br>プリント分割<br>プリント分割<br>プリント分割<br>プリント分割                                         |                                                                                                    |
| ネットワーク(メール)<br>パソコン送信宛先設定<br>パソコン送信ポート番号<br>発信元記録<br>玉蒙濃度(ディスプレイ)…<br>ファクスなのメール転送<br>ファクスかんたん受信<br>ファクス専用(着信モード)<br>不達レポート<br>プリント後消去<br>プリント後消去<br>プリント紛割<br>プリント分割<br>分割記録<br>ベルの音色/メロディ<br>保留メロディ<br>メール送信ポート番号<br>メール送信ポート番号<br>メール表示順序<br>メール表示順序<br>メール表示しタを使用<br>文字サイズ(メール)<br>時み取り濃度                                                                                                    |                                                                                                    |
| ネットワーク(メール)<br>パソコン送信宛先設定<br>発信元記録                                                                                                    | 8-2<br>8-9<br>5-5<br>6-6<br>7-6<br>5-12<br>5-12<br>5-12<br>5-6<br>4.<br>5-6<br>4.<br>7-9<br>7-9<br>7-9<br>7-9<br>7-9<br>7-9<br>8-16<br>8-18<br>7-9<br>5-2<br>4-8<br>3, 4-9                                                                                                    |
| ネットワーク(メール)<br>パソコン送信宛先設定<br>パソコン送信ポート番号<br>発信元記録<br>本示濃度(ディスプレイ)…<br>ファクス to メール転送<br>ファクスかんたん受信<br>ファクス専用(着信モード)<br>不達レポートニール<br>プリント後消去<br>プリント分割<br>プリント分割<br>プリント分割<br>プリント分割<br>プリント分割<br>プリント分割<br>プリント分割<br>プリント分割<br>プリント分割<br>プリント分割<br>プリント分割<br>プリント分割<br>プリント分割<br>プリント分割                                                                                                    |                                                                                                    |
| ネットワーク(メール)<br>パソコン送信宛先設定<br>パソコン送信ポート番号<br>発信元記録<br>玉沢設ないなメール転送<br>ファクスたのメール転送<br>ファクスかんたん受信<br>ファクスかんたん受信<br>ファクス専用(着信モード)<br>不達レポートコール<br>プリント後消去<br>プリント分割<br>プリント分割<br>分割記録<br>ベルの音色/メロディ<br>保留メロディ<br>保留メロディ<br>メール受信ポート番号<br>メール受信ポート番号<br>メール浸信ポート番号<br>メールえ気示順序<br>メールフィルタを使用<br>文字サイズ(メール)<br>呼出ベル回数<br>読み取り濃度4-1、4-8<br>留守電ケータイ転送…4-9、<br>操作ができなくなったとき                                         |                                                                                                    |
| ネットワーク(メール)<br>パソコン送信ポート番号<br>発信元記録<br>本示記録<br>を信パート番号<br>そ信元記録<br>ファクスたのメール転送<br>ファクスかんたん受信<br>ファクスかんたん受信<br>ファクス専用(着信モード)<br>不達レポートコール<br>プリント後消去<br>プリント後消去<br>プリント分割<br>プリント分割<br>プリント分割<br>プリント分割<br>プリント分割<br>プリント分割<br>プリント分割<br>プリント分割<br>プリント分割<br>プリント分割<br>プリント分割<br>プリント分割<br>プリント分割<br>プリント分割<br>プリント分割<br>プリント分割<br>プリント分割<br>プリント分割                                                        |                                                                                                    |
| ネットワーク(メール)<br>パソコン送信宛先設定<br>パソコン送信ポート番号<br>発信元記録<br>番号リクエスト<br>る素濃度(ディスプレイ)…<br>ファクス to メール転送<br>ファクスかんたん受信<br>ファクス専用(着信モード)<br>不達レポートニール<br>プリント後消去<br>プリント後消去<br>プリント紛割…<br>プリント紛割…<br>プリント紛割…<br>分割記録<br>ベルの音色/メロディ<br>保留メロディ<br>メール受信ポート番号<br>メール送信ポート番号<br>メール送信ポート番号<br>メール送信ポート番号<br>メール表示順序<br>メール表示順序<br>メール表示しタを使用<br>文字サイズ(メール)<br>呼出べい回数<br>記み取り濃度<br>留守電ケータイ転送4-9、<br>操作ができなくなったとき<br>操作パネル |                                                                                                    |
| ネットワーク(メール)<br>パソコン送信宛先設定<br>パソコン送信ポート番号<br>発信元記録<br>番号リクエスト<br>表示濃度(ディスプレイ)…<br>ファクス to メール転送<br>ファクス to メール転送<br>ファクス ph (着信モード)<br>不達レポート<br>プライベートコール<br>プリント後消去<br>プリント後消去<br>プリント分割…<br>分割記録<br>ベルの音色/メロディ<br>保留メロディ<br>メール受信ポート番号<br>メール受信ポート番号<br>メールしを信ポート番号<br>メール表示順序。<br>メール表示順序。<br>メール表示順序。<br>メールスを使用<br>文字サイズ(メール)<br>呼出べル回数<br>記み取り濃度<br>留守電ケータイ転送4-9、<br>操作ができなくなったとき<br>操作パネル確認        |                                                                                                    |

| 操作早わかりガイド      | 10-3 |
|----------------|------|
| 海外へ送るとき(ファクス). | 5-6  |
| 自動送信           | 5-3  |
| 王勳洋信           | 5-3  |

| 于動达信    |       |       | 5-3  |
|---------|-------|-------|------|
| 送信(メール) | 8-19、 | 8-21、 | 8-25 |
| 送信メールサー | -バ    | 8-4、  | 8-14 |
| ソフトウェア更 | ∃新    |       | 8-55 |
|         |       |       |      |

タ

# 行

| ダ                                          |                                                                                                    |                                                                                                    |                                                                                                    |                                                                                                    |                                                                                                    |                                                                                                    |                                                           |
|--------------------------------------------|----------------------------------------------------------------------------------------------------|----------------------------------------------------------------------------------------------------|----------------------------------------------------------------------------------------------------|----------------------------------------------------------------------------------------------------|----------------------------------------------------------------------------------------------------|----------------------------------------------------------------------------------------------------|-----------------------------------------------------------|
| -                                          | イヤル国                                                                                                    | ]線.                                                                                                    |                                                                                                    |                                                                                                    |                                                                                                    | 1-1                                                                                                    | 1                                                         |
| タ                                          | ッチトー                                                                                                    | -ン.                                                                                                    |                                                                                                    |                                                                                                    |                                                                                                    | 7                                                                                                    | -6                                                        |
| タ                                          | ブルアク                                                                                                    | フセン                                                                                                    | Ζ                                                                                                    |                                                                                                    | 1-3,                                                                                                    | 7-1                                                                                                    | 0                                                         |
| 端                                          | f<br>m=r=v                                                                                                    | - سب                                                                                                    | _                                                                                                    |                                                                                                    |                                                                                                    | -                                                                                                    |                                                           |
| -                                          | 電話回顧                                                                                                    | 泉端-                                                                                                    | f                                                                                                    |                                                                                                    |                                                                                                    | ]                                                                                                    |                                                           |
| ナ                                          | ヤイルト                                                                                                    | <u> </u>                                                                                                    | ック                                                                                                    | •••••                                                                                                    |                                                                                                    | /                                                                                                    | -/                                                        |
| 亱                                          | 信把谷<br>:小中 / 2                                                                                                    | ∞ ८⊐                                                                                                    | ∕T#=                                                                                                    | রা ৴েশ                                                                                                    | -                                                                                                    |                                                                                                    |                                                           |
|                                            | 設正/3                                                                                                    | 豆球                                                                                                    | /唯記                                                                                                    | &/ 准                                                                                                    |                                                                                                    | 7 0                                                                                                    | 0                                                         |
| ¥                                          |                                                                                                    | <br>¬                                                                                                    |                                                                                                    |                                                                                                    | Ю-                                                                                                    | /、0                                                                                                    | -8                                                        |
| 亱                                          | 信ナーウ                                                                                                    | ×<br>۳                                                                                                    | 4                                                                                                    |                                                                                                    |                                                                                                    | C I                                                                                                    | 0                                                         |
|                                            | コール                                                                                                    | (ツ:                                                                                                    |                                                                                                    |                                                                                                    |                                                                                                    |                                                                                                    |                                                           |
|                                            | 泊広<br>羊/ミニ                                                                                                    | ······                                                                                                    | <br>t./t                                                                                                    | 。<br>了 面                                                                                                    | ロ-ヨ、<br>ミチェ                                                                                                    | 0-1                                                                                                    | U                                                         |
|                                            | 宿泊ナ-                                                                                                    | -' <i>'</i> '<br>z                                                                                                    | を使う                                                                                                    |                                                                                                    | 品で                                                                                                    | C I                                                                                                    |                                                           |
|                                            | リリる                                                                                                    | <br>הכל                                                                                                    | <br>≂≣≣≣                                                                                                    |                                                                                                    |                                                                                                    | 0- 1                                                                                                    | U                                                         |
|                                            | 相信ノー<br>※待っ                                                                                                    | ーツ/<br>オス                                                                                                    | と电詞                                                                                                    | 白喉に                                                                                                    |                                                                                                    | E 1                                                                                                    | 1                                                         |
|                                            | 豆邨                                                                                                    | 90.                                                                                                    |                                                                                                    | •••••                                                                                                    |                                                                                                    | 0- I                                                                                                    |                                                           |
|                                            | 衣小<br>の立由(                                                                                                    | - <u>55</u> 41                                                                                                    | <br>+ <i>t</i> _ē                                                                                                    | <br>⊫∓ち                                                                                                    |                                                                                                    | 0                                                                                                    | -9                                                        |
|                                            | 由寸中に<br>変わっ                                                                                                    | こ又!<br>オス                                                                                                    | J /∟⊧                                                                                                    | 目前で                                                                                                    |                                                                                                    | E 1                                                                                                    |                                                           |
| ¥                                          | 11性応り<br>信値的な                                                                                                    | ょる.<br>シー                                                                                                    |                                                                                                    |                                                                                                    |                                                                                                    | ו-ט<br>ה                                                                                                    | 1                                                         |
| 旧羊                                         | 「嗝り)<br>                                                                                                    | . כונ                                                                                                    |                                                                                                    |                                                                                                    |                                                                                                    | 0<br>ככ                                                                                                    | -4                                                        |
| 旧羊                                         | に  かし<br>信エート                                                                                                    | ······                                                                                                    |                                                                                                    |                                                                                                    | 0-0                                                                                                    | י, ג<br>הוא                                                                                                    | 0                                                         |
| <i> </i>                                   | に しー  <br>按記線                                                                                                    | `                                                                                                    |                                                                                                    |                                                                                                    |                                                                                                    | 1-1                                                                                                    |                                                           |
| 国                                          | 按癿栐.<br>信史尚                                                                                                    |                                                                                                    |                                                                                                    |                                                                                                    |                                                                                                    | I-I<br>Q                                                                                                    | 0                                                         |
| 四涌                                         | に共市<br>手囲の                                                                                                    |                                                                                                    |                                                                                                    | •••••                                                                                                    |                                                                                                    | J                                                                                                    | -2                                                        |
| 四涌                                         | 叩回/1<br>託時問3                                                                                                    | <br>⊨ <del></del>                                                                                                    |                                                                                                    | •••••                                                                                                    |                                                                                                    | ا                                                                                                    | 6                                                         |
| 虚定                                         | 叩い回え<br>刑女                                                                                                    | χ/](.                                                                                                    | 8.2                                                                                                    | 21 2                                                                                                    | 2.27                                                                                                    | 10-                                                                                                    | 15                                                        |
| ᄮ                                          |                                                                                                    |                                                                                                    |                                                                                                    | _ 1 \ \                                                                                                    |                                                                                                    |                                                                                                    |                                                           |
| Ŧ                                          | ィスプレ                                                                                                    | ノノま                                                                                                    | =====================================                                                                                                    | 絵表                                                                                                    | 元) 1                                                                                                    | 5 1                                                                                                    | 6                                                         |
| デ                                          | イスプレ<br>表示濃い                                                                                                    | /イ表<br>度                                                                                                    | ₹示(                                                                                                    | 絵表                                                                                                    | 元).1                                                                                                    | 5、1<br>7                                                                                                    | 6                                                         |
| デ<br>停                                     | ィスプレ<br>表示濃度<br>雷したと                                                                                                    | /イ表<br>度                                                                                                    |                                                                                                    | 絵表                                                                                                    | 元).1                                                                                                    | 5、1<br>7<br>.9                                                                                                    | -6<br>-3                                                  |
| デ 停雷                                       | イスプレ<br>表示濃度<br>電したと                                                                                                    | ッイ表<br>度<br>こき .<br>、                                                                                                    | 志<br>[示 (                                                                                                    | 絵表                                                                                                    | 元).1                                                                                                    | 5、1<br>7<br>9                                                                                                    | -6<br>-3                                                  |
| デ 停電転                                      | - イスプレ<br>表示濃<br>配したと<br>源コート<br>送                                                                                                    | /イ表<br>度<br>こき .<br>、<br>2.                                                                                                    | 志<br>三<br>二<br>二<br>二<br>二<br>二<br>二<br>二<br>二<br>二<br>二<br>二<br>二<br>二<br>二<br>二<br>二<br>二<br>二                                                                                      | 絵表<br>                                                                                                    | ,,,,,,,,,,,,,,,,,,,,,,,,,,,,,,,,,,,,,                                                                          | 5、1<br>7<br>9<br>1<br>4-1                                                                                                    | 6<br>-6<br>-3<br>1                                        |
| デ 停電転                                      | イスプレ<br>表示濃度<br>電したと<br>源コート<br>送                                                                                                    | vイ表<br>度<br>こき.<br>、2                                                                                                    | 示(<br>示(<br>-7、:<br>8-:                                                                                                    | 絵表<br>3-4、<br>32、                                                                                                    | 示).1<br>4-9、<br>8-52                                                                                           | 5、1<br>7<br>9<br>1<br>4-1<br>、8-5                                                                                                    | 6<br>-6<br>-3<br>1<br>0,                                  |
| デ 停電転 電                                    | イスプレ<br>ス示濃したと<br>源コート<br>送                                                                                                    | vイ表<br>度<br>こき.<br>、2<br>7                                                                                                    | 示(<br>示(<br>-7、(<br>8-                                                                                                    | 絵表<br>3-4、<br>32、<br>1-4、                                                                                                    | , ⊥, (<br>, , , , , , , , , , , , , , , , , ,                                                                  | 5、1<br>7<br>9<br>1<br>4-1<br>、8-5<br>、9-1                                                                                                    | 6<br>-6<br>-3<br>1<br>0,<br>53<br>7                       |
| デ 停電転 電                                    | イス示にしたく (ステンス) (1) (1) (2) (2) (2) (2) (2) (2) (2) (2) (2) (2                                                                                                    | ッイ表<br>変<br>変<br>フ<br>フ<br>フ                                                                                                    | -7、<br>3-7<br>の取り                                                                                                    | 絵表<br>3-4、<br>32、<br>1-4、<br>0付け                                                                                                    | た。<br>示) .1<br>4-9、<br>8-52<br>1-5、                                                                            | 5、1<br>7<br>9<br>1<br>4-1<br>、8-5<br>、9-1<br>1                                                                                                    | 6<br>-6<br>-3<br>1<br>0,<br>53<br>7<br>-5                 |
| デ 停電転 電 電                                  | イス表電源送 池電池パンプ濃くとして、 1000000000000000000000000000000000000                                                                                                    | マイオージョングをういていていていていていていていていていていていていていていていていていていて                                                                                                    | に示<br>(<br>-7、<br>の取り<br>交換す                                                                                                    | 絵表<br>3-4、<br>32、<br>1-4、<br>0付け<br>5る…                                                                                                    | 五<br>示).1<br>4-9、<br>8-52<br>1-5、                                                                              | 5、1<br>7<br>9<br>1<br>.4-1<br>、8-{<br>.9-1<br>1<br>9-1                                                                                                    | 6 -6 -3 1 0, 53 7 -5 7                                    |
| デ 停電転 電 電電                                 | イス示したとう (ステレビ) (ステレビ) (3 (2 (2 (2 (2 (2 (2 (2 (2 (2 (2 (2 (2 (2 | ッイま<br>111111111111111111111111111111111111                                                                                                    | -7、<br>-7、<br>8-<br>の取り<br>交換す                                                                                                    | 絵表<br>3-4、<br>32、<br>1-4、<br>)付け                                                                                                    | 4-9,<br>8-52<br>1-5,                                                                                           | 5、1<br>7<br>9<br>1<br>4-1<br>、8-5<br>、9-1<br>1<br>9-1                                                                                                    | 6-6-3-1-0.53<br>-5-7-5-7                                  |
| デ 停電転 電 電電                                 | イス表電源送 池電池話受けていた。 やくれん しつ パンパン しつ パンパン しつ いうしん しんしん いうしん しんしん いうしん しんしん いいしん いいしん                                                                                                    | ッイ表<br>空き                                                                                                    | -7、<br>-7、<br>の取り<br>交換す                                                                                                    | 絵表<br>3-4、<br>32、<br>1-4、<br>D付け<br>する…                                                                                                    | 4-9、<br>8-52<br>1-5、                                                                                           | 5、1<br>7<br>9<br>1<br>4-1<br>、8-5<br>1<br>1<br>9-1                                                                                                    | 6-6-3<br>10,537-5<br>7-7                                  |
| デ 停電転 電 電電                                 | イ表電源送 池電池話受かいので、<br>、<br>、<br>、<br>、<br>た<br>ト<br>・<br>、<br>、<br>、<br>、<br>、<br>、<br>、<br>、<br>、<br>、<br>、<br>、<br>、                                                                                                    | ッイま<br>生<br>、<br>、<br>、<br>、<br>、<br>、<br>、<br>、<br>、<br>、<br>、<br>、<br>、                                                                                                    | -7、<br>-7、<br>の取り<br>交換す                                                                                                    | 絵表<br>3-4、<br>32、<br>1-4、<br>)付け<br>する…                                                                                                    | 4-9、<br>8-52<br>1-5、                                                                                           | 5、1<br>7<br>9<br>1<br>4-1<br>、8-5<br>、9-1<br>1<br>1<br>                                                                                                    | -6 -3 1 0,53 7 -5 7 -7 -1                                 |
| デ 停電転 電 電電 電                               | イ表電源送 池電池話受か話   ~                                                                                                    | バま2                                                                                                    | -7、<br>-7、<br>8-<br>の取り                                                                                                    | 絵表<br>3-4、<br>32、<br>1-4、<br>0付け<br>する                                                                                                    | 4-9、<br>8-52<br>1-5、                                                                                           | 5、1<br>7<br>9<br>1<br>4-1<br>1<br>1<br>1<br>                                                                                                    | 6 -6 -3 1 0.53 7 -5 7 -7 -1                               |
| デ 停電転 電 電電 電                               | イ表電源送 池電池話受か話ー(ス示しコパ池パ けけ回般電)                                                                                                    | vr<br>すま<br>…<br>で<br>、<br>…<br>2<br>、<br>…<br>2<br>、<br>…<br>2<br>、<br>…<br>2<br>、<br>…<br>2<br>…<br>…<br>5<br>…<br>…<br>…<br>…<br>…<br>…<br>…<br>…<br>…<br>…<br>…<br>…<br>…                                                                                                    | -7、<br>-7、<br>-7、<br>-7、<br>-7、<br>-7、<br>-7、<br>-7、<br>-7、<br>-7、                                                                                                    | 絵表<br>3-4、<br>32、<br>1-4、<br>D付け<br>たる…<br>毎続す                                                                                                    | 4-9、<br>8-52<br>1-5、                                                                                           | 5、1<br>7<br>9<br>1<br>4-1<br>、8-5<br>、9-1<br>1<br>                                                                                                    | 6<br>-6<br>-3<br>1<br>0<br>53<br>7<br>-5<br>-7<br>-1<br>0 |
| デ 停電転 電 電電 電                               | イ表電源送 池電池話受か話一電(ス示しコニーパ池パーけけ回般話)                                                                                                    | / 寝 … ご フ ッフ … 話泉ケ                                                                                                    |                                                                                                    | 絵表<br>3-4、<br>32、<br>1-4、<br>)付け<br>する…<br>最続す                                                                                                    | 4-9、<br>8-52<br>1-5、                                                                                           | 5, 1<br>7<br>9<br>1<br>4-1<br>9-1<br>1<br>                                                                                                    | 6 -6 -3 1 0,53 7 -5 7 -7 -1 0                             |
| デ 停電転 電 電電 電                               | イ表電源送 池電池話受か話一電(ス示しコパ池パ けけ回般話                                                                                                    | バ ま ファファ 話泉1、                                                                                                    |                                                                                                    | 絵表<br>3-4、<br>32、<br>1-4、<br>0付ける…<br>衰し<br>1-8、                                                                                                  | 4-9、<br>8-52<br>1-5、<br>                                                                                       | 5、1<br>5、1<br>4-1<br>4-1<br>、8-{<br>.9-1<br>1<br>                                                                                                    | 6-6-3-10,537-57-7-1000                                    |
| デ 停電転 電 電電 電 電                             | イ表電源送 池電池話受か話一電 話(ス示しコパ池パ けけ回般話回いて濃たー ッパッ るる線電回1-線・レルとト クソック るる                                                                                                    | バ ま … 2 フッフ 話泉1 ポート・ション・ション・ション・ション・ション・ション・ション・ション・ション・ション                                                                                                    | に示<br>-7、、<br>8-・<br>の<br>取<br>や<br>を<br>ジ<br>ー<br>フ、、<br>・<br>の<br>取<br>や<br>を<br>・<br>フ、、<br>・<br>の<br>取<br>や<br>を<br>・<br>・<br>・<br>・<br>・<br>・<br>・<br>・<br>・<br>・<br>・<br>・<br>・ | 絵表<br>3-4、<br>32、<br>1-4、<br>1-4、<br>する<br>…<br>安続<br>す<br>1-8、<br>、<br>1-7                                                                       | 4-9、<br>8-52<br>1-5、<br>                                                                                       | 5、1<br>5、1<br>4-1<br>4-1<br>4-1<br>4-1<br>4-1<br>4-1<br>4-1<br>1<br>4-1<br>1<br>4-1<br>1<br>4-1<br>1<br>-1<br>-1<br>-1<br>-1<br>-1<br>-1<br>-1<br>-1<br>-1<br>-1<br>-1<br>-1                                                                                                    | 6 - 6 - 3 1 0 53 7 - 5 7 - 7 - 1 0 0 - 9                  |
| デ 停電転 電 電電 電電 電電                           | イ表電源送 池電池話受か話一電 話話                                                                                                    | い<br>食<br>ニ<br>、<br>、<br>こ<br>、<br>、<br>、<br>、<br>、<br>、<br>、<br>、<br>、<br>、<br>、<br>、<br>、                                                                                                    |                                                                                                    | 絵表<br>                                                                                                    | 4-9,<br>8-52<br>1-5,<br>                                                                                       | 5, 1<br>7<br>9<br>1<br>4-1<br>4-1<br>, 9-1<br>9-1<br>9-1<br>9<br>9<br>1<br>9<br>1<br>1<br>1<br>1<br>1<br>1<br>                                                                                                    | 6-6-3-1-0-53<br>7-5-7-7-1<br>0-9-2                        |
| デ 停電転 電 電電 電 電電電                           | イ表電源送(池電池話受か話一電)話話話。(ス示しコ)・パ池パーけけ回般話…回専帳(1)濃たー・・ッパッ(るる線電回1-線用・・・レルと)                                                                                                    | バクロボーク ファフ 話泉1 粘( オー・・・・・・・・・・・・・・・・・・・・・・・・・・・・・・・・・・                                                                                                    |                                                                                                    | 絵表<br>3-4、<br>32、<br>1-4、<br>ける…<br>安続<br>する…<br>1-8、<br>- ド)                                                                                     | 4-9,<br>8-52,<br>1-5,<br>                                                                                      | 5, 1<br>7<br>9<br>1<br>4-1<br>4-1<br>9<br>9<br>9<br>9<br>9<br>1<br>9<br>1<br>1<br>1<br>1<br>1<br>1<br>1<br>1<br>1<br>1<br>1<br>1<br>1<br>                                                                                                    |                                                           |
| デ 停電転 電 電電 電 電電電                           | イ表電源送(池電池話受か話一電)話話話登徑(ス示しコー・パ池パ)けけ回般話…回専帳録                                                                                                    | アクロンド・ファクファント 活泉1 帯(<br>・・・・・・・・・・・・・・・・・・・・・・・・・・・・・・・・・・・・                                                                                                    |                                                                                                    | 絵表<br>3-4、<br>32、<br>1-4、<br>ける…<br>安続<br>する…<br>1-8、<br>7<br>- ド)                                                                                | 4-9、<br>8-52<br>1-5、<br>                                                                                       |                                                                                                    | 6-6-3-1-0.57-57-7-1-0-0-9-2-1-7                           |
| デ 停電転 電 電電 電 電電電                           | イ表電源送(池電池話受か話一電)話話話登復2(ス示しコー・パ池パ)けけ回般話…回専帳録元4-1プ濃たー・・・ッパッ)るる線電回1線用したとトー・クパック、3、3、3、3、3、3、3、3、3、3                                                                                                    | ッ (<br>、 で、 、 、 、 、 、 、 、 、 、 、 、 、 、 、 、 、 、                                                                                                     | 示<br>(<br>の取換す<br>を<br>ジ、11-7、1<br>1-7、11-<br>1-7、11-<br>1-7、11-                                                                                                    | 絵表<br>3-4、<br>32、<br>1-4、<br>ける…<br>を続す<br>1-8、<br>、<br>1-7、<br>)                                                                                 | 4-9、<br>8-52<br>1-5、<br>                                                                                       |                                                                                                    | 6-6-310,3757-7100921-76                                   |
| デ 停電転 電 電電 電 電電電 デ                         | イ表電源送(池電池話受か話一電)話話話登復保社(ス示しコー・パ池パ)けけ回般話…回専帳録元存住(プ濃たーー・ッパッ)るる線電回1線用」にしたとトー・クソック」。この記1                                                                                                    | バクロ・ボックファイス 活泉1 端( 1997 - 1997 - 1977 - 1997 - 1997 - 19 | 示<br>(<br>の取換す<br>を<br>ジ、11-7、1<br>1-7、1<br>1-7、1<br>1-7、1<br>1-7、1<br>1-7、1<br>1-7、1<br>1-7、1<br>1-7、1<br>1-7、1<br>1-7、1                                                             | 絵表<br>3-4、<br>32、<br>1-4,<br>ける…<br>衰し<br>1-8、<br>1-7、<br>)                                                                                       | 4-9、<br>8-52<br>1-5、<br>                                                                                       |                                                                                                    |                                                           |
| デ 停電転 電 電電 電 電電電 電                         | イ表電源送(池電池話受か話一電)話話話登復保話を(ス示しコ)・パ池パーけけ回般話…回専帳録元存帳4/プ濃たー・・ッパッ)るる線電回1線用                                                                                                    | バクロ・ボー・ファッフ 話泉11 端( クリンフ いうちょう いうちょう いうちょう いうちょう いうちょう しんしょう しんしょう しんしょう しょうしょう しょうしょう しんしょう しんしょ しんしょ                                                                                                    |                                                                                                    | 絵表<br>3-4、<br>32、<br>1-4,<br>1-4,<br>する…<br>また<br>をし<br>1-8、<br>- ド)<br>・<br>・<br>・<br>・<br>・<br>・<br>・<br>・<br>・<br>・<br>・<br>・<br>・             | 4-9、<br>8-52<br>1-5、<br>                                                                                       | 5, 1<br>7<br>9<br>1<br>                                                                                                    |                                                           |
| 「ブ(停電転)電電電・電電・電電電・電電電                      | イ表電源送(池電池話受か話一電)話話話登復保話話は(ス示しコ)」パ池パーけけ回般話…回専帳録元存帳帳)(プ濃たー)シパッ(るる線電回1線用」)返とトー・クパッ(うこ)記書1端                                                                                                    | イ<br>…き<br>…?<br>…<br>の<br>た<br>る<br>…<br>の<br>た<br>、<br>子<br>着<br>…<br>の<br>し<br>、<br>、<br>子<br>…<br>、<br>、<br>、<br>、<br>、<br>、<br>、<br>、<br>、<br>、<br>、<br>、<br>、                                                                                                    |                                                                                                    | 絵表<br>3-4、<br>32、<br>1-4け<br>する…<br>毎し<br>1-8、<br>- ド)<br>・<br>・<br>・<br>・                                                                        | 4-9、<br>8-52<br>1-5、<br>                                                                                       | , 5, 1<br>, 7<br>, 9<br>, 4-1<br>, 4-1<br>, 9-1<br>, 9-1<br>, 9-1<br>, 9-1<br>, 9-1<br>, 9-1<br>, 1-1<br>, 5<br>, 1-1<br>, 1-1<br>, 1-1<br>, 1-1<br>, 1-1<br>, 1-3<br>, 1-3 | 663103757 71 0 092176554                                  |
| 「デー停電転」電電電電電電電電電電電電電電電電電電電電電電電電電電電電電電電電電電電 | イ表電源送(池電池話受か話一電)話話話登復保話話話(ス示しコ)」パ池パーけけ回般話…回専帳録元存帳帳/信/一濃たー)、パツ(るる線電回1線用-淀7~したとトー・クパン(るこ)記書1歳                                                                                                    | イ … き … 2 … ク を                                                                                                    | -<br>-<br>-<br>-<br>-<br>-<br>-<br>-<br>-<br>-<br>-<br>-<br>-<br>-                                                                                                    | 絵表<br>3-4、<br>32、<br>1-4,<br>1-4,<br>1-4,<br>1-4,<br>1-7)<br>一<br>、<br>1-5,<br>「<br>二<br>二<br>二<br>二<br>二<br>二<br>二<br>二<br>二<br>二<br>二<br>二<br>二 | 4-9、<br>8-52<br>1-5、<br>-<br>-<br>-<br>-<br>-<br>-<br>-<br>-<br>-<br>-<br>-<br>-<br>-<br>-<br>-<br>-<br>-<br>- | 5, 1<br>7<br>9<br>                                                                                                    |                                                           |

| 電話用コンセント                                                                                                    | . 1 - 1                                                                   | 0                          |
|----------------------------------------------------------------------------------------------------|---------------------------------------------------------------------------|----------------------------|
| 登録                                                                                                    |                                                                           |                            |
| IP 電話解除番号                                                                                                    | .2-1                                                                      | З                          |
| vCard                                                                                                    | .8-4                                                                      | 6                          |
| 親機の電話帳                                                                                                    | 3-                                                                        | 1                          |
| 子機の電話帳                                                                                                    | 3-                                                                        | 7                          |
| 事業者識別番号                                                                                                    | .2-1                                                                      | 2                          |
| 自分の電話番号                                                                                                    | 5-                                                                        | 4                          |
| 装置名                                                                                                    | 8-                                                                        | 9                          |
| 着信拒否リスト                                                                                                    | 6-                                                                        | 7                          |
| 着信データ                                                                                                    | .6-1                                                                      | 1                          |
| 定型文                                                                                                    | .8-2                                                                      | 7                          |
| 転送先メールアドレス                                                                                                    | .8-5                                                                      | З                          |
| 発信元                                                                                                    | 5-                                                                        | 4                          |
| 冒頭文                                                                                                    | .8-2                                                                      | 7                          |
|                                                                                                    |                                                                           |                            |
| 述惑メールフィルタリスト                                                                                                    |                                                                           |                            |
| 迷惑メールフィルタリスト                                                                                                    | 8-4                                                                       | 4                          |
| 述惑メールフィルタリスト<br>                                                                                                    | 8-4                                                                       | 4                          |
| 述惑メールフィルタリスト<br>                                                                                                    | 8-4<br>.8-3                                                               | 4<br>4                     |
| 述惑メールフィルタリスト<br>                                                                                                    | 8-4<br>.8-3                                                               | 4<br>4                     |
| 述惑メールフィルタリスト<br>                                                                                                    | 8-4<br>.8-3<br>.8-2                                                       | 4<br>4<br>6                |
| 述惑メールフィルタリスト<br>                                                                                                    | 8-4<br>.8-3<br>.8-2<br>.8-4                                               | 4<br>4<br>1                |
| 述惑メールフィルタリスト<br>                                                                                                    | 8-4<br>.8-3<br>.8-2<br>.8-4<br>3-                                         | 4<br>4<br>6<br>1<br>8      |
| 述惑メールフィルタリスト<br>                                                                                                    | 8-4<br>.8-3<br>.8-2<br>.8-4<br>3-<br>4-                                   | 4<br>4<br>6<br>1<br>8<br>8 |
| 述惑メールフィルタリスト<br>                                                                                                    | 8-4<br>. 8-3<br>. 8-2<br>. 8-4<br>3-<br>4-<br>. 8-1                       | 4<br>4<br>61<br>882        |
| 述惑メールフィルタリスト<br>                                                                                                    | 8-4<br>.8-3<br>.8-2<br>.8-4<br>3-<br>4-<br>.8-1<br>.8-1                   | 4<br>618822                |
| 述惑メールフィルタリスト<br>                                                                                                    | 8-4<br>. 8-3<br>. 8-2<br>. 8-4<br>3-<br>4-<br>. 8-1<br>. 8-1              | 4<br>4<br>618822           |
| 述惑メールフィルタリスト<br>8-43、<br>メールアドレス<br>(受信メール)<br>メールアドレス<br>(送信メール)<br>メールフィルタリスト<br>リダイヤルデータ<br>リダイヤルデータ<br>ログインパスワード<br>ログインパスワード<br>登録/設定をお買い求め時に<br>戻す | 8-4<br>.8-3<br>.8-4<br>3-<br>4-<br>.8-1<br>.8-1<br>.8-1                   | 4<br>4<br>618822<br>3      |
| 述惑メールフィルタリスト<br>                                                                                                    | 8-4<br>.8-3<br>.8-4<br>3-<br>4-<br>.8-1<br>.8-1<br>.8-1                   | 4 4 618822 30              |
| 述惑メールフィルタリスト<br>                                                                                                    | 8-4<br>.8-3<br>.8-4<br>4-<br>.8-1<br>.8-1<br>.8-1<br>.9-2<br>.4-1<br>.2-1 | 4 618822 303               |

# ナ行

| 内線通話2-8                                                                    |
|----------------------------------------------------------------------------|
| 内線番号2-7                                                                    |
| ナンバー・ディスプレイ6-1                                                             |
| 相手先の表示                                                                     |
| キャッチホン・ディスプレイ7-1                                                           |
| コールバック                                                                     |
| 自作の応答メッセージを使う…6-3                                                          |
| 着信拒否の設定/登録/確認/                                                             |
| 消去                                                                         |
| 着信データの表示/消去                                                                |
| 着信データを電話帳に登録する                                                             |
| 6-11                                                                       |
| 着信鳴り分け/                                                                    |
| プライベートコール 6-4                                                              |
| 電話番号を通知する/                                                                 |
| 非通知にする 6-3                                                                 |
| $2 < 7 = 10^{-1} = 10^{-1}$                                                |
| 番号リクエスト 6-6                                                                |
| 出すす 二、「「」<br>、<br>、<br>、<br>、<br>、<br>、<br>、<br>、<br>、<br>、<br>、<br>、<br>、 |
| 登録する 6-7.6-11                                                              |
| 留守録着信履歴 6-10                                                               |
| x = 1<br>ネート・ディスプレイ $6-2$                                                  |
| ネットワークガイド 8-49                                                             |
| ネットワーク機能 8-1                                                               |
| 受信したメールをプリントする                                                             |
| 8-35                                                                       |
| スキャンした画像をパソコンに                                                             |
| 保存する 8-50                                                                  |
| ネットワークガイド 8-49                                                             |

# 録

索 引 **10** 

付

10-11

| ネットワークの設定         |
|-------------------|
| パソコンで設定や閲覧をする8-54 |
| ファクス受信文書をパソコンに    |
| 保存する8-52          |
| ファクス受信文書をメール      |
| 送信する8-53          |
| 迷惑メールフィルタ         |
| メールの設定8-2、8-14    |
| メールフィルタ8-41       |
| メールを送信する          |
| ユーティリティソフト        |
| (アプリケーション)8-47    |
| ネットワークの接続修復8-10   |

# ハ行

| パバ              | シニ         | $\frac{1}{7}$  | 送信        | ポー<br>r     | -  -     | 番号                |        |           |            | 8-<br>3-  | 9             |
|-----------------|------------|----------------|-----------|-------------|----------|-------------------|--------|-----------|------------|-----------|---------------|
| バ               | シク         | ,<br>,         | イト        | ·····       |          | · · · · · · · · · |        | 1         | 5.         | 1         | 6             |
| 発               | 信元         | 記              | 録…        |             |          |                   |        |           |            | 5-        | 5             |
| 番い              | :号し<br>ックト | ク              | エス        | 、ト          |          |                   | •••••  |           |            | 6-        | 6             |
| C               | シド<br>(デ.  | `<br>~ 7       | ィプロ       | 11          | 表示       | <del>,</del> )    |        | 1         | 5.         | 1         | 6             |
| 非               | 通知         | ]の             | 相手        | -<br>に君     | 弱        | 通知                | を      |           | 0.         |           | 0             |
|                 | お願         | しい             | する        |             |          |                   |        |           |            | 6-        | 6             |
| フ               | アク         | <sup>1</sup> ス |           |             |          |                   |        |           |            | -         | _             |
|                 | 安に<br>送る   | / ବ<br>ଽ       |           |             |          |                   |        |           |            | อ-<br>5-  | .7<br>.3      |
|                 | 表示         | ,<br>す         | る         |             |          |                   |        |           | 5          | -1        | 0             |
|                 | プリ         | レン             | トす        | る.          |          |                   |        |           | 5          | - 1       | 1             |
| フ               | アク         | 'ス             | to ,      | パソ          | ])       | /                 | •••••  |           | 8          | -5        | 2             |
| ノフ              | アク         | 'ス             | ての。<br>かん | Х—<br>.t- h | ル理       | □达.<br>信          |        |           | 8<br>5     | -5<br>-1  | 3<br>2        |
| י<br>כ          | ァク         | へ              | 専用        | (え          | 信        | 口…<br>モー          | ・ド)    |           | 5<br>5     | -1        | 2             |
| 不               | 達し         | ポ              | - ŀ       | ·           |          |                   |        |           |            | 5-        | 6             |
| ブ               | ゚ッシ        | /ユ             | 回線        | {           |          |                   |        |           | 1          | -1        | 1             |
| フィ              | シンション      | /ユ'            | 信号        | + (         | ~—<br>   | ン信                | ;号)    |           | 2          | -1<br>6   | л<br>З        |
| ノブ              | シュ         | ,<br>v⊤t.      |           |             | -70      |                   |        |           |            | -1        | <u>ч</u><br>О |
| ブ               | ラン         | チ              | 接続        |             |          |                   |        |           | 1          | -1        | 0             |
| ブ               | ゚リン        | /ト             |           |             |          |                   |        |           |            |           |               |
|                 | シア         | <テ<br>■ ¬      | ムリ        | ス <br>      | <b>`</b> |                   |        |           | 7          | -1        | 1             |
|                 |            | ョン<br>フト       | アンウェ      | 、人、<br>・ア頁  | <br>戶新   | 内容                |        |           | 0          | - 1       | U             |
|                 |            |                |           |             |          | ·                 | 8-5    | 56、       | 8          | -5        | 7             |
|                 | 着信         | 履              | 歴し        | ルフ          | ·        |                   |        |           | 7          | - 1       | 1             |
|                 | 通信         | i管<br>∓▼       | 理し        | ノボ-<br>  フ  | -  -     |                   | •••••  |           | 7          | -1        | 1             |
|                 | 电动         | 5田<br>皆し       | テレポー      | ノス I<br>- ト | `        |                   | •••••  |           | /          | - I<br>5- | 1<br>6        |
|                 | 分害         | 記              | ;<br>禄…   |             |          |                   |        |           | 5          | -1        | 3             |
|                 | ×-         | -ル             | to        | プリ          | ン        | ⊦                 | 8-3    | 35,       | 8          | -3        | 8             |
|                 | ×-         | -ル             | アト        | ドレフ         | スリ<br>=  | スト                | `      |           | 7          | -1        | 1             |
| べ               | メモ         | עב             | 171.      | 「'코'1i      | ∃        |                   |        |           |            | р-        | 9             |
|                 | 着信         | <b>『</b> べ     | ル         |             |          |                   |        | 5-8       | 3、         | 7-        | 8             |
|                 | ベル         | 。音             | の音        | 달.          |          |                   |        |           | 2          | - 1       | 4             |
|                 | ベル         | )<br>הו        | 音色        | きやン         | ХП       | ディ                | ′<br>` |           | <br>ר      | 7-        | 8             |
| <del>,</del> †* | 呼日<br>ニーマ  | 1/\<br>        | <i>IV</i> |             |          | . D-8             | З,     | 7-≿<br>1∠ | 3、<br>1    | /-<br>3-  | 9<br>1        |
| 保               | · ^<br>留…  | · · · · ·      |           |             |          |                   |        |           | ۲ <b>۰</b> | 2-        | 6             |
| 保               | 留メ         |                | ディ        |             |          |                   |        |           |            | 7-        | 9             |

| マ行                                                                                                    |
|----------------------------------------------------------------------------------------------------|
| 見てからプリント5-10<br>迷惑電話お断り2-12<br>迷惑メールフィルタ8-43<br>メール                                                                                                    |
|                                                                                                    |
| <ul> <li>8-19、8-21、8-25</li> <li>受信メールを表示する8-28</li> <li>定型文8-21、8-27、10-15</li> <li>返信/転送8-32</li> <li>冒頭文8-35、8-38</li> <li>ロカプリント8-35、8-38</li> </ul> |
| 自動ノリノト8-38 手動プリント8-35                                                                                                    |
| メールアドレス表示8-6<br>メール機能 8-1                                                                                                    |
| メール受信ポート番号                                                                                                    |
| メール消去                                                                                                    |
| 8-26、8-33、8-40、8-45<br>メール設定8-14<br>メール送信ポート番号8-16<br>メールフィルタ8-41                                                                                        |
| メッセージ<br>固定の応答メッセージ4-2<br>自作の応答メッセージ4-7                                                                                                    |
| えてり<br>記憶容量5-9、5-10、10-1<br>メモリ代行受信5-9                                                                                                    |
| メロティ<br>ベルの音色やメロディ7-8<br>保留メロディ7-9<br>文字サイズ(メール)8-18<br>文字コカ                                                                                             |
| メチハリ<br>親機10-13、10-14、10-15<br>子機10-16<br>モデムダイヤルイン7-3                                                                                                   |
| モニタ<br>モニタ音 (スピーカ)の音量2-15<br>モニタスピーカ11                                                                                                    |
| ヤ 行                                                                                                    |

| .8-47 |
|-------|
| 4-3   |
|       |
| 5-2   |
| 5-1   |
| 5-2   |
| 5-1   |
|       |

# ラ 行

| リダイヤル(再ダイヤル)  | 2-3 |
|---------------|-----|
| オートリダイヤル      | 5-3 |
| 電話帳に登録する      | 3-8 |
| リモート          |     |
| 外線リモート        | 4-8 |
| 外線リモート操作      | 4-9 |
| リモート操作を設定する   | 4-8 |
| リモートパスワードの登録… | 4-8 |
| リモートメンテナンス    |     |
|               |     |

| 留守設定4-1、4-8、 | 4-9 |
|--------------|-----|
| 留守設定の解除      | 4-2 |
| 留守電ケータイ転送4   | -10 |
| 留守番電話        | 4-1 |
| 外出先から用件を再生する | 4-9 |
| 外出先から留守設定をする | 4-8 |
| 消去する         | 4-3 |
| 用件を聞く        | 4-3 |
| 留守録着信履歴6     | -10 |
| レポート         |     |
| 通信管理レポート7    | -11 |
| 不達レポート       | 5-6 |
| 録音           |     |
| 応答メッセージを録音する | 4-7 |
| さかのぼり録音      | 2-9 |
| 残量の表示        | .15 |

# 文字入力について

### 文字はダイヤルボタンで入力します。電話帳の相手先の名前など文字を入力する操作のときに、ダイヤルボ タンを押すと文字や記号が表示されます。

ダイヤルボタンには50音の各行の最初の文字が記されています。同じボタンを何度か押すとその行の文字が順番に表示されます。さらに押すと数字や英字、記号が表示されます。表示された文字がそのまま入力されます。

文字には「全角文字」と「半角文字」があります。全角文字は、半角文字2文字分に相当します。なお、漢字/かなモード では、半角入力はできません。

# 文字入力画面の見かた

親機

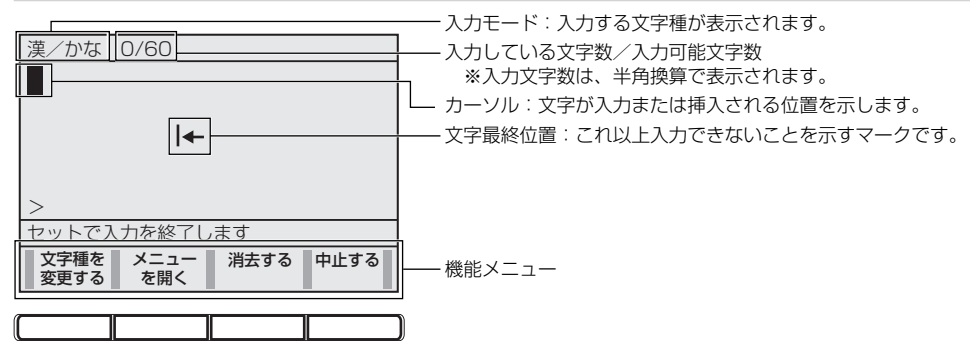

# 入力モードの切り替え

<sup>文字種を</sup> 変更する [**文字種を変更する**]を押すごとに、入力モードが切り替わります。

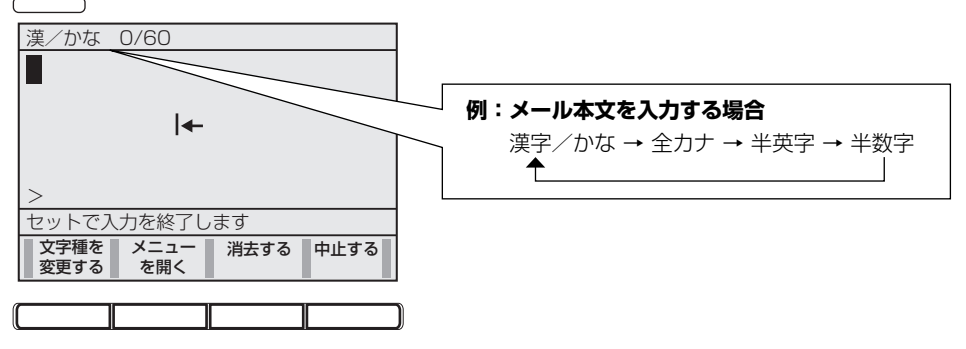

# 文字入力について10付録

# 文字入力画面のメニューについて

文字入力画面で、 (メニューを開く) を押すと、機能メニューが表示されます。

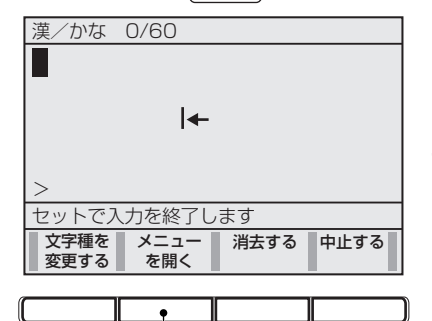

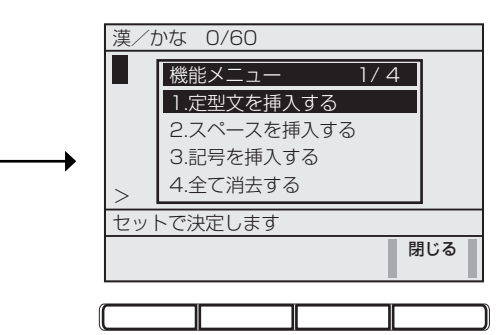

ダイヤルボタンを押すか、[▲] または [▼] で選んで [セット] を押します。

| 機能メニュー    |                                                 |
|-----------|-------------------------------------------------|
| 定型文を挿入する  | [▲] [▼] [<] [>] で定型文を選んで [セット] を押すと、定型文を入力できます。 |
| 半角モードにする  | 文字種が全カナ、全英字、全数字のとき選択できます。                       |
| 全角モードにする  | 文字種が半カナ、半英字、半数字のとき選択できます。                       |
| スペースを挿入する | スペースを入力できます。[>]を押しても、スペースを入力できます。               |
| 改行を挿入する   | 改行を挿入します。 [▼] を押しても、改行できます。<br>件名のときは表示されません。   |
| 記号を挿入する   | [▲] [▼] [<] [>] で記号を選んで [セット] を押すと、記号を入力できます。   |
| 全て消去する    | 入力した文字をすべて消去します。                                |

#### ■ 文字を消去したいときは

■##す● [消去する] を押す。

# 文字入力一覧表

| _<br>л | ボタン          | メール作成/電<br>信元入力」では | 話帳入力のときな<br>入力できません) | 名前/発               | 装置名を編集/ログインユーザ<br>名/ログインパスワードのとき                                  |   |           |    |
|--------|--------------|--------------------|----------------------|--------------------|-------------------------------------------------------------------|---|-----------|----|
|        | 入力<br>モード    | かな                 | カナ                   | 英字                 | 記号 数字                                                             |   | 英字        | 数字 |
|        | 全角           | 0                  | 0                    | (                  | ) ()                                                              |   | ×         | ×  |
|        | 半角           | ×                  | 0                    | (                  | )                                                                 | 0 | 0         | 0  |
|        | [1]          | あいうえお<br>ぁぃぅぇぉ     | アイウエオ<br>アイウエオ       | 1 &                | @ / _                                                             | 1 | 1         | 1  |
|        | [2]          | かきくけこ              | カキクケコ                | ABC2               | abc                                                               | 2 | abcABC2   | 2  |
|        | [3]          | さしすせそ              | サシスセソ                | DEF3               | def                                                               | З | defDEF3   | З  |
|        | [ <b>4</b> ] | たちつてとっ             | タチツテトッ               | GHI4               | ghi                                                               | 4 | ghiGHI4   | 4  |
|        | [5]          | なにぬねの              | ナニヌネノ                | JKL5               | jkl                                                               | 5 | jkIJKL5   | 5  |
|        | [6]          | はひふへほ              | ハヒフヘホ                | MN06               | mno                                                               | 6 | mnoMN06   | 6  |
|        | [7]          | まみむめも              | マミムメモ                | PQRS7              | pqrs                                                              | 7 | pqrsPQRS7 | 7  |
|        | [8]          | やゆよゃゅょ             | ヤユヨャユヨ               | TUV8               | tuv                                                               | 8 | tuvTUV8   | 8  |
|        | [9]          | らりるれろ              | ラリルレロ                | WXYZ9              | WXYZ                                                              | 9 | wxyzWXYZ9 | 9  |
|        | [0]          | わをんゎ。、―<br>()?!「」  | ワヲンヮ。、-<br>() ?!「」   | 0 (スペース)<br>()・* # | ?!, : ; ' ¥ " \$<br>% + < = > [ ]<br>^`{'}                        | 0 | 0         | 0  |
|        | [*]          |                    |                      |                    | .ne.jp .co.jp<br>.ac.jp www.<br>.com .html<br>http://<br>https:// | * |           |    |
|        | [#]          | (濁点半濁点)            | (濁点半濁点)              |                    |                                                                   | # |           |    |

送信メールの「件名」または「本文」作成時に下記の定型文を使って入力することができます。 💭 「定型文を入力する」 (P.8-21)

| 定型1(あいさつ、伝言など)     | 定型2(ビジネス、返事など) | 定型3(顔文字)                                 |       |  |
|--------------------|----------------|------------------------------------------|-------|--|
| 文言                 | 文言             | 文言                                       | 読みかた  |  |
| おはようございます          | いつもお世話になっております | m()m                                     | ありがとう |  |
| こんにちは              | メールを拝見しました     | <pre>\(^0^) /</pre>                      | ばんざい  |  |
| こんばんは              | OKです           | (^^)v                                    | ぶし    |  |
| おひさしぶりです           | NGです           | (^_^)                                    | にこ    |  |
| ご無沙汰しています          | 了解です           | (^3^)/                                   | ちゅ    |  |
| お疲れ様です             | 至急             | 0(^_^)0                                  | わくわく  |  |
| お元気ですか?            | 早急に            | (^_^)/~                                  | さよなら  |  |
| ごめんなさい             | 期限までに          | (;^_^A                                   | あせあせ  |  |
| すみません              | ご回答            | (T_T)                                    | しくしく  |  |
| 連絡ください             | ご返事            | (>_<)                                    | いたた   |  |
| 電話してください           | ご連絡            | (;_;)                                    | えーん   |  |
| メールしてください          | ご確認            | Σ ( ̄□ ̄;)                               | がーん   |  |
| 留守電にメッセージを入れてください  | ご案内            | (_ ^ _)                                  | えへん   |  |
| 添付ファイルを確認してください    | ご報告            | (;+                                      | むか    |  |
| ありがとう              | ご対応            | φ ()                                     | めも    |  |
| ありがとうございました        | ご検討            | (;´∩`)                                   | がまん   |  |
| Thank you !        | 致します           | ヾ (=^▽^=) ノ                              | こんにちは |  |
| Happy birthday !   | お願いします         | $(\geq \omega \leq)$                     | てれる   |  |
| A HAPPY NEW YEAR ! | ありがとうございます     | ° + <sub>°</sub> (* ´▽`) <sub>°</sub> +° | しあわせ  |  |
| Merry Christmas !  | よろしくお願いします     | (_>_<)                                   | やだ    |  |

# 文字入力のしかた

入力例:「佐藤」と入力する場合

- 1 [3] を1回押す
- 2 [4] を5回押す
   3 [1]を3回押す
- **4** [変換] を押して漢字に変換する
- 5 [セット] を押す

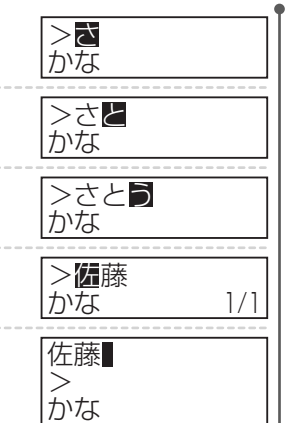

#### 同じ行の文字を続けて入力する場合は:

カーソルを右に移動してからダイヤルボタンを押す。

- カーソル(入力位置)を移動するには:
  - [く] または [>] を押す。

#### 文字の消去方法:

カーソルを消去したい文字に合わせて [**消去す**] を押すと、カーソルの文字が消去されます。

入力を間違えたときは:

修正する文字を消去し、入力し直します。

画面の右下に変換候補数が表示されます。

#### 他の変換候補を表示するときは:

[▲] または [▼] を押します。

文字入力について10付録

「子 機

# 文字入力一覧表

| ダイヤル | ── 押す度にこの順で表示されます ─ |    |   |         |   |    |                    |   |          |   |   |   |   |   |
|------|---------------------|----|---|---------|---|----|--------------------|---|----------|---|---|---|---|---|
| ボタン  | カタカナ                |    |   |         |   | 数字 | 数字 英字/小文字(カタカナ)/記号 |   |          |   |   |   |   |   |
| [1]  | ア                   | イ  | ゥ | I       | オ | 1  | ア                  | イ | ゥ        | I | オ |   |   |   |
| [2]  | カ                   | +  | ク | ケ       |   | 2  | A                  | В | С        |   |   |   |   |   |
| [3]  | サ                   | シ  | ス | セ       | ソ | З  | D                  | E | F        |   |   |   |   |   |
| [4]  | タ                   | チ  | ッ | テ       | 1 | 4  | G                  | Н | 1        | ッ |   |   |   |   |
| [5]  | ナ                   | =  | ヌ | ネ       | ノ | 5  | J                  | К | L        |   |   |   |   |   |
| [6]  | 八                   | E  | フ | $\land$ | 木 | 6  | М                  | N | 0        |   |   |   |   |   |
| [7]  | マ                   | Ξ  | Ь | ×       | Ŧ | 7  | Р                  | Q | R        | S |   |   |   |   |
| [8]  | ヤ                   | ュ  | Э | 8       | Т | U  | V                  | ヤ | <u>ـ</u> | Э |   |   |   |   |
| [9]  | ラ                   | IJ | ル | ν       |   | 9  | W                  | Х | Y        | Z |   |   |   |   |
| [0]  | ヮ                   | F  | ン | 0       | _ |    | (スペー<br>ス)         | ( | )        | • | , | * | # | & |
| [#]  | "                   | 0  |   |         |   |    |                    |   |          |   |   |   |   |   |

# 文字入力のしかた

入力例:「サトウ」と入力する場合

1 [3] を1回押す

2 [4] を5回押す

3 [1] を3回押す

- サ サト サト<u>ウ</u>
- ・同じ行の文字を続けて入力する場合は、カーソルを 右に移動してからダイヤルボタンを押します。
- ・ [<] または [>] で、カーソル(入力位置)を移動 できます。

#### 文字の消去方法:

カーソルを消去したい文字に合わせて [保留 消去] を押すと、カーソルの文字が消去されます。すべて の文字を消去するには、[保留 消去]を2秒以上押し ます。

#### 入力を間違えたときは:

修正する文字を消去し、入力し直します。

# パソコンで PPPoE 接続をしているときのご注意

パソコンで PPPoE <sup>※ 1</sup> 接続を行っているお客様は、本商品でネットワーク 機能<sup>※ 2</sup> をご利用になる際に、パソコンの設定変更(「ダイヤルしない」「プロキシ サーバを使用しない」設定)、およびルータ機器の設定が必要になります。

※ 1: PPPoEとは
 Point to Point Protocol over Ethernet の略。ADSL などの常時接続型サービスで使用されるユーザー認証技術。
 Ethernet 上でダイヤルアップ接続(PPP 接続)と同じように利用者の接続先ユーザー名
 や接続パスワードのチェックを行う。

 ※ 2: ネットワーク機能については「メール/ネットワーク機能を使う」(→2) P.8-1)をご覧く
 ださい。

# ■パソコンでPPPoE 接続を行っている方とは

例)

- ・プロバイダから配布される PPPoE 接続ツールを利用し、インターネットへの接続を行っている。
- ・Windows<sup>®</sup> XP、Windows Vista<sup>®</sup> に標準搭載されている PPPoE 機能(広帯域接続)を利用して インターネットへの接続を行っている。

この項目に当てはまるご利用をされている方で、ルータ機能を持った<sup>※</sup>機器(ルータ機能を 内蔵した ADSL モデム、ブロードバンドルータなど)をお持ちでない方は、<u>別途ルータ機</u> 器が必要となります。

※:ルータ機能を持っているかいないかを確認するには、インターネット接続用にパソコンに接続している機器の 取扱説明書をご覧ください。パソコンとの接続を USB で行う機器の場合、LAN で接続するタイプの機器への 変更が必要です。

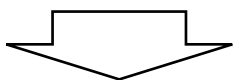

## ルータ機器としては下記もしくは、ご加入の回線事業者が推奨する機器をお選びになること をおすすめします。

| 商品名           | メーカ          | 備考                                                                                                    |
|---------------|--------------|----------------------------------------------------------------------------------------------------|
| Aterm WR8500N | NEC アクセステクニカ | PPPoE 接続機能(PPPoE マルチセッション対応)<br>IPv6 ブリッジ機能、PPPoE ブリッジ対応、無線<br>LAN (Draftlln・lla ⇔ Draftlln・llb・<br>llg 切替利用可能) |
| Aterm WR7870S | NEC アクセステクニカ | PPPoE 接続機能(PPPoE マルチセッション対応)<br>IPv6 ブリッジ機能、PPPoE ブリッジ対応、無線<br>LAN(11a・11b・11g 同時利用可能)                          |
| Aterm WR8100N | NEC アクセステクニカ | PPPoE 接続機能(PPPoE マルチセッション対応)<br>IPv6 ブリッジ機能、PPPoE ブリッジ対応、無線<br>LAN(Draft l1n・l1b・l1g 利用可能)                      |
| Aterm WR4500N | NEC アクセステクニカ | PPPoE 接続機能(PPPoE マルチセッション対応)<br>IPv6 ブリッジ機能、PPPoE ブリッジ対応、無線<br>LAN (11b・11g 利用可能)(※11n テクノロジー<br>対応)            |
| Aterm WR1200H | NEC アクセステクニカ | PPPoE 接続機能(PPPoE マルチセッション対応)<br>IPv6 ブリッジ機能、PPPoE ブリッジ対応、無線<br>LAN(11b・11g利用可能)                                 |

# ■パソコンの設定変更(接続設定を「ダイヤルしない」「プロキシサーバを使用し ない」設定)

Windows® XP、Windows Vista®が正しく動作している環境で操作してください。

下記は、Windows® XP での画面を例に説明しています。

ルータ機器を追加される場合は、この手順に入る前に接続を行っておいてください。接続方法についてはルータ機器の取扱説明書をご覧ください。

- 「スタート」→「コントロールパネル」→「ネットワークとインターネット接続」→「インターネットオプション」を順にクリックし、[接続] タブを開きます。
- 2 [ダイヤルしない(C)]を選択し、次に [LAN の設定(L)]をクリックします。(図1)
- 3 [LAN にプロキシサーバを使用する….]のチェックが外れている状態にします。(図 2)

| インターネットのフロパティ ? 🗙                                      |                                                             |
|--------------------------------------------------------|-------------------------------------------------------------|
| 全般 セキュリティ ブライバシー コンテンツ 接続 プログラム 詳細設定                   |                                                             |
| ● インターネット接続を設定するには、<br>・ セットアップ をりリックしてください。 セットアップ Ш… |                                                             |
| ダイヤルアップと仮想プライベート ネットワークの設定(N)                          | ローカル エリア ネットワーク (LAN) の設定 ? 🗙                               |
| ④ インターネット接続 追加(D)                                      |                                                             |
|                                                        | 自動構成にすると、手動による設定事項を上書きする場合があります。手動による                       |
| プロキシサーバーを構成する必要がある場合は、                                 | 設定事項を確保するには、自動構成を使用不可にしてください。                               |
|                                                        | □ 設定を自動的に検出する(A)                                            |
| ○ネットフーク接続が存在しないときには、ダイヤルする(W)                          | 1日動(病がスクリアを定用)90/2/                                         |
| ○ 週帯の接続でタイヤルする(Q)<br>現在の既定値: なし、 既定(時定(F))             |                                                             |
| SPECIALE: 100                                          | プロキシ サーバー                                                   |
| Cローカル エリア ネットワーク (LAN) の設定                             | □LAN にプロキシ サーバーを使用する Cれらの設定はダイヤルアップまたは VPN<br>接続には適用されません)⊗ |
| LAN の設定はダイヤルアップ接続には適用されません。ダイヤ LAN の設定(L)              | アドレス(E): ポート(T): 詳細設定(C)                                    |
|                                                        | ローカル アドレスにはプロキシ サーバーを使用しない(B)                               |
|                                                        |                                                             |
| OK キャンセル 適用(A)                                         | OK キャンセル                                                    |
| (図1)                                                   | (🖾 2)                                                       |

- **4** [OK] をクリックします。(図 2)
- **5** [OK] をクリックします。(図 1)
- 6 プロバイダから配布されている PPPoE などの接続ツールを停止もしくは、インターネットへの 接続を解除します。

# ■ルータ機器の設定

PPPoEの接続をルータ機器で行う設定を行います。 この設定を行う方法はルータ機器の取扱説明書をご覧ください。

#### 保 証 書

#### く保証規定>

- 1. 取扱説明書、ラベル等の注意書に基づくお客様の 正常なご使用状態で、保証期間内に故障した場合に は、故障箇所を無料修理させていただきます。
- 2.修理は、直接持込みいただくか、当社指定の宅配 業者が製品と本保証書を無料で引き取りに伺う「引取 \*\*ロが裂面と少体証書を無料で行き取りに何う「引取 りサービス」をご利用ください。また、出張修理を ご希望される場合は、有料となることがありますの で、事前にご確認ください。
- 本製品の故障、またはその使用によって生じた直 3 接、間接の損害について当社はその責任を負わない ものとします
- 海外で使用された場合、あるいは不当な改造につ いては、当社は一切の責任を負わないものとします
- 5.次いょ、 になります。 次のような場合には、保証期間中でも有料修理
  - ①本保証書のご提示がない場合。
  - ②本保証書に保証期間およびお客様名の記入のない 場合、または書き替えられた場合。
  - ③お客様による輸送、移動時の落下、衝撃等、お客様の取扱が適正でないために生じた故障および損害。
     ④お客様による使用上の誤り、または不当な修理や改造による故障および損傷。

- ⑤火災、塩害、ガス害、地震、落雷、風水害、その他 天災地変、あるいは異常電圧、ゴキブリ等の虫の侵 入などの外部要因に起因する故障および損害。
- ⑥本商品に接続している当社指定以外の機器および 消耗品に起因する故障および損傷。
- ⑦正常なご使用でも自然消耗、摩耗、劣化した場合。 6. ご不明な点や保証期間経過後の修理などについて は、当社相談窓口にお問い合わせください。
- 7. 本保証書は日本国内においてのみ有効です。
- This warranty is valid only in Japan.

修理メモ(修理箇所、年月日、修理者名等) ※修理メモは、修理伝票等で代替する場合があります。 ※この保証書による保証のほかに、販売者は使用者に

対して瑕疵担保責任などの法律上の責任を負ってお 本保証書の発行は、こうした販売者の責任を軽 h. 減または免除するものではありません。

# 【個人情報のお取り扱いについて】

当社では、個人情報保護ポリシーを制定し、お客様の個人情報保護に努めております。お客様からご提供いただく 情報に含まれるお客様の個人情報は、商品の送付のために取得し、他の目的に利用することはありません。また、 お客様の承諾なく第三者へ個人情報を提供することはございません。ただし、業務を委託するために業務委託先に 個人情報を開示する場合があり、その場合には秘密保持条項などを含む契約を締結したうえで委託し、個人情報を 適切に管理します。個人情報に関するお問い合わせやご相談がある場合は、NECアクセステクニカ株式会社 speax(スピークス)インフォメーションセンターまでお願いいたします。

本商品(ソフトウェアを含む)は日本国内仕様であり、外国の規格等には準拠しておりません。本商品を日本 国外で使用された場合、当社は一切責任を負いかねます。また、当社は本商品に関し海外での保守サービスお よび技術サポート等は行っておりません。

This equipment (including the software) has the specifications to be used only in Japan. Also our maintenance service and technical support are not available overseas.

| 一般消費者様 製品廃棄方法について   | 事業者様 製品廃棄方法について                                                           |
|---------------------|---------------------------------------------------------------------------|
| この製品を廃棄するときは地方自治体の条 | この製品を廃棄するときは法律や地方自治体の条例に従って産業廃棄物として適正処理してください。な                           |
| 例に従って処理してください。      | おNECは法律にもとづき、使用済み製品(情報通信機器)の回収/再資源化等を有償にて行っています。                          |
| 詳しくは各地方自治体にお問い合わせ願い | 詳細はこちらのページ http://www.nec.co.jp/eco/ja/products/3r/shigen_menu.html(2009年 |
| ます。                 | 7月現在)をご覧ください。                                                             |

| 保証書 NEC |            |                                               |                                                                                                    |  |
|---------|------------|-----------------------------------------------|----------------------------------------------------------------------------------------------------|--|
|         | 名          | ファクシミリ付電話機                                    | この保証書は、本書記載内容で無料修理を行うこと<br>をお約束するものです。(必ず、裏面をご覧ください)<br>お引き渡し日から左記期間中に故障が発生した場<br>合、修理をいたしますので、本書をご確認の上、当社相<br>談窓口にご相談ください。            |  |
| 型       | 名          | SP-NA665                                      |                                                                                                    |  |
| 保証期間    |            | ★お引き渡し日<br>年 月 日から 3 年 間<br>(ただし、消耗品および電池は除く) | ★印欄に記人のない場合は、無効となりますので、納<br>品書をご確認のうえ、お客様ご自身でご記入ください。<br>なお、納品書についても保証書と一緒に保管をお願い<br>いたします。<br>本書は、再発行いたしませんので、紛失しないよう大<br>切に保存してください。 |  |
| ★お      | お名前<br>    |                                               |                                                                                                    |  |
| 客<br>様  | ご住所<br>TEL | :<br><u></u> <b>⊤</b>                         |                                                                                                    |  |
|         |            |                                               | 保証責任者 : NECアクセステクニカ株式会社                                                                                                    |  |

および 〒436-8501 静岡県掛川市下俣800番地 保証履行者 ※電話番号は、相談窓口と同様 相談窓口: スピークスインフォメーションセンター(住所は、同上) TEL 0120-995711(または 0537-61-1107)

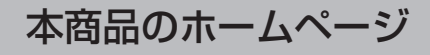

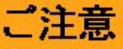

掲載されているお問い合わせ先、修理受付窓口などは変更されて いる場合があります。 最新の情報は、本取扱説明書が掲載されているページの 【必ずお読みください】「お問い合わせ・アフターサービス(PDF)」を ご覧ください。

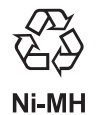

ニッケル水素電池のリサイクルにご協力 ください。

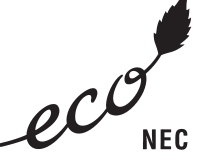

このマークはNECの定める環境配慮基準 を満たした商品に表示されるものです。 この基準の詳細はNECのホームページを ご覧ください。 http://www.nec.co.jp/eco/ja/ecopro (2009年7月現在)

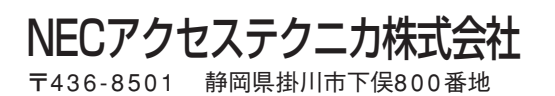

AM1-001033-001 2009年7月 第1版 ⑥NEC Corporation 2009 ⑥ NEC AccessTechnica, Ltd. 2009

この取扱説明書は古紙配合の再生紙を使用しています。

本書の内容の一部または全部を無断転載・無断複写することは禁止されています。 本書の内容については将来予告なしに変更することがあります。